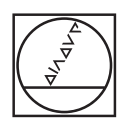

# **HEIDENHAIN**

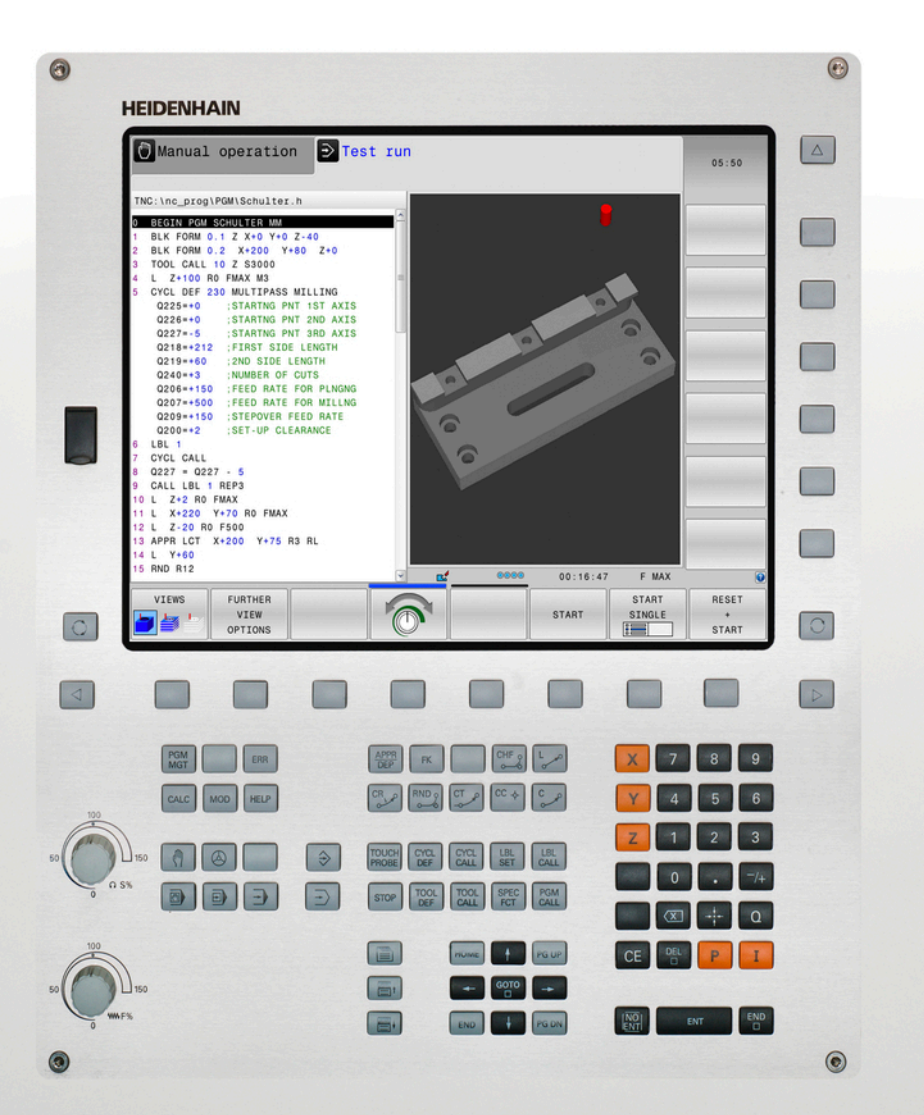

# **TNC 320**

Bruger-håndbog DIN-ISO-programmering

NC-Software 771851-04 771855-04

Dansk (da) 9/2016

# Betjeningselementer for TNC en

taste

# Betjeningselementer for TNC en

## taste

#### Betjeningselementer på billedskærm

| Taste | Funktion                                                         |
|-------|------------------------------------------------------------------|
| 0     | Vælg billedeskærms opdeling                                      |
| 0     | Skift billedskærm mellem maskine-<br>og programmerings-driftsart |
|       | Softkeys: Vælg funktion på<br>billedskærm                        |
|       | Skift mellem softkey-lister                                      |

#### Maskin-driftsarter

| Taste | Funktion                            |
|-------|-------------------------------------|
| M     | Manuel drift                        |
|       | Elektroniske håndhjul               |
|       | Positionering med manuel indlæsning |
|       | Programafvikling enkeltblok         |
| Ξ     | Programafvikling blokfølge          |

### **Programmerings-driftsarter**

| Taste                   | Funktion      |
|-------------------------|---------------|
| $\widehat{\Rightarrow}$ | Programmering |
| -                       | Program-test  |

# Indlæse koordinatakser og tal og editer

| Taste | Funktion                                          |
|-------|---------------------------------------------------|
| × v   | Vælge koordinatakser eller indlæse<br>i program   |
| 0 9   | Cifre                                             |
| • 7/+ | Vende decimal-punkt/fortegn om                    |
| ΡΙ    | Polarkoordinatindlæsning /<br>Inkrementalværdier  |
| Q     | Q-Parameterprogrammering /<br>Q-Parameterstatus   |
| ++-   | Overfør AktPosition                               |
|       | Overse dialogspørgsmål og slette<br>ord           |
| ENT   | Afslutte indlæsning og fortsætte<br>dialog        |
| END   | Afslutte blok, afslutte indlæsning                |
| CE    | Nulstil indlæsning eller slet TNC-<br>fejlmelding |
| DEL   | Afbryde dialog, slette programdel                 |

## Angivelser om værktøjer

| Taste        | Funktion                           |
|--------------|------------------------------------|
| TOOL<br>DEF  | Definere værktøjsdata i et program |
| TOOL<br>CALL | Kalde Værktøjsdata                 |

#### Styring af programmer/filer, **TNC-funktioner**

| Taste       | Funktion                                                        |
|-------------|-----------------------------------------------------------------|
| PGM<br>MGT  | Vælge og slet programmer eller<br>filer, ekstern dataoverføring |
| PGM<br>CALL | Definer programkald, vælg<br>Nulpunkt- og Punkt-tabel           |
| MOD         | Valg af MOD-funktioner                                          |
| HELP        | Hjælpetekst visning ved NC-<br>fejlmeldinger, kald TNCguide     |
| ERR         | Vis alle opstånde fejlmeldinger                                 |
| CALC        | Indblænding af lommeregner                                      |
| SPEC<br>FCT | Vise specialfunktioner                                          |

### Navigeringstaster

| Taste | Funktion                                                  |
|-------|-----------------------------------------------------------|
| 1 -   | Cursor positioneres                                       |
| GOTO  | Direkte valg af blokke, Cyklus og<br>parameter-funktioner |
| HOME  | Naviger til programstart eller<br>Tabelstart              |
| END   | Naviger til programslut eller slut på<br>en tabellinje    |
| PG UP | Naviger sidevis opad                                      |
| PG DN | Naviger sidevis nedad                                     |
|       | Vælg næste fane i formularen                              |
| et et | Dialogfelt eller kontaktflade frem/<br>tilbage            |

## Cykler, underprogrammer og programdel-gentagelser

| Taste          |              | Funktion                                                         |
|----------------|--------------|------------------------------------------------------------------|
| TOUCH<br>PROBE |              | Definer tastesystemcyklus                                        |
| CYCL<br>DEF    | CYCL<br>CALL | Cykler definering og kald                                        |
| LBL<br>SET     | LBL<br>CALL  | Underprogrammer og programdel-<br>gentagelser indlæsning og kald |
| STOP           |              | Indlæsning af program-stop i et<br>program                       |

#### Programmering af banebevægelser

| Taste       | Funktion                                    |
|-------------|---------------------------------------------|
| APPR<br>DEP | Kontur tilkøre/forlade                      |
| FK          | Fri konturprogrammering FK                  |
| L           | Retlinie                                    |
| CC +        | Cirkelmidtpunkt/Pol for<br>polarkoordinater |
| C           | Cirkelbane om cirkelmidtpunkt               |
| CR          | Cirkelbane med radius                       |
| CT          | Cirkelbane med tangential tilslutning       |
|             | Fase/hjørnerunding                          |

## Potentiometer for tilspænding og spindelomdr.tal

| Tilspænding | Spindelomdrejningstal |
|-------------|-----------------------|
| 50 (0) 1100 | 50 (()) 150           |
| 0 WW F %    | 0 () 5 %              |

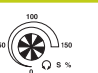

Om denne håndbog

# Om denne håndbog

Efterfølgende finder De en liste over de anvisningssymboler der anvendes i denne håndbog

| $\Rightarrow$ | Dette symbol viser, at for den beskrevne funktion<br>skal man være opmærksom på særlige anvisninger                                                                                                    |
|---------------|----------------------------------------------------------------------------------------------------|
|               | Dette symbol viser, at ved anvendelse af den<br>beskrevne funktion består én eller flere af følgende<br>farer.<br>Fare for emnet<br>Fare for spændejern<br>Fare for værktøj<br>Fare for maskine<br>Fare for brugeren |
|               | Dette symbol indikerer en potentielt farlig situation,<br>der kan resultere i mindre eller moderate skader, hvis<br>den ikke undgås.                                                                                 |
| 1             | Dette symbol fortæller Dem, at den beskrevne<br>funktion skal være tilpasset af maskinfabrikanten.<br>Den beskrevne funktion kan nemlig virke forskellig<br>fra maskine til maskine.                                 |
|               | Dette symbol viser, at De finder detaljerede<br>beskrivelser af en funktion i en anden bruger-                                                                                                    |

håndbog.

Ændringer ønsket eller har sætternissen været på spil?

Vi anstrenger os hele tiden for at forbedre vores dokumentation for Dem. De vil hjælpe os ved venligst at sende Deres ændrings ønsker på følgende E-mail-adresse:

#### tnc-userdoc@heidenhain.de

# TNC-Type, software og funktioner

Denne håndbog beskriver funktioner, som er til rådighed i TNC´er med følgende NC-software-numre.

| TNC-type                    | NC-software-nr. |
|-----------------------------|-----------------|
| TNC 320                     | 771851-04       |
| TNC 320 Programmeringsplads | 771855-04       |

Maskinfabrikanten tilpasser omfanget af TNC´ens tilladte ydelser med maskin-parametre på de enkelte maskiner. Derfor er der i denne håndbog også beskrevet funktioner, som ikke er til rådighed i alle TNC´er.

TNC-funktioner, der ikke er til rådighed i alle maskiner, er eksempelvis:

Værktøjs-opmåling med TT

For at lærer det konkrete funktionsomfang af Deres maskine, skal de sætte dem i kontakt med Deres maskinproducent.

Mange maskinfabrikanter og HEIDENHAIN tilbyder TNC programmerings-kurser. For at få en intensivt fortrolighed med TNC-funktionerne, anbefales det at De deltager i sådanne kurser.

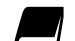

#### Bruger-håndbog Cyklusprogrammering:

Alle cyklus-funktionerne (tastesystemcykler og bearbejdningscykler) er beskrevet i bruger-håndbog Cyklusprogrammering Når De benytter disse brugerhåndbøger, så er De måske nødt til at kontakte HEIDENHAIN. ID: 1096959-xx

# TNC-Type, software og funktioner

#### Software-optioner

TNC 320'en råder over forskellige software-optioner, som kan frigives af maskinfabrikanten. Hver option skal frigives separat og indeholder altid de efterfølgende opførte funktioner:

| Ekstra akse(Option #0 og Option #1) | kstra akse(Option #0 og Option #1)                                |  |  |  |
|-------------------------------------|-------------------------------------------------------------------|--|--|--|
| Yderlig akse                        | Yderligere styringskredse 1 og 2                                  |  |  |  |
| Avanceret Funktion (Option #8)      |                                                                   |  |  |  |
| Udvidede funktioner gruppe 1        | Rundbords-bearbejdning:                                           |  |  |  |
|                                     | <ul> <li>Konturer på afviklingen af en cylinder</li> </ul>        |  |  |  |
|                                     | Tilspænding i mm/min                                              |  |  |  |
|                                     | Koordinat-omregning:                                              |  |  |  |
|                                     | Transformering af bearbejdningsplan                               |  |  |  |
|                                     | Interpolation:                                                    |  |  |  |
|                                     | Cirkel i 3 akser med drejet bearbejdningsplan (rumcirkel)         |  |  |  |
| HEIDENHAIN DNC (Option #18)         |                                                                   |  |  |  |
|                                     | Kommunikation med ekstern PC-anvendelse med COM-komponenter       |  |  |  |
| DXF Converter (Option #42)          |                                                                   |  |  |  |
| DXF-Konverter                       | <ul> <li>Understøttet DXF-format: AC1009 (AutoCAD R12)</li> </ul> |  |  |  |
|                                     | <ul> <li>Overførsel af kontur og punktmønster</li> </ul>          |  |  |  |
|                                     | Komfortabel henføringspunkt-fastlæggelse                          |  |  |  |
|                                     | Vælg grafisk konturafsnit fra Klartekst-Dialog-program            |  |  |  |
| Extended Tool Management (Option    | #93)                                                              |  |  |  |

Udvidet værktøjs-styring

Python-baseret

### Udviklingsstand (Upgrade-funktioner)

Udover software-optioner bliver væsentlige videreudviklinger af TNC-softwaren styret med upgrade-funktionen, den såkaldte FeatureContentLevel (eng. begreb for udviklingsstand). Når får en Software-Update på Deres TNC, står ikke automatisk funktionerne, som ligger i FCL, til Deres rådighed.

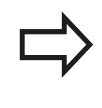

Når De modtager en ny maskine, så står alle upgrade-funktioner til Deres rådighed omkostningsfrit.

Upgrade-funktionen er kendetegnet i Deres håndbog med **FCL n** . **n** kendetegner den forsat løbende nummer af udviklingsstatus.

De kan med et nøgletal som kan købes varigt frigive FCI-funktioner Herfor skal De sætte Dem i forbindelse med maskinfabrikanten eller med HEIDENHAIN.

#### Forudset anvendelsesområde

TNC´en svarer til klasse A ifølge EN 55022 og er hovedsageligt forudset til brug i industriområder.

#### **Retslige anvisninger**

Dette produkt bruger Open Source Software. Yderligere informationer finder De på styringen under:

- Driftsart Programmering
- MOD-funktion
- Softkey LICENS ANVISNINGER

TNC-Type, software og funktioner

#### Nye funktioner

#### Nye Funktioner 34055x-06

- Den aktive værktøjsakses-retning kan nu i manuel drift sættes som aktiv ved håndhjuloverførsel som virtuel værktøjsakse, se "Overlejring med håndhjuls-positionering under programafviklingen: M118 ", Side 384
- Skrivning og læsning af tabeller er kun muligt med frit definerbar tabeller, se "Frit definerbare tabeller", Side 404
- Ny Tastesystem-Cyklus 484 for kalibrering af det trådløse tastesystem TT 449 se brugerhåndbogen Cyklusprogrammering
- De nye håndhjul HR 520 og HR 550 FS bliver understøttet, se "Kør med elektronisk håndhjul", Side 453
- Ny bearbejdningscyklus 225 Gravering, se brugerhåndbogen Cyklusprogrammering
- Nye manuelle tastecyklus "Midterakse som henføringspunkt", se "Midterakse som henføringspunkt ", Side 499
- Ny funktion for runding af hjørner, se "Hjørnerunding: M197", Side 390
- Den eksterne tilgang til TNC´en kan nu spærres via MODfunktion, se "Ekstern adgang", Side 555

## TNC-Type, software og funktioner

#### Ændrede Funktioner 34055x-06

- I værktøjstabellerne er det maksimale antal tegn, for feltet NAME og DOC, forhøjet fra 16 til 32, se "Indgiv Værktøjs-data i tabellen", Side 188
- Betingelserne og positionsforholdet, ved manuelle tastecyklus, er blevet forbedret, se "Anvend 3D-Tastesystem ", Side 476
- I Cykluser man med funktionen PREDEF nu også overføres værdier i en Cyklus-parameter, se brugerhåndbogen Cyklusprogrammering
- Ved KinematicsOpt-Cyklus bliver en ny optimeringsalgoritme anvendt se brugerhåndbogen Cyklusprogrammering
- Ved Cyklus 257 cirkel-Tap, er der nu en parameter til rådighed, med hvilken De kan fastlægge en tilkørselsposition til Tappen se brugerhåndbogen Cyklusprogrammering
- Ved Cyklus 256 Firkant-Tap, er der nu en parameter til rådighed, med hvilken De kan fastlægge en tilkørselsposition til Tappen Se brugerhåndbogen Cyklus-Programmering
- Med den manuelle Tastecyklus "Grunddrejning" kan emne-fladen nu også udlignes via borddrejning, se "Skråt liggende emne, kompensering med en borddrejning ", Side 491

## TNC-Type, software og funktioner

- Ny specieldriftsart FRIKØRSEL, se "Frikøre efter strømudfald", Side 540
- Ny Simulationsgrafik, se "Grafiken ", Side 518
- Ny MOD-Funktion "Værktøjs-indsatsfiler" indenfor gruppen maskin-indstillinger,se "Værktøjsstandtidsfil", Side 558
- Ny MOD-Funktion "Sæt Systemtid" indenfor gruppen maskinindstillinger, se "Indstille systemtid", Side 559
- Ny MOD-Gruppe "Grafik-Indstilling", se "Grafik-Indstilling", Side 554
- Med den nye skærerdataberegner kan de beregne spindelomdringer og tilspænding, se "Skæredataberegner", Side 164
- Ved en springbefaling kan nye når/hvis-beslutninger indføres, se "Programmeringer af betingede spring", Side 320
- Tegnsætningen i bearbejdningscyklus 225 Gravering, er udvidet med Umlaute og diametertegn, se brugerhåndbog Cyklusprogrammering
- Ny bearbejdningscyklus 275 virvelfræsning, se brugerhåndbogen Cyklusprogrammering
- Ny bearbejdningscyklus 233 Planfræsning, se brugerhåndbogen Cyklusprogrammering
- I Borecyklus 200, 203 og 205 blev parameter Q395 HENFP. DYBDE indført, for at evaluerer T-VINKEL se bruger-håndbogen cyklus-programmering
- Tastecyklus 4 MÅLING 3D er blevet indført, se brugerhåndbogen

- I en NC-blok er kun op til 4 M-funktioner tilladt, se "Grundlag", Side 372
- I lommeregneren er der blevet indført ny Softkey til overfør værdi, se "Betjening", Side 161
- Restvejsvisning kan nu også vises i Indlæse-system, se "Vælg positionsvisning", Side 560
- Cyklus 241 ENKEL-RIFLET-DYBDEBORING er blevet udvidet med flere indlæseparameter, se brugerhåndbog Cyklusprogrammering
- Cyklus 404 er blevet udvidet med parameter Q305 NR. I TABEL, se brugerhåndbog Cyklusprogrammering
- I gevindfræse-cyklus 26x er tilkørselstilspænding blevet indført, se brugerhånsbog Cyklusprogrammering
- I Cyklus 205 Universal-dybdeboring kan der nu defineres en tilbageføring i parameter Q208, se brugerhåndbog Cyklusprogrammering

## TNC-Type, software og funktioner

- Programmer med endelsen .HU og .HC kan vælges og bearbejdet i alle driftsarter.
- Funktionen VÆLG PROGRAM und VALGTE PROGRAM KALD blev indført, se "Kald af et vilkårligt program som underprogram", Side 299
- Ny funktion FEED DWELL til programmering af gentagende dvæletider se "Dvæletid FUNKTION FEED", Side 412
- Ved blokstart skriver styringen automatisk med store bogstaver, se "Programmere banefunktioner", Side 238
- D18-Funktionen blev udvidet se "D18 Læs Systemdata", Side 333
- Med sikkerhedssoftware SELinux kan USB-dataopsamler spærres, se "Sikkerhedssoftware SELinux", Side 94
- Maskinparameter posAfterContPocket (Nr. 201007) blev indført, som indfluerer på Positioneringen efter en SL-Cyklus, se "Maskinspecifikke brugerparameter", Side 584
- I MOD-Menu kan der defineres beskyttelseszoner, se "Indgiv kørselsgrænse", Side 557
- Skrivebeskyttelse af enkelte linjer i Preset-tabel er muligt se "Gemme henføringspunkter i preset-tabellen", Side 466
- Ny manuel tastefunktion til udligning af plan, se "Overfør 3D-Grunddrejning", Side 492
- Ny funktion for tilpasning af bearbejdningsplan uden drejeakse se "Sving bearbejdningsplan uden drejeakse", Side 441
- Åbning af CAD-Filer uden Option #42 muligt se "CAD-Viewer", Side 273
- Ny Software-Option #93 Extended Tool Management,se "Værktøjsstyring kald", Side 212

#### Ændrede Funktioner 77185x-02

- Indlæseområdet af kolonne DOC i pladstabellen blev udvidet til 32 tegn se "Plads-tabel for værktøjs-veksler", Side 198
- Befalingen D15, D31 og D32 lavet af tidligere styringer giver ikke mere ERROR-blok ved import. Ved simulering eller afvikling af et NC-program med sådan en befaling afbryder styringen NCprogrammet med en fejlmeddelelse, der støtter Dem, i at finde en alternativ realisering.
- Yderlige funktioner M104, M105, M112, M114, M124, M134, M142, M150, M200 - M204 fra tidligere styringer giver ikke mere ERROR-blok ved import. Ved simulering eller afvikling af et NC-program med denne hjælpefunktion, afbryder styringen NC-programmet med en fejlmeddelelse, der støtter Dem, i at finde en alternativ realisering se "Sammenlign: Hjælpefunktion", Side 622
- Den største output filstørrelse med D16 F-print er forhøjet fra 4 kB til 20 kB
- Preset-tabellen Preset.PR er i driftsart programmering skrivebeskyttet se "Gemme henføringspunkter i presettabellen", Side 466
- Indlæsningsområdet for Q-parameter liste til definition af fane QPARA i statusvindue omfatter 132 indlæsningssteder, se "Qparameter visning (fane QPARA)", Side 87
- Manuel kalibrering af tastesystemet med lille forpositionering se "3D-Tastesystem kalibrering", Side 483
- Positionsvisningen tilgodeser de i T-blok programmerede overstørrelse vlagbar som overmål af emne eller værktøj se "Delta-værdier for længde og radier", Side 187
- I enkeltblok arbejder styringen med punktmønster cyklus og G79 PAT hver enkelt punkt, se "Programafvikling", Side 533
- En reboot af styringen er ikke mere med tasten END, men er mulig med Softkey NY START möglich, se "Udkoble", Side 450
- I manuel drift viser styringen banetilspænding se "Spindelomdrejningstal S, tilspænding F og hjælpefunktion M", Side 463
- Drejning i manuel drift deaktiveret, kun mulig med 3D-ROTmenu se "Aktivering af manuel transformation", Side 506
- Maskinparameter maxLineGeoSearch (Nr. 105408) blev forhøjet fra max. 50000, se "Maskinspecifikke brugerparameter", Side 584
- Navnet på Software-Option #8 er blevet ændret se "Softwareoptioner", Side 8

TNC-Type, software og funktioner

#### Nye og ændre Cyklus-funktioner 77185x-02

- Cyklus G270 KONTURKAEDE-DATA blev tilføjet
- Cyklus G139 CYL.OVERFLADE KONTUR blev tilføjet (Option #1)
- Tegnsætning i bearbejdningscyklus G225 GRAVERE blev udvidet med CE-tegn, ß, @-tegn og systemtid
- Cyklus G252-G254 blev udvidet med den optionelle parameter Q439
- Cyklus G122 UDFRAESNING blev udvidet med options Parameter Q401, Q404
- Cyklus G484 KALIBRERE IR-TT blev udvidet med options Parameter Q536

Yderlig Information: Brugerhåndbog Cyklusprogrammering

- Ny Funktion FUNKTION DVÆLE til programmering af en dvæletid, se "Dvæletid FUNKTION DVÆLE", Side 414
- Ny Funktion FUNCTION S-PULSE til programmering af pulserende omdr., se "Pulserende omdr. FUNCTION S-PULSE", Side 410
- Drejeværktøjs-Tabellen er udvidet med kolonne KINEMATIC, se "Indgiv Værktøjs-data i tabellen", Side 188
- Drejeværktøjs-Tabellen er udvidet med kolonne OVRTIME, se "Indgiv Værktøjs-data i tabellen", Side 188
- Ved import af værktøjsdata må CSV-filen ikke indeholde yderlige Tabelkolonner som styringen ikke kender. Der viser sig en melding ved ved import ef en ikke kendt kolonne og en oplysning om at denne ikke bliver overført, se "Importer eller eksporter værktøjsdata", Side 218
- Manuelle tastefunktioner lægger en linje i Preset-Tabel, som endnu ikke eksisterer, se "skriv måleværdien fra tastesystemet-Cyklus i en Preset-Tabel.", Side 482
- Manuelle tastefunktioner kan skrives i en password beskyttet linje, se "Protokollering af måleværdier fra tastesystem-cyklus", Side 480
- Under en manuel tastesystemcyklus er det muligt at overgive kontrollen til et håndhjul, se "Kørsel med et håndhjul med display", Side 477
- Der kan være flere håndhjul tilsluttet til styringen, se "Kør med elektronisk håndhjul", Side 453
- I driftsart EL.HÅNDHJUL kan håndhjulsakse for en HR 130 vælges med en orange aksetast
- Når styringen er indstillet på måleenheden TOMMER, beregner styringen også bevægelser som styres af håndhjulet, også i TOMMER, se "Kør med elektronisk håndhjul", Side 453
- Styringen skelner mellem afbrudte og stoppede NCprogrammer. I afbrudt tilstand tilbyder styringen flere indgrebsmuligheder, se "Afbryd bearbejdning, stop eller annuller", Side 535
- Software-Option #42 DXF-Converter laver nu også CR-Cirkel, se "Grundindstilling", Side 276
- Ved aktiv Opdeling kan Opdelingsblokken i Opdelingsvinduet editeres, se "Definition, anvendelsesmulighed", Side 159
- Ved funktionen bearbejdningsplan svinget, kan en animeret hjælp vælges, vælges, se "Oversigt", Side 419
- D18-Funktionen blev udvidet, se "D18 Læs Systemdata", Side 333
- D16-Funktionen blev udvidet, se "D16 Udlæs tekst og Q-Parameter-værdier formateret", Side 328
- De med GEM SOM gemte data finde De i filstyring også under SIDSTE FILER, se "Program editering", Side 122
- Når De gemmer filer med GEM SOM kan De med Softkey
   BILLEDE vælge mål bibliotek, se "Program editering", Side 122
- I filstyringen er en hurtigere filsøgning muligt med indgivelse af startbogstavet, se "Vælg drev, biblioteker og filer", Side 133
- Filstyringen viser Scrollbar og understøtter Scroll med mus, se "Kald filstyring", Side 132

**TNC-Type**, software og funktioner

- Nye maskinparameter til genfremstilling af M7 og M8, se "Maskinspecifikke brugerparameter", Side 584
- Med Funktionen STRLEN kan man kontrollerer om, en String-Parameter er defineret, se "Bestem længden af en stringparameter", Side 355
- Med Funktionen SYSSTR kan man udlæse NC-Softwarestand, se "Læs Systemdata", Side 352
- Funktionen D38 er nu programmerbar uden Password
- Med funktionen D00 kan nu også overfører udefineret Q-Parameter
- Ved spring med D09 er QS-Parameter og tekst som betingelse tilladt, se "Programmeringer af betingede spring", Side 320
- Cylindrisk råemne kan nu også defineres med diameter i stedet for radius, se "Definere råemne: G30/G31", Side 117
- Overgangselementet G24 og G25 kan nu også udføres mellem tredimentionale konturer, også ligelinje blokke med tre programmerede koordinater eller en spiral
- Styringen understøtter nu rumcirkler, altså cirkler i 3 akser vinkelret til bearbejdningsplanet, se "Cirkelbane om cirkelmidtpunkt ", Side 243
- I 3D-ROT-Menu bliver aktive Kinematik vist, se "Aktivering af manuel transformation", Side 506
- I driftsarten PROGRAMLØB ENKELBLOK og PROGRAMLØB
   BLOKFØLGE kan Billledeskærmsopdelig PROGRAM + OPDELING vælges, se "Program struktur", Side 159
- I driftsarten PROGRAMLØB BLOKFØLGE, PROGRAMLØB ENKELBLOK og MANUAL POSITIONERING kan skriftstørrelsen indstilles til samme størrelse i driftsarten Programmering, se "Maskinspecifikke brugerparameter", Side 584
- Funktionen i driftssarten MANUAL POSITIONERING blev udvidet og tilpasset, se "Positionering med manuel indlæsning", Side 511
- I driftsarten FRIKØRSEL bliver den aktive Kinematik vist, se "Frikøre efter strømudfald", Side 540
- I driftsarten FRIKØRSEL kan tilspændingsbegrænsning med Softkey TILSP. BEGRÆNSNING OPHÆV deaktiveres, se "Frikøre efter strømudfald", Side 540
- I driftsarten PROGRAMTEST kan en værktøjsindsatsfil også fremstilles uden simulation, se "Værktøjsbrugskontrol", Side 205
- I driftsarten PROGRAMTEST kan de med Softkey F-MAX STIER udblende ilgangsbevægelsen, se "3D-fremstilling i driftsarten program-test", Side 522
- I driftsarten PROGRAMTEST kan de med Softkey VOLUMEMODEL NULSTIL nulstille volumemodellen, se "3Dfremstilling i driftsarten program-test", Side 522
- I driftsarten PROGRAMTEST kan de med Softkey
   VÆRKTØJBANE NULSTILLES nulstille værktøjsveje se "3Dfremstilling i driftsarten program-test", Side 522
- I driftsarten PROGRAMTEST kan De med Softkey MÅLE vise koordinater, når De positionerer musen på grafikken, se "3Dfremstilling i driftsarten program-test", Side 522

- I driftsarten PROGRAMTEST kan de med Softkey STOP VED til en af Dem defineret blok simulerer, se "PROGRAMTEST udføres til en bestem blok", Side 532
- I Statusvisnin i fane POS bliver den aktive basistransformation vist, se "Positioner og koordinater (fane POS)", Side 85
- I statusvisning bliver nu yderlig vist sti for aktive hovedprogram, se "Oversigt", Side 83, se "Generel program-information (fane PGM)", Side 83
- I Statusvisnin bliver i fane CYC yderlig vist T-Max og TA-Max
- Det er nu muligt at fortsætte blokafvikling, se "Indtræd tilfældig i program: (Blokafvikling)", Side 543
- Med Funktionen NC/PLC Backup og NC/PLC Restore kan Deenkelte biblioteker eller hele harddisken sikre og genfremstille, se "Backup und Restore", Side 97

TNC-Type, software og funktioner

#### Ændrede Funktioner 77185x-04

- Ved editering af værktøjstabel eller værktøjsstyring, bliver kun den aktuelle tabellinje spærret, se "Editer Værktøjstabel", Side 192
- Ved import af værktøjstabel bliver ikke eksisterende værktøjtyper importeret som udefineret type, se "Importere værktøjs-tabeller", Side 195
- I værktøjsnavn er yderlig specialtegnene % og , tilladt, se "Værktøjsnummer, Værktøjsnavn", Side 186
- Ved import af værktøjstabel bliver talværdier i kolonne , R-OFFS overført, se "Importere værktøjs-tabeller", Side 195
- I kolonne LIFTOFF i værktøjstabellen er nu Default N, se "Indgiv Værktøjs-data i tabellen", Side 188
- Kolonne L og R i værktøjstabellen tom ved indlæsning af et nyt værktøj, se "Editer Værktøjstabel", Side 192
- I værktøjstabel står for kolonne RT og KINEMATIC nu med Softkey VÆLG tilrådighed, se "Indgiv Værktøjs-data i tabellen", Side 188
- Værktøjsdata for værktøjer, som stadigvæk er gemt i Pladstabellen, kan De ikke slette, se "Editer Værktøjstabel", Side 192
- Tastefuntionen hjørne som henføringspunkt blev udvidet, se "Hjørne som henføringspunkt ", Side 495
- I alle manuelle tastefunktioner er et hurtigt valg af startvinkel af boring og Tap muligt med hjælp af Softkey (akseparallel tasteretning), se "Funktioner i Tastesystem-cyklus", Side 478
- Ved tastning bliver overførsel af aktuelværdi 1. punkt for det 2. punkt vist Softkey for akseretning
- I alle manuelle tastefunktioner bliver retningen af hovedaksen tilbudt som standard
- Arrangementet af Softkey i manuel tastecyklus TASTNING P blev tilpasset, se "Hjørne som henføringspunkt ", Side 495
- I manuel tastecyklus kan Hardkeys END og AKTUELPOSITIONOVERFØRSEL anvendes
- I manuel drift blev visningen af banetilspænding ændret, se "Spindelomdrejningstal S, tilspænding F og hjælpefunktion M", Side 463
- Softkey FMAX i programafviklingbegrænser ikke kun banetilspændingen for programafvikling, men også tilspændingen for manuel aksebevægelse, se "Tilspændingbegrænsning F MAX", Side 464
- Ved skridtvis positionering blev Softkey-funktion tilpasset
- Den indgivne værdi af kørselsgrænse bliver kontrolleret for gyldighed, se "Indgiv kørselsgrænse", Side 557
- Når man åbner Preset.tabellen, står Curser på linjen af aktive Preset
- Indlæsningsområde af kolonne SPA, SPB og SPC af Preset-Tabelle blev udvidet til 999,9999, se "Henføringsp.-styring med Preset-Tabel", Side 465
- Nye hjælpebilleder ved PLANE RESET, se "Fastlæg positionerforhold for PLAN-Funktion", Side 434

- Svingning i kombination med spejling er tilladt, se "PLANEfunktionen: Transformering af bearbejdningsplan (Option #8)", Side 417
- Forholdet for COORD ROT og TABLE ROT i 3D-ROT-Menu er ændret, se "Fastlæg positionerforhold for PLAN-Funktion", Side 434
- Også når 3D-ROT-Dialog står i betjeningsart MANUEL DRIFT på aktiv, fungerer PLANE RESET ved en aktiv basistransformation, se "Aktivering af manuel transformation", Side 506
- Styringen lægger ved beregning af saksevinkel i den med M138 valgte akse værdien 0, se "Valg af svingakse: M138", Side 445
- Tilspændingspotentiometeret reducerer kun programmeret tilspænding, ikke mere den af styringen beregnede tilspænding, se "Tilspænding F", Side 184
- Funktionen APPR LT, APPR LCT, DEP LT og DEP LCT positionerer alle tre akser samtidig fra et hjælpepunkt, se "Tilkørsel til en retlinie med tangential tilslutning: APPR LT", Side 233, se "Tilkørsel på en cirkelbane med tangential tilslutning til konturen og retlinie-stykke: APPR LCT", Side 235
- Funktionen APPR CT og DEP CT muligør til- og frakørsel i en spiral (Helix). Denne bevægelse bliver udført som spiral med samme stigning, se "Oversigt: Baneformer for tilkørsel og frakørsel af kontur", Side 230
- Blok editering bibringer ikke yderlig, da blokmakeringen er ophævet. Bliver en blok editeret ved aktiv blokmarkering, og så via Syntaxsøgning en anden blok valgt, bliver markeringen af den nye valgte blok udvidet, se "Programdele markere, kopiere, slette og indføje", Side 125
- Den aktuelle opdeling er i opdelingsvindue tydelig genkendelig, se "Definition, anvendelsesmulighed", Side 159
- DHCP-Lease-Time gælder nu også ved en strømafbrydelse udenfor Ved afslutning af HeROS bliver DHCP-Server ikke mere meddelt, at IP-adressen nu igen er fri, se "TNC konfigurer", Side 569
- I statusvindue blev feltet for LBL-Navn udvidet til 32 tegn
- Statusvisning TT viser nu også værdien, når der senere veksles til fane TT
- Statusvisning kan nu også med Tasten NÆSTE FANE omskiftes, se "Yderlig Status-visning", Side 82
- Når et med % kaldt underprogram ender med M2 eller M30 , giver styringen en advarsel
- M124 giver ingen fejlmelding, men kun en advarsel. Derved kan NC-programmer med programmeret M124 uden afbrydelse færdig afvikles
- I filstyringen bliver programmer eller biblioteker på curserpositionen yderlig vist i et separat felt under den nuværende sti indikatoren
- I filstyringen kan nu et filnavn ændres til at skrives med store og små bogstaver
- Når De skal overfører en større fil til et USB-udstyr i filstyringen, viser styringen en advarsel, indtil dataoverførslen er afsluttet, se "USB-udstyr på TNC´en", Side 153

**TNC-Type**, software og funktioner

- I filstyringen viser styringen ved stiangivelse også den aktuelle filtype
- I filstyringen bliver nu alle driftsarter med Softkey VIS ALT vist
- I filstyringen bliver Funktionen VÆLG MAPPE ændret ved kopiering af filer eller mapper. Begge Softkeys OK og AFBRYD er tilgængelig ved den første af begge positioner
- Farven på programgrafikken er ændret, se "Programmer-Grafik", Side 166
- I driftsarten PROGRAMTEST og Programmering bliver værktøjsdata nulstillet, når et nyt program vælges eller med Softkey RESET + START bliver genstartet
- I driftsart PROGRAMTEST viser styringen som referencepunkt ved RÅEMNE I ARBEJDSPLAN maskinbordets nulpunkt, se "Fremstille råemne i arbejdsrummet ", Side 528
- Ved ændring af aktive henføringspunkt er en programfortsættelse kun efter GOTO eller blokafvikling muligt, se "Kørsel med maskinakserne under en afbrydelse", Side 538
- Med blokafvikling er en indgang i et FK-sekvens muligt, se "Indtræd tilfældig i program: (Blokafvikling)", Side 543
- Betjeningen og dialogen for blokafvikling blev forbedret, også for Palettetabeller, se "Indtræd tilfældig i program: (Blokafvikling)", Side 543

#### Nye og ændre Cyklus-funktioner 77185x-04

- Ny Cyklus 258 POLYGON TAP
- Cyklus 421, 422 og 427 blev udvidet med Parameter Q498 og Q531
- Ved Cyklus 247: SÆT HENF.PKT kan med den tilsvarende parameter vælges henføringspunktnummer fra Preset-Tabel
- Ved Cyklus 200 og 203 bliver egenskaben af dvæletiden oppe tilpasset
- Cyklus 205 udfører spånfjernelse fra koordinatoverfladen
- Ved SL-Cyklus bliver nu M110 bliver der taget hensyn til ved indvendig korrigeret cirkelbue, når den er aktiv ved bearbejdning
- Ved SL-Cyklus 251 firkantlomme bliver nu M110 bliver der taget hensyn til ved indvendig korrigeret cirkelbue, når den er aktiv ved bearbejdning
- Cyklus 225 blev udvidet med Parameter Q516, Q367 og Q574. Dermed er det muligt at definerer et henføringspunkt for hver tekst position, f.eks. at skalerer tekstlængde og tegnhøjde
- I Cyklus 481 483 blev Parameter Q340 udvidet med indlæsemuligheden "2". Dette muliggør en værtøjskontrol uden en ændring i værktøjstabellen
- Cyklus 251 blev udvidet med Parameter Q439. Yderlig er sletbearbejdning ændret
- Ved Cyklus 252 er sletbearbejdning ændret
- Cyklus 275 blev udvidet med Parameter Q369 og Q439

Yderlig Information: Brugerhåndbog Cyklusprogrammering

TNC-Type, software og funktioner

| 1  | Første skridt med TNC 320                 | 53    |
|----|-------------------------------------------|-------|
| 2  | Introduktion                              | 73    |
| 3  | Grundlag, Filstyring                      | . 101 |
| 4  | Programmeringshjælp                       | . 155 |
| 5  | Værktøjer                                 | . 183 |
| 6  | Kontur programmering                      | . 221 |
| 7  | Overtage data fra CAD-filer               | .271  |
| 8  | Underprogrammer og programdel-gentagelser | . 291 |
| 9  | Q-Parameter Programmering                 | . 309 |
| 10 | Yderligere funktioner                     | . 371 |
| 11 | Specialfunktioner                         | .391  |
| 12 | Fleraksetbearbejdning                     | .415  |
| 13 | Manuel drift og opretning                 | . 447 |
| 14 | Positionering med manuel indlæsning       | . 511 |
| 15 | Program-test og programafvikling          | . 517 |
| 16 | MOD-funktioner                            | . 551 |
| 17 | Tabeller og oversigter                    | . 583 |

| 1 | Førs | ste skridt med TNC 320                                     | . 53 |
|---|------|------------------------------------------------------------|------|
|   | 1.1  | Oversigt                                                   | . 54 |
|   | 1.2  | Indkobling af maskinen                                     |      |
|   |      |                                                            |      |
|   |      | Kvittere en strømafbrydelse og kørsel til referencepunkter | . 54 |
|   | 1.3  | Den første del programmering                               | . 55 |
|   |      | Vælg den rigtige driftsart                                 | . 55 |
|   |      | De vigtigste betjeningselementer i TNC´en                  | 55   |
|   |      | Åbne et nyt program/fil-styring                            | . 56 |
|   |      | Definere et råemne                                         | 57   |
|   |      | Programopbygning                                           | 58   |
|   |      | Programmere en simpel kontur                               | . 59 |
|   |      | Fremstille et cyklusprogram                                | 62   |
|   | 1.4  | Teste den første del Grafisk                               | 64   |
|   |      | Væla den rigtige driftsart                                 | 64   |
|   |      | Vælg værktøis-tabel for program-testen                     | . 04 |
|   |      | Vælg programmet, som De vil teste                          | . 04 |
|   |      | Vælg billedskærm-opdeling og billede                       | . 65 |
|   |      | Starte program-testen                                      | 66   |
|   | 15   | Indratta værktøjer                                         | 67   |
|   | 1.5  |                                                            | . 07 |
|   |      | Vælg den rigtige driftsart                                 | . 67 |
|   |      | Forberede og opmåle værktøjer                              | 67   |
|   |      | Værktøjs-tabellen TOOL.I                                   | . 68 |
|   |      | Plads-tabellen TOOL_PTCH                                   | 69   |
|   | 1.6  | Indretning af emne                                         | . 70 |
|   |      | Vælg den rigtige driftsart                                 | . 70 |
|   |      | Opspænding af emnet                                        | . 70 |
|   |      | Henføringspunkt-fastlægges med 3D-tastesystem              | . 71 |
|   | 1.7  | Afvikle det første program                                 | 72   |
|   |      | Væla den rigtige driftsart                                 | . 72 |
|   |      | Vælg programmet, som De vil afvikle                        |      |
|   |      | Starte program                                             | 72   |
|   |      | · -                                                        |      |

| <b>74</b><br>74<br>74 |
|-----------------------|
| 74<br>74              |
| 74                    |
|                       |
| 75                    |
| 75                    |
|                       |
| 76                    |
| 77                    |
| 77                    |
| 77                    |
|                       |
|                       |
| blokfølge             |
|                       |
|                       |
|                       |
|                       |
|                       |
|                       |
|                       |
|                       |
|                       |
|                       |
|                       |
|                       |
|                       |
|                       |
|                       |

| 3 | Gru | ndlag, Filstyring                           | .101 |
|---|-----|---------------------------------------------|------|
|   | 3.1 | Grundlaget                                  | 102  |
|   |     |                                             | 100  |
|   |     | Længdemalesystemer og referencemærker       | 102  |
|   |     | Henføringssystem                            | 103  |
|   |     | Aksebetejnelse på fræsemaskinen             | 113  |
|   |     | Polarkoordinater                            | 113  |
|   |     | Absolut og inkremental emneposition         | 114  |
|   |     | Vælg henføringspunkt                        | 115  |
|   | 3.2 | Åben og indgiv Program                      | 116  |
|   |     | Opbygning af et NC-Program i DIN/ISO-Format | 116  |
|   |     | Definere råemne: G30/G31                    | 117  |
|   |     | Nyt bearbejdnings-program åbnes             | 119  |
|   |     | Værktøjs-bevægelse in DIN/ISO programmering | 120  |
|   |     | Overfør aktuel-position                     | 121  |
|   |     | Program editering                           | 122  |
|   |     | Søgefunktionen i TNC'en                     | 126  |
|   | 3.3 | Filstyring: Grundlag                        | 127  |
|   |     | Filer                                       | 127  |
|   |     | Vise eksternt fremstillede filer på TNC`en  | 129  |
|   |     | batasikring                                 | 129  |

| 3.4 | Arbejd med Fil-styring                        | . 130 |
|-----|-----------------------------------------------|-------|
|     | Bibliotek                                     | .130  |
|     | Stier                                         | . 130 |
|     | Oversigt: Funktion med fil-styringen          | .131  |
|     | Kald filstyring                               | .132  |
|     | Vælg drev, biblioteker og filer               | . 133 |
|     | Fremstil nyt bibliotek                        | .135  |
|     | FremstilFremstil ny Fil                       | . 135 |
|     | Kopier enkelte Filer                          | . 135 |
|     | Kopiering af filer i et andet bibliotek       | .136  |
|     | Kopier Tabel                                  | .137  |
|     | Kopier Bibliotek                              | . 138 |
|     | Udvælge en af de sidst valgte filer           | 138   |
|     | Slet Fil                                      | . 139 |
|     | Slet bibliotek                                | .139  |
|     | Fil marker                                    | . 140 |
|     | Overfør Fil                                   | .140  |
|     | Fil sorter                                    | . 141 |
|     | Øvrige funktioner                             | . 141 |
|     | Hjælpetools for styring af eksterne fil-typer | . 142 |
|     | Hjælpeværktøj for ITCs                        | .149  |
|     | Dataoverførsel til/fra en ekstren Disk        | . 151 |
|     | TNC'en på netværk                             | . 152 |
|     | USB-udstyr på TNC'en                          | . 153 |

| 4 | Prog | grammeringshjælp                                               | 155 |
|---|------|----------------------------------------------------------------|-----|
|   | 4.1  | Billedeskærm-tastatur                                          | 156 |
|   |      | Indlæse tekst med billedskærm-tastaturet                       | 156 |
|   | 4.2  | Indføje kommentarer                                            | 157 |
|   |      | Anvendelse                                                     |     |
|   |      | Kommentar i egen blok                                          | 157 |
|   |      | Funktioner ved editering af kommentarer                        | 157 |
|   | 4.3  | Fremstilling af NC-Program                                     | 158 |
|   |      | Syntaksfremhævning                                             |     |
|   |      | Scrollbjælker                                                  | 158 |
|   | 4.4  | Program struktur                                               | 159 |
|   |      | Definition anyendelsesmuliched                                 | 159 |
|   |      | Vis inddelings-vindue/skift aktivt vindue                      | 159 |
|   |      | Indfør Inddelings-blok i program-vindue.                       |     |
|   |      | Vælge blokke i inddelings-vindue                               |     |
|   | 4.5  | Lommeregneren                                                  | 161 |
|   |      | Betjening                                                      | 161 |
|   | 4.6  | Skæredataberegner                                              |     |
|   |      | Anvendelse                                                     | 164 |
|   |      | Anvendelse                                                     |     |
|   | 4.7  | Programmer-Grafik                                              | 166 |
|   |      | Medfør / ikke medfør programmerings-grafik                     |     |
|   |      | Fremstilling af programmerings-grafik for et bestående program | 167 |
|   |      | Ind og udblænding af blok-numre                                | 168 |
|   |      | Sletning af grafik                                             | 168 |
|   |      | Indblænde gitterlinier                                         | 168 |
|   |      | Udsnitforstørrelse eller formindskelse                         | 169 |

| 4.8 | Fejlmelding                            |     |
|-----|----------------------------------------|-----|
|     | Vise feil                              |     |
|     | Åbne fejlvindue                        |     |
|     | Lukke fejlvindue                       | 170 |
|     | Udførlige fejlmeldinger                |     |
|     | Softkey INTERN INFO                    | 171 |
|     | Softkey FILTER                         |     |
|     | Slette fejl                            | 172 |
|     | Fejlprotokol                           | 172 |
|     | Tasteprotokol                          | 173 |
|     | Anvisningstekster                      |     |
|     | Gem service-fil                        |     |
|     | Kalde hjælpesystemet TNCguide          | 174 |
| 4.9 | Kontekstsensitiv hjælpesystem TNCguide |     |
|     |                                        | 475 |
|     | Anvendelse                             |     |
|     | At arbejde med TNCguide`en             | 176 |
|     | Download aktuelle hjælpefiler          |     |

| 5 | Væ  | rktøjer                               | 183        |
|---|-----|---------------------------------------|------------|
|   | 5.1 | Værktøjshenførte indlæsninger         | 184        |
|   |     | Tilspænding F                         |            |
|   |     | Spindelomdrejningstal S               |            |
|   | 5.2 | Værktøjsdata                          |            |
|   |     | Forudsætning for værktøis-korrektur   | 186        |
|   |     | Værktøjsnummer Værktøjsnavn           | 186        |
|   |     |                                       | 186        |
|   |     |                                       |            |
|   |     | Værkøjstadius n.                      | 187        |
|   |     |                                       | 107        |
|   |     |                                       | 107        |
|   |     |                                       |            |
|   |     | Tileideset værktøjs-tabellel          |            |
|   |     | Plade tobal for verktais vakalar      |            |
|   |     | Keld vorktaie date                    |            |
|   |     |                                       | 201        |
|   |     | Værkløjsvekser                        |            |
|   |     | Værktøjsbrugskontrol                  |            |
|   | 5.3 | Værktøjskorrektur                     | 207        |
|   |     | Introduktion                          | 207        |
|   |     | Værktøjskorrektur                     | 207        |
|   |     | Værktøjs-Radiuskorrektur              | 208        |
|   | 5.4 | Værktøjsstyring (Option #93)          | 211        |
|   |     | Grundlag                              | 211        |
|   |     | Værktøisstyring kald                  |            |
|   |     | Værktøjsstyring editering             | 212        |
|   |     | Tilgængelige værktøistyner            | 213<br>216 |
|   |     | Importor allar aksportar værktøjedata | ∠10<br>210 |
|   |     |                                       |            |

| 6 | Kon | tur programmering                                                                               | 221        |
|---|-----|-------------------------------------------------------------------------------------------------|------------|
|   | 6.1 | Værktøjsbevægelse                                                                               | 222        |
|   |     | Papofunktion                                                                                    | <u></u>    |
|   |     |                                                                                                 | 222<br>222 |
|   |     | Hiælnefunktioner M                                                                              | 222        |
|   |     | Underprogrammer og programdel-gentagelser                                                       | 223        |
|   |     | Programmering med Q-parametre.                                                                  | 223        |
|   |     |                                                                                                 |            |
|   | 6.2 | Grundlaget for banefunktioner                                                                   | 224        |
|   |     | Programmere en værktøjsbevægelse for en bearbejdning                                            | 224        |
|   | 6.3 | Tilkør og forlad kontur                                                                         | 227        |
|   |     | Startpunkt og slutpunkt                                                                         | 227        |
|   |     | Tangential til- og frakørsel                                                                    | 229        |
|   |     | Oversigt: Baneformer for tilkørsel og frakørsel af kontur                                       | 230        |
|   |     | Vigtige positioner ved til- og frakørsel                                                        | 231        |
|   |     | Tilkørsel til en retlinie med tangential tilslutning: APPR LT                                   | 233        |
|   |     | Kørsel ad en retlinie vinkelret på første konturpunkt: APPR LN                                  | 233        |
|   |     | Tilkørsel til en cirkelbane med tangential tilslutning: APPR CT                                 | 234        |
|   |     | Tilkørsel på en cirkelbane med tangential tilslutning til konturen og retlinie-stykke: APPR LCT | 235        |
|   |     | Frakørsel på en retlinie med tangential tilslutning: DEP LT                                     | 236        |
|   |     | Frakørsel ad en retlinie vinkelret på sidste konturpunkt: DEP LN                                | 236        |
|   |     | Frakørsel på en cirkelbane med tangential tilslutning: DEP CT                                   | 237        |
|   |     | Frakørsel på en cirkelbane med tangential tilslutning til konturen og retliniestykke: DEP LCT   | 237        |
|   | 6.4 | Banebevægelse - retvinklet Koordinater                                                          | 238        |
|   |     | Oversigt over banrfunktioner                                                                    | 238        |
|   |     | Programmere banefunktioner                                                                      | 238        |
|   |     | Ligelinje i Ilgang G00 ligelinje med tilspænding G01 F                                          | 239        |
|   |     | Indføj affasning mellem to retlinier                                                            | 240        |
|   |     | Hjørne-runding G25                                                                              | 241        |
|   |     | Cirkelmidtpunkt I, J                                                                            | 242        |
|   |     | Cirkelbane om cirkelmidtpunkt                                                                   | 243        |
|   |     | Cirkelbane G02/G03/G05 med fastlagte Radius                                                     | 244        |
|   |     | Cirkelbane G06 med tangential tilkørsel                                                         | 246        |
|   |     | Eksempel: Retliniebevægelse og affasning kartesisk                                              | 247        |
|   |     | Eksempel: Cirkelbevægelse kartesisk                                                             | 248        |
|   |     | Eksempel: Helcirkel kartesisk                                                                   | 249        |

| 6.5 | Banebevægelser-Polarkoordinater                                                                                                    | 250                                                                |
|-----|----------------------------------------------------------------------------------------------------|--------------------------------------------------------------------|
|     | Oversigt                                                                                                    | 250                                                                |
|     | Polarkoordinat-oprindelse: Pol I, J                                                                                                    | 251                                                                |
|     | ligelinje i Ilgang G00 ligelinje med tilspænding G11 F                                                                                                    | 251                                                                |
|     | Cirkelbane G12/G13/G15 om Pol I, J                                                                                                    | 252                                                                |
|     | Cirkelbane G16 med tangential tilkørsel                                                                                                    | 252                                                                |
|     | Skruelinie (Helix)                                                                                                    | 253                                                                |
|     | Eksempel: Retliniebevægelse polar                                                                                                    | 255                                                                |
|     | Eksempel: Helix                                                                                                    | 256                                                                |
| 6.6 | Banebevægelse - Fri kontur-programmering FK                                                                                                    | 257                                                                |
|     |                                                                                                    |                                                                    |
|     | Grundlaget                                                                                                    | 257                                                                |
|     | Grundlaget<br>Grafik i FK-Programmering                                                                                                    | 257<br>259                                                         |
|     | Grundlaget<br>Grafik i FK-Programmering<br>Åben FK-Dialog                                                                                                    | 257<br>259<br>260                                                  |
|     | Grundlaget<br>Grafik i FK-Programmering<br>Åben FK-Dialog<br>Pol for FK-programmering                                                                                                    | 257<br>259<br>260<br>260                                           |
|     | Grundlaget<br>Grafik i FK-Programmering<br>Åben FK-Dialog<br>Pol for FK-programmering<br>Frit programmer retlinie                                                                                          | 257<br>259<br>260<br>260<br>261                                    |
|     | Grundlaget<br>Grafik i FK-Programmering<br>Åben FK-Dialog<br>Pol for FK-programmering<br>Frit programmer retlinie<br>Frit programmer Cirkelbane.                                                           | 257<br>259<br>260<br>260<br>261<br>262                             |
|     | Grundlaget<br>Grafik i FK-Programmering<br>Åben FK-Dialog<br>Pol for FK-programmering<br>Frit programmer retlinie<br>Frit programmer Cirkelbane<br>Indlæsemuligheder                                       | 257<br>259<br>260<br>260<br>261<br>262<br>263                      |
|     | Grundlaget<br>Grafik i FK-Programmering<br>Åben FK-Dialog<br>Pol for FK-programmering<br>Frit programmer retlinie<br>Frit programmer Cirkelbane<br>Indlæsemuligheder<br>Hjælpepunkter                      | 257<br>259<br>260<br>260<br>261<br>262<br>263<br>263<br>266        |
|     | Grundlaget<br>Grafik i FK-Programmering<br>Åben FK-Dialog<br>Pol for FK-programmering<br>Frit programmer retlinie<br>Frit programmer Cirkelbane<br>Indlæsemuligheder<br>Hjælpepunkter<br>Relativ henføring | 257<br>259<br>260<br>260<br>261<br>262<br>263<br>266<br>266<br>267 |

| 7 | Ove | rtage data fra CAD-filer                         | .271  |
|---|-----|--------------------------------------------------|-------|
|   | 7.1 | Billedeskærmopdeling CAD-Viewer og DXF-Konverter | 272   |
|   |     | Grundlag CAD-Viewer og DXF-Konverter             | . 272 |
|   | 7.2 | CAD-Viewer                                       | 273   |
|   |     | Anvendelse                                       | 273   |
|   | 7.3 | DXF-Konverter (Option #42)                       | 274   |
|   |     | Anvendelse                                       | 274   |
|   |     | Arbejde med DXF-konverter                        | 275   |
|   |     | Åbne DXF-fil                                     | 275   |
|   |     | Grundindstilling                                 | 276   |
|   |     | Layer indstilling                                | 278   |
|   |     | Fastlæg henføringspunkt                          | 279   |
|   |     | Vælg kontur og gem                               | . 281 |
|   |     | Vælg bearbejdningsposition og gem                | 284   |
| 8 | Und | lerprogrammer og programdel-gentagelser                 | 291 |
|---|-----|---------------------------------------------------------|-----|
|   | 8.1 | Kendetegn for underprogrammer og programdel-gentagelser | 292 |
|   |     | Label                                                   | 292 |
|   | 82  | Undernrigrammer                                         | 293 |
|   | 0.2 |                                                         |     |
|   |     | Arbejdsmåde                                             | 293 |
|   |     | Programmeringsanvisninger                               |     |
|   |     | Programmering at et underprogram                        | 294 |
|   |     |                                                         |     |
|   | 8.3 | Programdel-gentagelse                                   |     |
|   |     | Label G98                                               | 295 |
|   |     | Arbejdsmåde                                             | 295 |
|   |     | Programmeringsanvisninger                               | 295 |
|   |     | Programmering af programdel-gentagelser                 | 296 |
|   |     | Kald af programdel-gentagelse                           | 296 |
|   | 8.4 | Vilkårlig program som underprogram                      | 297 |
|   |     | Oversigt over softkeys                                  | 297 |
|   |     | Arbejdsmåde                                             | 298 |
|   |     | Programmeringsanvisninger                               | 298 |
|   |     | Kald af et vilkårligt program som underprogram          | 299 |
|   | 8.5 | Sammenkædninger                                         |     |
|   |     | Sammenkædningsarter                                     | 301 |
|   |     | Sammenkædningsdybde                                     | 301 |
|   |     | Underprogram i underprogram                             | 302 |
|   |     | Gentage programdel-gentagelser                          | 303 |
|   |     | Underprogram gentagelse                                 | 304 |
|   | 8.6 | Programmeringseksempler                                 | 305 |
|   |     | Eksempel: Konturfræsning med flere fremrykninger        | 305 |
|   |     | Eksempel: Hulgrupper                                    |     |
|   |     | Eksempel: Hulgruppe med flere værktøjer                 |     |

| 9 | Q-P | arameter Programmering                                                         | 309 |
|---|-----|--------------------------------------------------------------------------------|-----|
|   | 9.1 | Princip og funktionsoversigt                                                   |     |
|   |     | Programmereringsanvisninger                                                    |     |
|   |     | Kald Q-Parameter-Funktionen                                                    |     |
|   | 9.2 | Delefamilien – Q-parametreri stedet for talværdier                             |     |
|   |     | Anvendelse                                                                     | 314 |
| _ | 0.0 | Produites boundaries and marken with the function of                           | 045 |
|   | 9.3 | Beskrive konturen ved matematiske funktioner                                   |     |
|   |     | Anvendelse                                                                     |     |
|   |     | Oversigt                                                                       |     |
|   |     | Programmering af grundregnearter                                               |     |
|   | 9.4 | Vinkelfunktion                                                                 |     |
|   |     | Definitioner                                                                   |     |
|   |     | Programmering af vinkelfunktioner                                              |     |
|   | 9.5 | Cirkelberegning                                                                |     |
|   |     | Anvendelse                                                                     |     |
|   | 9.6 | Hvis/så-beslutning med Q-Parameter                                             |     |
|   |     | Anvendelse                                                                     | 319 |
|   |     | Ubetingede spring.                                                             |     |
|   |     | Programmeringer af betingede spring                                            |     |
|   | 97  | Kontrollere og ændre O-narameter                                               | 321 |
|   | 5.7 |                                                                                | 001 |
|   |     | Fremgangsmåde                                                                  |     |
|   | 9.8 | Øvrige funktioner                                                              | 323 |
|   |     | Oversigt                                                                       |     |
|   |     | D14 - Udlæs fejlmelding                                                        |     |
|   |     | D16 – Udlæs tekst og Q-Parameter-værdier formateret                            |     |
|   |     | D18 - Læs Systemdata                                                           | 333 |
|   |     | D29 - overfør værdi til PLC.                                                   |     |
|   |     |                                                                                |     |
|   |     | D20: - NC og PLC synkronisering                                                |     |
|   |     | D20: - NC og PLC synkronisering<br>D29 - overfør værdi til PLC                 |     |
|   |     | D20: - NC og PLC synkronisering<br>D29 - overfør værdi til PLC<br>D37 – EXPORT |     |

| 9.9  | Indlæse formel direkte                                                                     | 344        |
|------|--------------------------------------------------------------------------------------------|------------|
|      | Indlæsning af formel                                                                       | 344        |
|      | Regneregler                                                                                | 346        |
|      | Indlæse eksempel                                                                           | 347        |
| 9.10 | String-Parameter                                                                           | 348        |
|      | Funktioner for stringforarbejdning                                                         | 348        |
|      | Anvis string-parameter                                                                     | 349        |
|      | String-parametersammenkæde                                                                 | 349        |
|      | Forvandle en numerisk værdi til en string-parameter                                        | 350        |
|      | Kopiere en delstring fra en String-parameter                                               | 351        |
|      | Læs Systemdata                                                                             | 352        |
|      | Konvertere en String-parameter til en numerisk værdi                                       | 353        |
|      | Kontroller en string-parameter                                                             | 354        |
|      | Bestem længden af en string-parameter                                                      | 355        |
|      | Sammenligne alfabetisk rækkefølge                                                          | 356        |
|      | Læs Maskinparameter                                                                        | 357        |
| 9.11 | Forud tildelt Q-parameter                                                                  | 360        |
|      | Værdier fra PLC'en: Q100 til Q107                                                          | 360        |
|      | Aktiv værktøjs-radius: Q108                                                                | 360        |
|      | Værktøjsakse: Q109                                                                         | 360        |
|      | Spindeltilstand: Q110                                                                      | 361        |
|      | Kølemiddelforsyning: Q111                                                                  | 361        |
|      | Overlapningsfaktor: Q112                                                                   | 361        |
|      | Målangivelser i et program: Q113                                                           | 361        |
|      | Værktøjslængde: Q114                                                                       | 361        |
|      | Koordinater efter tastning under programafvikling                                          | 362        |
|      | AktSollværdi-afvigelse ved automatisk værktøjs-opmåling med TT 130                         | 362        |
|      | Transformation af bearbejdningsplanet med emne-vinklen: Koordinater beregnet af TNC'en for |            |
|      | drejeaksen                                                                                 | 362        |
|      | Måleresultater fra tastsystem-cykler                                                       | 363        |
| 9.12 | Programmeringseksempler                                                                    | 365        |
|      |                                                                                            |            |
|      | Eksempel: Ellipse                                                                          | 365        |
|      | Eksempel: Ellipse<br>Eksempel: Cylinder konkav cylinder med radiusfræser                   | 365<br>367 |

| 10 | Yde  | rligere funktioner                                                                          | . 371 |
|----|------|---------------------------------------------------------------------------------------------|-------|
|    | 10.1 | Indgiv hjælpefunktion M og STOP                                                             | 372   |
|    |      | Grundlag                                                                                    | 372   |
|    | 10.2 | Yderlig-funktion for programafvikling-kontrol, spindel og kølemiddel                        | 373   |
|    |      | Oversigt                                                                                    | 373   |
|    | 10.3 | Hjælpefunktion for koordinatangivelse                                                       | 374   |
|    |      | Programmere maskinhenførte koordinater: M91/M92                                             | 374   |
|    |      | Kør i position i u-transformeret koordinat-system med transformeret bearbejdningsplan: M130 | 376   |
|    | 10.4 | Hjælpe-Funktion for baneforhold                                                             | 377   |
|    |      | Bearbejdning af små konturtrin: M97                                                         | 377   |
|    |      | Komplet bearbejdning af åbne konturhjørner: M98                                             | 378   |
|    |      | Tilspændingsfaktor for indstiksbevægelse: M103                                              | 379   |
|    |      | Tilspænding i millimeter/spindel-omdrejning: M136                                           | 380   |
|    |      | Tilspændingshastighed ved cirkelbuer: M109/M110/M111                                        | 381   |
|    |      | Forudberegne en radiuskorrigeret kontur (LOOK AHEAD): M120                                  | 382   |
|    |      | Overlejring med håndhjuls-positionering under programafviklingen: M118                      | 384   |
|    |      | Kørsel væk fra konturen i værktøjsakse-retning: M140                                        | 386   |
|    |      | Undertrykke tastsystem-overvågning: M141                                                    | 388   |
|    |      | Slette grunddrejning: M143                                                                  | 388   |
|    |      | Løfter værktøjet automatisk op fra konturen ved et NC-stop: M148                            | 389   |
|    |      | Hjørnerunding: M197                                                                         | 390   |

| 11 | Spe  | cialfunktioner                                     | 391 |
|----|------|----------------------------------------------------|-----|
|    | 11.1 | Oversigt specialfunktioner                         | 392 |
|    |      | Hovedmenu sprcialfunktioner SPEC ECT               | 392 |
|    |      | Menu programspecifikationer                        |     |
|    |      | Menu funktioner for kontur- og punktbearbeidninger |     |
|    |      | Definere forskellige DIN/ISO-funktioner            |     |
|    | 11.2 | Værktøjsholderstyring                              | 395 |
|    |      | Grundlaget                                         | 205 |
|    |      | Gem værktøjsholder skabeloper                      |     |
|    |      | Parametriser værktøjsholder skabeloner             | 396 |
|    |      | Tildel parametriseret værktøjsholder               |     |
|    | 44.0 |                                                    |     |
|    | 11.3 | Definere DIN/ISO-funktioner                        |     |
|    |      | Oversigt                                           |     |
|    | 11.4 | Generer tekstfiler                                 | 400 |
|    |      | Anvendelse                                         |     |
|    |      | Åben og forlad en Tekst-Fil                        |     |
|    |      | Tekst editering                                    |     |
|    |      | slet karakterer, ord og linier og indføje dem igen | 401 |
|    |      | Bearbejdning af tekstblokke                        | 402 |
|    |      | find tekstdele                                     | 403 |
|    | 11.5 | Frit definerbare tabeller                          |     |
|    |      | Grundlaget                                         |     |
|    |      | Anlægge frit definerbare tabeller                  |     |
|    |      | Ændre tabelformat                                  |     |
|    |      | skiftes mellem tabel- og formularvisning           | 407 |
|    |      | D26 -Åbne frit definerbar Tabel                    | 407 |
|    |      | D27 - Beskriv en frit definerbare Tabel            | 408 |
|    |      | D28: TAPWRITE - Læs frit definerbare Tabel         | 409 |
|    |      | Tilpas tabelformat                                 | 409 |
|    | 11.6 | Pulserende omdr. FUNCTION S-PULSE                  | 410 |
|    |      | Programmer pulserende omdr                         |     |
|    |      | Nulstil pulserende omdr                            | 411 |

| 11.7 | Dvæletid FUNKTION FEED  | .412 |
|------|-------------------------|------|
|      | Programmer dymletid     | 112  |
|      |                         | .412 |
|      | Tilbagefør dvæletid     | .413 |
|      |                         |      |
| 11.8 | Dvæletid FUNKTION DVÆLE | .414 |
|      |                         |      |
|      | Programmer dvæletid     | .414 |

| 12 | Fler | aksetbearbejdning                                                             | 415 |
|----|------|-------------------------------------------------------------------------------|-----|
|    | 12.1 | Funktioner for fleraksebearbeidning                                           | 416 |
|    |      | · · · · · · · · · · · · · · · · · · ·                                         |     |
|    | 12.2 | PLANE-funktionen: Transformering af bearbejdningsplan (Option #8)             | 417 |
|    |      | Indføring                                                                     | 417 |
|    |      | Oversigt                                                                      | 419 |
|    |      | Definere PLANE-funktion                                                       | 420 |
|    |      | Positionsvisning                                                              | 420 |
|    |      | Tilbagestil PLAN-Funktion                                                     | 421 |
|    |      | Definer bearbejdningsplanet via rumvinkel: PLAN SPATIAL                       | 422 |
|    |      | Definer bearbejdningsplanet via rumvinkel: PLAN PROJECTED                     | 423 |
|    |      | Definer bearbejdningsplanet via Eulervinkel: PLAN EULER                       | 425 |
|    |      | Definer bearbejdningsplan via to vektorer: PLAN VECTOR                        | 427 |
|    |      | Definer bearbejdningsplanet via tre punkter: PLAN POINT                       | 429 |
|    |      | Definer bearbejdningsplanet via en enkelt inkremental rumvinkel: PLAN RELATIV | 431 |
|    |      | Definer bearbejdningsplanet via Aksevinkel: PLAN AXIAL                        | 432 |
|    |      | Fastlæg positionerforhold for PLAN-Funktion                                   | 434 |
|    |      | Sving bearbejdningsplan uden drejeakse                                        | 441 |
|    | 12.3 | Hjælpefunktion for drejeakser                                                 | 442 |
|    |      | Tilspænding i mm/min ved drejeakserne A, B, C: M116 (Option #8)               | 442 |
|    |      | Kør vejoptimering drejeakse: M126                                             | 443 |
|    |      | Reducer visning af drejeakser til en værdi under 360°: M94                    | 444 |
|    |      | Valg af svingakse: M138                                                       | 445 |

| 13 | Man  | uel drift og opretning                                         | 447 |
|----|------|----------------------------------------------------------------|-----|
|    | 13.1 | Indkobl, Udkoble                                               | 448 |
|    |      | Indkobling                                                     | 448 |
|    |      | Udkoble                                                        | 450 |
|    | 13 2 | Kør maskinaksen                                                | 451 |
|    | 10.2 |                                                                |     |
|    |      | Anvisning                                                      | 451 |
|    |      | Kør med akse med akseretningstast                              | 451 |
|    |      | Positioner skridtvis                                           | 452 |
|    |      | Kør med elektronisk nandnjul                                   | 453 |
|    | 13.3 | Spindelomdrejningstal S, tilspænding F og hjælpefunktion M     | 463 |
|    |      | Anvendelse                                                     | 463 |
|    |      | Indlæsning af værdier                                          | 463 |
|    |      | Spindelomdr- og tilspænding ændre                              | 464 |
|    |      | Tilspændingbegrænsning F MAX                                   | 464 |
|    | 13.4 | Henføringspstyring med Preset-Tabel                            | 465 |
|    |      | Anvisning                                                      | 465 |
|    |      | Gemme henføringspunkter i preset-tabellen                      | 466 |
|    |      | Aktivere henføringspunkt                                       | 472 |
|    | 13.5 | Sæt henføringspunkt uden 3D-tastesystem                        | 473 |
|    |      | Anvisning                                                      | 473 |
|    |      | Forberedelse                                                   | 473 |
|    |      | Sæt hemf.pkt. med skaftfræser                                  | 474 |
|    |      | Brug Tastefunktion med mekanisk taster eller måleur            | 475 |
|    | 13.6 | Anvend 3D-Tastesystem                                          | 476 |
|    |      |                                                                |     |
|    |      |                                                                | 476 |
|    |      | Funktioner i Tastesystem-cyklus                                | 478 |
|    |      | Vælg tastesystem Cyklus                                        | 480 |
|    |      | Protokollering at måleværdier fra tastesystem-cyklus           | 480 |
|    |      | skriv maleværdien fra tastesystemet-Cyklus i en Nulpunkt-Tabel | 481 |
|    |      | skriv maleværdien fra tastesystemet-Cyklus i en Preset-Tabel   | 482 |

| 13.7 | 3D-Tastesystem kalibrering                                     |     |
|------|----------------------------------------------------------------|-----|
|      | Introduktion                                                   |     |
|      | Kalibrering af den aktive længde                               |     |
|      | Kalibrer aktiv radius og udiævn tastsvstem-centerforskvdningen |     |
|      | Visning af kalibreringsværdier                                 |     |
| 13.8 | Kompenser slidtage med 3D-tastesystem                          | 490 |
|      | Introduktion                                                   | 490 |
|      | Overfør grunddrejning                                          | 491 |
|      | Gemme en grunddrejning i preset-tabellen                       |     |
|      | Skråt liggende emne, kompensering med en borddrejning          | 491 |
|      | Vise grunddrejning                                             | 492 |
|      | Ophævelse af grunddrejning                                     |     |
|      | Overfør 3D-Grunddrejning                                       |     |
| 13.9 | Sæt henføringspunkt med 3D-tastesystem                         | 494 |
|      | Oversigt                                                       |     |
|      | Fastlæg henføringspunkt i en vilkårlig akse                    | 494 |
|      | Hjørne som henføringspunkt                                     | 495 |
|      | Cirkelcentrum som henføringspunkt                              |     |
|      | Midterakse som henføringspunkt                                 |     |
|      | Opmåle emner med 3D-tastsystem                                 | 500 |
| 13.1 | DDrejning af bearbejdningsplan (Option #8)                     |     |
|      | Anvendelse, arbejdsmåde                                        |     |
|      | Kørsel til referencepunkter med transformerede akser           | 505 |
|      | Positionsvisning i et transformeret system                     | 505 |
|      | Begrænsninger ved transformation af bearbejdningsplan          | 505 |
|      | Aktivering af manuel transformation                            | 506 |
|      | Sæt værktøjsakse-retning som aktiv bearbejdningsretning        | 508 |
|      | Henføringspunkt-fastlæggelse i et transformeret system         |     |

| 14 | Pos  | itionering med manuel indlæsning                  | 511  |
|----|------|---------------------------------------------------|------|
|    | 14.1 | Simpel programmering af bearbejdning og afvikling | .512 |
|    |      | Anvend positionering med manuel indlæsning        | .513 |
|    |      | Sikring af programmer fra \$MDI                   | .515 |

| 15 | Prog | gram-test og programafvikling                  | 517 |
|----|------|------------------------------------------------|-----|
|    | 15.1 | Grafiken                                       | 518 |
|    |      | Anvendelse                                     |     |
|    |      | Hastighed af Indstil Programm-Test             | 519 |
|    |      | Oversigt: Visning                              | 520 |
|    |      | 3D-fremstilling                                | 520 |
|    |      | Set fra oven                                   | 524 |
|    |      | Fremstilling i 3 planer                        | 524 |
|    |      | Gentage en grafisk simulering                  | 526 |
|    |      | Vis værktøj                                    | 526 |
|    |      | Bestemme bearbejdningstid                      | 527 |
|    | 15.2 | Fremstille råemne i arbejdsrummet              | 528 |
|    |      | Anvendelse                                     |     |
|    | 45.0 |                                                | 500 |
|    | 15.3 | Funktion til programvisning                    | 529 |
|    |      | Oversigt                                       | 529 |
|    | 15.4 | Program-test                                   | 530 |
|    |      | Anvendelse                                     |     |
|    |      | Udfør Program-test                             |     |
|    |      | PROGRAMTEST udføres til en bestem blok         |     |
|    | 15 5 | Programafvikling                               | 533 |
|    | 10.0 | i rogrania viking.                             |     |
|    |      | Anvendelse                                     |     |
|    |      | Udføre et bearbejdnings-program                | 534 |
|    |      | Afbryd bearbejdning, stop eller annuller       | 535 |
|    |      | Kørsel med maskinakserne under en afbrydelse   | 538 |
|    |      | Forsæt en programafvikling efter en afbrydelse | 539 |
|    |      | Frikøre efter strømudfald                      | 540 |
|    |      | Indtræd tilfældig i program: (Blokafvikling)   |     |
|    |      | Gentilkørsel til konturen                      | 547 |
|    | 15.6 | Automatisk programstart                        | 548 |
|    |      | Anvendelse                                     |     |

| 15.7 | Overspringe blokke              | 549  |
|------|---------------------------------|------|
|      | Anvendelse                      | 549  |
|      | Indføj "/"-tegn                 | 549  |
|      | Slet "/"-tegnet                 | .549 |
| 15.8 | Valgfrit programafviklings-stop | 550  |
|      | Anvendelse                      | 550  |

| 16 | MOI  | -funktioner             |      |  |  |
|----|------|-------------------------|------|--|--|
|    | 16.1 | MOD-Funktion            |      |  |  |
|    |      | Vælg MOD-Funktionen     | 552  |  |  |
|    |      | Forlad MOD-Funktionen   | 552  |  |  |
|    |      | Oversigt MOD-Funktioner | 553  |  |  |
|    | 16.2 | Grafik-Indstilling      | 554  |  |  |
|    | 16.3 | Maskinindstilling       | 555  |  |  |
|    |      | Ekstern adgang          | 555  |  |  |
|    |      | Indgiv kørselsgrænse    | 557  |  |  |
|    |      | Værktøjsstandtidsfil    | 558  |  |  |
|    |      | Vælg Kinematik          | 558  |  |  |
|    | 16.4 | System-indstilling      | .559 |  |  |
|    |      | Indstille systemtid     | 559  |  |  |
|    | 16.5 | Vælg positionsvisning   | 560  |  |  |
|    |      | Anvendelse              | 560  |  |  |
|    | 16.6 | Vælg Målesystem         | .561 |  |  |
|    |      | Anvendelse              | 561  |  |  |
|    | 16.7 | Vis driftstider         | 561  |  |  |
|    |      | Anvendelse              | 561  |  |  |
|    | 16.8 | Software-Nummer         | 562  |  |  |
|    |      | Anvendelse              | 562  |  |  |
|    | 16.9 | Indlæse Password        | 562  |  |  |
|    |      | Anvendelse              | 562  |  |  |

| 16.10 Opsæt datainterface                                     |     |
|---------------------------------------------------------------|-----|
| Serielle interface på TNC 320                                 |     |
| Anvendelse                                                    |     |
| Indrette RS-232-interface                                     |     |
| Indstil BAUD-RATE (baudRate Nr. 106701)                       |     |
| Indstil Protokol (protocol Nr. 106702)                        |     |
| Indstil databits (dataBits Nr. 106703)                        |     |
| Indstil paritet (paritet Nr. 106704)                          |     |
| Indstil stopbits (stopBits Nr. 106705)                        |     |
| Indstil Handshake (flowControl Nr. 106706)                    | 565 |
| Filsystem for filoperation (fileSystem Nr. 106707)            |     |
| Block Check Character bccAvoidCtrlChar nr. 106708)            |     |
| Tilstand af RTS-Linje (rtsLow nr. 106709)                     |     |
| Definer forhold efter start af ETX (noEotAfterEtx nr. 106710) | 566 |
| Indstilling for dataoverførsel med PC-Software TNCserver      |     |
| Vælg driftsart for det eksterne udstyr (fileSystem)           | 567 |
| Software for Dataoverførsel                                   |     |
| 16.11 Ethernet-Interface                                      |     |
| Indførsel                                                     |     |
| Tilslutningsmuligheder                                        |     |
| TNC konfigurer                                                |     |
| 16.12Firewall                                                 |     |
| Anvendelse                                                    | 575 |
|                                                               |     |
| 16.13Konfigurer trådløs håndhjul HR550 FS                     |     |
| Anvendelse                                                    | 578 |
| Tilordne håndhjul til en bestemt håndhjulsholder              | 578 |
| Indstil trådløs kanal                                         |     |
| Indstil sendestyrke                                           |     |
| Statistik                                                     |     |
| 16.14Indlæs Maskinkonfiguration                               | 581 |
|                                                               |     |

| 17 | Tabe | ller og oversigter                                               |       |  |
|----|------|------------------------------------------------------------------|-------|--|
|    | 17.1 | Maskinspecifikke brugerparameter                                 | . 584 |  |
|    |      | Anvendelse                                                       | 581   |  |
|    |      | Anvendelse                                                       | . 504 |  |
|    | 17.2 | Stikforbindelse og tilslutningskabler for Data Interface         | . 596 |  |
|    |      | Interface V.24/RS-232-C HEIDENHAIN-apparater                     | 596   |  |
|    |      | Fremmed udstyr                                                   | 598   |  |
|    |      | Ethernet-interface RJ45-hunstik                                  | 599   |  |
|    | 17.3 | Tekniske informationer                                           | . 600 |  |
|    |      | Brugerfunktioner                                                 | 602   |  |
|    |      |                                                                  | 605   |  |
|    |      | Tilbehør                                                         | 606   |  |
|    |      |                                                                  | .000  |  |
|    | 17.4 | Oversigtstabeller                                                | . 607 |  |
|    |      | Bearbejdningscykler                                              | 607   |  |
|    |      | Yderligere funktioner                                            | . 608 |  |
|    | 17.5 | Sammenligning af funktioner TNC 320 og iTNC 530                  | 610   |  |
|    |      | Sammanligning: Takniska-data                                     | 610   |  |
|    |      | Sammenligning: Datainterface                                     | 610   |  |
|    |      | Sammenligning: Tilbehør                                          | 611   |  |
|    |      | Sammenligning: PC-software.                                      | 611   |  |
|    |      | Sammenligning: Maskinspecifikke funktioner                       | 612   |  |
|    |      | Sammenlign: Brugerfunktioner                                     | . 612 |  |
|    |      | Sammenligning: Cykler                                            | 620   |  |
|    |      | Sammenlign: Hjælpefunktion                                       | . 622 |  |
|    |      | Sammenlign: Taste-Cyklus i driftsart MANUEL DRIFT og EL.HÅNDHJUL | . 624 |  |
|    |      | Sammenlign: Tastesystemcyklus til automatisk emnekontrol         | . 625 |  |
|    |      | Sammenligning: Forskelle ved programmering                       | 627   |  |
|    |      | Sammenligning: Forskelle ved program-test, funktionalitet        | 630   |  |
|    |      | Sammenligning: Forskelle ved program-test, betjening             | 631   |  |
|    |      | Sammenligning: Forskelle ved manuel drift, funktionalitet        | . 632 |  |
|    |      | Sammenligning: Forskelle ved manuel drift, betjening             | . 633 |  |
|    |      | Sammenligning: Forskelle ved afvikling, betjening                | . 633 |  |
|    |      | Sammenligning: Forskelle ved afvikling, kørselsbevægelser        | . 634 |  |
|    |      | Sammenligning: Forskelle i MDI-drift                             | 639   |  |
|    |      | Sammenligning: Forskelle ved programmeringsplads                 | . 639 |  |

| 17.6 | Funktionsoversigt DIN/ISO         | 640 |
|------|-----------------------------------|-----|
|      | Funktionsoversigt DIN/ISO TNC 320 | 640 |

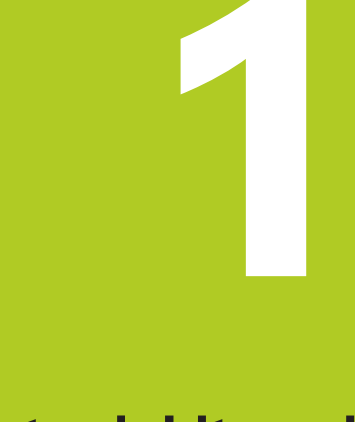

1.1 **Oversigt** 

#### 1.1 **Oversigt**

Dette kapitel skal hjælpe TNC-begynderen, til hurtigt at finde sig tilrette med betjeningen af TNC`en Nærmere informationer om det pågældende tema finder De i den tilhørende beskrivelse, der altid bliver henvist til.

Følgende temaer bliver behandlet i dette kapitel:

- Indkobling af maskinen
- Den første del programmering
- Grafisk teste den første del
- Indrette værktøjer
- Indretning af emne
- Afvikle det første program

#### 1.2 Indkobling af maskinen

#### Kvittere en strømafbrydelse og kørsel til referencepunkter

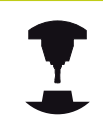

Vær opmærksom på maskinhåndbogen! Ved indkobling af maskinen opstår fare for brugeren. Læs sikkerhedsforeskrifterne før De indkobler maskinen.

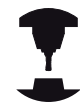

Indkoblingen og kørsel til referencepunkterne er maskinafhængige funktioner. Vær opmærksom på maskinhåndbogen!

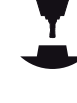

Indkoble spændingsforsyningen for TNC og maskine: TNC`en ► starter driftssystemet. Dette forløb kan vare nogle minutter. Herefter viser TNC`en i toplinjen på billedskærmen dialogen strømafbrydelse

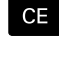

► Tryk tasten **CE** : TNC′en oversætter PLCprogrammet

- Indkoble styrespændingen: TNC'en kontrollerer funktionen for NØDSTOP og skifter til funktionen referencepunkt kørsel
- Overkør referencepunkter i den angivne rækkefølge: For hver akse trykkes tasten NC-START . Hvis De har absolutte længde- og vinkelmåleudstyr på Deres maskine, bortfalder kørslen til referencepunkterne

TNC'en er nu driftsklar og befinder sig i driftsarten MANUEL DRIFT.

- Tilkør referencepunkter Yderligere informationer: "Indkobling", Side 448
- Driftsarter Yderligere informationer: "Programmering", Side 78

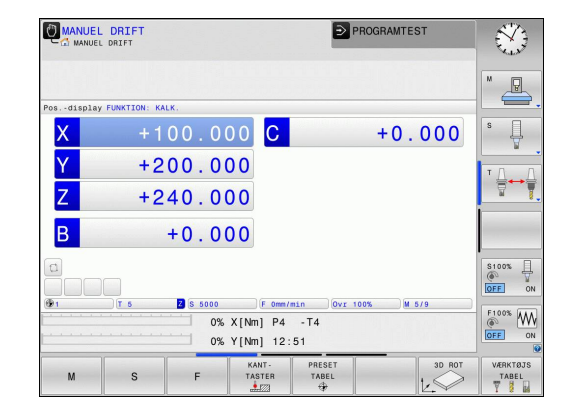

### 1.3 Den første del programmering

#### Vælg den rigtige driftsart

Programmer kan De udelukkende fremstille i driftsarten **Programmering**:

€

Tryk driftsart-tasten: TNC´en skifter til driftsarten
 Programmering

#### Detaljerede informationer om dette tema

Driftsarter
 Yderligere informationer: "Programmering", Side 78

#### De vigtigste betjeningselementer i TNC'en

| Taste     | Funktioner for dialogføring                                                                          |
|-----------|----------------------------------------------------------------------------------------------------|
| ENT       | Bekræft indlæsning og aktivér næste<br>dialogspørgsmål                                               |
| NO<br>ENT | Forbigå dialogspørgsmål                                                                              |
| END       | Afslutte dialog for tidlig                                                                           |
| DEL       | Afbryde dialog, forkast indlæsning                                                                   |
|           | Softkeys på billedskærmen, med hvilke<br>De vælger funktion afhængig af den aktive<br>driftstilstand |

- Fremstille og ændre programmer
  Yderligere informationer: "Program editering", Side 122
- Tasteoversigt
  Yderligere informationer: "Betjeningselementer for TNC´en", Side 2

### 1.3 Den første del programmering

#### Åbne et nyt program/fil-styring

- Tryk tasten PGM MGT : TNC´en åbner fil-styringen. Fil-styringen i TNC´en er opbygget på lignende måde som fil-styringen på en PC med Windows Explorer. Med Fil-styring styrer De data i den interne hukommelse i TNC´en
  - De vælger med piltasterne mappen, i hvilken De vil åbne en ny fil
  - ► Indgiv vilkårlig fil.navn med endelsen .I
  - Bekræft med Tasten ENT : TNC´en spørger efter måleenheden på det nye program

MM

PGM MGT

Vælg måleenhed: Tryk softkey MM eller TOMME

TNC´en fremstiller automatisk den første og sidste blok i programmet. Disse blokke kan De herefter ikke mere ændre.

- Filstyring
  Yderligere informationer: "Arbejd med Fil-styring", Side 130
- Fremstille et nyt program
  Yderligere informationer: "Åben og indgiv Program", Side 116

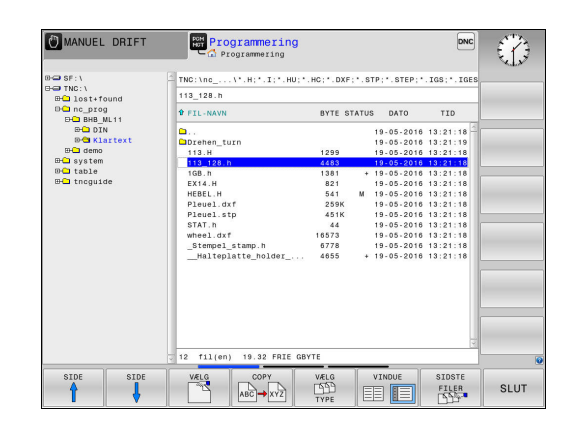

### Definere et råemne

Efter at De har åbnet et nyt program, kan De definerer et rå-emne. Med et kasseformet eksempel definerer De ved indgivelse af MINog MAX-punkt, hver baseret på det valgte henføringspunkt.

Efter at De pr. Softkey har valgt det ønskede rå-emne, gennemløber TNC´en automatisk rå-emne definitionen og spørger efter de påkrævede rå-emnedata:

- Spindelakse Z plan XY: Indlæs den aktive spindelakse. G17 er lagt bagved som forindstilling, overfør med tasten ENT
- Råemne-definition: Minimum X: Indlæs mindste X-koordinat til råemnet henført til henføringspunktet, f.eks. 0, bekræft med Tasten ENT
- Råemne-definition: Minimum Y: Indlæs mindste Y-koordinat til råemnet henført til henføringspunktet, f.eks. 0, bekræft med Tasten ENT
- Råemne-definition: Minimum Z: Indlæs mindste Z-koordinat til råemnet henført til henføringspunktet, f.eks. -40, bekræft med Tasten ENT
- Råemne-definition: Maximum X: Indlæs største X-koordinat til råemnet henført til henføringspunktet, f.eks. 100, bekræft med Tasten ENT
- Råemne-definition: Maximum Y: Indlæs største Y-koordinat til råemnet henført til henføringspunktet, f.eks. 100, bekræft med Tasten ENT
- Råemne-definition: Maximum Z: Indlæs største Z-koordinat til råemnet henført til henføringspunktet, f.eks. 0, bekræft med Tasten ENT

#### NC-blok eksempel

#### %NY G71 \*

N10 G30 G17 X+0 Y+0 Z-40\*

N20 G31 X+100 Y+100 Z+0\*

N99999999 %NY G71 \*

#### Detaljerede informationer om dette tema

Definer råemne

**Yderligere informationer:** "Nyt bearbejdnings-program åbnes", Side 119

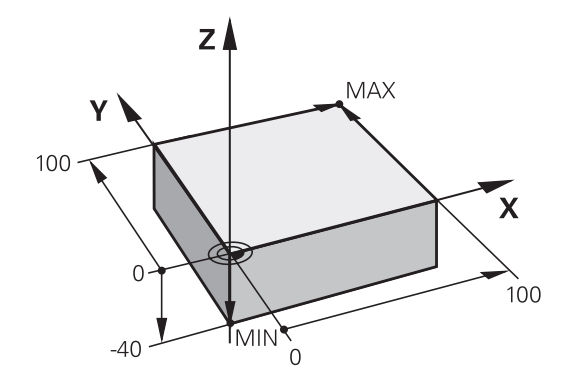

#### Programopbygning

Bearbejdningsprogrammer skal aktid helst være opbygget på lignende måde. Det forbedrer oversigten, accelererer programmeringen og reducerer fejlkilder.

# Anbefalet programopbygning ved enkle, konventionelle konturbearbejdninger

- 1 Kald værktøj, definere værktøjsakse
- 2 Frikøre værktøj
- 3 Forpositionere i bearbejdningsplanet i nærheden af konturstartpunktet
- 4 Forpositionere i værktøjsaksen over emnet eller lige som på dybden, om nødvendigt indkobles spindel/kølemiddel
- 5 Kørsel til kontur
- 6 Bearbejde kontur
- 7 Forlade kontur
- 8 Værktøj frikøres, program-slut

#### Detaljerede informationer om dette tema

 Konturprogrammering
 Yderligere informationer: "Programmere en værktøjsbevægelse for en bearbejdning", Side 224

#### Anbefalet programopbygning ved enkle cyklusprogrammer

- 1 Kald værktøj, definere værktøjsakse
- 2 Værktøj frikøres
- 3 Definere bearbejdningscyklus
- 4 Kør til bearbejdningsposition
- 5 Kalde cyklus, indkoble spindel/kølemiddel
- 6 Værktøj frikøres, program-slut

#### Detaljerede informationer om dette tema

Cyklusprogrammering
 Yderlig Information: Brugerhåndbog Cyklusprogrammering

# Programopbygning konturprogrammering

%BSPCONT G71 \* N10 G30 G71 X... Y... Z...\*

N20 G31 X... Y... Z...\*

N30 T5 G17 S5000\*

N40 G00 G40 G90 Z+250\*

N50 X... Y...\*

...

N60 G01 Z+10 F3000 M13\*

N70 X... Y... RL F500\*

N160 G40 ... X... Y... F3000 M9\* N170 G00 Z+250 M2\* N99999999 BSPCONT G71 \*

# Programopbygning cyklusprogrammering

| %BSBCYC G71 *          |
|------------------------|
| N10 G30 G71 X Y Z*     |
| N20 G31 X Y Z*         |
| N30 T5 G17 S5000*      |
| N40 G00 G40 G90 Z+250* |
| N50 G200*              |
| N60 X Y*               |
| N70 G79 M13*           |
| N80 G00 Z+250 M2*      |
| N99999999 BSBCYC G71 * |

Den første del programmering

#### Programmere en simpel kontur

Den i billedet til højre viste kontur skal fræses en omgang med en dybde på 5 mm. Råemnedefinitionen har De allerede fremstillet. Efter at De med en funktionstaste har åbnet en dialog, indlæser De alle de data TNC`en i toplinien på billedskærmen spørger efter.

| TOOL  |   | Kalde værktøj: De indlæser værktøjsdataerne. De<br>bekræfter altid indlæsningen med tasten <b>ENT</b> ,<br>glem ikke værktøjsaksen <b>G17</b>                      |
|-------|---|----------------------------------------------------------------------------------------------------|
| L     |   | Tryk tasten <b>L</b> for åbning af en programblok for en<br>retlinjebevægelse                                                                                      |
| +     |   | De skifter med pil-tasten mod venstre i<br>indlæseområdet for G-funktionen                                                                                         |
| G00   |   | De vælger softkey <b>G00</b> for en kørselsbevægelse i<br>ilgang                                                                                                   |
| G 9 Ø |   | De vælger softkey <b>G00</b> for en absolut målangivelse                                                                                                    |
|       | • | Frikør værktøj: De trykker den orange aksetaste <b>Z</b><br>og indlæser værdien for positionen der skal køres<br>til, f.eks. 250. Bekræft med tasten <b>ENT</b>    |
|       |   | Ingen radiuskorrektur aktiv: Tryk softkey <b>G40</b>                                                                                                    |
| G 4 Ø |   | HJÆLPEFUNKTION M ? bekræft med tasten END :<br>TNC´en gemmer den indlæste kørselsblok                                                                              |
| L     |   | Tryk tasten <b>L</b> for åbning af en programblok for en<br>retlinjebevægelse                                                                                      |
| +     | • | De skifter med pil-tasten mod venstre i<br>indlæseområdet for G-funktionen                                                                                         |
| G Ø Ø |   | De vælger softkey <b>G00</b> for en kørselsbevægelse i<br>ilgang                                                                                                   |
|       |   | Værktøjet forpositioneres i bearbejdningsplanet:<br>De trykker den orange aksetaste <b>X</b> , og indlæser<br>værdien for positionen der skal køres til, f.eks -20 |
|       |   | De trykker den orange aksetaste <b>Y</b> og indlæser<br>værdien for positionen der skal køres til, f.eks20.<br>Bekræft med taste ENT.                              |
|       |   | Ingen radiuskorrektur aktiv: Tryk softkey G40                                                                                                    |
| 640   |   | HJÆLPEFUNKTION M ? bekræft med tasten END :<br>TNC´en gemmer den indlæste kørselsblok                                                                              |
| L     |   | Tryk tasten <b>L</b> for åbning af en programblok for en<br>retlinjebevægelse                                                                                      |
| +     |   | De skifter med pil-tasten mod venstre i<br>indlæseområdet for G-funktionen                                                                                         |
| G Ø Ø |   | De vælger softkey <b>G00</b> for en kørselsbevægelse i<br>ilgang                                                                                                   |
|       |   | Kør værktøj i dybde: De trykker den orange                                                                                                    |

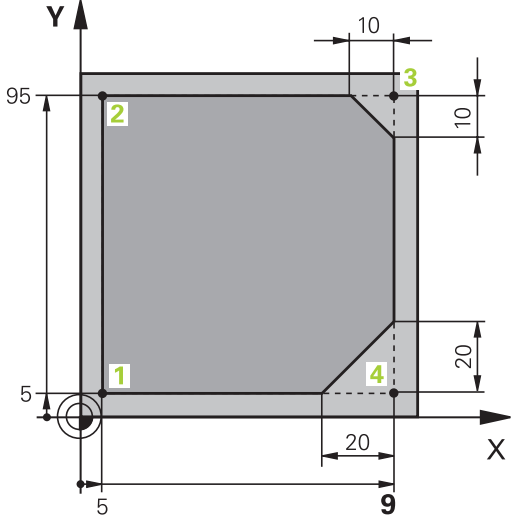

1.3

### 1.3 Den første del programmering

| G 4 0                                                                                                    | • | Ingen radiuskorrektur aktiv: Tryk softkey <b>G40</b><br><b>HJÆLPEFUNKTION M ?</b> Spindel og kølemiddel<br>indkobles, f.eks. <b>M13</b> , bekræft med Tasten <b>END</b> :<br>TNC'en gemmer den indlæste kørselsblok |
|----------------------------------------------------------------------------------------------------|---|----------------------------------------------------------------------------------------------------|
| L                                                                                                    |   | Tryk tasten <b>L</b> for åbning af en NC-blok for en retliniebevægelse                                                                                                    |
|                                                                                                    |   | Indgiv koordinaterne for konturstartpunktet1 i X og<br>Y, f.eks. 5/5, bekræft med tasten <b>ENT</b>                                                                                                    |
| G 4 1                                                                                                    |   | Aktiver radiuskorrektur til venste for banen: Tryk softkey <b>G41</b>                                                                                                    |
|                                                                                                    | • | <b>Tilspænding F=?</b> Indlæs<br>bearbejdningstilspænding, f.eks. 700 mm/min,<br>med Tasten <b>END</b> gemmes indlæsningen                                                                                          |
| G                                                                                                    |   | Indgiv <b>26</b> , Kør til konturen: Definer indkørselscirkel<br><b>RUNDINGS RADIUS ?</b> bekræft med tasten <b>END</b>                                                                                             |
| L                                                                                                    | • | Bearbejde kontur, kør til konturpunkt <b>2</b> : Det er<br>nok at indlæse indlæsningen for de ændrede<br>informationer, altså kun Y-koordinat 95 og med<br>tasten <b>END</b> gemme indlæsningen                     |
| L of the second second | • | Kør til konturpunkt <mark>3</mark> : X-koordinat 95 indlæses og<br>med tasten <b>END</b> gemme indlæsningen                                                                                                    |
| CHF o                                                                                                    | • | Fase <b>G24</b> definer ved Konturpunkt <b>3</b> : <b>FASNINGENS</b><br><b>AFSKÆRING ?</b> Indgiv 10 mm/min, gem med tasten<br><b>ENT</b>                                                                           |
| L                                                                                                    |   | Kør til konturpunkt <b>4</b> : Y-koordinat 5 indlæses og<br>med tasten <b>END</b> gemmes indlæsningen                                                                                                    |
| CHF o<br>o                                                                                                    | • | Fase <b>G24</b> definer ved Konturpunkt <b>4</b> : <b>FASNINGENS</b><br><b>AFSKÆRING ?</b> Indgiv 20 mm/min, gem med tasten<br><b>ENT</b>                                                                           |
| L                                                                                                    |   | Kør til konturpunkt <b>1</b> : X-koordinat 5 indlæses og<br>med tasten <b>END</b> gemme indlæsningen                                                                                                    |
| G                                                                                                    | • | Indgiv <b>27</b> , for at forlade kontur: Definer <b>RUNDINGS</b><br><b>RADIUS ?</b> til frakørselscirklen                                                                                                    |
| L                                                                                                    |   | Forlad kontur: Angiv koordinaterne udenfor emne i<br>X og Y, f.eks20/-20, bekræft med tasten <b>ENT</b>                                                                                                    |
|                                                                                                    |   | Ingen radiuskorrektur aktiv: Tryk softkey G40                                                                                                    |
| L                                                                                                    |   | Tryk tasten <b>L</b> for åbning af en NC-blok for en retlinjebevægelse                                                                                                    |
|                                                                                                    |   | De vælger softkey <b>G00</b> for en kørselsbevægelse i<br>ilgang                                                                                                    |
|                                                                                                    | • | Frikøre værktøj: De trykker den orange aksetaste<br><b>Z</b> , for at frikøre værktøjsaksen, og indlæse værdien<br>for positionen der skal køres til, f.eks. 250. Bekræft<br>med tasten <b>ENT</b>                  |
|                                                                                                    |   | Ingen radiuskorrektur aktiv: Tryk softkey G40                                                                                                    |
|                                                                                                    | • | HJÆLPE-FUNKTION M ? IndlæsM2 for program<br>slut, bekræft med tasten END : TNC´en gemmer<br>den indgivne kørselsblok                                                                                                |

60

1

- Komplet eksempel med NC-blokke
  Yderligere informationer: "Eksempel: Retliniebevægelse og affasning kartesisk", Side 247
- Fremstille et nyt program Yderligere informationer: "Åben og indgiv Program", Side 116
- Konturer tilkør/forlad
  Yderligere informationer: "Tilkør og forlad kontur", Side 227
- Kontur programmering
  Yderligere informationer: "Oversigt over banrfunktioner", Side 238
- Værktøjsradiuskorrektur
  Yderligere informationer: "Værktøjs-Radiuskorrektur ", Side 208
- Hjælpefunktioner M
  Yderligere informationer: "Yderlig-funktion for programafvikling-kontrol, spindel og kølemiddel ", Side 373

1.3 Den første del programmering

#### Fremstille et cyklusprogram

De i billedet til højre viste boringer (dybde 20 mm) skal udføres med en standard borecyklus. Råemnedefinitionen har De allerede fremstillet.

TOOL CALL

G00

CYCL DEF

200

G

G

G

BORING/ GEVIND

V.

- Kalde værktøj: De indlæser værktøjsdataerne. De bekræfter altid indlæsningen med tasten ENT, glem ikke værktøjsaksen
- Tryk tasten L for åbning af en programblok for en retlinjebevægelse
- De skifter med pil-tasten mod venstre i indlæseområdet for G-funktionen
- De vælger softkey G00 for en kørselsbevægelse i ilgang
- De vælger softkey G00 for en absolut målangivelse
- Frikør værktøj: De trykker den orange aksetaste Z og indlæser værdien for positionen der skal køres til, f.eks. 250. Bekræft med tasten ENT
- Ingen radiuskorrektur aktiv: Tryk softkey G40
- HJÆLPEFUNKTION M ? Spindel og kølemiddel indkobles, f.eks. M13, bekræft med Tasten END: TNC´en gemmer den indlæste kørselsblok
- Kalde Cyklus-menu: Tryk tasten CYCL DEF
- Vis borecykler
  - Vælg standardborecyklus 200: TNC`en starter dialogen for cyklusdefinition. Indlæs alle de af TNC ´en krævede parametre skridt for skridt, bekræft altid indlæsningen med tasten ENT. TNC`en viser i højre billedskærm yderligere en grafik, i hvilken den pågældende cyklusparameter er fremstillet
  - Indgiv0, Kør til første boreposition: Indlæs koordinaterne til borepositionen, kølemiddel og spindel indkobles, kald cyklus med M99
  - Indgiv 0, Kør til første boreposition: Indlæs koordinaterne til borepositionen, kølemiddel og spindel indkobles, kald cyklus med M99
  - Indlæs0, for at frikører værktøj: Tryk den orange aksetast Z, og indgiv værdi for den position der skal køres til, f.eks. 250. Bekræft med tasten ENT
  - Hjælpe-funktion M ? IndlæsM2 for program slut, bekræft med tasten END : TNC´en gemmer den indgivne kørselsblok

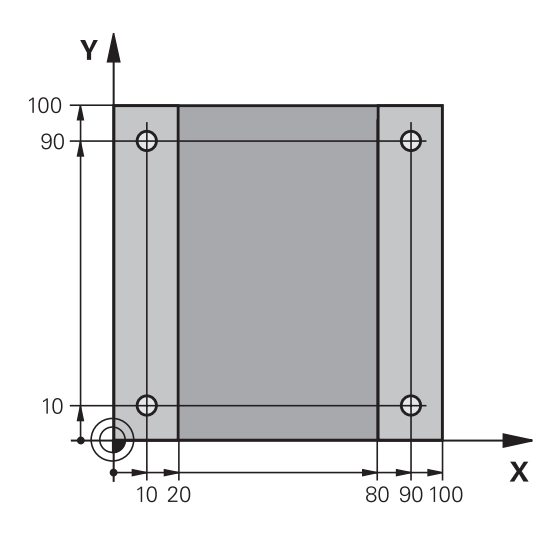

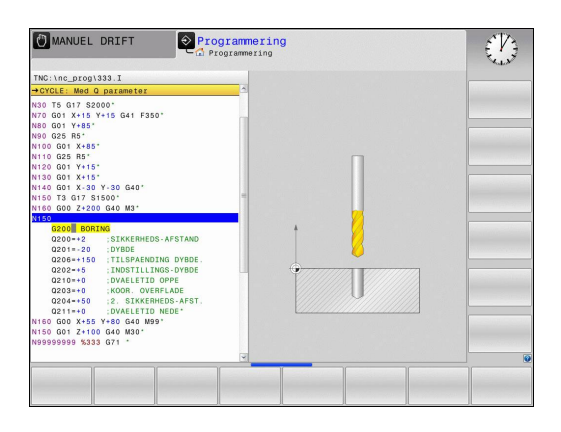

1

#### NC-blok eksempel

| %C200 G71 *        |                      |                                        |
|--------------------|----------------------|----------------------------------------|
| N10 G30 G17 X+0 Y+ | 0 Z-40*              | Råemne-definition                      |
| N20 G31 X+100 Y+10 | 00 Z+0*              |                                        |
| N30 T5 G17 S4500*  |                      | Værktøjs-kald                          |
| N40 G00 G90 Z+250  | G40*                 | Værktøj frikøres                       |
| N50 G200 BORING    |                      | Cyklus definition                      |
| Q200=2             | ;SIKKERHEDS-AFSTAND  |                                        |
| Q201=-20           | ;DYBDE               |                                        |
| Q206=250           | ;TILSPAENDING DYBDE. |                                        |
| Q202=5             | ;INDSTILLINGS-DYBDE  |                                        |
| Q210=0             | ;DVAELETID OPPE      |                                        |
| Q203=-10           | ;KOOR. OVERFLADE     |                                        |
| Q204=20            | ;2. SIKKERHEDS-AFST. |                                        |
| Q211=0.2           | ;DVAELETID NEDE      |                                        |
| Q395=0             | ;HENF. DYBDE         |                                        |
| N60 G00 X+10 Y+10  | M13 M99*             | Spindel og kølemiddel ind, kald cyklus |
| N70 G00 X+10 Y+90  | M99*                 | Cyklus kald                            |
| N80 G00 X+90 Y+10  | M99*                 | Cyklus kald                            |
| N90 G00 X+90 Y+90  | M99*                 | Cyklus kald                            |
| N100 G00 Z+250 M2  | *                    | Værktøj frikøres, program-slut         |
| N99999999 %C200 G  | 71 *                 |                                        |

#### Detaljerede informationer om dette tema

 Fremstille et nyt program
 Yderligere informationer: "Åben og indgiv Program", Side 116

Cyklusprogrammering
 Yderlig Information Brugerhåndbog Cyklusprogrammering

Teste den første del Grafisk 1.4

#### Teste den første del Grafisk 1.4

#### Vælg den rigtige driftsart

Test af programmer kan ske i driftsarten **PROGRAMTEST**:

 $\overline{\phantom{a}}$ 

Tryk driftsart-tasten: TNC'en skifter til driftsarten PROGRAMTEST

#### Detaljerede informationer om dette tema

- Driftsarter i TNC'en Yderligere informationer: "Driftsarter", Side 77
- Test program Yderligere informationer: "Program-test", Side 530

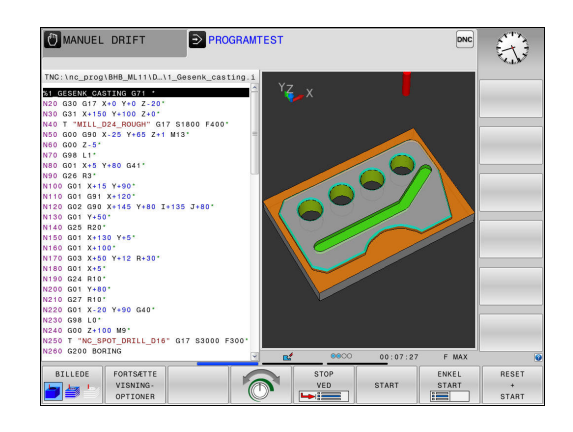

#### Vælg værktøjs-tabel for program-testen

Når De endnu ikke har aktiveret en værktøjstabel i driftsart PROGRAMTEST, så skal dette skridt udføres.

| PGM<br>MGT   | Tryk tasten <b>PGM MGT</b> : TNC´en åbner fil-styringen                                                                                                    |
|--------------|----------------------------------------------------------------------------------------------------|
| VÆLG<br>TYPE | Tryk softkey <b>VÆLG TYPE</b> : TNC´en viser en softkeymenu for valg af fil-typen der skal vises                                                             |
| DEFAULT      | Tryk softkey <b>DEFAULT</b> : TNC´en viser alle gemte filer i højre vindue                                                                                   |
| +            | Skub curser mod venstre til bibliotekerne                                                                                                    |
| t            | Skub curser til fortegnelsen TNC:\table\                                                                                                    |
| +            | Skub curser mod venstre til filerne                                                                                                    |
| ŧ            | Skub curser til filen TOOL.T (aktive værktøjs-tabel),<br>overtag med tasten <b>ENT</b> : TOOL.T får status <b>S</b> og<br>er dermed aktiv for program-testen |
| END          | Tryk tasten <b>END</b> : Forlad fil-styring                                                                                                    |

- Værktøjsstyring Yderligere informationer: "Indgiv Værktøjs-data i tabellen", Side 188
- Test program Yderligere informationer: "Program-test", Side 530

### Vælg programmet, som De vil teste

Tryk tasten PGM MGT : TNC´en åbner fil-styringen

| SIDSTE |  |
|--------|--|
| FILER  |  |
|        |  |

PGM MGT

- Tryk softkey SIDSTE FILER : TNC´en åbner et popup vindue med de sidst valgte filer
- Med piltasten vælges programmet, som De vil teste, overtag med tasten ENT

#### Detaljerede informationer om dette tema

Vælg program
 Yderligere informationer: "Arbejd med Fil-styring", Side 130

#### Vælg billedskærm-opdeling og billede

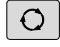

- Tryk tasten for valg af billedskærm-opdeling: TNC'en viser i softkey-listen de disponible alternativer.
- PROGRAM + GRAFIK
- Tryk softkey PROGRAM + GRAFIK : TNC´en viser i den venstre billedskærmshalvdel progammet, i den højre billedskærmhalvdel råemnet

TNC'en tilbyder følgende visning:

| Softkeys | Funktion                       |
|----------|--------------------------------|
| BILLEDE  | Volumen visning                |
| BILLEDE  | Volumen visning og værktøjsvej |
| BILLEDE  | Værktøjsvej                    |

- Grafikfunktioner
  Yderligere informationer: "Grafiken ", Side 518
- Gennemfør programtest
  Yderligere informationer: "Program-test", Side 530

1.4 Teste den første del Grafisk

#### Starte program-testen

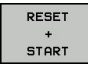

#### Tryk softkey RESET + START

- > Styringen nulstiller de tidligere aktive værktøjsdata
- TNC´en simulerer det aktive program, indtil en programmeret afbrydelse eller indtil enden af programmet
- Medens simuleringen kører, kan De med softkeys skifte billeder
- STOP
- Tryk Softkey STOP
- > TNC'en afbryder program-test
- Tryk softkey START
- TNC'en fortsætter program-testen efter en afbrydelse

- Gennemføre program-test
  Yderligere informationer: "Program-test", Side 530
- Grafikfunktioner
  Yderligere informationer: "Grafiken ", Side 518
- Indstil simuleringshastighed
  Yderligere informationer: "Hastighed af Indstil Programm-Test", Side 519

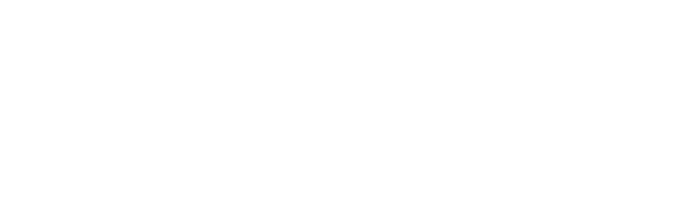

### 1.5 Indrette værktøjer

### Vælg den rigtige driftsart

Værktøjer indretter De i driftsarten MANUEL DRIFT

M

 Tryk driftsarttasten: TNC´en skifter til driftsarten MANUEL DRIFT

#### Detaljerede informationer om dette tema

Driftsarter i TNC´en
 Yderligere informationer: "Driftsarter", Side 77

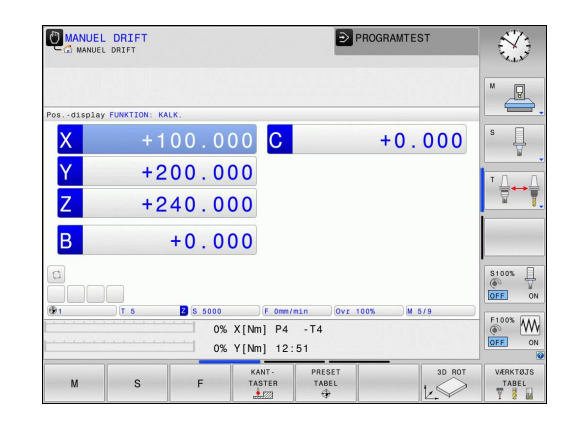

### Forberede og opmåle værktøjer

- Opspænde de nødvendige værktøjer i den pågældende centrerpatron
- Ved opmåling med eksternt værktøjs-forindstillingsudstyr: Opmål værktøjer, notér længde og radius eller overfør direkte med et overførselsprogram til maskinen
- Ved opmåling på maskinen: gem værktøjer i en værktøjsveksler Yderligere informationer: "Plads-tabellen TOOL\_P.TCH", Side 69

1.5 Indrette værktøjer

#### Værktøjs-tabellen TOOL.T

I værktøjs-tabellen TOOL.T (gemt fast under **TNC:\table**) gemmer De værktøjsdata som længde og radius, men også yderligere værktøjsspecifikke informationer, som TNC´en behøver for udførelsen af de mest forskelligartede funktioner.

For at indlæse værktøjsdata i værktøjs-tabellen TOOL.T, går De frem som følger:

VÆRKTØJS TABEL

REDIGERER

OFF ON

- Vise værktøjstabellen: TNC'en viser værktøjstabellen i en tabelvisning
- Ændre værktøjs-tabellen: Sæt softkey REDIGERER på INDE
- Med piltasterne nedad eller opad vælger De værktøjs-nummeret, som De vil ændre
- Med piltasterne til højre eller til venstre vælges værktøjsdataerne, som De vil ændre
- ► Forlade værktøjs-tabellen: Tryk END

- Driftsarter i TNC´en
  Yderligere informationer: "Driftsarter", Side 77
- Arbejde med værktøjs-tabellen
  Yderligere informationer: "Indgiv Værktøjs-data i tabellen", Side 188

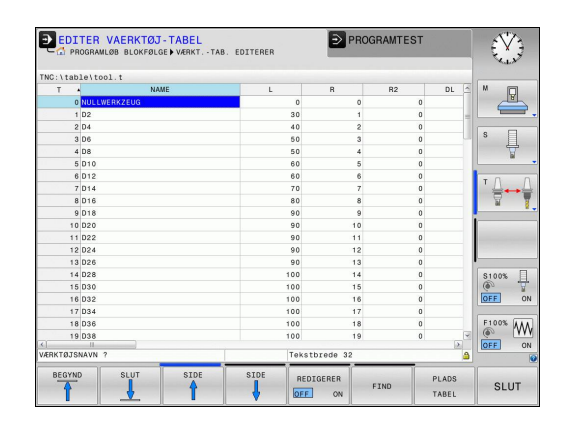

### Plads-tabellen TOOL\_P.TCH

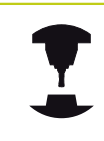

Måden plads-tabellen fungerer på er maskinafhængig. Vær opmærksom på maskinhåndbogen!

I plads-tabellen TOOL\_P.TCH (fast gemt under **TNC:\table\**) fastlægger De, hvilke værktøjer Deres værktøjs-magasin er bestykket med.

For at indlæse data i plads-tabellen TOOL\_P.TCH, går De frem som følger:

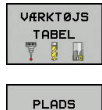

TABEL

- Vise værktøjstabellen: TNC`en viser værktøjstabellen i en tabelvisning
- Vis pladstabellen: TNC`en viser plads-tabellen i en tabelvisning
- Ændre plads-tabellen: Sæt softkey EDITERING på INDE
- Med piltasterne nedad eller opad vælger De pladsnummeret, som De vil ændre
- Med piltasterne til højre eller til venstre vælges dataerne, som De vil ændre
- Forlade plads-tabellen: Tryk END

- Driftsarter i TNC'en
  Yderligere informationer: "Driftsarter", Side 77
- Arbejde med plads-tabellen
  Yderligere informationer: "Plads-tabel for værktøjs-veksler", Side 198

|            |               |          |   |     |       |     |      |        |         | XIX.                                                                                                    |
|------------|---------------|----------|---|-----|-------|-----|------|--------|---------|----------------------------------------------------------------------------------------------------|
| TNC:\table | T             | _p.tch   |   | Dev | ст    | 6   |      | DOC    |         |                                                                                                    |
| 0.0        |               | 010      | - |     | 01    |     |      | 000    |         | The second second secon |
| 1 1        | 1             | 02       |   |     |       |     |      | Tool 1 |         |                                                                                                    |
| 1.2        | 2             | D4       |   |     |       |     |      | Tool 2 | -       |                                                                                                    |
| 1.3        | 3             | D6       |   |     |       |     |      | Tool 3 |         | S                                                                                                    |
| 1.4        | 4             | 08       |   |     |       |     |      | Tool 4 |         | - <del>-</del>                                                                                                    |
| 1.5        | 5             | D10      |   | R   |       |     |      |        |         | 2                                                                                                    |
| 1.6        | 6             | D12      |   |     |       |     |      |        |         |                                                                                                    |
| 1.7        | 7             | D14      |   |     |       |     |      |        |         | TA                                                                                                    |
| 1.8        | 8             | D16      |   |     |       |     |      |        |         | - T                                                                                                    |
| 1.9        | 9             | D18      |   |     |       |     |      |        |         |                                                                                                    |
| 1.10       | 10            | D20      |   |     |       |     |      |        |         | 1                                                                                                    |
| 1.11       | 11            | D22      |   |     |       |     |      |        |         | and the second second s |
| 1.12       | 12            | D24      |   |     |       |     |      |        |         |                                                                                                    |
| 1.13       | 13            | D26      |   |     |       |     |      |        |         | I                                                                                                    |
| 1.14       | 14            | D28      |   |     |       |     |      |        |         | \$100%                                                                                                    |
| 1.15       | 15            | D30      |   |     |       |     |      |        |         | (i) ·                                                                                                    |
| 1.16       | 16            | D32      |   |     |       |     |      |        |         | OFF                                                                                                    |
| 1.17       | 17            | D34      |   |     |       |     |      |        |         |                                                                                                    |
| 1.18       | 18            | D36      |   |     |       |     |      |        |         | F100% A                                                                                                    |
| 1.19       | 19            | D38      |   |     |       |     |      |        |         | (P)                                                                                                    |
| ARKTØJS M  | 2.0<br>JUNNEP | P40<br>? |   | N   | lin 1 | mak | s 99 | 999    | <u></u> | OFF                                                                                                    |

1.6 Indretning af emne

### **1.6** Indretning af emne

#### Vælg den rigtige driftsart

Værktøjer indretter De i driftsarten **MANUEL DRIFT** eller **EL.HÅNDHJUL** 

| Ø |  |
|---|--|
|   |  |

 Tryk driftsarttasten: TNC'en skifter til driftsarten MANUEL DRIFT

#### Detaljerede informationer om dette tema

Driftsart MANUEL DRIFT
 Yderligere informationer: "Kør maskinaksen", Side 451

#### **Opspænding af emnet**

De opspænder emnet med en spændeindretning på maskinbordet. Hvis De har et 3D-tastsystem til rådighed på Deres maskine, så bortfalder den akseparallelle opretning af emnet

Hvis De ingen 3D-tastsystem har til rådighed, så skal D oprette emnet således, at er opspændt parallelt med maskinaksen.

- Henføringspunkt sætter De med 3D-Tastesystem
  Yderligere informationer: "Sæt henføringspunkt med 3Dtastesystem ", Side 494
- Henføringspunkt sætter De med 3D-Tastesystem
  Yderligere informationer: "Sæt henføringspunkt uden 3Dtastesystem", Side 473

### Henføringspunkt-fastlægges med 3D-tastesystem

Indveksle 3D-tastsystem: I driftsarten udfører MANUAL POSITIONERING en T-blok med angivelse af værktøjsaksen og herefter vælges igen driftsart MANUEL DRIFT

| KANT-        |
|--------------|
| TASTER       |
| <u>*</u> 772 |

- Vælge taste-funktion: TNC`en viser i softkey-listen de disponible funktioner.
- Fastlæg henføringspunkt f.eks. på emnehjørnet
- Positionér tastsystemet i nærheden af det første tastpunkt på den første emne-kant
- Pr. softkey vælges tast-retningen
- Tryk tasten NC-START : Tastesystemet kører i den definerede retning, indtil det berører emnet og herefter automatisk igen tilbage til startpunktet
- Tastesystemet forpositioneres med akseretningstasterne i nærheden af det andet tastepunkt på første emnekant
- Tryk NC-start: Tastsystemet kører i den definerede retning, indtil det berører emnet og herefter automatisk igen tilbage til startpunktet
- Tastesystemet forpositioneres med akseretningstasterne i nærheden af det første tastepunkt på anden emnekant
- Pr. softkey vælges tast-retningen
- Tryk NC-start: Tastsystemet kører i den definerede retning, indtil det berører emnet og herefter automatisk igen tilbage til startpunktet
- Tastesystemet forpositioneres med akseretningstasterne i nærheden af det andet tastepunkt på den anden emnekant
- Tryk NC-start: Tastsystemet kører i den definerede retning, indtil det berører emnet og herefter automatisk igen tilbage til startpunktet
- Herefter viser TNC'en de fremskaffede koordinater til det fremskaffede hjørnepunkt

Fastlægge 0: Tryk Softkey HENF.PKT. TastSÆT

- DATUM
- Forlade menuen med tasten END

#### Detaljerede informationer om dette tema

 Fastlægger henføringspunkter
 Yderligere informationer: "Sæt henføringspunkt med 3Dtastesystem ", Side 494

1.7 Afvikle det første program

#### 1.7 Afvikle det første program

#### Vælg den rigtige driftsart

Afvikling af programmer kan De udføre enten i driftsart PROGRAMLØB ENKELBLOK eller i driftsart PROGRAMLØB BLOKFØLGE:

- Tryk driftsart-tasten: TNC´en skifter til driftsart PROGRAMLØB ENKELBLOK, TNC'en afvikler NCblok forblok. De skal bekræfte hver blok med tasten NC-START
  - Tryk driftsart-tasten: TNC´en skifter til driftsart PROGRAMLØB BLOKFØLGE, TNC'en afvikler programmet efter NC-start indtil en programafbrydelse eller til enden.

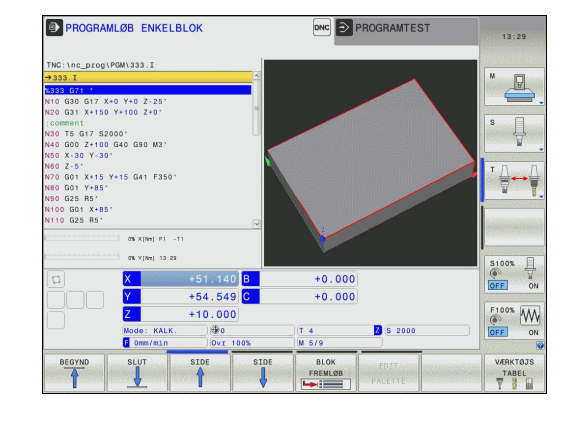

#### Detaljerede informationer om dette tema

- Driftsarter i TNC´en Yderligere informationer: "Driftsarter", Side 77
- Afvikl Program Yderligere informationer: "Programafvikling", Side 533

#### Vælg programmet, som De vil afvikle

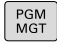

Ð

**-**

Tryk tasten PGM MGT : TNC en åbner fil-styringen

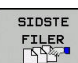

- ▶ Tryk softkey SIDSTE FILER : TNC′en åbner et popup vindue med de sidst valgte filer
- Om nødvendigt vælges med piltasterne programmet, som De vil afvikle, overtag med tasten ENT

#### Detaljerede informationer om dette tema

Filstvrina Yderligere informationer: "Arbeid med Fil-styring", Side 130

#### Starte program

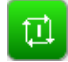

Tryk NC-START : TNC'en afvikler det aktive program

#### Detaljerede informationer om dette tema

Afvikl Program Yderligere informationer: "Programafvikling", Side 533
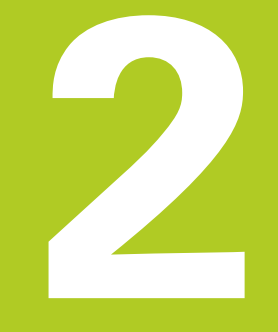

## 2.1 TNC 320

HEIDENHAIN TNC'er er værkstedsorienterede bane-styringer, med hvilke De kan programmere sædvanlige fræse- og bore-arbejder på maskinen i en let forståelig klartext-dilog. De er udlagt til brug på fræse- og boremaskiner såvel som bearbejdningscentre med indtil 5 designede akser. Yderligere kan De indstille vinkelpositionen for spindlen programmeret.

Betjeningsfelt og billedskærms-fremstillinger er udlagt meget overskueligt, således at De hurtigt og let kan få fat i alle funktioner.

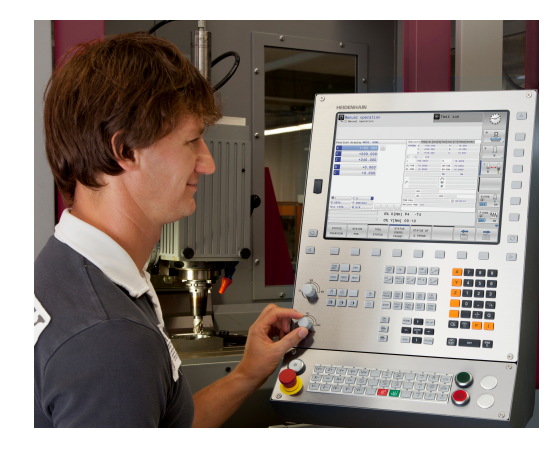

### **HEIDENHAIN-Klartext og DIN/ISO**

Program-fremstillingen er særdeles enkel i den brugervenlige HEIDENHAIN-klartext-dialog, med et dialog-førte TNCprogrammeringssprog for værksteder. En programmeringsgrafik viser de enkelte bearbejdnings-skridt under programindlæsningen. Når der ikke er en NC-egnet tegning, kan den frie Konturprogrammering FK være en hjælp. Den grafiske simulering af emnebearbejdninger er mulig såvel under programtesten som også under programafviklingen.

programmere en TNC efter DIN/ISO eller i DNC-drift.

Et program kan også indlæses og testes, samtidig med at et andet program netop udfører en emnebearbejdning.

### Kompatibilitet

Bearbejdningsprogrammer som er fremstillet på HEIDENHAINbanestyringer (fra TNC 150 B), kan kun betinget afvikles TNC 320. Hvis NC-blokke indeholder ugyldige elementer, bliver disse af TNC`en ved åbningen af filen kendetegnet som ERROR-blokke.

Vær også opmærksom på den udførlige beskrivelse af forskellene mellem iTNC 530 og TNC 320. **Yderligere informationer:** "Sammenligning af funktioner TNC 320 og iTNC 530", Side 610

## 2.2 Billedskærm og betjeningsfelt

### Billedeskærm

TNC'en bliver som kompakt version leveret med seperat billedeskærm og betjeningsfelt. TNC'en bliver leveret med en 15 tommer TFT-fladbilledskærm i begge varianter.

1 Toplinie

Ved indkoblet TNC viser billedskærmen i toplinien de valgte driftsarter: Maskin-driftsarter til vnstre og programmeringsdriftsarter til højre. I det store felt af toplinjen står den driftsart, som billedskærmen er indstillet til: der vises dialogspørgsmål og meldetekster (Undtagelse: Når TNC en kun viser grafik)

2 Softkeys

I nederste linie viser TNC'en yderligere funktioner i en softkeyliste. Disse funktioner vælger De med de underliggende taster. Til orientering viser den smalle bjælke direkte over softkey-listen antallet af softkey-lister, som kan vælges med den undenfor placerede Softkey-omstillingsknap. Den aktive softkey-liste vises som en oplyst bjælke.

- 3 Softkey-valgtaster
- 4 Softkey-omstillingsknap
- 5 Fastlæggelse af billedskærms-opdeling
- **6** Billedskærm-omskiftertaste for maskin- og programmeringsdriftsarter
- 7 Softkey-valgtaster for maskinfabrikant-softkeys
- 8 Softkey-funktionstaster for maskinproducent-Softkeys
- 9 USB-indgang

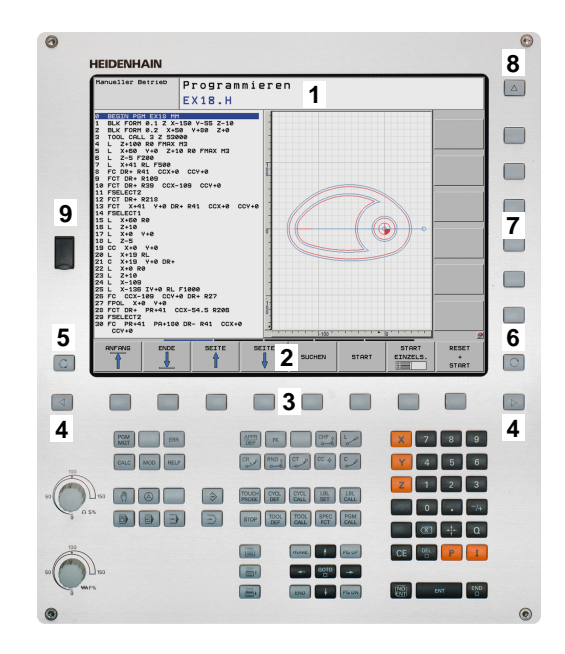

2

## 2.2 Billedskærm og betjeningsfelt

#### Fastlæg billedeskærmsopløsning

Brugeren vælger opdelingen af billedskærmen: Således kan TNC'en f.eks. i driftsart **Programmering** vise programmet i venstre vindue, medens det højre vindue samtidig viser f.eks. en programmeringsgrafik. Alternativt kan også i højre vindue vises program-inddelingen eller udelukkende programmet i ét stort vindue. Hvilke vinduer TNC 'en kan vise, er afhængig af den valgte driftsart.

Fastlæg billedeskærmsopløsning:

O

 Tryk på billedskærms-omskifteren: Softkey-listen viser de mulige billedskærms-opdelinger
 Yderligere informationer: "Driftsarter", Side 77

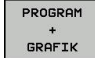

Vælg billedskærm-opdeling med softkey

### Betjeningsfelt

TNC 320 bliver leveret med et integreret betjeningsfelt. Alternativt findes den TNC 320 også i en version med separat billedeskærm og betjeningsfelt med Alfa-tastatur.

- 1 Alpha-tastatur for tekstindlæsning, filnavne og DIN/ISOprogrammeringer
- 2 Filstyring
  - Lommeregner
  - MOD-funktion
  - HJÆLP-funktion
- 3 Programmerings-driftsarter
- 4 Maskin-driftsarter
- 5 Åbning af programdialog
- 6 Pil-taster og springanvising GOTO
- 7 Indtastning og aksevalg
- 10 Maskinbetjeningsfelt Yderlig Informationer: Maskinhåndbog

Funktionerne af de enkelte taster er sammenfattet på den første folde-ud-side.

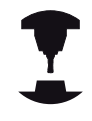

Mange maskinfabrikanter anvender ikke HEIDENHAIN standard-betjeningsfeltet. Vær

opmærksom på maskinhåndbogen!

Taster, som f.eks.**NC-START** eller **NC-STOP**, er beskrevet i Deres maskinhåndbog.

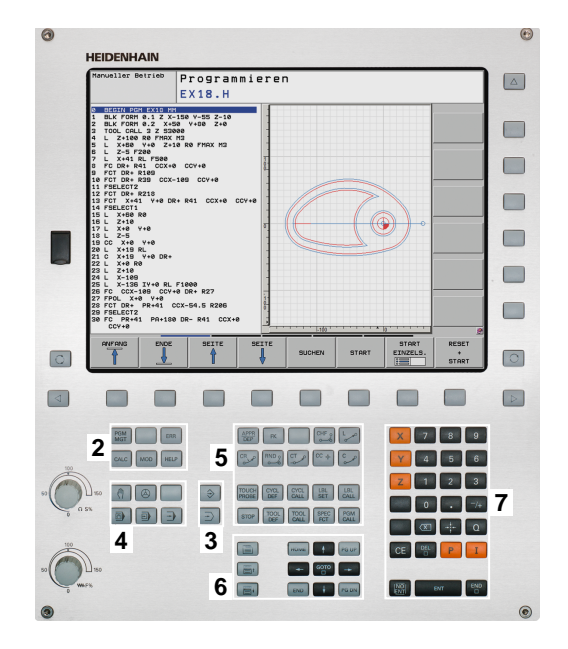

## 2.3 Driftsarter

## Manuel drift og El. håndhjul

Klargøring af maskinen sikres i betjeningsarten **MANUEL DRIFT**. I denne driftsart lader maskinakserne sig positionere manuelt eller skridtvis, fastlæggelse af henføringspunkt og drejning af bearbejdningsplan.

Driftsarten **EL.HÅNDHJUL** understøtter den manuelle kørsel med maskinakserne med et elektronisk håndhjul HR.

# Softkeys for billedskærm-opdeling (vælges som tidligere beskrevet)

| Softkey                    | Vindue                                            |
|----------------------------|---------------------------------------------------|
| POSITION                   | Positioner                                        |
| POSITION<br>+<br>STATUS    | Til venstre: Positioner, tilhøjre: Status-display |
| POSITION<br>+<br>KINEMATIK | Til venstre: Positioner, tilhøjre: kollisionskrop |

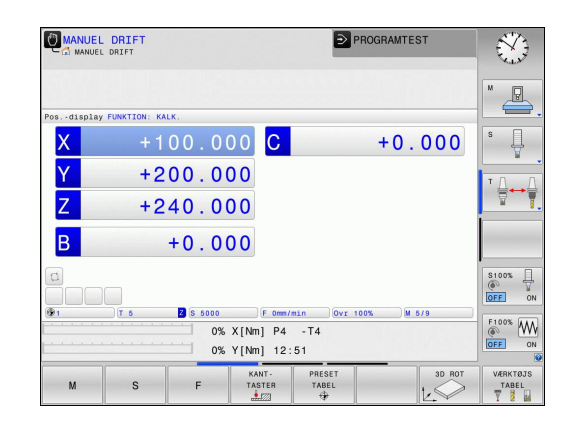

## Positionering med manuel indlæsning

l denne driftsart kan man programmere enkle kørselsbevægelser, f.eks. for planfræsning eller forpositionering.

#### Softkeys til billedskærm-opdeling

| Softkey                    | Vindue                                          |
|----------------------------|-------------------------------------------------|
| PGM                        | Program                                         |
| PROGRAM<br>+<br>STATUS     | Til venstre: Program, til højre: Status-display |
| POSITION<br>+<br>KINEMATIK | til venstre: Program, til højre: kollisionskrop |

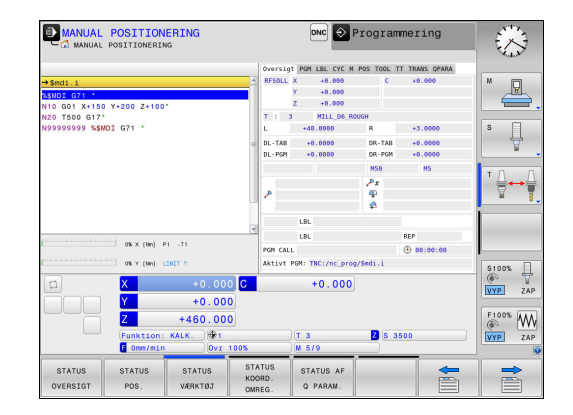

### Programmering

Deres bearbejdnings-programmer fremstiller De i denne driftsart. Alsidig understøttelse og udvidelse ved programmering, tilbyder den fri kontur-programmering, de forskellige cykler og Q-parameterfunktioner. Efter ønske viser programmerings-grafik´en de programmerede kørselsveje.

#### Softkeys til billedskærm-opdeling

| Softkey                  | Vindue                                           |
|--------------------------|--------------------------------------------------|
| PGM                      | Program                                          |
| PROGRAM<br>+<br>OPDELING | Til venstre: Program, til højre: Programopdeling |
| PROGRAM<br>+<br>GRAFIK   | Til venstre: Program, til højre: Programgrafik   |

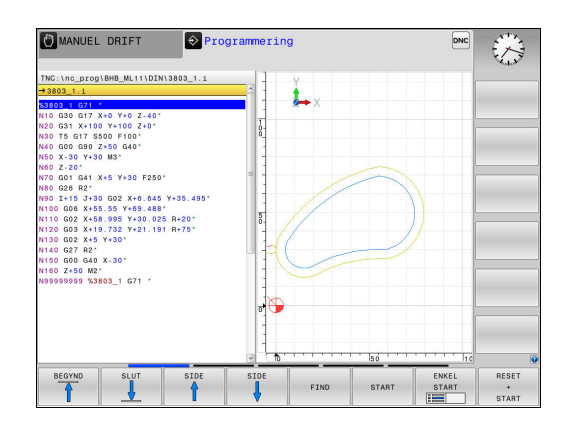

### **Program-test**

TNC en simulerer programmer og programdele i driftsart **PROGRAMTEST**, f.eks. for at finde ud af. geometriske uforeneligheder, manglende eller forkerte angivelser i programmet og beskadigelser af arbejdsområdet. Simuleringen bliver understøttet grafisk med forskellige billeder.

#### Softkeys til billedskærm-opdeling

| Softkey                | Vindue                                          |
|------------------------|-------------------------------------------------|
| PGM                    | Program                                         |
| PROGRAM<br>+<br>STATUS | Til venstre: Program, til højre: Status-display |
| PROGRAM<br>+<br>GRAFIK | Til venstre: Program, til højre: Grafik         |
| GRAPHICS               | Grafik                                          |

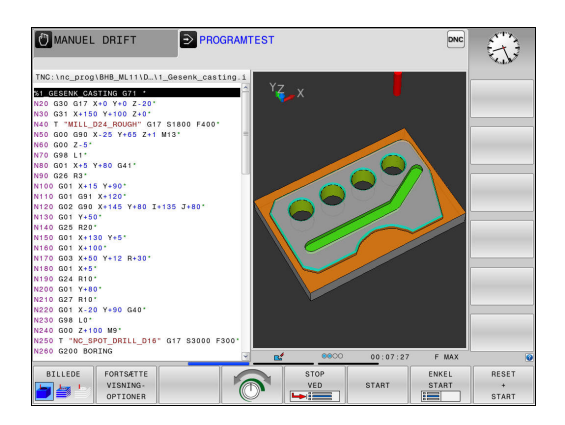

# Programafvikling blokfølge og programafvikling enkeltblok

l driftsart **PROGRAMLØB BLOKFØLGE** udfører TNC´en et program til program-enden eller til en manuel hhv. programmeret afbrydelse. Efter en afbrydelse kan De genoptage programafviklingen.

I driftsart **PROGRAMLØB ENKELBLOK** starter De hver blok med tasten **NC-START** . Ved punktmønstercyklus og **CYCL CALL PAT** stopper styringen efter hvert punkt.

#### Softkeys til billedskærm-opdeling

| Softkey                    | Vindue                                          |
|----------------------------|-------------------------------------------------|
| PGM                        | Program                                         |
| PROGRAM<br>+<br>OPDELING   | til venstre: Program, til højre: Opdeling       |
| PROGRAM<br>+<br>STATUS     | Til venstre: Program, til højre: Status-display |
| PROGRAM<br>+<br>GRAFIK     | Til venstre: Program, til højre: Grafik         |
| GRAPHICS                   | Grafik                                          |
| POSITION<br>+<br>KINEMATIK | Til venstre: Program, til højre: kollisionskrop |
| KINEMATIK                  | Kollisionslegemer                               |

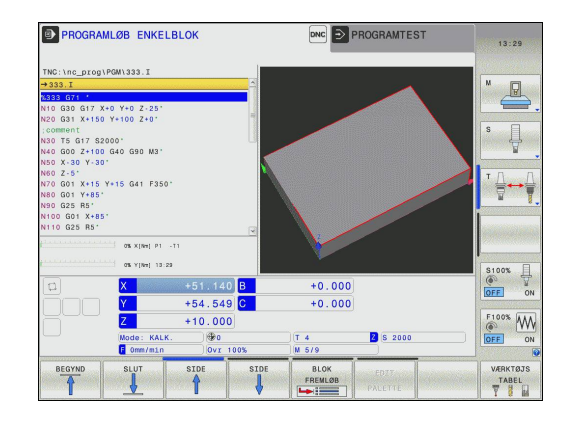

2.4 Statusvisning

## 2.4 Statusvisning

#### **Generel Status-visning**

Det generelle status-display i nederste område på billedskærmen informerer Dem om den aktuelle tilstand af maskinen.

Det vises automatisk i driftsarterne:

- PROGRAMLØB ENKELBLOK
- PROGRAMLØB BLOKFØLGE
- MANUAL POSITIONERING

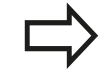

Når billedeskærmsopdeling **GRAPHICS** er valgt, så bliver statusvisning ikke vist.

l driftsarterne **MANUEL DRIFT** og **EL.HÅNDHJUL** vises statusdisplayet i det store vindue.

#### Informationer i positions-display

| Symbol    | Betydning                                                                                                    |
|-----------|----------------------------------------------------------------------------------------------------|
| AKT.      | Positions-visning: Funktion Akt, Nom eller restvejs-koordinater                                                                                                    |
| XYZ       | Maskinakser; hjælpeakser viser TNC´en med<br>små bogstaver. Rækkefølgen og antallet af viste<br>akser fastlægges af maskinfabrikanten. Vær<br>opmærksom på Deres maskinhåndbog |
| Ð         | Nummeret på det aktive henføringspunkt fra<br>preset-tabellen. Hvis henføringspunktet blev<br>fastlagt manuelt, viser TNC´en efter symbolet<br>teksten <b>MAN</b>              |
| FSM       | Visning af tilspænding i tommer svarer til en<br>tiendedel af de virksomme værdier. Omdr.tal S,<br>tilspænding F og virksom hjælpefunktion M                                   |
| •         | Akse er låst                                                                                                    |
| $\oslash$ | Aksen kan køres med håndhjulet                                                                                                    |
|           | Aksen bliver k°rt under hensyntagen til<br>grunddrejning                                                                                                    |
|           | Aksen bliver kørt under hensyntagen til<br>3D-Grunddrejning                                                                                                    |
|           | Aksen bliver kørt i et transformeret<br>bearbejdningsplan                                                                                                    |

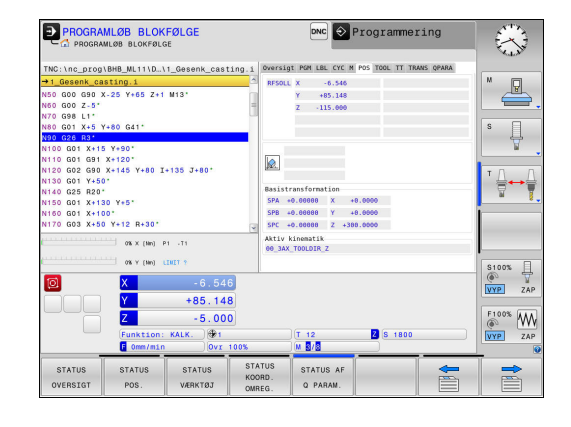

HEIDENHAIN | TNC 320 | Bruger-håndbog DIN-ISO-programmering | 9/2016

2

| Symbol | Betydning                                                                                                    |
|--------|----------------------------------------------------------------------------------------------------|
|        | Ingen program valgt, vælg program igen, program<br>afbrudt ved intern stop eller program afsluttet.                                                                                                    |
|        | l denne tilstand har styringen ingen modal<br>virkende programinformation (såkaldte<br>Kontextsammenhæng), hvorved alle handlinger er<br>mulige, f.eks. Curser-bevægelse eller ændring af<br>Q-parameter.                                                                                                    |
|        | Program er startet, afviklinger løber.                                                                                                    |
| _      | i denne tilstand tillader styringen ingen handlinger<br>af sikkerhedsmæssige grunde.                                                                                                    |
|        | Programmet er stoppet, f.eks. i driftsart<br><b>PROGRAMLØB BLOKFØLGE</b> efter betjening af<br>tasten <b>NC-STOP</b>                                                                                                    |
|        | l denne tilstand tillader styringen ingen handlinger<br>af sikkerhedsmæssige grunde.                                                                                                    |
|        | Programmet er afbrudt, f.eks. i driftsart <b>MANUAL</b><br>POSITIONERING efter fejlfri afvikling af en NC-blok                                                                                                    |
|        | I denne tilstand muliggør styringen forskellige<br>handlinger, f.eks. Curser-bevægelse eller<br>ændring af Q-parameter. Med disse<br>handlinger taber styringen dog muligvis<br>den modal virkende programinformation<br>(såkladte kontextsammenhæng). Tabet af<br>kontextsammenhæng fører muligvis til uønskede<br>værktøjspositioner! |
|        | <b>Yderligere informationer:</b> "Simpel<br>programmering af bearbejdning og afvikling",<br>Side 512 og "Programstyret afbrydelse",<br>Side 536                                                                                                    |
| ×      | Programmet bliver afbrudt eller afsluttet                                                                                                    |
| S %    | Funktionen pulserende omdr. er aktiv                                                                                                    |

2

### **Yderlig Status-visning**

Andre status-display giver detaljerede informationer om programafviklingen. De lader sig kalde i alle driftsarter, med undtagelse af driftsarten Programmering.

#### Indkobling af andre status-displays

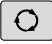

## Softkey-liste for billedskærm-opdeling kaldes

PROGRAM

STATUS

Vælg billedskærmfremstilling med yderligere status-display: TNC'en viser i den højre billedskærmhalvdel statusformularen OVERSIGT

#### Vælg yderligere status-display

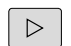

Skift Softkey-liste, til STATUS-Softkeys bliver vist

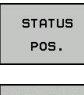

- Vælg yderligere status-display direkte pr. Softkey, f.eks. positioner og koordinater, eller
- vælg det ønskede billede pr. omskifter-softkey

De efterfølgende beskrivende statusvisninger vælger De som følger:

- direkte med den relevante Softkey
- med omskifter-Softkey
- eller ved hjælp af tasten NÆSTE FANE

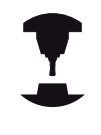

Vær opmærksom på, at nogle af de efterfølgende beskrevne status-informationer kun er til rådighed, når De har frigivet den dertil hørende software-option på Deres TNC.

#### Oversigt

Status-formularen **Oversigt** viser TNC´en efter indkoblingen af TNC´en, såfremt De har valgt billedskærm-opdeling **PROGRAM + STATUS** (eller **POSITION + STATUS**)

Oversigtsformularen indeholder sammenfattet de vigtigste statusinformationer, som De også finder fordelt på den tilsvarende detailformular.

| Softkey            | Betydning                               |
|--------------------|-----------------------------------------|
| STATUS<br>OVERSIGT | Positionsvisning                        |
|                    | Værktøjsinformation                     |
|                    | Aktive M-funktioner                     |
|                    | Aktiv koordinatomregning                |
|                    | Aktivt underprogram                     |
|                    | Aktiv programdelgentagelse              |
|                    | Med <b>%</b> kaldte program             |
|                    | Aktuelle bearbejdningstid               |
|                    | Navn og sti for den aktive hovedprogram |

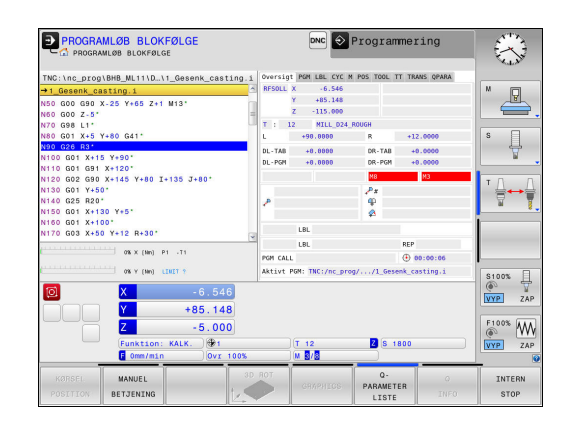

|                                      | MLØB BLOK<br>MLØB BLOKFØLG | FØLGE                      |            |             |                               | Programme:     | ring      |                                       |  |
|--------------------------------------|----------------------------|----------------------------|------------|-------------|-------------------------------|----------------|-----------|---------------------------------------|--|
| TNC:\nc_prog)                        | BHB_ML11\D)                | 1_Gesenk_cast              | ing.i      | Oversig     | T PGM LBL CYC M               | POS TOOL TT TR | ANS QPARA |                                       |  |
| → 1_Gesenk_ca                        | sting.i                    |                            | 4          | Aktivt      | PGM: TNC:/nc_pro              | g//1_Gesenk_c  | asting.i  | M 💭                                   |  |
| N50 G00 G90 X                        | -25 Y+65 Z+1               | M13*                       | 1          | °°+         |                               |                |           |                                       |  |
| N60 G00 2-5-                         |                            |                            | 1          |             |                               | 100:00:0       | 6         |                                       |  |
| N70 G98 L1.                          |                            |                            |            |             |                               |                |           |                                       |  |
| N80 G01 X+5 Y                        | +80 641                    |                            | _          | Aktuel      | Aktuelle klokkeslæt: 88:22:16 |                |           |                                       |  |
| N100 G20 RJ                          | X+001                      |                            |            |             | Det kaldte prog               | iran           |           | 7                                     |  |
| N110 CO1 CO1                         | X+1201                     |                            |            | PGM 1:      | PGM 1:                        |                |           |                                       |  |
| N120 002 090                         | X+145 X+00 T               | 125 T+00*                  |            | PGM 2:      | 0.0                           |                |           |                                       |  |
| N130 601 Y+50                        |                            |                            |            | PGM 3:      |                               |                |           | Ι Δ. Δ                                |  |
| N140 G25 R20*<br>N150 G01 X+130 Y+5* |                            | PGM 4:<br>PGM 5:<br>PGM 6: |            |             |                               |                |           |                                       |  |
|                                      |                            |                            |            |             |                               |                |           |                                       |  |
|                                      |                            |                            |            |             |                               | ī              |           |                                       |  |
| N170 G03 X+50                        | Y+12 R+30*                 |                            |            | PGN 7:      |                               |                |           |                                       |  |
|                                      |                            |                            |            | PGM 8:      |                               |                |           |                                       |  |
|                                      | 0% × [Nn] 1                | 1 - 11                     |            | PGM 9:      |                               |                |           |                                       |  |
|                                      |                            |                            |            | PGM 10:     |                               |                |           |                                       |  |
|                                      | ow r (m)                   |                            |            |             |                               |                |           | \$100%                                |  |
| 0                                    | X                          |                            | 6          |             |                               |                |           |                                       |  |
|                                      | Y                          | +85,14                     | 3          |             |                               |                |           | LAP ZAP                               |  |
|                                      |                            |                            |            |             |                               |                |           | E100% 444                             |  |
|                                      | 2                          | - 5 . 00                   | )          |             |                               |                |           | I I I I I I I I I I I I I I I I I I I |  |
|                                      | Funktion:                  | KALK. 991                  |            |             | T 12                          | Z S 1800       |           | VYP ZAP                               |  |
|                                      | E Omm/min                  | )[Ovr                      | 100%       |             | M 8/8                         |                |           |                                       |  |
| STATUS<br>OVERSIGT                   | STATUS<br>POS.             | STATUS<br>VÆRKTØJ          | ST/<br>KOC | TUS<br>DRD. | STATUS AF<br>Q PARAM.         |                |           |                                       |  |

#### Generel program-information (fane PGM)

| Softkey                        | Betydning                                                                                        |
|--------------------------------|--------------------------------------------------------------------------------------------------|
| Ingen<br>direkte valg<br>mulig | Navn og sti for den aktive hovedprogram                                                          |
|                                | Cirkelmidtpunkt CC (Pol)                                                                         |
|                                | Tæller for dvæletid                                                                              |
|                                | Bearbejdningstid, når programmet i driftsarten<br><b>PROGRAMTEST</b> blev simuleret fuldstændigt |
|                                | Aktuelle bearbejdningstid i %                                                                    |
|                                | Aktuelle klokkeslæt                                                                              |
|                                | Kaldte programmer                                                                                |

2.4 Statusvisning

#### Programdel-gentagelse/underprogram (fane LBL)

| Softkey                        | Betydning                                                                                                    |
|--------------------------------|----------------------------------------------------------------------------------------------------|
| Ingen<br>direkte valg<br>mulig | Aktive programdel-gentagelser med blok-<br>nummer, Label-nummer og antallet af<br>programmerede/endnu der endnu skal<br>gentages |
|                                | Aktive underprogram-numre med blok-<br>nummer, i hvilket underprogrammet blev kaldt<br>og Label-nummeret som blev kaldt          |

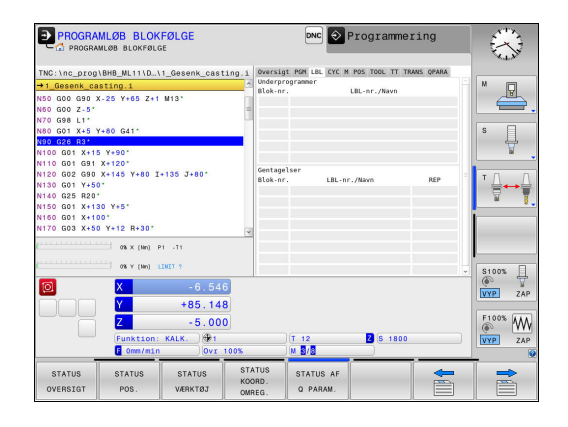

#### Informationer om standard-cykler (fane CYC)

| Softkey                        | Betydning                  |
|--------------------------------|----------------------------|
| Ingen<br>direkte valg<br>mulig | Aktiv bearbejdnings-cyklus |
|                                |                            |

Aktive værdier for cyklus 32 tolerance

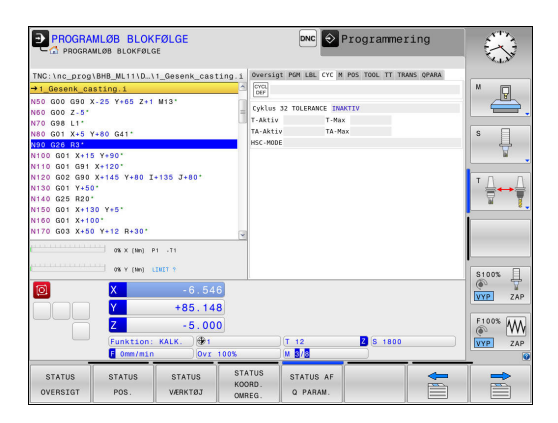

#### Aktive hjælpefunktioner M (fane M)

| Softkey                        | Betydning                                                                 |
|--------------------------------|---------------------------------------------------------------------------|
| Ingen<br>direkte valg<br>mulig | Liste over aktive M-funktioner med fastlagt betydning                     |
|                                | Liste over aktive M-funktioner, som bliver tilpasset af maskinfabrikanten |

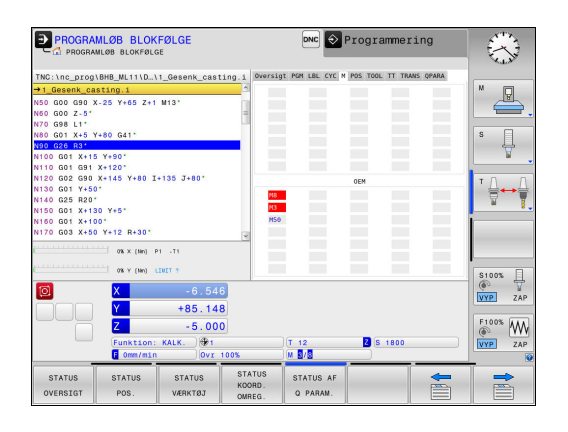

#### Positioner og koordinater (fane POS)

| Softkey        | Betydning                                     |
|----------------|-----------------------------------------------|
| STATUS<br>POS. | Arten af positionsvisning, f.eks. Aktposition |
|                | Sving-vinklen for bearbejdningsplanet         |
|                | Vinkel til basistransformation                |
|                | Aktiv kinematik                               |

| PROGRAMLØB BLOKFØLGE                                                                                                    |                                                                                                    | DNC 🔊 Prog                                                                                             | grammering          | $\langle \rangle$                                                                                                    |
|----------------------------------------------------------------------------------------------------|----------------------------------------------------------------------------------------------------|----------------------------------------------------------------------------------------------------|---------------------|----------------------------------------------------------------------------------------------------|
| The 'inc_prog UNE Millouid General<br>3. General earlier in<br>Non Good Br. X-20 Yes Z-1 Millouid<br>Non Good X-20 Yes Z-1 Millouid<br>Non Good X-1 Yes God Y<br>Non Good X-1 Yes God Y<br>Non Good X-1 X-100<br>Nillo Good X-10 Yes '<br>Nillo God X-100<br>Nillo God Yes'<br>Nillo God Yes'<br>Nil | 0-<br>Casting.1<br>Proversion<br>Proversion<br>Pro | gt POH LBL CYC M POS<br>1. X -6.546<br>Y +65.148<br>Z -115.000<br>transformation<br>+0.00000 X +0.0000 | TOOL IT TRANS OFARA |                                                                                                    |
| N170 G03 X+50 Y+12 R+30*<br>0% X (Nn) P1 -71<br>0% Y (Nn) LINET ?                                                                                                    | ¥ SPC<br>Aktiv<br>00_3A                                                                                                    | +0.00000 Z +300.0000<br>kinematik<br>X TOOLDIR_Z                                                       | •                   | \$100% E                                                                                                    |
| X     - (     Y     +8)     Z     - ?     Funktion: KALK.     @ Omer/min                                                                                                    | 0.546<br>5.148<br>5.000<br>⊕1<br>0vr 100%                                                                                                    | )(T 12 E                                                                                               | S 1800              | Image: Construction of the second second s |
| STATUS STATUS STAT<br>OVERSIGT POS. VÆRKT                                                                                                    | US STATUS<br>KOORD.<br>ØJ OMREG.                                                                                                    | STATUS AF<br>Q PARAM.                                                                                  |                     |                                                                                                    |

## 2.4 Statusvisning

#### Informationer om værktøjerne (fane TOOL)

| Softkey | Betydning                                                                                               |
|---------|----------------------------------------------------------------------------------------------------|
| STATUS  | Visning det aktive værktøj:                                                                             |
| VÆRKTØJ | <ul> <li>Visning T: Værktøjsnummer eller<br/>værktøjsnavn</li> </ul>                                    |
|         | <ul> <li>Visning RT: Nummer og navn på et tvilling-<br/>værktøj</li> </ul>                              |
|         | Værktøjsakse                                                                                            |
|         | Værktøjslængde og værktøjsradius                                                                        |
|         | Overmål (delta-værdier) fra værktøjs-tabellen<br>(TAB) og <b>TOOL CALL</b> (PGM)                        |
|         | Brugstid, den maksimale brugstid (TIME 1)<br>og den maksimale brugstid ved <b>TOOL CALL</b><br>(TIME 2) |
|         | Visning af programmeret værktøj og<br>søsterværktøj                                                     |

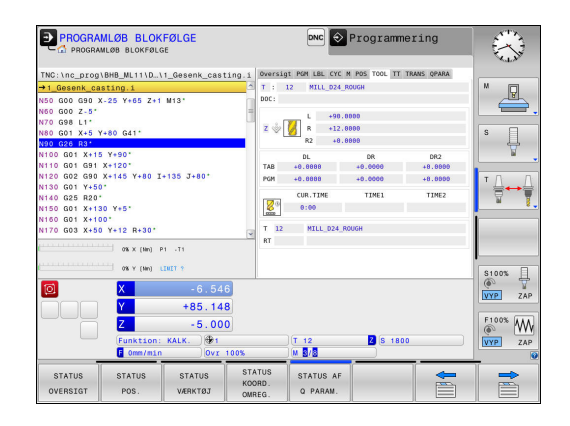

#### Værktøjs-opmåling (fane TT)

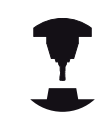

TNC´en viser kun fanen TT, hvis denne funktion er aktiv på Deres maskine.

| Softkey                        | Betydning      |
|--------------------------------|----------------|
| Ingen<br>direkte valg<br>mulig | Aktive værktøj |

måleværdi af værktøjsopmåling

| PROGRAMLØB BLOKFØLGE                                          | DNC Programmering                              | $\otimes$                             |
|---------------------------------------------------------------|------------------------------------------------|---------------------------------------|
| TNC:\nc_prog\BHB_ML11\D\1_Gesenk_casting.i                    | Oversigt PGM LBL CYC M POS TOOL TT TRANS QPARA |                                       |
| →1_Gesenk_casting.i                                           | T : 12 MILL_024_ROUGH                          | M D                                   |
| N50 G00 G90 X-25 Y+65 Z+1 M13"<br>N50 G00 Z-5"<br>N70 G98 L1" | DOC:<br>MIN                                    | _₿.                                   |
| N80 G01 X+5 Y+80 G41*                                         | MAX MAX                                        | s 🗍                                   |
| N90 G26 R31                                                   | DYN                                            | 부                                     |
| N100 G01 X+15 Y+90"<br>N110 G01 G91 X+120"                    |                                                | <u> </u>                              |
| N120 G02 G90 X+145 Y+80 I+135 J+80"<br>N130 G01 Y+50"         |                                                | ™ <u>∩</u>                            |
| N140 G25 R20*                                                 |                                                | T T                                   |
| N150 G01 X+130 Y+5"                                           |                                                |                                       |
| N150 G01 X+100*                                               |                                                |                                       |
| 06 X (In) P1 -71                                              |                                                |                                       |
| 0% Y (Mn) LINET ?                                             | · · · · · · · · · · · · · · · · · · ·          | \$100% []                             |
| X -6.546                                                      |                                                |                                       |
| Y +85,148                                                     |                                                |                                       |
|                                                               |                                                | F100% AAA                             |
| 2 - 5.000                                                     |                                                | I I I I I I I I I I I I I I I I I I I |
| Funktion: KALK. 🛞 1                                           | T 12 Z S 1800                                  | VYP ZAP                               |
| 000 100% nim/min                                              | (M 8/8                                         | 0                                     |
| STATUS STATUS STATUS KOO<br>OVERSIGT POS. VÆRKTØJ OMR         | TUS STATUS AF<br>RD.<br>EG. Q PARAN.           |                                       |

### Koordinat-omregninger (fane TRANS)

| Softkey                    | Betydning                                                                                                    |
|----------------------------|----------------------------------------------------------------------------------------------------|
| STATUS<br>KOORD.<br>OMREG. | Navn på den aktive nulpunkt-tabel.                                                                                                    |
|                            | Aktive nulpunkt-nummer ( <b>#</b> ), kommentar<br>fra den aktive linie for det aktive nulpunkt-<br>nummer ( <b>DOC</b> ) fra cyklus G53 |
|                            | Aktive nulpunkt-forskydning (cyklus G54); TNC<br>´en viser en aktiv nulpunkt-forskydning i indtil 8<br>akser                            |
|                            | Spejlede akser (cyklus G28)                                                                                                    |
|                            | Aktive drejevinkel (cyklus G73)                                                                                                    |
|                            | Aktive dim.faktor / dim.faktoren (cyklerne<br>G72); TNC´en viser en aktiv dim.faktor i indtil 6<br>akser                                |
|                            | Midtpunkt for den centriske strækning                                                                                                   |

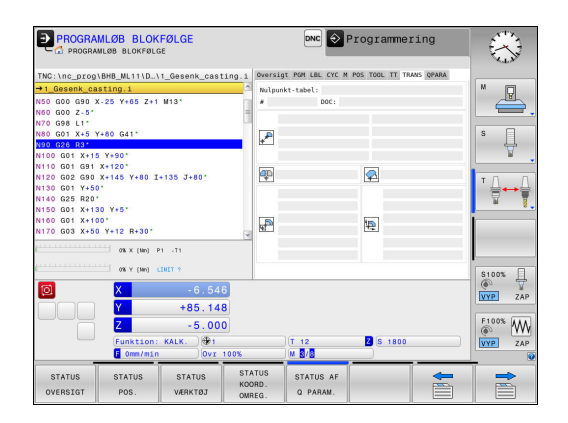

| Yderlig Information: | Brugerhåndbog | Cyklusprogram | mering |
|----------------------|---------------|---------------|--------|
|----------------------|---------------|---------------|--------|

#### Q-parameter visning (fane QPARA)

#### Softkey Betydning

| STATUS AF<br>Q PARAM. | Visning af de aktuelle værdier for den<br>definerede Q-parameter |  |
|-----------------------|------------------------------------------------------------------|--|
|-----------------------|------------------------------------------------------------------|--|

Visning af tegnkæden for den definerede string-parameter

Tryk softkey`en **QPARAMETER LISTE**. TNC`en åbner et pop-up vindue Definer for hver parameter type (Q, QL, QR, QS) parameternummer, som De vil kontrollerer Enkelte Q-parameter deler De med et komma. hinanden følgende Q-parameter forbinder De med bindestreg, f.eks.1,3,200-208. Indlæsningsområdet pr parametertype består af 132 tegn.

Visninegn i fane **QPARA** indeholder altid 8 ciffer efter komme. Resultatet af Q1 = COS 89.999 viser styringen som eksempel som 0.00001745. Meget store eller meget små værdier viser styringen ekspotentielt. Resultatet af Q1 = COS 89.999 \* 0.001 viser styringen som +1.74532925e-08, hvor e-8 med faktor 10 tilsvare<sup>-8</sup>.

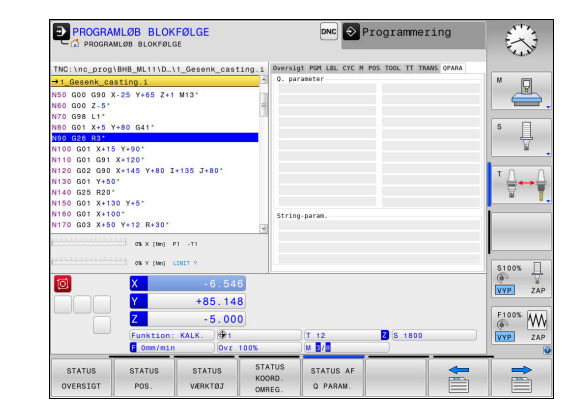

## <sup>2</sup> Introduktion

2.5 Window-Manager

## 2.5 Window-Manager

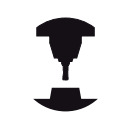

Maskinfabrikanten fastlægger funktionsomfanget og forholdene for Window-Managers. Vær opmærksom på maskinhåndbogen!

På TNC en står Window-Manager Xfce til rådighed. Xfce er en standardanvendelse for UNIX-baserede driftssystemer, med hvilken den grafiske bruger-flade lader sig styre. Med Window-Manager er følgende funktioner mulige:

- Vise opgaveliste for skift mellem forskellige anvendelser (brugeroverflader).
- Yderligere Desktop styring, på hvilke specialanvendelser deres maskinfabrikant kan lade afvikle.
- Styre fokus mellem anvendelser af NC-software`en og anvendelser af maskinfabrikanten.
- Overblændingsvindue (Pop-Up vindue) kan ændres i størrelse og position. Lukke, genfremstille og minimere pop-up vinduet er ligeledes mulig.

TNC'en indblænder på billedskærmen øverst til venstre en stjerne, hvis en anvendelse af Windows-Manageren, eller Window-Manageren selv har forårsaget en fejl. I dette tilfælde skifter De til Window-Manageren og ophæver problemet, evt. vær opmærksom på maskinhåndbogen.

## **Oversigt Tast-liste**

Med Task-listen vælger De med musen forskellige arbejdsområder. TNC´en stiller følgende arbejdsområder til rådighed:

- Arbejdsområde 1: Aktive maskin-driftsart
- Arbejdsområde 2: Aktive programmerings-driftsart
- Arbejdsområde 3: CAD-Viewer, DXF-Konverter eller anvendelser for maskinfabrikanten (option til rådighed)
- Arbejdsområde 4: Visning og fjernbetjening af ekstern computer (Option #133) eller Anvendelser for maskinfabrikanten (option til rådighed)

Herudover kan De med task-listen også vælge andre anvendelser, som De har startet parallelt med styringssoftwaren, f.eks. **TNCguide**.

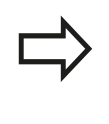

Alle åbne ændringer, til højre for det grønne HEIDENHAIN-symbol, kan de med trykke venstre musetast forskubbe mellem vilkårlige arbejdsområder.

Med det grønne HEIDENHAIN-symbol åbner De pr. muse-klik en menu, med hvilken De kan få informationer, foretager indstillinger eller starte anvendelser.

Følgende funktioner står til rådighed:

- About HeROS: Åben Informationer om styringens driftssystem
- NC Control: Starte og standse styringssoftware. (kun for dianogse formål)
- Web Browser: Starte Webbrowser
- Remote Desktop Manager (Option #133): Viser og fjernbetjener eksterne computer

**Yderligere informationer:** "Remote Desktop Manager (Option #133)", Side

- Diagnostic: Diagnoseanvendelse
  - **GSmartControl**: kun for autoriseret fagfolk
  - HE Logging: Indstilling for intern freemstilling af diagnosefiler
  - **HE Menu**: kun for autoriseret fagfolk
  - **perf2**: Kontroller Processor- Processudnyttelse
  - Portscan: test aktive forbindelser
     Yderligere informationer: " Portscan ", Side 91
  - Portscan OEM: kun for autoriseret fagfolk
  - RemoteService: Start og afslut fjernbetjening
     Yderligere informationer: "Remote Service", Side 92
  - Terminal: Indlæse og udføre konsolkommandoer
- Settings: Indstilling af driftssystem
  - Date/Time: Indstilling af dato og klokkeslæt
  - Firewall: Firewall konfigurer
     Yderligere informationer: "Firewall", Side 575
  - **HePacketManager**: kun for autoriseret fagfolk
  - HePacketManager Custom: kun for autoriseret fagfolk
  - Language/Keyboards: Vælg systemdialogsprog og tastaturversion styringen overskriver denne indstilling

| B- TNC:\<br>B- 10st+found | TNC:\nc_pro            | g\PGM\*.H;*.I;*.D | X F   |           |                |  |
|---------------------------|------------------------|-------------------|-------|-----------|----------------|--|
| ⊡ nc_prog D in demo       | t File name            |                   | Bytes | Status Da | te Time        |  |
| B-C PGM                   | EX16.H                 |                   | 997   | + 09-01   | 2014 12:28:55  |  |
| EFC PGM2                  | EX16 SL.H              |                   | 1792  | 09-01     | -2014 12:28:55 |  |
| ID 🗀 PGM3                 | EX18.H                 |                   | 833   | + 09-01   | -2014 12:28:55 |  |
| ⊕ 🖸 system                | EX18_SL.H              |                   | 1513  | + 09-01   | 2014 12:28:55  |  |
| ⊕ 🛄 table                 | EX4.H                  |                   | 1036  | 09-01     | -2014 12:28:55 |  |
| 🕮 🗀 tncguide              | HEBEL . H              |                   | 541   | + 09-01   | -2014 12:28:55 |  |
|                           | koord.h                |                   | 2375  | + 14-01   | 2014 10:02:46  |  |
|                           | NEUGL . I              |                   | 684   | + 09-01   | -2014 12:28:55 |  |
|                           | PAT.H                  |                   | 158   | 09-01     | -2014 12:28:55 |  |
|                           | PL1.H                  |                   | 2700  | + 14-01   | 2014 12:00:46  |  |
|                           | Ra-Pl.h                |                   | 6920  | 09-01     | -2014 12:28:55 |  |
|                           | RAD8.h                 |                   | 400   | E + 10-01 | -2014 05:52:31 |  |
|                           | Rastplatt              | e.h               | 4837  | 09-01     | 2014 12:28:55  |  |
|                           | Reset.H                |                   | 380   | + 09-01   | -2014 12:28:55 |  |
|                           | Schulter.              | h                 | 3599  | 09-01     | -2014 12:28:55 |  |
|                           | STAT.H                 |                   | 479   | 09-01     | 2014 12:28:55  |  |
|                           | STAT1.H                |                   | 623   | 09-01     | -2014 12:28:55 |  |
|                           | TCH.h                  |                   | 1275  | 09-01     | -2014 12:28:55 |  |
|                           | turbine.H              |                   | 2065  | 09-01     | 2014 12:28:55  |  |
|                           | Elber MeROS            | Bildschimschoner  | 1127  | + 09-01   | -2014 12:28:55 |  |
| MC Co<br>Webbn<br>Remat   | NC Control             | I Date/Time       | 1195  | + 09-01   | -2014 12:28:55 |  |
|                           | Webbrowser             | V Fiswall         | 2671  | C 09-01   | 2014 12:28:57  |  |
|                           | Remote Desktop Manager | G Language        |       |           |                |  |
|                           | Diagnostic             | Network           |       |           |                |  |
| PAGE PAG                  | Einstellungen          | N SELMIX          | CT    | WINDOW    | LAST           |  |

#### 2.5 Window-Manager

ved start med sprogindstillingen for maskin-parameter CfgDisplayLanguage (Nr. 101300)

- Network: Konfiguration afNetværksindstilling
- Printer: Opret og administrer Printer
- Screensaver: Billedskærmskåner indstilling
- SELinux: Indstilling af sikkerhedssoftware for Linux-baseret styresystem
- Shares: Tilsut og administrer ekstern netværk
- **VNC**: Indstilling for ekstern Software, som f.eks. servicearbejde på styringen (Virtual Network Computing) Yderligere informationer: "VNC", Side 95
- WindowManagerConfig: kun for autoriseret fagfolk
- **Tools**: Filanvendelse
  - Document Viewer: Fil visning f.eks. PDF-filer
  - File Manager: kun for autoriseret fagfolk
  - Geeqie: Åben og administrer grafik
  - Gnumeric: Åben og administrer tabeller
  - Leafpad: Åben og administrer tekstfiler
  - NC/PLC Backup: Lav sikkerhedsfil Yderligere informationer: "Backup und Restore", Side 97
  - NC/PLC Restore: genskab sikkerhedsfil Yderligere informationer: "Backup und Restore", Side 97
  - Ristretto: Åben Grafik
  - Screenshot: Lav billedskærms kopi
  - TNCguide: Kald hjælpesystem
  - **Xarchiver**: Pak og komprimer biblioteker
  - Applications: Yderlig anvendelse
    - Orage Calender: Åben Kalender
    - Real VNC viewer: Indstilling for ekstern Software, som f.eks. adgang til servicearbejde på styringen (Virtual Network Computing)

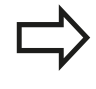

De under Tools til rådighed værende anvendelser kan kun ved valg af tilhørende fil-typer i fil-styringen i TNC ´en startes direkte

Yderligere informationer: "Hjælpetools for styring af eksterne fil-typer", Side 142

### Portscan

Med PortScan-funktionen kan alle på systemet åbne, indkommende PCP- og UDP-Liste-Port søges efter cyklisk. Alle fundne Porte bliver sammenlignet med Whitelists. Når styringen finder en ikke opført Port, vises den i et Pop-up vindue.

I HeROS-Menu **Diagnostic** findes dertil Applikationen **Portscan** og **Portscan OEM**. **Portscan OEM** kan kun udføres efter indlæsning af maskinproducent password.

Funktionen **Portscan** søger alle på systemet åbne, indkomne TCPog UDP-Liste-Ports og sammenligner disse med fire på systemets gemte Whitelists:

- Systeminterne Whitelists /etc/sysconfig/portscan-whitelist.cfg og /mnt/sys/etc/sysconfig/portscan-whitelist.cfg
- Whitelist for Ports maskinproducentspeciffikke funktioner, som f.eks. for Python-Applikationer, DNC-anvendelse: /mnt/plc/etc/ sysconfig/portscan-whitelist.cfg
- Whitelist for Ports kundespeciffikke funktioner: /mnt/plc/etc/ sysconfig/portscan-whitelist.cfg

Hver Whitelists indeholder pr. indlæsning af Port-type (TCP-UDO), portnummer, udbudte programmer såvel som options kommentarer. Er den automatiske Portscanfunktion aktiv, skal kun de porte listet i Whitelists være åbne, ikke opførte Ports udløser et bemærkningsvisnue.

Resultatet af scannet bliver indlæst i en Log-fil (LOG:/portscan/ scanlog und LOG:/portscan/scanlogevil), og hvis ny, en ikke fundne Ports i Whitelists, vist.

#### Starte Portscan manuelt

For at starte en manuel Portsscan, går De frem som følger:

- Åben Task-liste nederst i billedskørmkant
   Yderligere informationer: "Window-Manager", Side 88
- ▶ Tryk grønne HEIDENHAIN-knap, for at åbne JH-Menu.
- Vælg Menupunkt Diagnostic
- Vælg Menupunkt Portscan
- > TNC'en åbner et pop-up vindue HeRos Portscan.
- Klik på kontaktfladen Start

#### Starte Portscan cyklisk

For at kunne starte automatisk cyklisk Portsscan, går De frem som følger:

- Åben Task-liste nederst i billedskørmkant
   Yderligere informationer: "Window-Manager", Side 88
- Tryk grønne HEIDENHAIN-knap, for at åbne JH-Menu.
- Vælg Menupunkt Diagnostic
- Vælg Menupunkt Portscan
- > TNC'en åbner et pop-up vindue HeRos Portscan.
- Tryk kontakt Automatisk update on
- Indstil tidsinterval med skriveregler

2

### **Remote Service**

Sammen med Remote Service Setup Tool tilbydes TeleService fra HEIDENHAIN muligheden, krypteret end-til-end forbindelse mellem en Service-computer og en maskinproducent.

For at muliggør kommunikation mellem HEIDENHAIN-styring og HEIDENHAIN-Server, skal disse forbindes med internettet.

Yderligere informationer: "TNC konfigurer", Side 569

Grundlæggende blokerer styringens Firewall alle ind- og udgående forbindelser. Derfor skal, mens der laves service, Firewall dekativeres.

#### Indkobling af styring

For at indkoble styringen, går De frem som følger:

- Åben Task-liste nederst i billedskørmkant
   Yderligere informationer: "Window-Manager", Side 88
- ► Tryk grønne HEIDENHAIN-knap, for at åbne JH-Menu.
- Vælg Menupunkt Settings
- Vælg Menupunkt Firewall
- > TNC'en åbner dialogen Firewall/SSH settings.
- Deaktiver Firewall ved at fjerne option Active i fane Firewall
- > Tryk tasteflade Apply , for at gemme indstillingerne
- ► Klik på kontaktfladen **OK**
- > Firewall er deaktiveret.

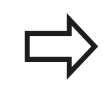

Glem ikke, at aktiverer Firewall igen after endt servicearbejde.

#### Automatisk installation af session certifikat

Ved en NC-Softwareinstallation bliver det aktuelle tidsfrist Certifikat installeret på styringen. En installation, også i form af en Update, kan kun en serviceteknikker fra maskinproducenten gennemfører.

| Active                               | ar inhibited pad | inte | Inter    | face           | eth0                                 | ,  |
|--------------------------------------|------------------|------|----------|----------------|--------------------------------------|----|
| ] <u>Report our</u><br>] Inhibit ICM | P echo answer    | tets |          |                |                                      |    |
| Service                              | Method           | Log  | Computer |                | Description                          |    |
| SV2                                  | Permit all       |      | 1        | Used<br>and Th | for HEIDENHAIN Teleservi<br>NCRemoNT | ce |
| MB                                   | Permit all       |      | 3        | SMB (          | CIFS) Server                         |    |
| SH                                   | Permit all       | 8    |          | SSH server     |                                      |    |
| /NC                                  | Permit all       | 0    | 3        | VNC s          | erver                                |    |
|                                      |                  |      |          |                |                                      |    |

### Manuel installation af session certifikat

Hvis der ikke er installeret et gyldigt sessions certifikat på styringen, skal der installeres et nyt Certifikat. Afklar med Deres serviceteknikker hvilket certifikat der er nødvendigt. Denne tilbyder Dem muligvis også et gyldigt certifikat fil til rådighed.

For at kunne installerer certifikatet på styringen, går De frem som følger

- Åben Task-liste nederst i billedskærmskant
   Yderligere informationer: "Window-Manager", Side 88
- ► Tryk grønne HEIDENHAIN-knap, for at åbne JH-Menu.
- Vælg Menupunkt Settings
- Vælg Menupunkt Network
- > TNC'en åbner dialogen Network settings.
- Skift til fane Internet . Indstillingen i Felt Fjern-vedligeholdelse bliver konfigureret fra maskinproducenten.
- Tryk kontaktflade Tilføj og vælg i menu filen
- Klik på kontaktfladen Åben
- > Certifikatet bliver åbnet.
- Tryk Softkey OK
- > De ska evt. starte styringen igen, for at overfører ændringerne

#### Start servicesession

For at starte en servicesession, går De frem som følger:

- Aben Task-liste nederst i billedskærmskant
- Tryk grønne HEIDENHAIN-knap, for at åbne JH-Menu.
- Vælg Menupunkt Diagnostic
- Vælg Menupunkt RemoteService
- Session key indlæses fra maskinproducent

|                               |                                                                                                    | 1 |
|-------------------------------|----------------------------------------------------------------------------------------------------|---|
| omputer name interfaces inter | mic Ping/Routing NFS UID/GID DHCP server Sandbox SMB release                                                                                                    |   |
| Proxy<br>Proxy                | of Char                                                                                                    |   |
| Const connector to man        | The control forwards internet inquiries to the<br>default gateway and from there they must be<br>forwarded through network address translation.                                                            |   |
| <ul> <li>Use proxy</li> </ul> |                                                                                                    |   |
| Address:                      |                                                                                                    |   |
| Port: 0                       |                                                                                                    |   |
| Riemaintenance                |                                                                                                    |   |
|                               | The machine tool builder configures servers for<br>telemaintenance before the machine is shipped.<br>tou should change servers only if you have been<br>instructed to do us by customer service personnel. |   |
| Use sandbox for remote ma     | sitenance                                                                                                    |   |
| UTTP uneconcept text          | en                                                                                                    |   |
|                               |                                                                                                    |   |
| certificate server            | Description                                                                                                    |   |
| ncaz remocesarvice.ne         | Iosimanos Hebernan Fernvarong NC 1                                                                                                    |   |
|                               |                                                                                                    |   |
|                               | Add Delote                                                                                                    |   |
|                               |                                                                                                    |   |

2

#### Sikkerhedssoftware SELinux

**SELinux** er en udvidelse for Linux-baseret styresystem. SELinux er en yderlig sikkerhedssoftware i henhold til Mandatory Access Control (MAC) og beskytter systemet mod at udfører ikke autoriseret processer eller funktioner såvel som virus og andre skadelige Software.

MAC bestyder, at enhver aktion skal have eksplisit tilladelse, ellers udfører TNC´en den ikke. Softwaren tjener som ekstra beskyttelse til normale adgangsbegrænsninger under Linux. Kun hvis de almindelige funktioner og adgang til kontrol af SELinux til at køre visse processer og handlinger, er dette tilladt.

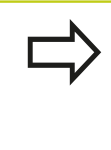

SELinux-installationen i TNC´en er således forberedt, at programmer kun kan udføres, som er installeret med NC-Softwaren fra HEIDENHAIN. Andre programmer kan med standard-installationen ikke udføres.

Adgangskontrollen til SELinux under HeROS 5 er reguleret som følger:

- TNC´en udfører kun anvendelser, som er installeret med NC-Softwaren fra HEIDENHAIN.
- Filer, der er relateret til sikkerhed af software (systemfiler til SELinux, opstartsfiler fra HEROS 5, osv.) bør kun ændres ved eksplicit valgt programmer.
- Filer, som fra ny er dannet fra andre programmer, bør grundlæggende ikke udføres.
- USB-datahukommelse kan fravælges
- Der er kun to operationer, som er tillader udførsel af nye filer:
  - Start en software opdatering: En software-Update fra HEIDENHAIN kan erstatte eller ændre systemfiler.
  - Start en SELinux-konfiguration: Konfigurationen af SELinux er som regel beskyttet fra maskinproducenten via et password. Bemærk maskinhåndbogen.

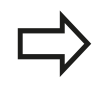

HEIDENHAIN anbefaler grundlæggende aktivering af SELinux, da dette giver en yderlig beskyttelse mod angreb udefra.

### VNC

Med funktionen **VNC** kan De konfigurerer forhold for forskellige VNC-deltagerer. Dertil hører f.eks. betjening via Softkeys, mus og ASCII-Tastatur.

TNC'en stiller følgende muligheder til rådighed:

- Liste over tilladte klienter (IP-adresse eller navn)
- Password for forbindelsen
- Yderlig Server-Optioner
- Yderlig indstillinger for Fokustildeling

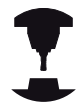

Afvikling af fokustildeling ved flere deltagere hhv. betjeningsheder er afhængig af opbygningen og betjeningsituationen af maskinen.

Denne funktion skal være tilpasset af maskinfabrikanten på TNC'en.

Vær opmærksom på maskinhåndbogen!

#### Åbne VNC-Indstilling

For at åbne VNC-Indstilling, går De frem som følger:

- Åben Task-liste nederst i billedskærmskant
   Yderligere informationer: "Window-Manager", Side 88
- ▶ Tryk grønne HEIDENHAIN-knap, for at åbne JH-Menu.
- Vælg Menupunkt Settings
- Vælg Menupunkt VNC

> TNC'en åbner et pop-up vindue VNC Settings.

TNC´en stiller følgende muligheder til rådighed:

- Tilføje: Ny VNC-Viewer eller deltager
- Fjern: Slet valgte deltagere Kun muligt ved manuelt indsatte deltagere
- Afvikle: Rediger konfiguration af deltagere
- Aktuelisering: Aktualiser visning Nødvendigt ved forbindelsesforsøg under dialog er åben.

#### VNC-Indstilling

| Dialog                       | Option        | Betydning                                                                                                    |  |
|------------------------------|---------------|----------------------------------------------------------------------------------------------------|--|
| VNC Deltager-<br>indstilling | Computernavn: | IP-adresse eller computer navn                                                                                   |  |
|                              | VNC:          | Forbindelse af deltagere til VNC-Viewer                                                                          |  |
|                              | VNC fokus     | Deltagere der får Fokustildeling                                                                                 |  |
|                              | Туре          | <ul> <li>Manuel<br/>Manuel indlæste deltagere</li> </ul>                                                         |  |
|                              |               | <ul> <li>Nægtet</li> <li>For disse deltagere er forbindelse ikke tilladt</li> </ul>                              |  |
|                              |               | <ul> <li>TeleService/IPC 61xx</li> <li>Deltager via TeleService-forbindelse</li> </ul>                           |  |
|                              |               | <ul> <li>DHCP<br/>Andre computer, der opnår IP-adresse fra denne computer</li> </ul>                             |  |
| Firewall advarsel            |               | Advarsel og tips, når VNC-Protokol ved indstilling af styringens<br>Firewall ikke er frigivet for alle deltagere |  |
|                              |               | Yderligere informationer: "Firewall", Side 575.                                                                  |  |

| Manual operation                                                                                                    |                                         | DNC                                                                              | Programming                                                                                                    | SOH.                                                                                                    |
|----------------------------------------------------------------------------------------------------|-----------------------------------------|----------------------------------------------------------------------------------|----------------------------------------------------------------------------------------------------|----------------------------------------------------------------------------------------------------|
|                                                                                                    |                                         |                                                                                  |                                                                                                    |                                                                                                    |
| sition display MOD                                                                                                    | E: ACTL.                                | Overview PGM LBL CYC                                                             | M POS TOOL TT TRANS OP                                                                                                    | ARA AFC S                                                                                                    |
|                                                                                                    | - 490,000 🕅                             | REFDST X +0.00                                                                   | 0 m +0.00                                                                                                    | ×                                                                                                    |
|                                                                                                    |                                         | Y +0.00                                                                          | 0 C +0.00                                                                                                    | x                                                                                                    |
|                                                                                                    | +0.000                                  | Z +0.00                                                                          | 0 \$1? +0.00                                                                                                    | т Д                                                                                                    |
|                                                                                                    | +0.000                                  | T : 1 T1                                                                         |                                                                                                    |                                                                                                    |
|                                                                                                    |                                         | L +0.0000                                                                        | R +0.0000                                                                                                    |                                                                                                    |
| m                                                                                                    | +10.001                                 | DL-TAB +0.0000                                                                   | DR-TAB +0.0000                                                                                                    | ,                                                                                                    |
|                                                                                                    | +90.000                                 | DL-PGM +0.0000                                                                   | DR-PGM +0.0000                                                                                                    |                                                                                                    |
| n: det t.Dryps<br>NC participant settings<br>Computer nome — IP address —                                                                                                    | VNC VNCFacas Tipe Pielen                | ed www.er.of.the focus                                                           |                                                                                                    |                                                                                                    |
| e, o o s. La Ungo<br>Di participarte varinga<br>Camputer nome i IP address                                                                                                    | VNC VNCFaces Tipe Pieler                | ed www.erofitherfocus                                                            |                                                                                                    |                                                                                                    |
| 6. docutings<br>Computername IP address<br>Computername IP address                                                                                                    | UNC UNCFECS Type Pieter                 | el www.offic.bccs                                                                | Extest                                                                                                    | Setpedened were of the ficial                                                                                        |
| Add attings                                                                                                    | UNC UNCFress Tope Peder<br>Betwee       | el aner d'ibi loca<br>Esc                                                        | Sedecia                                                                                                    | Set gedened www.et of the local                                                                                      |
| Add Settings  Add  Add  Add  Add  Add  Add  Add  A                                                                                                    | VNC VNCFaces Type Pader<br>Barear       | ed aweer of the locus<br>E/R<br>ubbleg offer VAC                                 | Bothesk<br>WKC Faces Seeings<br>Exabling WKC faces                                                                                                    | Set perfored waves of the focus                                                                                      |
| Add  Add  Castopart same IP address  Add  Castopart same IP address  Example for the same same same same same same same sam                                                                                                    | VNC VNCFaces Type Pader                 | ed anneer of the locus<br>Editor<br>values of date VIAC<br>B Dary                | Bolieck WC Force Setting Deabled VPC Force Eabled VPC Force Eabled VPC For                                                                                                    | Set packned water of the focas                                                                                       |
| Add Add Add Add Add Add Add Add Add Add                                                                                                    | VNC VNC Piece Tipe Pieler<br>Berne<br>D | et weer of the local<br>Edit                                                     | Echesk WC Faces Serling Esable VKC Faces Backley VKC Faces Backley                                                                                                    | Set packed over of the faces                                                                                         |
| All States Comparison (Comparison (Compari | VNC VNC Faces Tipe Pader                | et enven of the locus<br>EX<br>using other VIAC<br>Break<br>Prevented            | Bohest WE Frees Series Deablerg/WC Frees Deablerg/WC Frees Deabler                                                                                                    | Stipulood were of the boas<br>Frees<br>Cencemon WC Frees<br>Of                                                       |
| AM AM AM AM AM AM AM AM AM AM AM AM AM A                                                                                                    | VNC VNC Fixes Tope Packer               | et uner of the foce<br>ER<br>Advance / VAC<br>Base<br>Premaid<br>Anno<br>Premaid | Robest<br>VMC Faces Series<br>E Rabiley VMC faces<br>E Rabiley VMC faces<br>E Rabiley VMC faces<br>E Rabiley VMC faces<br>E Rabiley VMC faces<br>E Rabiley<br>E Rabiley<br>E | Stipational surrei of the block<br>Crease<br>Origination VIC Frass<br>Origination VIC Frass<br>Origination VIC Frass |

## 2.5 Window-Manager

| Dialog                     | Option                                   | Betydning                                                                                                    |  |
|----------------------------|------------------------------------------|----------------------------------------------------------------------------------------------------|--|
| Globale indstillinger      | Tilladt<br>TeleService/<br>IPC 61xx      | Forbindelse via TeleService/IPC 61xx er altid tilladt                                                                                                    |  |
|                            | Password-<br>certificering               | Deltagere skal verificeres med Password. Er optionen aktiv, skal der indgives password ved anmeldt forbindelse.                                                                                                    |  |
| Tillad andre VNC           | Afvise                                   | Alle andre VNC-deltagere er grundlæggende spærret ude.                                                                                                    |  |
|                            | Efterspørg                               | Ved forbindelsesforsøg bliver en tilsvarende dialog åbnet.                                                                                                    |  |
|                            | Tilladt                                  | Alle andre VNC-deltagere er grundlæggende tilladt.                                                                                                    |  |
| VNC-Fokus<br>indstillinger | Tilladte VNC-Fokus                       | Tillad Fokustildeling for dette system Ellers er der ingen centrale<br>Fokustildelinger. I Default-Indstillinger bliver Fokus aktiv fra Fokus<br>indehaveren ved at klikke på angivet Fokussymbol. Alle andre<br>deltagere kan altså først efter frigivelse af Fokus, ved at hver<br>deltager klikke på Fokussymbolet, få Fokusadgang.                                                |  |
|                            | Tillade ikke-<br>blokerende VNC<br>fokus | I Default-Indstillinger bliver Fokus aktiv fra Fokus indehaveren<br>ved at klikke på angivet Fokussymbol. Alle andre deltagere<br>kan altså først efter frigivelse af Fokus, ved at hver deltager<br>klikke på Fokussymbolet, få Fokusadgang. Ved ikke blokerede<br>Fokustildeling kan deltagere til en hver tid få adgang, uden at<br>skulle vente på frigivelse fra Fokusindehaver. |  |
|                            | Tidsgrænse<br>konkurrerende<br>VNC-Fokus | Tidsbegrænsning, i hvilken den aktuelle Fokusindehaver kan<br>tilbagekalde Fokus, hhv. forhindre Fokus levering. Beder en<br>deltager om tilgang til Fokus, åbner en dialog for alle deltagere,<br>med hvilken man kan afvise en Fokus ændring.                                                                                                    |  |
| Fokussymbol                |                                          | Aktuel tilstand af VNC-Fokus for den respektive deltager: Andre deltagere har Fokus. Mus og tastatur er spærret.                                                                                                    |  |
|                            |                                          | Aktuel tilstand af VNC-Fokus for den respektive deltager: Andre deltagere har Fokus. Indlæsning er muligt.                                                                                                    |  |
|                            | u=?u                                     | Aktuel tilstand af VNC-Fokus for den respektive deltager: Anmod<br>ved Focus ejer på levering af fokus til andre deltagere. Mus og<br>tastatur er spærret, til Fokus entydigt er tildelt.                                                                                                    |  |

Med indstillingen **Tilladt ikke blokeret VNC-Fokus** vises et pop-up vindue. Med denne dialog kan overgivelsen af Fokus til en anden deltager forhindres. Sker dette ikke, ændre Fokus efter indstillede tidsfrist til den spørgende deltager.

## **Backup und Restore**

Med Funktionen **NC/PLC Backup** og **NC/PLC Restore** kan det enkelte bibliotek eller hele harddisken sikres og genfremstilles. De kan gemme sikkerhedsfiler lokalt, på et netværk såvel som på USBlagringsmedie.

Backup-programmet genererer en fil **\*.tncbck**, som også kan behandles fra PC-Tool TNCbackup (bestanddel af TNCremo). Restore-Programmet kan genskabe disse filer såvel som fra eksisterende TNCbackup-programmer. Ved valg af en \*.tncbck-fil i styringens filstyringensystem, bliver programmet **NC/PLC Restore** automatisk startet.

Sikring og genskabelse er opdelt i flere skridt. Med Softkey FREMAD og TILBAGE kan De navigerer mellem skridtene. indførslen. For en skridt specifik aktion bliver selektiv som Softkey indblendet.

### NC/PLC Backup eller NC/PLC Restore åbne

For at abne funktionen, går De frem som følger:

- Åben Task-liste nederst i billedskærmskant
   Yderligere informationer: "Window-Manager", Side 88
- ► Tryk grønne HEIDENHAIN-knap, for at åbne JH-Menu.
- Vælg Menupunkt Tools
- Menupunkt NC/PLC Backup eller NC/PLC Restore vælges
- > TNC`en åbner et pop-up vindue

#### Sikre data

For at kunne sikre (Backup) data på styringen, går De frem som følger:

- VælgNC/PLC Backup
- Vælg type
  - Sikre Partition **TNC**
  - Sikre mappetræ: Vælg mappen der skal sikres i filstyringen
  - Sikre maskinkonfigurationen (kun for maskinproducenter)
  - Fuldstændig backup (kun for maskinproducenter)
  - Kommentar: frit valgbar kommentar til Backup
- Vælg med Softkey FREMAD næste skridt
- Hhv. styringen stoppes med Softkey STOP NC SOFTWARE
- Definer nedlukningsregler
  - Anvend forindstillede regler
    - Skriv egne regler i tabellen
- Vælg med Softkey FREMAD næste skridt
- > Styringen fremstiller en liste med filer som skal sikres.
- ▶ Kontroller Liste. Vælg evt. filer
- Vælg med Softkey FREMAD næste skridt
- Indlæs navnet på sikringsfiler
- Vælg sikrinfssti
- Vælg med Softkey FREMAD næste skridt
- > Styringen fremstiller en sikkerhedsfil.
- Bekræft med softkey **OK**
- > Styringen lukker sikringen og starter NC-Softwaren igen.

2

## 2.5 Window-Manager

#### **Genfremstil data**

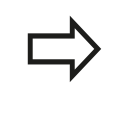

#### Pas på, tab af data mulig!

Styringen overskriver eksisterende filer uden advarsel.

For at genskabe data (Restore), går De frem som følger:

- ► VælgNC/PLC Restore
- Vælg arkiv som skal genskabes
- Vælg med Softkey FREMAD næste skridt
- > Styringen fremstiller en liste med filer som skal genskabes.
- ▶ Kontroller Liste. Vælg evt. filer
- Vælg med Softkey FREMAD næste skridt
- ▶ Hhv. styringen stoppes med Softkey STOP NC SOFTWARE
- Udpak arkiv
- > Styringen lægger filer igen her.
- Bekræft med softkey OK
- > Styringen starter NC-Software igen.

## 2.6 Tilbehør: 3D-tastsystemer og elektroniske håndhjul fra HEIDENHAIN

## 3D-tastesystem

Med de forskellige 3D-tastsystemer fra HEIDENHAIN kan De

- Oprette emner automatisk
- Hurtigt og nøjagtig fastlæggelse af henføringspunkter
- Udføre målinger på emnet under programafviklingen
- Opmåle og kontrollere værktøjer

Alle cyklus-funktionerne (tastesystemcykler og bearbejdningscykler) er beskrevet i bruger-håndbog Cyklusprogrammering Når De benytter disse brugerhåndbøger, så er De måske nødt til at kontakte HEIDENHAIN. ID: 1096959-xx

# Kontakt tastesystemet TS 220, TS 440, TS 444, TS 640 og TS 740

Disse tastesystemer egner sig særlig godt for automatisk emneopretning, henføringspunkt-fastlæggelse og for målinger på emnet. TS 220 overfører kontaktsignalet med et kabel og er derfor et prisgunstigt alternativ, hvis De lejlighedsvis skal digitalisere.

Specielt for maskiner med værktøjsveksler egner tastesystemet TS 640 sig, og det mindre TS 440, overfører kontaktsignalerne via infrarødt lys trådløst.

Funktionsprincippet: I kontakt tastsystemer fra HEIDENHAIN registrerer en slidfri optisk kontakt udbøjningen af tastestiften. Det registrerede signal foranlediger at Akt.-værdien for den aktuelle tastesystem-position bliver gemt.

## Værktøjs-tastesystemet TT 140 for værktøjs-opmåling

TT 140 er et 3D-tastsystem for opmåling og kontrol af værktøjer. TNC´en stiller hertil 3 Cyklus til rådighed, med hvilke man kan fremskaffe værktøjs-radius og -længde ved stillestående eller roterende spindel. Den specielle robuste konstruktion og høje beskyttelsesgrad gør TT 140 ufølsom overfor kølemiddel og spåner. Kontaktsignalet bliver genereret med en slidfri optisk kontakt, der er kendetegnet ved sin meget høje pålidelighed.

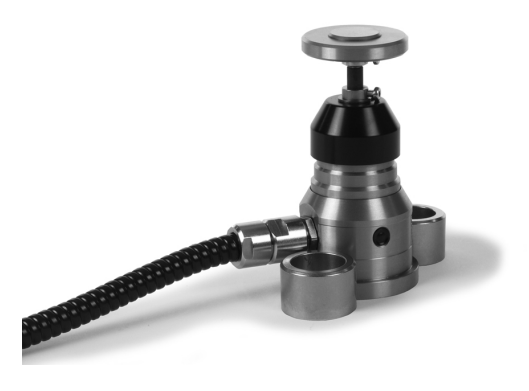

2

## 2.6 Tilbehør: 3D-tastsystemer og elektroniske håndhjul fra HEIDENHAIN

### Elektroniske håndhjul HR

De elektroniske håndhjul forenkler den præcise manuelle kørsel med akseslæderne. Den kørte strækning pr. håndhjuls-omdrejning er valgbar indenfor et bredt område. Udover indbygningshåndhjulene HR130 og HR 150 tilbyder HEIDENHAIN også de bærbare håndhjul HR 410 og HR 420 og HR 550FS.

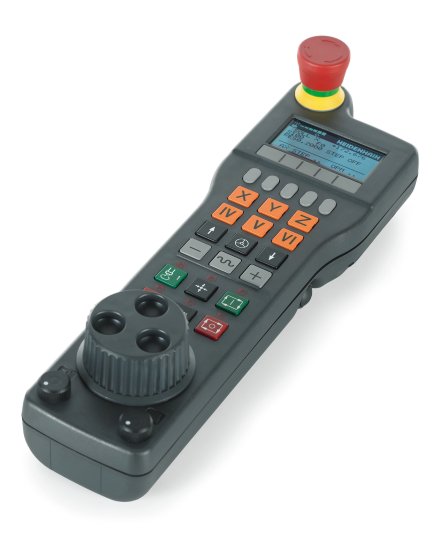

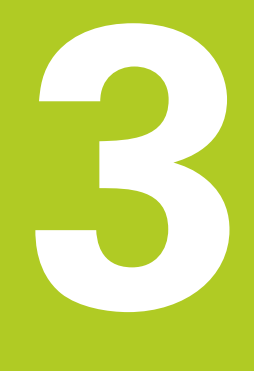

Grundlag, Filstyring

## Grundlag, Filstyring

3

3.1 Grundlaget

## 3.1 Grundlaget

#### Længdemålesystemer og referencemærker

På maskinens akser befinder sig længdemålesystemer, som registrerer positionerne af maskinbordet hhv. værktøjet. På lineærakser er normalt monteret længdemålesystemer, på rundborde og drejeakser vinkelmålesystemer.

Når De bevæger en maskinakse, fremstiller det dertilhørende længde- målesystem et elektrisk signal, med hvilket TNC'en udregner den nøjagtige Akt.-position for maskinaksen.

Ved en strømafbrydelse går samordningen mellem maskinslædepositionen og den beregnede Akt-position tabt. For at genfremstille denne samordning, disponerer de inkrementale længdemålesystemer over referencemærker. Ved overkørsel af et referencemærke får TNC'en et signal, som kendetegner et maskinfast henføringspunkt. Hermed kan TNC'en igen fremstille samordningen af Akt.-positionen til den aktuelle maskinposition. Ved længdemålesystemer med afstandskoderede referencemærker skal De køre maskinaksen maximalt 20 mm, ved vinkelmålesystemer maximalt 20°.

Ved absolutte måleudstyr bliver efter indkoblingen en absolut positionsværdi overført til styringen. Hermed er, uden kørsel med maskinaksen, samordningen mellem Akt.-positionen og maskinslæde-position fremstillet igen direkte efter indkoblingen.

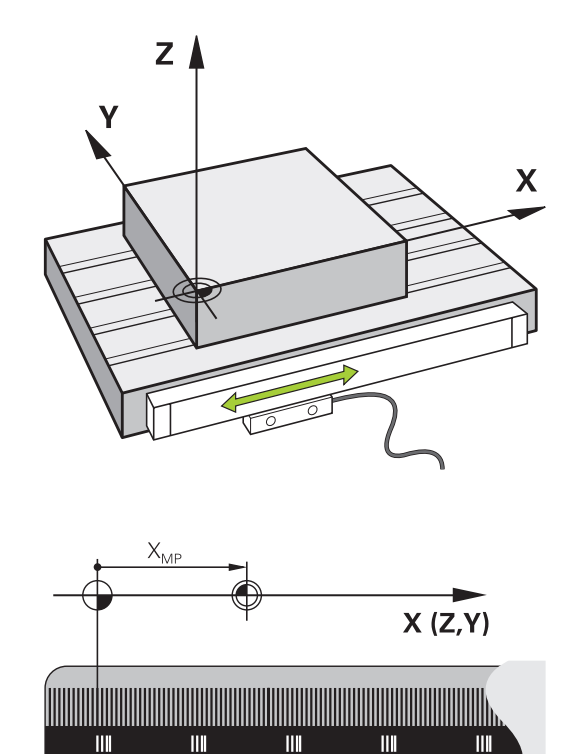

## Henføringssystem

For at styringen kan kører en akse en defineret vej, behøver man et **Henføringssystem**.

Som enkelt henføringssystem for lineær akser bruger værktøjsmaskinen et længdemålesysten, som er akseparallelt monteret. Længdemålesystemet legemliggjort af en **nummer linje**, et etdimensionalt koordinatsystem.

For at kører til et punkt i **planet**, behøver styringen to akser og dermed et henføringssystem med to dimensioner.

For at kører til et punkt i **rummet**, behøver styringen tre akser og dermed et henføringssystem med tre dimensioner. Når de tre akser en tilordnet hinanden vinkelret, opstår der et såkaldt **tredimensionalt kartesiske koordinatsystem**.

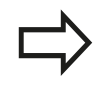

Henførende til højre-hånds-reglen peger fingerspidserne i den positive retning af dse tre hovedakser.

For at et punkt i rummet kan entydigt bestemmes, er der derudover de te dimensioner yderlig et **Koordinatudgangspunkt** nødvendigt. Som koordinatudgangspunkt i et tredimensionalt koordinatsystem tjener det fæles skridtpunkt. Dette skriftpunkt har koordinaterne **X+0**, **Y+0** und **Z+0**.

Dermed at styringen udfører en værktøjsveksler altid i den samme position, og en bearbejdning, men altid henført til det aktuelle emne, skal styringen skelne mellem forskellige henføringssystemer.

Styringen skelner mellem følgende henføringssystemer:

- Maskin-Koordinatsystem M-CS:
   Machine Coordinate System
- Basis-Koordinatsystem B-CS:
   Basic Coordinate System
- Emne-Koordinatsystem W-CS:
   Workpiece Coordinate System
- Bearbeidnings-Koordinatsystem WPL-CS: Working Plane Coordinate System
- Indlæse-Koordinatsystem I-CS: Input Coordinate System
- Værktøjs-Koordinatsystem T-CS: Tool Coordinate System

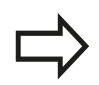

Alle henføringssystemer henfører til hinanden. De er underlagt den kinematiske kæde af den respektive værktøjsmaskine.

Maskin-koordinatsystemt er dermed reference henføringssystemet.

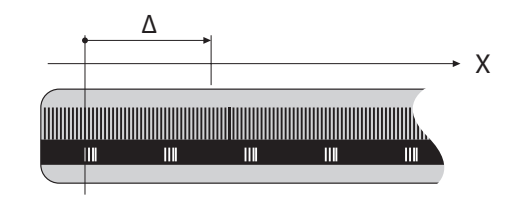

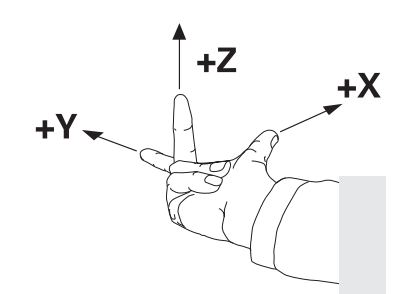

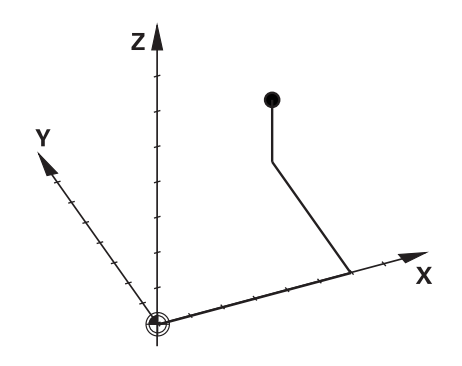

## Grundlag, Filstyring

3

3.1 Grundlaget

#### Maskin-koordinatsystem M-CS

Maskin-koordinatsystemet tilsvarer kinematikbeskrivelsen og dermed den egentlige mekanik af værktøjsmaskinen.

Da mekaniken i en værktøjsmaskine aldrig præcis svare til det kartesiske koordinatsystem, består maskin-koordinatsystemet af flere endimensionale koordinatsystemer. Det endimensionale koordinatsystemer svarer til de fysiske maskinakser, som ikke står præcis vinkelret på hinanden.

Position og orientering af endimensionale koordinatsystemer bliver defineret med hjælp af translatoriske og rotation udgående fra spindelnæse i kinmatikbeskrivelsen.

Positionen af koordinatudspring, de såkaldte maskinnulpunkt definerer maskinproducenten i maskinkonfigurationen. Værdien i maskinkonfigurationen definerer nulstilling af målesystem og den tilsvarende maskinakse. Maskinnulpunktet ligger ikke nødvendigvis i teoretiske skridtpunkt af den fysiske akse. Den kan dermed også ligge udenfor dens kørselsområde.

Da værdien fra maskinkonfigurationen ikke kan ændre af brugeren, tjener maskin-koordinatsystemet til at bestemme en konstant position, f.eks. værktøjsvekslerpunkt.

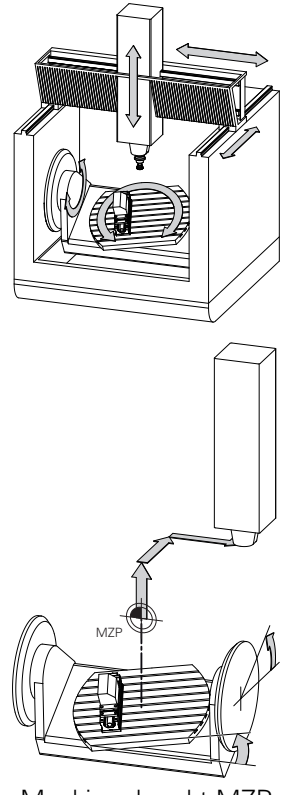

Maskinnulpunkt MZP: Machine Zero Point

Styringen sætter alle bevægelser i maskin-koordinatsystem, uafhængig af, i hvilken henføringssystem den indgivne værdi er gjort.

Eksempel for en 3-aksemaskine med en Y-akse som kileakse, som ikke er tilpasset vinkelret på ZX-planet:

- I betjeningssart MANUAL POSITIONERING afvikle en NC-Blok med L IY+10
- Styringen bestemmer fra den definerede værdi den nødvendige akse Nom.-værdi.
- > Styringen bevæger under positionering maskinakserne Y og Z.
- Visningen REFAKT og REFSOLL viser bevægelsen af Y-akse og Z-akse i maskin-koordinatsystem.
- Visningen AKT. og KALK. viser udelukkende bevægels af Y-akse og Z-akse i indlæse-koordinatsystem.
- I betjeningssart MANUAL POSITIONERING afvikle en NC-Blok med L IY-10 M91
- Styringen bestemmer fra den definerede værdi den nødvendige akse Nom.-værdi.
- Styringen bevæger under positionering udelukkende maskinaksen Y.
- Visningen REFAKT og REFSOLL viser udelukkende bevægels af Y-akse i maskin-koordinatsystem.
- Visningen AKT. og KALK. viser bevægelsen af Y-akse og Z-akse i indlæse-koordinatsystem.

Brugeren kan programmerer en position henførende til maskinnulpunkt, f.eks. ved hjælp af hjælpefunktion **M91**.

#### Softkey Anvendelse

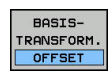

Brugeren kan definerer aksevis forskydning i maskin-koordinatsystem, med hjælp af **OFFSET**værdi Preset-Tabel.

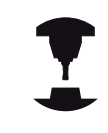

Maskinfabrikanten konfigurerer **OFFSET**-kolonnen i Preset-Tabel passende til maskinen.

Yderligere informationer: "Henføringsp.-styring med Preset-Tabel", Side 465

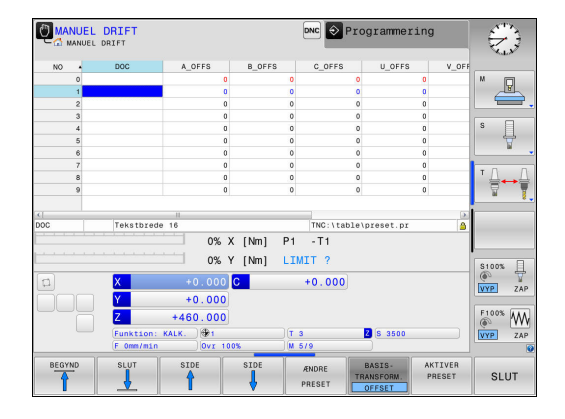

## Grundlag, Filstyring

3.1 Grundlaget

#### **Basis-koordinatsystem B-CS**

Basis-koordinatsystemet er et tredimensionalt koordinatsystem, dens koordinatudspring er i slutningen af kinematikbeskrivelsen.

Orienteringen af Basis-koordinatsystemt svarer for de meste til maskin-koordinatsystemet. Der kan være undtagelser, når maskinproducenten yderlig anvender kinematisk transformation.

Kinematik beskrivelsen og dermed position for koordinatudspring for Basis-koordinatsystemet definerer maskinproducenten i maskinkonfigurationen. Værdien i maskinkonfigurationen kan brugeren ikke ændre.

Basis-koordinatsystemet bruges til at bestemme positionen og orienteringen af emne-koordinatsystem.

#### Softkey Anvendelse

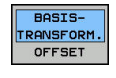

Brugeren bestemmer position og orientering af emne-koordinatsystem f.eks. ved hjælp af et 3D-Tastesystem. Den bestemte værdi gemmer styringen i forhold til Basis-koordinatsystemet som BASISTRANSFORM.-værdi i Preset-tabellen.

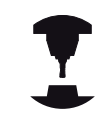

Maskinfabrikanten konfigurerer BASISTRANSFORM.kolonnen i Preset-Tabel passende til maskinen.

Yderligere informationer: "Henføringsp.-styring med Preset-Tabel", Side 465

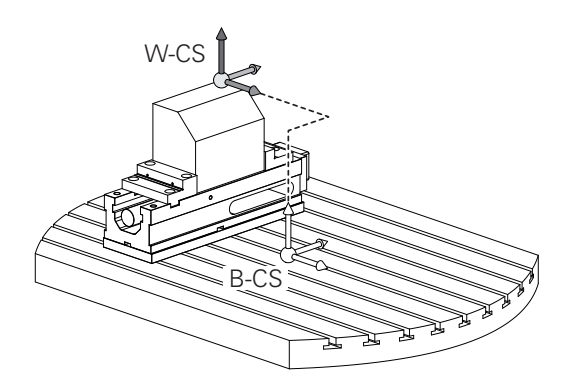

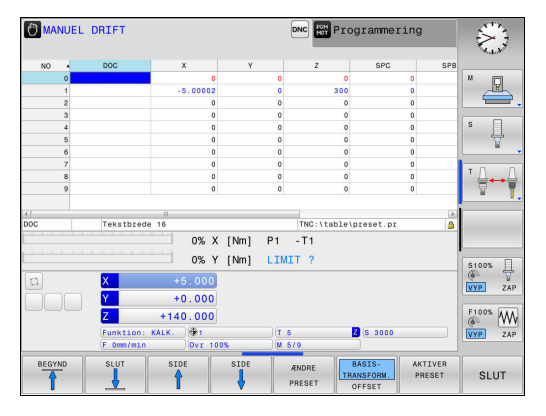

3

#### **Emne-koordinatsystem W-CS**

Emne-koordinatsystemet er et tredimensionalt koordinatsystem, dennes koordinatudspring er det aktive henføringspunkt.

Position og orientering af emne-koordinatsystem er afhængig af **BASISTRANSFORM.**-værdi fra aktive Preset-linje.

BASIS-

Brugeren bestemmer position og orientering af emne-koordinatsystem f.eks. ved hjælp af et 3D-Tastesystem. Den bestemte værdi gemmer styringen i forhold til Basis-koordinatsystemet som **BASISTRANSFORM.**-værdi i Preset-tabellen.

**Yderligere informationer:** "Henføringsp.-styring med Preset-Tabel", Side 465

Brugeren definerer i emne-koordinatsystem ved hjælp af transformation af position og orientering af bearbejdnings-koordinatsystem.

Transformation i emne-koordinatsystem:

- 3D ROT-Funktionen
  - PLANE-Funktionen
  - Cyklus 19 **BEARBEJDNINGSFLADE**
- Cyklus 7 NULPUNKT (Forskydelse af de svingede bearbejdninsplan)
- Cklus 8 SPEJLING (Spejling af det svingede bearbejdningsplan)

Resultat af hinanden opbyggede transformationer er afhængig af programmeringsrækkefølgen.

Uden aktiv transformation i emne-koordinatsystem er position og orientering af bearbejdningskoordinatsystem og emne-koordinatsystem identiske.

På en 3-akse maskine eller ved en ren 3-aksebesrbejdning er der ingen transformation i emne-koordinatsystem. **BASISTRANSFORM.**værdi af aktive Preset-linje virker ved denne accept umiddelbart på bearbejdningsplan-koordinatsystem.

I besrbejdningsplan-koordinatsystem er yderlig transformation selvfølgelig mulig. **Yderligere informationer:** "Bearbejdningsplan-koordinatsystem WPL-CS", Side 108

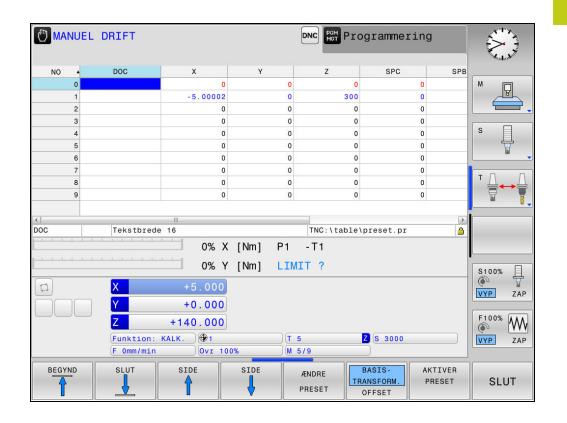

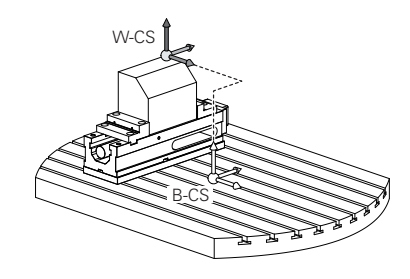

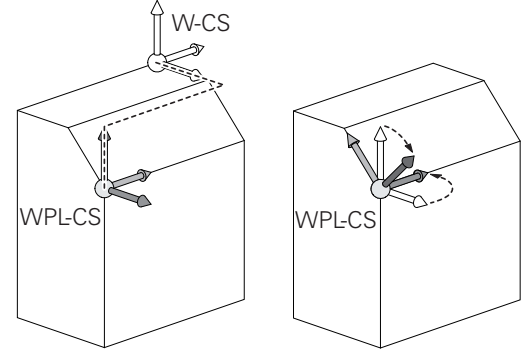

## Grundlag, Filstyring

3.1 Grundlaget

#### Bearbejdningsplan-koordinatsystem WPL-CS

Bearbejdningsplan-koordinatsystemet er et tredimensionalt katetisk koordinatsystem.

Position og orientering af bearbejdningsplan-koordinatsystem er afhængig af den aktive transformation i emne-koordinatsystem.

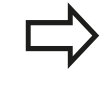

Uden aktiv transformation i emne-koordinatsystem er position og orientering af bearbejdningskoordinatsystem og emne-koordinatsystem identiske.

På en 3-akse maskine eller ved en ren 3-aksebearbejdning er der ingen transformation i emne-koordinatsystem. **BASISTRANSFORM.**værdi af aktive Preset-linje virker ved denne accept umiddelbart på bearbejdningsplan-koordinatsystem.

Brugeren definerer i bearbejdningsplan-koordinatsystem ved hjælp af transformation af position og orientering af indlæsekoordinatsystem.

Transformation i bearbejdningsplan-koordinatsystem:

- Cyklus 7 NULPUNKT
- Cyklus 8 SPEJLING
- Cyklus 10 DREJNING
- Cyklus 11 DIM.-FAKTOR
- Cyklus 26 MAALFAKTOR
- PLANE RELATIVE

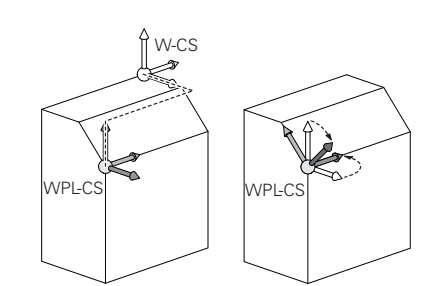

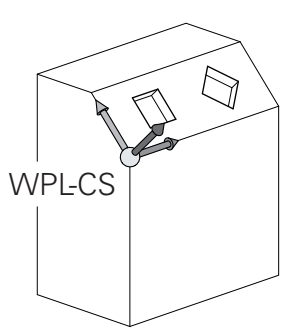

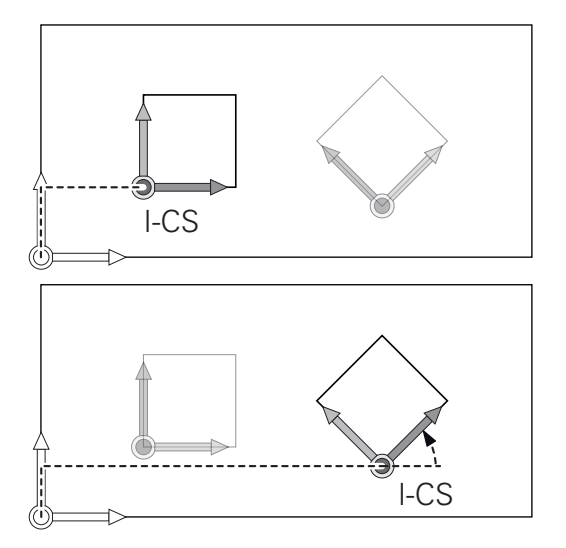
3

| Som <b>PLANE</b> -funktion virker <b>PLANE RELATIVE</b> i emne-<br>koordinatsystem og orienterer bearbejdningsplan<br>koordinatsystemet.<br>Værdien af den additive svingning henfører sig<br>derved altid til det aktuelle bearbejdningsplan-<br>koordinatsystem.                                                                                                    |
|----------------------------------------------------------------------------------------------------|
| Resultat af hinanden opbyggede transformationer er<br>afhængig af programmeringsrækkefølgen.                                                                                                    |
| Uden aktiv transformation i bearbejdningsplan-<br>koordinatsystem er position og orientering af<br>indlæse-koordinatsystem og bearbejdningsplan-<br>koordinatsystem identiske.<br>På en 3-akse maskine eller ved en ren 3-<br>aksebearbejdning er der derudover ingen<br>transformation i emne-koordinatsystem.<br><b>BASISTRANSFORM.</b> -værdi af aktive Preset-linje<br>virker ved denne accept umiddelbart på Indlæse-<br>koordinatsystem. |

HEIDENHAIN | TNC 320 | Bruger-håndbog DIN-ISO-programmering | 9/2016

3.1 Grundlaget

#### Indlæse-koordinatsystem I-CS

Indlæse-koordinatsystemet er et tredimensionalt katetisk koordinatsystem.

Position og orientering af indlæse-koordinatsystem er afhængig af den aktive transformation i bearbejdningsplan-koordinatsystem.

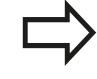

Uden aktiv transformation i bearbejdningsplankoordinatsystem er position og orientering af indlæse-koordinatsystem og bearbejdningsplankoordinatsystem identiske.

På en 3-akse maskine eller ved en ren 3aksebearbejdning er der derudover ingen transformation i emne-koordinatsystem. **BASISTRANSFORM.**-værdi af aktive Preset-linje virker ved denne accept umiddelbart på Indlæsekoordinatsystem.

Brugeren definerer ved hjælp af en kørselsblok i indlæsekoordinatsystem position af værktøj og dermed position af værktøjs-koordinatsystem.

Kørselsblok i indlæse-koordinatsystem:

- Akseparallel kørselsblok
- Kørselsblok med katetisk eller polar koordinater
- Kørselsblok med katetisk koordinater og fladenormalvektor

7 X+48 R+

#### 7 L X+48 Y+102 Z-1.5 R0

7 LN X+48 Y+102 Z-1.5 NX-0.04658107 NY0.00045007 NZ0.8848844 R0

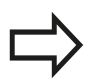

Også ved kørslesblok med fladenormalvektor bliver position af værktøjs-koordinatsystem bestemt ved det katetiske koordinater X, Y og Z.

I forbindelse med 3D-værktøjskorrektur kan position langs fladenormalvektor af værktøjs-koordinatsystem forskydes.

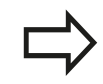

Orientering af værktøjs-koordinatsystem kan finde sted i forskellige henføringssystemer.

Yderligere informationer: "Værktøjskoordinatsystem T-CS", Side 111

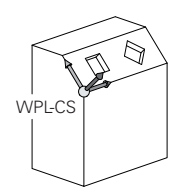

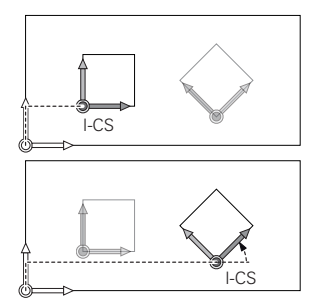

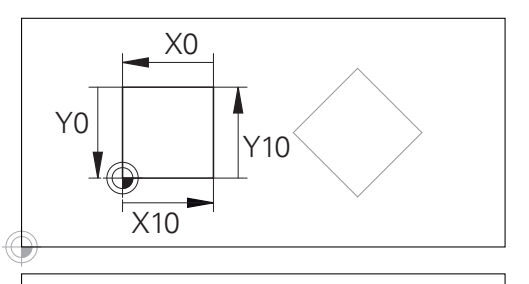

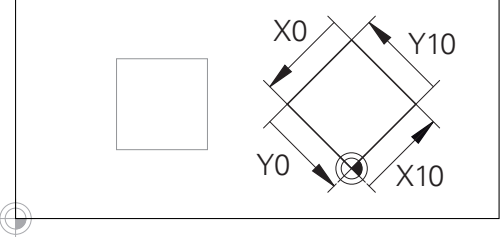

En på indlæse-koordinatsystem-udspring henførte kontur, kan meget enkelt transformeres.

### Værktøjs-koordinatsystem T-CS

Værktøjs-koordinatsystemet er et tredimensionalt koordinatsystem, dennes koordinatudspring er værktøjshenføringspunkt. På dette punkt henfører værdien sig til værktøjstabellen, **L** og **R** ved fræseværktøj og **ZL**, **XL** og **YL** ved drejeværktøj.

**Yderligere informationer:** "Indgiv Værktøjs-data i tabellen", Side 188 og "Værktøjsdata"

For at den Dynamiske kollisionsovervågning (Option #40) kan overvåge værktøjet korrekt, skal værdien i værktøjstabellen svare til værktøjets faktiske opmåling.

l overensstemmelse med værdi'fra værktøjstabellen bliver værktøjs-koordinatsystem forskudt fra koordinatudspringet på værktøjsføringspunkt TCP. TCP står for **T**ool **C**enter **P**oint.

Når De ikke henfører NC-programmet til værktøjsspidsen, skal værktøjsføringspunktet forskydes. Den nødvendige forskydning kommer i NC-program ved hjælp af deltaværdi ved værktøjskald.

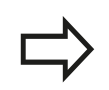

Den i grafik viste position af TCP er obligatorisk i forbindelse med 3D-værktøjskorrektur.

Brugeren definerer ved hjælp af en kørselsblok i indlæse-koordinatsystem position af værktøj og dermed position af værktøjs-koordinatsystem.

Orienteringen af værktøjs-koordinatsystem er ved aktis **TCPM**funktion eller ved aktiv hjælpefunktion **M128** afhængig af den aktuelle værktøjsindstilling.

Værktøjsindstillingen definerer brugeren enten i maskinkoordinatsystem eller i beabejdningsplan-koordinatsystem. Værktøjsindstilling i maskin-koordinatsystem:

7 L X+10 Y+45 A+10 C+5 R0 M128

Værktøjsindstilling i bearbejdningsplan-koordinatsystem:

#### 6 FUNCTION TCPM F TCP AXIS SPAT PATHCTRL AXIS

7 L A+0 B+45 C+0 R0 F2500

7 LN X+48 Y+102 Z-1.5 NX-0.04658107 NY0.00045007 NZ0.8848844 TX-0.08076201 TY-0.34090025 TZ0.93600126 R0 M128

7 LN X+48 Y+102 Z-1.5 NX-0.04658107 NY0.00045007 NZ0.8848844 R0 M128

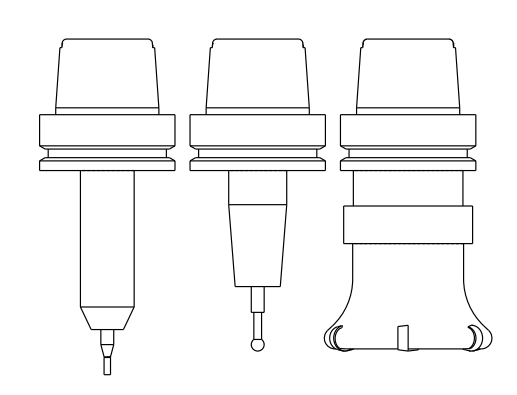

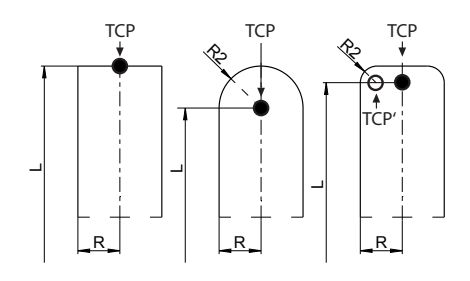

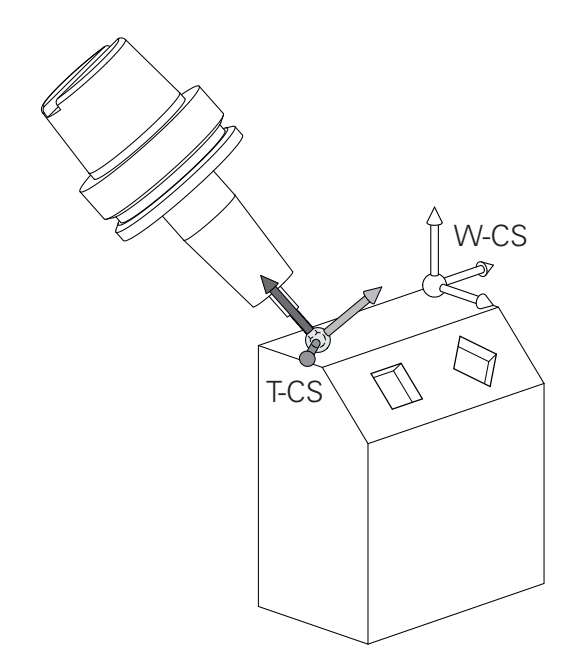

## 3.1 Grundlaget

Ved viste kørselsblok med vektorer er en 3Dværtøjskorrektur ved hjælp af korrekturværdi **DL**, **DR** og **DR2** fra **TOOL CALL**-blok mulig.. Funktionen af korrekturværdien er afhængig af

værktøjstypen.

Styringen genkender forskellige værktøjstyper ved hjælp af kolonne **L**, **R** og **R2** i værktøjstabellen:

- $R2_{TAB} + DR2_{TAB} + DR2_{PROG} = 0$  $\rightarrow$  Skaftfræser
- $R2_{TAB} + DR2_{TAB} + DR2_{PROG} = R_{TAB} + DR_{TAB} + DR_{PROG}$

→ Radiusfræser eller kuglefræser

- $0 < R2_{TAB} + DR2_{TAB} + DR2_{PROG} < R_{TAB} + DR_{TAB} + DR_{PROG}$ 
  - $\rightarrow$  Hjørneradiusfræser eller Torusfræser

Uden **TCPM**-Funktion eller hjælpefunktion **M128** er orienteringen af værktøjs-koordinatsystemet og indlæse-koordinatsystem identiske.

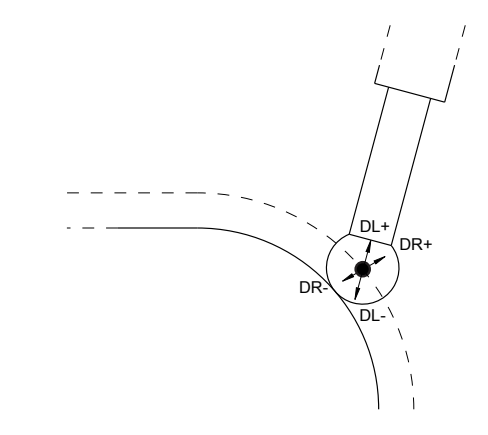

## Aksebetejnelse på fræsemaskinen

Akserne X, Y og Z på Deres fræsemaskine bliver også betegnet som værktøjsakse, hovedakse (1. akse) og sideakse (2. akse). Anordningen af værktøjsaksen er afgørende for tilordningen af hoved- og sideakse.

| Værktøjsakse | Hovedakse | Sideakse |
|--------------|-----------|----------|
| Х            | Y         | Z        |
| Y            | Z         | Х        |
| Z            | Х         | Y        |

### Polarkoordinater

Når arbejdstegningen er målsat retvinklet, fremstiller De også bearbejdnings-programmet med retvinklede koordinater. Ved emner med cirkel-buer eller ved vinkelangivelser er det ofte lettere, at fastlægge positionerne med polarkoordinater.

I modsætning til de retvinklede koordinater X, Y og Z beskriver polarkoordinater kun positionen i eet plan. Polarkoordinater har deres omdrejningspunkt i en pol CC (CC = circle centre; eng. cirkelmidtpunkt). En position i et plan er således entydigt fastlagt ved:

- Polarkoordinat-radius: Afstanden fra Pol CC til positionen
- Polarkoordinat-vinkel: Vinklen mellem vinkel-henføringsaksen og strækningen, der forbinder polen CC med positionen.

### Fastlæggelse af pol og vinkel-henføringsakse

Polen fastlægger De med to koordinater i et retvinklet koordinat-system i en af de tre planer. Hermed er også vinkelhenføringsaksen for polarkoordinat-vinklen H entydigt tilordnet.

| Pol-koordinater (plan) | Vinkel-henføringsakse |
|------------------------|-----------------------|
| X/Y                    | +X                    |
| Y/Z                    | +Y                    |
| Z/X                    | +Z                    |

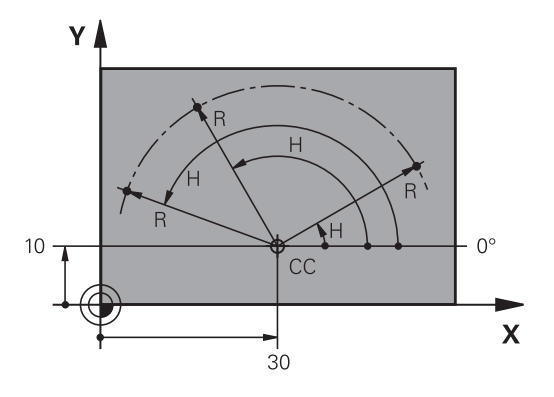

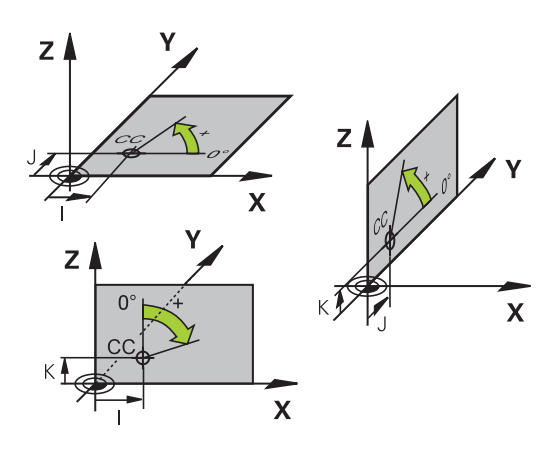

3

Grundlaget 3.1

### Absolut og inkremental emneposition

#### Absolutte emne-positioner

Hvis koordinaterne til en position henfører sig til koordinatnulpunktet (det oprindelige), bliver disse betegnet som absolutte koordinater. Alle positioner på et emne er ved deres absolutte koordinater entydigt fastlagt.

Eksempel 1: Boringer med absolutte koordinater

| Boring 1  | Boring 2  | Boring 3  |
|-----------|-----------|-----------|
| X = 10 mm | X = 30 mm | X = 50 mm |
| Y = 10 mm | Y = 20 mm | Y = 30 mm |

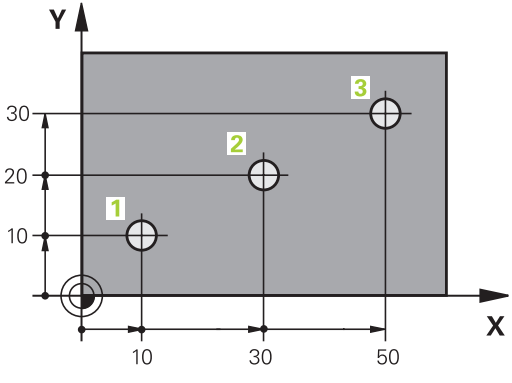

## Inkrementale emne-positioner

Inkrementale koordinater henfører sig til den sidst programmerede position af værktøjet, der tjener som relativt (ovennævnte) nulpunkt. Inkrementale koordinater angiver ved programfremstillingen altså målet mellem den sidste og den dermed følgende Nom.-position, hvortil værktøjet skal køre. Derfor bliver det også betegnet som kædemål.

Et inkremental-mål kendetegner De med funktionen G91 før aksebetegnelsen.

Eksempel 2: Boringer med inkrementale koordinater

#### Absolutte koordinater til boring 4

| X = 10 mm |  |
|-----------|--|
| Y = 10 mm |  |

| Boring 5, henført til 4 | Boring <mark>6</mark> , henført til <mark>5</mark> |
|-------------------------|----------------------------------------------------|
| G91 X = 20 mm           | G91 X = 20 mm                                      |
| G91 Y = 10 mm           | G91 Y = 10 mm                                      |

#### Absolutte og inkrementale polarkoordinater

Absolutte koordinater henfører sig altid til pol og vinkelhenføringsakse.

Inkrementale koordinater henfører sig altid til den sidst programmerede position af værktøjet.

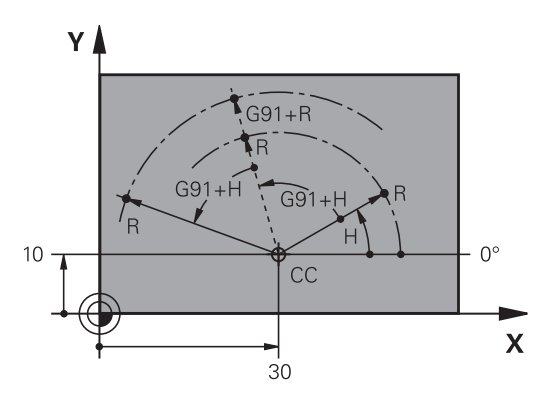

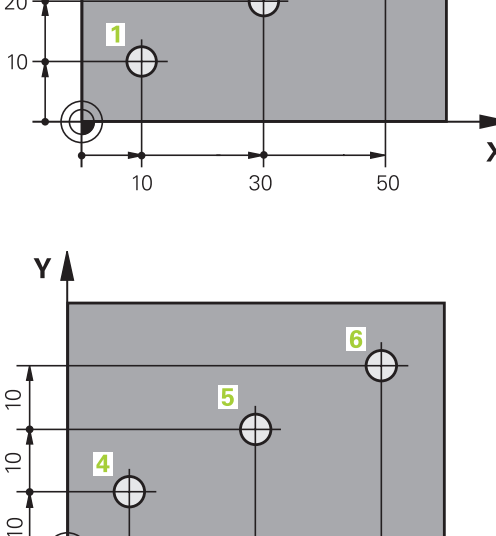

20

20

Х

## Vælg henføringspunkt

En emne-tegning angiver et bestemt formelement på emnet som absolut henføringspunkt (nulpunkt), normalt et hjørne af emnet. Ved henføringspunkt-fastlæggelsen opretter De først emnet på maskin-aksen og bringer værktøjet for hver akse i en kendt position i forhold til emnet. For denne position fastlægger De displayet på TNC'en enten på nul eller en forud given positionsværdi. Herved indordner De emnet til henføringssystemet, som gælder for TNCdisplayet hhv. Deres bearbejdnings-program.

Angiver emne-tegningen relative henføringspunkter, så bruger De ganske enkelt cyklus for koordinat-omregning .

Yderlig Information: Brugerhåndbog Cyklusprogrammering

Hvis emne-tegningen ikke er målsat NC-korrekt, så vælger De en position eller et emne-hjørne som henføringspunkt, fra hvilket målene for de øvrige emnepositioner nemmest muligt lader sig fremskaffe.

Særlig komfortabelt fastlægger De henføringspunkter med et 3Dtastsystem fra HEIDENHAIN.

**Yderligere informationer:** "Sæt henføringspunkt med 3Dtastesystem ", Side 494

#### Eksempel

Emne-skitsen til højre viser boringene (1 til 4). hvis målsætning henfører sig til et absolut henf.punkt med koordinaterne X=0 Y=0. Boringerne (5 til 7) henfører sig til et relativt henføringspunkt med de absolutte koordinater X=450 Y=750. Med Cyklus **NULPUNKTFORSKYDN.** kan De forskyde nulpunktet midlertidigt til positionen X=450, Y=750, for at programmere boringerne (5 til 7) uden yderligere beregninger.

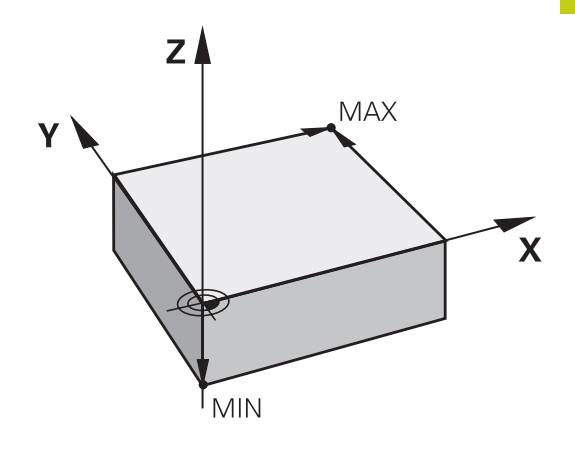

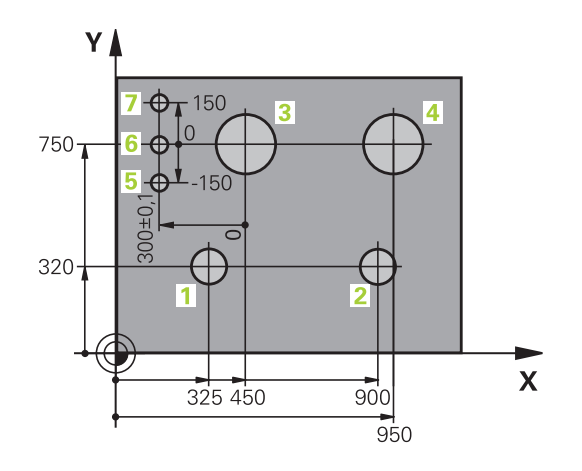

3.2 Åben og indgiv Program

# 3.2 Åben og indgiv Program

## **Opbygning af et NC-Program i DIN/ISO-Format**

Et bearbejdnings-program består af en række af program-blokke. Billedet til højre viser elementerne i en blok.

TNC nummererer blokkene i et bearbejdnings-program automatisk, afhængig af maskin-parameter **blokinkrement** (105409). Maskinparameter **blockinkrement** (105409) definerer bloknummerskridtbredden.

Den første programblok er kendetegnet med %, Programm-Navn og gyldig måleenhed.

De efterfølgende blokke indeholder informationer om:

- Råemnet
- Værktøjskald
- Kørsel til en sikkerheds-position
- Tilspænding og omdrejningstal
- Banebevægelser cykler og yderligere funktioner.

Den sidste blok i et program er kendetegnet med **N99999999**, program-navnet og den gyldige måleenhed.

HEIDENHAIN anbefaler, at De efter værktøjs-kaldet grundlæggende kører til en sikkerheds-position, for at TNC`en derfra kollisionsfrit kan positionere til en bearbejdning!

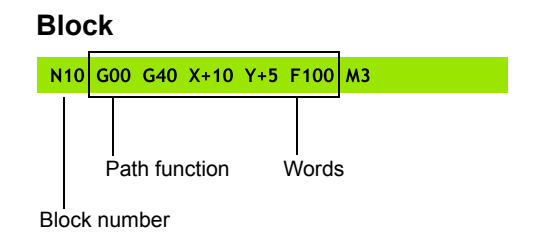

3

### Definere råemne: G30/G31

Direkte efter åbningen af et nyt program definerer De et kasseformet, ubearbejdet emne. For efterfølgende at definere råemnet, trykker De tasten **SPEC FCT**, og herefter softkey **PROGRAM DEFAULTS** og afsluttende Softkey **BLK FORM**. Denne definition behøver TNC'en for den grafiske simulering.

Råemne-definitionen er kun nødvendig, hvis De vil teste programmet grafisk!

TNC´en kan fremstille forskellige råemne forme:

| Softkey | Funktion                                                |
|---------|---------------------------------------------------------|
|         | Definere et firkantet råemne                            |
|         | Definere et cylindrisk råemne                           |
|         | Definer rotationssymetrisk råemne<br>med vilkårlig form |

#### Firkantet råemne

Siderne af kassen ligger parallelt til akserne X,Y og Z. Dette råemne er fastlagt ved to af dets hjørne-punkter:

- MIN-punkt G30: Mindste X-,Y- og Z-koordinater til kassen; indlæs absolut-værdier
- MAX-punkt G31: Største X-,Y- og Z-koordinater til kassen; indlæs absolut- eller inkremental-værdier

#### Eksempel: Visning af BLK-FORM i NC-program

| %NY G71 *                 | Program-start, navn, måleenhed     |
|---------------------------|------------------------------------|
| N10 G30 G17 X+0 Y+0 Z-40* | Spindelakse, MIN-punkt-koordinater |
| N20 G31 X+100 Y+100 Z+0*  | MAX-punkt-koordinater              |
| N99999999 %NY G71 *       | Program-slut, navn, måleenhed      |

3

## 3.2 Åben og indgiv Program

#### Cylindrisk råemne

Det cylindriske råemne er fastlagt ved måling af cylinder:

- X, Y eller Z: Rotationsakse
- D, R: Diameter eller radius af Cylinder (med positiv fortegn)
- L: Cylinderens længde (med positiv fortegn)
- DIST: Forskydelse langs den roterende akse
- DI, RI: Indvendig diemater eller indvendig radius af hulcylinder

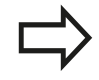

Parameter **DIST** og **RI** eller **DI** er valgfri, og de skal ikke programmeres.

#### Eksempel: Visning af BLK-FORM CYLINDER i NC-program

| %NY G71 *                                     | Program-start, navn, måleenhed                        |
|-----------------------------------------------|-------------------------------------------------------|
| N10 BLK FORM CYLINDER Z R50 L105 DIST+5 RI10* | Spindelakse, Radius, Længde Distance, Invendig radius |
| N99999999 %NY G71 *                           | Program-slut, navn, måleenhed                         |

#### Rotationssymetrisk råemne med vilkårlig form

Konturen af det rotationssymetriske råemne definerer De i et underprogram. Hertil anvender De X, Y eller Z.som rotationsakse.

I råemne definitionen henviser De til konturbeskrivelsen.:

- DIM\_D, DIM\_R: Diameter eller radius af det rotationssymetriske råemne
- LBL: Underprogram med konturbeskrivelse

Konturbeskrivelsen skal være negativ i rotationsaksen, men kun indeholde positive værdier i hovedakse. Konturen skal være lukket, dvs. konturstart tilsvarer konturafslutning.

Når De definerer et rotationssymetrisk råemne med inkrementale koordinater, så er målene uafhængig af diemeterprogrammering.

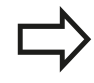

Ved angivelse af et underprogram kan det hjælpe med et nummer, et navn eller en QS parameter.

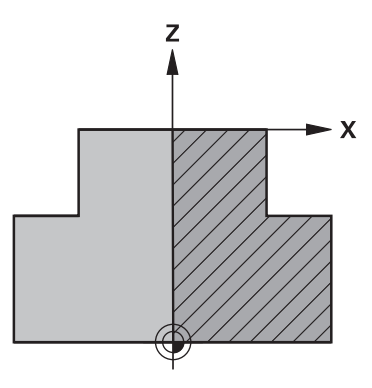

#### Eksempel: Visning af BLK-FORM ROTATION i NC-program

| %NY G71 *                           | Program-start, navn, måleenhed                |
|-------------------------------------|-----------------------------------------------|
| N10 BLK FORM ROTATION Z DIM_R LBL1* | Spindelakse, fortolkning, underprogram-nummer |
| N20 M30*                            | Hovedprogram-slut                             |
| N30 G98 L1*                         | Underprogram-begynd                           |
| N40 G01 X+0 Z+1*                    | Konturstart                                   |
| N50 G01 X+50*                       | Programmering i positiv hovedakseretning      |
| N60 G01 Z-20*                       |                                               |
| N70 G01 X+70*                       |                                               |
| N80 G01 Z-100*                      |                                               |
| N90 G01 X+0*                        |                                               |
| N100 G01 Z+1*                       | Konturende                                    |
| N110 G98 L0*                        | Underprogram-slut                             |
| N99999999 %NY G71 *                 | Program-slut, navn, måleenhed                 |

## Nyt bearbejdnings-program åbnes

Et bearbejdnings-program indlæser De altid i driftsarten **Programmering** . Eksempel på en program-åbning:

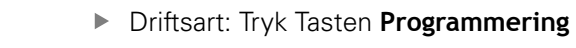

PGM MGT

⋺

MGT

Kald fil-styring: Tryk tasten PGM MGT .

De vælger det bibliotek, hvori De vil gemme det nye program:

### FIL-NAVN = NY.H

- Indlæs det nye program-navn, bekræft med tasten ENT

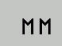

- Vælg måleenhed: Tryk softkey MM eller TOMME. TNC'en skifter til program-vindue og åbner dialogen for definition af BLK-FORM (råemne)
- Vælg firkantet råemne: Tryk softkey for firkantet råemneform

### BEARBEJDNINGSPLAN I GRAFIK: XY

G17

Indgiv spindelakse, f.eks. G17

### **RÅEMNEDEFINITION: MINIMUM**

ENT

 Indlæs efter hinanden X-, Y- og Z-koordinaterne for MIN-punktet og bekræft alle med tasten ENT

### **RÅEMNE-DEFINITION: MAXIMUM**

ENT

 Indlæs efter hinanden X-, Y- og Z-koordinaterne for MAX-punktet og bekræft alle med tasten ENT

### Eksempel: Visning af BLK-form i NC-program

| %NY G71 *                 | Program-start, navn, måleenhed     |
|---------------------------|------------------------------------|
| N10 G30 G17 X+0 Y+0 Z-40* | Spindelakse, MIN-punkt-koordinater |
| N20 G31 X+100 Y+100 Z+0*  | MAX-punkt-koordinater              |
| N99999999 %NY G71 *       | Program-slut, navn, måleenhed      |

TNC´en fremstiller automatisk den første og sidste blok i programmet.

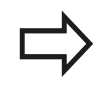

Hvis De ikke vil programmerer en råemne-definition, afbryder De dialogen med **Arbejdsplan i grafik: XY** med tasten **DEL** !

3

## 3.2 Åben og indgiv Program

### Værktøjs-bevægelse in DIN/ISO programmering

For at programmere en blok, trykker De tasten **SPEC FCT**. Tryk softkey **PROGRAM FUNKTIONER** og herefter Softkey **DIN/ISO**. For at få den tilsvarende G-kode, kan De også benytte de grå banefunktionstaster.

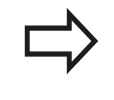

Hvis De indlæser DIN/ISO-funktionen med et tilsluttet USB-tastatur, skal De være opmærksom på at skrivning med store bogstaver er aktiv.

#### **Eksempel for en positioneringsblok**

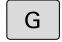

▶ Indgiv1 og tryk på ENT tasten, for at åbne blok

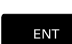

KOORDINATER ?

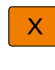

10 (Indgiv målkoordinater for X-aksen)

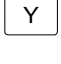

20 (Indgiv målkoordinater for Y-aksen)

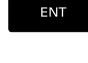

med taste ENT til næste spørgsmål

### FRÆSEMIDDELPUNKTSBANE

40 indgiv og bekræft med tasten ENT, for at kører uden værktøjs-radiuskorrektur, eller

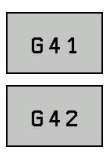

Kør til venstre hhv. til højre for den programmerede kontur: Vælg **G41** eller **G42** med Softkey

### TILSPN F=?

 100 (indgiv 100 mm/min i tilspænding for denne banebevægelse)

ENT

END

med taste ENT til næste spørgsmål

#### HJÆLPE-FUNKTION M

- ▶ 3 (Yderligfunktion M3 "Spindel ind") indgives.
  - Med END afslutter TNC´en denne dialog.

#### Programvinduet viser linien:

N30 G01 G40 X+10 Y+5 F100 M3\*

### **Overfør aktuel-position**

TNC´en muliggør at overtage den aktuelle position af værktøjet i programmet, f.eks. når De

- Programmérer kørselsblokke
- Programmérer cykler

For at overtage den rigtige positionsværdi, går De frem som følger:

 Indlæsefeltet positioneres på stedet i en blok, på hvilken De vil overtage en position

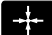

 Vælg funktionen overtage Akt.-position: TNC´en viser i softkey-listen aksen, hvis positioner De kan overtage

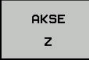

 Vælg akse: TNC´en skriver den aktuelle position for den valgte akse i det aktive indlæsefelt

TNC´en overtager i bearbejdningsplanet altid koordinaterne til værktøjs-midtpunktet, også når værktøjs-radiuskorrekturen er aktiv.

TNC´en overtager i værktøjs-aksen altid koordinaterne til værktøjs-spidsen, tilgodeser altså altid den aktive værktøjs-længdekorrektur.

TNC en lader softkey-listen for aksevalg være aktiv så længe, til De igen udkobler denne ved fornyet tryk på tasten "overtage Akt.-position" . Disse forhold gælder så også, når De gemmer den aktuelle blok og pr. Banefunktionåbner en ny blok. Når De vælger et blokelement, i hvilket De pr. softkey skal vælge et indlæsealternativ (f.eks. radiuskorrekturen), så lukker TNC en ligeledes softkey-listen for aksevalg.

Funktionen "overtage Akt.-position" er ikke tilladt, når funktionen transformere bearbejdningsplan er aktiveret

# <sup>3</sup> Grundlag, Filstyring

## 3.2 Åben og indgiv Program

### **Program editering**

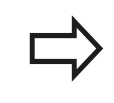

De kan så kun editere et program, når det ikke lige bliver afviklet i en maskin-driftsart af TNC`en.

Medens De fremstiller eller ændrer et bearbejdnings-program, kan De med pil-tasten eller med softkeys vælge hver linje i programmet og enkelte ord i en blok:

| Softkey /<br>Taste | Funktion                                                                                                    |
|--------------------|----------------------------------------------------------------------------------------------------|
| SIDE               | Sidevis bladning opad                                                                                                    |
| SIDE               | Sidevis bladning nedad                                                                                                    |
| BEGYND             | Spring til program-start                                                                                                    |
| SLUT               | Spring til program-ende                                                                                                    |
|                    | Ændre positionen af de aktuelle blokke i<br>billedskærmen Herved kan De lade flere<br>programblokke vise, som er programmeret før<br>den aktuelle blok                                                                                                    |
|                    | Ændre positionen af de aktuelle blokke i<br>billedskærmen Herved kan De lade flere<br>programblokke vise, som er programmeret<br>efter den aktuelle blok                                                                                                    |
|                    | Spring fra blok til blok                                                                                                    |
| -                  | Vælg enkelte ord i en blok                                                                                                    |
| GOTO               | Vælge en bestemt blok: Tryk tasten <b>GOTO</b> ,<br>indlæs det ønskede bloknummer, bekræft med<br>tasten <b>ENT</b> .<br>Eller: tast <b>GOTO</b> tasten, indgiv<br>bloknummerskridt og antallet af indlæste linjer<br>ved tryk på softkey <b>N LINIER</b> der skal springes<br>over opad eller nedad |

| Softkey /<br>Taste          | Funktion                                                                                                    |
|-----------------------------|----------------------------------------------------------------------------------------------------|
| CE                          | <ul> <li>Sæt værdien af et valgt ord på nul</li> <li>Slet forkerte værdier</li> <li>Sletbare fejlmeldinger slettes</li> </ul> |
|                             | Slet det valgte ord                                                                                                    |
| DEL                         | <ul><li>Slet den valgte blok</li><li>Slette cykler og programdele</li></ul>                                                   |
| INDFØJ<br>SIDSTE<br>NC BLOK | Indføje blok, som De sidst har editeret hhv.<br>slettet.                                                                      |

#### Indfør en blok på et vilkårligt sted

 Vælg den blok, efter hvilken De vil indføje en ny blok og åben dialogen.

#### Gemme ændringer

Standard gemmer TNC en ændringerne automatisk, når De udfører en driftsart ændring, eller vælger Fil-styring. Hvis De bevist vil gemme ændringer ved program, går De frem som følger:

Vælg Softkey-liste med funktionen for at gemme

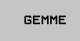

Tryk Softkey STORE TNC en gemmer alle ændringer, De har foretaget siden De sidst har gemte.

#### Gem program under et nyt navn

Hvis ønskes, kan De gemme det i øjeblikket valgte program under et andet program-navn. Gå frem som følger:

Vælg Softkey-liste med funktionen for at gemme

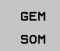

- Tryk Softkey GEM SOM : TNC´en indblender et vindue, i hvilken De kan indgive mappe og det nye fil-navn
- ▶ Vælg med Softkey **BILLEDE** og evt. mappe
- Indlæs filnavn
- Med Softkey OK eller taster ENT bekræftes eller afbrud drift med Softkey AFBRYDE

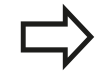

De med **GEM SOM** gemte data finde De i filstyring også under **SIDSTE FILER**,

3.2 Åben og indgiv Program

### Tilbagefør ændring

Hvis ønskes, kan de tilbagefører alle ændringer, De har foretaget siden De sidst har gemte. Gå frem som følger:
Vælg Softkey-liste med funktionen for at gemme

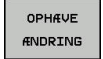

- Tryk Softkey OPHÆVE ÆNDRING : TNC'en indblender et vindue, i hvilken De kan bekræfte eller afbryde processen
- Med Softkey JA eller taster ENT slettes eller afbrudt drift med Softkey NEJ

#### Ændring og indføjelse af ord

- Vælg et ord i en blok og overskriv det med den nye værdi. Medens De har valgt ordet, står klartext-dialog til rådighed.
- ► Afslutte ændring: Tryk tasten END

Hvis de vil indføje et ord, tryk på pil-tasten (til højre eller venstre), indtil den ønskede dialog vises og indlæs den ønskede værdi.

#### Søge ens ord i forskellige blokke

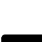

- Vælge et ord i en blok: Tryk pil-tasten så ofte, at det ønskede ord er markeret
- ► V
- Vælg blok med piltasten
  - Pil nedad: søg forlæns
  - Pil opad: søg baglæns

Markeringen befinder sig i den nyvalgte blok med det samme ord, som i den først valgte blok.

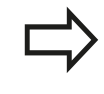

Hvis De har startet søgningen i meget lange programmer, indblænder TNC`en et symbol der viser hvor langt man er nået. Herudover kan De pr. softkey afbryde søgningen.

3

### Programdele markere, kopiere, slette og indføje

For at kopiere programdele indenfor et NC-program, hhv. i et andet NC-program, stiller TNC'en følgende funktioner til rådighed:

| Softkey              | Funktion                                    |
|----------------------|---------------------------------------------|
| VÆLG<br>BLOK         | Indkobling af markeringsfunktion            |
| AFBRYD<br>MARKERING  | Udkobling af markeringsfunktion             |
| BLOK<br>UD-<br>SKÆRE | Slet markerede blok                         |
| INDS#T<br>BLOK       | Indføje blok der befinder sig i hukommelsen |
| KOPIERE<br>BLOK      | Kopiere markerede blok                      |

For at kopiere programdele går De frem som følger:

- Vælg softkeyliste med markeringsfunktioner
- Vælg første blok for programdelen der skal kopieres
- Markere første blok: Tryk softkey VÆLG BLOK . TNC´en lægger et lyst felt bag blokken og indblænder softkey AFBRYD MARKERING
- Flyt det lyse felt til den sidste blok i programdelen som De vil kopiere eller slette. TNC´en fremstiller alle markerede blokke i en anden farve. De kan til enhver tid afslutte markeringsfunktionen, idet De trykker softkey AFBRYD MARKERING
- Kopiere markeret programdel: Tryk softkey KOPIERE BLOK, markerede programdel slettes: Tryk softkey UDSKÆR BLOK. TNC en gemmer den markerede blok
- Vælg med piletasten den blok, efter hvilken De vil indføje den kopierede (slettede) programdel

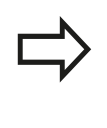

For at indføje den kopierede programdel i et andet program, vælger De det tilsvarende program over filstyring og markerer der blokken, og markerer den blok, efter hvilken De vil indføje.

- ▶ Indføje en gemt programdel: Tryk softkey INDSÆT BLOK
- Afslutte markeringsfunktion: Tryk softkey AFBRYD MARKERING

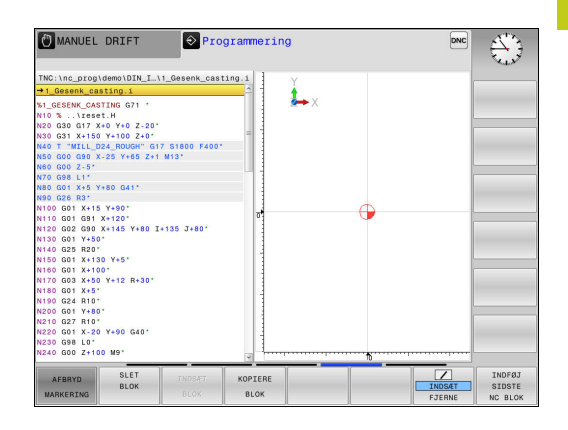

## 3.2 Åben og indgiv Program

### Søgefunktionen i TNC'en

Med søgefunktionen i TNC en kan De søge vilkårlige tekster indenfor et program og efter behov også erstatte med en ny tekst.

#### Søge efter vilkårlige tekster

FIND

FIND

FIND

SLUT

3

- Vælg søgefunktion: TNC´en inblænder søgevinduet og viser i softkey-listen de til rådighed stående søgefunktioner
- Indgiv søgningstekst, f.eks.: f.eks.: TOOL
- Vælg søgning fremad eller bagud
- Start søgeforløb: TNC'en springer til den næste blok, i hvilken den søgte tekst er gemt
- Gentage søgeforløb: TNC´en springer til den næste blok, i hvilken den søgte tekst er gemt
- ► Afslut søgefunktion: Tryk Softkey ENDE .

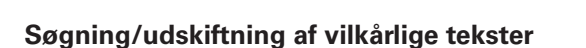

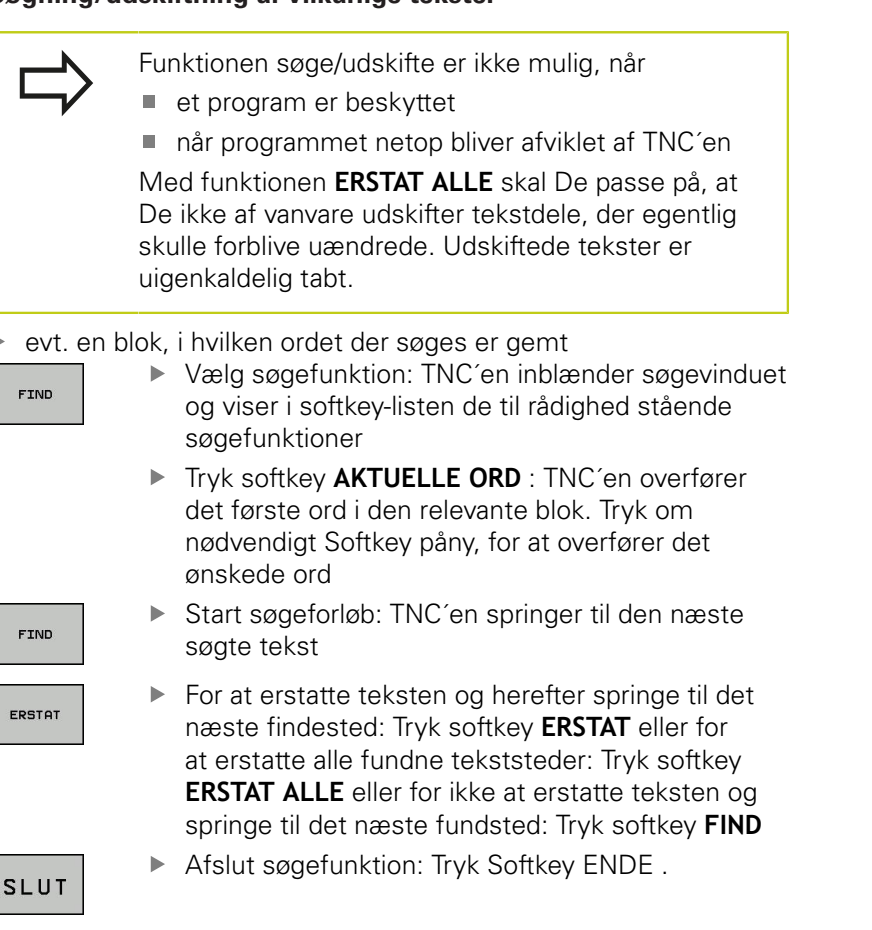

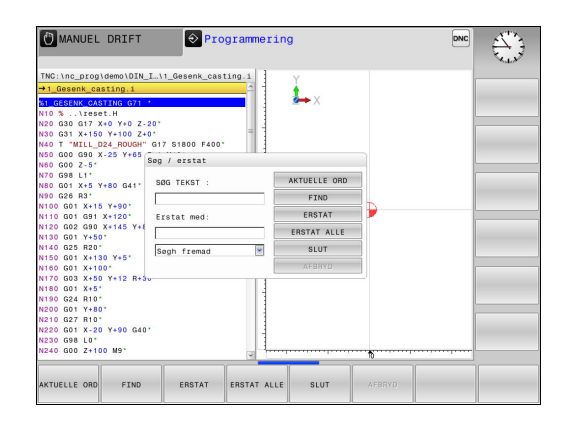

# 3.3 Filstyring: Grundlag

### Filer

| Filer i TNC'en                      | Туре  |
|-------------------------------------|-------|
| Programmer                          |       |
| i HEIDENHAIN-Format                 | .Н    |
| i DIN/ISO-Format                    | .l    |
| Kompatible Programmer               |       |
| HEIDENHAIN-Unit-Programme           | .HU   |
| HEIDENHAIN-Kontur-Programme         | .HC   |
| Tabeller for                        |       |
| Værktøj                             | .Т    |
| Værktøjs-veksler                    | .TCH  |
| Nulpunkt                            | .D    |
| Punkt                               | .PNT  |
| Presets                             | .PR   |
| Tastesystem                         | .TP   |
| Backup-Filer                        | .BAK  |
| Afhængige data (f.eks. kædepunkter) | .DEP  |
| Fri definerbare Tabeller            | .TAB  |
| Tekst som                           |       |
| ASCII-Filer                         | .A    |
| Protokol-Filer                      | .TXT  |
| Hjælpe-Filer                        | .CHM  |
| CADdata som                         |       |
| ASCII-filer                         | .DXF  |
|                                     | .IGES |
|                                     | .STEP |

Når De indlæser et bearbejdnings-program i TNC'en, giver De først dette program et navn. TNC'en gemmer programmet på den interne harddisk som en fil med det samme navn. Også tekster og tabeller gemmer TNC'en som filer.

For at De hurtigt kan finde og styre filer, disponerer TNC'en over et specielt vindue til fil-styring. Her kan De kalde de forskelllige filer, kopiere, omdøbe og slette.

De kan med TNC`en, styre og gemme filer indtil en totalstørrelse på **2 GByte**.

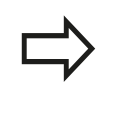

Alt efter indstilling genererer TNC´en efter editeringen og indlagring af NC-programmer en backup-fil \*.bak. Dette kan begrænse den til rådighed værende hukommelsesplads.

3.3 Filstyring: Grundlag

#### Navne på filer

Ved programmer, tabeller og tekster tilføjer TNC'en en udvidelse, som er adskilt fra fil-navnet med et punkt. Denne udvidelse kendetegner fil-typen.

| Filnavn | Filtype |
|---------|---------|
| PROG20  | .l      |

Filnavne på TNC´en er underlagt følgende norm: The Open Group Base Specifications Issue 6 IEEE Std 1003.1, 2004 Edition (Posix-Standard). Således kan filnavne indeholde følgende tegn:

A B C D E F G H I J K L M N O P Q R S T U V W X Y Z a b c d e f g h i j k l m n o p q r s t u v w x y z 0 1 2 3 4 5 6 7 8 9 . \_ -

Alle andre tegn må ikke anvendes i filnavnet, for at undgå problemer ved filoverførsel. Tabelnavnet skal begynde med et bogstav

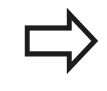

Den maksimal tilladte stilængde er 255 tegn. Alle tegn fra drev, biblioteker og filnavne inklusiv udvidelse, må ikke overskride 255 tegn!

Yderligere informationer: "Stier", Side 130

3

## Vise eksternt fremstillede filer på TNC`en

På TNC´en er nogle hjælpetools installeret, med hvilke De viser de i den følgende tabel fremstillede filer og delvis også kan bearbejde.

| Filtyper       | Туре |
|----------------|------|
| PDF-Filer      | pdf  |
| Excel-Tabel    | xls  |
|                | CSV  |
| Internet-Filer | html |
| Tekst-filer    | txt  |
|                | ini  |
| Grafik-filer   | bmp  |
|                | gif  |
|                | jpg  |
|                | png  |

**Yderligere informationer:** "Hjælpetools for styring af eksterne filtyper", Side 142

## Datasikring

HEIDENHAIN anbefaler, at sikre de af TNC´en ny fremstillede programmer og filer med regelmæssige mellemrum på en PC.

Med den gratis dataoverførings-software **TNCremo** stiller HEIDENHAIN en simpel mulighed til rådighed, for fremstilling af backups af data gemt i TNC´en.

De kan også sikre filerne direkte fra styringen. **Yderligere** informationer: "Backup und Restore", Side 97

Herudover behøver De et datamedie, på hvilken alle maskinspecifikke data (PLC-program, maskin-parametre osv.) er sikret. Henvend Dem eventuelt til maskinfabrikanten.

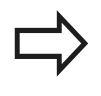

De skal fra tid til anden slette de filer De ikke mere behøver, så at TNC`en altid har ledig plads nok på harddisken til systemfiler (f.eks. værktøjs-tabeller)

## 3.4 Arbejd med Fil-styring

## 3.4 Arbejd med Fil-styring

### **Bibliotek**

3

Da De på harddisken kan gemme særdeles mange programmer hhv. filer, indlægger De de enkelte filer i biblioteker (mapper), for at bevare overblikket. I disse biblioteker kan De oprette yderligere biblioteker, såkaldte underbiblioteker. Med tasten -/+ eller **ENT** kan De ind- hhv. udblænde underbiblioteker.

### Stier

En sti angiver drev og samtlige biblioteker hhv. under-biblioteker, i hvilke en fil er gemt. De enkelte angivelser bliver adskilt med "\".

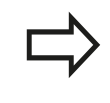

Den maksimal tilladte stilængde er 255 tegn. Alle tegn fra drev, biblioteker og filnavne inklusiv udvidelse, må ikke overskride 255 tegn!

#### Eksempel

På drevet TNC:\ blev biblioteket AUFTR1 anlagt. Herefter blev i biblioteket AUFTR1 yderligere anlagt underbiblioteket NCPROG og bearbejdnings-programmet PROG1.H indkopieret her. Bearbejdnings-programmet har dermed stien:

#### TNC:\AUFTR1\NCPROG\PROG1.I

Grafikken til højre viser et eksempel på et biblioteksvisning med forskellige stier.

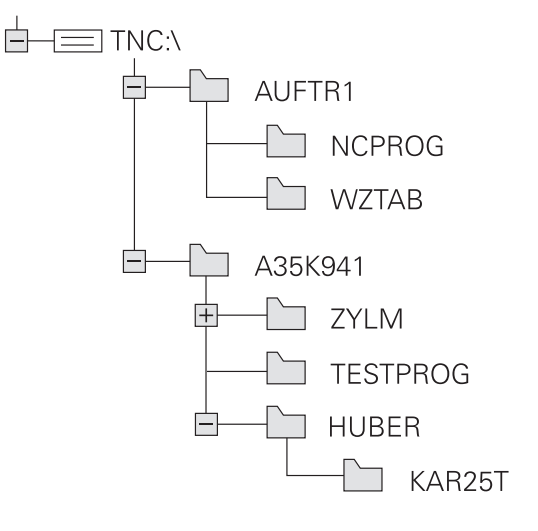

## Oversigt: Funktion med fil-styringen

| Softkey                      | Funktion                                           | Side |
|------------------------------|----------------------------------------------------|------|
|                              | Kopiering af enkelte filer                         | 135  |
| VÆLG<br>TYPE                 | Visning af bestemte fil-typer                      | 133  |
| NY<br>FIL                    | Anlægge en ny fil                                  | 135  |
| SIDSTE<br>FILER              | Visning af de sidste 10 valgte<br>filer            | 138  |
| SLET                         | Slette fil                                         | 139  |
| TAG                          | Markér fil                                         | 140  |
|                              | Omdøbe en fil                                      | 140  |
| BESKYTTE                     | Beskyt fil mod sletning og<br>ændring              | 141  |
|                              | Ophæv fil-beskyttelse                              | 141  |
| TABEL<br>IMPOR<br>TERE       | Importer værktøjstabel i<br>iTNC530                | 195  |
| TILPASSE<br>TABEL-<br>FORMAT | Tilpas tabelformat                                 | 409  |
| NETVÆRK                      | Styring af netdrev                                 | 152  |
| VÆLG<br>EDITOR               | Vælge editor                                       | 141  |
| SORTERE                      | Sortere filer efter egenskaber                     | 141  |
| KOP. DIR<br>→                | Kopiering af bibliotek                             | 138  |
| SLET<br>ALT                  | Sletning af bibliotek med alle<br>underbiblioteker |      |
|                              | Aktualisering fortegnelse                          |      |
|                              | Omdøbe et bibliotek                                |      |
| NYT<br>BIBLIOTEK             | Fremstille et nyt bibliotek                        |      |

## 3.4 Arbejd med Fil-styring

### Kald filstyring

PGM MGT  Tryk tasten PGM MGT : TNC'en viser vinduet for fil-styring (billedet viser grundindstillingen. Hvis TNC'en viser en anden billedskærm-opdeling, trykker De softkey VINDUE)

Det venstre, smalle vindue viser de eksisterende drev og biblioteker. Drev'ene betegner udstyr, på hvilke data bliver gemt eller overført. Et drev er den interne hukommelse på TNC'en. Yderligere drev er interface (RS232, Ethernet), på hvilke De eksempelvis kan tilslutte en PC'er. Et bibliotek er altid kendetegnet med et kort-symbol (til venstre) og biblioteks-navnet (til højre). Underbiblioteker er indrykket til højre. Findes der underbiblioteker, kan disse ind og ud blendes med **-/+** tasterne.

Når bibliotekstræet er længere end billedeskørmen, kan De navigerer med Scrollhjulet eller musen.

Det højre, brede vindue viser alle filer, som er gemt i det valgte bibliotek Til hver fil bliver vist flere informationer, som er oplistet i tabellen nedenunder.

| visning        | Betydning                                                                                                   |
|----------------|----------------------------------------------------------------------------------------------------|
| Fil-navn       | Filnavn og filtype                                                                                          |
| BYTE           | Filstørrelse i Byte                                                                                         |
| Status         | Filens egenskaber:                                                                                          |
| E              | Programmet er valgt i driftsart<br><b>Programmering</b>                                                     |
| S              | Programmet er valgt i driftsart <b>Program-</b><br>test                                                     |
| Μ              | Programmet er valgt i en<br>programafviklings-driftsart                                                     |
| +              | Program har ikke viste afhængige<br>filer med filendelsen DEP, f.eks. ved<br>anvendelse af værktøjs-kontrol |
| <b>a</b>       | Filen er beskyttet mod sletning og<br>ændring                                                               |
| <mark>≙</mark> | Filen er beskyttet mod sletning og<br>ændringer da den netop bliver afviklet                                |
| DATO           | Dato, på hvilken filen sidste gang blev<br>ændret                                                           |
| TID            | Tidspunktet, på hvilken filen sidste gang<br>blev ændret                                                    |
|                | For at vise afhængige filer står maskin-parameter <b>dependentFiles</b> (Nr. 122101) til <b>MANUAL</b> .    |

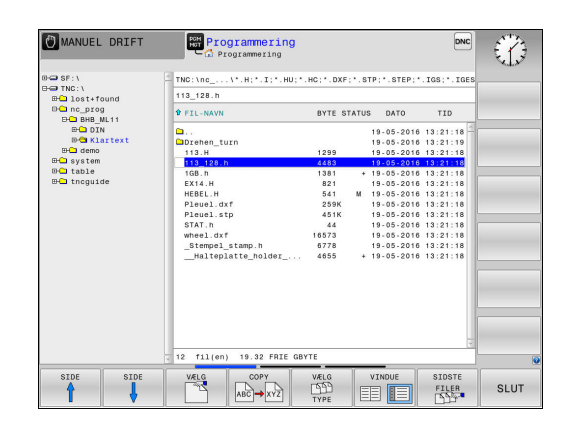

### Vælg drev, biblioteker og filer

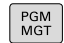

► Kald fil-styring: Tryk tasten **PGM MGT**.

Navigerer De med en tilsluttet mus eller tryk på piltasterne eller softkeys, for at flytte det det lyse felt til det ønskede sted på billedskærmen:

| -    |   | Flyt curser fra højre til venstre vindue og omvendt |
|------|---|-----------------------------------------------------|
|      |   | Elut auroar i at vindua fram an tilbana             |
|      | • | Flyt curser i et vindue frem og tilbage             |
| SIDE |   | Flyt curser i et vindue sideværts frem og tilbage   |
|      |   |                                                     |

### Skridt 1: vælg drev

Markér drevet i venstre vindue
 Vælg drev: Tryk softkey VÆLG eller

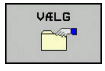

- ENT
- tryk tasten ENT

## 3.4 Arbejd med Fil-styring

### Skridt 2: Vælg bibliotek

 Markér bibliotek i venstre vindue:Det højre vindue viser automatisk alle filer i biblioteket, som er markeret (lys baggrund)

### Skridt 3: Vælg fil

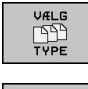

- Tryk softkey VÆLG TYPE
- I.
- Tryk softkey for den ønskede fil-type, eller

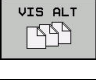

- ▶ vis alle filer: Tryk softkey VIS ALT eller
- DISPLAY
- Brug wildcards, f.eks. 4\*.h: visning af alle filer af filtype .h, som begynder med 4

#### Markér fil i højre vindue

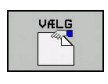

ENT

- Tryk softkey VÆLG eller
- Tryk tasten ENT

TNC´en aktiverer de valgte filer i driftsart, fra hvilken De har kaldt filstyringen

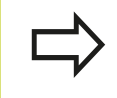

Hvis De indgiver begyndelsesbogstavet i den søgte fil i filrstyringen, springer curseren automatisk til det første program med det indgivet bogstav.

## Fremstil nyt bibliotek

 Markér bibliotek i venstre vindue, i hvilken De vil fremstille et underbibliotek

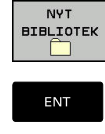

- Tryk softkey NYT BIBLIOTEK
- Indlæs biblioteksnavn
- tryk tasten ENT

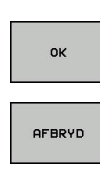

Tryk softkey OK for bekræftelse eller

Tryk softkey AFBRYD for at afbryde

### FremstilFremstil ny Fil

 Vælg biblioteket i venstre vindue, i hvilket De vil fremstille den nye fil

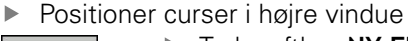

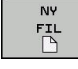

- Tryk softkey NY FIL
- Indgiv filnavn med filendelsen
- tryk tasten ENT

### Kopier enkelte Filer

▶ Flyt curser til den fil, som skal kopieres

 Tryk softkey COPY : Vælg kopiérfunktion TNC`en åbner et overblændingsvindue

Kopiere en fil i det aktuelle bibliotek

Indlæs navnet på bestemmelses filen

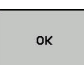

АВС→ХҮΖ

Tryk Tasten ENT eller Softkey OK : TNC'en kopierer De filerne til det ønskede bibliotek. Den oprindelige fil er bibeholdt.

Kopiere fil til et andet bibliotek

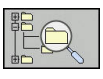

Tryk softkey MÅLBIBLIOTEK, til at bestemme mål biblioteket i et pop-up vindue.

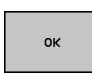

Tryk tasten ENT eller Softkey OK : TNCén kopierer filet med samme navn til det ønskede bibliotek. Den oprindelige fil er bibeholdt.

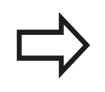

TNC´en viser en fremskridts visning, når De har startet kopieringsforløbet med tasten **ENT** eller har startet med softkey **OK** .

3.4 Arbejd med Fil-styring

## Kopiering af filer i et andet bibliotek

Vælg billedskærm-opdeling med lige store vinduer
 Højre vindue

- ► Tryk softkey VIS TRÆ
- Flyt curser til biblioteket, i hvilket De skal kopiere filer og med Taste ENT vise filerne i dette bibliotek

Venstre vindue

### Tryk softkey VIS TRÆ

 Vælg biblioteket med filerne, som De skal kopiere og vis med Softkey VIS FILER vise filerne

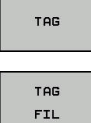

- Tryk Softkey Markering: Vis funktionen for markering af filer
- Tryk Softkey Fil Markering: Flyt Cursor hen på filen, som De skal kopiere og markér. Ifald det ønskes, markerer De yderligere filer på samme måde
- Tryk Softkey Kopiering: De markerede filer kopieres i mål biblioteket

### Yderligere informationer: "Fil marker", Side 140

Hvis De har markeret filer i såvel venstre som i højre vindue, så kopierer TNC´en fra biblioteket i hvilket curseren står.

#### **Overskrive filer**

Når De kopierer filer ind i et bibliotek, i hvilker der befinder sig filer med samme navn, så spørger TNC´en, om filerne i bestemmelsesbiblioteket må overskrives:

- Overskrivning af alle filer (Feld Bestående filer valgte): Tryk Softkey OK eller
- Overskriv ingen filer: Tryk softkey AFBRYD

Hvis De vil overskrive en beskyttet fil, skal De vælge feltet **Beskyttede filer** hhv. afbryde processen.

### Kopier Tabel

### Importere linier i en tabel

Hvis De kopierer en tabel i en bestående tabel, kan De med softkey **ERSTAT FELT** overskrive enkelte linjer. Forudsætninger:

- måltabellen skal eksisterer
- filen som skal kopieres må kun indeholde de linier der skal erstattes.
- Fil-typen i tabellen skal være identisk

Med funktionen **ERSTAT FELT** bliver linjer i måltabellen overskrevet. Lav en sikkerheds-kopi af den originale tabel, for at undgå datatab.

#### Eksempel

De har med et forindstillingsudstyr opmålt værktøjs-længde og værktøjs-radius for 10 nye værktøjer. I tilslutning hertil genererer forindstillingsudstyret værktøjs-tabellen TOOL\_Import med 10 linjer dvs. 10 værktøjer.

- De kopiere denne tabel fra det eksterne dataudstyr til et vilkårligt bibliotek
- De kopierer den eksternt fremstillede tabel med TNC`ens filstyring med den bestående tabel TOOL.T: TNC´en spørger, om den bestående værktøjs-tabel TOOL.T skal overskrives:
- Trykker De softkey ERSTAT FELT, så overskriver TNC´en den aktuelle fil TOOL.T komplet. Efter kopieringen består TOOL.T altså af 10 linier.
- Eller trykker De softkey ERSTAT FELT, så overskriver TNC´en i filen TOOL.T de 10 linier. Dataer for de resterende linier bliver ikke ændret af TNCèn

#### Ekstrahere linier fra en tabel

l tabellen kan De markere én eller flere linier og gemme dem i en separat tabel.

- De åbner tabellen fra hvilken De skal kopiere linier
- > De vælger med piltasterne den første linie der skal kopieres
- De trykker softkey **YDERL. FUNKT.**
- De trykker softkey TAG
- De markerer evt. yderligere linier
- Tryk softkey`en GEM SOM.GEM SOM
- De indlæser et tabel-navn, i hvilket den valgte linjer skal gemmes

# <sup>3</sup> Grundlag, Filstyring

3.4 Arbejd med Fil-styring

### **Kopier Bibliotek**

- Flyt curser i højre vindue til biblioteket som De vil kopiere.
- De trykker så softkey COPY: TNC´en indblænder vinduet for valg af målbiblioteket.
- Vælg målbibliotek og bekræft med tasten ENT eller Softkey OK TNC'en kopierer det valgte bibliotek inklusiv underbiblioteker i det valgte målbibliotek

### Udvælge en af de sidst valgte filer

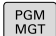

Kald fil-styring: Tryk tasten PGM MGT .

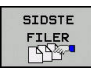

 Visning af de 10 sidst valgte filer: Tryk softkey SIDSTE FILER

Benyt pil-tasterne, for at flytte curser til den fil, som De vil overføre:

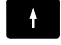

► Flyt curser i et vindue frem og tilbage

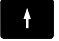

► Vælg fil: Tryk softkey OK eller

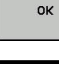

► tryk tasten ENT

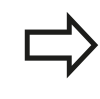

Med Softkey **KOPIER VÆRDI** kan De kopierer stien for en markeret fil. Den kopierede sti kan De senere anvende, f.eks. ved et programkald med hjælp af tasten **PGM CALL**.

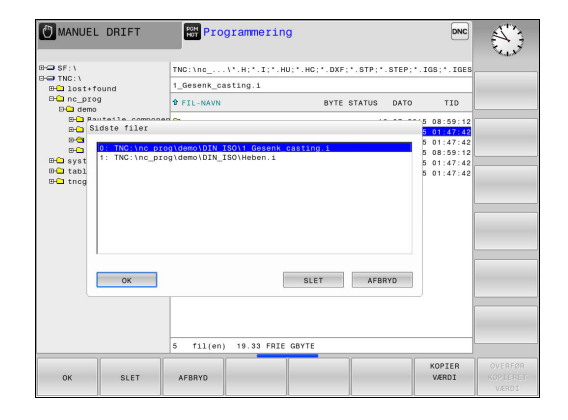

### Slet Fil

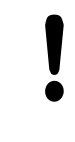

#### Pas på, tab af data mulig!

Sletningen af filer kan De ikke mere omgøre!

Flyt curser hen på den fil, som De skal slette

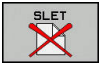

- Vælg slettefunktion: Tryk softkey SLET . TNC´en spørger, om filen virkelig skal slettes
- Bekræft sletning: Tryk softkey **OK** eller
- Afbryde sletning: Tryk Softkey AFBRYD

### Slet bibliotek

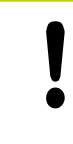

### Pas på, tab af data mulig!

Sletningen af filer kan De ikke mere omgøre!

Flyt curser til det bibliotek, som De skal slette

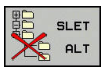

- Vælg slettefunktion: Tryk softkey SLET . TNC´en spørger, om biblioteket med alle underbiblioteker og filer virkelig skal slettes
- Bekræft sletning: Tryk softkey OK eller
- Afbryde sletning: Tryk Softkey AFBRYD

## 3.4 Arbejd med Fil-styring

### Fil marker

| Softkey                | Makeringsfunktion                 |
|------------------------|-----------------------------------|
| TAG<br>FIL             | Markering af enkelte filer        |
| TAG<br>ALLE<br>FILER   | Markér alle filer i bibliotek     |
| UNTAG<br>FIL           | Ophæv markering for en enkelt fil |
| UNTAG<br>ALLE<br>FILER | Ophæv markering for alle filer    |
| KOP. TAG               | Kopiering af alle markerede filer |

Funktioner, som kopiering eller sletning af filer, kan De anvende såvel på enkelte som også på flere filer samtidig. Flere filer markerer De som følger:

### Flyt curser til første fil

| TAG        |
|------------|
| TAG<br>FIL |
| Î          |
| ţ          |
| TAG<br>FIL |
|            |

-44--

- Vis markeringsfunktionen : Tryk softkey TAG
- Markér fil: Tryk softkey TAG FIL
- ▶ Flyt curser til næste fil
  - Markere yderligere filer: Tryk softkey TAG FIL osv.

► Kopiere markerede filer: Tryk softkey **COPY** eller

- Slet markerede filer: forlad aktiv Softkey liste
   Test Cafilers CLET for at alatte markered file
  - ► Tast Softkey **SLET** for at slette markerede filer

### **Overfør Fil**

OMDØBE ABC = XYZ

- Flyt curser hen på den fil De skal omdøbe
  - Vælg funktion for omdøb: Tryk Softkey OMDØB
  - Indlæs nyt fil-navn; fil-typen kan ikke ændres
  - Udfør omdøbning: Tryk softkey OK eller Tasten ENT

### Fil sorter

Vælg mappen i hvilken De skal sortere filer

#### Tryk Softkey SORTERE

- SORTERE
- Vælg softkey med det tilsvarende
  - fremstillingskriterium

### Øvrige funktioner

### Beskyt filer/filbeskyttelse ophæves

Flyt curser hen på den fil De vil beskytte

|     |     | -040183 | 122 50 |
|-----|-----|---------|--------|
| BES | SK4 | TT'     | E      |
|     |     | 1       |        |
| 0   |     |         |        |

FLERE

- Vælg yderligere funktioner: Tryk softkey FLERE FUNKTIO.
- Aktivere fil-beskyttelse: Tryk softkey BESKYTTE , filen får beskyttet-symbolet

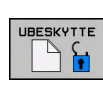

Ophæve filbeskyttelse: Tryk softkey UBESKYTTE

### Vælge editor

Flyt curser i højre vindue til filen, som De skal åbne

| FLERE    |
|----------|
| FUNKTIO. |
|          |

- Vælg yderligere funktioner: Tryk softkey FLERE FUNKTIO.
- VÆLG EDITOR
- Vælg editoren med hvilken den valgte fil skal åbnes: Tryk softkey VÆLG EDITOR
- Markér den ønskede editor
- ▶ Tryk softkey **OK** , for at åbne filen

### USB-udstyr tilslutte/fjerne

► Flyt det lyse felt i venstre vindue

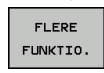

Vælg yderligere funktioner: Tryk softkey FLERE FUNKTIO.

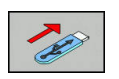

- Omskifte softkey-liste
- Søge efter USB-udstyr
- For at fjerne USB-udstyr: De flytter det lyse felt til USB-udstyret i fortegnelsestræet

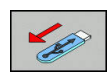

Fjerne USB-udstyr

Yderligere informationer: "USB-udstyr på TNC'en", Side 153

3

3.4 Arbejd med Fil-styring

## Hjælpetools for styring af eksterne fil-typer

Med hjælpetools kan De vise eller bearbejde forskellige, eksternt fremstillede fil-typer på TNC´en.

| Filtyper                                   | Beskrivelse |
|--------------------------------------------|-------------|
| PDF-filer (pdf)                            | Side 143    |
| Excel-tabeller (xls, csv)                  | Side 144    |
| Internet-filer (htm, html)                 | Side 145    |
| ZIP-arkiv (zip)                            | Side 146    |
| Tekst-filer (ASCII-filer, f.eks. txt, ini) | Side 147    |
| Videofiler                                 | Side 147    |
| Grafik-filer (bmp, gif, jpg, png)          | Side 148    |

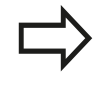

Når De overfører filer fra PC´en med TNCremo til styringen, så skal De have indført filnavneudvidelser pdf, xls, zip, bmp gif, jpg og png i listen filtyper der skal overføres binært (menupunkt >**extras** >**konfiuration >Funktion** i TNCremo).

### Vis PDF-filer

For at abne PDF-filer direkte på TNC´en, går De frem som følger:

| C |     |
|---|-----|
| L | PGM |
| L | MGT |
| н | MGT |

ENT

- Kald fil-styring: Tryk tasten PGM MGT.
- Vælg biblioteket, i hvilket PDF-filen er gemt
- Flyt curser hen på PDF-filen
- Tryk tasten ENT : TNC´en åbner PDF-filen med hjælpe-værktøjet Dokumentlæser til en egen anvendelse

Med taste-kombinationen ALT+TAB kan De til enhver tid skifte tilbage til TNC-overfladen og lade PDF-filen være åbnet. Alternativt kan De også pr. muse-klik skifte tilbage til det tilsvarende symbol i task-listen på TNC-overfladen.

 $\Rightarrow$ 

Når De positionerer muse-pilen over en kontakt, får De en kort tip-tekst for den pågældende funktion for kontakten. Yderligere informationer for betjening af **Dokumentlæser** finder De under **Hjælp**.

For at afslutte **Dokumentlæser** går De frem som følger:

- Vælg med muse menupunktet fil
- Vælg menupunktet Luk : TNC'en vender tilbage til fil-styringen

Hvis De ikke anvender mus, lukker De **Dokumentlæser** som følger:

- $\triangleright$
- Tryk Softkey-skifter: Der Dokumentlæser åbner Pulldown-Menu Fil

ŧ

ENT

Vælg menupunktet Luk : TNC´en vender tilbage til filstyring og bekræft med tasten ENT : TNC´en vender tilbage til fil-styringen

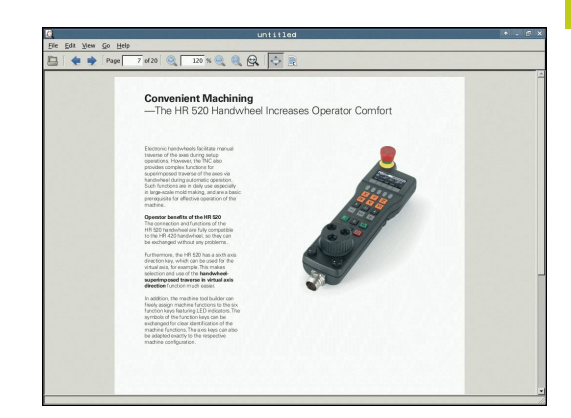

3.4 Arbejd med Fil-styring

#### Vise og bearbejde excel-filer

For at åbne og bearbejde Excel-filer med filendelsen **xls**, **xlsx** eller **csv** direkte på TNC´en, går De frem som følger:

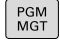

- Kald fil-styring: Tryk tasten PGM MGT .
- Vælg biblioteket, i hvilket excel-filen er gemt
- Flyt curser hen på Excel-filen

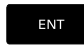

 Tryk tasten ENT : TNC´en åbner excel-filen med hjælpe-Tool Gnumeric til en særlig anvendelse

Med taste-kombinationen ALT+TAB kan De til enhver tid skifte tilbage til TNC-overfladen og lade excel-filen være åbnet. Alternativt kan De også pr. muse-klik skifte tilbage til det tilsvarende symbol i task-listen på TNC-overfladen.

Når De positionerer muse-pilen over en kontakt, får De en kort tip-tekst for den pågældende funktion for kontakten. Yderligere informationer for betjening af **Gnumeric** finder De under **Hjælp**.

For at afslutte **Gnumeric** går De frem som følger:

- Vælg med muse menupunktet fil
- Vælg menupunktet Luk : TNC´en vender tilbage til fil-styringen

Hvis De ikke anvender mus, lukker De hjælpe-værktøjet **Gnumeric** som følger:

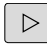

 Tryk Softkey-skifter: Hjælpe-værktøjet Gnumeric åbner Pulldown-Menu Fil

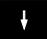

 Vælg menupunktet Luk og bekræft med tasten ENT : TNC en vender tilbage til fil-styringen

ENT
#### Vis Internet-Filer

For at åbne og bearbejde internet-filer med filendelsen **htm** eller **html** direkte på TNC´en, går De frem som følger:

| PGM<br>MGT |
|------------|
|            |

- ► Kald fil-styring: Tryk tasten **PGM MGT**.
- Vælg biblioteket, i hvilket internet-filen er gemt
- Flyt curser hen på internet-filen
- Tryk tasten ENT : TNC´en åbner excel-filen med hjælpe-Tool Web browser til en egnet anvendelse

Med taste-kombinationen ALT+TAB kan De til enhver tid skifte tilbage til TNC-overfladen og lade PDF-filen være åbnet. Alternativt kan De også pr. muse-klik skifte tilbage til det tilsvarende symbol i task-listen på TNC-overfladen.

 $\Rightarrow$ 

Når De positionerer muse-pilen over en kontakt, får De en kort tip-tekst for den pågældende funktion for kontakten. Yderligere informationer for betjening af **Web browser** finder De under **hjælp**.

For at afslutte **Web browser** går De frem som følger:

- Vælg med muse menupunktet fil
- Vælg menupunktet Quit : TNC'en vender tilbage til fil-styringen

Hvis De ikke anvender mus, lukker De Web browser som følger:

- $\triangleright$
- Tryk Softkey-skifter: Web browser åbner Pulldown-Menu Fil

Vælg menupunktet lukke og bekræft med tasten ENT : TNC en vender tilbage til fil-styringen

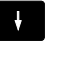

ENT

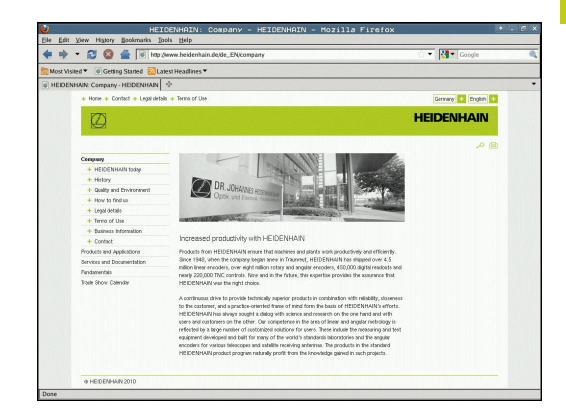

# Grundlag, Filstyring

3.4 Arbejd med Fil-styring

#### Arbejde med ZIP-arkiver

For at åbne ZIP-arkiv med filendelsen **zip** direkte på TNC´en, går De frem som følger:

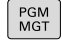

- ► Kald fil-styring: Tryk tasten **PGM MGT**.
- Vælg biblioteket, i hvilket arkiv-filen er gemt
- Flyt curser hen på arkivfilen
- ENT
- Tryk tasten ENT : TNC´en åbner archiv-filen med hjælpe-Tool Xarchiver til en egnet anvendelse

Med taste-kombinationen ALT+TAB kan De til enhver tid skifte tilbage til TNC-overfladen og lade arkiv-filen være åbnet. Alternativt kan De også pr. muse-klik skifte tilbage til det tilsvarende symbol i task-listen på TNC-overfladen.

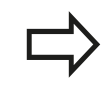

Når De positionerer muse-pilen over en kontakt, får De en kort tip-tekst for den pågældende funktion for kontakten. Yderligere informationer for betjening af **Xarchiver** finder De under **Hjælp**.

!

Vær opmærksom på, at TNC´en ved pakning og udpakning af NC-programmer og NC-tabeller ingen konvertering af binær til ASCII hhv. omvendt gennemfører. Ved overførsel til TNC-styringen med andre software-udgaver, kan sådanne filer så evt. ikke læses af TNC´en.

For at afslutte **Xarchiver** går De frem som følger:

Vælg med muse menupunktet ARKIV

Vælg menupunktet **Exit** : TNC´en vender tilbage til fil-styringen

- Hvis De ikke anvender mus, lukker De **Xarchiver** som følger:
- $\triangleright$

ENT

- Tryk Softkey-skifter: Der Xarchiver åbner Pulldown-Menu ARKIV
  - Vælg menupunktet Exit og bekræft med tasten ENT : TNC en vender tilbage til fil-styringen

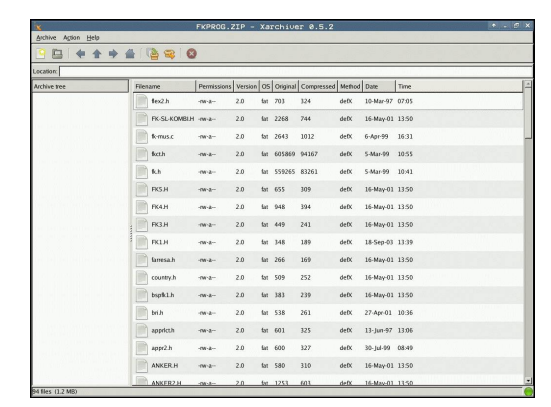

#### Vis eller ændre Tekst-Filer

PGM MGT

For at åbne og bearbejde tekst-filer (ASCII-filer, f.eks. med filendelsen **txt**) anvender De den interne teksteditor. Gå frem som følger:

| Kald fil-styring: | Trvk tasten    | PGM MGT |
|-------------------|----------------|---------|
| itala in otyring. | IT yrk tuotorr |         |

- ► Vælg drev og bibliotek, i hvilke tekst-filen er gemt
- Flyt curser hen på tekst-filen
- Tryk tasten ENT : åbner tekst-fil med intern teksteditor

Alternativt kan De også åbne ASCII-filer med hjælpeværktøjet **Leafpad**. Indenfor **Leafpad** står de fra Windows her kendte Shortcuts til rådighed, med hvilke De hurtigt kan bearbejde tekster (STRG+C, STRG+V,...).

Med taste-kombinationen ALT+TAB kan De til enhver tid skifte tilbage til TNC-overfladen og lade tekst-filen være åbnet. Alternativt kan De også pr. muse-klik skifte tilbage til det tilsvarende symbol i task-listen på TNC-overfladen.

For at afslutte Leafpad går De frem som følger:

- Vælg med musen indenfor processlinjen HEIDENHAIN-Ikon Menu
- Vælg Pulldown-Menu i Menu-punktTools og Leafpad

For at afslutte **Leafpad** går De frem som følger:

- Vælg med muse menupunktet fil
- Vælg menupunktet Exit : TNC'en vender tilbage til fil-styringen

#### Vis Video filer

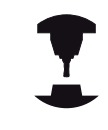

Vær opmærksom på maskinhåndbogen! Denne funktion skal af maskinfabrikanten være

frigivet og tilpasset.

For at åbne Video-filer direkte på TNC´en, går De frem som følger:

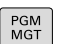

ENT

- ► Kald fil-styring: Tryk tasten **PGM MGT**.
- Vælg biblioteket, i hvilket Video-filen er gemt
- Flyt curser hen på video-filen
- Tryk tasten ENT : TNC´en åbner Video-filen med en egnet anvendelse

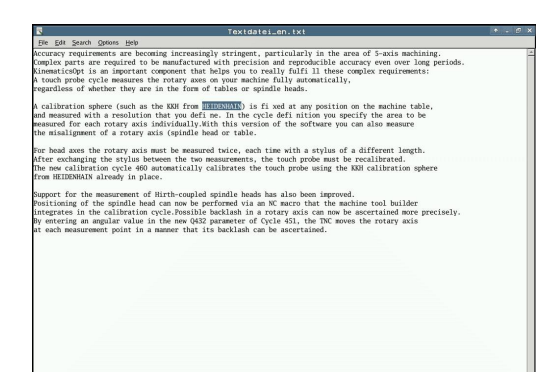

# Grundlag, Filstyring

# 3.4 Arbejd med Fil-styring

#### Vis Grafik-Filer

For at åbne grafik-filer med filendelse bmp, gif, jpg eller png direkte på TNC'en, går De frem som følger:

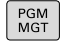

- ► Kald fil-styring: Tryk tasten **PGM MGT**.
- Vælg biblioteket, i hvilket grafik-filen er gemt
- Flyt curser hen på grafik-filen

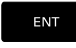

 Tryk tasten ENT : TNC´en åbner grafik-filen med hjælpe-Tool ristretto til en særlig anvendelse

Med taste-kombinationen ALT+TAB kan De til enhver tid skifte tilbage til TNC-overfladen og lade grafik-filen være åbnet. Alternativt kan De også pr. muse-klik skifte tilbage til det tilsvarende symbol i task-listen på TNC-overfladen.

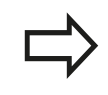

Yderligere informationer for betjening af **ristretto** finder De under **Hjælp**.

For at afslutte **ristretto** går De frem som følger:

Vælg med muse menupunktet fil

Vælg menupunktet Exit : TNC´en vender tilbage til fil-styringen Hvis De ikke anvender mus, lukker De hjælpe-værktøjet ristretto

som følger:

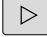

 Tryk Softkey-skifter: ristretto åbner Pulldown-Menu Fil

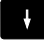

ENT

 Vælg menupunktet Exit og bekræft med tasten ENT : TNC en vender tilbage til fil-styringen

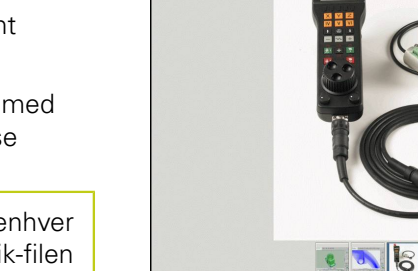

### Hjælpeværktøj for ITCs

Med efterfølgende hjælpeværktøj kan De lave forskellige indstillinger for Touchskærmen af tilsluttede ITCs.

ITCs er industri PC uden egen hukommelse og dermed uden egen styresystem. Disse egenskaber skelner ITCs fra IPCs.

ITCs har mange anvendelser på store maskiner, som f.eks. klone den egentlige styring.

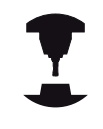

Visning og funktioner at den tilsluttede ITCs og IPCs er defineret og konfigureret af maskinproducenten.

| Yderlig-tool                     | Anvendelse                       |
|----------------------------------|----------------------------------|
| ITC kalibrering                  | 4-Punkts kalibrering             |
| ITC Gesture                      | Konfiguration af Gesture styring |
| ITC Toucjscreen<br>konfiguration | Valg af berøringsfølsomhed       |

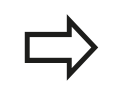

Hjælpeværktøjet for ITCs tilbyder styringen i Taskliste kun ved tilsluttet ITCs.

#### ITC kalibrering

Med hjælp af hjælpeværktøj **ITC kalibrering** afstemmer positionen af viste mussecurser med den aktuelle berøringsposition af Deres finger.

En kalibrering med hjælpeværktøj **ITC kalibrering** er i følgende tilfælde anbefalelsesværdigt:

- efter en ombytnings af en Touchskærm
- ved ændring af Touchskærm position (parallakse fejl på grund af den ændrede synsvinkel)

Kalibreringen omfatter følgende skridt:

- Hjælpeværktøjet på styringen hjælper med start af Task-liste
- > ITC´en åbner en kalibreringsoverflade med fire berøringspunkter på billedeskærmen
- Berør de fire viste berøringspunkter efter hinanden
- > ITC'en lukker kalibreringsoverfladen efter endt kalibrering

# Grundlag, Filstyring

# 3.4 Arbejd med Fil-styring

#### **ITC Gesture**

Med hjælp af hjælpeværktøj **ITC Gesture** konfigurerer maskinproducenten Gesture styringen af Touckskærmen.

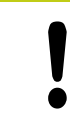

Denne funktion må De kun anvende i overensstemmelse med Deres maskinfabrikant!

#### ITC Touchscreen konfiguration

Med hjælp af hjælpeværktøj **ITC Touchscreen Configuration** vælger De berøringsfølsomheden af Touchskærmen.

ITC tilbyder Dem følgende valgmuligheder:

- Normal Sensitivity (Cfg 0)
- High Sensitivity (Cfg 1)
- Low Sensitivity (Cfg 2)

Anvend som standard indstillingen **Normal Sensitivity (Cfg 0)**. Når De ved denne indstillingen har svært ved betjenings med håndsøgning, vælger De indstillingen **High Sensitivity (Cfg 1)**.

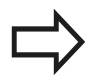

Når Touchskærmen ikke er beskyttet mod vandstænk, vælger De indstillingen **Low Sensitivity** (Cfg 2). Dermed undgår De at ITC opfatter vanddråber som en berøring.

Kalibreringen omfatter følgende skridt:

- Hjælpeværktøjet på styringen hjælper med start af Task-liste
- > ITC'en åbner et pop-up vindue med tre valgpunkter
- Vælg berøringsfølsomhed
- Klik på kontaktfladen OK
- > TNC`en lukker pop-up vindue

### Dataoverførsel til/fra en ekstren Disk

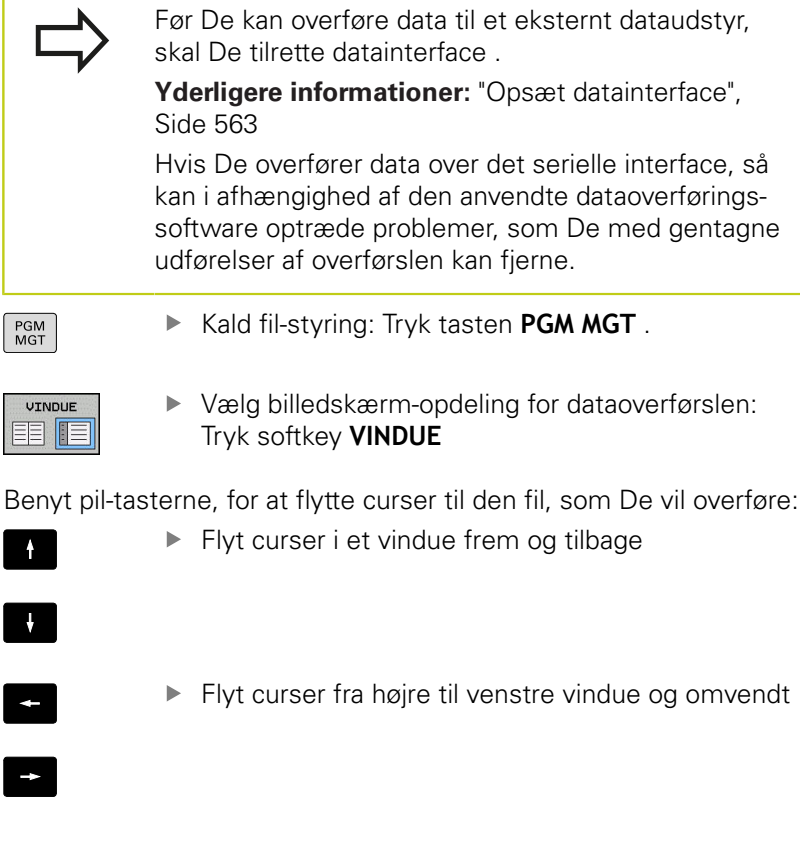

| 111_128.6<br>0 FIL-HAVN BYTE STATUS<br>0 FIL-HAVN BYTE STATUS<br>0 FIL-HAVN BYTE STA | *.H;*.I;*.HU;*.HC;*.DXF;*.                                                                                                    | STP;*.STEP;*.IG.                                                                                     |                                                                                                    | TP;*.STEP;*.IG | ×1× |
|----------------------------------------------------------------------------------------------------|----------------------------------------------------------------------------------------------------|----------------------------------------------------------------------------------------------------|----------------------------------------------------------------------------------------------------|----------------|-----|
| P: [Now         BYTE STATUS         P: [Now         BYTE STATUS           Discence, Litin                                                                                                    | 113_128.h                                                                                                    |                                                                                                    |                                                                                                    |                |     |
| Discrete         Distribution           113. H         1230           13. At 20 n         Cast 20 n           13. At 20 n         Cast 20 n           13. At 2                                                                                                    | T FIL-NAVN                                                                                                    | BYTE STATUS                                                                                          | * FIL-NAVN                                                                                                | BYTE STATUS    |     |
| The state of the second second s                                                                                                    | C<br>District, Luin<br>13.H<br>13.H<br>13.H<br>13.H<br>14.H<br>14 | 1299<br>4453<br>1301 •<br>821<br>541 M<br>299%<br>451K<br>451K<br>44<br>16573<br>6778<br>•<br>4655 • | Distrond     Genc.prog     Genc.prog     Genc.prog     Genc.prog     Genc.prog     Genc.prog     Troguide |                |     |

Hvis De vil kopiere fra TNC´en til et eksternt dataudstyr, forskyder De curser i venstre vindue til filen der skal overføres.

Hvis De vil kopiere fra et eksternt dataudstyr til TNC´en, forskyder De curser i højre vindue til filen der skal overføres.

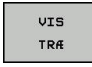

- Vælg andre drev eller fortegnelser: Tryk softkey VIS TRÆ
- De vælger den ønskede fortegnelse med piletasten

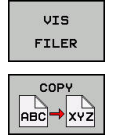

- ► Vælg ønskede filer: Tryk softkey VIS FILER
- De vælger den ønskede fil med piletasten
- Overføre en enkelt fil: Tryk softkey COPY
- Bekræft med softkey OK eller med tasten ENT . TNC´en indblænder et status-vindue, som informerer Dem om kopierings fremgangen, eller

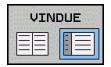

 Afslut dataoverføring: Tryk softkey VINDUE TNC´en viser igen standardvinduet for fil-styring

### Grundlag, Filstyring

### 3.4 Arbejd med Fil-styring

#### TNC´en på netværk

Ethernet-kortet skal de tilslutte netværket.

Yderligere informationer: "Ethernet-Interface ", Side 569

Fejlmeldinger under netværks-driften protokollerer TNC'en .

Yderligere informationer: "Ethernet-Interface ", Side 569

Når TNC en er tilsluttet til et netværk, står yderligere drev i venstre biblioteks-vindue til rådighed. Alle tidligere beskrevne funktioner (vælge drev, kopiere filer osv.) gælder også for netdrevet, såfremt De har givet de tilhørende rettigheder.

#### Forbinde og løsne netværksdrev

PGM MGT Vælg fil-styring: Tryk tasten PGM MGT

- NETVÆRK
- Vælg netværks-indstillinger: Tryk softkey NETVÆRK (anden softkey-liste).
- Styre netværksdrev: Tryk softkey DEFINÈR NETVÆRK FORBIND. . TNC'en viser i et vindue mulige netværksdrev, til hvilke De har adgang. Med de efterfølgende beskrevne softkeys fastlægger De for hvert drev forbindelserne.

| Softkey  | Funktion                                                                                                    |
|----------|----------------------------------------------------------------------------------------------------|
| Forbind  | Fremstilling af netværks-forbindelse, TNC`en<br>markerer kolonne <b>Mount</b> , når forbindelsen er<br>aktiv.                                                            |
| Adskille | Afslut netværksforbindelse                                                                                                    |
| Auto     | Automatisk fremstilling af netværks-<br>forbindelser ved indkobling af TNC`en TNC´en<br>markerer kolonne <b>Auto</b> , når forbindelsen bliver<br>fremstillet automatisk |
| Tilføj   | Indrette ny netværks-forb.                                                                                                    |
| Fjern    | Slette bestående netværks-forb.                                                                                                    |
| Kopiere  | Kopier netværksforbindelse                                                                                                    |
| Edit     | Editer netværksforbindelse                                                                                                    |
| tømme    | Lukke statusvindue                                                                                                    |

| Han TNC: 1<br>Han 1 os<br>Han nc_ | \         |       |    |           |          |          |          |                   |         |        |
|-----------------------------------|-----------|-------|----|-----------|----------|----------|----------|-------------------|---------|--------|
| Meunt Col                         | orog      |       | TN | 1C:\nc_p1 | og\PGM\* | ·.H;•.I; | . DXF    |                   |         |        |
| WOULL 361                         | tup       |       | -  | F134      | -        |          |          | · · · · · · · ·   |         |        |
| Network drive                     |           |       |    |           |          |          |          |                   |         |        |
| Mount A                           | Auto Type | Drive | D  | Server    | Share    | User     | Password | Ask for password? | Options |        |
|                                   | cifs      | S:    | 1  | zeichnun  | Screens  | a13608   | 105      |                   |         |        |
| Status log                        |           |       |    |           |          |          |          |                   |         |        |
| Status log                        |           |       |    |           |          |          |          |                   |         |        |
|                                   |           |       |    |           |          |          |          |                   |         |        |
|                                   |           |       |    |           |          |          |          |                   |         |        |
|                                   |           |       |    |           |          | Clear    |          |                   |         |        |
|                                   |           |       |    |           |          | - Area   |          |                   |         |        |
| UK                                | 9         |       |    |           |          | Brow     |          |                   |         | Sancer |
|                                   |           |       |    |           | 1        |          |          |                   |         |        |

### USB-udstyr på TNC´en

#### Pas på, tab af data mulig!

Anvend kun USB-Interface til at overfører og sikre programmer, ikke for bearbejdning og afvikling af programmer.

Særdeles enkelt kan De sikre data over USB-udstyret hhv. indspille i TNC`en. TNC`en understøtter følgende USB-blokudstyr

- Diskette-drev med filsystem FAT/VFAT
- Memory-sticks med filsystem FAT/VFAT
- Harddiske med filsystem FAT/VFAT
- CD-ROM-drev med filsystem Joliet (ISO9660)

Sådanne USB-udstyr genkender TNC`en automatisk ved isætning. USB-udstyr med andre filsystemer (f.eks. NTFS) understøtter TNC`en ikke. TNC´en afgiver ved indstikning så fejlmeldingen **USB: TNC understøtter ikke udstyret**.

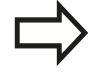

Hvis De får en fejlmeddelelse ved tilslutning af et USB-udstyr. kontrolerer e indstillingerne i sikkerhedssoftwaren SELiunx

**Yderligere informationer:** "Sikkerhedssoftware SELinux", Side 94

TNC en afgiver fejlmeldingen **USB: TNC understøtter ikke udstyret** også, når De tilslutter en USB-Hub. I dette tilfælde kvitteres meldingen ganske enkelt med tasten **CE**.

Principielt skulle alle USB-udstyr med oven nævnte filsystemer kunne tilsluttes TNC`en. Under visse omstændigheder kan det forekomme, at et USBudstyr ikke bliver erkendt korrekt af styringen. I sådanne tilfælde skal De anvende et andet USBudstyr.

#### Arbejde med USB-Udstyr

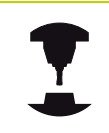

Maskinfabrikanten kan angive faste navne for USBudstyr. Vær opmærksom på maskinhåndbogen!

I fil-styringen ser De USB-udstyr som et selvstændigt drev i bibliotekstræet, så at De tilsvarende kan udnytte de i de foregående afsnit beskrevne funktioner for filstyring.

Når De skal overfører en større fil til et USB-udstyr i filstyringen, viser styringen en advarsel, indtil dataoverførslen er afsluttet, **Skrivetilgang til USB-Udstyr** Med Softkey **VERBERGEN** lukker De dialogen, dataoverførslen fortsætter dog stadigvæk i bangrunden. Stryringen viser en advarsel, til dataoverførslen er afsluttet.

# Grundlag, Filstyring

3

# 3.4 Arbejd med Fil-styring

#### Fjerne USB-udstyr

For at fjerne et USB-udstyr, skal de grundlæggende gå frem som følger:

| PGM<br>MGT        | Vælg fil-styring: Tryk tasten PGM MGT                                                                                                    |
|-------------------|----------------------------------------------------------------------------------------------------|
| -                 | <ul> <li>Med piltasten vælges det venstre vindue</li> </ul>                                                                                                    |
| ŧ                 | <ul> <li>Med piltaste vælges USB-udstyret der skal fjernes</li> </ul>                                                                                           |
| $\triangleright$  | <ul> <li>Videreskift softkey-liste</li> </ul>                                                                                                    |
| FLERE<br>FUNKTIO. | <ul> <li>Tryk softkey yderligere funktioner</li> </ul>                                                                                                    |
|                   | <ul> <li>Videreskift softkey-liste</li> </ul>                                                                                                    |
|                   | <ul> <li>Vælg funktionen for fjernelse af USB-udstyr:<br/>TNC`en fjerner USB-udstyret fra bibliotekstræet og<br/>melder Nu kan USB udstyret fjernes.</li> </ul> |
|                   | <ul> <li>Fjerne USB-udstyr</li> </ul>                                                                                                    |
| END<br>D          | <ul> <li>Kald Filstyring</li> </ul>                                                                                                    |
|                   |                                                                                                    |

Omvendt kan De igen tilslutte et tidligere fjernet USB-udstyr, idet De trykker følgende softkey:

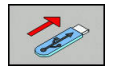

► Vælg funktion for gentilslutning af USB-udstyr

# Programmeringshjælp

### 4.1 Billedeskærm-tastatur

### 4.1 Billedeskærm-tastatur

Når De anvender den kompakte version (uden Alfa-tastatur) TNC 320, kan De med billedeskærm-tastatur eller med et USB tilsluttet PC-tastatur indgive bogstaver og special tegn.

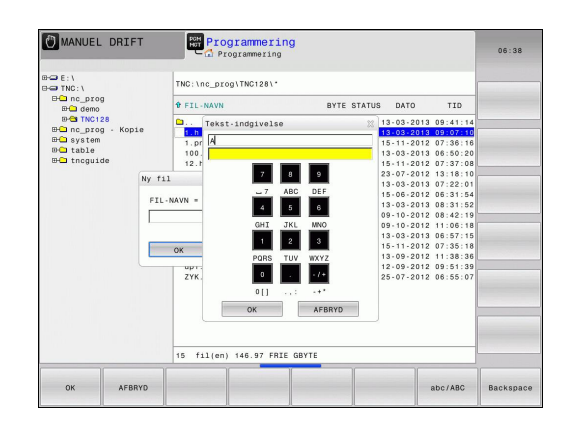

#### Indlæse tekst med billedskærm-tastaturet

- De trykker GOTO-tasten hvis De vil indlæse bogstaver f.eks. for et program-navn eller biblioteks-navn, med billedskærmstastaturet.
- TNC´en åbner et vindue, i hvilket tal-indlæsefeltet på TNC´en med den tilsvarende bogstavbelægning bliver vist
- Med evt. flere ganges tryk på den pågældende taste, flytter De curseren til det ønskede tegn
- De venter indtil TNC`en det valgte tegn bliver overført til indlæsefeltet, før De indlæser det næste tegn
- Med softkey´en OK overfører De teksten til det åbnede dialogfelt

Med softkey'en **ABC/ABC** vælger De mellem skrivning med store eller små bogstaver. Hvis maskinfabrikanten har defineret yderligere specialtegn, kan De kalde og indføje disse med Softkey **SPECIAL TEGN**. For at slette enkelte tegn, bruger De softkey'en **BACKSPACE**.

### 4.2 Indføje kommentarer

### Anvendelse

De kan i et bearbejdnings-program indføje kommentarer, for at forklare programskridt eller give anvisninger.

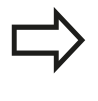

Afhængig af maskinparameter **lineBreak** (nr. 105404), viser TNC´en kommentarer, der ikke kan vises fuldstændigt på billedskærmen, i flere linjer eller vises tegnet >> på billedskærmen.

Det sidste tegn i en kommentarblok må ingen tilde være (~).

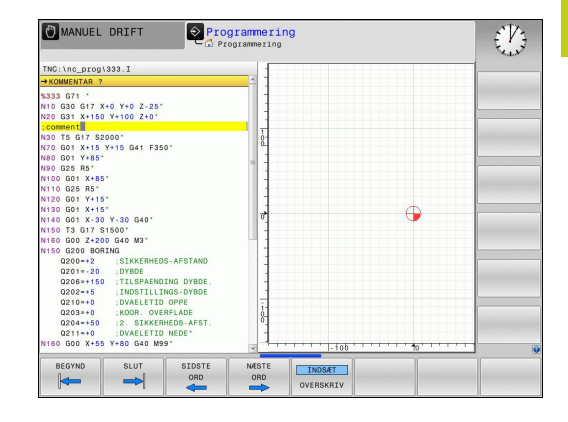

### Kommentar i egen blok

- Vælg blokken, efter hvilken De vil indføje kommentaren
- Åben programmerings-dialogen med tasten ; (semikolon) på alfa-tastaturet
- Indlæs kommentaren og afslut blokken med tasten END

### Funktioner ved editering af kommentarer

| Softkey             | Funktion                                                          |
|---------------------|-------------------------------------------------------------------|
|                     | Spring til begyndelsen af kommentaren                             |
| SLUT                | Spring til enden af kommentaren                                   |
|                     | Spring til starten af et ord. Ord adskilles med et<br>blankt tegn |
|                     | Gå til enden af et ord. Ord adskilles med et<br>blankt tegn       |
| INDS#T<br>OVERSKRIV | Skift om mellem indførmodus og overskriv<br>modus                 |

4

### 4.3 Fremstilling af NC-Program

# 4.3 Fremstilling af NC-Program

### Syntaksfremhævning

TNC´en fremstiller syntaxelementet, afhængig af dets betydning, med forskellige farver. Med den farvede fremhævning er programmerne lettere at læse og mere overskuelige.

#### Farvet fremhævning af syntaxelementer

| Anvendelse                  | Farve  |
|-----------------------------|--------|
| Standardfarve               | Sort   |
| Fremstilling af kommentarer | Grøn   |
| Fremstilling af talværdier  | Blå    |
| Bloknummer                  | Violet |

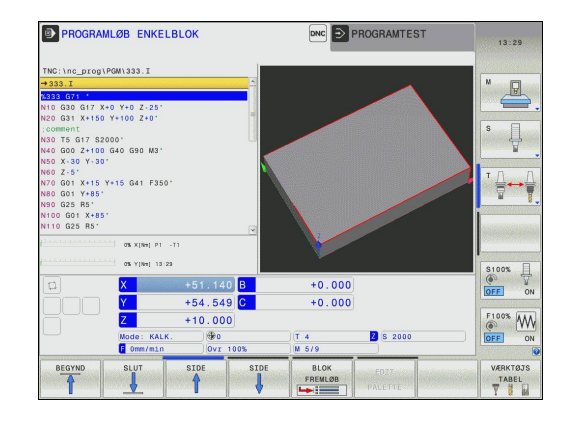

### Scrollbjælker

Med scrollbjælkerne (billedoplistning) i højre kant af programvinduet, kan De forskyde billedskærmindholdet med musen. Hertil kan De med størrelse og position af scrollbjælken, se tilbage på længden af programmet og flytte positionen af cursoren.

# 4.4 Program struktur

### Definition, anvendelsesmulighed

TNC'en giver Dem muligheden, for at kommentere bearbejdningsprogrammer med inddelings-blokke. Inddelings-blokke er tekster (max. 252 karakterer), der skal forstås som kommentarer eller overskrifter for de efterfølgende programlinier.

Lange og komplekse programmer kan gøres mere forståelige og mere overskuelige med en fornuftig inddelings-blok.

Det letter specielt senere ændringer i et program. Inddelings-blokke indføjer De på vilkårlige steder i bearbejdnings-programmet

De lader sig yderligere vise i et selvstændigt vindue og også bearbejde hhv. udvide. Anvend hertil tilhørende Billedeskærmsopdeling.

De indføjede inddelingspunkter bliver af TNC'en styret i en separat fil (endelse .SEC.DEP). Herved forøges hastigheden ved navigering i inddelingsvinduet.

I følgende driftsart kan De vælge billedeskærmsopdeling **PROGRAM** + **OPDELING** :

- PROGRAMLØB ENKELBLOK
- PROGRAMLØB BLOKFØLGE
- Programmering

#### Vis inddelings-vindue/skift aktivt vindue

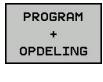

 Vis opdelingsvindue: Tryk Softkey PROGRAMM + GLIEDER. for billedeskærmsopdeling

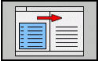

Skift af det aktive vindue: Tryk softkey SKIFT
 VINDUE

| MANUEL DRIFT                                                                                                    | 🔶 Prog            | rammerin                                                                                                    | g                                                                                                    |                         | DNC |  |
|----------------------------------------------------------------------------------------------------|-------------------|----------------------------------------------------------------------------------------------------|----------------------------------------------------------------------------------------------------|-------------------------|-----|--|
| THC: Ince programme, MLINI V<br>= 1 General, Casting, 1<br>N: GESENL, CASTING GT/<br>N: GESENL, CASTING GT/ | L.11_Gesenk_casl1 | 0.1 \$1_GESC<br>\$1_GESC<br>\$1_GESC | ENM CASTING GATING CASTING CAS | 271 -<br>Gern ID27943KL |     |  |
| GEITTE GEM<br>SOM                                                                                                    | OPHÆVE<br>ÆNDRING |                                                                                                    | SORTERE<br>B10K<br>NUMRE                                                                                                    |                         |     |  |

4.4 Program struktur

### Indfør Inddelings-blok i program-vindue

 Vælg den ønskede blok, efter hvilken De vil indføje inddelingsblokken

| D           | 10 |
|-------------|----|
| SPEC<br>FCT |    |

4

► Tryk tasten SPEC FCT

|   | PROGRAM- |
|---|----------|
|   | MERINGS  |
|   | HJÆLP    |
|   |          |
| 1 | INDSÆT   |

Tryk softkey PROGRAMMERINGS HJÆLP

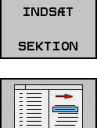

Tryk softkey INDSÆT SEKTION

- Indgiv Inddelings-tekst
- Evt. ændre inddelingsdybden pr. softkey

| _ |    |
|---|----|
|   | _> |
|   | r  |

De kan også indføje opdelingsblokken med tastekombinationen **Shift + 8** .

### Vælge blokke i inddelings-vindue

Hvis De i et inddelings-vindue springer fra blok til blok, fører TNC'en blok-visningen i program-vinduet med. Således kan De med få skridt springe over store programdele.

### 4.5 Lommeregneren

### Betjening

TNC'en råder over en lommeregner med de vigtigste matematiske funktioner.

- Med tasten CALC indblændes lommeregneren hhv. slukkes igen
- Vælg regnefunktioner: Vælg kortkommandoer med Softkey eller indgiv med et eksternt alfa-tastaturet.

| Regnefunktion                | Kortkommando<br>(softkey) |  |
|------------------------------|---------------------------|--|
| Addering                     | +                         |  |
| Subtrahering                 | _                         |  |
| Multiplikation               | *                         |  |
| Dividering                   | /                         |  |
| Parentes-regning             | ()                        |  |
| Arc-Cosinus                  | ARC                       |  |
| Sinus                        | SIN                       |  |
| Cosinus                      | COS                       |  |
| Tangens                      | TAN                       |  |
| Opløfte værdier i potens     | Х^Ү                       |  |
| Kvadratrods uddragning       | SQRT                      |  |
| Omvendefunktion              | 1/x                       |  |
| PI (3.14159265359)           | PI                        |  |
| Addere værdi til mellemlager | M+                        |  |
| Mellemlagre værdi            | MS                        |  |
| Kalde mellemlager            | MR                        |  |
| Slet mellemlager             | MC                        |  |
| Logarithmus Naturalis        | LN                        |  |
| Logaritme                    | LOG                       |  |
| Exponentialfunktion          | e^x                       |  |
| Kontrollere fortegn          | SGN                       |  |
| Danne absolutværdi           | ABS                       |  |

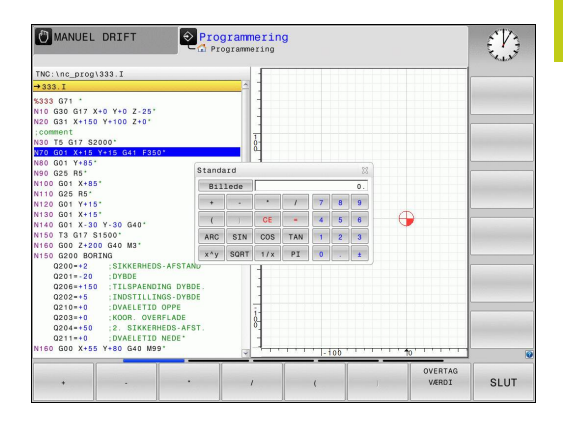

4

4.5 Lommeregneren

| Regnefunktion                                         | Kortkommando<br>(softkey)                |
|-------------------------------------------------------|------------------------------------------|
| Afskære cifre efter komma                             | INT                                      |
| Afskære cifre efter komma                             | FRAC                                     |
| Modulværdi                                            | MOD                                      |
| Vælg billede                                          | Billede                                  |
| Slette værdi                                          | CE                                       |
| Måleenhed                                             | MM eller TOMME                           |
| Fremstil vinkelværdi i bue-mål<br>(standard i grader) | RAD                                      |
| Vælg fremstillingsmåden af talværdier                 | DEC (decimal) eller<br>HEX (hexadecimal) |

#### Overtage beregnet værdi i programmet

- Med piltasterne vælges ordet, i hvilket den beregnede værdi skal overtages
- Med tasten CALC indblændes lommeregneren og den ønskede beregning gennemføres
- Tryk softkey OVERTAG VÆRDI : TNC´en overtager værdien i det aktive indlæsefelt og lukker lommeregneren

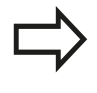

De kan også indgive værdier fra et program til lommeregneren. Når De taster Softkey **AKTUELLE VÆRDI BRING**, eller taster **GOTO**, overfører TNC´en værdi til det aktive felt i lommeregneren.

Lommeregneren forbliver aktiv også efter skift i driftsart Tryk på Softkey **END**, for at afslutte lommeregneren.

4

### Funktioner fi lommeregneren

| Softkey                      | Funktion                                                                                                    |
|------------------------------|----------------------------------------------------------------------------------------------------|
| AKSEVÆRDI                    | Overfør værdien for de forskellige<br>aksepositioner til lommeregneren som<br>nominel- eller referenceværdi                                            |
| AKTUELLE<br>VÆRDI<br>BRING   | Talværdi overføres fra det aktive indlæsefelt i<br>Iommeregneren                                                                                       |
| OVERTAG<br>VÆRDI             | Talværdi fra lommeregneren overføres i det aktive indlæsefelt                                                                                          |
| KOPIER<br>VÆRDI              | Talværdi fra lommeregneren kopieres                                                                                                    |
| OVERFØR<br>KOPIERET<br>VÆRDI | Indfør kopieret talværdi i lommeregneren                                                                                                    |
| SNIT-<br>FIL-<br>COMPUTER    | Åben skæredataberegner                                                                                                    |
| $\Rightarrow$                | De kan også forskyde lommeregneren med piltasten<br>på tastaturet. Hvis De har tilsluttet en mus, kan De<br>også positionerer lommeregneren med denne. |

4.6 Skæredataberegner

# 4.6 Skæredataberegner

### Anvendelse

Med den nye skærerdataberegner kan de beregne spindelomdringer og tilspænding for bearbejdningsprocessen. De beregnede værdier kan De så overfører til NC-program i en åben tilspænding- eller omdr.-dialog.

For at åbne skæredataberegneren, skal De trykke på Softkey **SNITFILCOMPUTER**. TNC`en viser Softkey når De:

- åbner lommeregneren (tryk tasten CALC )
- åbner dialogfelt for omdr. indlæsning i T-Blok
- åbner dialogfelt for indgivelse af tilspænding i kørselblok eller Cyklus
- vil indgive tilspænding i manuel betjening (tryk Softkey F)
- vil indgive spindel omdr. i manuel betjening (tryk Softkey S)

Afhængig af, om De vil beregne en omdr. eller tilspænding, vil skæredataberegneren vise forskellige indlæsefeler:

#### Vindue for omdr. beregning:

| kendingsbogstav | Betydning                                |
|-----------------|------------------------------------------|
| R:              | Værktøjsradius (mm)                      |
| VC:             | Snithastighed [m/min]                    |
| S=              | Resultat for spindelomdr.tal (omdr./min) |

#### Vindue for tilspændings beregning:

| kendingsbogstav | Betydning                         |
|-----------------|-----------------------------------|
| S:              | Spindelomdr.tal (omdr./min.)      |
| Ζ:              | Værktøjets antal af tænder (n)    |
| FZ:             | Tilspænding pr. tand (mm/tand)    |
| FU:             | Tilspænding pr. omdr. (mm/1)      |
| F=              | Resultat for tilspænding (mm/min) |

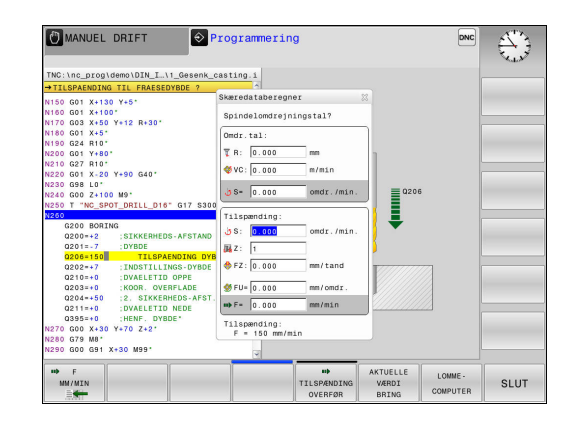

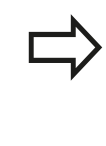

De kan også beregne tilspænding iT-Blok og efterfølgende automatisk overfører kørselsblokken og Cyklus. De vælger til dette Softkey **F AUTO**, ved tilspænding indgivelse eller Cyklus. TNC en anvender så i T-Blok den definerede tilspænding. Hvis De efterfølgende vil ændre tilspændingen, behøver De kun at ændre tilspændings værdien i T-Blok.

#### Funktioner i skæredataberegneren:

| Softkey                        | Funktion                                                                                      |
|--------------------------------|-----------------------------------------------------------------------------------------------|
| ંડ s<br>o∕min                  | Omdrejningstal fra skæredataberegner-formular overføres til det aktive indlæsefelt            |
| ₩ F<br>MM/MIN                  | Tilspænding fra skæredataberegner-formular overføres til det aktive indlæsefelt               |
|                                | Skærehastighed fra skæredataberegner-<br>formular overføres til det aktive indlæsefelt        |
| FZ<br>MM/TAND                  | Tilspænding per tand fra skæredataberegner-<br>formular overføres til det aktive indlæsefelt  |
| S FU<br>MM∕O                   | Tilspænding per omdr. fra skæredataberegner-<br>formular overføres til det aktive indlæsefelt |
| VÆRKTØJS-<br>RADIUS<br>OVERFØR | Overfør værktøjs-radius fra skæredataberegner-<br>formular                                    |
| ن<br>OMDR. TAL<br>OVERFØR      | Omdrejningstal fra det aktive dialogfelt<br>overføres i skæredataberegner-formular            |
| TILSPANDING<br>OVERFØR         | Tilspænding fra det aktive dialogfelt overføres i<br>skæredataberegner-formular               |
| ∰<br>TILSPÆNDING<br>OVERFØR    | Tilspænding per omdr. fra det aktive dialogfelt<br>overføres i skæredataberegner-formular     |
| OVERFØR                        | Tilspænding per tand fra det aktive dialogfelt overføres i skæredataberegner-formular         |
| AKTUELLE<br>VÆRDI<br>BRING     | Værdi fra det aktive dialogfelt overføres i<br>skæredataberegner-formular                     |
| LOMME-<br>COMPUTER             | Skift til lommeregner                                                                         |
| Ļ                              | Forskyde skæredataregneren i pilens retning                                                   |
| INCH                           | Anvend tomme-værdi i skæredataregneren                                                        |
| SLUT                           | Afslut skæredataberegner                                                                      |

4.7 Programmer-Grafik

# 4.7 Programmer-Grafik

### Medfør / ikke medfør programmerings-grafik

Medens De fremstiller et program, kan TNC´en vise den programmerede kontur med en 2D-streggrafik.

- For at skifte billedskærm-opdeling program til venstre og grafik til højre: Tryk billedeskærm-omskifter og softkey PROGRAM + GRAFIK
- AUTO TEGNING
- Sæt Softkey AUTO TEGNING sættes på INDE. Medens De indlæser programlinjer, viser TNC'en hver programmeret Banebevægelse i grafikvinduet til højre.

Hvis TNC´en ikke skal medføre grafik, sætter De Softkey **AUTO TEGNING** på **UDE**.

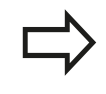

Når **AUTOM. VISNING** står på **INDE**, så tilgodeser styringen ved fremstilling af 2-D grafik ingen:

- Programdelgentagelse
- Sprinsanvisning
- M-Funktioner, som f.eks. M2 eller M30
- Cykluskald

Anvend automatisk visning udelukkende under konturprogrammering.

Styringen nustiller værktøjsdata, når De åbner et nyt program eller trykker Softkey **RESET + START** .

I programgrafik anvender styringen forskellige farver:

- **blå:** bestemmer entydigt Konturelement
- **violet:** endnu ikke entydigt bestemt Konturelement, kan f.eks. kan fro en RND endnu ændres
- okker: Værktøjs-midtpunktsbabe
- rød: Ilgangsbevægelse

Yderligere informationer: "Grafik i FK-Programmering", Side 259

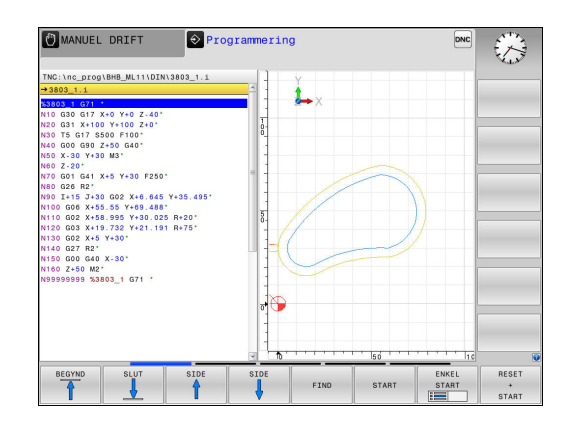

4

4

# Fremstilling af programmerings-grafik for et bestående program

 Vælg med pil-tasten blokken, til hvilken grafikken skal fremstilles eller tryk GOTO og indlæs det ønskede blok-nummer direkte

| RESET |
|-------|
| +     |
| START |

Tidligere aktive værktøjsdata nulstilles og grafik fremstilles: Tryk softkey RESET + START

#### Øvrige funktioner:

| Softkey                            | Funktion                                                                                               |
|------------------------------------|----------------------------------------------------------------------------------------------------|
| RESET<br>+<br>START                | Nulstil tidligere aktive værktøjsdata. Fremstille<br>programgrafik                                     |
| ENKEL<br>START                     | Fremst. af programmerings-grafik blokvis                                                               |
| START                              | Fremstille programmerings-grafik komplet eller komplettere efter <b>RESET + START</b>                  |
| STOP                               | Stands program-grafik Denne softkey vises kun,<br>medens TNC'en fremstil. en programmerings-<br>grafik |
| BILLEDE                            | Vælg visning<br>Set ovenfra<br>Front view<br>Side-billede                                              |
| VÆRKT-BANER<br>VISNING<br>UDBLEND  | Vise eller udblænde værktøjsbaner                                                                      |
| F-MAX STIER<br>DISPLAY<br>UDBLÆNDE | Vise eller udblænde værktøjsbaner i ilgang                                                             |

4.7 Programmer-Grafik

#### Ind og udblænding af blok-numre

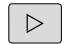

4

Omskifte softkey-liste

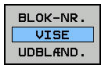

- Indblend bloknummer: Sæt Softkey BLOK-NR. VISE UDBLÆND. på VISNING
- Udblend bloknummer: Sæt Softkey BLOK-NR. VISE UDBLÆND. på VISNING

#### Sletning af grafik

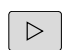

Omskifte softkey-liste

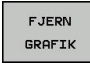

Slette grafik: Tryk softkey FJERN GRAFIK

#### Indblænde gitterlinier

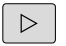

OFF

- Omskifte softkey-liste
- Indblænde gitterlinier: Tryk softkey INDBLÆNDE GITTERLINIER

### Udsnitforstørrelse eller formindskelse

- De kan selv fastlægge billedet for en grafik.
- Omskifte softkey-liste

### Hermed står følgende funktioner til rådighed:

| Softkey | Funktion            |
|---------|---------------------|
| ← Î     | Forskyde udskæring  |
| ↓ →     |                     |
|         | Formindsk udskæring |
|         | Forstør udskæring   |
| 1:1     | Nulstil udskæring   |

Med softkey **RESET BLK FORM** kommer De tilbage til det oprindelige udsnit.

De kan også ændre grafikfremstillingen med musen. Følgende funktioner står til rådighed:

- For at forskyde den fremstillede model: Hold midterste musetaste hhv. muse-hjul trykket og flyt musen. Hvis De samtidig trykker Shift-tasten, kan De kun forskyde modellen horisontalt eller vertikalt.
- For at forstørre et bestemt område: Med trykket venstre musetaste markeres område. Efter at De har sluppet den venstre musetaste, forstørrer TNC`en område
- For at forstørre hhv. formindske et vilkårligt område hurtigere: Drej musehjulet fremad eller bagud.

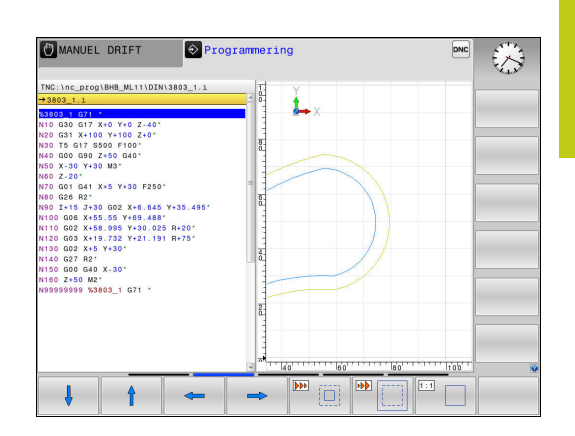

4.8 Fejlmelding

### 4.8 Fejlmelding

#### Vise fejl

4

Fejl viser TNC`en under blandt andet ved:

- forkerte indlæsninger
- logiske fejl i programmet
- konturelementer der ikke kan udføres
- forkert brug af tastesystem

En optrædende fejl bliver vist i hovedlinien med rød skrift.

Styringen anvender for forskellige dialog forskellige farver:

- rød for fejl
- gul for advarsel
- grøn for tips
- blå for information

Lange og fler-linje fejlmeldinger vises forkortet. Den komplette information om alle opståede fejl får De i fejlvinduet.

Optræder der undtagelsesvis en "fejl i dataforarbejdningen", åbner TNC´en automatisk fejlvinduet. En sådan fejl kan De ikke ophæve. Afslut systemet og start TNC`en påny.

Fejlmeldingen i hovedlinien bliver vist så længe, indtil den slettes eller bliver erstattet med en fejl af højere prioritet.

En fejlmelding, der indeholder nummeret på en programblok, blev forårsaget af denne blok eller en forudgående.

### Åbne fejlvindue

ERR

Tryk tasten ERR. TNC`en åbner fejlvinduet og viser alle opståede fejlmeldinger komplet.

### Lukke fejlvindue

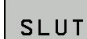

► Tryk softkey SLUT, eller

ERR

Tryk tasten ERR. TNC`en lukker fejlvinduet

### Udførlige fejlmeldinger

TNC`en viser mulighederne for årsagen til fejlen og muligheden for at ophæve fejlen:

- Åbne fejlvindue
- YDERLIGERE INFO
- Informationer om fejlårsag og fejlophævelse: De positionerer det lyse felt til fejlmeldingen og trykker softkey`en YDERLIGERE INFO. TNC`en åbner et vindue med informationer om fejlårsager og fejlophævning
- Forlade info: De trykker påny softkey YDERLIGERE INFO

|                                                        |                                                 | L 🖸 FR                                         | programmerin                                   | ng: Ikke till:                                 | adt kørselsbl                                 | ok                 | Cur . |
|--------------------------------------------------------|-------------------------------------------------|------------------------------------------------|------------------------------------------------|------------------------------------------------|-----------------------------------------------|--------------------|-------|
| 402-0009                                               | FK progra                                       | mmering: Ikk                                   | e tilladt kør                                  | selsblok                                       |                                               | -                  |       |
|                                                        |                                                 |                                                |                                                |                                                |                                               |                    |       |
|                                                        |                                                 |                                                |                                                |                                                |                                               | 1                  |       |
| Àrsag:<br>Within an un<br>than FK bloc                 | resolved FK :<br>ks, RND/CHF,                   | APPR/DEP, an                                   | programmed an<br>d L blocks wi                 | illegal posi<br>th motion com                  | tioning block<br>ponents exclu                | c other<br>usively |       |
| Aktion:<br>First resolv<br>Geometry fun<br>coordinates | e the FK sequ<br>ctions that a<br>in the workin | uence complet<br>are defined o<br>1g plane are | ely or delete<br>ver the gray<br>illegal (exce | illegal posi<br>contouring ke<br>ption: RND, C | tioning block<br>ys and have<br>HF, APPR/DEP) | cs.                |       |
|                                                        |                                                 |                                                |                                                |                                                |                                               |                    |       |
| YDERLIGERE                                             | INTERN                                          | PROTOKOL                                       | FLERE                                          | SKIFT                                          | SLET                                          | SLETTE             | SLUT  |

### Softkey INTERN INFO

Softkey'en **INTERN INFO** giver informationer om fejlmeldinger, der udelukkende er af betydning i service-tilfælde.

Åbne fejlvindue

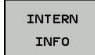

- Detaljerede informationer om fejlmelding: De positionerer Cursor på fejlmeldingen og trykker softkey INTERN INFO. TNC`en åbner et vindue med interne informationer om fejlen
- Forlade detaljer: De trykker påny Softkey INTERN INFO

### **Softkey FILTER**

Ved hjælp af Softkeys **FILTER** bliver identiske advarsler filtrerer, som oplistes lige efter hinanden.

Åbne fejlvindue

- FLERE FUNKTIO.
- ► Tryk softkey **FLERE FUNKTIO.**
- Tryk Softkey FILTER . Styringen filtrerer identiske advarsler

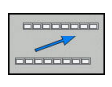

FILTER

Forlad filter: Tryk Softkey TILBAGE

### 4.8 Fejlmelding

#### Slette fejl

#### Slette fejl udenfor fejlvinduet

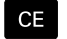

4

 Slette den i hovedlinien viste fejl/anvisning: Tryk CE -tasten

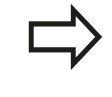

I nogle situationer kan De ikke anvende **CE** -tasten for sletning af fejlen, da tasten bliver brugt til andre funktioner.

#### Slette fejl

Åbne fejlvindue

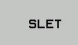

Slette enkelte fejl: De positionerer det lyse felt til fejlmeldingen og trykker softkey`en SLET.

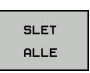

Slet alle fejl: Tryk softkey **SLET ALLE**.

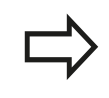

Er fejlårsagen til en fejl ikke ophævet, kan den ikke slettes. I disse tilfælde bliver fejlmeldingen bibeholdt.

### Fejlprotokol

TNC`en gemmer optrædende fejl og vigtige resultater (f.eks. systemstart) i en fejl-protokol. Kapaciteten af fejl-protokollen er begrænset Når fejl-protokollen er fuld, anvender TNC`en en anden fil. Er også denne fuld, bliver den første fejl-protokol slettet og beskrevet påny, etc. skifter De om nødvendigt fra **AKTUELLE FIL** til **FORRIGE FIL**, for at få indblik i fejl historien.

#### Åbne fejlvindue.

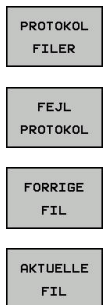

- Tryk softkey PROTOKOL FILER .
  - Åbne fejlprotokol: Tryk softkey FEJL PROTOKOL.
  - Om nødvendigt indstille forrige fejlprotokol: Tryk softkey FORRIGE FIL.
- Om nødvendigt indstille aktuelle Fejlprotokol: Tryk softkey AKTUELLE FIL.

Den ældste indførsel i fejl-protokol står ved begyndelsen - den yngste indførsel ved enden af filen.

4

### Tasteprotokol

TNC`en gemmer tasteindgivelse og vigtige resultater (f.eks. systemstart) i en taste-protokol. Kapaciteten af taste-protokollen er begrænset. Er taste-protokollen fuld, så bliver en anden tasteprotokol indkoblet Er denne igen fuld, bliver den første tasteprotokol slettet beskrevet påny, etc. Om nødvendigt skifter De fra **AKTUELLE FIL** til **FORRIGE FIL**, for at se historien om indlæsninger.

| PROTOKOL<br>FILER | Tryk softkey PROTOKOL FILER .                                                 |
|-------------------|-------------------------------------------------------------------------------|
| TASTE<br>PROTOKOL | <ul> <li>Åbne taste-protokol: Tryk softkey TASTE</li> <li>PROTOKOL</li> </ul> |
| FORRIGE           | <ul> <li>Om nødvendigt indstille forrige fejlprotokol: Tryk</li></ul>         |
| FIL               | softkey FORRIGE FIL                                                           |
| AKTUELLE          | <ul> <li>Om nødvendigt indstille aktuelle Tasteprotokol:</li></ul>            |
| FIL               | Tryk softkey AKTUELLE FIL                                                     |

TNC`en gemmer alle i betjeningsforløbet trykkede taster på betjeningsfeltet i taste-protokollen. Den ældste indførsel står ved begyndelsen - den yngste indførsel ved enden af filen.

#### Oversigt over taster og Softkeys for sortering af protokoller

| Softkey/<br>Taster | Funktion                       |
|--------------------|--------------------------------|
| BEGYND             | Spring til Tasteprotokol-start |
|                    | Spring til Tasteprotokol-slut  |
| FIND               | Søg tekst                      |
| AKTUELLE<br>FIL    | Aktuelle Tasteprotokol         |
| FORRIGE            | Forrige Tasteprotokol          |
| t                  | Linie frem/tilbage             |
| +                  |                                |

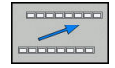

Tilbage til hovedmenu

4.8 Fejlmelding

#### Anvisningstekster

Ved en fejlbetjening, f.eks. tryk på en ikke tilladt taste eller indlæsning af en værdi udenfor det gyldige område, anviser TNC`en Dem med en anvisningstekst i hovedlinien til denne fejlbetjening TNC´en sletter anvisningsteksten ved den næste gyldige indlæsning.

#### Gem service-fil

Om ønsket kan De gemme den "aktuelle situation for TNC'en" og stille den til rådighed for service-teknikeren. Hermed bliver en gruppe service-filer gemt (fejl- og taste-protokoller, såvel som yderligere filer, der giver oplysninger om den aktuelle situation for maskine og bearbejdning).

Hvis De funktionen **Gem service-fil** udfører flere gange med samme fil-navn, bliver de tidligere gemte gruppe service-filer overskrevet. Anvend derfor ved en fornyet udførelse af funktionen et andet fil-navn

#### Gemme service-filer

Åbne fejlvindue.

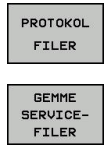

► Tryk softkey **PROTOKOL FILER**.

- Tryk softkey GEM SERVICE FILER : TNC'en åbner et overblændings-vindue, i hvilket De kan indlæse et navn for service-filen eller den komplette sti
- ок
- ► Gemme service-filer: Tryk softkey OK

### Kalde hjælpesystemet TNCguide

Pr. softkey kan De kalde hjælpesystemet i TNC`en. Med det samme får De indenfor hjælpesystemet den samme fejlerklæring, som De også får ved tryk på tsten **HELP**.

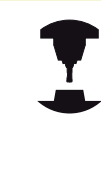

Hvis maskinfabrikanten også stiller et hjælpesystem til rådighed, så indblænder TNC'en en yderligere softkey **MACHINE MANUFACTURER (OEM)**, med hvilken De kan kalde dette separate hjælpesystem. Der finder De så flere, detaljerede informationer om opståede fejlmeldinger.

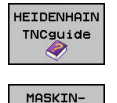

ABRIKANT

Kald af hjælp til HEIDENHAIN-fejlmeldinger

 Hvis til rådighed, kald af hjælp til maskinspecifikke fejlmeldinger

4

### 4.9 Kontekstsensitiv hjælpesystem TNCguide

### Anvendelse

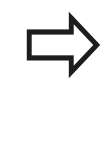

Før De kan bruge TNCguide´en, skal De downloade hjælpefilerne fra HEIDENHAIN Homepage. **Yderligere informationer:** "Download aktuelle

hjælpefiler", Side 180

Det kontextsensitive hjælpesystem **TNCguide** indeholder brugerdokumentationen i HTML-format. Kaldet af TNCguide sker med **HELP**-tasten, hvorved TNC´en delvis situationsafhængig direkte viser de tilhørende informationer (kontextsensitivt kald). Også når De i en NC-blok editerer og trykker **HELP** -tasten, kommer De i regelen præcis til stedet i dokumentationen, hvor den tilsvarende funktion er beskrevet.

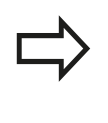

TNC`n forsøger grundlæggende at starte TNCguide ´en i det sprog, som De har indstillet som dialogsprog på Deres TNC. Hvis filerne i dette dialogsprog på Deres TNC endnu ikke står til rådighed, så åbner TNC`en den engelske udgave.

Følgende bruger-dokumentationer er i øjeblikket til rådighed i TNCguide´en:

- Brugerhåndbog Klartextprogrammering (BHBKlartext.chm)
- Bruger-håndbogen DIN/ISO (BHBIso.chm)
- Bruger-håndbogen Cyklusprogrammering (BHBtchprobe.chm)
- Liste over alle NC-fejlmeldinger (errors.chm)

Yderligere er også bogfilen **main.chm** til rådighed, i hvilken alle eksisterende CHM-filer er fremstillet sammenfattet.

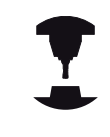

Som option kan maskinfabrikanten endnu integrere maskinspecifikke dokumentationer i **TNCguide**. Disse dokumenter vises så som en separat bog i filen **main.chm**.

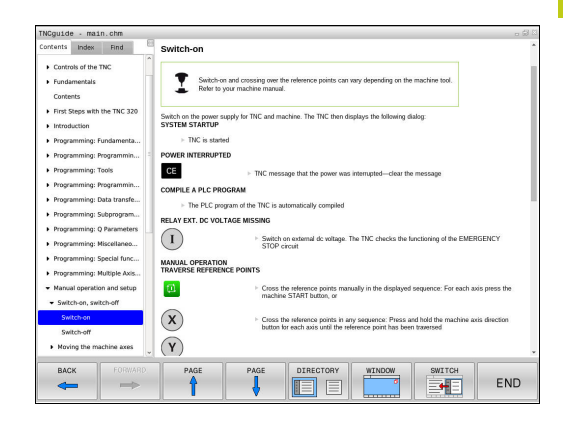

## 4.9 Kontekstsensitiv hjælpesystem TNCguide

### At arbejde med TNCguide`en

#### Kalde TNCguide´en

For at starte TNCguide´en, står flere muligheder til rådighed:

- Tryk tasten HJÆLP
- Pr. muse-klik på softkeys, hvis De forud har klikket nederst til højre på billedskærmen på det indblændede hjælpesymbol
- Med fil-styringen åbne en hjælpe-fil (CHM-fil) TNC`en kan åbne hver vilkårlig CHM-fil, også hvis den ikke er gemt på harddisken i TNC`en

 $\Rightarrow$ 

TNC´en starter ved kald af hjælpesystemet på programmeringspladsen og den systeminternt definerede standardbrowser

Til mange softkeys står et kontextsensitiv kald til rådighed, med hvilket de kommer direkte til funktionsbeskrivelse af den pågældende softkeys Denne funktionalitet står kun til rådighed for Dem med muse-betjening. Gå frem som følger:

- Vælg softkey-listen, i hvilken den ønskede softkey bliver vist
- Klik med musen på hjælpesymbolet, som TNC`en viser direkte til højre over softkey-listen: Muse-curseren ændrer sig til et spørgsmåltegn
- Med spørgsmålstegnet klikkes på softkey en, hvis funktion De vil have forklaret: TNC en åbner TNCguide en. Når der for den valgte Softkey ikke findes et indspringsted, så åbner TNC en bogfilen **main.chm**. De kan søge pr. fuldtekst eller pr. navigation manuelt efter den ønskede erklæring

Også hvis De netop editerer en NC-blok står en kontekstsensitiv kald til rådighed:

- ► Vælg en vilkårlig NC-blok
- Marker det ønskede ord
- Tryk tasten HJÆLP : TNC´en starter hjælpesystemet og viser beskrivelsen for den aktive funktion. Dette gælder ikke for hjælpefunktioner eller Cyklus fra Deres producent

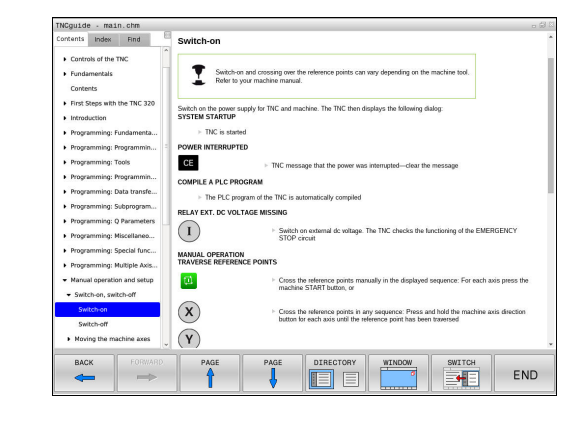

#### Navigere i TNCguide`en

På enkleste vis kan De navigere med musen i TNCguide´en. På den venstre side kan indholdsfortegnelsen ses. De kan med klik på den mod højre pegende trekant lade vise det derunder liggende kapitel eller direkte med klik på den pågældende indførsel lade den tilsvarende side vise. Betjeningen er identisk med betjeningen i Windows Explorer.

Sammenkædede tekststeder (krydshenvisning) er fremstillet blåt og understreget. Et klik på en link åbner den tilsvarende side.

Selvfølgelig kan De også betjene TNCguide´en pr. taster og softkeys. Efterfølgende tabel indeholder en oversigt over de tilsvarende tastefunktioner.

| Softkey | Funktion                                                                                                    |
|---------|----------------------------------------------------------------------------------------------------|
|         | <ul> <li>Indholdsfortegnelse venstre er aktiv:<br/>Vælg den derunder- hhv. derover liggende<br/>indførsel</li> </ul>                                                                                        |
| *       | Tekstfelt ti højre er aktiv: Forskyde side<br>nedad hhv. opad, når tekst eller grafik ikke<br>bliver vist fuldstændigt                                                                                      |
| -       | <ul> <li>Indholdsfortegnelse til venstre er aktiv:<br/>Udvid indholdsfortegnelse.</li> </ul>                                                                                                    |
|         | Tekstvindue til højre er aktivt: Ingen funktion                                                                                                    |
| +       | Indholdsfortegnelse til venstre er aktiv: Luk<br>indholdsfortegnelse.                                                                                                    |
|         | Tekstvindue til højre er aktivt: Ingen funktion                                                                                                    |
| ENT     | <ul> <li>Indholdsfortegnelse venstre er aktiv: Vis pr.<br/>cursor-taste den valgte side</li> </ul>                                                                                                    |
|         | <ul> <li>Teksvindue højre er aktiv: Når cursoren står<br/>på et link, så spring til den sammenkædede<br/>side</li> </ul>                                                                                    |
|         | Indholdfortegnelse venstre er aktiv: Skifte<br>fane mellem visning af indholds-biblioteket,<br>vise stikords-biblioteket og funktionen<br>fuldtekst søgning og omskiftning til den<br>højre billedskærmside |
|         | <ul> <li>Tekstvindue højre er aktiv: Spring tilbage i<br/>venstre vindue</li> </ul>                                                                                                    |
|         | <ul> <li>Indholdsfortegnelse venstre er aktiv:</li> <li>Vælg den derunder- hhv. derover liggende<br/>indførsel</li> </ul>                                                                                   |
|         | <ul> <li>Tekstvindue til højre er aktivt: Spring til<br/>næste link</li> </ul>                                                                                                    |
|         | Vælg den sidst viste side                                                                                                    |
| FREMAD  | Blade fremad, når De flere gange har anvendt<br>funktionen "vælg sidst viste side"                                                                                                    |
| SIDE    | Blade en side tilbage                                                                                                    |

4

# 4.9 Kontekstsensitiv hjælpesystem TNCguide

| Softkey   | Funktion                                                                                                    |
|-----------|----------------------------------------------------------------------------------------------------|
| SIDE      | Blade en side frem                                                                                                    |
| BIBLIOTEK | Indholdsfortegnelse vise/udblænde                                                                                                    |
|           | Skifte mellem fuldbillede- fremstilling<br>og reduceret fremstilling Ved reduceret<br>fremstilling ser De endnu en del af TNC-<br>overfladen                                                                              |
| BILLEDE   | Fokus bliver internt skiftet til TNC-anvendelse,<br>så at De med åbnet TNCguide kan betjene<br>styringen. Når fuldbillede-fremstillingen er<br>aktiv, så reducerer TNC`en før fokusskiftet<br>automatisk billedstørrelsen |
| SLUT      | Afslutte TNCguide                                                                                                    |

#### Stikords-fortegnelse

De vigtigste stikord er opført i stikordsfortegnelsen (fanen **Index**) og kan vælges af Dem pr. muse-klik eller ved valg pr. cursor-taste direkte.

Den venstre side er aktiv

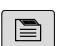

- Vælg fanenIndex
- Aktivere indlæsefeltet nøgleord
- Ordet der skal søges indlæses, TNC`en synkroniserer så stikordsfortegnelsen henført til den indlæste tekst, så at De hurtigere kan finde stikordet i den opførte liste, eller
- Med piltaste lægges det ønskede stikord med lys baggrund
- Med tasten ENT lade informationer om det valgte stikord vise

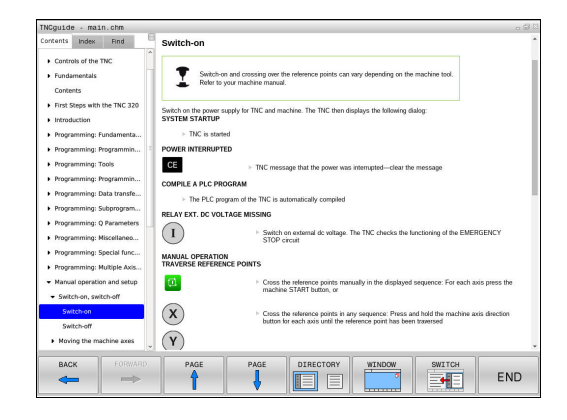

4

#### Fuldtekst søgning

I fanen **Find** har De muligheden for, at gennemsøge den komplette TNCguide efter et bestemt ord.

Den venstre side er aktiv

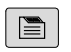

- Vælg fanen FindAktivere indlæsefeltet Søg:
- Indlæs ordet der skal søges efter, bekræft med tasten ENT : TNC`en oplister alle findesteder, som indeholder dette ord
- Med piltaste lægges det ønskede sted med lys baggrund
- ▶ Vis med tasten ENT det valgte findested

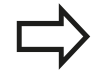

Fuldtekst-søgning kan De altid kun gennemføre med et enkelt ord.

Når De aktiverer funktionen **Søg kun i titler** (med muse-taste eller med cursoren og i tilslutning hertil trykkes blank-tasten), gennemsøger TNC´en ikke den komplette tekst men kun alle overskrifter.

4

# 4.9 Kontekstsensitiv hjælpesystem TNCguide

### Download aktuelle hjælpefiler

De til Deres TNC-software passende hjælpefiler befinder sig på HEIDENHAIN-Homepage: http://content.heidenhain.de/doku/tnc\_guide/html/en/ index.html

Naviger som følger for passende hjælpefiler:

- TNC-Styring
- Typer, f.eks. TNC 300
- Ønskede NC-Software-Nummer, f.eks.TNC 320 (77185x-04)
- Vælg den ønskede sprogversion fra tabellen Online-Hilfe (TNCguide)
- Download ZIP-filen og udpak den
- De udpakkede CHM-filer overføres til TNC i biblioteket TNC:-\tncguide\de hhv. i det tilsvarende sprog-underbibliotek

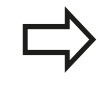

Når De overfører CHM-filer med TNCremo til TNC ´en skal De i menupunktet **Extras** >**Konfigurering** >**Funktion** >**Overførsel i Binärformat** filendelsen .**CHM** indlæses.
# Kontekstsensitiv hjælpesystem TNCguide 4.9

| Sprog                  | TNC-bibliotek       |
|------------------------|---------------------|
| Tysk                   | TNC:\tncguide\de    |
| Engelsk                | TNC:\tncguide\en    |
| Tjekkisk               | TNC:\tncguide\cs    |
| Fransk                 | TNC:\tncguide\fr    |
| Italiensk              | TNC:\tncguide\it    |
| Spansk                 | TNC:\tncguide\es    |
| Portugisisk            | TNC:\tncguide\pt    |
| Svensk                 | TNC:\tncguide\sv    |
| Dansk                  | TNC:\tncguide\da    |
| Finsk                  | TNC:\tncguide\fi    |
| Hollandsk              | TNC:\tncguide\nl    |
| Polsk                  | TNC:\tncguide\pl    |
| Ungarnsk               | TNC:\tncguide\hu    |
| Russisk                | TNC:\tncguide\ru    |
| Kinesisk (forenklet):  | TNC:\tncguide\zh    |
| Kinesisk (traditionel) | TNC:\tncguide\zh-tw |
| Slovensk               | TNC:\tncguide\sl    |
| Norsk                  | TNC:\tncguide\no    |
| Slovakisk              | TNC:\tncguide\sk    |
| Koreansk               | TNC:\tncguide\kr    |
| Tyrkisk                | TNC:\tncguide\tr    |
| Rumænsk                | TNC:\tncguide\ro    |

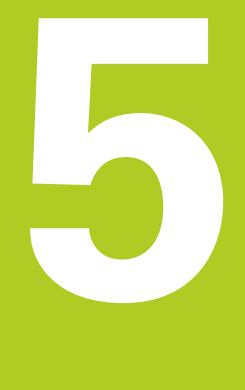

5

5.1 Værktøjshenførte indlæsninger

# 5.1 Værktøjshenførte indlæsninger

# **Tilspænding F**

Tilspændingen **F** er hastigheden, med hvilken værktøjsmidtpunktet bevæger sig på sin bane. Den maximale tilspænding kan være forskellig for hver maskinakse og er fastlagt med en maskinparameter.

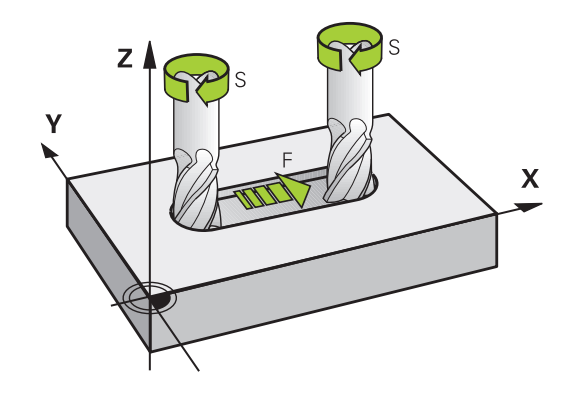

#### Indlæsning

Tilspændingen kan De indlæse i **T**-blokken (værktøjs-kald) og i alle positioneringsblokke.

Yderligere informationer: "Værktøjs-bevægelse in DIN/ISO programmering", Side 120

l millimeter-programmer indlæser De tilspændingen  ${\bf F}$  i enheden mm/min., i tomme-programmer på grund af opløsningen i 1/10 tomme/min.

### llgang

For ilgang indlæser De **G00** .

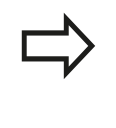

For at køre maskinen i ilgang, kan De også programmere den relevante talværdi, f.eks. programmerer **G01 F30000** Denne ilgang virker i modsætning til **G00** ikke kun blokvis, men så længe, indtil De programmerer en ny tilspænding.

### Varighed af virkning

Den med en talværdi programmeret tilspænding gælder indtil den blok, i hvilken en ny tilspænding bliver programmeret. **G00** gælder kun for den blok, i hvilken den blev programmeret. Efter blokken med **G00** gælder igen den sidst med en talværdi programmeret tilspænding.

### Ændring under programafviklingen

Under programafviklingen ændrer De tilspændingen med overridedrejeknappen F for tilspænding.

Tilspændingspotentiometeret reducerer kun programmeret tilspænding, ikke den af styringen beregnede tilspænding,

### Spindelomdrejningstal S

Spindelomdr.tallet S indlæser De i omdrejninger pr. minut (U/min) i en **T**-blok (værktøjs-kald). Alternativt kan De også definere en skærerhastighed Vc i m/min.

#### Programmeret ændring

l bearbejdnings-programmet kan De ændre spindelomdr.tallet med en **T**-blok, idet De udelukkende indlæser det nye spindelomdr.tal:

- S
- Programmere spindelomdrejningstal: Tryk tasten S på alfa-tastaturet
- Indlæs nyt spindelomdrejningstal

#### Ændring under programafviklingen

Under programafviklingen ændrer De spindelomdrejningstallet med override-drejeknappen S.

5

# 5.2 Værktøjsdata

### Forudsætning for værktøjs-korrektur

Normalt programmerer De koordinaterne til Banebevægelser således, som emnet er målsat i tegningen. For at TNC'en kan beregne banen for værktøjsmidtpunktet, altså gennemføre en værktøjs-korrektur, skal De indlæse længde og radius for hvert værktøj der benyttes.

Værktøjs-data kan De indlæse enten med funktionen **G99** direkte i programmet eller separat i værktøjs-tabellen. Hvis De indlæser værktøjs-dataerne i tabellen, står flere værktøjsspecifikke informationer til rådighed. TNC'en tilgodeser alle indlæste informationer, når bearbejdnings-programmet afvikles.

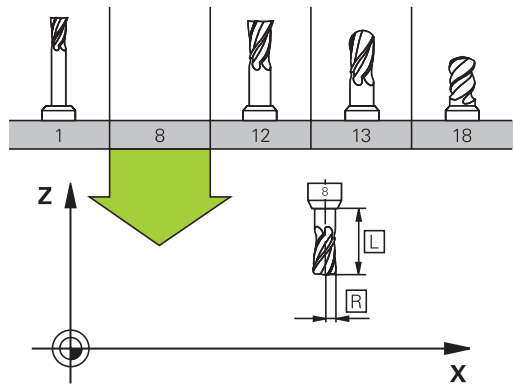

### Værktøjsnummer, Værktøjsnavn

Hvert værktøj er kendetegnet med et nummer mellem 0 og 32767. Når De arbejder med værktøjs-tabellen, kan De yderligere tildele et værktøjs-navn. Værktøjs-navne må maksimalt bestå af 32 karakterer.

**Tilladte tegn**: #\$ % & , - \_ . 0 1 2 3 4 5 6 7 8 9 @ A B C D E F G H I J K L M N O P Q R S T U V W X Y Z Små bogstaver erstatter styringen automatisk med tilsvarende store bogstaver når de gemmes. **Forbudte tegn**: <blank> ! " ' () \* + : ; < = > ? [/] ^ `{|}~

Værktøjet med nummeret 0 er fastlagt som nul-værktøj og har længden L=0 og radius R=0. I værktøjs-tabellen skal De ligeledes definere værktøjet T0 med L=0 og R=0.

# Værktøjslængde L

Værktøjs-længden L skal De grundlæggende indlæse som absolut længde henført til værktøjs-henføringspunktet. TNC`en behøver for talrige funktioner i forbindelse med fleraksebearbejdning tvingende nødvendigt totallængden for værktøjet.

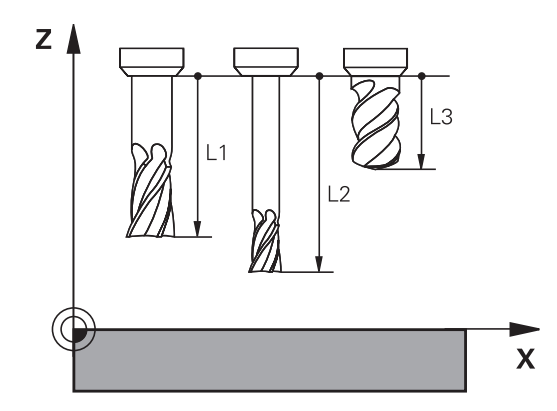

# Værktøjsradius R

Værktøjs-radius R indlæser De direkte.

# er an en ert <u>1 8 12</u>

# Delta-værdier for længde og radier

Delta-værdier betegner afvigelser fra længden og radius på værktøjer.

En positiv delta-værdi står for et overmål (**DL**, **DR**>0). Ved en bearbejdning med overmål indlæser De værdien for overmålet ved programmering af værktøjs-kaldet med **T**.

En negativ delta-værdi betyder et undermål (**DL**, **DR**<0). Et undermål bliver indført i værktøjs-tabellen for slitagen af et værktøj. Delta-værdier indlæser De som talværdier, i en **T**-blok kan De også overdrage værdien med en Q-parameter.

Indlæseområde: Delta-værdier må maximalt være ± 99,999 mm.

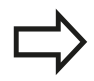

Delta-værdier fra værktøjs-tabellen påvirker den grafiske fremstilling af værktøjet.

Delta-værdier fra **T**-blokken ændrer ikke i simuleringen den viste størrelse af **Værktøj**. De programmerede Delta-værdier forskyder derimod **Værktøj** i simuleringen med den definerede værdi.

 $\Rightarrow$ 

Delta-værdier fra **T**-blok har indflydelse på positionsvisbibg afhængig af maskinparameter **progToolCalIDL** (Nr. 124501).

### Indlæse værktøjs-data i et program

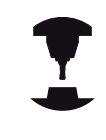

Maskinfabrikanten fastlægger funktionsomfanget **G99**-funktion. Vær opmærksom på maskinhåndbogen!

Nummer, længde og radius for et bestemt værktøj fastlægger De i bearbejdnings-programmet én gang i en **G99**-blok:

Vælg værktøjs-definition: Tryk tasten TOOL DEF

- TOOL DEF
- Værktøjs-nummer: Med værktøjs-nummeret kendetegnes et værktøj entydigt
- Værktøjs-længde: Korrekturværdi for længden
- Værktøjs-radius: Korrekturværdi for radius

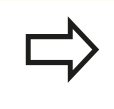

Under dialogen kan De indføje værdien for længden og radius direkte i dialogfeltet: Tryk den ønskede akse-softkey.

Eksempel

N40 G99 T5 L+10 R+5\*

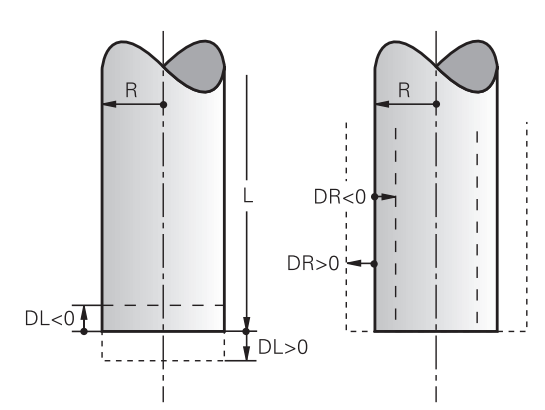

### Indgiv Værktøjs-data i tabellen

l en værktøjs-tabel kan De definere indtil 32 767 værktøjer og gemme deres værktøjs-data. Vær også opmærksom på editeringsfunktionen i dette kapitel. For at kunne indlæse flere korrekturdata til et værktøj (indeksere værktøjs-nummer), indføjer De en linje og udvider værktøjsnummeret med et punkt og et tal fra 1 til 9 (f.eks. **T 5.2**).

De skal bruge værktøjstabellen i følgende tilfælde:

- Når De vil indsætte indekserede værktøjer, som f.eks. trinbor med flere længdekorrekturer
- Når Deres maskine er udrustet med en automatisk værktøjsveksler
- Når De vil efter-rømme med bearbejdnings-cyklus G122 Yderlig Information: Brugerhåndbog Cyklusprogrammering
- De vil efter-rømme med bearbejdnings-cyklus 251 til 254
   Yderlig Information: Brugerhåndbog Cyklusprogrammering

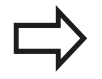

Hvis De fremstiller eller styrer yderligere værktøjstabeller, skal filnavnet begynde med et bogstav.

I tabellen kan De vælge med tasten "billedskærmopdeling" mellem et liste-billede eller et formularbillede.

De kan også ændre udsenede af værktøjs-tabellen, når De åbner Værktøjstabel.

| Fork.    | Indlæsning                                                                                                    | Dialog                                |
|----------|----------------------------------------------------------------------------------------------------|---------------------------------------|
| Т        | Nummeret, med hvilket værktøjet bliver kaldt med i<br>programmet (f.eks. 5, indiceret: 5.2)                                                                                                    | -                                     |
| NAVN     | Navnet, med hvilket værktøjet bliver kaldt i programmet<br>(maksimalt 32 tegn, kun store bogstaver, ingen<br>mellemrum)                                                                                                    | VÆRKTØJSNAVN ?                        |
| L        | Korrekturværdi for værktøjs-længden L                                                                                                    | VÆRKTØJS-LÆNGDE ?                     |
| R        | Korrekturværdi for værktøjs-radius R                                                                                                    | VÆRKTØJS-RADIUS ?                     |
| R2       | Værktøjs-radius R2 for hjørne-radiusfræser (kun<br>fortredimensional radiuskorrektur ellergrafisk fremstilling<br>af bearbejdning med radiusfræser)                                                                                                    | VÆRKTØJS-RADIUS 2 ?                   |
| DL       | Delta-værdi værktøjs-længde L                                                                                                    | SLETMÅL VÆRKTØJSLÆNGDE ?              |
| DR       | Delta-værdi værktøjs-radius R                                                                                                    | SLETMÅL VÆRKTØJSRADIUS ?              |
| DR2      | Delta-værdi værktøjs-radius R2                                                                                                    | SLETMÅL VÆRKTØJSRADIUS 2 ?            |
| TL       | Fastlægge værktøjs-spærre<br>(TL: for ToolLocked = eng. værktøj spærret)                                                                                                    | Værktøj spærret? Ja=ENT/<br>Nej=NOENT |
| RT       | Nummeret på et søster-værktøj – såfremt det findes –<br>som erstatnings-værktøj ( <b>RT</b> : For <b>R</b> eplacement <b>T</b> ool =<br>eng. erstatnings-værktøj)<br>Tomt felt eller indlæse <b>0</b> betyder ingen søsterværktøj<br>defineret.          | TVILLING-VÆRKTØJ ?                    |
| TIME1    | Maximal brugstid for værktøj i minutter. Denne funktion er<br>maskinafhængig og er beskrevet i maskinhåndbogen                                                                                                    | MAKSIMAL STANDTID ?                   |
| TIME2    | Maksimale brugstid for værktøjet ved et værktøjskald i<br>minutter: Når den aktuelle brugstid nås eller overskrider<br>denne værdi, så indsætter TNC´en ved næste <b>T-Satz</b><br>søster-værktøjet                                                      | MAKS. STANDTID VED VÆRK.<br>KALD ?    |
| CUR_TIME | Aktuelle brugstid for værktøjet i minutter: TNC´en<br>tæller automatisk den aktuelle brugstid ( <b>CUR.TIME</b> : for<br><b>CUR</b> rent <b>TIME</b> = eng. aktuelle/løbende tid). For brugte<br>værktøjer kan De indlæse en startværdi                  | AKTUEL STANDTID ?                     |
| ТҮРЕ     | Værktøjstype: Tryk ENT tasten for at editerer et<br>felt; Tasten åbner et vindue, i hvilket De kan vælge<br>værktøjstypen. De kan angive værktøjstyper, for at ramme<br>displayfilterindstillinger således, at kun den valgte type<br>kan ses i tabellen | Værktøjs type?                        |
| DOC      | Kommentarer til værktøj (maximal 32 karakterer)                                                                                                    | VÆRKTØJ-KOMMENTAR ?                   |
| PLC      | Information om dette værktøj, som skal overføres til PLC<br>´en                                                                                                    | PLC-STATUS?                           |
| LCUTS    | Værktøjets skærlængde for Cyklus 22                                                                                                    | SKÆR-LÆNGDE I VÆRKTØJS<br>AKSE ?      |
| ANGLE    | Maximal indstiksvinkel for værktøj ved pendlende indstiksbevægelse for cyklus 22 og 208                                                                                                    | MAKSIMAL INDGANGSVINKEL ?             |

### Værktøjstabel: Standard-værktøjsdata

5

# 5.2 Værktøjsdata

| Fork.     | Indlæsning                                                                                                    | Dialog                               |
|-----------|----------------------------------------------------------------------------------------------------|--------------------------------------|
| NMAX      | Begrænsning af spindelomdr.tal for dette værktøj.<br>Overvåget bliver såvel den programmerede værdi<br>(fejlmelding) som også en omdr.talforøgelse med<br>potentiometer. Funktion inaktiv: Indlæs                                                                                                   | MAKSIMALOMDREJNINGER [1/<br>MIN]     |
|           | Indlæseområde: 0 til +999, funktion inaktiv: - indlæses                                                                                                    |                                      |
| LIFTOFF   | Fastlæggelse af, om TNC`en skal frikøre værktøjet ved<br>et NC-stop i retning af den positive værktøjs-akse, for at<br>undgå friskæringsmærker på konturen. Når <b>Y</b> er defineret,<br>løfter TNC´en værktøjet op fra konturen, når M148 bliver<br>aktiveret.                                    | Opløft tilladt? Ja=ENT/<br>Nej=NOENT |
|           | Yderligere informationer: "Løfter værktøjet automatisk op fra konturen ved et NC-stop: M148", Side 389                                                                                                    |                                      |
| TP_NO     | Henvisning til nummeret på tastesystemet i tastesystem-<br>tabellen                                                                                                    | Nummeret på tastsystemet             |
| T-ANGLE   | Spidsvinkel for værktøjet Bliver anvendt af cyklus<br>centrering (cyklus 240), for ud fra diameter-indlæsningen<br>at kunne beregne centrerings-dybden                                                                                                    | Spidsvinkel                          |
| РІТСН     | Gevindstigning for værktøjet. Bliver anvendt af Cyklus for<br>gevindboring (Cyklus 206, Cyklus 207,og Cyklus 209). Et<br>positivt fortegn betyder højregevind                                                                                                    | Værktøj gevind-stigning?             |
| LAST_USE  | Dato og klokkeslæt, på hvilken TNC´en sidste gang har<br>indvekslet værktøjet med <b>T-Satz</b>                                                                                                    | Dato/klokk for sidste<br>værkt.kald  |
| РТҮР      | Værktøjstype for udnyttelse i plads-tabellen<br>Funktionen bliver defineret af maskinfabrikanten. Vær<br>opmærksom på Deres maskinhåndbog.                                                                                                    | Værktøjstype for plads-tabel?        |
| KINEMATIK | Værktøjsholderkinematik pr. Softkey <b>VÆLG</b> indblend og<br>med Softkey <b>OK</b> Filnavn og sti overføres (i værktøjsstyring<br>med Tasten <b>GOTO</b> indblend med hjælp af Softkeys <b>VÆLG</b><br>).<br><b>Yderligere informationer:</b> "Tildel parametriseret<br>værktøjsholder", Side 398 | Værktøjsholder-kinematik             |
| OVERTIME  | Tid til overtrækning standtiden i minutter                                                                                                    | Overtræk af værktøj standtid         |
|           | Yderligere informationer: "Angive brugstiden",<br>Side 204                                                                                                    |                                      |
|           | Funktionen bliver defineret af maskinfabrikanten. Vær<br>opmærksom på Deres maskinhåndbog.                                                                                                    |                                      |

### Værktøjs-tabel: Værktøjs-data for den automatiske værktøjsopmåling

Beskrivelse af cykler for automatisk værktøjsopmåling. **Yderlig Information:** Brugerhåndbog Cyklusprogrammering

| Fork.   | Indlæsning                                                                                                    | Dialog                            |
|---------|----------------------------------------------------------------------------------------------------|-----------------------------------|
| CUT     | Antal værktøjs-skær (max. 99 skær)                                                                                                    | ANTAL AF SKÆR ?                   |
| LTOL    | Tilladelig afvigelse af værktøjs-længden L ved slitage-<br>registrering. Bliver den indlæste værdi overskrides,<br>spærrer TNC´en værktøjet (Status <b>L</b> ). Indlæseområde: 0 til<br>0,9999 mm  | SLID-TOLERENCE: LÆNGDE ?          |
| RTOL    | Tilladelig afvigelse af værktøjs-radius R ved slitage-<br>registrering. Bliver den indlæste værdi overskrides,<br>spærrer TNC´en værktøjet (Status <b>L</b> ). Indlæseområde: 0 til<br>0,9999 mm   | SLID-TOLERENCE: RADIUS ?          |
| R2TOL   | Tilladelig afvigelse af værktøjs-radius R2 ved slitage-<br>registrering. Bliver den indlæste værdi overskrides,<br>spærrer TNC´en værktøjet (Status L). Indlæseområde: 0 til<br>0,9999 mm          | Slitage-tolerance: Radius 2?      |
| DIRECT. | Skær-retning for værktøjet ved opmåling med roterende<br>værktøj                                                                                                    | SKÆR-RETNING? M4=ENT/<br>M3=NOENT |
| R-OFFS  | Længdeopmåling: Offset af værktøj mellem stylus-midte<br>og værktøjs-midte. Forindstilling: Ingen værdi indført<br>(forskydning = værktøjs-radius)                                                 | VÆRKTØJS OFF-SET: RADIUS?         |
| L-OFFS  | Radiusopmåling: Yderligere forskydning af værktøjet<br>til <b>offsetToolAxis</b> mellem stylus-overkant og værktøjs-<br>underkant. Forindstilling: 0                                               | VÆRKTØJS OFF-SET: LÆNGDE?         |
| LBREAK  | Tilladelig afvigelse af værktøjs-længden <b>L</b> for brud-<br>opdagelse. Bliver den indlæste værdi overskrides, spærrer<br>TNC´en værktøjet (Status <b>L</b> ). Indlæseområde: 0 til 3,2767<br>mm | BRUD-TOLERENCE: LÆNGDE ?          |
| RBREAK  | Tilladelig afvigelse af værktøjs-radius R for brud-<br>konstatering. Bliver den indlæste værdi overskrides,<br>spærrer TNC´en værktøjet (Status L). Indlæseområde: 0 til<br>0,9999 mm              | BRUD-TOLERENCE: RADIUS ?          |

#### Editer Værktøjstabel

Den for programafviklingen gyldige værktøjs-tabel har fil-navnet TOOL.T og skal være gemt i biblioteket **TNC:\table**.

Værktøjs-tabeller, som De vil arkivere eller vil indsætte for programtest, giver De et vilkårligt andet fil-navn med endelsen .T . For driftsarterne **Program-test** og **Programmering** bruger TNC´en standardmæssigt værktøjstabellen TOOL.T. For editering trykker De i driftsarten **Program-test** Softkey **VÆRKTØJS TABEL**.

Åbne værktøjs-tabellen TOOL.T :

Vælg en vilkårlig maskin-driftsart

| VÆR | KT  | ØJS |
|-----|-----|-----|
| Т   | ABE | :L  |
| Ţ   | 1   | 14  |

Vælge værktøjs-tabel: Tryk softkey VÆRKTØJS TABEL

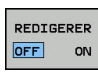

Sæt softkey EDITERING på IND

Når De editerer værktøjstabellen, bliver det valgte værktøj spærret. Bliver dette værktøj benyttet i et afviklende NC-program, viser TNC´en meldingen: **Værktøjstabel låst**.

Ved oprettelse af et nyt værktøj forbliver kolonne længde og radius tom, indtil De indlæser en værdi. Når man forsøger at indkoble et nyt værktøj, giver styringen en fejlmelding. Dermed kan De ikke indkoble et værktøj, hvor endnu ingen dat er indlæst.

### Vis kun bestemte værktøjs-typer (filterindstilling)

- Tryk softkey TABEL FILTER
- Vælg den ønskede værktøjs-type pr. softkey: TNC'en viser kun værktøjerne af den valgte type
- Ophæv igen filter: Tryk softkey VIS ALT

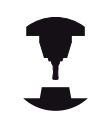

Maskinfabrikanten tilpasser funktionsomfanget af plads-tabellen på Deres maskine. Vær opmærksom på maskinhåndbogen!

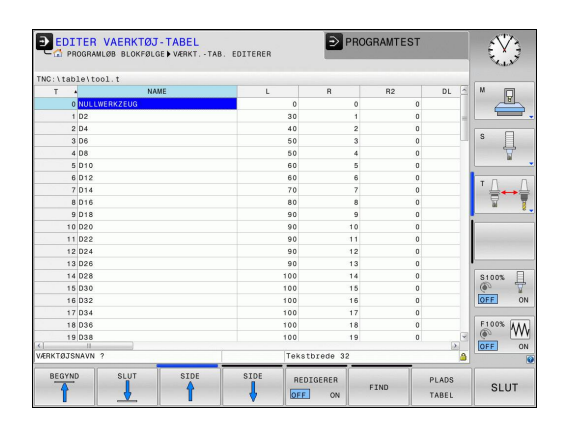

#### Kolonne for udblend Værktøjs-tabel eller sorter

De kan tilpasse fremstillingen af Værktøjs-tabellen efter deres smag. Kolonner som ikke skal vises, kan de let udblende:

- Tryk softkey KOLONNE SORTER/ UDBLÆNDE
- Vælg ønskede kolonnenavn med piltasten
- Tryk Softkey KOLONNE UDBLÆNDE for at fjerne kolonnen fra Tabeloversigten

De kan også ændre rækkefølgen, hvor Tabel-kolonnerne bliver vist:

De kan også via dialogfelt Forskydning af: ændre rækkefølgen, hvor Tabel-kolonnerne bliver vist. I den Viste kolonner: markerede indlæsning er for denne kolonne forskubbet

De kan navigerer rundt i formular med en tilsluttet mus eller med TNC-tastatur Navigation med TNC-tastatur:

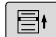

Tryk på navigationstasten, for springe rundt i indlæsningsfelterne. Indeni et indlæsningsfelt kan De navigerer med pil-tasterne. Rulle-menu kan åbnes med tasten GOTO.

| 1 |  |
|---|--|
|   |  |

Med funktionen **Fikser antal kolonner** kan De fastlægge hvor mange kolonner (0 - 3) som skal fikseres i venstre skærmkant. Kolonnen bliver så også vist, når De navigerer i tabellen til højre.

#### Åbning af vilkårlig anden værktøjs-tabel:

#### Vælg driftsart Programmering

- PGM MGT
- Kald fil-styring: Tryk tasten PGM MGT
- Vælg en fil eller indlæs et nyt filnavn. De bekræfter med tasten ENT eller med softkey VÆLG

Når De har åbnet en værktøjs-tabel for editering, så kan De flytte curser i tabellen med piltasterne eller med Softkeys til enhver ønsket position. På en vilkårlig position kan De overskrive gemte værdier eller indlæse nye værdier. Yderligere funktioner kan De hente fra efterfølgende tabel.

5

# 5.2 Værktøjsdata

| Softkey                      | Editerfunktion for Værktøjs-Tabeller                                 |
|------------------------------|----------------------------------------------------------------------|
| BEGYND                       | Vælg tabel-start                                                     |
|                              | Vælg tabel-slut                                                      |
| SIDE                         | Vælg forrige tabel-side                                              |
| SIDE                         | Vælg næste tabel-side                                                |
| FIND                         | Søg efter tekst eller tal                                            |
| LINIE<br>START               | Spring til liniestart                                                |
|                              | Spring til linieafslutning                                           |
| KOPIER<br>VÆRDI              | Kopiér feltet med lys baggrund                                       |
| OVERFØR<br>KOPIERET<br>VÆRDI | Indføj det kopierede felt                                            |
| TILFØJ<br>N LINIER           | Tilføj det indlæsbare antal linier (værktøjer) ved<br>tabellens ende |
| INDSÆT<br>LINIE              | Indføj linje med indlæsbar værktøjsnummer                            |
| SLET<br>LINIE                | slet aktuelle linie (værktøj)                                        |
| SORTERE                      | Sortere værktøjer efter indholdet i en valgbar<br>spalte             |
| VÆLG                         | Vælg mulig indlæsning fra pop-up vindue                              |
| BOR                          | Vis alle bor i værktøjstabellen                                      |
| FRÆSER                       | Vis alle fræsere i værktøjstabellen                                  |
| GEVIND/<br>BOR<br>FRÆSER     | Vis alle gevindbor / gevindfræsere i<br>værktøjstabellen             |
| TAST-<br>SYSTEM              | Vis alle taster i værktøjstabellen                                   |

### Forlad vilkårlig anden værktøjs-tabel

 Kald fil-styring og vælg en fil af en anden type, f.eks. et bearbejdnings-program

### Importere værktøjs-tabeller

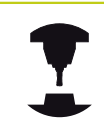

Vær opmærksom på maskinhåndbogen! Maskinfabrikanten kan tilpasse funktionen **IMPORTERE TABELLER** .

Når De udlæser en værktøjs-tabel fra en iTNC 530 og indlæser på en TNC 320, skal De tilpasse format og indhold før De kan anvende værktøjs-tabellen. Ved TNC 320 kan de udfører tilpasningen af værktøjstabellen nemt med Funktionen **TABEL IMPOR TERE**. TNC en konverterer indholdet værktøjs-tabellen der skal indlæses i et for TNC 320 gyldigt format og gemmer ændringerne i den valgte fil.

Vær opmærksom på følgende fremgangsmåde:

De gemmer værktøjs-tabellen i iTNC 530 i biblioteket TNC: \table

| $\Rightarrow$          | Vælg driftsarten: Tryk tasten Programmering                                                      |
|------------------------|--------------------------------------------------------------------------------------------------|
| PGM<br>MGT             | Vælg filstyring: Tryk tasten PGM MGT                                                             |
| t                      | <ul> <li>Flyt curser hen på den værktøjstabel De vil<br/>importerer</li> </ul>                   |
| FLERE<br>FUNKTIO.      | Tryk softkey`en FLERE FUNKTIO.                                                                   |
| $\triangleright$       | Luk for Softkey-liste via                                                                        |
| TABEL<br>IMPOR<br>TERE | Tryk softkey TABEL IMPOR TERE : TNC´en spørger,<br>om den valgte Værktøjs-tabel skal overskrives |

- Overskriv ikke filen: Tryk softkey AFBRYD eller
- Overskriv fil: Tryk softkey OK
- > De åbner den konverterede tabel og kontrollér indholdet
- Ny kolonne for Værktøjs-tabel er farvet grøn
- Tryk Softkey FJERN UPDATE TIPS : Den grønne kolonne bliver igen vist hvid

# 5.2 Værktøjsdata

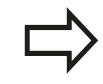

I værktøjs-tabellen er i kolonne **Navn** følgende tegn tilladt: # \$ % & , - . 0 1 2 3 4 5 6 7 8 9 @ A B C D E F G H I J K L M N O P Q R S T U V W X Y Z \_ TNC´en ændrer et komma i værktøjs-navnet ved importering til et punkt.

TNC´en overskriver den valgte værktøjs-tabel ved udførelsen af funktionen **IMPORTER TABEL**. De skal sikre Deres originale værktøjs-tabel før importen, for at undgå datatab!

Hvorledes De kan kopiere værktøjs-tabellen med TNC-fil-styringen, er beskrevet i afsnittet Filstyring.

Yderligere informationer: "Kopier Tabel", Side 137

Ved import af værktøjs-tabel i iTNC 530 bliver alle forhåndenværende værktøjs-typer importeret med den tilsvarende værktøjs-type. Ikke forhåndenværende værktøjstype bliver importeret som type **Udefineret** Kontroller værkøjs-tabel efter import.

# Tilsidesæt værktøjsdata fra en ekstern PC

### Anvendelse

En særlig komfortabel mulighed, for at overføre vilkårlige værktøjsdata fra en ekstern PC, dertil tilbyder HEIDENHAIN dataoverførings-softwaren TNCremo.

**Yderligere informationer:** "Software for Dataoverførsel", Side 567

Nå De bestemmer værktøjsdata fra et forindstillingsapparat og efterfølgende vil overfører til en TNC, opstår dette tilfælde.

### Forudsætninger

Efter Option #18 HEIDENHAIN DNC er TNCremo version 3.1 med TNCremoPlus funktionen nødvendig.

### Fremgangsmåde

- Kopiere værktøjs-tabellen TOOL.T til TNC´en, f.eks. efter TST.T
- Start dataoverførsels-softwaren TNCremo på PC´en
- Opret forbindelse til TNC´en
- Overfør den kopierede værktøjs-tabel TST.T til PC´en
- Reducér filen TST.T med en vilkårlig teksteditor på linier og spalter, som skal ændres (se billedet). Pas på, at toplinien ikke bliver ændret og at dataerne stadig står koncist i spalten. Værktøjs-nummeret (kolonne T) må ikke være fortløbende
- I TNCremo vælges menupunktet <Extras> og <TNCcmd>: TNCcmd bliver startet
- For at overføre filen TST.T til TNC´en, indlæses følgende kommando og udføres med Return (se billedet): put tst.t tool.t /m

Ved overføringen bliver kun de værktøjs-data overført, som er defineret i delfilen (f.eks. B. TST.T). Alle andre værktøjs-data i tabellen TOOL.T forbliver uændret. Hvorledes De kan kopiere værktøjs-tabellen med TNC-fil-styringen, er beskrevet i afsnittet Filstyring.

Yderligere informationer: "Kopier Tabel", Side 137

| T NAME L R<br>1 +12.5 +9<br>3 +23.15 +3.5<br>[END]                                                                                                    | BEGIN                              | TST                                                           | .T MM                                |                                                                 |                      |
|----------------------------------------------------------------------------------------------------|------------------------------------|---------------------------------------------------------------|--------------------------------------|-----------------------------------------------------------------|----------------------|
| 1 +12.5 +9<br>3 +23.15 +3.5<br>[END]<br>TNC6402405949-TNCcmd<br>TNC6402405949-TNCcmd<br>TNCcmdPlus - WIN32 Command Line Client for HEIDENHAIM Controls - Version: 5.92<br>Connecting with TNC640(340594) (192.168.56.101)<br>Connecting with TNC640(340594) (192.168.56.101)<br>Connecting with TNC640(340594) (192.168.56.101)<br>Connecting with TNC640(340594) (192.168.56.101)<br>TNC:\nc_prog\> put tet.t tool.t /m_                                                                                                    | Т                                  | NAME                                                          |                                      | L                                                               | R                    |
| 3 +23.15 +3.5<br>[END]<br>■ TNC640340594)-TNCcmd<br>TNC640340594)-TNCcmd<br>TNC640340594)-TNCCmd<br>TNC640340594)-TNCCmd<br>TNC640340594)-TNCCmd<br>TNC640340594)-TNCCmd<br>TNC640340594)-TNCCmd<br>TNC640340594)-TNCCmd<br>TNC640340594)-TNCCmd<br>TNC640340594)-TNCCmd<br>TNC640340594)-TNCCmd<br>TNC640340594)-TNCCmd<br>TNC640340594)-TNCCmd<br>TNC640340594)-TNCCmd<br>TNC640340594)-TNCCmd<br>TNC640340594)-TNC64005<br>TNC640340594)-TNCCmd<br>TNC640340594)-TNC6403405<br>TNC6403405<br>TNC6403405<br>TNC6403405<br>TNC6403405<br>TNC6403405<br>TNC6403405<br>TNC6403405<br>TNC6403405<br>TNC6403405<br>TNC6403405<br>TNC6403405<br>TNC6403405<br>TNC6403405<br>TNC640345<br>TNC6403405<br>TNC6403405<br>TNC6403405<br>TNC640345<br>TNC640345<br>TNC640345<br>TNC640345<br>TNC640345<br>TNC640345<br>TNC640345<br>TNC640345<br>TNC640345<br>TNC640345<br>TNC640345 | 1                                  |                                                               |                                      | +12.5                                                           | +9                   |
| [END]<br>TNC640(340594)-TNComd<br>TNCca80210s UIN32 Command Line Client for HEIDENHGIN Controls - Version; 5.92<br>Connection establiched with TNC640, NC Software 340595 07 Dev<br>TNC:\nc_prog\> put tet.t tool.t /m_                                                                                                    | 3                                  |                                                               |                                      | +23.15                                                          | +3.5                 |
| ■ TNC640240594)-TNCcmd<br>TNC640240594)-TNCcmd<br>TNC6mdPlus - WIN32 Command Line Client for HEIDENHAIM Controls - Version: 5.92<br>Connecting with TNC640(340594) (192.168.56.101)<br>Connection established with TNC640, NC Software 340595 87 Dev<br>TNC:\nc_prog\> put tet.t tool.t /m_                                                                                                    | [ FND]                             |                                                               |                                      |                                                                 |                      |
| Connecting with TNC640(340594) (192.168.56.101)<br>Connection established with TNC640, NC Software 340595 87 Dev<br>TNC:\nc_prog\> put tet.t tool.t /m <sub>e</sub>                                                                                                    |                                    |                                                               |                                      |                                                                 |                      |
| Connection established with TNC648, NC Software 340595 87 Dev<br>TNC:\nc_prog∖> put tst.t tool.t /m_                                                                                                    | TNC640(3                           | 40594) - TNCcmd                                               |                                      |                                                                 |                      |
| Connection established with INC640, NC Software 340595 07 Dev<br>TNC:∖nc_prog∖> put tot.t tool.t /m                                                                                                    | TNC640(3<br>TNCcmdP1u              | 40594) - TNCcmd<br>s - WIN32 Co                               | mmand Line Clier                     | nt for HEIDENHAIN Contr                                         | rols - Version: 5.92 |
|                                                                                                    | TNC640(3<br>TNCcmdPlu<br>Connectin | 40594)-TNCcmd<br>s = WIN32 Co<br>g with TNC64<br>p octablicke | mmand Line Clier<br>0(340594) (192.1 | nt for HEIDENHAIN Conti<br>168.56.101)<br>NS Software 200505 07 | rols - Version: 5,92 |

### Plads-tabel for værktøjs-veksler

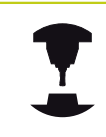

Vær opmærksom på maskinhåndbogen! Maskinfabrikanten tilpasser funktionsomfanget af plads-tabellen på Deres maskine.

For den automatiske værktøjsveksel behøver De plads-tabel. I plads-tabellen forvalter De belægningen af Deres værktøjsveksler. Plads-tabellen befinder sig i fortegnelsen **TNC:\TABLE**. Maskinproducenten kan tilpasse navn, sti og indhold af pladstabellen. F.eks. kan de også vælge forskellige visninger via Softkey menu **TABEL FILTER**.

#### Editering af plads-tabel i en programafviklings-driftsart

| VÆR | ктој | S |
|-----|------|---|
| TI  | ABEL | 1 |
| ¥   | 1 In | ŝ |

PLADS

- Vælge værktøjs-tabel: Tryk softkey VÆRKTØJS TABEL
- ► Vælge Plads-tabel: Tryk softkey **PLADS TABEL**

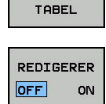

Sæt Softkey EDITERING på INDE, kan evt. på Deres maskine ikke være nødvendig hhv. ikke mulig: Vær opmærksom på maskinhåndbogen

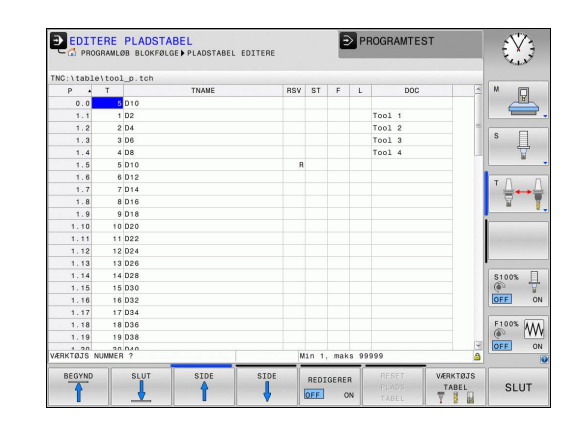

#### Vælg plads-tabel i driftsart programmering

- PGM MGT
- Kald fil-styring: Tryk tasten PGM MGT .
- ► Vis valg af fil-type: Tryk softkey VIS ALT
- Vælg en fil eller indlæs et nyt filnavn. De bekræfter med tasten ENT eller med softkey VÆLG

| Fork.        | Indlæsning                                                                                                    | Dialog                                   |
|--------------|----------------------------------------------------------------------------------------------------|------------------------------------------|
| Р            | Plads-nummeret for værktøjet i værktøjs-magasinet                                                                                                    | -                                        |
| т            | Værktøjsnummer                                                                                                    | Værktøjs-nummer?                         |
| RSV          | V Plads-reservering for flademagasin                                                                                                    |                                          |
| ST           | Værktøjet er et specialværktøj ( <b>ST</b> : For <b>S</b> pecial <b>T</b> ool = eng.<br>specialværktøj); hvis Deres specialværktøj blokerer pladserne<br>før og efter sin plads, så spærrer De den tilsvarende plads i<br>spalte L (status L) | Specialværktøj?                          |
| F            | Værktøjet skal altid tilbageveksles til den samme plads i<br>magasinet ( <b>F</b> : For <b>F</b> ixed = eng. fastlagt)                                                                                                    | Fast plads? Ja =<br>ENT / nej = NO ENT   |
| L            | Spærre plads (L: for Locked = eng. spærret)                                                                                                    | Plads spærret Ja =<br>ENT / Nej = NO ENT |
| DOC          | Visning af kommentaren til værktøjet fra TOOL.T                                                                                                    | -                                        |
| PLC          | Information, om denne værktøjs-plads skal over-føres til PLC´en                                                                                                    | PLC-status?                              |
| P1 P5        | Funktionen bliver defineret af maskinfabrikanten. Vær<br>opmærksom på maskinhåndbogen                                                                                                    | Værdi?                                   |
| РТҮР         | Værktøjstype. Funktionen bliver defineret af maskinfabrikanten.<br>Vær opmærksom på maskinhåndbogen                                                                                                    | Værktøjstype for<br>pladstabel?          |
| LOCKED_ABOVE | Flademagasin: Spærre plads ovenover                                                                                                    | Spærre plads oppe?                       |
| LOCKED_BELOW | Flademagasin: Spærre plads nedenunder                                                                                                    | Spærre plads nede?                       |
| LOCKED_LEFT  | Flademagasin: Spærre plads til venstre                                                                                                    | Spærre plads til<br>venstre?             |
| LOCKED_RIGHT | Flademagasin: Spærre plads til højre                                                                                                    | Spærre plads til<br>højre?               |

5

# 5.2 Værktøjsdata

| Softkey                        | Editeringsfunktioner for plads-tabel                                                                                                    |
|--------------------------------|----------------------------------------------------------------------------------------------------|
| BEGYND                         | Vælg tabel-start                                                                                                    |
|                                | Vælg tabel-slut                                                                                                    |
| SIDE                           | Vælg forrige tabel-side                                                                                                    |
| SIDE                           | Vælg næste tabel-side                                                                                                    |
| RESET<br>PLADS<br>TABEL        | Nulstil pladstabel                                                                                                    |
| TILBAGE<br>SPALTE<br>T         | Nulstil kolonne Værktøjsnummer T                                                                                                    |
| LINIE<br>START                 | Spring til start af linien                                                                                                    |
| LINIE<br>SLUT                  | Spring til enden af linien                                                                                                    |
| SIMULERET<br>VÆRKTØJS<br>SKIFT | Simulere værktøjsveksel                                                                                                    |
| VÆLG                           | Vælg værktøj fra værktøjs-tabellen: TNC`en<br>indblænder indholdet af værktøjs-tabellen. Med<br>piltasten vælges værktøjet, med softkey <b>OK</b><br>overtages i plads-tabellen |
| EDITER<br>AKTUELLE<br>FELT     | Editere det aktuelle felt                                                                                                    |
| SORTERE                        | Sortere billede                                                                                                    |
| 1                              | Maskinfabrikanten fastlægger funktion, egenskab<br>og betegnelse for de forskellige display-filter. Vær<br>opmærksom på maskinhåndbogen!                                        |

# Kald værktøjs-data

Et værktøjs-kald  ${\bf T}$  i et bearbejdnings-program programmerer De med følgende oplysninger:

- Vælg værktøjs-kald med tasten TOOL CALL
- TOOL CALL
- Værktøjs-nummer: Indlæs nummer eller navn på værktøjet. Værktøjet har De i forvejen fastlagt i en G99-blok eller i værktøjs-tabellen. Med Softkey VÆRKTØJSNAVN kan De indgive et navn, med Softkey **QS** indgiver De en string-parameter. Et værktøjs-navn sætter TNC'en automatisk i anførselstegn. En String-Parameter skal først tildeles et Værktøjs-Navn. Navnet henfører sig til en indførsel i den aktive værktøjs-tabel TOOL.T. For at kalde et værktøj med andre korrekturværdier, indlæser De det i værktøjs-tabellen definerede index efter et decimalpunkt. Pr. softkey VÆLG kan De indblænde et vindue, med hvilket De kan vælge et i værktøjs-tabellen TOOL.T defineret værktøj direkte uden indlæsning af nummeret eller navnet
- Spindelakse parallel X/Y/Z: Indlæs værktøjsakse
- Spindelomdrejningstal S: Indlæs spindelomdrejningstal i omdr. pr. minut (U/ min). Alternativt kan De også definere en skærerhastighed Vc i m/min. De trykker herfor softkey VC.
- Tilspænding F: Tilspænding F indgiv in Millimeter per Minut (mm/min). Tilspændingen virker så længe indtil De programmerer en positionblok eller i en T-blok med en ny tilspænding
- Overmål værktøjs-længde DL: Delta-værdi for værktøjs-længden
- Overmål værktøjs-radius DR: Delta-værdi for værktøjs-radius
- Overmål værktøjs-radius DR2: Delta-værdi for værktøjs-radius 2

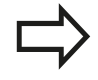

Når De åbner pop-up vindue til Værktøjsvalg, markerer TNC´en alle forhåndenværende værktøjer i værktøjsmagasinet grønt.

De kan også søge efter et værktøj i pop-up vinduet. Hertil trykker De softkey **GOTO** eller Softkey **FIND** og indgiver et værktøjsnummer eller værktøjsnavn. Med softkey **OK** kan De overfører værktøjet i dialog.

5

# 5.2 Værktøjsdata

#### Eksempel: Værktøjskald

Der kaldes værktøj nummer 5 i værktøjsaksen Z med spindelomdrejningstal 2500 omdr./min og en tilspænding på 350 mm/min. Overmålet for værktøjs-længden og værktøjs-radius 2 andrager 0,2 hhv. 0,05 mm undermål for værktøjsradius 1 mm.

#### N20 T 5.2 G17 S2500 DL+0.2 DR-1\*

D før L, R og R2 står for delta-værdi.

#### Forvalg af værktøj.

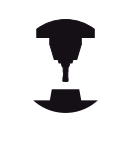

Forvalg af værktøj med **G51** er en maskinafhængig funktion. Vær opmærksom på maskinhåndbogen!

Når De bruger værktøjs-tabellen, så træffer De med en **G51**blok et forhåndsvalg for det næste værktøj der skal bruges. Herfor indlæser De værktøjs-nummeret, en Q-parameter eller et værktøjs-navn i anførselstegn.

### Værktøjsveksel

### Automatisk værktøjsveksel

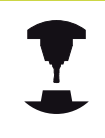

Værktøjsveksling er en maskinafhængig funktion. Vær opmærksom på maskinhåndbogen!

Ved automatisk værktøjsveksel bliver program-afviklingen ikke afbrudt. Ved et værktøjs-kald med **T** indveksler TNC´en værktøjet fra værktøjs-magasinet.

# Automatisk værktøjsveksling ved overskridelse af brugstiden: M101

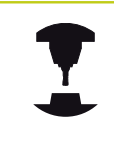

**M101** er en maskinafhængig funktion. Vær opmærksom på maskinhåndbogen!

TNC´en kan efter udløbet af en forud givet brugstid, automatisk indveksle et tvilling-værktøj og med dette fortsætte bearbejdningen. Herfor aktiverer De hjælpefunktionen **M101**. Virkningen af **M101** kan De ophæve igen med **M102**.

I værktøjs-tabellen indfører De i kolonne **TIME2** brugstiden for værktøjet, efter hvilken bearbejdningen med et tvilling-værktøj skal fortsættes. TNC indfører i spalten **CUR\_TIME** den altid aktuelle brugstid for værktøjet. Overskrides den aktuelle brugstid som er indført i kolonne **TIME2**, bliver senest et minut efter udløbet af brugstiden, på det næste mulige programsted et tvilling-værktøj indvekslet. Vekslingen sker først efter at en NC-blok er afsluttet.

TNC`en udfører den automatiske værktøjsveksling på et egnet program-sted. Den automatiske værktøjsveksling bliver ikke gennemført:

- Når bearbejdningscykler bliver udført
- under en aktiv radiuskorrektur (G41/G42) er aktiv
- Direkte efter en tilkørselsfunktionen APPR
- Direkte før en frakørselsfunktion **APPR**
- Direkte før og efter G24 og G25
- Når en Makros bliver udført
- Når en værktøjsveksel bliver gennemført
- Direkte efter et T-Satz eller G99
- Når SL-cykler bliver udført

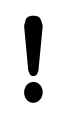

### Pas på, fare for maskine og emne!

Udkoble den automatiske værktøjsveksel med **M102**, når De arbejder med specielværktøj (f.eks. skivefræser), da TNC`en først og fremmest altid kører værktøjet væk fra emnet i værktøjs-akseretningen.

5

# 5.2 Værktøjsdata

Med kontrollen af brugstiden hhv. beregningen af den automatiske værktøjsveksel kan bearbejdningstiden forhøjes, afhængig af NCprogrammet. Herfra kan De med option indlæse-element **BT** (Block Tolerance) få indflydelse.

Når De indlæser funktionen **M101**, fortsætter TNC´en dialogen med forespørgsel efter **BT**. Her definerer De antallet af NC-blokke (1 -100), som de må forsinke den automatiske værktøjsveksel. Det heraf fremkommende tidsrum, med hvilken værktøjsvekslingen forsinkes, er afhængig af indholdet af NC-blokke (f.eks. tilspænding, kørselsstrækning). Hvis De ikke definerer **BT**, bruger TNC´en værdien 1 eller evt. en af maskinfabrikanten fastlagt standardværdi.

> Jo mere De forhøjer værdien **BT**, desto ringere bliver en eventuel køretidsforlængelse påvirket med **M101**. Vær opmærksom på, at den automatiske værktøjsveksling herved bliver udført senere! For at opnå en egnet udgangsværdi for **BT** skal De anvende formlen **BT = 10: gennemsnitlig bearbejdningstid for en NC blok i sekunder**. Afrund til heltals resultat. Hvis det beregnede resultat er større end 100, anvendes den maksimale

Angive brugstiden

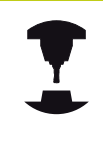

Vær opmærksom på maskinhåndbogen!

i kolonne CUR\_TIME værdien 0.

indtastningsværdi 100.

Denne funktion skal af maskinfabrikanten være frigivet og tilpasset.

Når De vil nulstille den aktuelle brugstid for et værktøj (f.eks. efter en udskiftning af skærplatten) indfører De

Værktøjsstanden ved afslutning af en planlagt standtis afhænger bla. af værktøjstype, typen af bearbejdning ogemnemateriale. De indgiver i værktøjstabel kolonnen **OVRTIME** tiden i minutter, som værktøjet må anvendes udover standtiden.

Maskinproducenten fastlægger, om denne kolonne er frigivet og hvordan det skal anvendes ved værktøjsøgning.

### Værktøjsbrugskontrol

#### Forudsætninger

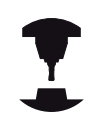

Funktionen værktøjs-brugstest skal være frigivet af maskinfabrikanten.

Vær opmærksom på maskinhåndbogen!

For at kunne gennemføre en værktøjs-brugstest, skal De i MODmenu indkoble **Generer værktøjsstandtidsfil** 

Yderligere informationer: "Værktøjsstandtidsfil", Side 558

#### Fremstil Værktøjsstandtidsfil

Afhængig af indstilling i MOD-menu har De følgende muligheder, for at genererer værktøjsstandtdsfil:

- Simuler NC-Program i driftsart **PROGRAMTEST** fuldstændigt
- Afvikle NC-Program i driftsart Programafvikling blokfølge/ enkeltblok fuldstændigt
- Tryk i driftsarten PROGRAMTEST Softkey VÆRKTØJSINDSATSFIL GENS. (også mulig uden simulation)

De genererede værktøjsindsatsfiler ligger i samme mappe som NCprogram. De indeholder følgende informationer:

| Kolonne | Betydning                                                                                                    |  |  |  |  |  |  |
|---------|----------------------------------------------------------------------------------------------------|--|--|--|--|--|--|
| TOKEN   | <ul> <li>TOOL: Værktøjs-brugstid pr.<br/>værktøjskald. Indførslerne er oplistet i<br/>kronologisk rækkefølge</li> </ul>                                                                                                    |  |  |  |  |  |  |
|         | TTOTAL: Totale brugstid for et værktøj                                                                                                    |  |  |  |  |  |  |
|         | <ul> <li>STOTAL: kald et underprogram<br/>Indførslerne er oplistet i kronologisk<br/>rækkefølge</li> </ul>                                                                                                    |  |  |  |  |  |  |
|         | TIMETOTAL: Totalbearbejdningstid<br>for NC-programmet bliver indført i<br>spalten WTIME. I kolonne PATH lægger<br>TNC'en sti-navnet for det tilsvarende<br>NC-program bagved. Kolonne TIME<br>indeholder summen af alle TIME-<br>indførsler (Tilspændings-tid uden<br>ilgangsbevægelser). Alle øvrige kolonner<br>sætter TNC'en på 0 |  |  |  |  |  |  |
|         | TOOLFILE: I kolonne PATH gemmer<br>TNC´en stinavnet på værktøjs-tabellen,<br>med hvilket De har gennemført<br>program-testen. Herved kan TNC`en<br>ved den egentlige værktøjs-brugstest<br>fastlægge, om De har gennemført<br>program-testen med TOOL T                                                                              |  |  |  |  |  |  |
| TNR     | Værktøjs-nummer ( <b>-1</b> : endnu ingen værktøj<br>indvekslet)                                                                                                    |  |  |  |  |  |  |
| IDX     | Værktøjsindeks                                                                                                    |  |  |  |  |  |  |
| NAVN    | Værktøjsnavn fra værktøjstabellen                                                                                                    |  |  |  |  |  |  |
| TIME    | Værktøjsbrugstid i sekunder<br>(tilspændingsatid ude ilgangsbevægelse)                                                                                                    |  |  |  |  |  |  |

# 5.2 Værktøjsdata

| Kolonne  | Betydning                                                                                                    |  |  |  |  |  |
|----------|----------------------------------------------------------------------------------------------------|--|--|--|--|--|
| WTIME    | Værktøjsbrugs-tid i sekunder (total-brugstid<br>fra verktøjsveksel til værktøjsveksel)                                                           |  |  |  |  |  |
| RAD      | <b>Værktøjs-radius R + overmål værktøjs-<br/>radius DR</b> fra værktøjs-tabellen. Enheden er<br>mm                                               |  |  |  |  |  |
| BLOCK    | Bloknummeret, i hvilket <b>T</b> -blokken blev<br>programmeret                                                                                   |  |  |  |  |  |
| РАТН     | <ul> <li>TOKEN = TOOL: Stinavnet på det aktive<br/>hoved- hhv. underprogram</li> <li>TOKEN = STOTAL: Stinavnet på<br/>underprogrammet</li> </ul> |  |  |  |  |  |
| т        | Værktøjsnummer med værktøjsindex                                                                                                    |  |  |  |  |  |
| OVRMAX   | Maksimalt oprædende tilspændings-<br>override under bearbejdningen. Ved en<br>program-test indfører TNC´en her værdien<br>100 (%)                |  |  |  |  |  |
| OVRMIN   | Miniimalt oprædende tilspændings-override<br>under bearbejdningen. Ved en program-test<br>indfører TNC´en her værdien -1                         |  |  |  |  |  |
| NAMEPROG | <ul> <li>0: Værktøjs-nummer er programmeret</li> <li>1: Værktøjs-navn er programmeret</li> </ul>                                                 |  |  |  |  |  |

TNC´en gemmer værktøjs-brugstiderne i en separat fil med endelsen **pgmname.I.T.DEP**. Disse filer er kun synlige, når Maskin-Parameter **dependentFiles** (Nr. 122101) står på **MANUEL** 

Ved værktøjs-brugstesten for en palette-fil står to muligheder til rådighed:

- Curser står i Palette-Filen på en Palette-indlæsning: TNC´en gennemfører for værktøjs-brugstesten for den komplette palette
- Curser står i Palette-Filen på en Program-indlæsning: TNC´en gennemfører for værktøjs-brugstesten for det valgte program

#### Bruge værktøjs-brugstest

Med softkeys **VÆRKTØJS BRUG** og **VÆRKTØJS BRUGS KONTROL** kan De før starten af et program idriftsarten **Programafvikling blokfølge/enkeltblok** teste, om de i det valgte program anvendte værktøjer er til stede og endnu råder over tilstrækkelig restbrugstid. TNC`en sammenligner hermed brugstids-Akt.-værdien fra værktøjstabellen, med Nom.-værdien fra værktøjs-brugsfilen.

TNC´en viser, efter at De har trykket softkey VÆRKTØJS BRUGS KONTROL , resultatet af brugstesten i et pop-up vindue. Luk pop-up vinduet med tasten  ${\sf ENT}$  .

Med Funktionen **D18 ID975 NR1** kan de kalde værktøjsbrugstidskontrol.

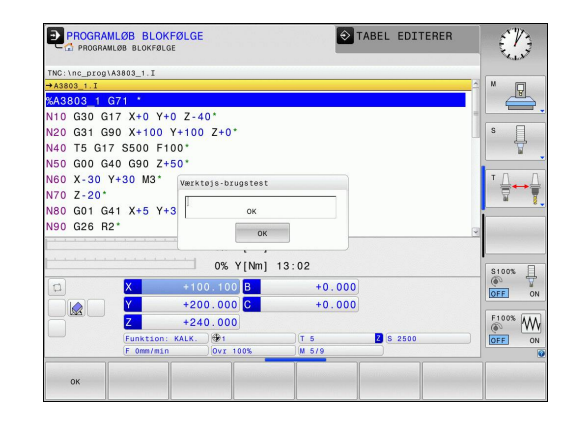

# 5.3 Værktøjskorrektur

# Introduktion

TNC'en korrigerer værktøjsbanen med korrekturværdien for værktøjs-længden i spindelaksen og med værktøjs-radius i bearbejdnings-planet.

Hvis De vil fremstille et bearbejdnings-program direkte på TNC'en, er værktøjs-radiuskorrekturen kun virksom i bearbejdningsplanet. TNC'en tilgodeser herved op til fem akser inkl. drejeaksen.

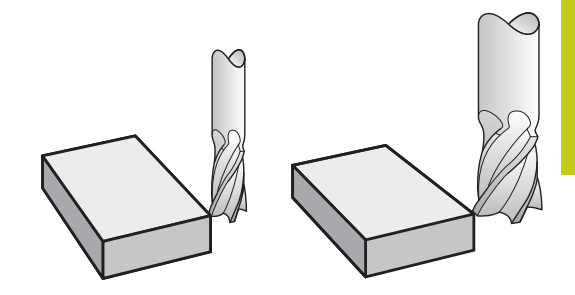

### Værktøjskorrektur

Værktøjs-korrekturen for længden virker, så snart De kalder et værktøj. Den bliver ophævet, så snart et værktøj med længden L=0 bliver kaldt (f.eks. **T 0**)

| Pas på kollisionsfare!                                                                                                    |
|----------------------------------------------------------------------------------------------------|
| Hvis De ophæver en længdekorrektur med positiv<br>værdi med <b>T 0</b> formindskes afstanden fra værktøj til<br>emne.                                            |
| Efter et værktøjs-kald <b>T</b> ændrer den programmerede<br>vej for værktøjet sig i spindelaksen med<br>længdeforskellen mellem det gamle og det nye<br>værktøj. |

Ved længdekorrekturen bliver delta-værdier såvel fra **T**-blokken som også fra værktøjs-tabellen tilgodeset.

 $\text{Korrekturv} \\ \text{wrdi} = \textbf{L} + \textbf{D} \textbf{L}_{\text{CALL T-blok}} + \textbf{D} \textbf{L}_{\text{TAB}} \text{ med}$ 

| L:                          | Værktøjs-længde L fra G99-blokken eller værktøjs-<br>tabellen |
|-----------------------------|---------------------------------------------------------------|
| DL <sub>CALL T-blok</sub> : | Overmål <b>DL</b> for længde fra <b>T</b> -blok               |
| DL <sub>TAB</sub> :         | Overmål <b>DL</b> for længden fra værktøjs-tabellen           |

### Værktøjs-Radiuskorrektur

Program-blokken for en værktøjs-bevægelse indeholder:

- G41 eller G42 for en radiuskorrektur
- **G40**, når der ikke skal gennemføres en radiuskorrektur

Radiuskorrekturen virker, såsnart et værktøj bliver kaldt og kørt med en retlinjeblok i bearbejdningsplanet kører med **G41** eller **G42** .

| $\Box$ |  |
|--------|--|
|        |  |

- TNC´en ophæver radiuskorrekturen, hvis De:
- programmere en retliniblok med G40
- Forlade konturen med funktionen DEP
- vælger et nyt program med PGM MGT

Med radiuskorrekturen tilgodeser TNC´en delta-værdier såvel fra **T**-blokken som også fra værktøjs-tabellen:

 $Korrekturværdi = \mathbf{R} + \mathbf{D}\mathbf{R}_{CALLT-blok} + \mathbf{D}\mathbf{R}_{TAB} med$ 

| R:                         | Værktøjs-radius <b>R</b> fra <b>G99</b> -blokken eller værktøjs-<br>tabellen |
|----------------------------|------------------------------------------------------------------------------|
| DR <sub>CALLT-blok</sub> : | Overmål <b>DLR</b> for Radius fra <b>T</b> -blok                             |
| DR <sub>TAB</sub> :        | Overmål <b>DR</b> for radius fra værktøjs-tabellen                           |

#### Banebevægelser uden radiuskorrektur: G40

Værktøjet kører i bearbejdningsplanet med sit midtpunkt på den programmerede bane, hhv.til de programmerede koordinater. Anvendelse: Boring, forpositionering.

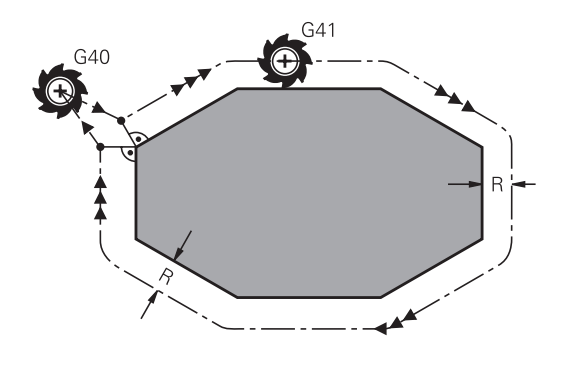

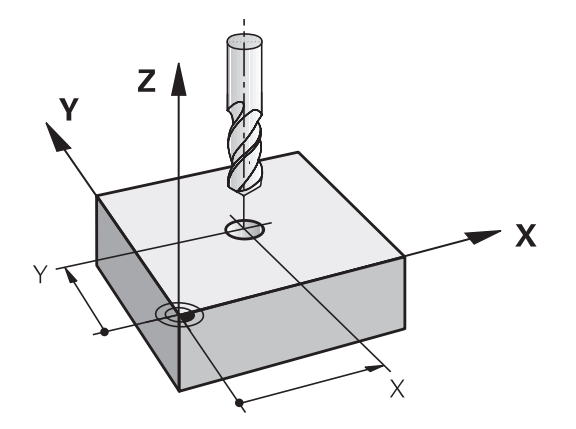

### Banebevægelser med radiuskorrektur: G42 og G41

- G42: Værktøjet kører til højre for konturen
- G41: Værktøjet kører til venstre for konturen

Værktøjs-midtpunktet har derved afstanden af værktøjs-radius fra den programmerede kontur. "Højre" og "venstre" betegner beliggenheden af værktøjet i kørselsretningen langs med emnekonturen.

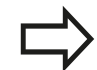

Mellem to program-blokke med forskellig radiuskorrektur **G42** og **G41** skal mindst een kørselsblok stå i bearbejdningsplanet uden radiuskorrektur (altså med **G40**).

TNC`en aktiverer en radiuskorrektur til enden af blokken, i den De første gang har programmeret korrekturen.

Ved første blok med radiuskorrektur **G42/G41** og ved ophævelse med **G40** positionierer TNC´en altid værktøjet vinkelret på det programmerede starteller slutpunkt. De positionerer værktøjet således før det første konturpunkter hhv. efter det sidste konturpunkt, at konturen ikke bliver beskadiget.

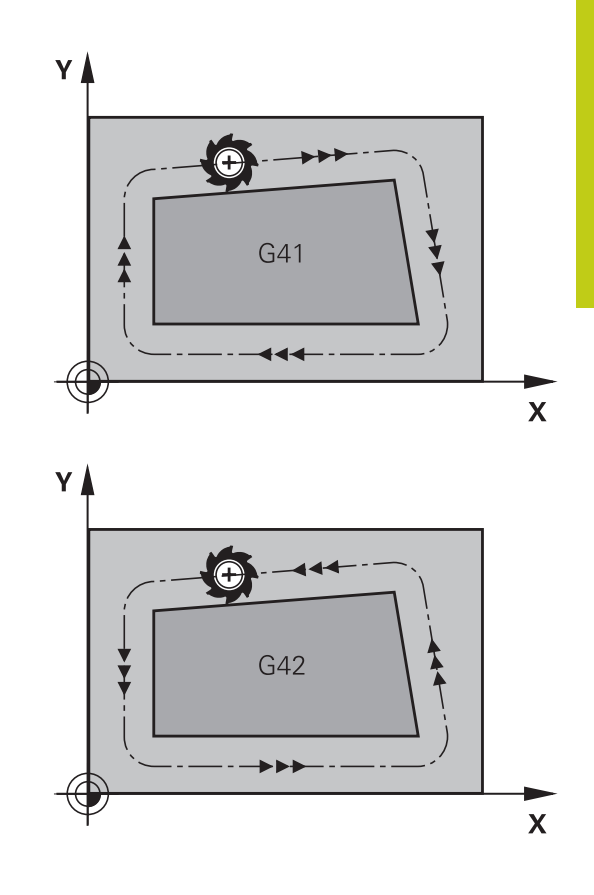

#### Indlæsning af Radiuskorrektur

Radiuskorrekturen indlæser De i en **G01**-blok. Indlæs koordinater til målpunktet og bekræft med tasten ENT .

| nparmac |                                                                                                    |  |
|---------|----------------------------------------------------------------------------------------------------|--|
| 641     | <ul> <li>Værktøjsbevægelse til venstre for den<br/>programmerede kontur: Tryk softkey G41-Funktion,<br/>eller</li> </ul> |  |
| 642     | <ul> <li>Værktøjsbevægelse til højre for den<br/>programmerede kontur: Tryk softkey G42-Funktion,<br/>eller</li> </ul>   |  |
| 640     | Værktøjsbevægelse uden radiuskorrektur hhv.<br>ophævelse af radiuskorrektur: Vælg G40-funktion                           |  |

Afslutte blok: Tryk tasten END

# 5.3 Værktøjskorrektur

#### Radiuskorrektur: Hjørne bearbejdning

Udvendig hjørne:

Hvis De har programmeret en Radiuskorrektur, så fører TNC en værktøjet på det udvendige hjørne af en overgangskreds. Om nødvendigt, reducerer TNC en tilspændingen på det udv.hjørne, for eksempel ved store retningsskift.

Indvendig hjørne:

På indvendige hjørner udregner TNC en skæringspunktet af banen, på hvilken værktøjs-midtpunktet kører korrigeret. fra dette punkt kører værktøjet langs med konturelementet. Herved bliver emnet ikke beskadiget ved det indvendige hjørne. Heraf giver det sig, at værktøjs-radius for en bestemt kontur ikke må vælges vilkårligt stor.

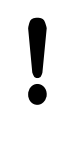

#### Pas på kollisionsfare!

Læg ikke start- eller endepunktet ved en indvendig bearbejdning på et kontur-hjørnepunkt, da konturen ellers kan blive beskadiget.

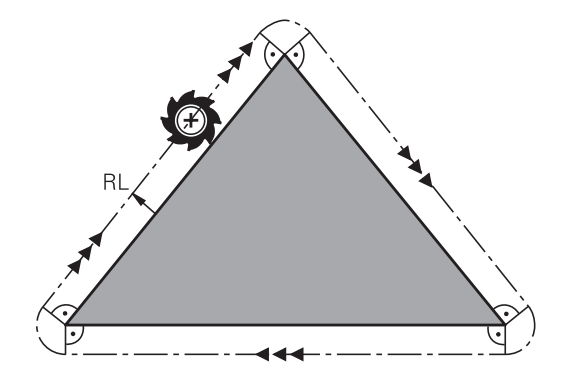

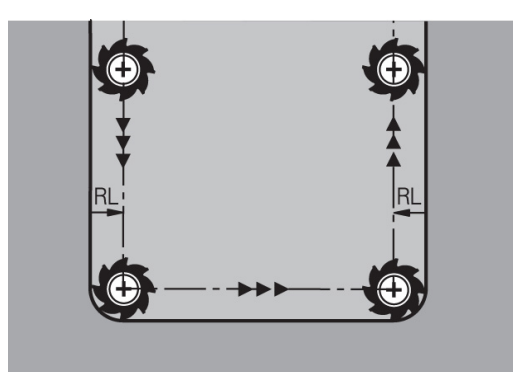

5

# 5.4 Værktøjsstyring (Option #93)

### Grundlag

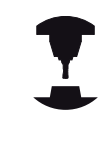

Vær opmærksom på maskinhåndbogen! Værktøjsstyringen er en maskinafhængig funktion, der kan være delvis eller også helt deaktiveret. Det præcise funktionsomfang fastlægger maskinfabrikanten.

Med værktøjs-styringen kan maskinfabrikanten stille forskellige funktioner til rådighed med hensyn til værktøjshandlingen. Eksempler:

- Overskuelige og hvis ønsket af Dem, værktøjsdata fremstilling der kan tilpasses i formularer
- Vilkårlig betegnelse af de enkelte værktøjsdata i det nye tabelbillede
- Blandet fremstilling af data fra værktøjs-tabellen og pladstabellen
- Hurtig sorterings mulighed af alle værktøjsdata med muse-klik
- Anvendelse af grafiske hjælpemidler, f.eks. farvet adskillelse af værktøjs- eller magasinstatus
- Stille programspecifikke bestykningslister for alle værktøjer til rådighed
- Stille programspecifik brugsfølge for alle værktøjer til rådighed
- Kopiere og indføje alle til et værktøj hørende værktøjsdata
- Grafisk fremstilling af værktøjs-type i tabeloversigten, og i detalje visning for bedre oversigt over tilgængelige værktøjstyper

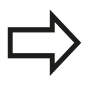

Når De editerer værktøjstabellen, bliver det valgte værktøj spærret. Bliver dette værktøj benyttet i et afviklende NC-program, viser TNC´en meldingen: **Værktøjstabel låst**.

| -  |      | 1              |     | - |      |              | -              | (a      | M (C)   |
|----|------|----------------|-----|---|------|--------------|----------------|---------|---------|
|    | 1.   | NAVN           | PT. |   | PLAI | MAGASIN      | Brugstid       | RESTBRI |         |
| 1  | 10   | NULLWERKZEUG   | 0   |   |      |              | ikke overvaget | 0       |         |
|    |      | MILL_D2_ROUGH  | 0   |   |      | Hovednagasin | ikke overvaget | 0       |         |
| -  |      | MILL_D4_ROUGH  | 0   |   | -    | Novednagasin | ikke overvåget | 0       | S       |
| 3  | 10   | MILL_D8_DOUCH  | 0   |   |      | Hovedhagasin | ikke overvåget | 0       | 1 7     |
|    | - 10 | MILL_D6_ROOM   | 0   |   | 1    | Hovedhagasin | IKKe Overväget | 0       |         |
| 0  |      | MILL_DIG_ROUGH | 0   |   |      | Hovednagasin | ikke overvaget | 0       | TO      |
| -  |      | MILL_DIA_NOUGH | 0   |   |      | Hovednagasin | ikke overvåget | 0       | `≙↔     |
| -  | -    | MILL_DI4_ROUGH | 0   |   | 1    | Hovedhagasin | ikke overvaget | 0       | 4       |
| 0  | 10   | MILL_DIG_ROUGH | 0   |   |      | Hovednagasin | ikke overvaget | 0       |         |
| 3  |      | MILL_DIS_ROUGH | 0   |   |      | Hovednagasin | ikke overvaget | 0       |         |
| 10 |      | MILL_D20_ROUGH | 0   |   | 10   | Hovednagasin | ikke overväget | 0       |         |
|    |      | MILL_D22_NOUGH | 0   |   |      | Hovedhagasth | IKKE OVEIVAGEL | 0       |         |
| 12 | 12   | MILL_D24_ROUGH | 0   |   |      | spindel      | ikke overvaget | 0       |         |
| 13 |      | MILL_026_ROUGH | 0   |   | 13   | Hovednagasin | TKKe overvaget | 0       | \$100%  |
| 14 |      | MILL_D28_NOUGH | a   |   | 14   | Hovedmagasin | ikke overvaget | 0       | (0°     |
| 15 | -    | MILL_D30_ROUGH | 0   |   | 15   | Hovedmagasin | ikke overvåget | 0       | VYP :   |
| 16 |      | MILL_D32_ROUGH | 0   |   | 16   | Hovedmagasin | ikke overvaget | 0       | Crean G |
| 17 |      | MILL_D34_ROUGH | 0   |   | 17   | Hovedmagasin | 1kke overvaget | 0       | 100% A  |
| 18 |      | MILL_D36_ROUGH | 0   |   | 18   | Hovedmagasin | ikke overvåget | 0       | VYP :   |
| 19 |      | MTII D38 ROUGH | n   |   | 19   | Hovedmanasin | ikke overvådet | °       |         |

# 5.4 Værktøjsstyring (Option #93)

### Værktøjsstyring kald

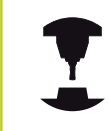

Kaldet af værktøjs-styring kan adskille sig fra den efterfølgende beskrevne art og måde. Vær opmærksom på maskinhåndbogen!

| I | VÆR              | KT  | ØJS |
|---|------------------|-----|-----|
| L | Т                | ABE | E.  |
|   | Ţ                | 1   | 14  |
| 1 |                  |     |     |
| ſ | N                |     |     |
| L | $\triangleright$ |     |     |

VÆRKTØJS-

STYRING

Vælge værktøjs-tabel: Tryk softkey VÆRKTØJS TABEL

- Videreskift softkey-liste
- Vælg softkey VÆRKTØJSSTYRING : TNC´en skifter til det nye tabelbillede

### Vis værktøjsstyring

I det nye billede fremstiller TNC`en alle værktøjs-informationer i de følgende fire kartoteksfaner:

- Tools: Værktøjsspecifikke informationer
- Pladser: Pladsspecifikke informationer
- Bestykningsliste:Liste med alle værktøjer for NC-programmet, som er valgt i programafviklings-driftsarten (kun når De allerede har fremstillet en værktøjs-brugsfil)

Yderligere informationer: "Værktøjsbrugskontrol", Side 205

 T-Indsatsfølge:Liste med rækkefølgen for alle værktøjer, som bliver indvekslet i programmet, som er valgt i programafviklingsdriftsarten (kun når De allerede har fremstillet en værktøjsbrugsfil)

Yderligere informationer: "Værktøjsbrugskontrol", Side 205

| erkt | 01 | er Pladser Bestyknin | gsliste T- | indsa | tsfel | ge           |                |         | [                |
|------|----|----------------------|------------|-------|-------|--------------|----------------|---------|------------------|
| Т    | 2  | NAVN                 | PT'        | т     | PLAI  | MAGASIN      | Brugstid       | RESTBRI | M 6              |
| 0    | 2  | NULLWERKZEUG         | 0          |       |       |              | ikke overvåget | 0       |                  |
| 1    | 8  | MILL_D2_ROUGH        | 0          |       | 1     | Hovedmagasin | ikke overvåget | 0       | _                |
| 5    | 8  | MILL_D4_ROUGH        | 0          |       | 2     | Hovedmagasin | ikke overvåget | 0       | S                |
| 3    | 2  | MILL_D6_ROUGH        | 0          |       | 3     | Hovedmagasin | ikke overvåget | 0       | 4                |
| 4    | Ð  | MILL_D8_ROUGH        | 0          |       | 4     | Hovedmagasin | ikke overvåget | 0       | a                |
| 5    | 17 | MILL_D10_ROUGH       | 0          |       | 5     | Hovedmagasin | ikke overvåget | 0       |                  |
| 6    | 8  | MILL_D12_ROUGH       | 0          |       | 6     | Hovedmagasin | ikke overvåget | 0       | тΔ               |
| 7    | 8  | MILL_D14_ROUGH       | 0          |       | 7     | Hovedmagasin | ikke overvåget | 0       | - <del>.</del> - |
| В    | 12 | MILL_D16_ROUGH       | 0          |       | 8     | Hovedmagasin | ikke overvåget | 0       | <u> </u>         |
| 9    | i) | MILL_D18_ROUGH       | 0          |       | 9     | Hovedmagasin | ikke overvåget | 0       | 1                |
| 0    | ŧ, | MILL_D20_ROUGH       | 0          |       | 10    | Hovedmagasin | ikke overvåget | 0       |                  |
| 1    | 8  | MILL_D22_ROUGH       | 0          |       | 11    | Hovedmagasin | ikke overvåget | 0       |                  |
| 2    | 17 | MILL_D24_ROUGH       | 0          |       |       | Spindel      | ikke overvåget | 0       |                  |
| 3    | 12 | MILL_D26_ROUGH       | 0          |       | 13    | Hovedmagasin | ikke overvåget | 0       | \$100%           |
| 4    | b  | MILL_D28_ROUGH       | 0          |       | - 14  | Hovedmagasin | ikke overvåget | 0       | ۲                |
| 5    | 17 | MILL_D30_ROUGH       | 0          |       | 15    | Hovedmagasin | ikke overvåget | 0       | VYP              |
| 6    | 8  | MILL_D32_ROUGH       | 0          |       | 16    | Hovedmagasin | ikke overvåget | 0       |                  |
| 7    | 8  | MILL_D34_ROUGH       | 0          |       | 17    | Hovedmagasin | ikke overvåget | 0       | F100%            |
| 8    | 12 | MILL_D36_ROUGH       | 0          |       | 18    | Hovedmagasin | ikke overvåget | 0       | (e~              |
| Q.   | H. | MTLL D38 ROUGH       | n          |       | 19    | Hovedmanasin | ikke overvåget | n ~     | VYP              |

# Værktøjsstyring editering

Værktøjs-styringen kan betjenes såvel med musen som også med taster og softkeys:

| Softkey                          | Editeringsfunktioner for værktøjs-styring                                                                                                    |  |  |  |  |  |  |
|----------------------------------|----------------------------------------------------------------------------------------------------|--|--|--|--|--|--|
|                                  | Vælg tabel-start                                                                                                    |  |  |  |  |  |  |
|                                  | Vælg tabel-slut                                                                                                    |  |  |  |  |  |  |
| SIDE                             | Vælg forrige tabel-side                                                                                                    |  |  |  |  |  |  |
| SIDE                             | Vælg næste tabel-side                                                                                                    |  |  |  |  |  |  |
| FORMULAR<br>VÆRKTØJ              | Kald formularvisning for markeret værktøj.<br>Alternativ funktion: Tryk tasten <b>ENT</b>                                                                                     |  |  |  |  |  |  |
|                                  | Skift igen Fane:<br><b>Værktøj, Plads, Bestykningsliste, T-indsatsfølge</b>                                                                                                   |  |  |  |  |  |  |
| FIND                             | Søgefunktion: I søgefunktionen kan De vælge<br>kolonnen der skal gennemsøges og i tilslutning<br>hertil den søgebegrebet med en liste eller ved<br>indlæsning af søgebegrebet |  |  |  |  |  |  |
| VÆRKTØJ<br>IMPORT                | Importer værktøj                                                                                                    |  |  |  |  |  |  |
| VÆRKTØJ<br>EKSPORT               | Eksporter værktøj                                                                                                    |  |  |  |  |  |  |
| SLETTE<br>MARKEREDE<br>VÆRKTØJER | Slette markerede værktøj                                                                                                    |  |  |  |  |  |  |
| TILFØJ<br>N LINIER               | Tilføj flere linjer ved tabel ende                                                                                                    |  |  |  |  |  |  |
| SKIFTE<br>Aktuali-<br>SERE       | Aktualiser Tabelvisning                                                                                                    |  |  |  |  |  |  |
| PROG.IMEL.                       | Vise spalten programmerede værktøjer (når fanen <b>pladser</b> er aktiv)                                                                                                    |  |  |  |  |  |  |
| SPALTE<br>SORTERE                | Definere indstillinger:                                                                                                    |  |  |  |  |  |  |
| FORSKYDE                         | SORTERE SPALTER aktiv: Muse-klik på                                                                                                    |  |  |  |  |  |  |
|                                  | kolonnenoved sorterer kolonneindholdet                                                                                                    |  |  |  |  |  |  |
|                                  | forskyde pr. Drag+Drop                                                                                                    |  |  |  |  |  |  |
| RESET<br>INDSTIL-<br>LINGER      | Tilbagefør manuelt gennemførte indstillinger<br>(forskyde kolonner) igen til den oprindelige tilstand                                                                         |  |  |  |  |  |  |

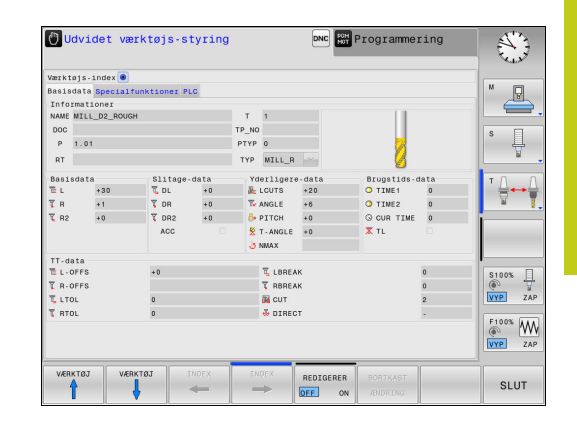

5

# 5.4 Værktøjsstyring (Option #93)

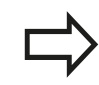

De kan udelukkende editere værktøjsdata i formularbilledet, som De ved tryk på softkey **FORMULAR VÆRKTØJ** eller tasten **ENT** altid kan aktivere for værktøjet med lys baggrund.

Hvis De betjener værktøjsstyringen uden mus, kan funktionerne vælges ved en afkrydsningsliste, og også aktiveres og deaktiveres med tasten "-/+".

I Værktøjsstyringen kan De med tasten **GOTO** lede efter værktøjsnummer eller pladsnummer.

Følgende funktioner kan De yderligere gennemføre med musebetjening:

- Sorterfunktion: Med klik i en kolonne i tabelhovedet sorterer TNC´en data´erne i opadgående eller nedadgående rækkefølge (afhængig af den aktiverede indstilling)
- Forskyd kolonne: Ved klik i en kolonne i tabelhovedet og herefter forskydning med muse-tasten holdt trykket, kan De indordne kolonnerne i en rækkefølge foretrukket af Dem. TNC`en gemmer ikke øjeblikkeligt kolonne rækkefølgen når De forlader værktøjs-styringen (afhængig af den aktiverede indstilling)
- Yderlig information i formulerfeltet vises: Teksttip viser TNC'en når De har indstillet softkey EDITERING UDE/INDE på ON, lade muse-cursoren bevæge sig over et aktivt indlæsefelt og lade stå i et sekund

#### Editering ved aktiv formularvisning

Med aktivt formularbillede står følgende funktioner til rådighed:

| Softkey             | Editeringsfunktioner formularbillede                                   |  |  |
|---------------------|------------------------------------------------------------------------|--|--|
| VÆRKTØJ             | Vælg værktøjs-data for det forrige værktøj                             |  |  |
| VÆRKTØJ             | Vælg værktøjs-data for det næste værktøj                               |  |  |
|                     | Vælg forrige værktøjs-indeks (kun aktiv, når indizering er<br>aktiv)   |  |  |
| INDEX               | Vælg næste værktøjs-indeks (kun aktiv, når indizering er<br>aktiv)     |  |  |
| BORTKAST<br>ÆNDRING | Kassere ændringer, som De har gennemført siden kaldet af<br>formularen |  |  |
| INDEX<br>INDFØJE    | Indfør værktøjsindex                                                   |  |  |
| INDEX<br>SLETTE     | Slet værktøjsindex                                                     |  |  |
| DATABLOK<br>KOPIERE | Kopiere værktøjsdata for det valgte værktøj                            |  |  |
| DATABLOK<br>INDFØJE | Indføje kopierede værktøjsdata i det valgte værktøj                    |  |  |

#### Slette markerede værktøjsdata:

Med denne funktion kan De enkelt slette værktøjsdata, når De ikke skal bruge dem mere.

Gå frem som følger ved sletning:

- Marker med piltast eller mus de værktøjsdata i værktøjsforvaltningen som de vil slette.
- Tryk Softkey SLETTE MARKEREDE VÆRKTØJER, TNC´en viser et pop-up vindue, i hvilken de slettede værktøjsdata er opført.
- Start sletprocessen med Softkey START: TNC´en viser et pop-up vindue med status sletteprocessen
- Afslut sletteprocessen med taste eller Softkey END
  - TNC´en sletter alle data for de valgte værktøjer. Vær sikker på at De ikke skal bruge værktøjsdataerne mere, da der ikke er en Undofunktion.
    - Værktøjsdata for værktøjer, som stadigvæk er gemt i Plads-tabellen, kan De ikke slette, Fjerne et værktøj fra magasinet.

# 5.4 Værktøjsstyring (Option #93)

### Tilgængelige værktøjstyper

Værktøjsstyringen stiller forskellige værktøjstyper med et ikon tilgængelig. Følgende værktøjstyper står til rådighed:

| lkon       | Værktøjstype                       | Værktøjstypenummer |
|------------|------------------------------------|--------------------|
| T          | Udefineret,****                    | 99                 |
| 04         | Fræseværktøj,FRÆSE                 | 0                  |
| 8          | Bor,DRILL                          | 1                  |
| <u> </u>   | Snittap, SNITTAP                   | 2                  |
| <b>V</b>   | Forborer,CENT                      | 4                  |
| 8          | Drejeværktøj,DREJE                 | 29                 |
| ļ          | Tastesystem, TCHP                  | 21                 |
| 0          | Rival,REAM                         | 3                  |
| Ŷ          | Konusundersænker, CSINK            | 35,5               |
| 8          | Snittapundersænker, TSINK          | 6                  |
| <i>i</i> A | Uddreje-værktøj,BOR                | 7                  |
| ·          | Udløb-forsænker, BCKBOR            | 8                  |
| 7          | Gevindfræser, GF                   | 15                 |
| 7          | Gevindfræser med undersænkning,GSF | 16                 |
|            | Gevindfræser med enkeltskær,EP     | 17                 |
| ſ          | Gevindfræser med vendeskær,WSP     | 18                 |
| 1          | Boregevindfræser,BGF               | 19                 |
| *          | Cirkulær-gevindfræser,ZBGF         | 20                 |
5

| lkon     | Værktøjstype               | Værktøjstypenummer |
|----------|----------------------------|--------------------|
| 9        | Skrubfræser MILL_R         | 9                  |
| 8        | Sletfræser, MILL_F         | 10                 |
| 8        | Skrub-/sletfræser,MILL_RF  | 11                 |
| 8        | Dybde-fræser,MILL_F        | 12                 |
| 8        | Side-sletfræse,MILL_FS     | 13                 |
| <i>6</i> | Endefladefræser, MILL_FACE | 14                 |

5

## 5.4 Værktøjsstyring (Option #93)

#### Importer eller eksporter værktøjsdata

#### Importere værktøjsdata

Via denne funktion kan de på enkelt vis importerer værktøjs-filer, som De f.eks. har opmålt eksternt på et forindstillingsapparat. De importerede filer skal svarer til CSV-format (comma separated value). Filformatet **CSV** beskriver strukturen i en tekst-fil for nem udveksling af strukturerede data. Derfor bør de importerede data være opbygget som følger:

- Linie 1:I den første linje er de respektive kolonnenavnene defineret, hvor de i den efterfølgende linjer skal placerer de definerede filer. Kolonnenavnene er separeret via komma.
- Yderlig linjer: Alle de efterfølgende linjer indeholder data, som De vil importerer i værktøjs-tabellen. Rækkefølgen af data skal passe til den i linje 1 rækkefølge opførte kolonnenavne. Data er separeret ved komma, decimaltal er med et decimalpunkt defineret.

Gå frem som følger ved importering:

- For at importerer værktøjs-tabel til TNC´ens Harddisken, kopieres til fortegnelsen TNC:\systems\tooltab
- Start udvidet værktøjs-styring
- Tryk Softkey VÆRKTØJ IMPORT i værktøjs-styringen: TNC'en viser i et pop-up vindue CSV-filerne, som er gemt i fortegnelsen TNC:\systems\tooltab
- Vælg med piltast eller mus de filer som skal importeres, bekræft med tasten ENT : TNC´en viser i et pop-up vindue indholdet af CSV-filen
- Start import-processen med Softkey START

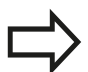

- De importerede CSV-filer skal være skal være gemt i rod-biblioteket TNC:\system\tooltab.
- Når De importerer værktøjsdata til værktøjer, hvis nummer er registreret i Plads-Tabellen, giver TNC 'en en fejlmeddellelse. De kan så bestemme, om De ønsker at indsætte denne data-sats eller indfører et nyt værktøj. TNC 'en indfører så et nyt værktøj i den første ledige linje i værktøjs-tabellen.
- Når de importerede CSV-fil indeholder de af styringen ikke bekendte tabelkolonner viser styringen en melding og en oplysning om at disse værdier ikke bliver overført,.
- Vær opmærksom på, at kolonnebetegnelsen er korrekt angivet.
  - Yderligere informationer: "Indgiv Værktøjs-data i tabellen", Side 188
- De kan importerer alle værktøjs-data. Hver datasats skal ikke indeholde alle kolonner (eller data) for værktøjs-tabel.
- Rækkefølgen af kolonnenavnene kan være vilkårlig, skal data defineres i dertil passende rækkefølge.

HEIDENHAIN | TNC 320 | Bruger-håndbog DIN-ISO-programmering | 9/2016

#### **Eksempel-importfil:**

| T,L,R,DL,DR         | Linje 1 med kolonne navne |
|---------------------|---------------------------|
| 4,125.995,7.995,0,0 | Linje 2 med værktøjsdata  |
| 9,25.06,12.01,0,0   | Linje 3 med værktøjsdata  |
| 28,196.981,35,0,0   | Linje 4 med værktøjsdata  |

#### Eksportere værktøjsdata

Via denne funktion kan de på enkelt vis eksporterer værktøjs-data, som f.eks. kan indlæses værktøjsdatabank i Deres CAM-system. TNC´en gemmer de eksporterede filer i CSV-format (**c**omma **s**eparated **v**alue). Filformatet **CSV** beskriver strukturen i en tekst-fil for nem udveksling af strukturerede data. Eksportdata er opbygget som følger:

- Linie 1: I den første linje gemmer TNC´en kolonnenavnet for at definerer alle værktøjsdata. Kolonnenavnene er delt ved komma.
- Yderlig linier: Alle yderligere linjer indeholder data på værktøjer, som De har ekspoteret. Rækkefølgen af data skal passe til den i linje 1 rækkefølge opførte kolonnenavne. Data er delt ved komma, decimaltal er defineret med et punktum.

Gå frem som følger ved eksportering:

- Marker med piltast eller mus de værktøjsdata i værktøjsforvaltningen som de vil eksporterer.
- Tryk Softkey VÆRKTØJ EKSPORT TNC'en viser et pop-up vindue: angiv navn for CSV.fil, bekræft med tasten ENT
- Start eksportprocessen med Softkey START: TNC'en viser et pop-up vindue med status eksportprocessen
- Afslut eksportprocessen med taste eller Softkey END

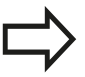

TNC´en gemmer grundlæggende de eksporterede CSV-filer i rod-biblioteket **TNC:\system\tooltab**.

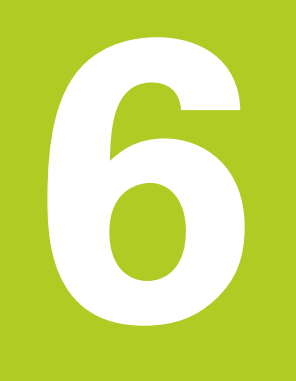

6.1 Værktøjsbevægelse

## 6.1 Værktøjsbevægelse

#### Banefunktion

En emne-kontur er sædvanligvis sammensat af flere konturelementer som rette linjer og cirkelbuer. Med banefunktionerne programmerer De værktøjsbevægelserne for **retlinier** og **cirkelbuer** 

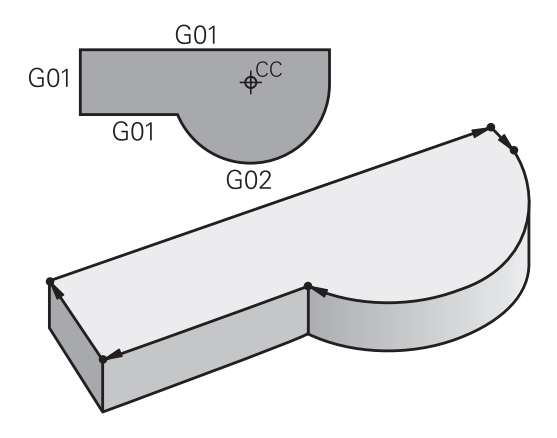

#### Fri kontur-programmering FK

Hvis der ikke foreligger en NC-korrekt målsat tegning og målangivelserne for NC-programmet er ufuldstændige, så programmerer De emne-konturen med den fri konturprogrammering. TNC'en udregner de manglende oplysninger.

Også med FK-programmeringen programmerer De værktøjsbevægelser for **retlinjer** og **cirkelbuer**.

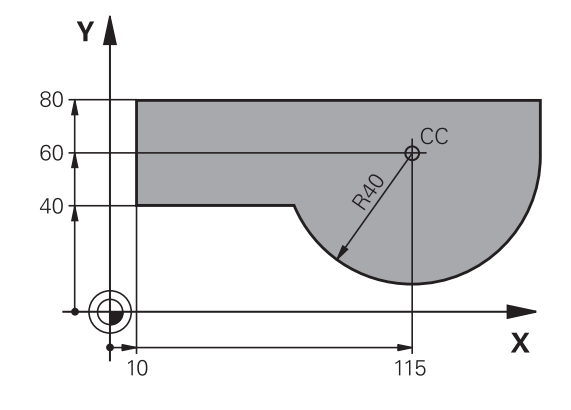

### Hjælpefunktioner M

Med hjælpefunktionerne i TNC'en styrer De

- Programafviklingen, f.eks. en afbrydelse af programafviklingen
- Maskinfunktioner, som ind- og udkobling af spindelomdrejning og kølemiddel
- Baneforholdene for værktøjet

6

#### Underprogrammer og programdel-gentagelser

Bearbejdninger, som gentager sig, indlæser De kun een gang i et underprogram eller programdel-gentagelse. Hvis en del af programmet kun skal udføres under bestemte betingelser, så lægges denne del ligeledes i et underprogram. Yderligere kan et bearbejdnings-program kalde et yderligere program og lade det udføre.

**Yderligere informationer:** "Underprogrammer og programdelgentagelser", Side 291

#### **Programmering med Q-parametre**

l et bearbejdnings-program står Q-parametre i stedet for talværdier: En Q-parameter bliver et andet sted tilordnet en talværdi. Med Q-parametre kan De programmere matematiske funktioner, som styrer programafviklingen eller beskriver en kontur.

Yderligere kan De ved hjælp af Q-parameter-programmering udføre målinger med 3D-tastsystemet under programafviklingen.

**Yderligere informationer:** "Q-Parameter Programmering", Side 309

6

6.2 Grundlaget for banefunktioner

## 6.2 Grundlaget for banefunktioner

# Programmere en værktøjsbevægelse for en bearbejdning

Når De skal fremstille et bearbejdnings-program, programmerer De banefunktionerne efter hinanden for De enkelte elementer af emnekonturen. Hertil indlæser De koordinaterne for endepunktet af konturelementet fra måltegningen. Fra disse koordinat-angivelser, værktøjs-data erne og radiuskorrekturen udregner TNC en den virkelige kørselsstrækning for værktøjet.

TNC'en kører samtidig alle maskinakserne, som De har programmeret i program-blokken for en banefunktion.

#### Bevægelser parallelt med maskinakserne

NC-blokken indeholder en koordinat-angivelse: TNC'en kører værktøjet parallelt med den programmerede maskinakse.

Alt efter konstruktionen af Deres maskine bevæges ved bearbejdningen enten værktøjet eller maskinbordet med det opspændte emne. Ved programmering af banebevægelser handler De grundlæggende som om det er værktøjet der bevæger sig.

#### **Eksempel**:

| N50 | Bloknummer |
|-----|------------|
|     |            |

- **G00** Banefunktion "retlinie i ilgang"
- X+100 Koordinater til endepunktet

Værktøjet beholder Y- og Z-koordinaterne og kører til position X=100.

#### Bevægelser i hovedplanet

Program-blokken indeholder to koordinat-angivelser: TNC'en kører værktøjet i det programmerede plan.

#### Eksempel

#### N50 G00 X+70 Y+50\*

Værktøjet beholder Z-koordinaten og kører i XY-planet til positionen X=70, Y=50.

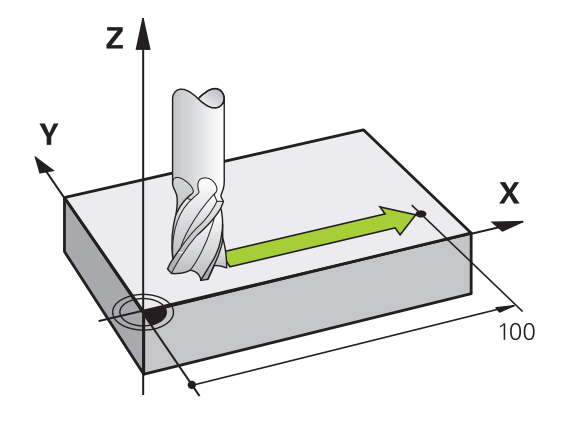

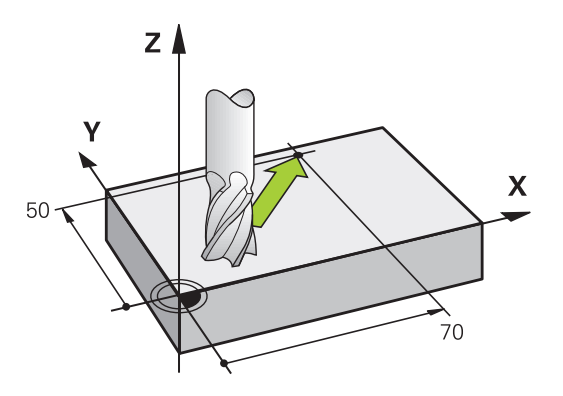

#### Tredimensional bevægelse

NC-blokken indeholder tre koordinat-angivelser: TNC'en kører værktøjet rumligt til den programmerede position.

#### Eksempel

N50 G01 X+80 Y+0 Z-10\*

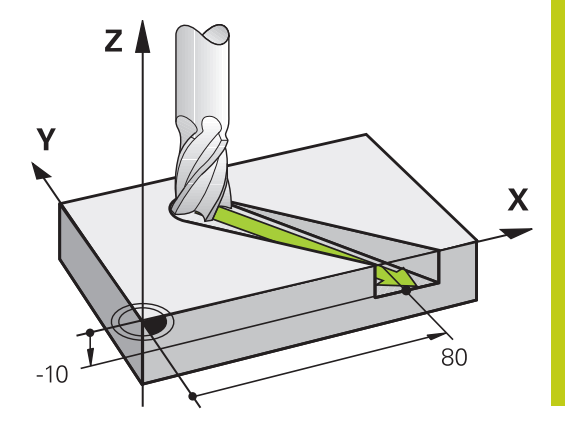

#### Cirkel og cirkelbue

Ved cirkelbevægelser kører TNC'en to maskinakser samtidig: Værktøjet bevæger sig relativt til emnet på en cirkelbane. For cirkelbevægelser kan De indlæse et cirkelmidtpunkt med I og J.

Med banefunktionerne for cirkelbuer programmerer De cirkler i hovedplanet: Hovedplanet skal ved værktøjs-kald **T** defineres ved fastlæggelse af spindelaksen:

| Spindelakse | Hovedplan                   |
|-------------|-----------------------------|
| (G17)       | <b>XY</b> , også UV, XV, UY |
| (G18)       | <b>ZX</b> , også WU, ZU, WX |
| (G19)       | YZ, også VW, YW, VZ         |

Cirkler, der ikke ligger parallelt med hovedplanet, programmerer De også med funktionen **transformere bearbejdningsplan** eller med Qparametre. **Yderligere informationer:** "PLANE-funktionen:

Transformering af bearbejdningsplan (Option #8)", Side 417

**Yderligere informationer:** "Princip og funktionsoversigt", Side 310

#### Drejeretning DR ved cirkelbevægelser

For cirkelbevægelser uden tangential overgang til andre konturelementer indlæser De drejeretningen som følger: Drejeretning medurs: **G02/G12** 

Drejeretning modurs: G03/G13

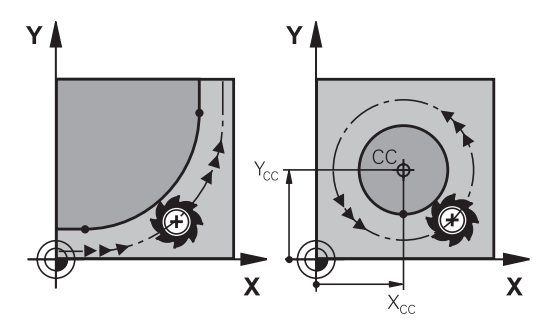

## 6.2 Grundlaget for banefunktioner

#### Radiuskorrektur

Radiuskorrekturen skal stå i blokken, med hvilken De kører til det første konturelement. Radiuskorrekturen må De ikke aktivere i en blok for en cirkelbane. Programér disse forud i en retlinje-blok.

**Yderligere informationer:** "Banebevægelse - retvinklet Koordinater", Side 238

#### Forpositionering

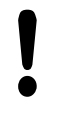

#### Pas på kollisionsfare!

De positionerer værktøjet ved starten af et bearbejdnings-program så meget foran, at en beskadigelse af værktøj og emne er udelukket.

## 6.3 Tilkør og forlad kontur

## Startpunkt og slutpunkt

Værktøjet kører fra startpunkt til det første konturpunkt. Krav til startpunktet:

- Programmeres uden radiuskorrektur
- Kan tilkøres kollisionsfrit
- Nær første konturpunkt

Eksempel i billede til højre:

Første konturpunkt

De en radiuskorrektur.

Når De fastlægger startpunktet i det mørkegrå område, så bliver konturen ved tilkørsel af det første konturpunkt beskadiget.

For værktøjsbevægelsen til det første konturpunkt programmerer

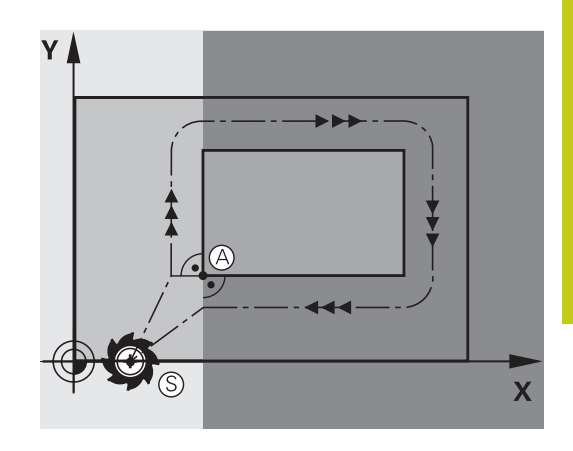

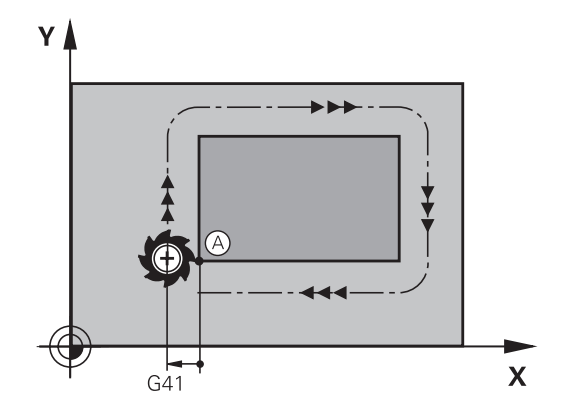

#### Kørsel til startpunkt i spindelakse

Ved tilkørsel til startpunktet skal værktøjet i spindelaksen køre til arbejdsdybde. Ved kollisionsfare køres separat til startpunktet i spindelaksen.

#### NC-blokke

N40 G00 Z-10\*

N30 G01 X+20 Y+30 G41 F350\*

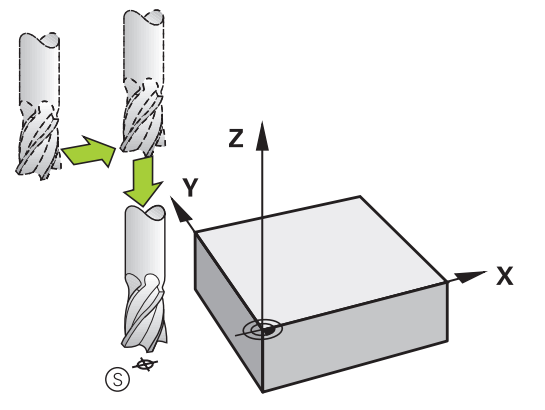

## 6.3 Tilkør og forlad kontur

#### Slutpunkt

Forudsætninger for valget af slutpunkt:

- Kan tilkøres kollisionsfrit
- Nær ved sidste konturpunkt
- Udelukkelse af konturbeskadigelse: Det optimale slutpunkt ligger i forlængelse af værktøjsbanen for bearbejdningen af sidste konturelement

Eksempel i billede til højre:

Når De fastlægger startpunktet i det mørkegrå område, så bliver konturen ved tilkørsel af det første konturpunkt beskadiget.

Forlad endepunktet i spindelaksen:

Når De forlader slutpunktet programmerer De spindelaksen separat.

#### NC-blokke

N50 G01 G40 X+60 Y+70 F700\*

N60 G00 Z+250\*

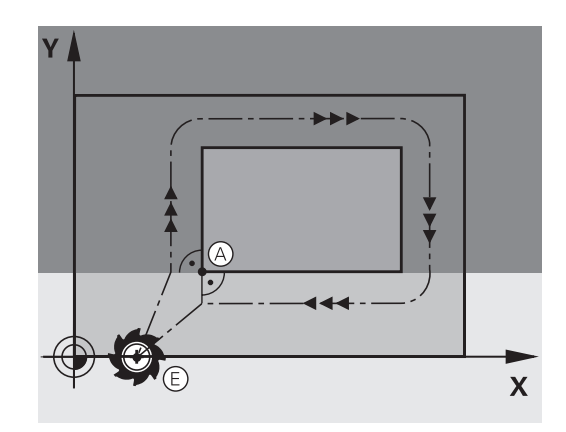

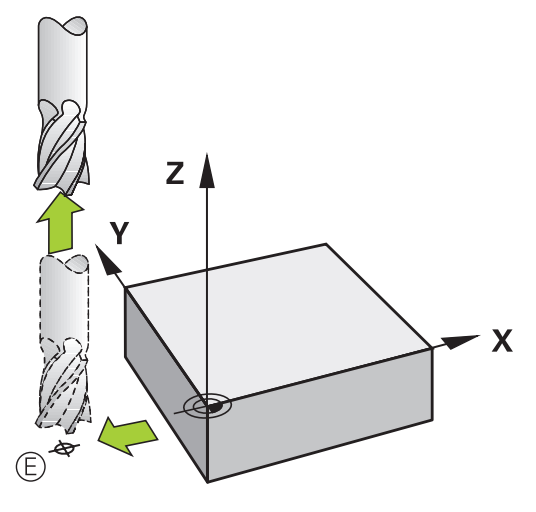

#### Fælles start- og slutpunkt

Med et fælles start- og slutpunkt programmerer De ingen radiuskorrektur.

Udelukkelse af konturbeskadigelse: Det optimale startpunkt ligger mellem forlængelsen af værktøjsbanen for bearbejdning af det første og sidste konturelement.

Eksempel i Billede til højre:

Når De fastlægger slutpunktet i det mørkegrå område, så bliver konturen beskadiget ved til- eller frakørsel.

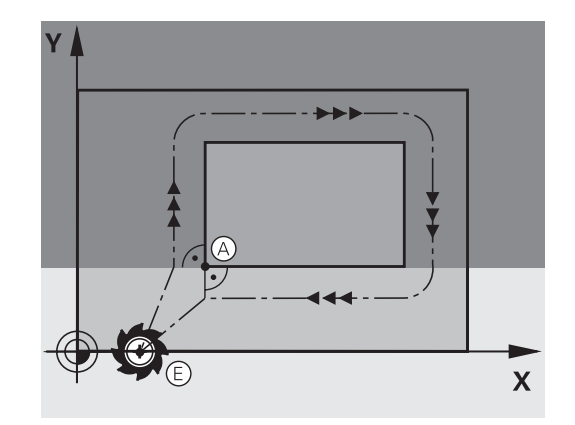

## Tangential til- og frakørsel

Med **G26** (Billedet i midten til højre) kan De køre tangentialt til emnet og med **G27** (Billedet nederst til højre) frakøre emnet tangentialt. Herved undgår De friskærings mærker.

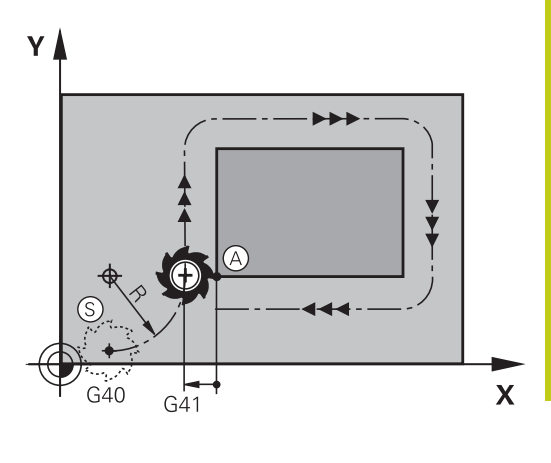

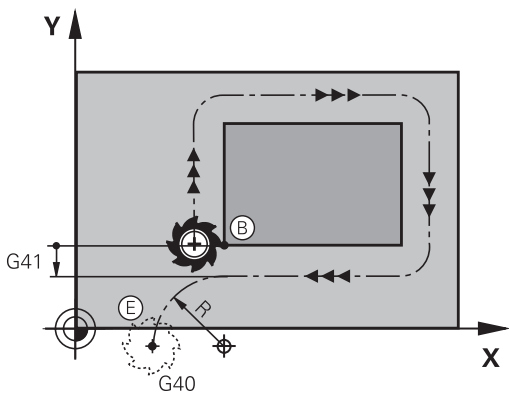

#### Start- og slutpunkt

Start- og slutpunkt ligger nær ved første hhv. sidste konturpunkt udenfor emnet og skal programmeres uden radiuskorrektur.

#### Tilkørsel

 G26 indlæses efter blokken, i hvilken det første konturpunkt er programmeret: Det er den første blok med radiuskorrektur G41/ G42

#### Frakørsel

 G27 indlæses efter blokken, i hvilken det sidste konturpunkt er programmeret: Det er den sidste blok med radiuskorrektur G41/ G42

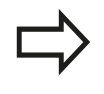

Radius for **G26** og **G27** skal De vælge således, at TNC´en kan udføre cirkelbanen mellem startpunktet og første konturpunkt såvel som sidste konturpunkt og slutpunktet.

## 6.3 Tilkør og forlad kontur

#### NC-blok eksempel

6

| N50 G00 G40 G90 X-30 Y+50*       | Startpunkt                               |
|----------------------------------|------------------------------------------|
| N60 G01 G41 X+0 Y+50 F350*       | Første konturpunkt                       |
| N70 G26 R5*                      | Tangential tilkørsel med radius R = 5 mm |
|                                  |                                          |
| PROGRAMMERING AF KONTURELEMENTER |                                          |
|                                  | Sidste konturpunkt                       |
| N210 G27 R5*                     | Tangential frakørsel med radius R = 5 mm |
| N220 G00 G40 X-30 Y+50*          | Slutpunkt                                |

# Oversigt: Baneformer for tilkørsel og frakørsel af kontur

Funktionerne **APPR** (eng. approach = tilkørsel) og **DEP** (engl. departure = forlade) bliver aktiveret med **APPR/DEP** tasten. Herefter kan vælges følgende baneformer med softkeys:

| Tilkørsel | Frakørsel | Funktion                                                                                                    |
|-----------|-----------|----------------------------------------------------------------------------------------------------|
| APPR LT   | DEP LT    | Retlinie med tangential tilslutning                                                                                                    |
| APPR LN   |           | Retlinie vinkelret på konturpunktet                                                                                                    |
| APPR CT   | DEP CT    | Cirkelbane med tangential tilslutning                                                                                                    |
| APPR LCT  | DEP LCT   | Cirkelbane med tangential tilslutning<br>til konturen, til- og frakørsel til et<br>hjælpepunkt udenfor konturen på et<br>tangentialt tilsluttende retliniestykke |

#### Skruelinie tilkørsel og frakørsel

Ved tilkørsel og frakørsel af en skruelinie (Helix) kører værktøjet i forlængelse af skruelinien og tilslutter sig så med en tangential cirkelbane til konturen. Anvend hertil funktionen **APPR CT** hhv. **DEP CT**.

## Vigtige positioner ved til- og frakørsel

Startpunkt P<sub>S</sub>

Denne position programmerer De umiddelbart før APPR-blokken.  ${\sf P}_{\sf S}$  ligger udenfor konturen og bliver tilkørt uden radiuskorrektur (G40).

Hjælpepunkt P<sub>H</sub>

Til- og frakørslen fører ved nogle baneformer over et hjælpepunkt P<sub>H</sub>, som TNC'en udregner fra angivelser i APPRog DEP-blokke. TNC'en kører fra den aktuelle position til hjælpepunkt P<sub>H</sub> med den sidst programmerede tilspænding. Hvis De i sidste positioneringsblok før tilkørselsfunktionen **G00** (positionering med ilgang) har programmeret, så kører TNC'en også til hjælpepunktet P<sub>H</sub> i ilgang

Første konturpunkt P<sub>A</sub>og sidste konturpunkt P<sub>E</sub> Det første konturpunkt P<sub>A</sub> programmerer De i en APPR-blok, det sidste konturpunkt P<sub>E</sub> med en vilkårlig banefunktion. Når en APPR-blok også indeholder Z-koordinaten, så kører TNC´en værktøjet simultant til det første Konturpunkt P<sub>A</sub>.

Endepunkt P<sub>N</sub>

Positionen P<sub>N</sub>ligger udenfor konturen og fremkommer ved Deres angivelser i DEP-blokken. Når en DEP-blok også indeholder Z-koordinaten, så kører TNC´en værktøjet simultant til slutpunkt P<sub>A</sub>.

| Kortbetegnelse | Betydning                              |
|----------------|----------------------------------------|
| APPR           | eng. APPRoach = Tilkørsel              |
| DEP            | eng. DEParture = Frakørsel             |
| L              | eng. Line = Ret linie                  |
| С              | eng. Circle = Cirkel                   |
| т              | Tangential (kontinuert, glat overgang) |
| N              | Normal (vinkelret)                     |
|                |                                        |

Ved positionering fra Akt.-positionen til hjælpepunktet P<sub>H</sub> kontrollerer TNC´en ikke, om den programmerede kontur bliver beskadiget. Kontrollér med test-grafikken!

Ved funktionerne **APPR LT**, **APPR LN** og **APPR CT** kører TNC´en fra Akt.-positionen til hjælpepunktet P<sub>H</sub> med den sidst programmerede tilspænding/ ilgang. Ved funktionen **APPR LCT** kører TNC´en til hjælpepunktet P<sub>H</sub> med den i APPR-blokken programmerede tilspænding. Hvis der før tilkørselsblokken endnu ingen tilspænding blev programmeret, afgiver TNC`en en fejlmelding.

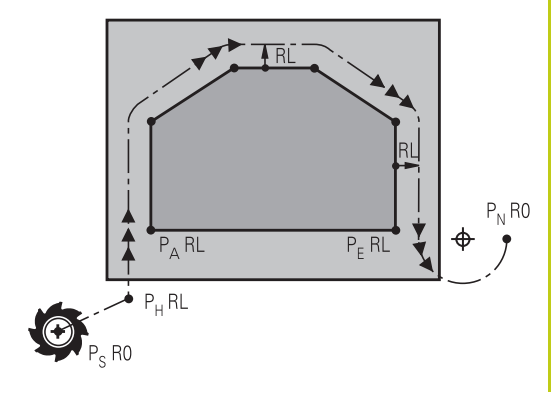

R0=G40; RL=G41; RR=G42

6.3 Tilkør og forlad kontur

#### Polarkoordinater

Konturpunkterne for følgende til-/frakørselsfunktioner kan De også programmere med polarkoordinater:

- APPR LT bliver til APPR PLT
- APPR LN bliver til APPR PLN
- APPR CT bliver til APPR PCT
- APPR LCT bliver til APPR PLCT
- DEP LCT bliver til DEP PLCT

Herfor trykker De den orange taste  $\mathbf{P}$ , efter at De pr. softkey har valgt en tilkørsels- hhv. frakørselsfunktion.

#### Radiuskorrektur

Radiuskorrekturen programmerer De sammen med det første konturpunkt  $P_A$  i en APPR-blok. DEP-blokkene ophæver automatisk radiuskorrekturen!

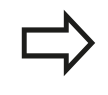

Når De programmerer **APPR LN** eller **APPR CT** med **G40**, stopper styringen bearbejdningen/simulationen med en fejlmeddelelse.

Dette forhold afviger fra styringen iTNC530!

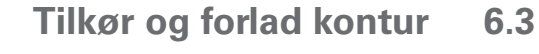

# Tilkørsel til en retlinie med tangential tilslutning:

## **APPR LT**

TNC kører værktøjet på en retlinie fra startpunktet PS til et hjælpepunkt P<sub>H</sub>. Derfra kører det til det første konturpunkt P<sub>A</sub> tangentialt på en retlinje. Hjælpepunktet P<sub>H</sub> har afstanden LEN til første konturpunkt P<sub>A</sub>

- Vilkårlig banefunktion: Kørsel til startpunkt P<sub>S</sub>
- Åben dialogen med tasten APPR/DEP og softkey APPR LT : ► Koordinater til det første konturpunkts PA APPR LT
  - ▶ LEN: Afstand fra hjælpepunktet P<sub>H</sub> til første konturpunkt P<sub>A</sub>
  - Radius korrektur G41/G42 for bearbejdningen

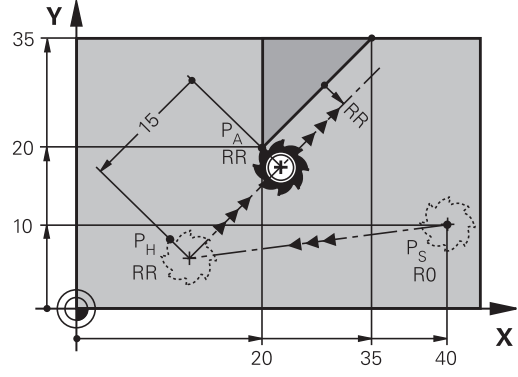

R0=G40; RL=G41; RR=G42

#### **NC-blok eksempel**

| N70 G00 X+40 Y+10 G40 M3*                  | Kør til P <sub>S</sub> uden radiuskorrektur               |  |  |
|--------------------------------------------|-----------------------------------------------------------|--|--|
| N80 APPR LT X+20 Y+20 Z-10 LEN15 G42 F100* | $P_A$ med radiuskor. RR, afstand $P_H$ til $P_A$ : LEN=15 |  |  |
| N90 G01 X+35 Y+35*                         | Slutpunkt første konturelement                            |  |  |
| N100 G01*                                  | Næste konturelement                                       |  |  |

### Kørsel ad en retlinie vinkelret på første konturpunkt: **APPR LN**

- Vilkårlig banefunktion: Kørsel til startpunkt P<sub>S</sub>
- Åben dialogen med tasten APPR/DEP og softkey APPR LN :
- Koordinater til det første konturpunkts P<sub>A</sub>
- Længde: Afstanden til hjælpepunktet P<sub>H</sub>. LEN indlæses altid positiv!
- Radius korrektur G41/G42 for bearbejdningen

#### **NC-blok eksempel**

| N70 G00 X+40 Y+10 G40 M3*                  | Kør til PS uden radiuskorrektur |  |
|--------------------------------------------|---------------------------------|--|
| N80 APPR LN X+10 Y+20 Z-10 LEN15 G24 F100* | PA med radiuskorr. G42          |  |
| N90 G01 X+20 Y+35*                         | Slutpunkt første konturelement  |  |
| N100 G01*                                  | Næste konturelement             |  |

### 6.3 Tilkør og forlad kontur

#### Tilkørsel til en cirkelbane med tangential tilslutning: APPR CT

TNC kører værktøjet på en retlinie fra startpunktet P<sub>S</sub> til et hjælpepunkt P<sub>H</sub>. Derfra kører det ad en cirkelbane, som overgår tangentialt til det første konturelement, til det første konturpunkt P<sub>A</sub>.

Cirkelbanen fra  $P_H$  til  $P_A$  er fastlagt med radius R og midtpunktsvinklen **CCA**. Drejeretningen af cirkelbanen er givet af forløbet af det første konturelement.

- Vilkårlig banefunktion: Kørsel til startpunkt P<sub>S</sub>
- Åben dialogen med tasten APPR/DEP og softkey APPR CT
  - Koordinater til det første konturpunkts P<sub>A</sub>
    - Radius R til cirkelbanen
      - Kør til den side af emnet, som er defineret med radiuskorrektur: R Indlæses positivt
      - Fra emne-siden til tilkørsel: R indlæses negativt
    - Midtpunktsvinkel CCA for cirkelbanen
      - CCA indlæses kun positivt
      - Maximal indlæseværdi 360°
    - Radius korrektur G41/G42 for bearbejdningen

#### **NC-blok eksempel**

APPR CT

| N70 G00 X+40 Y+10 G40 M3*                        | Kør til PS uden radiuskorrektur     |  |
|--------------------------------------------------|-------------------------------------|--|
| N80 APPR CT X+10 Y+20 Z-10 CCA180 R+10 G42 F100* | PA med radiuskorr. G42, Radius R=10 |  |
| N90 G01 X+20 Y+35*                               | Slutpunkt første konturelement      |  |
| N100 G01*                                        | Næste konturelement                 |  |

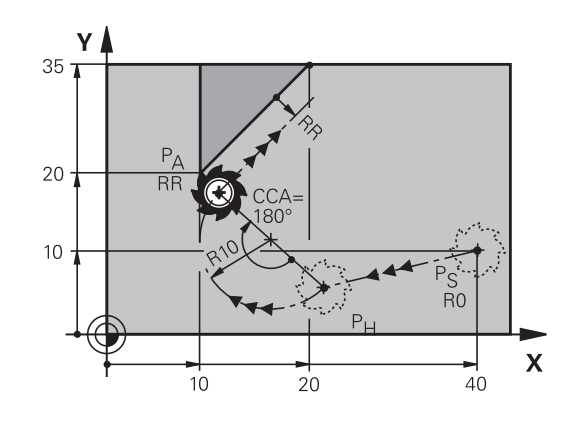

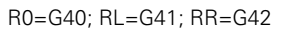

|   | l |   |
|---|---|---|
| ł |   |   |
|   | ١ | 1 |
|   |   |   |

# Tilkørsel på en cirkelbane med tangential tilslutning til konturen og retlinie-stykke: APPR LCT

TNC kører værktøjet på en retlinie fra startpunktet P<sub>S</sub> til et hjælpepunkt P<sub>H</sub>. Derfra kører det på en cirkelbane til det første konturpunkt P<sub>A</sub>. Den i APPR-blokken programmerede tilspænding er virksom for den totale strækning, som TNC´en kører i tilkørselsblokken (strækning P<sub>S</sub> – P<sub>A</sub>).

Hvis De i tilkørselsblokken har programmeret alle tre hovedaksekoordinater X, Y og Z, så kører TNC´en fra den før APPR-blokken definerede position i alle tre akser samtidig til hjælpepunktet  $P_H$ . Efterfølgende kører TNC´en fra  $P_H$  til  $P_A$  kun i bearbejdningsplanet.

Cirkelbanen tilslutter sig tangentialt såvel til retlinierne  $\mathsf{P}_{\mathsf{S}}$  -  $\mathsf{P}_{\mathsf{H}}$  som også til det første konturelement. Herved er de med radius R entydigt fastlagt.

ældre programmer.

Vær opmærksom på, at De så muligvis skal tilpasse

Cirkelbanen tilslutter sig tangentialt såvel til retlinien  $P_S - P_H$  som også til det første konturelement. Herved er de med radius R entydigt fastlagt.

- Vilkårlig banefunktion: Kørsel til startpunkt P<sub>S</sub>
- Åben dialogen med tasten APPR/DEP og softkey APPR LCT
  - Koordinater til det første konturpunkts P<sub>A</sub>
  - Radius R for cirkelbane Angiv R positivt
  - Radius korrektur G41/G42 for bearbejdningen

#### NC-blok eksempel

APPR LCT

| N70 G00 X+40 Y+10 G40 M3*                 | Kør til PS uden radiuskorrektur     |
|-------------------------------------------|-------------------------------------|
| N80 APPR LCT X+10 Y+20 Z-10 R10 G42 F100* | PA med radiuskorr. G42, Radius R=10 |
| N90 G01 X+20 Y+35*                        | Slutpunkt første konturelement      |
| N100 G01*                                 | Næste konturelement                 |

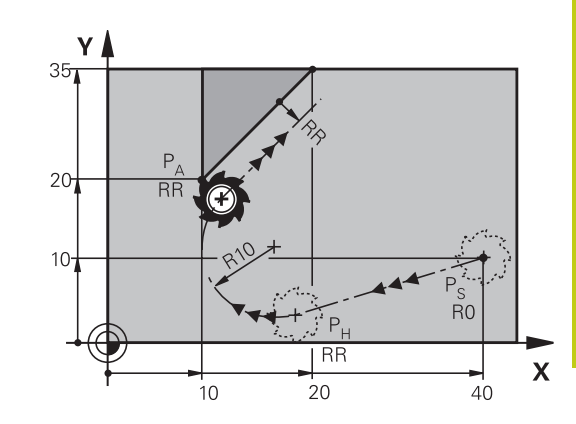

R0=G40; RL=G41; RR=G42

6

6.3 Tilkør og forlad kontur

#### Frakørsel på en retlinie med tangential tilslutning: DEP LT

TNC'en kører værktøjet ad en retlinie fra sidste konturpunkt  $P_E$  til slutpunkt  $P_N$ . Retlinien ligger i forlængelse af det sidste konturelement.  $P_N$  befinder sig i afstanden **LEN** fra  $P_E$ .

- Sidste konturelement programmeres med slutpunkt P<sub>E</sub> og radiuskorrektur
- Åben dialogen med tasten APPR/DEP og softkey DEP LT

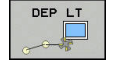

 LEN: Indlæs afstanden for slutpunktet P<sub>N</sub> fra sidste konturelement P<sub>E</sub>

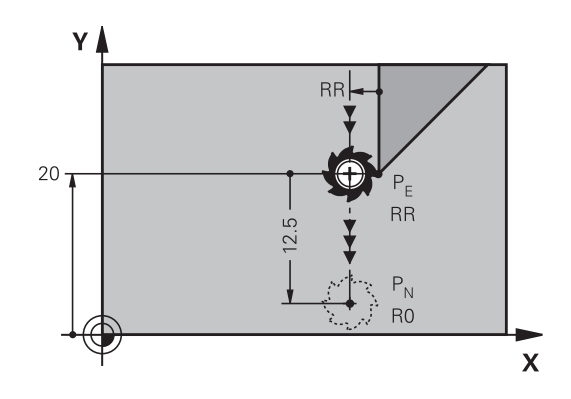

R0=G40; RL=G41; RR=G42

#### **NC-blok eksempel**

| N20 G01 Y+20 G42 F100*   | Sidste konturelement: PE med radiuskorrektur |
|--------------------------|----------------------------------------------|
| N30 DEP LT LEN12.5 F100* | Frakørsel med LEN=12,5 mm                    |
| N40 G00 Z+100 M2*        | Z frikøres, Tilbagepring, Program-slut       |

# Frakørsel ad en retlinie vinkelret på sidste konturpunkt: DEP LN

TNC´en kører værktøjet ad en retlinie fra sidste konturpunkt P<sub>E</sub> til slutpunkt P<sub>N</sub>. Retlinien kører væk vinkelret fra sidste konturpunkt P<sub>E</sub>. P<sub>N</sub> befinder sig fra P<sub>E</sub> i afstanden **LEN** + værktøjs-radius.

- Sidste konturelement programmeres med slutpunkt P<sub>E</sub> og radiuskorrektur
- Åben dialogen med tasten APPR/DEP og softkey DEP LN

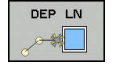

 LEN: Indlæs afstanden til slutpunktet P<sub>N</sub> Vigtig: Indgiv LEN positivt

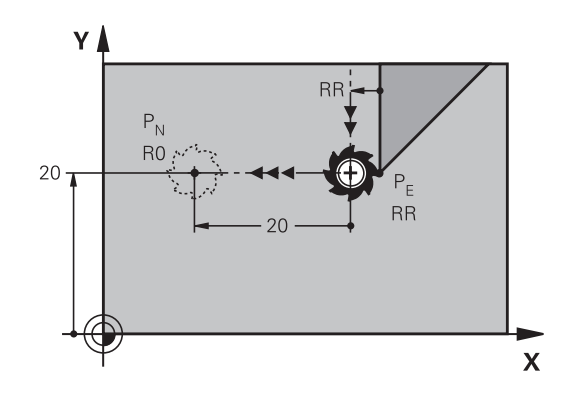

R0=G40; RL=G41; RR=G42

#### **NC-blok eksempel**

| N20 G01 Y+20 G42 F100*  | Sidste konturelement: PE med radiuskorrektur     |
|-------------------------|--------------------------------------------------|
| N30 DEP LN LEN+20 F100* | For LEN = 20 mm vinkelret frakørsel fra konturen |
| N40 G00 Z+100 M2*       | Z frikøres, Tilbagepring, Program-slut           |

# Frakørsel på en cirkelbane med tangential tilslutning: DEP CT

TNC'en kører værktøjet på en cirkelbane fra sidste konturpunkt  $\mathsf{P}_\mathsf{E}$  til slutpunkt  $\mathsf{P}_\mathsf{N}.$  Cirkelbanen tilslutter sig tangentialt til det sidste konturelement.

- Sidste konturelement programmeres med slutpunkt P<sub>E</sub> og radiuskorrektur
- Åben dialogen med tasten APPR/DEP og softkey DEP CT
  - Midtpunktsvinkel CCA for cirkelbanen
  - Radius R til cirkelbanen
    - Værktøjet skal forlade den side af emnet, som er fastlagt med radiuskorrektur: Indlæs R positiv
    - Værktøjet skal forlade emnet på den modsatte side, som er fastlagt med radiuskorrekturen: R indlæses negativ

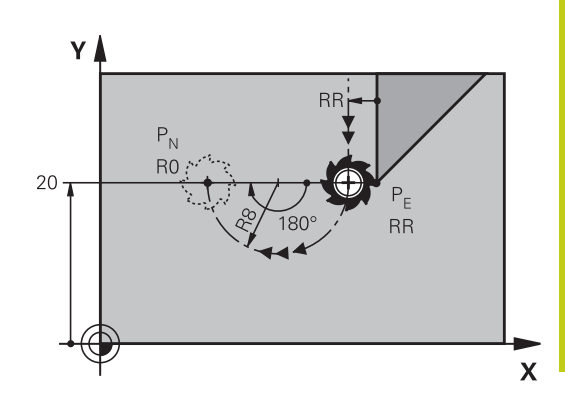

R0=G40; RL=G41; RR=G42

#### NC-blok eksempel

DEP CT

| N20 G01 Y+20 G42 F100*       | Sidste konturelement: PE med radiuskorrektur   |
|------------------------------|------------------------------------------------|
| N30 DEP CT CCA 180 R+8 F100* | Midtpunktsvinkel =180°, Cirkelbane-radius=8 mm |
| N40 G00 Z+100 M2*            | Z frikøres, Tilbagepring, Program-slut         |

# Frakørsel på en cirkelbane med tangential tilslutning til konturen og retliniestykke: DEP LCT

TNC`en kører værktøjet på en cirkelbane fra sidste konturpunkt P<sub>E</sub> til et hjælpepunkt P<sub>H</sub>. Derfra kører det på en retlinie til slutpunktet P<sub>N</sub>. Det sidste konturelement og retlinien fra P<sub>H</sub> – P<sub>N</sub> har med cirkelbanen tangentiale overgange. Herved er cirkelbanen med radius R entydigt fastlagt.

- Sidste konturelement programmeres med slutpunkt P<sub>E</sub> og radiuskorrektur
- Åben dialogen med tasten APPR/DEP og softkey DEP LCT

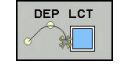

- Indlæs koordinaterne til endepunktet P<sub>N</sub>
  - Radius R for cirkelbane Indlæs R positiv

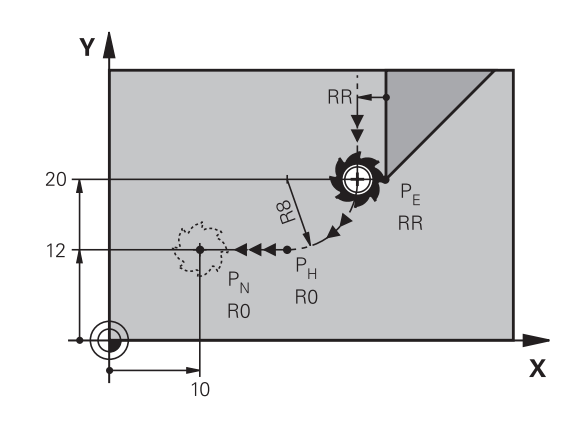

R0=G40; RL=G41; RR=G42

#### NC-blok eksempel

| N20 G01 Y+20 G42 F100*          | Sidste konturelement: PE med radiuskorrektur |
|---------------------------------|----------------------------------------------|
| N30 DEP LCT X+10 Y+12 R+8 F100* | Koordinaten PN, cirkelbane-radius=8 mm       |
| N40 G00 Z+100 M2*               | Z frikøres, Tilbagepring, Program-slut       |

6.4 Banebevægelse - retvinklet Koordinater

## 6.4 Banebevægelse - retvinklet Koordinater

## Oversigt over banrfunktioner

| Banefunktionstaste | Funktion                                                                                | Værktøjsbevægelse                                                                         | Nødvendige<br>indlæsninger                                           | Side |
|--------------------|-----------------------------------------------------------------------------------------|-------------------------------------------------------------------------------------------|----------------------------------------------------------------------|------|
| L                  | Ligelinie <b>L</b><br>eng.: Line<br><b>G00</b> og <b>G01</b>                            | Retlinie                                                                                  | Koordinater til retlinie-<br>slutpunkt                               | 239  |
| CHF 9<br>o0        | Fase: <b>CHF</b><br>engl.: <b>CH</b> ved <b>F</b> er<br><b>G24</b>                      | Affasning mellem to retlinier                                                             | Affaselængde                                                         | 240  |
|                    | Cirkelcentereng. <b>CC</b> ;<br>engl.: Cirkel Center<br>I og J                          | Ingen                                                                                     | Koordinater til<br>cirkelcentrum hhv. poler                          | 242  |
| C C                | Cirkelbue <b>C</b><br>engl.: <b>C</b> irkel<br><b>G02</b> og <b>G03</b>                 | Cirkelbane om<br>cirkelcentrum CC til<br>cirkelbue-endepunkt                              | Koordinater til cirkel-<br>endepunkt, drejeretning                   | 243  |
| CR<br>odeo         | Cirkelbue <b>CR</b><br>engl.: <b>C</b> irkel ved<br><b>R</b> adius<br><b>G05</b>        | Cirkelbane med bestemt<br>radius                                                          | Koordinater til<br>cirkel-endepunktet,<br>cirkelradius, drejeretning | 244  |
| CT<br>             | Cirkelbue <b>CT</b><br>engl.: <b>C</b> irkel<br><b>T</b> angential<br><b>G06</b>        | Cirkelbane med<br>tangential tilslutning til<br>forrige og efterfølgende<br>konturelement | Koordinater til cirkel-<br>endepunktet                               | 246  |
|                    | Hjørnerunding <b>RND</b><br>engl.: <b>R</b> u <b>ND</b> ing af<br>hjørner<br><b>G25</b> | Cirkelbane med<br>tangential tilslutning til<br>forrige og efterfølgende<br>konturelement | Hjørneradius R                                                       | 241  |
| FK                 | Fri kontur-<br>programmering <b>FK</b>                                                  | Retlinie eller cirkelbane<br>med vilkårlig tilslutning til<br>forrige konturelement       | "Banebevægelse - Fri<br>kontur-programmering FK<br>", Side 257       | 260  |

#### Programmere banefunktioner

Banefunktioner kan De programmere komfortabelt med de grå banefunktionstaster. TNC`en spørger yderligere dialoger efter de nødvendige indlæsninger.

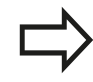

Hvis De indlæser DIN/ISO-funktionen med et tilsluttet USB-tastatur, skal De være opmærksom på at skrivning med store bogstaver er aktiv. Ved blokstart skriver styringen automatisk med store bogstaver

#### Ligelinje i llgang G00 ligelinje med tilspænding G01 F

TNC´en kører værktøjet på en retlinie fra sin aktuelle position til endpunktet for retlinien. Startpunktet er slutpunktet for de forudgående blokke.

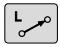

- Tryk tasten L for åbning af en NC-blok for en retlinjebevægelse med tilspænding
- Koordinater til endepunktet for retlinien, om nødvendigt
- Radiuskorrektur G40/G41/G42
- Tilspænding F
- Hjælpe-funktion M

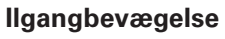

En retlinie-blok for en ilgangsbevægelse (**G00**-blok) kan De også åbne med tasten  ${\bf L}$  :

- Tryk tasten L for åbning af en programblok for en retlinjebevægelse
- De skifter med pil-tasten mod venstre i indlæseområdet for Gfunktionen
- De vælger softkey G00 for en kørselsbevægelse i ilgang

#### NC-blok eksempel

| N70 G01 G41 X+10 Y+40 F200 M3* |
|--------------------------------|
| N80 G91 X+20 Y-15*             |
| N90 G90 X+60 G91 Y-10*         |

#### Overfør aktuel position

En retlinje-blok (**G01**-blok) kan De også generere med tasten "**OVERTAGE-AKT.-POSITION**" :

- De kører værktøjet i driftsart manuel drift til positionen, der skal overtages
- Skift billedskærm-visning til programmering
- Vælg program-blok, efter hvilken ligelinjeblok skal indføjes

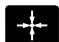

Tryk tasten OVERFØR AKT.-POSITION : TNC'en genererer en Ligelinje-blok med koordinaterne til Akt.-position

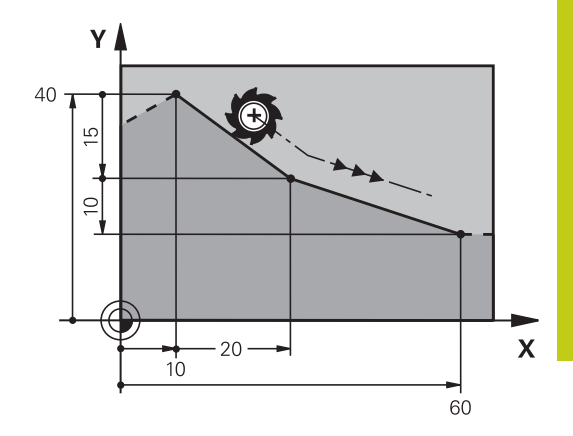

6.4 Banebevægelse - retvinklet Koordinater

#### Indføj affasning mellem to retlinier

Konturhjørner, som opstår ved skæring af to retlinier, kan De forsyne med en fase.

- I retlinieblokkene før og efter G24-blokken programmerer De altid begge koordinater til planet, i hvilket fasen bliver udført
- Radiuskorrekturerne før og efter **G24**-blokken skal være ens
- Affasningen skal kunne udføres med det aktuelle værktøj
- CHF o
- Affase-afsnit: Længden af fasen, om nødvendigt:
  Tilspænding F (virker kun i en G24-blok)

#### **NC-blok eksempel**

N70 G01 G41 X+0 Y+30 F300 M3\*

N80 X+40 G91 Y+5\*

N90 G24 R12 F250\*

N100 G91 X+5 G90 Y+0\*

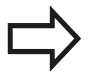

En kontur må ikke begynde med en G24-blok.

En affasning må kun udføres i bearbejdningsplanet. Der må ikke køres til det ved affasningen afskårne hjørnepunkt.

En i **G24**-blok programmeret tilspænding virker kun i denne CHF-blok. Herefter er den før **G24**-blok programmerede tilspænding igen gyldig.

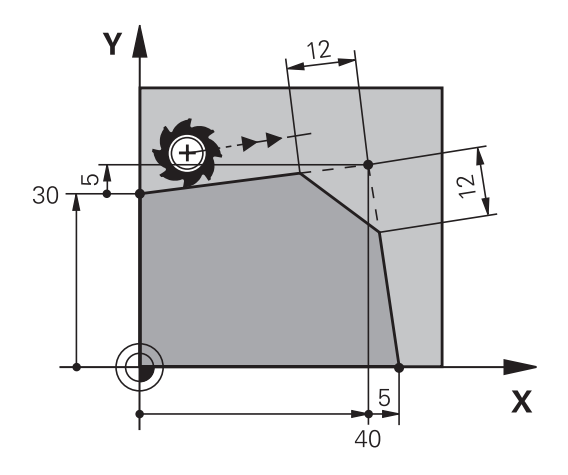

#### Hjørne-runding G25

Funktionen G25 afrunder kontur-hjørner.

Værktøjet kører på en cirkelbane, som tilsluttes tangentialt såvel til det foregående som også til det efterfølgende konturelement.

Rundingscirklen skal kunne udføres med det kaldte værktøj.

| ĺ | RND o |
|---|-------|
| l | ~     |

- Rundings-radius: Radius til cirkelbuen, om nødvendigt:
- Tilførsel F (virker kun i en G25-blok)

#### **NC-blok eksempel**

N50 G01 X+10 Y+40 G41 F300 M3\*

N60 G01 X+40 Y+25\*

N70 G25 R5 F100\*

N80 G01 X+10 Y+5\*

Det forudgående og efterfølgende konturelement skal indeholde begge koordinater for planet, i hvilket hjørne-rundingen skal udføres. Når De bearbejder konturen uden værktøjs-radiuskorrektur, så skal de programmere begge koordinater til bearbejdningsplanet.

Der bliver ikke kørt til hjørnepunktet.

En i en **G25**-blok programmeret tilspænding virker kun i denne **G25**-blok. Herefter er den før **G25**blokken programmerede tilspænding igen gyldig.

En **G25**-blok lader sig også bruge til en blød tilkørsel til konturen, .

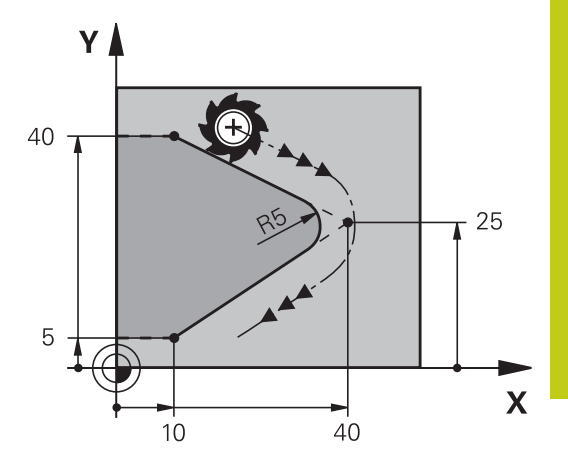

### 6.4 Banebevægelse - retvinklet Koordinater

#### Cirkelmidtpunkt I, J

Cirkelmidtpunktet fastlægger De for cirkelbanen, som De programmerer med funktionerne **G02**, **G03** eller **G05**. Herudover

- indlæser De de retvinklede koordinater for cirkelmidtpunktet eller i bearbejdningsplanet eller
- overtager den sidst programmerede position eller
- overføre koordinaterne med tasten OVERFØR-AKT.-POSITION
  - Programmere cirkelmidtpunkt: Tryk tasten SPEC
    FCT
    - Tryk softkey PROGRAM FUNKTIONER
    - Tryk softkey DIN/ISO
    - Tryk Softkey I eller J
    - Indgiv Koordinater for Cirkelmidtpunkt eller overfør den sidst programmerede position: Indgiv G29

#### **NC-blok eksempel**

#### N50 I+25 J+25\*

#### eller

SPEC FCT

N10 G00 G40 X+25 Y+25\*

#### N20 G29\*

Programlinje 10 og 20 viser sig ikke på billedet.

#### Gyldighed

Cirkelmidtpunktet forbliver fastlagt sålænge, indtil De programmerer et nyt cirkelmidtpunkt.

#### Indlæs cirkelmidtpunktet inkrementalt

En inkrementalt indlæst koordinat for cirkelcentrum henfører sig altid til den sidst programmerede værktøjs-position.

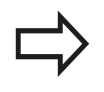

Med I og J kendetegner De en position som cirkelcentrum: Værktøjet kører ikke til denne position. Cirkelcentrum er samtidigt pol for polarkoordinater.

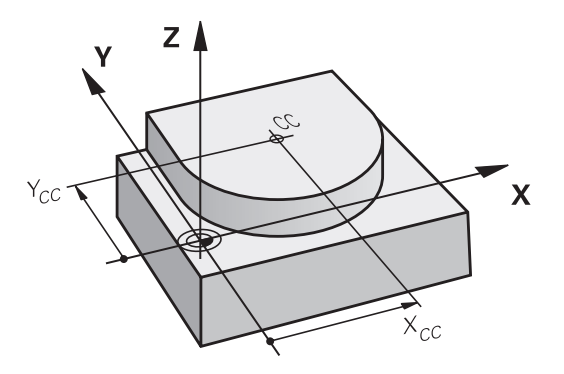

## Cirkelbane om cirkelmidtpunkt

De fastlægger cirkelmidtpunktet **I**, **J**, før De programmerer cirkelbanen. Den sidst programmerede værktøjs-position før cirkelbanen er startpunktet for cirkelbanen.

### Drejeretning

- Medurs: G02
- Modurs: G03
- Uden drejeretnings-angivelse: G05. TNC´en kører cirkelbanen med den sidst programmerede drejeretning
- Kør værktøjet til startpunktet for cirkelbanen

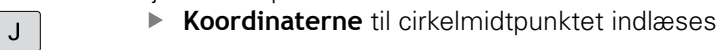

- Koordinaterne til cirkelbue-endepunktet indlæses, om nødvendigt:
- Tilførsel F
- Miscellaneous function M

TNC`en kører normalt cirkelbevægelser i det aktive bearbejdningsplan. Når De programmerer cirkler, der ikke ligger i det aktive bearbejdningsplan, f.eks. **G2 Z... X...** ved værktøjs-akse Z, og samtidig roterer denne bevægelse, så kører TNC´en en rumlig cirkel, altså en cirkel i 3 akser.

#### NC-blok eksempel

| N50 I+25 J+25* |  |
|----------------|--|
|----------------|--|

N60 G01 G42 X+45 Y+25 F200 M3\*

N70 G03 X+45 Y+25\*

#### Helcirkel

De programmerer de samme koordinater til endepunktet såvel som til startpunktet.

Start- og endepunkt for en cirkelbevægelse skal ligge på cirkelbanen.

Den maksimale indlæsetolerance er 0.016 mm. Indlæsetolerance sætter De ind i maskinparameter **circleDeviation** (Nr. 200901).

Den mindst mulige cirkel, som TNC`en kan køre: 0.016 mm.

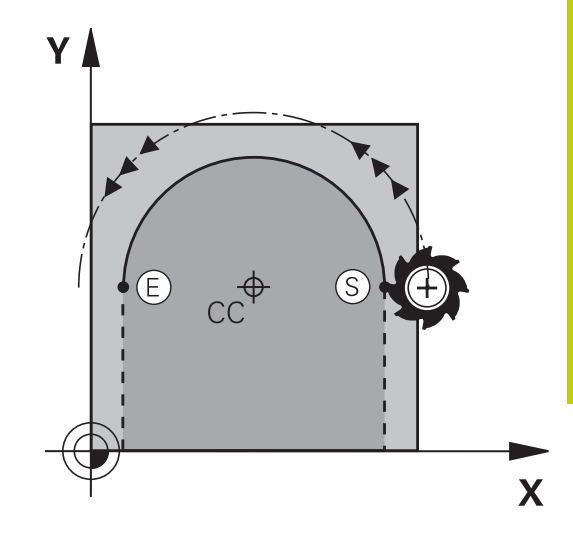

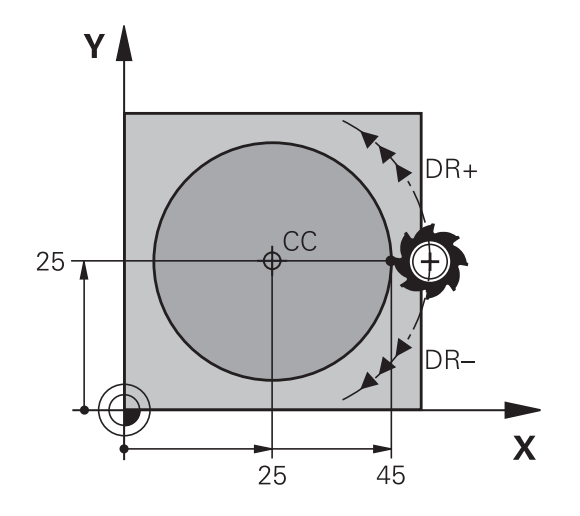

6.4 Banebevægelse - retvinklet Koordinater

#### Cirkelbane G02/G03/G05 med fastlagte Radius

Værktøjet kører på en cirkelbane med radius R.

#### Drejeretning

- Medurs: G02
- Modurs: G03
- Uden drejeretnings-angivelse: G05. TNC´en kører cirkelbanen med den sidst programmerede drejeretning
- CR

6

- **Koordinater** til cirkelbue-endepunktet
- Pas på Radius R: Fortegnet fastlægger størrelsen af cirkelbuen!
- Miscellaneous function M
- Tilførsel F

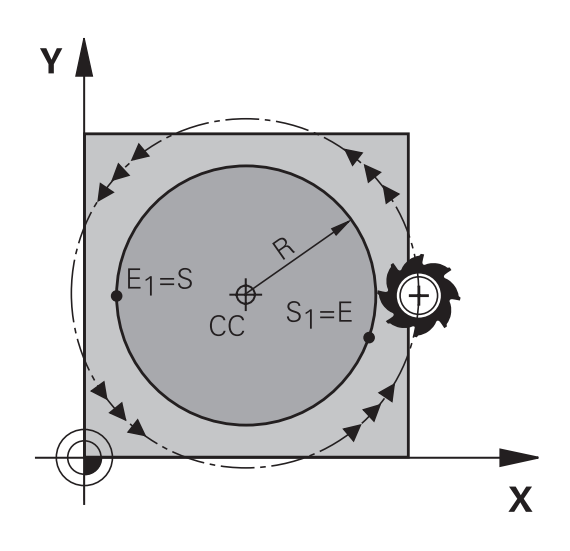

#### Helcirkel

For en helcirkel programmerer De to cirkelblokke efter hinanden: Slutpunktet for første halvcirkel er startpunkt for den anden. Slutpunktet for den anden halvcirkel er startpunkt for den første.

#### Centrumvinkel CCA og cirkelbue-radius R

Startpunkt og slutpunkt på konturen lader sig teoretisk forbinde med hinanden med fire forskellige cirkelbuer med samme radius:

Den lille cirkelbue: CCA<180°

Radius har positiv fortegn R>0

Større Ciekwlbuer: CCA>180°

Radius har negativ fortegn R<0

Med drejeretningen fastlægger De, om cirkelbuen hvælver sig udad (konveks) eller indad (konkav):

Konvex: Drejeretning G02 (med radiuskorrektur G41)

Konvex: Drejeretning G03 (med radiuskorrektur G41)

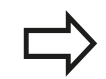

Afstanden fra start- og endepunktet for cirkeldiameteren må ikke være større end cirkeldiameteren.

Den maximale radius må være 99,9999 m.

Vinkelakserne A, B og C bliver understøttet.

TNC`en kører normalt cirkelbevægelser i det aktive bearbejdningsplan. Når De programmerer en cirkel, som ikke ligger i det aktive bearbejdningsplan og samtidig roterer denne bevægelse, så kører TNC´en en rumlig cirkel, altså en cirkel i 3 akser.

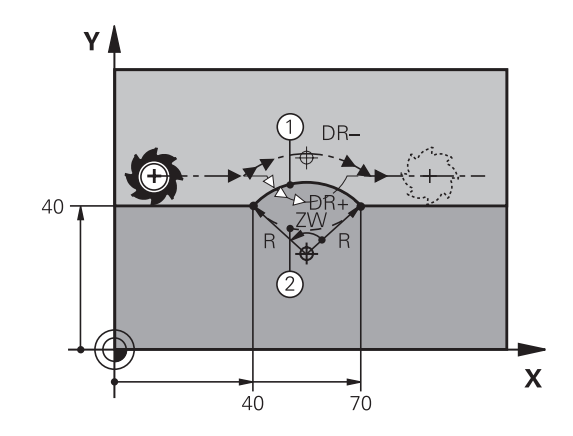

#### **NC-blok eksempel**

N100 G01 G41 X+40 Y+40 F200 M3\*

N110 G02 X+70 Y+40 R+20\* (BOGEN 1)

eller

N110 G03 X+70 Y+40 R+20\* (BOGEN 2)

eller

N110 G02 X+70 Y+40 R-20\* (BOGEN 3)

eller

N110 G03 X+70 Y+40 R-20\* (BOGEN 4)

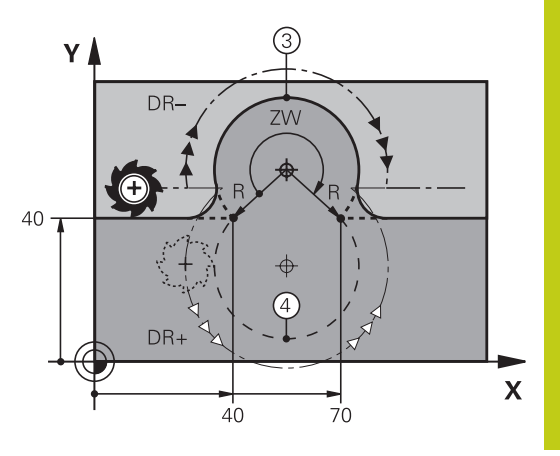

6.4 Banebevægelse - retvinklet Koordinater

#### Cirkelbane G06 med tangential tilkørsel

Værktøjet kører på en cirkelbue, der tilslutter sig tangentialt til det forud programmerede konturelement.

En overgang er "tangential", når der ved skæringspunktet for konturelementer ingen knæk- eller hjørnepunkt opstår, konturelementerne kører altså glat over i hinanden.

Konturelementet, på hvilket cirkelbuen tilslutter sig tangentialt, programmerer De direkte før **G06**-blok. Hertil kræves mindst to positionerings-blokke

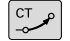

- Koordinater til cirkelbue-slutpunkt, om nødvendigt:
- ► Tilførsel F
- Miscellaneous function M

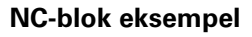

N70 G01 G41 X+0 Y+25 F300 M3\*

N80 X+25 Y+30\*

N90 G06 X+45 Y+20\*

N100 G01 Y+0\*

**G06**-blokken og det forud programmerede konturelement skal indeholde begge koordinater til planet, i hvilket cirkelbuen bliver udført!

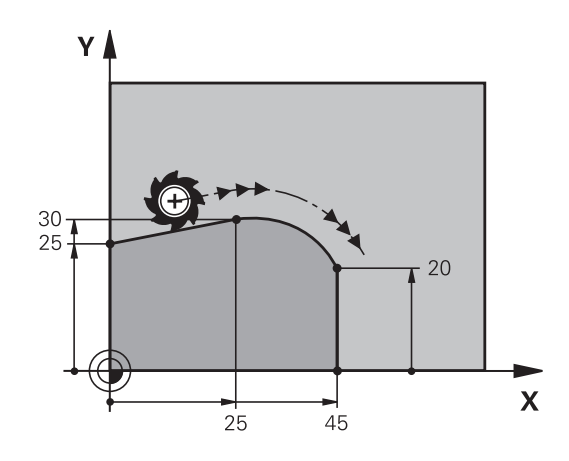

## Eksempel: Retliniebevægelse og affasning kartesisk

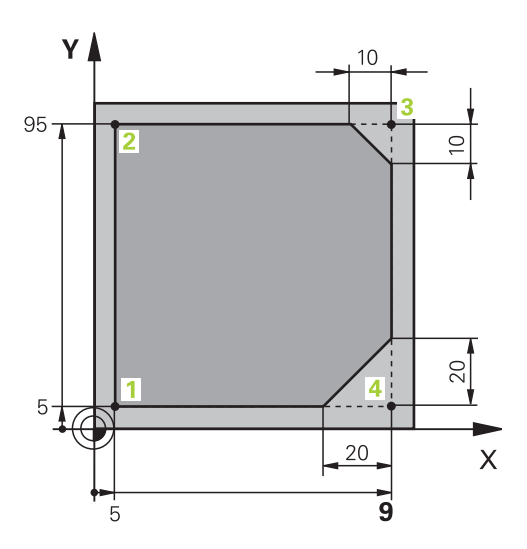

| %LINEAR G71 *                |                                                                       |
|------------------------------|-----------------------------------------------------------------------|
| N10 G30 G17 X+0 Y+0 Z-20*    | Råemne-definition for grafisk simulering af bearbejdningen            |
| N20 G31 G90 X+100 Y+100 Z+0* |                                                                       |
| N30 T1 G17 S4000*            | Værktøjs-kald med spindelakse og spindelomdrejningstal                |
| N40 G00 G40 G90 Z+250*       | Værktøj frikøres i spindelaksen med ilgang                            |
| N50 X-10 Y-10*               | Værktøj forpositioneres                                               |
| N60 G01 Z-5 F1000 M3*        | Kør til bearbejdningsdybde med tilspænding F = 1000 mm/<br>min        |
| N70 G01 G41 X+5 Y+5 F300*    | Kør til kontur i punkt 1, radiuskorrektur G41 aktiveres               |
| N80 G26 R5 F150*             | Tangential tilkørsel                                                  |
| N90 Y+95*                    | Kør til punkt 2                                                       |
| N100 X+95*                   | Punkt 3: Første retlinie for hjørne 3                                 |
| N110 G24 R10*                | Programmering af affasning med længde 10 mm                           |
| N120 Y+5*                    | Punkt 4: Anden retlinie for hjørne 3, første retlinie for hjørne<br>4 |
| N130 G24 R20*                | Programmering af affasning med længde 20 mm                           |
| N140 X+5*                    | Kør til sidste konturpunkt 1, anden retlinie for hjørne 4             |
| N150 G27 R5 F500*            | Tangential frakørsel                                                  |
| N160 G40 X-20 Y-20 F1000*    | Frikør i bearbejdningsplanet, radiuskorrektur ophæves                 |
| N170 G00 Z+250 M2*           | Værktøj frikøres, program-slut                                        |
| N99999999 %LINEAR G71 *      |                                                                       |

6

## 6.4 Banebevægelse - retvinklet Koordinater

## Eksempel: Cirkelbevægelse kartesisk

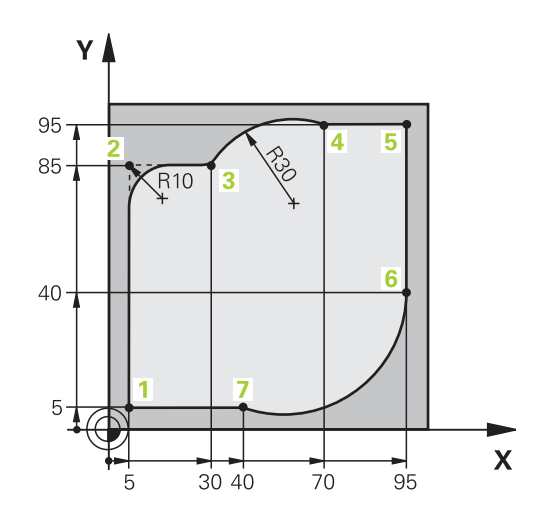

| %CIRCULAR G71 *              |                                                                                                    |
|------------------------------|----------------------------------------------------------------------------------------------------|
| N10 G30 G17 X+0 Y+0 Z-20*    | Råemne-definition for grafisk simulering af bearbejdningen                                                             |
| N20 G31 G90 X+100 Y+100 Z+0* |                                                                                                    |
| N30 T1 G17 S4000*            | Værktøjs-kald med spindelakse og spindelomdrejningstal                                                                 |
| N40 G00 G40 G90 Z+250*       | Værktøj frikøres i spindelaksen med ilgang                                                                             |
| N50 X-10 Y-10*               | Værktøj forpositioneres                                                                                                |
| N60 G01 Z-5 F1000 M3*        | Kør til bearbejdningsdybde med tilspænding F = 1000 mm/<br>min                                                         |
| N70 G01 G41 X+5 Y+5 F300*    | Kør til kontur i punkt 1, radiuskorrektur G41 aktiveres                                                                |
| N80 G26 R5 F150*             | Tangential tilkørsel                                                                                                   |
| N90 Y+85*                    | Punkt 2: Første retlinie for hjørne 2                                                                                  |
| N100 G25 R10*                | Indføj radius med R = 10 mm, tilspænding: 150 mm/min                                                                   |
| N110 X+30*                   | Kør til punkt 3: Startpunkt for cirklen                                                                                |
| N120 G02 X+70 Y+95 R+30*     | Kør til punkt 4: Slutpunkt for cirklen med G02, radius 30 mm                                                           |
| N130 G01 X+95*               | Kør til punkt 5                                                                                                    |
| N140 Y+40*                   | Kør til punkt 6                                                                                                    |
| N150 G06 X+40 Y+5*           | Kør til punkt 7: Endepunkt for cirklen, cirkelbuer med tangential tilslutning til punkt 6, TNC`en beregner selv radius |
| N160 G01 X+5*                | Kør til sidste konturpunkt 1                                                                                           |
| N170 G27 R5 F500*            | Konturen frakøres på en cirkelbane med tangential tilslutning                                                          |
| N180 G40 X-20 Y-20 F1000*    | Frikør i bearbejdningsplanet, radiuskorrektur ophæves                                                                  |
| N190 G00 Z+250 M2*           | Frikør værktøj i værktøjs-Aaksen, program-slut                                                                         |
| N99999999 %CIRCULAR G71 *    |                                                                                                    |

## **Eksempel: Helcirkel kartesisk**

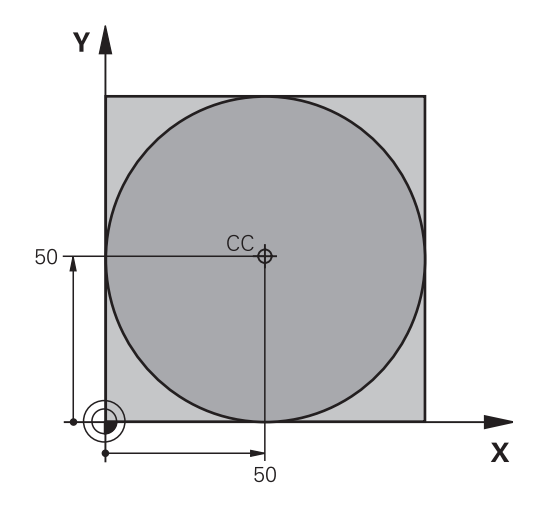

| %C-CC G71 *                   |                                                       |
|-------------------------------|-------------------------------------------------------|
| N10 G30 G17 X+0 Y+0 Z-20*     | Råemne-definition                                     |
| N20 G31 G90 X+100 Y+100 Z+0*  |                                                       |
| N30 T1 G17 S3150*             | Værktøjs-kald                                         |
| N40 G00 G40 G90 Z+250*        | Værktøj frikøres                                      |
| N50 I+50 J+50*                | Definer cirkelmidtpunkt                               |
| N60 X-40 Y+50*                | Værktøj forpositioneres                               |
| N70 G01 Z-5 F1000 M3*         | Kør til bearbejdningsdybde                            |
| N80 G41 X+0 Y+50 F300*        | Kør til cirkelstartpunkt, radiuskorrektur G41         |
| N90 G26 R5 F150*              | Tangential tilkørsel                                  |
| N100 G02 X+0*                 | Kør til cirkel endepunkt (=cirkelstartpunkt)          |
| N110 G27 R5 F500*             | Tangential frakørsel                                  |
| N120 G01 G40 X-40 Y-50 F1000* | Frikør i bearbejdningsplanet, radiuskorrektur ophæves |
| N130 G00 Z+250 M2*            | Frikør værktøj i værktøjs-Aaksen, program-slut        |
| N99999999 %C-CC G71 *         |                                                       |

6.5 Banebevægelser-Polarkoordinater

## 6.5 Banebevægelser-Polarkoordinater

#### Oversigt

Med polarkoordinater fastlægger De en position med en vinkel **H** og en afstand **R** til en forud defineret pol **I**, **J**.

Polarkoordinater fastsætter De med fordel med:

- Positioner på cirkelbuer
- Emne-tegninger med vinkelangivelser, f.eks. ved hulkredse

#### Oversigt over banefunktion med polarkoordinater

| Banefunktionstaste   | Værktøjsbevægelse                                                  | Nødvendige indlæsninger                                                                      | Side |
|----------------------|--------------------------------------------------------------------|----------------------------------------------------------------------------------------------|------|
| ц + Р                | Retlinie                                                           | Polarradius, polarvinkel for retlinie-<br>endepunkt                                          | 251  |
| с_~ + Р              | Cirkelbane om cirkelmidtpunkt/Pol<br>CC til cirkelbue-endepunkt    | Polarvinkel til cirkelendepunktet                                                            | 252  |
| CR معر <sup>CR</sup> | Cirkelbane svarende til aktiv<br>drejeretning                      | Polarvinkel til cirkelslutpunkt                                                              | 252  |
| Ст_~ + Р             | Cirkelbane med tangential tilslutning<br>til forrige konturelement | Polarradius, Polarvinkel til<br>cirkelendepunkt                                              | 252  |
| с + Р                | Overlapning af en cirkelbane med en retlinie                       | Polarradius, Polarvinkel til<br>cirkelendepunkt, koordinater til<br>endepunkt i værktøjsakse | 253  |

### Polarkoordinat-oprindelse: Pol I, J

Pol (I, J) kan De fastlægge på et vilkårligt sted i bearbejdningsprogrammet, før De angiver positioner med polarkoordinater. Gå frem ved fastlæggelse af poler, som ved programmering af en cirkelcentrum

- SPEC FCT
- Programmere Pol: Tryk tasten SPEC FCT .
- Tryk softkey PROGRAM FUNKTIONER
- Tryk softkey DIN/ISO
- Tryk Softkey I eller J
- Koordinater: Retvinklede koordinater til Pol ´en indlæses eller for at overtage den sidst programmerede position: G29 eingeben. Fastlæg polen, før De programmerer polarkoordinater. Programmér polen kun i retvinklede koordinater. Polen er virksom så længe, indtil De fastlægger en ny pol.

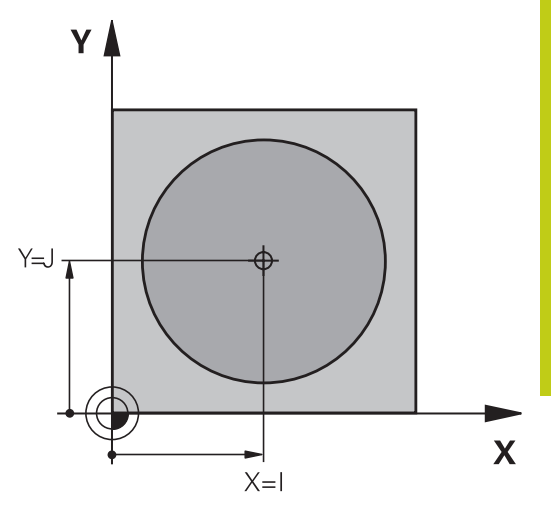

#### **NC-blok eksempel**

N120 I+45 J+45\*

### ligelinje i llgang G00 ligelinje med tilspænding G11 F

Værktøjet kører på en retlinie fra sin aktuelle position til endepunktet for retlinien. Startpunktet er slutpunktet for den forudgående blok.

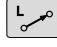

Ρ

- Polarkoordinat-radius R: Indlæs afstanden for retlinie-endepunktet til Pol CC
- Polarkoordinat-vinkel H: Vinkelpositionen til retlinie-endepunktet mellem –360° og +360°

Fortegnet for **H** er fastlagt med vinkel-henføringsaksen:

- Vinklen fra vinkel-henføringsaksen til **R** modurs: **H**>0
- Vinklen fra vinkel-henføringsaksen til R medurs: H<0

#### **NC-blok eksempel**

| N120 I+45 J+45*                |
|--------------------------------|
| N130 G11 G42 R+30 H+0 F300 M3* |
| N140 H+60*                     |
| N150 G91 H+60*                 |
| N160 G90 H+180*                |

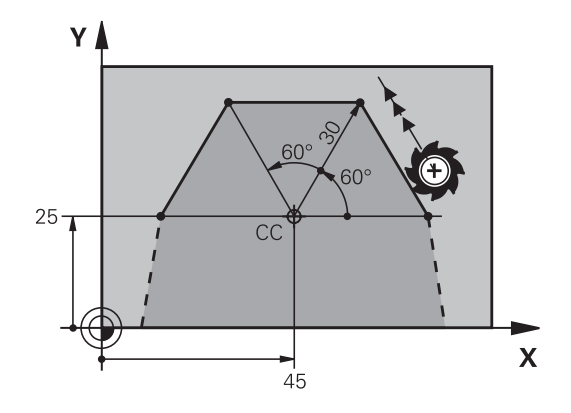

### 6.5 Banebevægelser-Polarkoordinater

#### Cirkelbane G12/G13/G15 om Pol I, J

Polarkoordinat-radius **R** er samtidig radius til cirkelbuen. **R** er fastlagt med afstanden fra startpunktet til polen **I**, **J**. Den sidst programmerede værktøjs-position før cirkelbanen er startpunktet for cirkelbanen.

#### Drejeretning

- Medurs: G12
- Modurs: G13
- Uden drejeretnings-angivelse: G15. TNC´en kører cirkelbanen med den sidst programmerede drejeretning

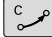

Ρ

6

- Polarkoordinat-vinkel H: Vinkelpositionen for cirkelbane-endepunktet mellem -99999,9999° og +99999,9999°
- Drejeretning DR

#### **NC-blok eksempel**

#### N180 I+25 J+25\*

N190 G11 G42 R+20 H+0 F250 M3\*

N200 G13 H+180\*

 $\Rightarrow$ 

Ved enkremental indlæsning skal De indgive DR og PA med samme fortegn.

Vær opmærksom på disse forhold, når De importerer programmerer fra gamle styringer. Tilpas evt. programmet før bearbejdning.

#### Cirkelbane G16 med tangential tilkørsel

Værktøjet kører på en cirkelbane, som tilslutter sig tangentialt til et forudgående konturelement.

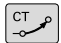

Р

Polarkoordinat-radius R: Afstanden fra cirkelbaneendepunktet til polen I, J

 Polarkoordinat-vinkel H: Vinkelpositionen til cirkelbane-endepunktet

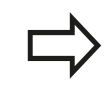

Polen er ikke midtpunkt for konturcirklen!

#### NC-blok eksempel

| N120 I+40 J+35*                |
|--------------------------------|
| N130 G01 G42 X+0 Y+35 F250 M3* |
| N140 G11 R+25 H+120*           |
| N150 G16 R+30 H+30*            |
| N160 G01 Y+0*                  |

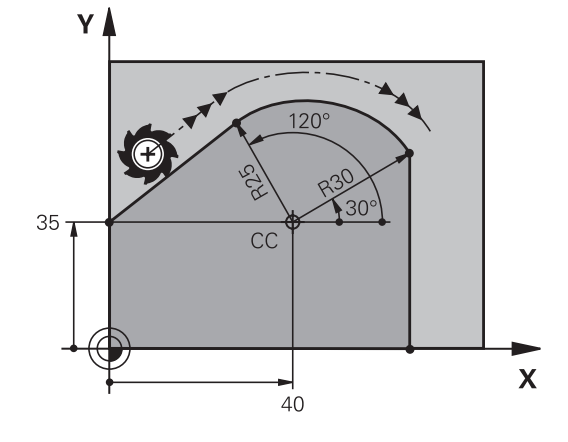

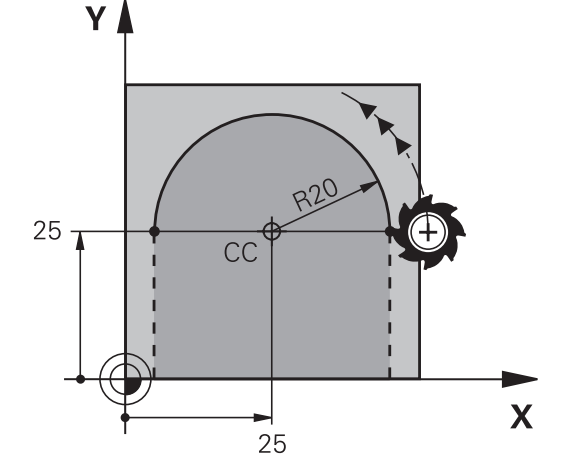
# Skruelinie (Helix)

En skruelinie opstår ved overlapning af en cirkelbevægelse og en retliniebevægelse vinkelret på den. Cirkelbanen programmerer De i et hovedplan.

Banebevægelsen for skruelinien kan De kun programmere i polarkoordinater.

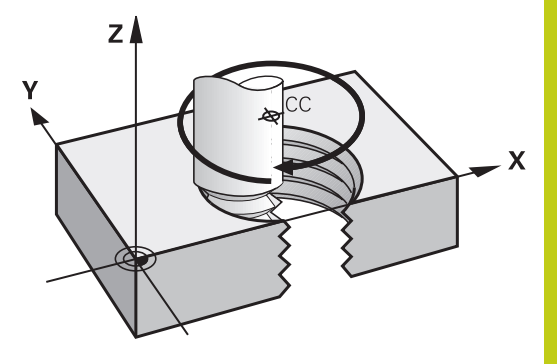

#### Anvendelse

- Indvendige og udvendige gevind med større diametre
- Smørenoter

#### Beregning af skruelinie

For programmering behøver De inkrementale angivelse af totalvinklen, på hvilken værktøjet kører på skruelinien og totalhøjden af skruelinien.

| Antal gevind n:                           | Genindgange + gevindoverløb ved<br>gevind-start og -ende                     |
|-------------------------------------------|------------------------------------------------------------------------------|
| Totalhøjde h:                             | Stigning P x antal gevind n                                                  |
| Inkremental totalvinkel<br><b>G91 H</b> : | Antal gevind x 360° + vinkel for gevind-<br>start + vinkel for gevindoverløb |
| Startkoordinat Z                          | Stigning P x (gevindløb + gevindoverløb ved gevind-start)                    |

#### Formen af skruelinien

Tabellen viser sammenhængen mellem arbejdsretning, drejeretning og radiuskorrektur for bestemte baneformer.

| Indv. gevind  | Arbejdsretning | Drejeretning | Radiuskorrektur |
|---------------|----------------|--------------|-----------------|
| højregevind   | Z+             | G13          | G41             |
| venstregevind | Z+             | G12          | G42             |
| højregevind   | Ζ-             | G12          | G42             |
| venstregevind | Z-             | G13          | G41             |
| Udv. gevind   |                |              |                 |
| højregevind   | Z+             | G13          | G42             |
| venstregevind | Z+             | G12          | G41             |
| højregevind   | Ζ-             | G12          | G41             |
| venstregevind | Z-             | G13          | G42             |

# 6.5 Banebevægelser-Polarkoordinater

#### Programmering af skruelinie

| ⇒ | De indlæser drejeretning og den inkrementale<br>totalvinkel <b>G91 H</b> med samme fortegn, ellers kan<br>værktøjet køre i en forkert bane.<br>For totalvinklen <b>G91 H</b> kan indlæses en værdi fra -99<br>999,9999° til +99 999,9999°.                                    |
|---|----------------------------------------------------------------------------------------------------|
| P | <ul> <li>Polarkoordinat-vinkel: Indlæs den inkrementale<br/>totalvinkel, som værktøjet skal køre på skruelinien.</li> <li>Efter indlæsningen af vinklen vælger De<br/>værktøjs-akse med en aksevalgstaste.</li> <li>Koordinater til højden af skruelinien indlæses</li> </ul> |
|   | inkrementalt                                                                                                    |
|   | Radiuskorrektur svarende til tabellen indlæses                                                                                                    |

#### NC-blokeksempel: Gevind M6 x 1 mm med 5 gevind

| N120 I+40 J+25*          |  |
|--------------------------|--|
| N130 G01 Z+0 F100 M3*    |  |
| N140 G11 G41 R+3 H+270*  |  |
| N150 G12 G91 H-1800 Z+5* |  |

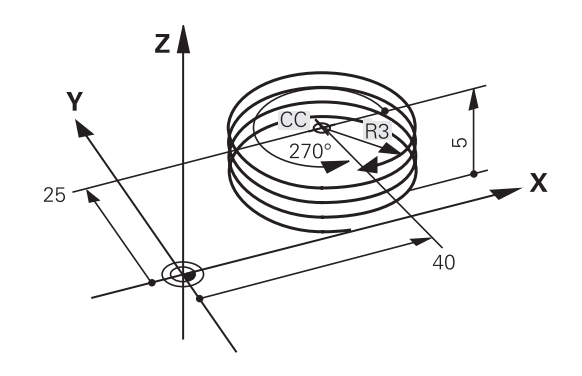

# Eksempel: Retliniebevægelse polar

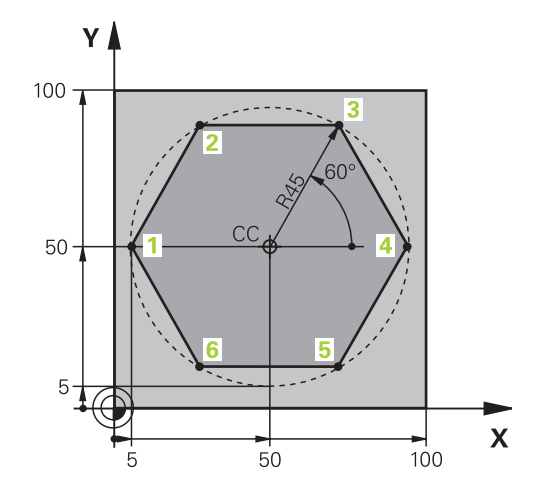

| %LINEARPO G71 *              |                                                       |
|------------------------------|-------------------------------------------------------|
| N10 G30 G17 X+0 Y+0 Z-20*    | Råemne-definition                                     |
| N20 G31 G90 X+100 Y+100 Z+0* |                                                       |
| N30 T1 G17 S4000*            | Værktøjs-kald                                         |
| N40 G00 G40 G90 Z+250*       | Henføringspunkt for polarkoordinater defineres        |
| N50 I+50 J+50*               | Værktøj frikøres                                      |
| N60 G10 R+60 H+180*          | Værktøj forpositioneres                               |
| N70 G01 Z-5 F1000 M3*        | Kør til bearbejdningsdybde                            |
| N80 G11 G41 R+45 H+180 F250* | Kør til kontur i punkt 1                              |
| N90 G26 R5*                  | Kør til kontur i punkt 1                              |
| N100 H+120*                  | Kør til punkt 2                                       |
| N110 H+60*                   | Kør til punkt 3                                       |
| N120 H+0*                    | Kør til punkt 4                                       |
| N130 H-60*                   | Kør til punkt 5                                       |
| N140 H-120*                  | Kør til punkt 6                                       |
| N150 H+180*                  | Kør til punkt 1                                       |
| N160 G27 R5 F500*            | Tangential frakørsel                                  |
| N170 G40 R+60 H+180 F1000*   | Frikør i bearbejdningsplanet, radiuskorrektur ophæves |
| N180 G00 Z+250 M2*           | Frikør i spindelaksen, program-slut                   |
| N99999999 %LINEARPO G71 *    |                                                       |

# 6.5 Banebevægelser-Polarkoordinater

# **Eksempel: Helix**

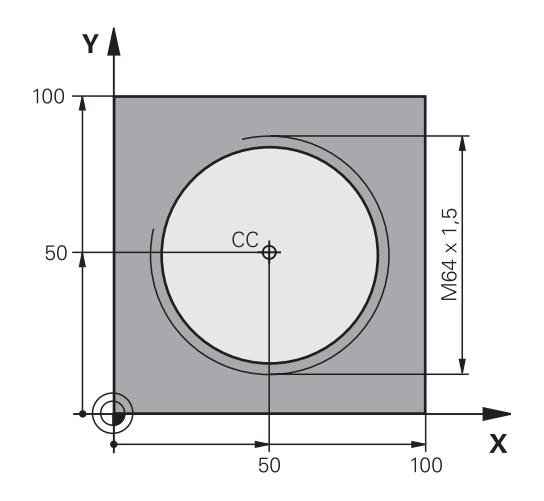

| %HELIX G71 *                      |                                              |
|-----------------------------------|----------------------------------------------|
| N10 G30 G17 X+0 Y+0 Z-20*         | Råemne-definition                            |
| N20 G31 G90 X+100 Y+100 Z+0*      |                                              |
| N30 T1 G17 S1400*                 | Værktøjs-kald                                |
| N40 G00 G40 G90 Z+250*            | Værktøj frikøres                             |
| N50 X+50 Y+50*                    | Værktøj forpositioneres                      |
| N60 G29*                          | Overfør sidst programmerede position som pol |
| N70 G01 Z-12,75 F1000 M3*         | Kør til bearbejdningsdybde                   |
| N80 G11 G41 R+32 H+180 F250*      | Kør til første konturpunkt                   |
| N90 G26 R2*                       | Tilslutning                                  |
| N100 G13 G91 H+3240 Z+13,5 F200*  | Kør Helix                                    |
| N110 G27 R2 F500*                 | Tangential frakørsel                         |
| N120 G01 G40 G90 X+50 Y+50 F1000* | Værktøj frikøres, program-slut               |
| N130 G00 Z+250 M2*                |                                              |
| N99999999 %HELIX G71 *            |                                              |

# 6.6 Banebevægelse - Fri konturprogrammering FK

# Grundlaget

Emnetegninger, som ikke er NC-korrekt målsat, indeholder ofte koordinat-angivelser, som De ikke kan indlæse med de grå dialogtaster.

Sådanne angivelser programmerer De direkte med den fri konturprogrammering FK, f.eks.

- når kendte koordinater på konturelementet eller i nærheden af det
- når koordinatangivelser der henfører sig til et andet konturelement
- når Retningsangivelser og angivelser til konturforløbet være kendte

TNC en udregner konturen fra de kendte koordinat-angivelser og understøtter programmerings-dialogen med den interaktive FKgrafik. Billedet til højre for oven viser en målsætning, som De indlæser ganske enkelt med FK-programmeringen.

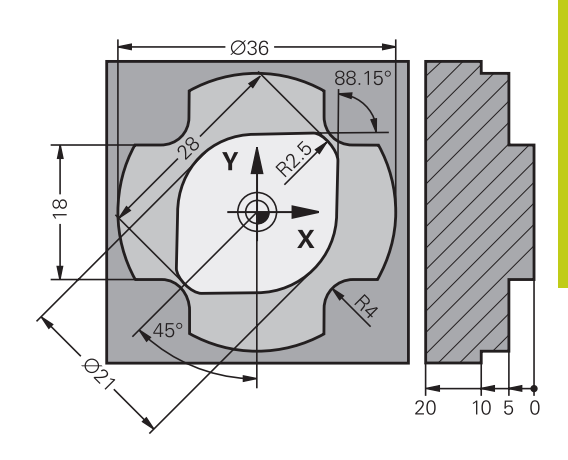

programmering

# 6.6 Banebevægelse - Fri kontur-programmering FK

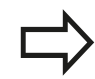

6

#### Bemærk følgende forudsætninger for FK-

Konturelementer kan De med fri konturprogrammering kun programmere i bearbejdningsplanet.

Bearbejdningsplanene ved FK-programmering bliver fastlagt er følgende heraki:

1 Ved den i en FPOL-blok beskrevet plan

2 Via de i TOOL CALLT-blok fastlagte definerede bearbejdningsplaner (f.eks. G17 = X/Y-plan)

 3 Hvis det ikke er sandt, så er standard-plan X/Y aktiv

Visningen af FK-Softkey er afhængig af spindelaksen i råemne definition Hvis De f.eks. i råemne definition indgiver spindelakse **G17**, viser TNC´en kun FK-Softkey for X/Y planet.

Indlæs for hvert konturelement alle data der er til rådighed. De programmerer også angivelser i hver blok, som ikke ændrer sig: Ikke programmerede data gælder som ikke kendte!

Q-parametre er i alle FK-elementer tilladt, undtagen i elementer med relative-henføringer (f.eks **RX** eller **RAN**), altså elementer, der henfører sig til andre NCblokke.

Hvis De blander konventionelle programmer og fri kontur-programmering, så skal hvert FK-afsnit være entydigt bestemt.

TNC'en behøver et fast punkt, fra hvilket beregningen kan gennemføres. Programmer en position direkte før FK-afsnittet med de grå dialogtaster, som indeholder begge koordinaterne for bearbejdningsplanet. I denne blok må ingen Qparametre programmeres.

Når den første blok i FK-afsnittet er en **FCT**- eller **FLT**-blok, skal De derfor programmere mindst to NC-blokke med de grå dialog-taster, for at tilkørselsretningen er entydigt bestemt.

Et FK-afsnit må ikke begynde direkte efter et mærke **L** 

# Grafik i FK-Programmering

For at kunne udnytte grafikken ved FKprogrammeringen, vælger De billedskærmopdelingen **PROGRAM + GRAFIK**. **Yderligere informationer:** "Programmering", Side 78

Med ufuldstændige koordinat-angivelser kan man ofte ikke entydigt fastlægge en emne-kontur. I disse tilfælde viser TNC'en de forskellige løsninger i FK-grafikken og De udvælger den rigtige.

I FK-grafik anvender styringen forskellige farver:

- **blå:** bestemmer entydigt Konturelement
- Det sidste FK-Element sætter styringen først efter frakørslesbevægelsen er blevet blå.
- violet: endnu ikke entydigt bestemte Konturelement
- okker: Værktøjs-midtpunktsbabe
- rød: Ilgangsbevægelse
- **grøn:** flere løsninger mulige

Hvis dataerne fører til flere løsninger og konturelementet bliver vist grønt, så vælger De den rigtige kontur som følger:

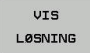

Tryk softkey VIS LØSNING så mange gange indtil konturelementet bliver vist rigtigt. Når mulige løsninger i standard-fremstillingen ikke kan skelne fra hinanden, anvendes zoomfunktionen

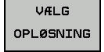

Det viste konturelement svarer til tegningen: Fastlæg med softkey VÆLG OPLØSNING

Hvis De endnu ikke vil fastlægge en med grønt fremstillet kontur, så trykker De softkey **ENKEL START**, for at fortsætte FK-dialogen.

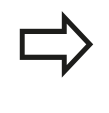

De med grønt fremstillede konturelementer skal De så tidligt som muligt fastlægge med **VÆLG OPLØSNING** for begrænse flertydigheden for efterfølgende konturelementer.

#### Vise bloknumre i grafikvinduet

For at vise bloknumre i grafikvinduet:

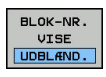

 Softkey VIS BLENDET BLOK NR. på VISNING (softkey-liste 3)

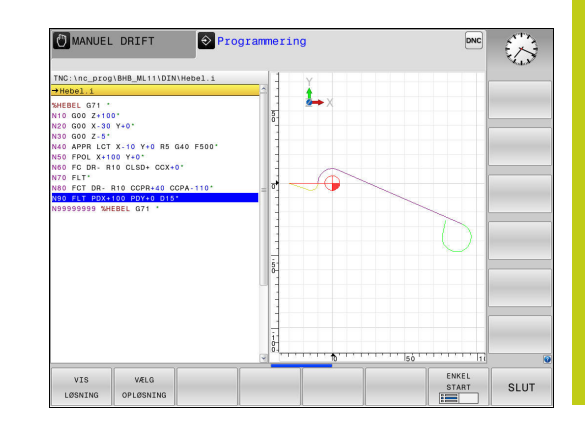

# 6.6 Banebevægelse - Fri kontur-programmering FK

# Åben FK-Dialog

Når De trykker de grå banefunktionstaster FK, viser TNC´en softkeys, med hvilke De åbner FK-dialogen: For igen at fravælge softkeys, trykker De tasten **FK** påny.

Hvis De åbner FK-dialogen med en af disse softkeys, så viser TNC´en yderligere softkey-lister, med hvilke De indlæser kendte koordinater, retningsangivelser og angivelser for at kunne lave konturforløb.

| Softkey | FK-Element                            |
|---------|---------------------------------------|
| FLT     | Retlinie med tangential tilslutning   |
| FL      | Retlinie uden tangential tilslutning  |
| FCT     | Cirkelbue med tangential tilslutning  |
| FC      | Cirkelbue uden tangential tilslutning |
| FPOL    | Pol for FK-programmering              |

# Pol for FK-programmering

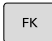

 Visning af softkeys for fri kontur-programmering: Tryk tasten FK

| 10 |     |   |
|----|-----|---|
| -  | • , | 5 |
| T  | 1   | P |
|    |     |   |

- Åbne dialogen for definition af polen: Tryk softkey FPOL . TNC`en viser akse-softkeys for det aktive bearbejdningsplan
- Med disse softkeys indlæses pol-koordinaterne

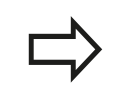

Polen for FK-programmeringen forbliver aktiv så længe, indtil De definerer en ny med FPOL.

#### Frit programmer retlinie

#### Retlinie uden tangential tilslutning

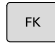

- Visning af softkeys for fri kontur-programmering: Tryk tasten FK
- FL
- Åbne dialog for fri retlinie: Tryk softkey FL. TNC´en viser yderligere softkeys
- Med disse softkeys indlæses alle kendte angivelser i blokken. FK-grafikken viser de programmerede konturer violet, indtil angivelserne er tilstrækkelige. Flere løsninger viser grafikken med grønt.
   Yderligere informationer: "Grafik i FK-

Programmering", Side 259

#### **Retlinie med tangential tilslutning**

Hvis retlinien tilslutter sig tangentialt til et andet konturelement, åbner De dialogen med softkey :

- FK
- Visning af softkeys for fri kontur-programmering: Tryk tasten FK

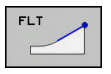

- Åbne dialog: Tryk softkey FLT
- Indlæs med softkeys alle kendte angivelser i blokken

#### Frit programmer Cirkelbane

#### Cirkelbane uden tangential tilslutning

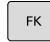

6

 Visning af softkeys for fri kontur-programmering: Tryk tasten FK

| FC |  |
|----|--|
|    |  |

- Åbne dialog for frie cirkelbuer: Tryk softkey FC; TNC'en viser softkeys for direkte angivelse for cirkelbane eller angivelser for cirkelmidtpunkt
- Indlæs med disse softkeys alle kendte angivelser i blokken: FK-grafikken viser den programmerede kontur violit, indtil angivelserne er tilstrækkelige. Flere løsninger viser grafikken med grønt.
   Yderligere informationer: "Grafik i FK-Programmering", Side 259

#### Cirkelbane med tangential tilslutning

Hvis cirkelbanen tilslutter sig tangentialt til et andet konturelement, åbner De dialogen med softkey **FCT**:

| FK |  |
|----|--|
|----|--|

 Visning af softkeys for fri kontur-programmering: Tryk tasten FK

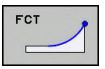

- Åbne dialog: Tryk softkey FLT
- Indlæs med softkeys alle kendte angivelser i blokken

# Indlæsemuligheder

#### Slutpunktskoordinater

Retvinklede koordinater X og Y

Kendte angivelser

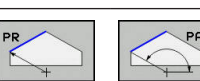

Polarkoordinater henført til FPOL

#### NC-blok eksempel

N70 FPOL X+20 Y+30\*

N80 FL IX+10 Y+20 G42 F100\*

N90 FCT PR+15 IPA+30 DR+ R15\*

#### Retnings og længde på konturelementer

| Softkeys | Kendte angivelser                       |
|----------|-----------------------------------------|
| LEN      | Længde af retlinie                      |
|          | Indstiksvinkel for retlinie             |
| LEN      | Strenglængde LEN for cirkelbueafsnittet |
| AN       | Indstiksvinkel AN for indgangstangent   |
| ACCH CCH | Indgiv midtpunktsvinkel for cirkelbue-  |

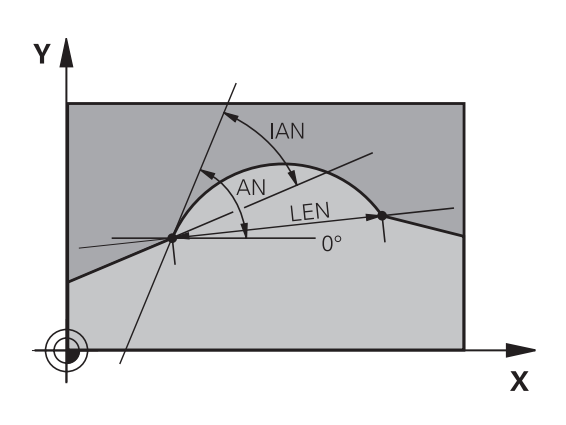

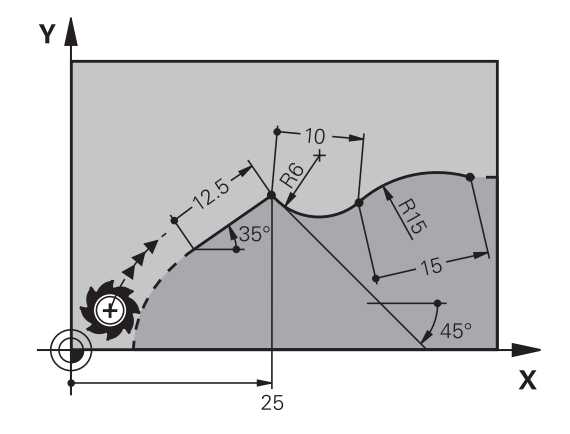

#### Pas på, fare for emne og værktøj!

Indgangsvinkel som De har defineret inkrementalt (IAN), henfører TNC'en til retningen af de sidste kørselsblokke. Programmer der indeholder den inkrementale indgangsvinkel og blev fremstillet på en iTNC 530 eller ældre TNC'er, er ikke kompatible.

#### **NC-blok eksempel**

N30 FC DR+ R6 LEN 10 AN-45\*

N40 FCT DR- R15 LEN 15\*

# 6.6 Banebevægelse - Fri kontur-programmering FK

#### Cirkelcentrum CC, radius og drejeretning i FC-/FCT-blok

For frit programmerede cirkelbaner beregner TNC'en ud fra Deres angivelser et cirkelmidtpunkt. Herved kan De også med FKprogrammering programmere en helcirkel i en blok.

Hvis De vil definere et cirkelmidtpunkt i polarkoordinater, skal De definere polen i stedet for med **CC** med funktionen FPOL. FPOL forbliver virksom indtil næste blok med **FPOL** og bliver fastlagt i retvinklede koordinater.

En konventionelt programmeret eller en udregnet cirkelcentrum er i et ny FK-afsnit ikke mere virksom som pol eller cirkelcentrum: Når konventionelt programmerede polarkoordinater henfører sig til en pol, hvilken De forud har fastlagt i en CC-blok, så fastlægger De denne pol efter FK-afsnittet påny med en CC-blok.

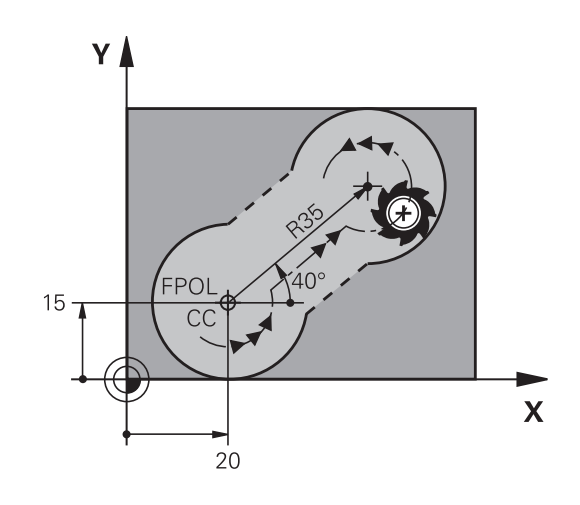

| Softkeys | Kendte angivelser                   |
|----------|-------------------------------------|
|          | Midtpunkt i retvinklede koordinater |
| PR PA    | Midtpunkt i polarkoordinater        |
|          | Drejeretning for cirkelbane         |
| R R      | Radius for cirkelbane               |

#### **NC-blok eksempel**

N10 FC CCX+20 CCY+15 DR+ R15\*

N20 FPOL X+20 Y+15\*

N30 FL AN+40\*

N40 FC DR+ R15 CCPR+35 CCPA+40\*

#### Lukket kontur

Med softkey **CLSD** kendetegner De starten og enden af en lukket kontur. Herved reduceres antallet af mulige løsninger for det sidste konturelement.

**CLSD** indlæser De yderligere til en anden konturangivelse i første og sidste blok i et FK-afsnit.

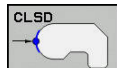

Konturstart: CLSD+ Konturende: CLSD–

#### **NC-blok eksempel**

N10 G01 X+5 Y+35 G41 F500 M3\*

N20 FC DR- R15 CLSD+ CCX+20 CCY+35\*

•••

N30 FCT DR- R+15 CLSD-\*

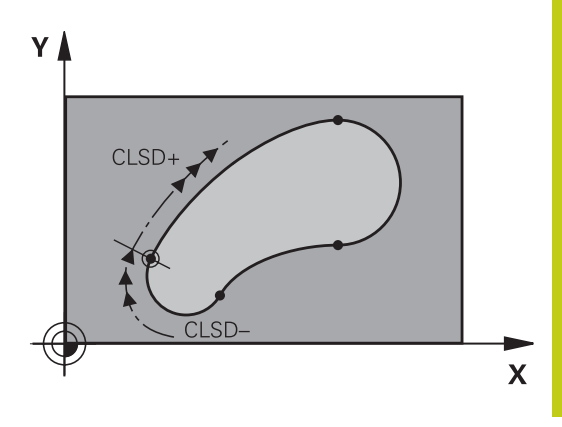

# 6.6 Banebevægelse - Fri kontur-programmering FK

# Hjælpepunkter

Såvel for frie retlinier som også for frie cirkelbaner kan De indlæse koordinater for hjælpepunkter på eller ved siden af konturen.

## Hjælpepunkter på en kontur

Hjælpepunkterne befinder sig direkte på retlinien hhv. på forlængelsen af retlinien eller direkte på cirkelbanen.

| Softkeys |     |     | Kendte angivelser                                                 |  |
|----------|-----|-----|-------------------------------------------------------------------|--|
| PIX      | PZX |     | X-koordinater til et hjælpepunkt<br>P1 eller P2 en retlinie       |  |
| PIY      | PZY |     | Y-koordinater til et hjælpepunkt<br>P1 eller P2 en retlinie       |  |
| P1X      | P2X | P3X | X-koordinater til et hjælpepunkt<br>P1, P2 eller P3 en cirkelbane |  |
| P1Y      | PZY | P3Y | Y-koordinater til et hjælpepunkt<br>P1, P2 eller P3 en cirkelbane |  |

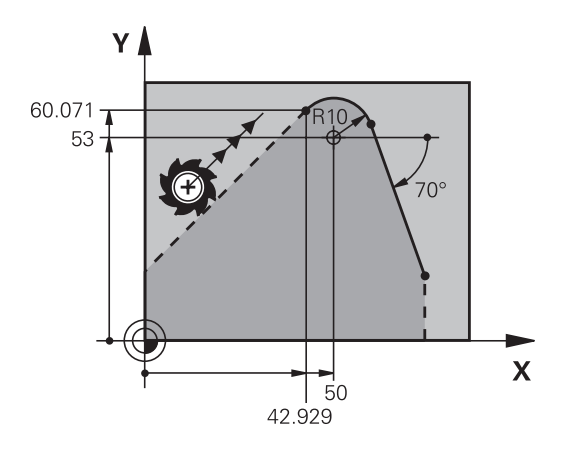

#### Hjælpepunkter ved siden af en kontur

| Softkeys | Kendte angivelser                                                       |  |
|----------|-------------------------------------------------------------------------|--|
|          | X- og Y- koordinater til<br>hjælpepunktet ved siden af<br>retlinie      |  |
|          | Afstand til hjælpepunkt for retlinie                                    |  |
|          | X- og Y-koordinater til et<br>hjælpepunkt ved siden af en<br>cirkelbane |  |
|          | Afstand fra hjælpepunkt til<br>cirkelbane                               |  |

#### **NC-blok eksempel**

N10 FC DR- R10 P1X+42.929 P1Y+60.071\*

N20 FLT AN-70 PDX+50 PDY+53 D10\*

## **Relativ henføring**

Relativ-henføring er angivelser, som henfører sig til et andet konturelement. Softkeys og program-ord for **R**elative henføringer begynder med et "**R**". Billedet til højre viser målangivelser, som De skal programmere som relativ-henførsel.

> Koordinater med relativ henføring indlæses altid inkrementalt. Indlæs yderligere blok-nummer for konturelementet, til hvilket det skal henføre sig. Konturelementet, hvis blok-nummer De angiver, må ikke stå mere end 64 positionerings-blokke før blokken, i hvilken De programmerer henføringen.

Hvis De sletter en blok, til hvilken De har henført sig, så giver TNC´en en fejlmelding . De skal ændre programmet, før De sletter denne blok.

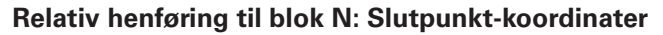

# Softkeys Kendte angivelser RX N... RY N... RPR N... RPA N... Polarkoordinater henført til Blok N

#### **NC-blok eksempel**

| N10 FPOL X+10 Y+10*                 |
|-------------------------------------|
| N20 FL PR+20 PA+20*                 |
| N30 FL AN+45*                       |
| N40 FCT IX+20 DR- R20 CCA+90 RX 20* |

N50 FL IPR+35 PA+0 RPR 20\*

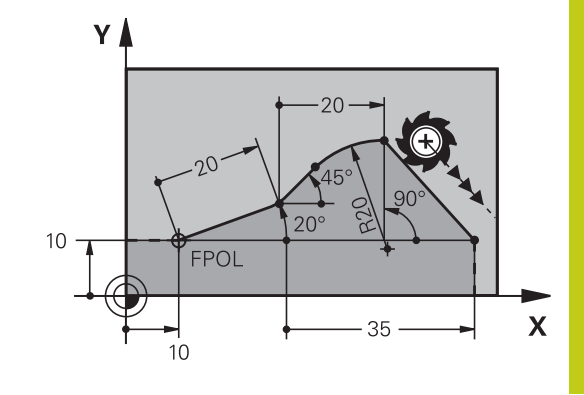

6

# 6.6 Banebevægelse - Fri kontur-programmering FK

# Relativ henføring til blok N: Retning og afstand for konturelementet

| Softkey | Kendte angivelser                                                                                                    |
|---------|----------------------------------------------------------------------------------------------------|
| RAN [N] | Vinkel mellem retlinie og et andet<br>konturelement hhv. mellem cirkelbue-<br>indstikstangent og et andet konturelement |
| PAR N   | Retlinie parallel med et andet<br>konturelement                                                                         |
| DP      | Afstand af retlinie til et parallelt<br>konturelement                                                                   |

#### NC-blok eksempel

| N10 FL LEN 20 AN+15*    |
|-------------------------|
| N20 FL AN+105 LEN 12.5* |
| N30 FL PAR 10 DP 12.5*  |
| N40 FSELECT 2*          |
| N50 FL LEN 20 IAN+95*   |
| N60 FL IAN+220 RAN 20*  |

#### Relativ henføring til blok N: Cirkelmidtpunkt CC

#### Softkey

RC

RC

Kendte angivelser

| cx N  | RCCY N  | Retvinklede koordinater til cirkelcentrum<br>henført til Blok N |
|-------|---------|-----------------------------------------------------------------|
| CPR N | RCCPA N | Polarkoordinater til cirkelcentrum henført til<br>Blok N        |

#### **NC-blok eksempel**

| N10 FL X+10 Y+10 G41*                               |
|-----------------------------------------------------|
| N20 FL*                                             |
| N30 FL X+18 Y+35*                                   |
| N40 FL*                                             |
| N50 FL*                                             |
| N60 FC DR- R10 CCA+0 ICCX+20 ICCY-15 RCCX10 RCCY30* |

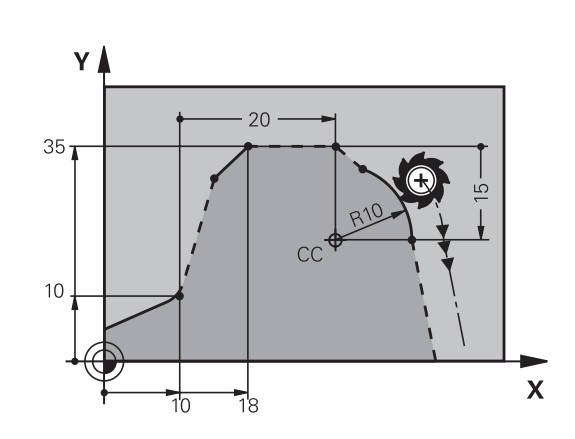

220°

12.5

12.5

\105°

15°

Χ

95

γ

# Eksempel: FK-programmering 1

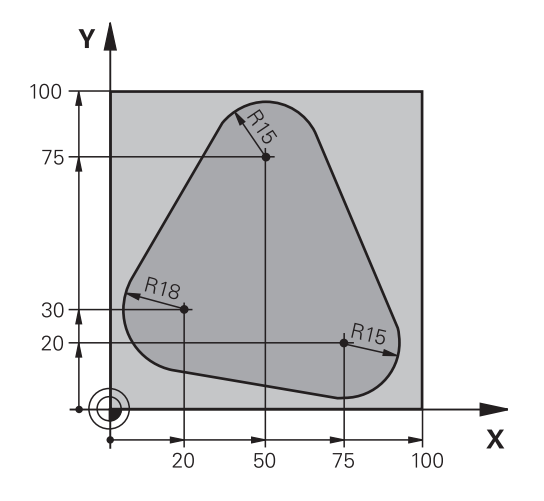

| %FK1 G71 *                               |                                                          |
|------------------------------------------|----------------------------------------------------------|
| N10 G30 G17 X+0 Y+0 Z-20*                | Råemne-definition                                        |
| N20 G31 X+100 Y+100 Z+0*                 |                                                          |
| N30 T 1 G17 S500*                        | Værktøjskald                                             |
| N40 G00 G90 Z+250 G40 M3*                | Værktøj frikøres                                         |
| N50 G00 X-20 Y+30 G40*                   | Værktøj forpositioneres                                  |
| N60 G01 Z-10 G40 F1000*                  | Auf Bearbeitungstiefe fahren                             |
| N70 APPR CT X+2 Y+30 CCA90 R+5 G41 F250* | Kør til konturen på en cirkel med tangential tilslutning |
| N80 FC DR- R18 CLSD+ CCX+20 CCY+30*      | FK- afsnit:                                              |
| N90 FLT*                                 | Til hvert konturelement programmeres kendte angivelser   |
| N100 FCT DR- R15 CCX+50 CCY+75*          |                                                          |
| N110 FLT*                                |                                                          |
| N120 FCT DR- R15 CCX+75 CCY+20*          |                                                          |
| N130 FLT*                                |                                                          |
| N140 FCT DR- R18 CLSD- CCX+20 CCY+30*    |                                                          |
| N150 DEP CT CCA90 R+5 F2000*             | Kontur frakøres ad en cirkel med tangential tilslutning  |
| N160 G00 X-30 Y+0*                       |                                                          |
| N170 G00 Z+250 M2*                       | Værktøj frikøres, program-slut                           |
| N99999999 %FK1 G71 *                     |                                                          |

269

7.1 Billedeskærmopdeling CAD-Viewer og DXF-Konverter

# 7.1 Billedeskærmopdeling CAD-Viewer og DXF-Konverter

# Grundlag CAD-Viewer og DXF-Konverter

# Billedeskærmsvisning

Når De åbner en CAD-Viewer og den DXF-Konverter , står følgende billedeskærmsopdeling til Deres rådighed:

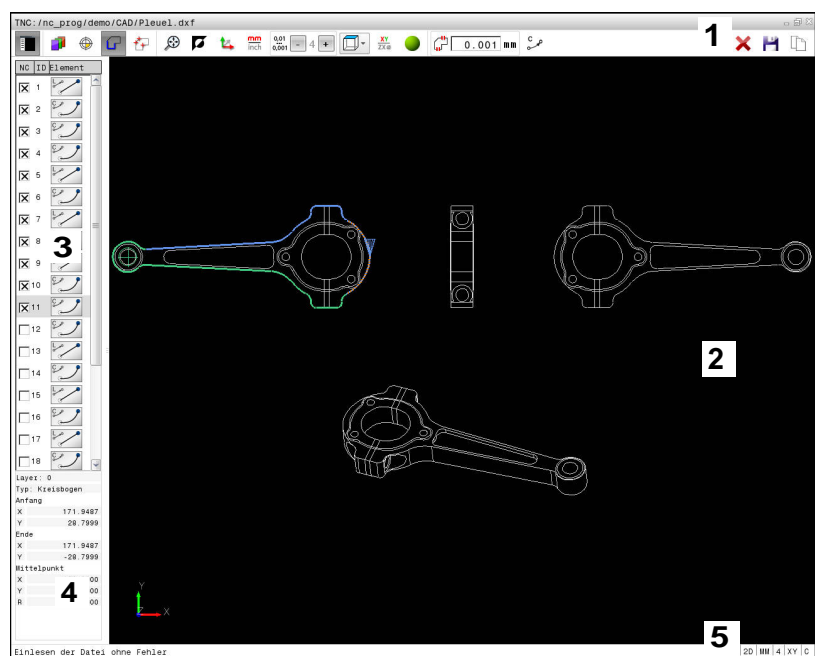

- 1 Menuliste
- 2 Vindue grafik
- 3 Vindue listevisning
- 4 Vindue elementinformation
- 5 Statusliste

# Filformat

Med en CAD-Viewer og DXF-Konverter kan De standardiserede CAD-Dataformater åbne direkte i TNC´en.

TNC'en viser følgende filformat:

| Fil  | Туре          | Format     |
|------|---------------|------------|
| Step | .STP og .STEP | AP 203     |
|      |               | AP 214     |
| lges | .IGS og .IGES | Udgave 5.3 |
| DXF  | .DXF          | <b>R10</b> |
|      |               | ■ R12      |
|      |               | R13        |
|      |               | 2000       |
|      |               | 2002       |

# 7.2 CAD-Viewer

## Anvendelse

Valget sker let via TNCéns filstyringen, hvor De også kan vælge NCprogrammer. Derved kan De hurtig og nemt se modellen.

De kan positionerer vilkårlig henføringspunktet i modellen. Udgående fra disse henføringspunkter vises elementinformationerne, som f.eks. centrum af cirkel.

Hermed står følgende Ikoner til rådighed:

| lkon          | Indstilling                                                                                                    |
|---------------|----------------------------------------------------------------------------------------------------|
|               | Ind- eller udblend listevisnings vindue for at forstørre grafikvindue                                                              |
| 7             | Visning af de forskellige Layer                                                                                                    |
| ٢             | Sæt henf.pkt. hhv. slet sat henf.pkt.                                                                                              |
| ×             |                                                                                                    |
| $\odot$       | Indstil zoom til maksimal visning af grafik                                                                                        |
| <b>A</b>      | Skift baggrundsfarve (sort eller hvid)                                                                                             |
| 0,01<br>0,001 | Indstille opløsning: Opløsningen fastlægger,<br>med hvor mange pladser efter kommaet<br>TNC`en skal forsyne kontur-programmet med. |
|               | Grundindstilling: 4 pladser efter komma ved <b>mm</b> og 5 pladser efter komme ved <b>tommer</b>                                   |
|               | Omskift mellem forskellige perspektiver af tegningen f.eks. <b>For oven</b>                                                        |

7.3 DXF-Konverter (Option #42)

# 7.3 DXF-Konverter (Option #42)

# Anvendelse

De kan åbne DXF-filer direkte på TNC`en, for derfra at ekstrahere konturer eller bearbejdningspositioner og at gemme disse som Klartext-dialog-programmer hhv. som punkt-filer. De med konturselektionen indvundne klartext-dialog-programmer kan også afvikles af ældre TNC-styringer, da konturprogrammerne kun indeholder L- og **CC-/C**-blokke.

Når De bearbejder filer i driftsarten **Programmering**, så genererer TNC´en konturprogrammer standardtmæssigt med filendelsen **.H** og punkt-filer med endelsen **.PNT**. De kan dog frit vælge filtypen i gemme-dialogboks.. For at indfører en valgt kontur eller en bearbejdningsposition direkte i et NC-program, anvender De TNC ´ens mellemlager.

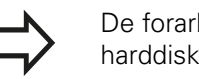

De forarbejde filer der skal gemmes på TNC`ens harddisk.

Før indlæsningen i TNC´en vær da opmærksom på, at filnavnet på filen ikke indeholder mellemrum hhv. ikke tilladte specialtegn .

Yderligere informationer: "Navne på filer", Side 128

TNC`en understøtter intet binært DXF-format. Ved generering af DXF-filen fra CAD- eller tegneprogram vær da opmærksom på, at De gemmer filen i ASCIIformat.

TNC`en understøtter i øjeblikket følgende fil-formater: **Yderligere informationer:** "Afb. X", Side

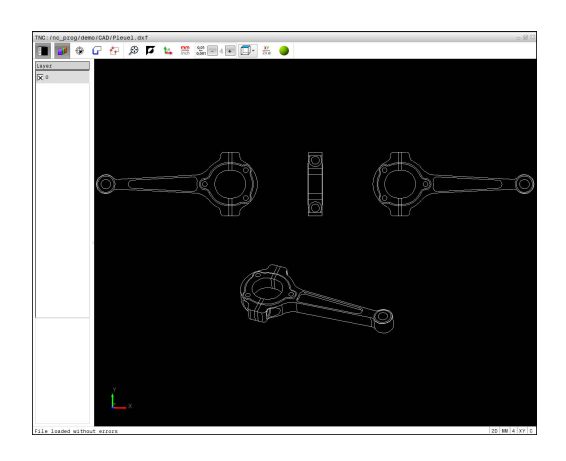

# Arbejde med DXF-konverter

| C | ⇒ |
|---|---|
|   | , |
|   |   |
|   |   |
|   |   |
|   |   |

For at kunne betjene DXF-konverter, skal De ubetinget bruge en mus eller Touchpad. Alle betjeningsmodi og funktioner, såvel som valg af kontur og bearbejdningsposition, er kun muligt ved brug af mus eller Touchpad.

DXF-konverter fungerer som separat anvendelse på den 3. Desktop af TNC'en. De kan hermed med billedeskærm omskifterentasten skifte mellem maskin-driftsart, programmering-driftsart og DXF-konverter efter ønske. Nå De vil indfører en kontur eller bearbejdningsposition ved kopiering via udklipsholder, så er det specielt nyttigt.

## Åbne DXF-fil

| ∣ |
|---|
|   |

Driftsart: Tryk Tasten Programmering

- PGM MGT
- ► Vælg fil-styring: Tryk tasten PGM MGT
- Vælg softkey-menu for valg af fil-typen der skal vises: Tryk softkey VÆLG TYPE
- VIS CAD
- ► Vis alle CAD-filer: Tryk softkey VIS CAD
- Vælg biblioteket, i hvilket CAD-filen er gemt
- Vælg den ønskede CAD-fil
- Overfør med tasten ENT : TNC'en starter DXF-konverteren og viser indholdet af filen på billedskærmen. I Listevisnings vindue viser TNC'en det såkaldte Layer (planet), i grafikvindue tegningen

7.3 DXF-Konverter (Option #42)

# Grundindstilling

Den efterfølgende udførte grundindstilling vælger De ved Ikon i overskriften.

| lkon          | Indstilling                                                                                                    |
|---------------|----------------------------------------------------------------------------------------------------|
|               | Ind- eller udblend listevisnings vindue for at forstørre grafikvindue                                                                                                    |
| 1             | Visning af de forskellige Layer                                                                                                    |
| G             | Valg af kontur                                                                                                    |
| <b>t</b> ∓    | Valg af boreposition                                                                                                    |
| ٢             | Fastlæg henføringspunkt                                                                                                    |
| ÷             | Indstil zoom til maksimal visning af grafik                                                                                                    |
| <b>N</b>      | Skift baggrundsfarve (sort eller hvid)                                                                                                    |
| <b>1</b> 4    | Skift om mellem 2D- og 3D-funktion. Den<br>aktive funktion er fremhævet                                                                                                    |
| mm<br>inch    | Indstil måleenhed <b>mm</b> eller <b>tommer</b> for fil. I<br>denne måleenhed afgiver TNC`en også kontur-<br>programmet hhv. bearbejdningsposition Den<br>aktive måleenhed er fremhævet i rød                                             |
| 0,01<br>0,001 | Indstille opløsning: Opløsningen fastlægger,<br>med hvor mange pladser efter kommaet<br>TNC`en skal forsyne kontur-programmet med.<br>Grundindstilling: 4 pladser efter komma ved<br><b>mm</b> og 5 pladser efter komme ved <b>tommer</b> |
|               | Omskift mellem forskellige perspektiver af tegningen f.eks. <b>For oven</b>                                                                                                    |

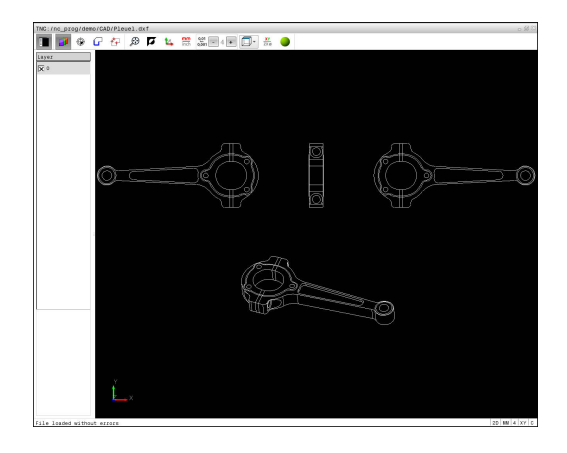

Følgende ikoner TNC'en viser kun i visse tilstande.

| lkon                              | Indstilling                                                                                                    |
|-----------------------------------|----------------------------------------------------------------------------------------------------|
| <u>~"</u>                         | Funktion konturoverførsel:                                                                                                    |
| Ĺ <sub>₩</sub> ᡗ᠆ᡝ                | Tolerancen fastlægger, hvor langt nabo<br>konturelementer må ligge fra hinanden. Med<br>tolerancen kan De udjævne unøjagtigheder,<br>som blev lavet ved fremstillingen af tegningen.<br>Grundindstillingen er fastlagt til 0,001 mm                                                           |
| +++                               | Funktion punktoverførsel:                                                                                                    |
| ¥¥                                | Fastlæg, om TNC`en ved valg af<br>bearbejdningspositionen af kørsel af værktøj<br>skal vise stiplede linjer                                                                                                    |
| 5 4                               | Funktion kørselsoptimering:                                                                                                    |
| (*                                | TNC´en optimerer kørselsbevægelse af<br>værktøjet således, at den giver den korteste<br>mulige vej mellem bearbejdningspositionerne.<br>Ved gentagende tryk sætter De optimeringen<br>tilbage.                                                                                                |
| C . CB .                          | Funktion Cirkelbue:                                                                                                    |
| ~~~ 0.1.0                         | Cirkelbuefunktionen fastlægger om cirkelen<br>skal udlæses i C-format eller i CR-format, f.eks.<br>for cylinderkappeinterpolation, i NC-program.                                                                                                    |
| Va<br>m<br>in                     | ær opmærksom på, at De skal indstille den rigtige<br>åleenhed, da i DXF-filen desangående ingen<br>formationer indeholder.                                                                                                    |
| Ni<br>st<br>pl.<br>kc<br>kc<br>Ti | år De vil frembringe programmer for ældre TNC-<br>yringer, skal De begrænse opløsningen til 3<br>adser efter kommaet. Yderligere skal De fjerne<br>ommentarer, som DXF-konverteren afgiver med i<br>onturprogrammet.<br>NC'en viser den aktive grundindstilling som fodnote<br>billedeskærmen |
|                                   |                                                                                                    |

7.3 DXF-Konverter (Option #42)

# Layer indstilling

DXF-filer indeholder i regelen flere Layer (planer). Ved hjælp af layerteknik´en grupperer konstruktøren forskelligartede elementer, f.eks. den egentlige emne-kontur, målsætninger, hjælpe- og konstruktionslinjer, skraveringer og tekster.

For ved konturvalget at have mindst mulige overflødige informationer på billedskærmen, kan De udblænde alle overflødige, i DXF-filen indeholdte Layer.

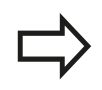

DXF-filen der skal bearbejdes skal indeholde mindst et Layer. TNC'en forskyder automatisk de elementer, der ikke er tilknyttet en Layer i en anonym Layer.

De kan så også vælge en kontur , når konstruktøren har gemt linjerne på forskellige Layer.

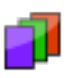

 Vælg Funktion for indstilling af Layer: TNC`en viser i Listevisnings vindue alle Layer, der er indeholdt i den aktive DXF-fil

- Udblænd Layer: Med den venstre muse-taste vælges det ønskede Layer og med et klik på den lille kontrolfirkant udblændes det Benyt alternativt mellemrumstasten
- Indblænd Layer: Med den venstre muse-taste vælges det ønskede Layer og med et klik på den lille kontrolfirkant udblændes det Benyt alternativt mellemrumstasten

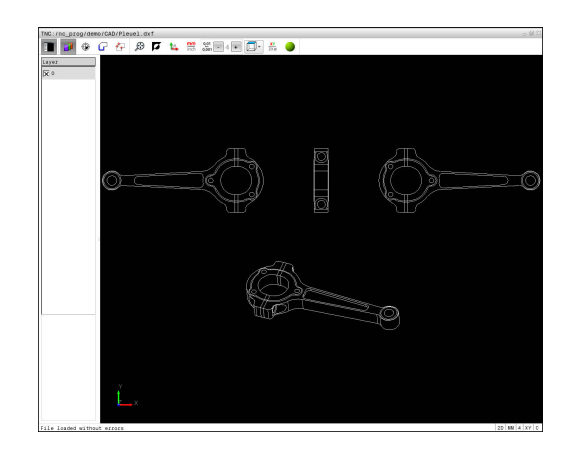

# Fastlæg henføringspunkt

Tegnings-nulpunktet for DXF-filen ligger ikke altid således, at De direkte kan anvende dette som emne-henføringspunkt. TNC`en stiller derfor en funktion til rådighed, med hvilken De kan forskyde tegnings-nulpunktet ved klik på et element til et meningsfyldt sted.

På følgende steder kan De definere henføringspunktet:

- Direkte ved numerisk input i Listevisnings vindue
- På start-, slutpunkt eller i midten af en ret linje
- På start-, slut- eller midtpunkt for en cirkelbue
- Altid på kvadrantovergang eller i midten af en helcirkel
- I skæringspunkt for
  - Retlinie retlinie, også når skæringspunktet ligger i forlængelsen af den pågældende retlinie
  - Retlinie cirkelbue
  - Retlinie helcirkel
  - cirkel cirkel (uafhængig om det er en del- eller helcirkel)

For at kunne fastlægge et henføringspunkt, skal De bruge musepladen, eller en tilsluttet mus.

De kan dog også ændre henføringspunktet, hvis De allerede har valgt konturen. TNC`en beregner først de virkelige konturdata, når De gemmer den valgte kontur i et konturprogram.

#### Vælge henføringspunkt på et enkelt element

- ► Funktion for fastlæggelse af henføringspunktet
- Med mus klikkes på det ønskede element: TNC´en viser med en stjerne valgbare henføringspunkter, som ligger på det valgte element
- Klik på stjernen, som De vil vælge som henføringspunkt: TNC'en sætter henføringspunktsymbolet på det valgte sted. Anvend zoomfunktionen, hvis det valgte element er for lille.

|             | 9 G 🕂 Ø 🛛      | 7 🐛 🛱 💥 🖬 📭 | 🗇 # 🖕        | *           |   |            |
|-------------|----------------|-------------|--------------|-------------|---|------------|
| -677.3      | 284            |             |              |             |   |            |
| 0.0         | 000            |             |              |             |   |            |
| 0.0         | 000            |             |              |             |   |            |
|             |                |             |              |             |   |            |
|             |                |             |              |             |   |            |
|             |                |             |              |             |   |            |
|             |                |             |              |             |   |            |
|             |                |             |              |             |   |            |
|             |                |             |              | 1 Alexandre |   |            |
|             | 0              | ( )))       |              |             | 0 |            |
|             |                |             | 0            |             |   |            |
|             |                |             |              |             |   |            |
|             |                |             |              |             |   |            |
|             |                |             |              |             |   |            |
|             |                | 1 A         | 8            |             |   |            |
|             |                | \$C         | Deresson and | ~~~         |   |            |
|             |                | The second  | )            | 2-0         |   |            |
|             |                |             |              |             |   |            |
|             |                |             |              |             |   |            |
|             |                |             |              |             |   |            |
|             |                |             |              |             |   |            |
|             |                |             |              |             |   |            |
|             | ¥.             |             |              |             |   |            |
|             | ××             |             |              |             |   |            |
|             |                |             |              |             |   |            |
| le loaded s | without errors |             |              |             |   | 20 MM 4 XY |

# 7.3 DXF-Konverter (Option #42)

# Vælg henføringspunkt som skæringspunkt mellem to elementer

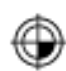

- Vælg funktion for fastlæggelse af henføringspunktet
- Med den venstre muse-taste klikkes på det første element (retlinie, helcirkel eller cirkelbue): TNC en viser med en stjerne valgbare henføringspunkter, som ligger på det valgte element Elementet bliver fremhævet med farve
- Med venstre muse-taste klikkes på det andet element (retlinie, helcirkel eller cirkelbue): TNC`en sætter henføringspunkt-symbolet på skæringspunktet

TNC`en beregner skæringspunktet af to elementer også således, hvis dette ligger i forlængelse af det ene element.

Hvis TNC`en kan beregne flere skæringspunkter, så vælger styringen skæringspunktet, som ved museklikket ligger nærmest det andet element.

Hvis TNC`en intet skæringspunkt kan beregne, så ophæver den et allerede markeret element igen.

Er et henføringspunkt fastlagt, så ændre farven på Ikonet <sup>(()</sup> Sæt henføringspunkt.

De kan slette et henføringspunkt, mens De bekræfter Ikon 🖗.

#### Elementinformationer

TNC`en viser på elementinformations vindue, hvor langt det af Dem valgte henføringspunkt ligger fra tegningsnulpunktet

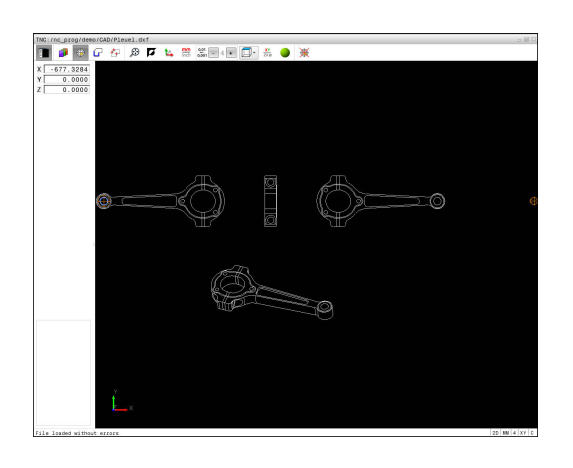

## Vælg kontur og gem

For at kunne fastlægge en kontur, skal De bruge musepladen på TNC-tastaturet eller en via USB tilsluttet mus.

Fastlæg omløbsretningen ved konturvalg, så det stemmer overens med den ønskede bearbejdnings retningen.

De vælger det første konturelement således, at en kollisionsfri tilkørsel er mulig.

Skal konturelementerne ligge meget tæt på hinanden, så brug zoom-funktionen

Som kontur der kan selekteres følgende DXF-elementer:

- LINE (retlinie)
- CIRKEL (helcirkel)
- ARC (delcirkel)
- POLYLINE (poly-linie)

Ellipser og Splines kan anvendes for skæringspunkt, men kan ikke vælges. Når De vælger Ellipse eller Splines, vises disse rødt.

#### Elementinformationer

TNC´en viser på billedskærmen elementinformation forskellige informationer for konturelementet, som de har markeret i vindues listevisning eller i vindue Grafik.

- Layer: viser, i hvilket plan man befinder sig
- **Type**: viser, hvilket element det handler om f.eks. linje
- **Koordinater**: viser startpunkt, slutpunkt af et element hhv. cirkelcentrum og radius

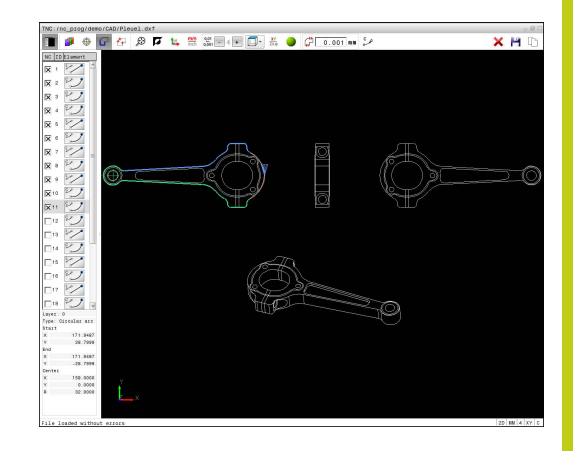

# 7.3 DXF-Konverter (Option #42)

- G
- Vælg funktion for valg af kontur: Grafikvinduet er for positionsvalg aktiv
- For at vælge et konturelement: Med muse-taste stilles på det ønskede konturelement. TNC viser omløbsretningen i den stiplede linje. De kan ændre omløbsretningen, ved at stå med musen til den anden side af Midtpunkt af et element. Vælg element med den venstre musetast. TNC`en fremstiller det valgte konturelement med blåt. Hvis yderligere konturelementer i den valgte omløbsretning er valgbare, så kendetegner TNC`en disse elementer med grønt.
- Hvis yderligere konturelementer i den valgte omløbsretning eentydigt er valgbare, så kendetegner TNC`en disse elementer med grønt. Ved afgrening bliver et element valgt, som besidder den mindste vinkelafstand. Ved klik på det sidste grønne element overtager De alle elementer i kontur-programmet.
- I Listevisnings vindue viser TNC`en alle valgte konturelementer. Endnu med grønt markerede elementer viser TNC´en uden kryds i kolonnen NC . Sådanne elementer gemmer TNC`en ikke i konturprogrammet De kan også overfører markerede elementer ved at klikke i Listevisnings vindue i korturprogrammet
- Om nødvendigt kan De igen fravælge allerede valgte elementer, idet De påny klikker på elementet i vindue Grafik, og samtidig holder tasten CTRL trykket. Ved at klikke på Ikonet, kan De fravælge alle valgte elementer
- Gem valgte kontur-elementer i Cache i TNC´ens hukommelse, for at kunne indfører konturen i et Klartekst-program, eller
- Gem det valgte konturelement i et Klartextprogram: TNC`en viser et pop-up vindue, i hvilket De kan indlæse bibliotek, et vilkårligt filnavn og filtypen.
- ×
- Bekræft indgivelse: TNC´en gemmer konturprogram i det valgte bibliotek
- Når De vil vælge yderligere konturer: Tryk Ikon ophæv det valgte element og vælg næste kontur som tidligere beskrevet

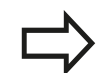

TNC'en giver to råemne-definitionen (**BLK FORM**) med i konturprogrammet. Den første definition indeholder opmålingen af den totale DXF-fil, den anden og dermed - nærmeste virksomme definition - omslutter det valgte konturelement, således at en optimeret råemnestørrelse opstår.

TNC`en gemmer kun de elementer, som faktisk også er valgt (med blåt markerede elementer), altså er forsynet med et kryds i venstre vindue.

#### Dele, forlænge, forkorte konturelementer

For at ændre konturelementer, går De frem som følger:

- ſ
- Grafikvindue for konturudvalg er aktiv
- Vælg startpunkt: Vælg et element eller skæringspunktet mellem to elementer (med shifttast), så vises en rød stjerne, som så kan bruges som startpunkt
- Vælg næste konturelement: Med musen stilles på det ønskede konturelement. TNC viser omløbsretningen i den stiplede linje. Når De har valgt elementet, fremstiller TNC´en det valgte konturelement med blåt. Kan elementerne ikke forbindes, viser TNC´en det valgte element i gråt
- Hvis yderligere konturelementer i den valgte omløbsretning eentydigt er valgbare, så kendetegner TNC`en disse elementer med grønt. Ved afgrening bliver et element valgt, som besidder den mindste vinkelafstand. Ved klik på det sidste grønne element overtager De alle elementer i kontur-programmet.

Med det første konturelement vælger De omløbsretningen af konturen.

Når konturelementet der skal forlænges/forkortes er en retlinie, så forlænger/forkorter TNC`en konturelementet lineært. Når konturelementet der skal forlænges/forkortes er en cirkelbue, så forlænger/forkorter TNC`en cirkelbuen cirkulært.

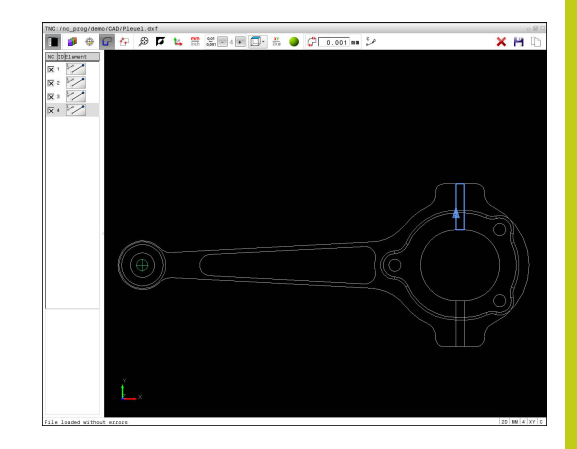

7.3 DXF-Konverter (Option #42)

# Vælg bearbejdningsposition og gem

For at kunne vælge bearbejdningspositioner, skal De bruge musepladen på TNC-tastaturet eller en via USB tilsluttet mus.

Skulle positionerne der skal vælges ligge meget tæt på hinanden, så brug zoom-funktionen

Evt. vælg grundindstillingen således, at TNC´en viser værktøjsbanen, .

Yderligere informationer: "Grundindstilling", Side 276

For at vælge bearbejdningspositioner, står følgende tre muligheder til rådighed:

Enkeltvalg: De vælger den ønskede bearbejdningsposition med enkelte muse-klik.

Yderligere informationer: "Enkeltvalg", Side 285

- Hurtig valg for boreposition med muse-betjening: De vælger at trække et område hvori alle borepositionerne findes.
   Yderligere informationer: "Hurtig valg af boreposition med muse-betjening", Side 286
- Hurtigvalg af borepositioner med Ikon: De betjener Ikonet og TNC´en viser alle borediameterene.

Yderligere informationer: "Hurtig valg af boreposition med Ikon", Side 287

# Vælg filtype

De kan vælge følgende filtyper:

- Punkte-Tabelle (.PNT)
- Klartextprogram (.H)

Når De gemmer bearbejdningspositioner i et Klartekstprogram, så danner TNC'en for hver bearbejdningsposition en seperat linjeblok med Cykluskald (**L X... Y... M99**). Dette program kan de også afvikle på gamle TNC-styringer.

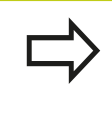

Punkttabel (.PTN) fra TNC 640 er ikke kompatibel med iTNC 530. Overførsel og afvikling af punkttabel fra andre styringstyper, fører til problemer og uforudsete forhold.

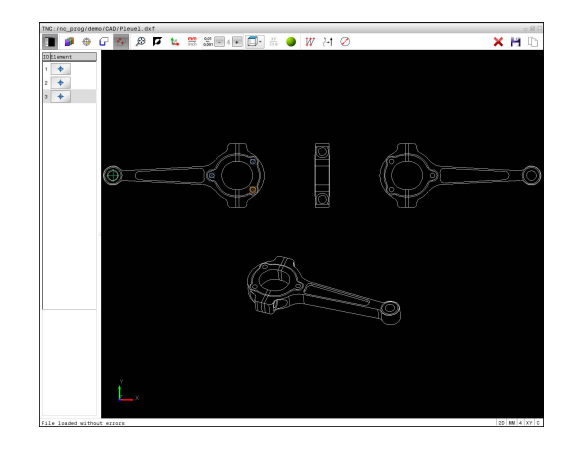

#### Enkeltvalg

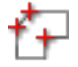

- Vælg Funktion for valg af bearbejdningsposition: Grafikvinduet er for positionsvalg aktiv
- For at vælge en bearbejdningsposition: Med mus stilles på det ønskede element: TNC en laver elementet orange. Betjener med samtidig Shifttasten, viser TNC en med en stjerne valgbare bearbejdningspositioner, på hvilke det valgte element ligger. Når De klikker på en cirkel, så overtager TNC en cirkelmidtpunktet direkte som bearbejdningsposition Når Shift-tasten bliver trykket samtidigt, viser TNC en med en stjerne valgbare bearbejdningspositioner. TNC en overtager den valgte position i Listevivnings vindue (viser et punkt-symbol)
- Om nødvendigt kan De igen fravælge allerede valgte elementer, idet De påny klikker på elementet i vindue Grafik, og samtidig holder tasten CTRL trykket. Alternativt kan element i Listevisnings vindue vælges ved at betjene tasten DEL . Ved at klikke på Ikonet, kan De fravælge alle valgte elementer
- Når De vil bestemme bearbejdningspositionen ved skæring af to elementer, klikkes på det første element med venstre musetaste: TNC`en viser med en stjerne bearbejdningspositioner der kan vælges
- Med den venstre muse-taste klikkes på det andet element (retlinje, helcirkel eller cirkelbue): TNC ´en overtager skæringspunktet for elementerne i Listevisnings vindue (der vises et punktsymbol) Er der flere skæringspunkter, vælger TNC´en den som ligger nærmest musen.
- Valgte bearbejdningspositioner gemmes i Cache i TNC´ens hukommelse, for at kunne indfører tilsluttende positionsblok med Cyklus-kald i et Klartekst-dialog-program, eller
- Gem det valgte konturelement i en punktfil: TNC`en viser et pop-up vindue, i hvilket De kan vælge bibliotek, et vilkårligt filnavn og filtypen.
- Bekræft indgivelse: TNC´en gemmer konturprogram i det valgte bibliotek
- Når De vil vælge yderligere bearbejdningspositioner: Tryk Ikon ophæv det valgte element og vælg næste kontur som tidligere beskrevet

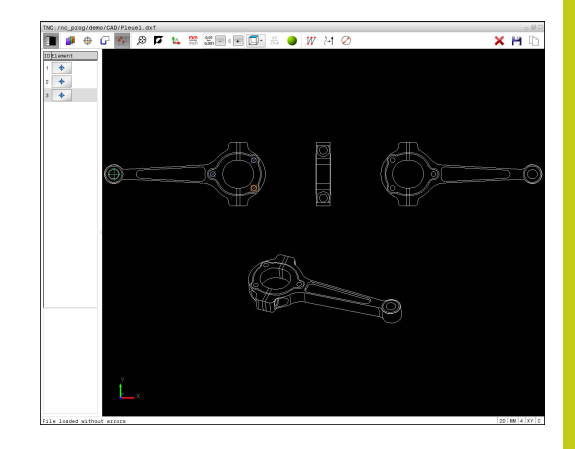

7.3 DXF-Konverter (Option #42)

## Hurtig valg af boreposition med muse-betjening

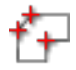

- Vælg Funktion for valg af bearbejdningsposition: Grafikvinduet er for positionsvalg aktiv
- For at vælge bearbejdningspositioner: Tryk Shift-tasten og tegne et felt med venstre musetast. TNC en overtager alle helcirkler som borepositioner, som befinder sig helt i området: TNC en åbner et pop-up vindue, i hvilket De kan filtrerer boringerne efter størrelse
- Fastlæg sorteringsindstillinger og bekræft med knappen OK : TNC´en overtager de valgte positioner i venstre vindue (viser et Punkt symbol)
   Yderligere informationer: "Filterindstilling", Side 288
- Om nødvendigt kan De igen fravælge allerede valgte elementer, idet De påny klikker på elementet i vindue Grafik, og samtidig holder tasten CTRL trykket. Alternativt kan element i Listevisnings vindue vælges ved at betjene tasten DEL . De kan vælge alle elementer, idet De påny trækker et område, og samtidig holde tasten CTRL trykket.
- Valgte bearbejdningspositioner gemmes i Cache i TNC´ens hukommelse, for at kunne indfører tilsluttende positionsblok med Cyklus-kald i et Klartekst-dialog-program, eller
- Gem det valgte konturelement i en punktfil: TNC`en viser et pop-up vindue, i hvilket De kan vælge bibliotek, et vilkårligt filnavn og filtypen.
- Bekræft indgivelse: TNC´en gemmer konturprogram i det valgte bibliotek
- Når De vil vælge yderligere bearbejdningspositioner: Tryk Ikon ophæv det valgte element og vælg som tidligere beskrevet

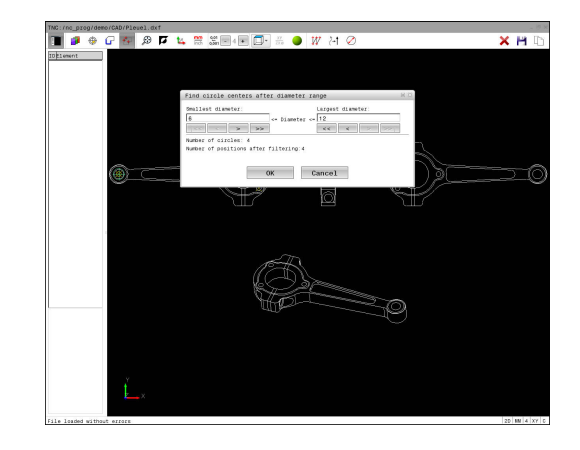

#### Hurtig valg af boreposition med Ikon

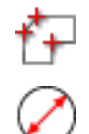

- Vælg Funktion for valg af bearbejdningsposition: Grafikvinduet er for positionsvalg aktiv
- Vælg Ikon: TNC´en åbner et pop-up vindue, i hvilket De kan filtrerer boringerne efter størrelse
- Fastlæg sorteringsindstillinger og bekræft med knappen OK : TNC'en overtager de valgte positioner i venstre vindue (viser et Punkt symbol)
   Yderligere informationer: "Filterindstilling", Side 288
- Om nødvendigt kan De igen fravælge allerede valgte elementer, idet De påny klikker på elementet i vindue Grafik, og samtidig holder tasten CTRL trykket. Alternativt kan element i Listevisnings vindue vælges ved at betjene tasten DEL . Ved at klikke på Ikonet, kan De fravælge alle valgte elementer
- Valgte bearbejdningspositioner gemmes i Cache i TNC´ens hukommelse, for at kunne indfører tilsluttende positionsblok med Cyklus-kald i et Klartekst-dialog-program, eller
- Gem det valgte konturelement i en punktfil: TNC`en viser et pop-up vindue, i hvilket De kan vælge bibliotek, et vilkårligt filnavn og filtypen.
- Bekræft indgivelse: TNC´en gemmer konturprogram i det valgte bibliotek
- Når De vil vælge yderligere bearbejdningspositioner: Tryk Ikon ophæv det valgte element og vælg som tidligere beskrevet

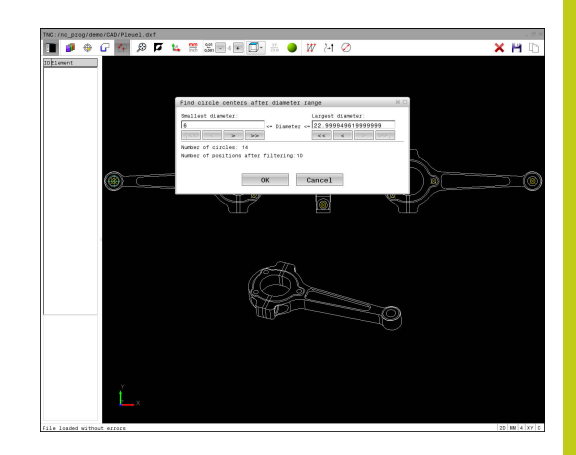

7.3 DXF-Konverter (Option #42)

# Filterindstilling

Efter at De med hurtigvalg har markeret borepositioner, viser TNC ´en et pop-up vindue, i hvilket der vises til venstre de mindste og til højre de største fundne boringsdiameter. Med knappen nedenunder diametervisningen kan De indstille diameter således, at De kan overtage den ønskede boringsdiameter.

# Følgende knapper står til rådighed:

| lkon           | Filterindstilling mindste diameter:                                                                                                    |
|----------------|----------------------------------------------------------------------------------------------------|
| 1<<            | Vis den mindste diameter der er fundet<br>(grundindstilling)                                                                                                    |
| <              | Vis den næstmindste diameter der er fundet                                                                                                    |
| >              | Vis den næststørste diameter der er fundet                                                                                                    |
| >>             | Vis den største diameter der er fundet TNC´en<br>sætter filteret for den mindste diameter på den<br>værdi, der er sat for den største diameter                                                                                                    |
|                |                                                                                                    |
| lkon           | Filterindstilling største diameter:                                                                                                    |
| lkon<br><<     | Filterindstilling største diameter:<br>Vis den mindste diameter der er fundet TNC´en<br>sætter filteret for den største diameter på den<br>værdi, der er sat for den mindste diameter                                                                                 |
| kon<br><<<br>< | <b>Filterindstilling største diameter:</b><br>Vis den mindste diameter der er fundet TNC´en<br>sætter filteret for den største diameter på den<br>værdi, der er sat for den mindste diameter<br>Vis den næstmindste diameter der er fundet                            |
| Ikon <<  <     | Filterindstilling største diameter:Vis den mindste diameter der er fundet TNC'en<br>sætter filteret for den største diameter på den<br>værdi, der er sat for den mindste diameterVis den næstmindste diameter der er fundetVis den næststørste diameter der er fundet |

Værktøjsbanen kan De vise ved at indblænde med Ikon **VIS VÆRKTØJS BANE**.

Yderligere informationer: "Grundindstilling", Side 276

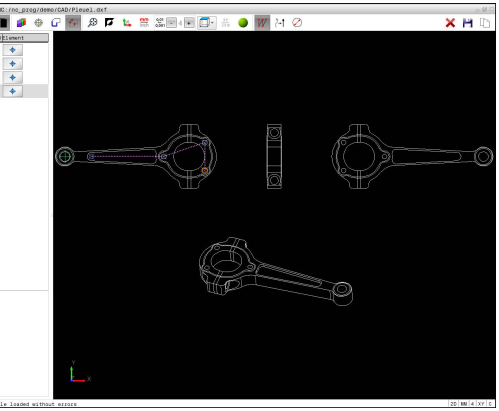

| 🔲 🦉 🖶 🖓 📮 📕                | 🔽 🛱 🏭 💷 🖾 🕘 📅 24 🖉                       | × 1   |
|----------------------------|------------------------------------------|-------|
| 10 tiement                 |                                          |       |
|                            |                                          |       |
|                            | Find circle centers after diameter range |       |
|                            | Smallest diameter: Largest diameter:     |       |
|                            | 6 - Diameter - 12                        |       |
|                            | Number of circles: 4                     |       |
|                            | Number of positions after filtering 4    |       |
| <u></u>                    | OK Cancel                                | 12    |
|                            |                                          | //    |
|                            |                                          |       |
|                            |                                          |       |
|                            |                                          |       |
|                            |                                          |       |
|                            | 1 A                                      |       |
|                            |                                          |       |
|                            |                                          |       |
|                            |                                          |       |
|                            |                                          |       |
|                            |                                          |       |
|                            |                                          |       |
| Y                          |                                          |       |
|                            |                                          |       |
|                            |                                          |       |
| File loaded without errors |                                          | 20 88 |
#### Elementinformationer

TNC'en viser i elementinformations vindue koordinaterne for bearbejdningsposition, som De sidst har valgt i Lisevisnings vindue eller i grafik vindue pr. muse-klik.

De kan også ændre grafikfremstillingen med musen. Følgende funktioner står til rådighed:

- For at dreje den fremstillede grafik tredimensionalt: Hold højre muse-taste trykket og flyt musen.
- For at forskyde den fremstillede model: Hold midterste musetaste hhv. muse-hjul trykket og flyt musen.
- For at forstørre et bestemt område: Med trykket venstre musetaste markeres område. Efter at De har sluppet den venstre musetaste, forstørrer TNC`en område
- For at forstørre hhv. formindske et vilkårligt område hurtigere: Drej musehjulet fremad eller bagud.
- For at sætte tilbage til standardvisning: Tryk Shift-tasten og dobbeltklik med højre musetast. Hvis De kun dobbeltklikker højre musetast, bibeholdes rotationsvinklen.

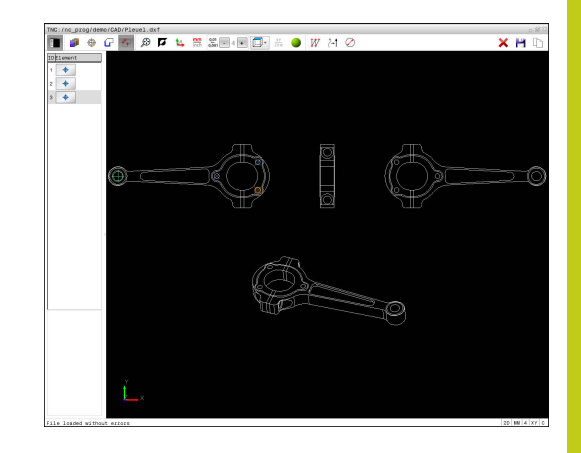

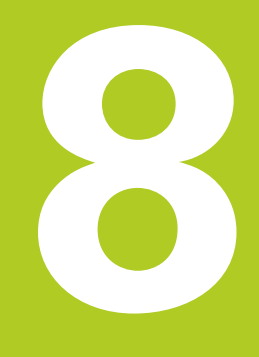

# <sup>8</sup> Underprogrammer og programdel-gentagelser

8.1 Kendetegn for underprogrammer og programdel-gentagelser

### 8.1 Kendetegn for underprogrammer og programdel-gentagelser

Een gang programmerede bearbejdningsskridt kan De gentage flere gange med underprogrammer og programdel-gentagelser.

### Label

Underprogrammer og programdel-gentagelser begynder i bearbejdningsprogrammet med mærket **G98 L**, en forkortelse for LABEL (eng. for mærke, kendetegn).

En LABEL indeholder et nummer mellem 1 og 65535 eller et navn defineret af Dem. Hvert LABEL-nummer, hhv. hvert LABELnavn, må De kun tildele én gang i programmet med tasten **LABEL SET** eller med indlæsning af **G98**. Antallet af label-navne der kan indlæses er udelukkende begrænset af den interne hukommelse.

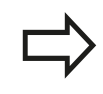

Anvend ikke et LABEL-nummer hhv. et label-navn flere gange!

Label 0 (**G98 L0**) kendetegner en underprogram-ende og må derfor anvendes så ofte det ønskes.

# 8.2 Underprigrammer

### Arbejdsmåde

- 1 TNC'en udfører et bearbejdnings-program indtil der kommer et underprogram-kald**Ln,0**
- 2 Fra dette sted afvikler TNC'en det kaldte underprogram indtil der kommer en underprogram-slut**G98 L0**
- 3 Herefter fortsætter TNC'en bearbejdnings-programmet med blokken, der følger efter underprogram-kald**Ln,0**

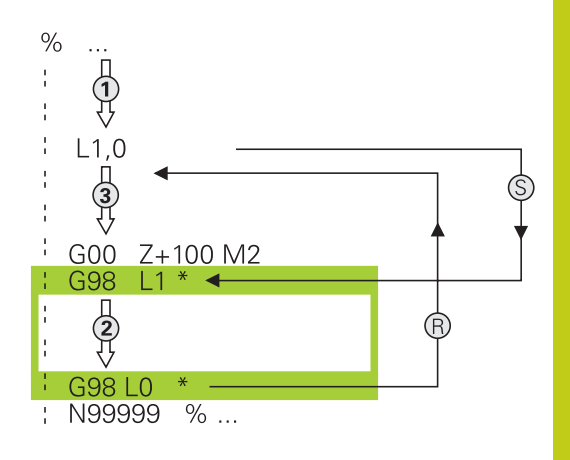

### Programmeringsanvisninger

- Et hovedprogram kan indeholde vilkårlig mange underprogrammer
- De kan kalde underprogrammer i vilkårlig rækkefølge så ofte det ønskes.
- Et underprogram må ikke kalde sig selv.
- Programmer underprogrammer efter blok med M2 hhv. M30
- Når underprogrammer i et bearbejdnings-program står før blokken med M2 eller M30, så bliver det uden kald afviklet mindst én gang.

### 8.2 Underprigrammer

#### Programmering af et underprogram

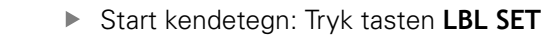

- Indlæs underprogram-nummer. Når De vil anvende LABEL-navn: Tryk softkey LBL-NAME for at skifte til tekstindlæsning
- Indgiv indhold
- Slut kendetegn: Tryk tasten LBL SET og indlæs label-nummer0

#### Kald af et underprogram

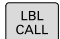

LBL SET

- ► Kalde et underprogram: Tryk tasten LBL CALL
- Indlæs underprogram-nummer på det kaldte underprogram. Når De vil anvende LABELnavn: Tryk softkey LBL-NAME for at skifte til tekstindlæsning

| _ |    |
|---|----|
|   | => |
|   | Y  |

**L 0** er ikke tilladt, da det svarer til kald af et underprogram-slut.

### 8.3 Programdel-gentagelse

### Label G98

Programdel-gentagelser begynder med mærket **G98 L**. En programdel-gentagelse afsluttes med **Ln,m**.

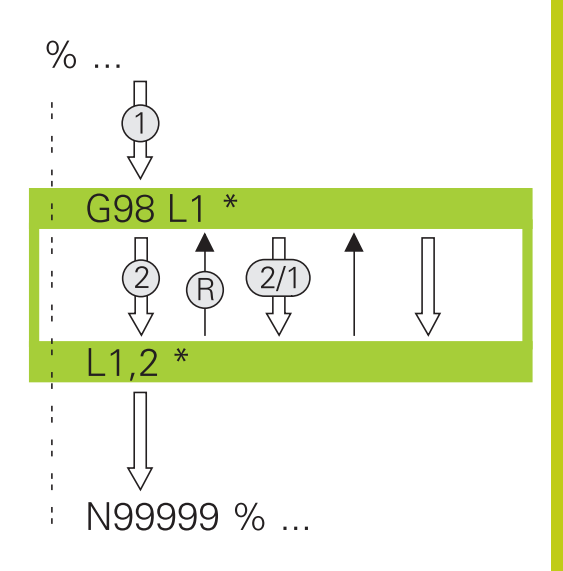

### Arbejdsmåde

- 1 TNC'en udfører bearbejdnings-programmet til enden af programdelen (**Ln,m**)
- 2 Herefter gentager TNC´en programdelen mellem den kaldte LABEL og label-kaldet**Ln,m** så ofte, De under **m** har angivet
- 3 Herefter fortsætter TNC'en igen bearbejdnings-programmet.

#### Programmeringsanvisninger

- De kan gentage en programdel indtil 65 534 gange efter hinanden.
- Programdele bliver af TNC altid udført én gang mere, end der er programmeret gentagelser, da den første gentagelse først starter efter første bearbejdning.

8.3 Programdel-gentagelse

#### Programmering af programdel-gentagelser

- LBL SET
- Start kendetegn: Tryk tasten LBL SET og indlæs LABEL-nummeret for den programdel der skal gentages. Når De vil anvende LABEL-navn: Tryk softkey LBL-NAME for at skifte til tekstindlæsning
  - ► Indlæs programdel

#### Kald af programdel-gentagelse

- LBL CALL
- ► Kald programdel: Tryk tasten LBL CALL
- Indgiv programdelnummer for den gentagende programdel. Når De vil anvende LABEL-navn: Tryk softkey LBL-NAME for at skifte til tekstindlæsning
- Indlæs antal gentagelser REP bekræft med tasten ENT

8

## 8.4 Vilkårlig program som underprogram

### **Oversigt over softkeys**

Når De trykker tasten **PGM CALL** , viser TNC´en følgende Softkeys:

| Softkey                    | Funktion                              |
|----------------------------|---------------------------------------|
| PROGRAM<br>KALD            | Program-kald %                        |
| NULPUNKT<br>TABEL<br>METER | Vælg nulpunktstabel med <b>%:TAB:</b> |
| PUNKTER<br>TABEL<br>METER  | Vælg nulpunktstabel med <b>%:PAT:</b> |
| VÆLG<br>KONTUR             | Vælg konturprogram med <b>%:CNT:</b>  |
| VÆLG<br>PROGRAM            | Vælg program med <b>%:PGM:</b>        |
| VALGTE<br>PROGRAM<br>KALD  | Kald sidste fil med %<>%              |

### 8.4 Vilkårlig program som underprogram

### Arbejdsmåde

- 1 TNC'en udfører bearbejdnings-programmet, indtil De kalder et andet program med %
- 2 Herefter udfører TNC'en det kaldte program indtil dets afslutning.
- 3 Herefter fortsætter TNC'en afviklingen af det kaldte bearbejdnings-program med den blok, som følger efter programkaldet.

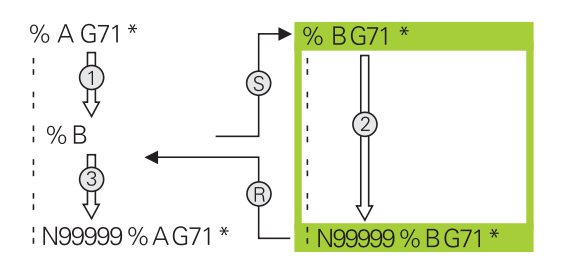

#### Programmeringsanvisninger

- For at kalde et vilkårligt bearbejdningsprogram, behøver TNC´en ingen Label
- Det kaldte program må ikke indeholde nogen hjælpe-funktion
   M2 oder M30. Hvis De i det kaldte program har defineret underprogrammer med Labels, så skal De anvende M2 hhv.
   M30 erstatte ved en spring-funktionen D09 P01 +0 P02 +0 P03
   99, for med tvang at overspringe denne programdel
- Det kaldte program må ikke indeholde et kald % i det kaldende program (endeløs sløjfe)

8

#### Kald af et vilkårligt program som underprogram

#### Pas på kollisionsfare!

Koordinat-omregninger, som De definerer i det kaldte program og ikke direkte tilbagestiller, bliver grundlæggende også aktive for det kaldende program.

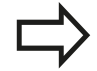

Hvis De kun indlæser program-navnet, skal det i cyklus deklarerede program stå i det samme bibliotek som det kaldende program.

Hvis det kaldte program ikke står i det samme bibliotek som det kaldende program, så indlæser De det komplette stinavn, f.eks. **TNC:\ZW35\SKRUBBE \PGM1.H** 

Hvis De vil kalde et DIN/ISO-program, så indlæser De fil- typen .I efter program-navnet.

De kan også kalde et vilkårligt program med cyklus ´en **G39** .

Q-parametre virker ved et Programkald med **%** grundlæggende globalt. Vær opmærksom på, at ændringer i Q-parametre i det kaldte program evt. også har indvirkning på det kaldende program

#### Kald med PROGRAM KALD

Med funktionen % kalder De et vilkårligt program som underprogram. Styringen bearbejder det kaldte program på stedet, i programmet hvor de har kaldt.

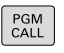

 Vælg funktionen for program-kald: Tryk tasten PGM CALL

PROGRAM KALD Tryk softkey PROGRAM KALD : TNC'en starter dialogen for definition af programmet der skal kaldes. Indlæs stinavnet med billedskærmstastaturet

eller

FIL

METER

Tryk softkey FIL METER : TNC´en indblænder et udvalgsvindue, med hvilket De kan vælge programmet der skal kaldes, bekræft med Tasten ENT

### 8.4 Vilkårlig program som underprogram

#### Kald med VÆLG PROGRAM og VALGTE programkald

Med funktionen **%:PGM:** vælger De et vilkårligt program som underprogram og kalder det et andet sted i programmet. Styringen bearbejder det kaldte program på stedet, i programmet hvor de har kaldt **%<>%**.

Funktionen **%:PGM:** er også tilladt med String-parameter, så program-kald kan styres dynamisk.

Program vælger De som følger:

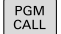

8

Vælg funktionen for program-kald: Tryk tasten PGM CALL

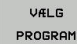

Tryk softkey VÆLG PROGRAM : TNC'en starter dialogen for definition af programmet der skal kaldes.

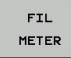

Tryk softkey FIL METER : TNC´en indblænder et udvalgsvindue, med hvilket De kan vælge programmet der skal kaldes, bekræft med Tasten ENT

De kalder det valgte program som følger:

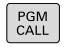

- Vælg funktionen for program-kald: Tryk tasten PGM CALL
- VALGTE PROGRAM KALD
- Tryk softkey VALGTE PROGRAM KALD : TNC´en kalder med %<>% det sidst valgte program.

## 8.5 Sammenkædninger

### Sammenkædningsarter

- Underprogram kald i underprogram
- Programdel-gentagelser i programdel-gentagelse
- Underprogram kald i programdel-gentagelse
- Programdel-gentagelse i underprogram

### Sammenkædningsdybde

Sammenkædnings-dybden fastlægger, hvor ofte programdele eller underprogrammer må indeholde yderligere underprogrammer eller programdel-gentagelser.

- Maximal sammenkædnings-dybde for underprogrammer: 19
- Maximale sammenkædningsdybde for hovedprogram-kald: 19, hvorved et G79 virker som et hovedprogram-kald
- Programdel-gentagelser kan De sammenkæde så ofte det ønskes.

### 8.5 Sammenkædninger

### Underprogram i underprogram

NC-blok eksempel

| %UPGMS G71 *           |                                            |
|------------------------|--------------------------------------------|
|                        |                                            |
| N17 L "UP1",0*         | Underprogram bliver kaldt med label G98 L1 |
|                        |                                            |
| N35 G00 G40 Z+100 M2*  | Sidste programblok i                       |
|                        | Hovedprogram med M2                        |
| N36 G98 L "UP1"        | Start af underprogram UP1                  |
|                        |                                            |
| N39 L2,0*              | Underprogram bliver kaldt med label G98 L2 |
|                        |                                            |
| N45 G98 L0*            | Slut på underprogram 1                     |
| N46 G98 L2*            | Start af underprogram 2                    |
|                        |                                            |
| N62 G98 L0*            | Slut på underprogram 2                     |
| N99999999 %UPGMS G71 * |                                            |

#### Programudførelse

- 1 Hovedprogrammet UPGMS bliver udført til blok 17.
- 2 Underprogram UP1 bliver kaldt og udført til blok 39.
- 3 Underprogram 2 bliver kaldt og udført til blok 62. Slut på underprogram 2 og tilbagespring til underprogrammet, fra hvilket det blev kaldt
- 4 Underprogram UP1 bliver udført fra blok 40 til blok 45. Slut på underprogram 1UP og tilbagespring i hovedprogram UPGMS.
- 5 Hovedprogram UPGMS bliver udført fra blok 18 til blok 35. Tilbagespring til blok 1 og program-slut.

### Gentage programdel-gentagelser

# NC-blok eksempel

| %REPS G/1 * |                                        |
|-------------|----------------------------------------|
|             |                                        |
| N15 G98 L1* | Start af programdel-gentagelse 1       |
|             |                                        |
| N20 G98 L2* | Start af programdel-gentagelse 2       |
|             |                                        |
| N27 L2,2*   | Programdel-kald med 2 gentagelser      |
|             |                                        |
| N35 L1,1*   | Programdel mellem denne blok og G98 L1 |
|             | (blok N15) bliver gentaget 1 gang      |
|             |                                        |

#### N99999999 %REPS G71 \*

#### Programudførelse

- 1 Hovedprogram REPS bliver udført til blok 27
- 2 Programdel mellem blok 27 og blok 20 bliver gentaget 2 gange
- 3 Hovedprogram REPS fortsætter fra blok 28 til blok 35
- 4 Programdel mellem blok 35 og blok 15 bliver gentaget 1 gang (indeholder programdel-gentagelse mellem blok 20 og blok 27)
- 5 Hovedprogram REPS bliver udført fra blok 36 til blok 50. Tilbagespring til blok 1 og program-slut.

### 8.5 Sammenkædninger

### Underprogram gentagelse

NC-blok eksempel

| %UPGREP G71 *           |                                      |
|-------------------------|--------------------------------------|
|                         |                                      |
| N10 G98 L1*             | Start af programdel-gentagelse 1     |
| N11 L2,0*               | Underprogram-kald                    |
| N12 L1,2*               | Programdel-kald med 2 gentagelser    |
|                         |                                      |
| N19 G00 G40 Z+100 M2*   | Sidste blok i hovedprogrammet med M2 |
| N20 G98 L2*             | Start af underprogram                |
|                         |                                      |
| N28 G98 L0*             | Slut på underprogram                 |
| N99999999 %UPGREP G71 * |                                      |

#### Programudførelse

- 1 Hovedprogram UPGREP bliver afviklet til blok 11
- 2 Underprogram 2 bliver kaldt og afviklet
- 3 Programdel mellem blok 12 og blok 10 bliver gentaget 2 gange: Underprogram 2 bliver gentaget 2 gange
- 4 Hovedprogram UPGREP bliver udført fra blok 13 til blok 19. Tilbagespring til blok 1 og program-slut.

## 8.6 Programmeringseksempler

### Eksempel: Konturfræsning med flere fremrykninger

Programafvikling:

- Værktøjet forpositioneres til overkanten af emnet
- Indlæs fremrykning inkrementalt
- Konturfræsning
- Fremrykning og konturfræsning gentages

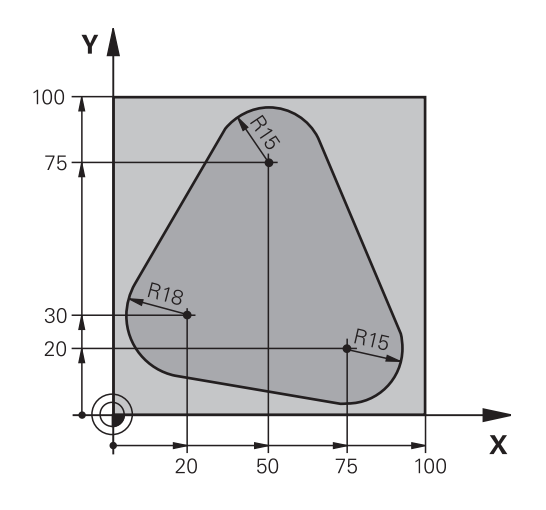

| %PGMWDH G71 *                     |                                            |
|-----------------------------------|--------------------------------------------|
| N10 G30 G17 X+0 Y+0 Z-40*         |                                            |
| N20 G31 G90 X+100 Y+100 Z+0*      |                                            |
| N30 T1 G17 S3500*                 | Værktøjs-kald                              |
| N40 G00 G40 G90 Z+250*            | Værktøj frikøres                           |
| N50 I+50 J+50*                    | Fastlæg Pol                                |
| N60 G10 R+60 H+180*               | Forpositionering i bearbejdningsplan       |
| N70 G01 Z+0 F1000 M3*             | Forpositionering på overkant af emne       |
| N80 G98 L1*                       | Mærke for programdel-gentagelse            |
| N90 G91 Z-4*                      | Inkremental dybde-fremrykning (i det fri)  |
| N100 G11 G41 G90 R+45 H+180 F250* | Første konturpunkt                         |
| N110 G26 R5*                      | Kørsel til kontur                          |
| N120 H+120*                       |                                            |
| N130 H+60*                        |                                            |
| N140 H+0*                         |                                            |
| N150 H-60*                        |                                            |
| N160 H-120*                       |                                            |
| N170 H+180*                       |                                            |
| N180 G27 R5 F500*                 | Forlade kontur                             |
| N190 G40 R+60 H+180 F1000*        | Frikørsel                                  |
| N200 L1,4*                        | Tilbagespring til label 1; ialt fire gange |
| N200 G00 Z+250 M2*                | Værktøj frikøres, program-slut             |
| N99999999 %PGMWDH G71 *           |                                            |

### 8.6 Programmeringseksempler

### **Eksempel: Hulgrupper**

Programafvikling:

- Kør til hulgrupper i hovedprogram
- Boringsgruppe (underprogram 1) kaldt i hovedprogram
- Programmér hulgruppen kun én gang i underprogram 1

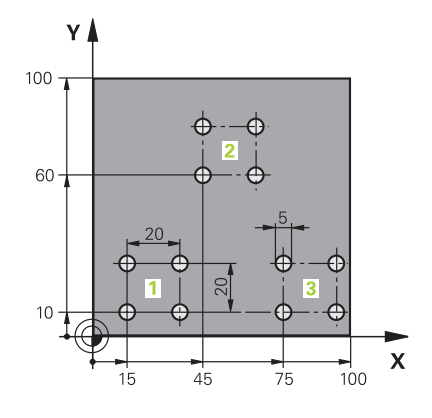

| %UP1 G71 *           |                      |                                    |
|----------------------|----------------------|------------------------------------|
| N10 G30 G17 X+0 Y+   | 0 Z-40*              |                                    |
| N20 G31 G90 X+100    | Y+100 Z+0*           |                                    |
| N30 T1 G17 S3500*    |                      | Værktøjs-kald                      |
| N40 G00 G40 G90 Z+   | 250*                 | Værktøj frikøres                   |
| N50 G200 BORING      |                      | Cyklus-definition boring           |
| Q200=2               | ;SIKKERHEDS-AFSTAND  |                                    |
| Q201=-30             | ;DYBDE               |                                    |
| Q206=300             | ;TILSPAENDING DYBDE. |                                    |
| Q202=5               | ;INDSTILLINGS-DYBDE  |                                    |
| Q210=0               | ;DVAELETID OPPE      |                                    |
| Q203=-+0             | ;KOOR. OVERFLADE     |                                    |
| Q204=2               | ;2. SIKKERHEDS-AFST. |                                    |
| Q211=0               | ;DVAELETID NEDE      |                                    |
| Q395=0               | ;HENF. DYBDE         |                                    |
| N60 X+15 Y+10 M3*    |                      | Kør til startpunkt hulgruppe 1     |
| N70 L1,0*            |                      | Kald underprogram for hulgruppe    |
| N80 X+45 Y+60*       |                      | Kør til startpunkt hulgruppe 2     |
| N90 L1,0*            |                      | Kald underprogram for hulgruppe    |
| N100 X+75 Y+10*      |                      | Kør til startpunkt hulgruppe 3     |
| N110 L1,0*           |                      | Kald underprogram for hulgruppe    |
| N120 G00 Z+250 M2*   | •                    | Slut på hovedprogram               |
| N130 G98 L1*         |                      | Start på underprogram 1: hulgruppe |
| N140 G79*            |                      | Cyklus kald for boring 1           |
| N150 G91 X+20 M99*   | *                    | Kør til boring 2, kald cyklus      |
| N160 Y+20 M99*       |                      | Kør til boring 3, kald cyklus      |
| N170 X-20 G90 M99*   |                      | Kør til boring 4, kald cyklus      |
| N180 G98 L0*         |                      | Slut på underprogram 1             |
| N99999999 %UP1 G71 * |                      |                                    |

### Eksempel: Hulgruppe med flere værktøjer

Programafvikling:

- Programmere bearbejdnings-cykler i hovedprogram
- Komplet borebillede (underprogram 1) kaldt i hovedprogram
- Boringsgruppe (Underprogram 2), kør til underprogram 1
- Programmér hulgruppen kun én gang i underprogram 2

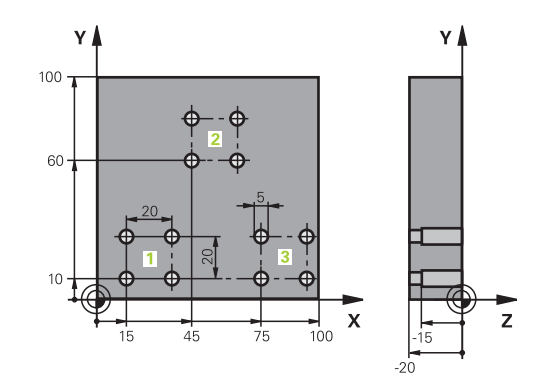

| %UP2 G71 *         |                       |                                             |
|--------------------|-----------------------|---------------------------------------------|
| N10 G30 G17 X+0 Y+ | 0 Z-40*               |                                             |
| N20 G31 G90 X+100  | Y+100 Z+0*            |                                             |
| N30 T1 G17 S5000*  |                       | Værktøjskald centrerbor                     |
| N40 G00 G40 G90 Z+ | 250*                  | Værktøj frikøres                            |
| N50 G200 BORING    |                       | Cyklus-definition centrering                |
| Q200=2             | ;SIKKERHEDS-AFSTAND   |                                             |
| Q201=-3            | ;DYBDE                |                                             |
| Q206=250           | ;TILSPAENDING DYBDE.  |                                             |
| Q202=3             | ;INDSTILLINGS-DYBDE   |                                             |
| Q210=0             | ;DVAELETID OPPE       |                                             |
| Q203=-+0           | ;KOOR. OVERFLADE      |                                             |
| Q204=10            | ;2. SIKKERHEDS-AFST.  |                                             |
| Q211=0.2           | ;DVAELETID NEDE       |                                             |
| Q395=0             | ;HENF. DYBDE          |                                             |
| N60 L1,0*          |                       | Kald underprogram 1 for komplet borebillede |
| N70 G00 Z+250 M6*  |                       | Værktøjsveksel                              |
| N80 T2 G17 S4000*  |                       | Værktøjskald bor                            |
| N90 D0 Q201 P01 -2 | 5*                    | Ny dybde for boring                         |
| N100 D0 Q202 P01 + | 5*                    | Ny fremrykning for boring                   |
| N110 L1,0*         |                       | Kald underprogram 1 for komplet borebillede |
| N120 G00 Z+250 M6* | •                     | Værktøjsveksel                              |
| N130 T3 G17 S500*  |                       | Værktøjskald rival                          |
| N140 G201 REIFLING |                       | Cyklus-definition rival                     |
| Q200=2             | ;SIKKERHEDS-AFSTAND   |                                             |
| Q201=-15           | ;DYBDE                |                                             |
| Q206=250           | ;TILSPAENDING DYBDE.  |                                             |
| Q211=0.5           | ;DVAELETID NEDE       |                                             |
| Q208=400           | ;TILSPAENDING TILBAGE |                                             |
| Q203=-+0           | ;KOOR. OVERFLADE      |                                             |
| Q204=10            | ;2. SIKKERHEDS-AFST.  |                                             |
| N150 I 1 0*        |                       | Kald underprogram 1 for komplet berehillede |

# 8.6 Programmeringseksempler

| N160 G00 Z+250 M2*             | Slut på hovedprogram                         |
|--------------------------------|----------------------------------------------|
|                                |                                              |
| N170 G98 L1*                   | Start på underprogram 1: Komplet borebillede |
| N180 G00 G40 G90 X+15 Y+10 M3* | Kør til startpunkt hulgruppe 1               |
| N190 L2,0*                     | Kald underprogram 2 for hulgruppe            |
| N200 X+45 Y+60*                | Kør til startpunkt hulgruppe 2               |
| N210 L2,0*                     | Kald underprogram 2 for hulgruppe            |
| N220 X+75 Y+10*                | Kør til startpunkt hulgruppe 3               |
| N230 L2,0*                     | Kald underprogram 2 for hulgruppe            |
| N240 G98 L0*                   | Slut på underprogram 1                       |
|                                |                                              |
| N250 G98 L2*                   | Start på underprogram 2: hulgruppe           |
| N260 G79*                      | Cyklus kald for boring 1                     |
| N270 G91 X+20 M99*             | Kør til boring 2, kald cyklus                |
| N280 Y+20 M99*                 | Kør til boring 3, kald cyklus                |
| N290 X-20 G90 M99*             | Kør til boring 4, kald cyklus                |
| N300 G98 L0*                   | Slut på underprogram 2                       |
| N310 %UP2 G71 *                |                                              |

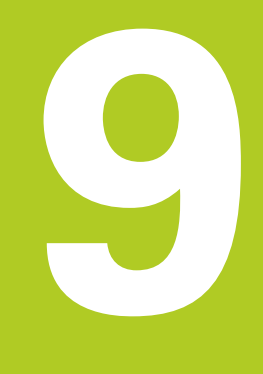

9.1 Princip og funktionsoversigt

### 9.1 Princip og funktionsoversigt

Med Q-Parametern kan De kun et NC-Programm definere hele delefamilier, ved i stedet faste numeriske værdier at programmere variable Q-Parameter .

Anvend Q-Parameter f.eks. for:

- Koordinatværdier
- Tilspænding

9

- Omdrejningstal
- Cyklus data

Med Q-Parametern kan De også:

- Programmerer konturer, som er bestem ved matematiske funktioner
- hvor udførelsen af bearbejdnings skridt som er afhængig af logiske betingelser

Q-Parameter er altid kendetegnet ved bogstaver og tal. Derved bestemmer bogstaverne Q-Parameterart og tallene Q-Parameterområde.

Yderligere funktioner kan De hente fra efterfølgende tabel:

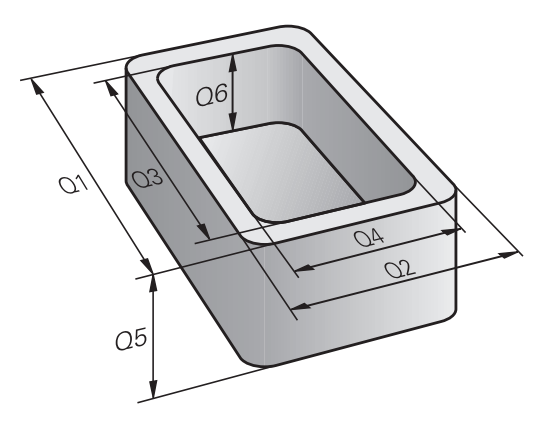

| Q-Parameterart       | Q-Parameterområde | Betydning                                                                                                    |
|----------------------|-------------------|----------------------------------------------------------------------------------------------------|
| <b>Q</b> -Parameter: |                   | Parameter virker på alle NC-Programme i TNC-hukommelsen                                                      |
|                      | 0 – 99            | Parameter for <b>Bruger</b> , når der ikke optræder overskæringer med<br>HEIDENHAIN-SL-Cyklus                |
|                      | 100 – 199         | Parameter for speciel funktioner i TNC´en, som kan læses af<br>brugeren fra NC-Programmen eller fra Cyklus   |
|                      | 200 – 1199        | Parameter, der fortrinsvis for anvendelse af HEIDENHAIN-Cyklus                                               |
|                      | 1200 – 1399       | Parameter, der fortrinsvis anvendes for fabrikant-cykler, når værdier for brugerprogrammer returneres.       |
|                      | 1400 – 1599       | Parameter, der fortrinsvis anvendes for indlæseparameter fra fabrikant-cyklus                                |
|                      | 1600 – 1999       | Parameter for <b>Bruger</b>                                                                                  |
| QL-Parameter         |                   | Parameter er kun virksomme lokalt indenfor et NC-Program                                                     |
|                      | 0 – 499           | Parameter for <b>Bruger</b>                                                                                  |
| <b>QR</b> -Parameter |                   | Parameter virker varigt (remanent) på alle NC-Programmer i<br>TNC-Hukommelsen, også efter en strømafbrydelse |
|                      | 0 – 499           | Parameter for <b>Bruger</b>                                                                                  |

Yderligere står også til rådighed for Dem **QS**-Parameter (**S** står for string), med hvilke De på TNC en også kan forarbejde tekster.

| Q-Parameterar                           | t Q-Parameterområde                                                                                                    | Betydning                                                                                                  |
|-----------------------------------------|----------------------------------------------------------------------------------------------------|----------------------------------------------------------------------------------------------------|
| <b>QS</b> -Parameter:                   |                                                                                                    | Parameter virker på alle NC-Programmer i TNC-Hukommelsen                                                   |
|                                         | 0 – 99                                                                                                    | Parameter for <b>Bruger</b> , når der ikke optræder overskæringer med<br>HEIDENHAIN-SL-Cyklus              |
|                                         | 100 – 199                                                                                                    | Parameter for speciel funktioner i TNC´en, som kan læses af<br>brugeren fra NC-Programmen eller fra Cyklus |
|                                         | 200 – 1199                                                                                                    | Parameter, der fortrinsvis for anvendelse af HEIDENHAIN-Cyklus                                             |
|                                         | 1200 – 1399                                                                                                    | Parameter, der fortrinsvis anvendes for fabrikant-cykler, når værdier for brugerprogrammer returneres.     |
|                                         | 1400 – 1599                                                                                                    | Parameter, der fortrinsvis anvendes for indlæseparameter fra fabrikant-cyklus                              |
|                                         | 1600 – 1999                                                                                                    | Parameter for <b>Bruger</b>                                                                                |
| Stø<br>De,<br>Q-P<br>Væl<br>anb<br>ikke | rst mulig sikkerhed for Dere<br>ved udelukkende at anvenc<br>arameterområde i Deres NG<br>r opmærksom på, at den af<br>efalede anvendelse af Q-Pa<br>e er sikret. | es anvendelse opnår<br>de de anbefalede<br>C-Programmer .<br>HEIDENHAIN<br>rameterområde , dog             |
| Eun                                     | ktionar fra maskinnraducan                                                                                                    | t bby tradiopart kap                                                                                       |

Funktioner fra maskinproducent hhv. tredjepart, kan føre til overlapninger med brugerens NC-Programmer alligevel! Vær opmærksom på dokumentationen fra maskinproducenten hhv. tredjepart.

9.1 Princip og funktionsoversigt

### Programmereringsanvisninger

Q-Parameter og talværdier må i et NC-Programmer gerne indlæses blandet.

De kan anvise Q-Parameter med talværdier mellem –999 999 999 og +999 999 999 . Indlæseområdet er begrænset til maksimalt 16 tegn, heraf indtil 9 før kommaet. Internt kan TNC´en beregne talvædier op til 10<sup>10</sup>.

**QS**-Parameter kan De max. tildeles 255 tegn.

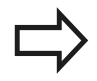

9

TNC´en anviser nogle Q- og QS-parameter automatisk altid de samme data, f.eks. Qparameteren **Q108** den aktuelle værktøjs-radius, .

Yderligere informationer: " Forud tildelt Qparameter", Side 360

TNC'en lagrer numeriske værdier internt i et binært talformat (Norm IEEE 754). Ved anvendelsen af dette normformat kan nogle decimaltal ikke fremstilles 100% eksakt binært (afrundingsfejl). Vær specielt opmærksom på denne omstændighed, når De, beregnede Q-parameter-indhold ved anvendelse af springkommando eller positionering.

9

### Kald Q-Parameter-Funktionen

Medens De indlæser et bearbejdningsprogram, trykker De tasten  ${\bf Q}$  (i feltet for tal-indlæsning og aksevalg under taste +/-). Så viser TNC ´en følgende softkeys:

| Softkey             | Funktionsgruppe                                                                                                    | Side                                     |
|---------------------|----------------------------------------------------------------------------------------------------|------------------------------------------|
| BASIC<br>ARITHM.    | Matematiske<br>grundfunktioner                                                                                                    | 315                                      |
| TRIGO-<br>NOMETRY   | Vinkelfunktioner                                                                                                    | 317                                      |
| SPRING              | Betingede spring, spring                                                                                                    | 319                                      |
| SPECIEL<br>FUNKTION | Øvrige funktioner                                                                                                    | 323                                      |
| FORMEL              | Indlæsning af formel                                                                                                    | 344                                      |
| KONTUR<br>FORMEL    | Funktion for bearbejdning af komplexe konturer                                                                                                    | Se Bruger-håndbog<br>Cyklusprogrammering |
|                     | Når De definerer eller anviser en Q-parameter,<br>anviser TNC´en softkeys Q, QL og QR. Med<br>disse softkeys vælger De derefter den ønskede<br>parametertype og indlæser i tilslutning hertil<br>parameter-nummeret.<br>Hvis De har tilsluttet et USB-tastatur, kan De<br>ved tryk på tasten <b>Q</b> direkte åbne dialogen for<br>formelindlæsning. |                                          |

9.2 Delefamilien – Q-parametreri stedet for talværdier

### 9.2 Delefamilien – Q-parametreri stedet for talværdier

### Anvendelse

9

Med Q-parameter-funktionen **D0: ANVISNING** kan De anvise Qparametre talværdier. Så sætter De i bearbejdnings-programmet i stedet for talværdier en Q-parameter.

#### **NC-blok eksempel**

| N150 D00 Q10 P01 +25* | Anvisning             |
|-----------------------|-----------------------|
|                       | Q10 indeh. værdien 25 |
| N250 G00 X +Q10*      | svarer til G00 X +25  |

For delefamilien programmerer De f.eks. de karakteristiske emnemål som Q-parametre.

For bearbejdningen af de enkelte emner anviser De så hver af disse parametre en tilsvarende talværdi.

#### **Eksempel: Cylinder med Q-parameter**

| R = Q1               |
|----------------------|
| H = Q2               |
| Q1 = +30<br>Q2 = +10 |
| Q1 = +10<br>Q2 = +50 |
|                      |

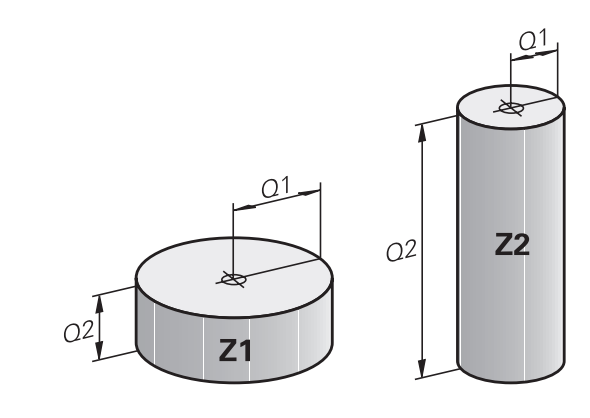

### 9.3 Beskrive konturen ved matematiske funktioner

### Anvendelse

Med Q-parametrene kan De programmere matematiske grundfunktioner i et bearbejdningsprogram:

- Vælge Q-parameter-funktion: Tryk tasten Q (i feltet for talindlæsning, til højre). Softkey-listen viser Q-parameterfunktionen.
- Vælg matematiske grundfunktioner: Tryk softkey BASIC ARITHM... TNC'en viser følgende softkeys:

### Oversigt

| Softkey     | Funktion                                                                                                    |
|-------------|----------------------------------------------------------------------------------------------------|
| D0<br>X = Y | D00: ANVISNING<br>f.eks. B. D00 Q5 P01 +60 *<br>Tildel værdi direkte                                                                        |
| D1<br>X + Y | <b>D01</b> : ADDITION<br>f.eks. <b>D01 Q1 P01 -Q2 P02 -5 *</b><br>Summen af to værdier og tildele                                           |
| D2<br>X - Y | <b>D02</b> : SUBTRAKTION<br>f.eks. <b>D02 Q1 P01 +10 P02 +5 *</b><br>Difference mellem to værdier og tildel                                 |
| D3<br>X * Y | <b>D03</b> : MULTIPLIKATION<br>f.eks. <b>D02 Q2 P01 +3 P02 +3 *</b><br>Produkt mellem to værdier og tildel                                  |
| D4<br>X × Y | <b>D04</b> : DIVISION f.eks. <b>D04 Q4 P01 +8 P02 +Q2</b><br>* danne kvotienten af to værdier og tildele<br><b>Forbudt:</b> Division med 0! |
| D5<br>SQRT  | <b>D05</b> : ROD f.eks. <b>D05 Q50 P01 4 *</b> Roden af et tal sises og tildel <b>Forbudt:</b> Rod af en negativ værdi!                     |

Til højre for "="-tegnet må De indlæse:

- to tal
- to Q-parametre
- eet tal og een Q-parameter

Q-parametrene og talværdierne i ligningen kan De frit indlæse med plus eller minus fortegn.

9.3 Beskrive konturen ved matematiske funktioner

#### Programmering af grundregnearter

#### **Eksempel 1**

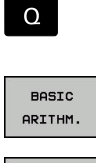

9

Vælg matematiske grundfunktioner: Tryk softkey

Vælge Q-parameter-funktioner: Tryk tasten Q

N16 D00 Q5 P01 +10\*

NC-blokke i TNC'en

N17 D03 Q12 P01 +Q5 P02 +7\*

- FNØ X = Y
- BASIC ARITHM ... Vælg Q-parameter-funktion ANVISNING: Tryk
  - softkey D0 X=Y

#### PARAMETER-NR. FOR RESULTET?

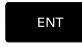

12 Indlæs (nummeret på Q-parameteren) og bekræft med tasten ENT

#### **1. VÆRDI ELLER PARAMETER?**

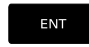

10 indgiv: Q5 talværdien 10 tildeles og bekræft med tasten ENT

#### **Eksempel 2**

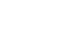

Vælge Q-parameter-funktioner: Tryk tasten Q

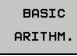

FN3

Х \* Ч

Q

Vælg matematiske grundfunktioner: Tryk softkey BASIC ARITHM ...

Vælg Q-parameter-funktion MULTIPLIKATION: Tryk softkey D3 X \* Y

#### PARAMETER-NR. FOR RESULTAT?

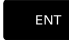

12 Indlæs (nummeret på Q-parameteren) og bekræft med tasten ENT

#### 1. VÆRDI ELLER PARAMETER?

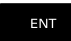

Q5 Indlæs som første værdi og bekræft med tasten ENT

#### 2. VÆRDI ELLER PARAMETER?

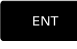

> 7 Indlæs som anden værdi og bekræft med tasten ENT

## 9.4 Vinkelfunktion

### Definitioner

**Sinus:**  $\sin \alpha = a / c$ 

 $\cos \alpha = b / c$ 

**Tangens:**  $\tan \alpha = a / b = \sin \alpha / \cos \alpha$ 

Hermed er

**Cosinus:** 

- c siden overfor den rette vinkel
- a siden overfor vinklen α

b den tredie side

Med tangens kan TNC'en fremskaffe vinklen:

 $\alpha = \arctan (a \ / \ b) = \arctan (\sin \alpha \ / \ \cos \alpha)$ 

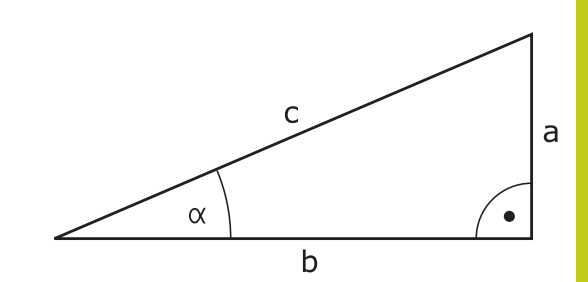

### Eksempel:

 $\begin{aligned} &a=25 \text{ mm} \\ &b=50 \text{ mm} \\ &\alpha=\arctan\left(a \ / \ b\right)=\arctan 0, 5=26, 57^\circ \\ &\text{Herudover gælder:} \\ &a^2+b^2=c^2 \ (\text{med }a^2=a \ x \ a) \\ &c=\sqrt{(a^2+b^2)} \end{aligned}$ 

### Programmering af vinkelfunktioner

Vinkelfunktionerne vises med et tryk på softkey **TRIGONOMETRY**. TNC viser softkey'erne i tabellen nedenunder.

| Softkey        | Funktion                                                                                                    |
|----------------|----------------------------------------------------------------------------------------------------|
| DS<br>SIN(X)   | <b>D06</b> : SINUS<br>f. eks. <b>D06 Q20 P01 -Q5 *</b><br>Sinus af en vinkel i Grad (°) bestemmes og<br>tildeles                                                              |
| FN7<br>COS(X)  | <b>D07</b> : COSINUS<br>f. eks. <b>D07 Q21 P01 -Q5 *</b><br>Cosinus af en vinkel i Grad (°) bestemmes og<br>tildeles                                                          |
| DS<br>X LEN Y  | <b>D08</b> : WURZEL AUS QUADRATSUMME<br>f. eks. <b>D08 Q10 P01 +5 P02 +4 *</b><br>længde af to værdier dannes og tildeles                                                     |
| D13<br>X ANG Y | <b>D13</b> : VINKEL<br>f. eks. <b>D13 Q20 P01 +10 P02 -Q1 *</b><br>Vinkel med arctan af to sider eller sin og cos<br>til vinklen (0 < Winkel < 360°) bestemmes og<br>tildeles |

9.5 Cirkelberegning

### 9.5 Cirkelberegning

#### Anvendelse

Med funktionen for cirkelberegning kan De ud fra tre eller fire cirkelpunkter lade TNC'en beregne cirkelcentrum og cirkelradius. Beregningen af en cirkel ud fra fire punkter er nøjagtigere.

Anvendelse: Disse funktioner kan De f.eks. anvende, når De med den programmerbare tastfunktion vil bestemme plads og størrelse af en boring på en delkreds.

| Softkey                      | Funktion                                            |
|------------------------------|-----------------------------------------------------|
| D23<br>3 PUNKTER<br>På CIRKL | FN 23: CIRKELDATA ved hjælp af tre<br>cirkelpunkter |

f. eks.**D23 Q20 P01 Q30** 

Kordinatparrene for tre cirkelpunkter skal være gemt i parameter Q30 og de følgende fem parametre - her altså til Q35.

TNC´en gemmer så cirkelcentrum for hovedaksen (X ved spindelakse Z) i parameter Q20, Cirkelcentrum for sideaksen (Y ved spindelakse Z) i parameter Q21 og cirkelradius i parameter Q22.

| Softkey   | Funktion                            |
|-----------|-------------------------------------|
| D24       | FN 24: CIRKELDATA ved hjælp af fire |
| 4 PUNKTER | cirkelpunkter                       |
| PÅ CIRKEL | f. eks. <b>D23 Q20 P01 Q30</b>      |

Kordinatparrene for fire cirkelpunkter skal være gemt i parameter Q30 og de følgende syv parametre - her altså til Q37.

TNC´en gemmer så cirkelcentrum for hovedaksen (X ved spindelakse Z) i parameter Q20, Cirkelcentrum for sideaksen (Y ved spindelakse Z) i parameter Q21 og cirkelradius i parameter Q22.

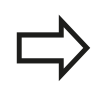

Pas på, at **D23** und **D24** ved siden af resultatparameteren også automatisk overskriver de to følgende parametre.

### 9.6 Hvis/så-beslutning med Q-Parameter

### Anvendelse

Ved betingede spring sammenligner TNC'en en Q-parameter med en anden Q-parameter eller en talværdi. Når betingelserne er opfyldt, så fortsætter TNC'en bearbejdnings-programmet med Label, der er programmeret efter betingelsen.

Yderligere informationer: "Kendetegn for underprogrammer og programdel-gentagelser", Side 292

Hvis betingelserne ikke er opfyldt, så udfører TNC'en den næste blok.

Hvis De skal kalde et andet program som underprogram, så programmerer De efter Label et program-kald med **%**.

### Ubetingede spring

Ubetingede spring er spring, hvis betingelser altid (=ubetinget) skal opfyldes, f.eks.

D09 P01 +10 P02 +10 P03 1 \*

9.6 Hvis/så-beslutning med Q-Parameter

### Programmeringer af betingede spring

### Muligheder for springindlæsning

Der står følgende indlæsning ved betingelse IF tilrådighed:

- Tal
- Tekst
- Q, QL, QR
- **QS** (String-Parameter)

De har tre muligheder for indlæsning af springsadresse **GOTO** til rådighed:

- LBL-NAVN
- LBL-NUMMER
- QS

Betinget spring-beslutningerne vises med et tryk på Softkey **SPRING**. TNC'en viser følgende softkeys:

| Softkey                  | Funktion                                                                                                    |
|--------------------------|----------------------------------------------------------------------------------------------------|
| D9<br>IF X EQ Y<br>GOTO  | D09: HVIS LIG MED, SPRING<br>f. eks. D09 P01 +Q1 P02 +Q3 P03 "UPCAN25"<br>*                                                                                                    |
|                          | Når begge værdier eller parameter er ens, så<br>spring til specificeret Label                                                                                                    |
| D10<br>IF X NE Y<br>GOTO | D10: HVIS ULIG MED, SPRING<br>f. eks. D10 P01 +10 P02 -Q5 P03 10 *<br>Når begge værdier eller parameter er ulig, så<br>spring til specificeret Label                                                         |
| D11<br>IF X GT Y<br>GOTO | D11: HVIS STØRRE, SPRING<br>f. eks. D11 P01 +Q1 P02 +10 P03 QS5 *<br>Hvis første værdi eller parameter er større<br>end anden værdi eller parameter, så spring til<br>specificeret Label                     |
| D12<br>IF X LT Y<br>GOTO | <b>D12</b> : HVIS MINDRE, SPRING<br>f. eks. <b>D12 P01 +Q5 P02 +0 P03 "ANYNAME" *</b><br>Hvis første værdi eller parameter er mindre<br>end anden værdi eller parameter, så spring til<br>specificeret Label |

# 9

### 9.7 Kontrollere og ændre Q-parameter

#### Fremgangsmåde

De kan kontrollere og også ændre Q-parametre i alle driftsarter.

- Evt. afbryde en programafvikling (f.eks.med Tasten NC-STOP og Softkey INTERN STOP ) hhv. standse program-testen
- Q INFO
- Kalde Q-parameter-funktioner: Tryk Softkey Q INFO hhv. Taste Q
- TNC'en oplister alle parametre og de dertil hørende aktuelle værdier. De vælger med piltasterne eller tasten GOTO den ønskede parameter.
- Når De vil ændre værdien, trykker De softkey EDITER AKTUELLE FELT. Indlæs et ny værdi og bekræft med tasten ENT
- Hvis De ikke skal ændre værdien, Så trykker De softkey en AKTUELLE VÆRDI eller afslutter dialogen med tasten END

De af TNC`en i Cyklus eller internt anvendte parametre, er forsynet med kommentarer. Hvis De vil kontrollerer eller vil ændre lokal eller global string-parameter, trykker De softkey **VIS PARAMETER Q QL QR QS**. TNC'en viser så den pågældende parametertype. De tidligere beskrevne funktioner gælder ligeledes.

| → PROGRAM     | ILØB   | BLOK  | FØLGE  |              | DNC             | Programme     | ering      | 0                                                                                                    |
|---------------|--------|-------|--------|--------------|-----------------|---------------|------------|----------------------------------------------------------------------------------------------------|
| TNC:\nc_prog} | 2-para | meter | liste  | a e l'Oversi | T BON IRI CVC I | POS TOOL TT T | RANS QPARA | M (1)                                                                                                    |
| %1_GESENK_CAS | ao     | -     | 0.0000 |              |                 | <b>a</b>      |            |                                                                                                    |
| N10 %\rese    | Q1     |       | 0.0000 | FRAESEDY     | BDE             |               |            |                                                                                                    |
| 20 G30 G17 >  | 92     | -     | 0.0000 | BANE-OVE     | RLAPNING        |               |            | · ·                                                                                                    |
| 130 G31 X+150 | 03     |       | 0.0000 | TILLAEG      | FOR SIDE        |               | 12.0000    | 8                                                                                                    |
| 50 600 690 3  | Q4     |       | 0.0000 | TILLAEG      | FOR BUND        |               | +0.0000    | The second second secon |
| 60 G00 Z-5"   | Q5     |       | 0.0000 | KOOR. OV     | ERFLADE         |               | +0.0000    |                                                                                                    |
| 70 G98 L1*    | Q6     | -     | 0.0000 | SIKKERHE     | DS-AFSTAND      |               | MS         | TO D                                                                                                    |
| 180 G01 X+5 Y | 07     |       | 0.0000 | SIKKERE      | HOEJDE          |               |            | ` ≙↔≙                                                                                                    |
| 90 G26 R3*    | Q8     |       | 0.0000 | RUNDINGS     | RADIUS          |               |            | ¥ 1                                                                                                    |
| 100 G01 X+18  | Q.9    | -     | 0.0000 | RETNING      | AF ROTATION     |               |            |                                                                                                    |
| 110 601 691   | 010    |       | 0.0000 | INDSTILL     | INGS-DYBDE      |               |            |                                                                                                    |
| 120 002 000   | Q11    |       | 0.0000 | TILSPAEN     | DING DYBDE.     |               |            |                                                                                                    |
|               | 012    | -     | 0.0000 | TILSP. F     | OR UDSKRUB.     |               | 00:00:00   |                                                                                                    |
|               | Q13    | -     | 0.0000 | UDROENNE     | - VAERKTOEJ     |               |            |                                                                                                    |
|               | Q14    |       | 0.0000 | TILLAEG      | FOR SIDE        |               |            | \$100%                                                                                                    |
| a             | Q15    |       | 0.0000 | FRAESETY     | PE              |               |            | (e) A.                                                                                                    |
|               | Q16    | 1     | 0.0000 | RADIUS       |                 |               |            | VYP ZAP                                                                                                    |
|               | Q17    |       | 0.0000 | MAALEENH     | ED              |               |            |                                                                                                    |
|               | Q18    |       | 0.0000 | FORSKRUB     | BE-VAERKT.      | *             |            | F100% WW                                                                                                    |
|               |        |       |        | SLUT         |                 |               |            | VYP ZAP                                                                                                    |
| BEGYND        | SL     | UT    | SIDE   | SIDE         | EDITER          | AKTUELLE      | VIS        | SLUT                                                                                                    |

#### Kontrollere og ændre Q-parameter 9.7

| I alle driftsar<br>parametre vi<br>Evt. afbry<br>Softkey II | ter (undtagen driftsart <b>Programmering</b> ) kan De lade Q-<br>ise også i det yderligere statusbillede.<br>yde en programafvikling (trykf.eks.Tasten <b>NC-STOP</b> og<br><b>NTERN STOP</b> ) hhv.standse program-testen<br>Softkey-liste for billedskærm-opdeling kaldes                                                                               |  |  |
|-------------------------------------------------------------|----------------------------------------------------------------------------------------------------|--|--|
| PROGRAM<br>+<br>STATUS                                      | <ul> <li>Vælg billedskærmfremstilling med yderligere<br/>status-display: TNC´en viser i den højre<br/>billedskærmhalvdel statusformularen Oversigt</li> </ul>                                                                                                    |  |  |
| STATUS AF<br>Q PARAM.                                       | Tryk softkey`en STATUS AF Q PARAM.                                                                                                    |  |  |
| Q-<br>PARAMETER<br>LISTE                                    | <ul> <li>Tryk Softkey QPARAMETER LISTE: TNC´en åbner et<br/>pop-up vindue</li> </ul>                                                                                                    |  |  |
|                                                             | <ul> <li>Definer for hver parameter type (Q, QL, QR,<br/>QS) parameternummer, som De vil kontrollerer.<br/>Enkelte Q-parameter deler De med et komma.<br/>hinanden følgende Q-parameter forbinder<br/>De med bindestreg, f.eks.1,3,200-208.<br/>Indlæsningsområdet pr parametertype består af<br/>132 tegn.</li> </ul>                                    |  |  |
|                                                             | Visninegn i fane <b>QPARA</b> indeholder altid 8 ciffer<br>efter komme. Resultatet af Q1 = COS 89.999 viser<br>styringen f.eks. som 0.00001745. Meget store eller<br>meget små værdier viser styringen ekspotentielt.<br>Resultatet af Q1 = COS 89.999 * 0.001 viser<br>styringen som +1.74532925e-08, hvor e-8 med faktor<br>10 tilsvare <sup>-8</sup> . |  |  |

9

## 9.8 Øvrige funktioner

### Oversigt

Øvrige funktioner vises med et tryk på Softkey **SPECIEL FUNKTION** TNC´en viser følgende Softkeys:

| Softkey                 | Funktion                                                                                     | Side |
|-------------------------|----------------------------------------------------------------------------------------------|------|
| D14<br>FEJL=            | D14<br>udlæs fejlmeddelelse                                                                  | 324  |
| D16<br>F-PRINT          | <b>D16</b><br>Formateret udlæsning af tekster<br>og Q-parameter-værdier                      | 328  |
| D18<br>LÆSE<br>SVS-DATA | <b>D18</b><br>Læs Systemdata                                                                 | 333  |
| D19<br>PLC=             | <b>D19</b><br>Overfør værdier til PLC                                                        | 342  |
| D20<br>VENT<br>På       | <b>D20</b><br>NC og PLC synkronisering                                                       | 342  |
| D26<br>TABEL<br>Ábne    | <b>D26</b><br>Åbning af frit definerbar tabel                                                | 407  |
| D27<br>TABEL<br>Skrive  | <b>D27</b><br>Skrive i en frit definerbare tabeller                                          | 408  |
| D28<br>TABEL<br>1xse    | <b>D28</b><br>Læs fra en frit definerbare tabel                                              | 409  |
| D29<br>PLC LIST=        | <b>D29</b><br>Overfør op til otte værdier til PLC<br>´en                                     | 343  |
| D37<br>EXPORT           | <b>D37</b> eksportere en lokal Q-<br>parameter eller QS-parameter til<br>et kaldende program | 343  |
| D38<br>Send             | D38<br>Sender information fra NC-<br>programmet                                              | 343  |

9.8 Øvrige funktioner

9

### D14 - Udlæs fejlmelding

Med funktionen **D14** kan De udlæse programstyrede meldinger, som er forud givet af maskinfabrikanten hhv. af HEIDENHAIN: Når TNC´en i programafvikling eller program-test kommer til en blok med **D14**, så afbryder den og afgiver en melding. I tilslutning hertil må De starte programmet igen.

| Fejl-nummer område | Standarddialog        |
|--------------------|-----------------------|
| 0 999              | Maskinafhængig dialog |
| 1000 1199          | Interne fejlmeldinger |

#### **NC-Blok eksempel**

TNC'en skal udlæse en melding, som er gemt med fejl-nummeret 1000

N180 D14 P01 1000\*

#### Af HEIDENHAIN reserverede fejlmeldinger

| Fejl-nummer | Tekst                       |
|-------------|-----------------------------|
| 1000        | Spindel?                    |
| 1001        | Værktøjsakse mangler        |
| 1002        | Værktøjs-radius for lille   |
| 1003        | Værktøjs-radius for stor    |
| 1004        | Område overskredet          |
| 1005        | Start-position forkert      |
| 1006        | DREJNING ikke tiladt        |
| 1007        | DIM.FAKTOR ikke tilladt     |
| 1008        | SPEJLNING ikke tilladt      |
| 1009        | Forskydning ikke tilladt    |
| 1010        | Tilspænding mangler         |
| 1011        | Indlæseværdi forkert        |
| 1012        | Fortegn forkert             |
| 1013        | Vinkel ikke tilladt         |
| 1014        | Tastpunkt kan ikke nås      |
| 1015        | For mange punkter           |
| 1016        | Indlæsning selvmodsigende   |
| 1017        | CYCL ukomplet               |
| 1018        | Plan forkert defineret      |
| 1019        | Forkert akse programmeret   |
| 1020        | Forkert omdrejningstal      |
| 1021        | Radius-korrektur udefineret |
| 1022        | Runding ikke defineret      |
| 1023        | Rundings-radius for stor    |
| Fejl-nummer | Tekst                               |  |  |  |
|-------------|-------------------------------------|--|--|--|
| 1024        | Udefineret programstart             |  |  |  |
| 1025        | For høj sammenkædning               |  |  |  |
| 1026        | Vinkelhenf. mangler                 |  |  |  |
| 1027        | Ingen bearbcyklus defineret         |  |  |  |
| 1028        | Notbredde for lille                 |  |  |  |
| 1029        | Lomme for lille                     |  |  |  |
| 1030        | Q202 ikke defineret                 |  |  |  |
| 1031        | Q202 ikke defineret                 |  |  |  |
| 1032        | Q218 indlæs større Q219             |  |  |  |
| 1033        | CYCL 210 ikke tilladt               |  |  |  |
| 1034        | CYCL 211 ikke tilladt               |  |  |  |
| 1035        | Q220 for stor                       |  |  |  |
| 1036        | Indgiv Q222 større Q223             |  |  |  |
| 1037        | Q244 indlæs større 0                |  |  |  |
| 1038        | Q245 ulig Q246 indlæses             |  |  |  |
| 1039        | Vinkelområde < 360° indlæses        |  |  |  |
| 1040        | Indlæs Q223 større Q222             |  |  |  |
| 1041        | Q214: 0 ikke tilladt                |  |  |  |
| 1042        | Kørselsretning ikke defineret       |  |  |  |
| 1043        | Ingen nulpunkt-tabel aktiv          |  |  |  |
| 1044        | Pladsfejl: Midte 1. akse            |  |  |  |
| 1045        | Pladsfejl: Midte 2. akse            |  |  |  |
| 1046        | Boring for lille                    |  |  |  |
| 1047        | Boring for stor                     |  |  |  |
| 1048        | Tap for lille                       |  |  |  |
| 1049        | Tap for stor                        |  |  |  |
| 1050        | Lomme for lille: Efterbearbejd 1.A. |  |  |  |
| 1051        | Lomme for lille: Efterbearbejd 2.A. |  |  |  |
| 1052        | Lomme for stor: Skrottes 1.A.       |  |  |  |
| 1053        | Lomme for stor: Skrottes 2.A.       |  |  |  |
| 1054        | Tap for lille: Skrottes 1.A.        |  |  |  |
| 1055        | Tap for lille: Skrottes 2.A.        |  |  |  |
| 1056        | Tap for stor: Efterbearbejd 1.A.    |  |  |  |
| 1057        | Tap for stor: Efterbearbejd 2.A.    |  |  |  |
| 1058        | TCHPROBE 425: Fejl v. størstemål    |  |  |  |
| 1059        | TCHPROBE 425: Fejl v. mindstemål    |  |  |  |
| 1060        | TCHPROBE 426: Fejl v. størstemål    |  |  |  |

# 9.8 Øvrige funktioner

| Fejl-nummer | Tekst                                 |  |  |  |
|-------------|---------------------------------------|--|--|--|
| 1061        | TCHPROBE 426: Fejl v. mindstemål      |  |  |  |
| 1062        | TCHPROBE 430: Diam. for stor          |  |  |  |
| 1063        | TCHPROBE 430: Diam. for lille         |  |  |  |
| 1064        | Ingen måleakse defineret              |  |  |  |
| 1065        | Værktøjs-brudtolerance overskr.       |  |  |  |
| 1066        | Q247 indlæs ulig 0                    |  |  |  |
| 1067        | Indlæs størrelse af Q247 større end 5 |  |  |  |
| 1068        | Nulpunkttabeller?                     |  |  |  |
| 1069        | Indlæs fræseart Q351 ulig 0           |  |  |  |
| 1070        | Reducere gevinddybde                  |  |  |  |
| 1071        | Gennemføre kalibrering                |  |  |  |
| 1072        | Tolerance overskredet                 |  |  |  |
| 1073        | Blokafvikling aktiv                   |  |  |  |
| 1074        | ORIENTERING ikke tilladt              |  |  |  |
| 1075        | 3DROT ikke tilladt                    |  |  |  |
| 1076        | 3DROT aktivere                        |  |  |  |
| 1077        | Indlæs dybden negativt                |  |  |  |
| 1078        | Q303 Udefineret i målecyklus!         |  |  |  |
| 1079        | Værktøjsakse ikke tilladt             |  |  |  |
| 1080        | Beregnede værdi fejlagtig             |  |  |  |
| 1081        | Målepunkter selvmodsigende            |  |  |  |
| 1082        | Sikker højde indlæst forkert          |  |  |  |
| 1083        | Indstiksart selvmodsigende            |  |  |  |
| 1084        | Bearbejdningscyklus ikke tilladt      |  |  |  |
| 1085        | Linien er skrivebeskyttet             |  |  |  |
| 1086        | Sletspån større end dybden            |  |  |  |
| 1087        | Ingen spidsvinkel defineret           |  |  |  |
| 1088        | Data selvmodsigende                   |  |  |  |
| 1089        | Not-position 0 ikke tilladt           |  |  |  |
| 1090        | Indlæs fremrykning ulig 0             |  |  |  |
| 1091        | Omskiftning Q399 ikke tilladt         |  |  |  |
| 1092        | Værktøj ikke defineret                |  |  |  |
| 1093        | Værktøjs-nummer, ikke tilladt         |  |  |  |
| 1094        | Værktøjs-navn, ikke tilladt           |  |  |  |
| 1095        | Software-option ikke aktiv            |  |  |  |
| 1096        | Restore Kinematik ikke mulig          |  |  |  |
| 1097        | Funktion ikke tilladt                 |  |  |  |

326

| Fejl-nummer | Tekst                            |  |  |  |
|-------------|----------------------------------|--|--|--|
| 1098        | Råemnemål selvmodsigende         |  |  |  |
| 1099        | Måleposition ikke tilladt        |  |  |  |
| 1100        | Kinematik-adgang ikke mulig      |  |  |  |
| 1101        | Målepos. ikke i kørselsområdet   |  |  |  |
| 1102        | Presetkompensation ikke mulig    |  |  |  |
| 1103        | Værktøjs-radius for stor         |  |  |  |
| 1104        | Indstiksarten ikke mulig         |  |  |  |
| 1105        | Indstiksvinkel forkert defineret |  |  |  |
| 1106        | Åbningsvinkel ikke defineret     |  |  |  |
| 1107        | Notbredde for stor               |  |  |  |
| 1108        | Dim.faktorerne ikke ens          |  |  |  |
| 1109        | Værktøjs-data inkonsistente      |  |  |  |

9.8 Øvrige funktioner

## D16 – Udlæs tekst og Q-Parameter-værdier formateret

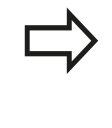

De kan med **D16** også fra NC-programmer udlæse vilkårlige meldinger på billedskærmen Sådanne meldinger bliver af TNC`en vist i et overblændingsvindue.

Med funktionen **D16** kan De udlæse Q-parameter-værdier og tekster formateret. Hvis De udlæser værdierne, gemmer TNC´en dataerne i filen, som De definerer i **D16**-blokken. Den maximale størrelse af udlæste fil er på 20 KiloByte.

For at kunne anvende Funktion **D16** programmerer De først en tekstfil som fastlægger udlæseformatet..

#### Tilgængelige funktioner

Til fremstilling af tekst-filer indsætter De følgende.formateringsfunktioner:

| Special tegn    | Funktion                                                                                                    |  |  |  |
|-----------------|----------------------------------------------------------------------------------------------------|--|--|--|
| ""              | Fastggelse af udlæseformat for tekst og variable mellem anførselstegn                                                                                                    |  |  |  |
| %9.3F           | Format for Q-Parameter:                                                                                                    |  |  |  |
|                 | <ul> <li>%: Fastlæg format</li> <li>9.3: 9 totale punkter (inkl. decimalpunkter), deraf 3 efter kommaet</li> <li>F: Flydende (decimaltal), format for Q, QL, QR</li> </ul>                                         |  |  |  |
| % <b>+7.3</b> F | Format for Q-Parameter:                                                                                                    |  |  |  |
|                 | <ul> <li>%: Fastlæg format</li> <li>+: Tal højreorienteret</li> <li>7.3: 7 totale punkter (inkl.<br/>decimalpunkter), deraf 3 efter kommaet</li> <li>F: Flydende (decimaltal), format for Q,<br/>QL, QR</li> </ul> |  |  |  |
| %S              | Format for tekstvariabel QS                                                                                                    |  |  |  |
| %D eller %I     | Format for heltal (Integer)                                                                                                    |  |  |  |
| ,               | Adskillelsestegn mellem udlæseformat og parameter                                                                                                    |  |  |  |
| ;               | Blok-ende-tegn afslutter en linje                                                                                                    |  |  |  |
| <u>\n</u>       | Linjeskift                                                                                                    |  |  |  |
| +               | Q-Parameter højreorienteret                                                                                                    |  |  |  |
| -               | Q-Parameter venstreorienteret                                                                                                    |  |  |  |

For at kunne udlæse forskellige informationer med i protokolfilen står følgende funktioner til rådighed:

| Nøgleord       | Funktion                                                                                                    |  |  |  |
|----------------|----------------------------------------------------------------------------------------------------|--|--|--|
| CALL_PATH      | Opgiver stinavnet på NC-programmet, i<br>hvilken FN16-funktionen står. Eksempel:<br>"Måleprogram: %S",CALL_PATH;                                                         |  |  |  |
| M_CLOSE        | Lukker filen, i hvilken De skriver med FN16.<br>Eksempel: M_CLOSE;                                                                                                    |  |  |  |
| M_APPEND       | Vedhænger protokollen ved fornyet<br>udlæsning til den bestående protokol.<br>Eksempel: M_APPEND;                                                                        |  |  |  |
| M_APPEND_MAX   | Protokollen hænger ved fornyet udgave til<br>eksisterende protokol, indtil det angivne<br>maksimale filstørrelse er overskredet i<br>kilobyte. Eksempel: M_APPEND_MAX20; |  |  |  |
| M_TRUNCATE     | Overskriv protokol ved fornyet udlæsning.<br>Eksempel: M_TRUNCATE;                                                                                                    |  |  |  |
| L_ENGLISH      | Kun tekst ved dialogspr. dialogsprog<br>engelsk                                                                                                    |  |  |  |
| L_GERMAN       | Kun tekst ved dialogspr. dialogsprog tysk                                                                                                    |  |  |  |
| L_CZECH        | Kun tekst ved dialogspr. dialogsprog tjekkisk                                                                                                    |  |  |  |
| L_FRENCH       | Kun tekst ved dialogspr. dialogsprog fransk                                                                                                    |  |  |  |
| L_ITALIAN      | Kun tekst ved dialogspr. dialogsprog<br>italiensk                                                                                                    |  |  |  |
| L_SPANISH      | Kun tekst ved dialogspr. dialogsprog spansk                                                                                                    |  |  |  |
| L_PORTUGUE     | Kun tekst ved dialogspr. Udlæs portugisisk                                                                                                    |  |  |  |
| L_SWEDISH      | Kun tekst ved dialogspr. dialogsprog svensk                                                                                                    |  |  |  |
| L_DANISH       | Kun tekst ved dialogspr. dialogsprog dansk                                                                                                    |  |  |  |
| L_FINNISH      | Kun tekst ved dialogspr. dialogsprog finsk                                                                                                    |  |  |  |
| L_DUTCH        | Kun tekst ved dialogspr. Dialogsprog<br>Hollandsk                                                                                                    |  |  |  |
| L_POLISH       | Kun tekst ved dialogspr. dialogsprog polsk                                                                                                    |  |  |  |
| L_HUNGARIA     | Kun tekst ved dialogspr. dialogsprog<br>ungarsk                                                                                                    |  |  |  |
| L_CHINESE      | Kun tekst ved dialogspr. Dialog sprog<br>Kinesisk                                                                                                    |  |  |  |
| L_CHINESE_TRAD | Kun tekst ved dialogspr. Udgiv (traditionel)<br>Kinesisk                                                                                                    |  |  |  |
| L_SLOVENIAN    | Kun tekst ved dialogspr. slovensk                                                                                                    |  |  |  |
| L_NORWEGIAN    | Kun tekst ved dialogspr. Dialogsprog Norsk                                                                                                    |  |  |  |
| L_ROMANIAN     | Kun tekst ved dialogspr. Dialogsprog<br>Rumænsk                                                                                                    |  |  |  |
| L_SLOVAK       | Kun tekst ved dialogspr. Dialogsprog<br>Slovakisk                                                                                                    |  |  |  |
| L_TURKISH      | Kun tekst ved dialogspr. Dialogsprog Tyrkisk                                                                                                    |  |  |  |
| L_ALL          | Udlæse tekst uafhængig af dialogsprog                                                                                                    |  |  |  |

HEIDENHAIN | TNC 320 | Bruger-håndbog DIN-ISO-programmering | 9/2016

## 9.8 Øvrige funktioner

9

| Nøgleord  | Funktion                               |  |  |
|-----------|----------------------------------------|--|--|
| HOUR      | Antal timer i sand tid                 |  |  |
| MIN       | Antal minutter i sand tid              |  |  |
| SEC       | Antal sekunder i sand tid              |  |  |
| DAY       | Dag i sand tid                         |  |  |
| MONTH     | Måned som tal i sand tid               |  |  |
| STR_MONTH | Måned som stringforkortelse i sand tid |  |  |
| YEAR2     | Årstal to-cifret i sand tid            |  |  |
| YEAR4     | Årstal fire-cifret i sand tid          |  |  |

#### Fremstille tekstfil

For at udlæse formateret tekst og Q-parameter værdierne, fremstiller De med TNC`ens tekst-editor en tekst-fil, hvori De fastlægger formatet og Q-parametrene der skal udlæses. Fremstil denne fil med endelsen **.A**.

Eks. på en tekst-fil, som fastlægger udlæseformat:

"MÅLEPROTOKOL SKOVLHJUL-NØGLEPUNKT";

"DATUM: %02d.%02d.%04d",DAY,MONTH,YEAR4;

"UHRZEIT: %02d:%02d:%02d",HOUR,MIN,SEC;

"ANTAL MÅLEVÆRDIER: = 1",

"X1 = %9.3F", Q31; "Y1 = %9.3F", Q32;

"Z1 = %9.3F", Q33;

l et bearbejdningsprogram programmerer De D16, for at aktivere udlæsningen:

N90 D16 P01 TNC:\MASKE\MASKE1.A/ TNC:\PROT1.TXT

TNC´en genererer så filen PROT1.TXT: **MÅLEPROTOKOL SKOVLHJUL-NØGLEPUNKT DATO:** 15-07-2015 Klokken: 08:56:34 **ANTAL MÅLEVÆRDIER :** = 1 X1 = 149,360 Y1 = 25,509 Z1 = 37,000

| $\Rightarrow$ | Hvis De flere gange i programmet udlæser den<br>samme fil, så vedhænger TNC`en alle tekster<br>indenfor målfilen efter allerede udlæste tekster.                                                                                                    |
|---------------|----------------------------------------------------------------------------------------------------|
|               | Når De anvender <b>D16</b> flere gange i programmet,<br>gemmer TNC´en alle tekster i filen, som De har<br>fastlagt ved den første <b>D16</b> -funktion. Udlæsningen<br>af filen sker først, når TNC´en læser blokken , når<br>De trykker tasten <b>NC-STOP</b> eller når De lukker filen<br>med . |
|               | l en <b>D16</b> -blok programmeres format-filen og protokol-<br>filen altid med endelsen af filtypen.                                                                                                    |
|               | Hvis De som stinavn for protokolfilen kun angiver<br>filnavnet, så gemmer TNC´en protokolfilen i<br>biblioteket, i hvilket NC-programmet står med <b>D16</b> -<br>funktionen.                                                                                                    |
|               | l bruger-parameterne (Nr. 102202) og (Nr. 102203)<br>kan De definere en standard-sti for udlæsningen af<br>protokol-filer.                                                                                                    |
|               | Når De anvender <b>D16</b> , så må filen ikke være UFT-8<br>koderet.                                                                                                    |

9.8 Øvrige funktioner

9

#### Udlæs meldinger på billedskærm

De kan også benytte funktionen **D16**, for at få tilfældige meldinger fra NC-programmet ud i et pop-up vindue på TNC`ens billedskærm. Herved kan man på en enkel måde vise også længere anvisningstekster på et vilkårligt sted i programmet, således at brugeren reagerer på dem. De kan også udlæse Q-parameterindhold, hvis protokol-beskrivelses-filen indeholder passende anvisninger

For at vise meldingen på TNC-billedskærmen, skal De som navn på protokolfilen udelukkende indlæse **SCREEN:** 

#### N90 D16 P01 TNC:\MASKE\MASKE1.A/SCREEN:

Skulle meldingen have flere linier, end der er vist i overblændingsvinduet, kan De med piltasten blade i overblændingsvinduet.

For at lukke overblændingsvinduet: Tryk tasten  ${\bf CE}$  . For at lukke vinduet programstyret programmeres følgende NC-blok:

#### N90 D16 P01 TNC:\MASKE\MASKE1.A/SCLR:

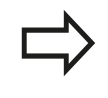

Hvis De flere gange i programmet udlæser den samme fil, så vedhænger TNC`en alle tekster indenfor målfilen efter allerede udlæste tekster.

#### Udlæse meldinger eksternt

Med funktionen **D16** kan De også gemme protokol-filer eksternt. Angiv navnet på målstien i **D16**-funktionen fuldstændigt:

#### N90 D16 P01 TNC:\MSK\MSK1.A / PC325:\LOG\PR01.TXT

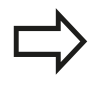

Hvis De flere gange i programmet udlæser den samme fil, så vedhænger TNC'en alle tekster indenfor målfilen efter allerede udlæste tekster.

## D18 - Læs Systemdata

Med funktionen **D18** kan De læse systemdata og gemme dem i Q-parametre. Valget af systemdata sker med et gruppe-nummer (ID-Nr.), et nummer og evt. med et index.

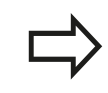

De læste værdier fra funktionen **D18** bliver altid udgivet i metriske enheder.

| Gruppe-navn, ID-Nr.    | Numm | ner Index              | Betydning                                                                                                    |
|------------------------|------|------------------------|----------------------------------------------------------------------------------------------------|
| Programinformation, 10 | 3    | -                      | Nummer på aktive bearbejdnings-cyklus                                                                                                    |
|                        | 103  | Q-parameter-<br>nummer | Relevant indenfor NC-cykler; for forespørgsel,<br>om den under IDX angivne Q-parameter i den<br>tilhørende CYCLE DEF blev angivet eksplicit.                                                                 |
| Systemspringadresse 13 | 1    | -                      | Label, til hvilken der bliver sprunget med M2/<br>M30, i stedet for at afslutte det aktuelle                                                                                                    |
|                        |      |                        | Værdi = 0: M2/M30 virker normalt.                                                                                                    |
|                        | 2    | -                      | Label til den ved FN14: ERROR med reaktion<br>NC-CANCEL bliver sprunget, istedet for at<br>afbryde programmet med en fejl. Det i FN14-<br>kommandoen programmerede fejlnummer<br>kan læses under ID992 NR14. |
|                        |      |                        | Værdi = 0: FN14 virker normalt.                                                                                                    |
|                        | 3    | -                      | Label til hvilken der bliver sprunget ved en<br>intern server-fejl (SQL, PLC, CFG), i stedet for<br>at afbryde programmet med en fejl.                                                                       |
| Mackintilatand 20      | 1    |                        |                                                                                                    |
|                        |      | -                      | Corboradta værktøjsnummer (uden index)                                                                                                    |
|                        |      | -                      |                                                                                                    |
|                        | 3    | -                      | Aktiv værktøjs-akse<br>0=X, 1=Y, 2=Z, 6=U, 7=V, 8=W                                                                                                    |
|                        | 4    | -                      | Programmeret spindelomdrejningstal                                                                                                    |
|                        | 5    | -                      | Aktiv Spindeltilstand: -1=undefiniert, 0=M3<br>aktiv,<br>1=M4 aktiv, 2=M5 nach M3, 3=M5 nach M4                                                                                                    |
|                        | 7    | -                      | Geartrin                                                                                                    |
|                        | 8    | -                      | Kølemiddeltilstand: 0=ude, 1=inde                                                                                                    |
|                        | 9    | -                      | Aktiv tilspænding                                                                                                    |
|                        | 10   | -                      | Index for det forberedte værktøj                                                                                                    |
|                        | 11   | -                      | Index for det aktive værktøj                                                                                                    |
| Kanaldata, 25          | 1    | -                      | Kanalnummer                                                                                                    |

| Gruppe-navn, ID-Nr.               | Nummer | Index   | Betydning                                                     |
|-----------------------------------|--------|---------|---------------------------------------------------------------|
| Cyklusparameter, 30               | 1      | -       | Sikkerheds-afstand aktive bearbejdnings-<br>cyklus            |
|                                   | 2      | -       | Boredybde eller Fræsedybde aktive bearbejdnings-cyklus        |
|                                   | 3      | -       | Fremryk-dybde aktive bearbejdnings-cyklus                     |
|                                   | 4      | -       | Tilspænding dybdefremrykning af aktive<br>bearbejdningscyklus |
|                                   | 5      | -       | Første sidelængde cyklus firkantlomme                         |
|                                   | 6      | -       | anden sidelængde cyklus firkantlomme                          |
|                                   | 7      | -       | Første sidelængde cyklus not                                  |
|                                   | 8      | -       | anden sidelængde cyklus not                                   |
|                                   | 9      | -       | Radius cyklus cirkulær lomme                                  |
|                                   | 10     | -       | Tilspænding fræsning i aktive bearbejdnings-<br>cyklus        |
|                                   | 11     | -       | Drejeretning i aktive bearbejdnings-cyklus                    |
|                                   | 12     | -       | Dvæletid ved aktive bearbejdnings-cyklus                      |
|                                   | 13     | -       | Gevindstigning cyklus 17, 18                                  |
|                                   | 14     | -       | Sletovermål ved aktive bearbejdnings-cyklus                   |
|                                   | 15     | -       | Udrømningsvinkel ved aktive bearbejdnings-<br>cyklus          |
|                                   | 21     | -       | Tastvinkel                                                    |
|                                   | 22     | -       | Tastevej                                                      |
|                                   | 23     | -       | Tasttilspænding                                               |
| Modal tilstand, 35                | 1      | -       | Dimension:<br>0 = absolut (G90) 1 = inkremental (G91)         |
| Data for SQL-tabeller, 40         | 1      | -       | Resultatkode for sidste SQL-kommando                          |
| Data fra værktøjs-tabellen,<br>50 | 1      | VRKTnr. | Værktøjslængde                                                |
|                                   | 2      | VRKTnr. | Værktøjsradius                                                |
|                                   | 3      | VRKTnr. | Værktøjsradius R2                                             |
|                                   | 4      | VRKTnr. | Overmål værktøjs-længde DL                                    |
|                                   | 5      | VRKTnr. | Overmål værktøjs-radius DR                                    |
|                                   | 6      | VRKTnr. | Overmål værktøjs-radius DR2                                   |
|                                   | 7      | VRKTnr. | Værktøj spærret (0 eller 1)                                   |
|                                   | 8      | VRKTnr. | Nummer på tvilling-værktøjet                                  |
|                                   | 9      | VRKTnr. | Maximal brugstid TIME1                                        |
|                                   | 10     | VRKTnr. | Maximal brugstid TIME2                                        |
|                                   | 11     | VRKTnr. | Aktuel brugstid CUR. TIME                                     |
|                                   | 12     | VRKTnr. | PLC-status                                                    |
|                                   | 13     | VRKTnr. | Maximal skærlængde LCUTS                                      |
|                                   | 14     | VRKTnr. | Maximal indgangsvinkel ANGLE                                  |

| Gruppe-navn, ID-Nr.                                   | Nummer | Index     | Betydning                                                                       |
|-------------------------------------------------------|--------|-----------|---------------------------------------------------------------------------------|
|                                                       | 15     | VRKTnr.   | TT: Antal skær CUT                                                              |
|                                                       | 16     | VRKTnr.   | TT: Slid-tolerance længde LTOL                                                  |
|                                                       | 17     | VRKTnr.   | TT: Slid-tolerance radius RTOL                                                  |
|                                                       | 18     | VRKTnr.   | TT: Drejeretning DIRECT<br>(0=positiv/-1=negativ)                               |
|                                                       | 19     | VRKTnr.   | TT: Forskudt plan R-OFFS                                                        |
|                                                       | 20     | VRKTnr.   | TT: Forskudt længde L-OFFS                                                      |
|                                                       | 21     | VRKTnr.   | TT: Brud-tolerance længde LBREAK                                                |
|                                                       | 22     | VRKTnr.   | TT: Brud-tolerance radius RBREAK                                                |
|                                                       | 23     | VRKTnr.   | PLC-værdi                                                                       |
|                                                       | 25     | VRKTnr.   | Taste midterforskydning sideakse CAL_OF2                                        |
|                                                       | 26     | VRKTnr.   | Spindelvinkel ved kalibrerng CALL_ANG                                           |
|                                                       | 27     | VRKTnr.   | Værktøjstype for pladstabel                                                     |
|                                                       | 28     | VRKTnr.   | Maksimalt omdrejningstal NMAX                                                   |
|                                                       | 32     | VRKTnr.   | Spidsvinkel TANGLE                                                              |
|                                                       | 34     | VRKTnr.   | Løft tilladt LIFTOFF (0=nej, 1=ja)                                              |
|                                                       | 35     | VRKTnr.   | Slidtolerance-Radius R2TOL                                                      |
|                                                       | 37     | VRKTnr.   | Tilhørende linje i tastesystem-tabellen                                         |
|                                                       | 38     | VRKTnr.   | Tidsstempel for sidste anvendelse                                               |
| Data fra plads-tabel, 51                              | 1      | Plads-nr. | Værktøjsnummer                                                                  |
|                                                       | 2      | Plads-nr. | Specialværktøj: 0=nej, 1=ja                                                     |
|                                                       | 3      | Plads-nr. | Fast plads: 0=nej, 1=ja                                                         |
|                                                       | 4      | Plads-nr. | spærret plads: 0=nej, 1=ja                                                      |
|                                                       | 5      | Plads-nr. | PLC-status                                                                      |
| Værktøjsplads 52                                      | 1      | VRKTnr.   | Pladsnummer P                                                                   |
|                                                       | 2      | VRKTnr.   | Magasinnummer                                                                   |
| Filinformation 56                                     | 1      | -         | Antal linjer i valgte værktøjs-tabel                                            |
|                                                       | 2      | -         | Antal linjer i valgte nulpunkts-tabel                                           |
|                                                       | 4      | -         | Antal linjer i den åbnet frit definerbar tabel<br>Værdi = -1: ingen tabel åbnet |
| Direkte efter værktøjskald<br>programmerede værdi, 60 | 1      | -         | Værktøjsnummer T                                                                |
|                                                       | 2      | -         | Aktive værktøjs-akse<br>0 = X 6 = U<br>1 = Y 7 = V<br>2 = Z 8 = W               |
|                                                       | 3      | -         | Spindelomdrejningstal S                                                         |
|                                                       | 4      | -         | Overmål værktøjs-længde DL                                                      |
|                                                       | 5      | -         | Overmål værktøjs-radius DR                                                      |
|                                                       | 6      | -         | Automatisk Værktøjskald<br>0 = Ja, 1 = Nej                                      |

| Gruppe-navn, ID-Nr.                      | Nummer | · Index                                                                                        | Betydning                                               |
|------------------------------------------|--------|------------------------------------------------------------------------------------------------|---------------------------------------------------------|
|                                          | 7      | -                                                                                              | Overmål værktøjs-radius DR2                             |
|                                          | 8      | -                                                                                              | Værktøjsindeks                                          |
|                                          | 9      | -                                                                                              | Aktiv tilspænding                                       |
| Direkte efter<br>programmerede værdi, 61 | 1      | -                                                                                              | Værktøjsnummer T                                        |
|                                          | 2      | -                                                                                              | længde                                                  |
|                                          | 3      | -                                                                                              | Radius                                                  |
|                                          | 4      | -                                                                                              | Index                                                   |
|                                          | 5      | -                                                                                              | Værktøjsdata i TOOL DEF programmeret<br>1 = ja, 0 = nej |
| Aktiv værktøjs-korrektur, 200            | 1      | 1 = uden<br>overmål<br>2 = med overmål<br>3 = med overmål<br>og<br>Overmål<br>Værktøjskald     | Aktiv radius                                            |
|                                          | 2      | 1 = uden<br>overmål<br>2 = med overmål<br>3 = med overmål<br>og<br>Overmål fra<br>Værktøjskald | Aktiv længde                                            |
|                                          | 3      | 1 = uden<br>overmål<br>2 = med overmål<br>3 = med overmål<br>og<br>Overmål fra<br>Værktøjskald | Afrundingsradius R2                                     |
| Aktiv transformation, 210                | 1      | -                                                                                              | Grunddrejning driftsart manuel drift                    |
|                                          | 2      | -                                                                                              | Programmeret drejning med cyklus 10                     |
|                                          | 3      | -                                                                                              | Aktiv spejlingsakse                                     |
|                                          |        |                                                                                                | 0: Spejling ikke aktiv                                  |
|                                          |        |                                                                                                | +1: X-akse spejlet                                      |
|                                          |        |                                                                                                | +2: Y-akse spejlet                                      |
|                                          |        |                                                                                                | +4: Z-akse spejlet                                      |
|                                          |        |                                                                                                | +64: U-akse spejlet                                     |
|                                          |        |                                                                                                | +128: V-akse spejlet                                    |
|                                          |        |                                                                                                | +256: W-akse spejlet                                    |
|                                          |        |                                                                                                | Kombinationer = summen af enkeltakserne                 |
|                                          | 4      | 1                                                                                              | Aktiv Dim.faktor X-akse                                 |
|                                          | 4      | 2                                                                                              | Aktiv Dim.faktor Y-akse                                 |
|                                          | 4      | 3                                                                                              | Aktiv Dim.faktor Z-akse                                 |

| Gruppe-navn, ID-Nr.                                 | Nummer | Index   | Betydning                                                                                     |
|-----------------------------------------------------|--------|---------|-----------------------------------------------------------------------------------------------|
|                                                     | 4      | 7       | Aktiv dim.faktor U-akse                                                                       |
|                                                     | 4      | 8       | Aktiv dim.faktor V-akse                                                                       |
|                                                     | 4      | 9       | Aktiv dim.faktor W-akse                                                                       |
|                                                     | 5      | 1       | 3D-ROT A-akse                                                                                 |
|                                                     | 5      | 2       | 3D-ROT B-akse                                                                                 |
|                                                     | 5      | 3       | 3D-ROT C-akse                                                                                 |
|                                                     | 6      | -       | Transformering af bearbejdningsplan aktiv/<br>inaktiv (-1/0) i en programafviklings-driftsart |
|                                                     | 7      | -       | Transformering af bearbejdningsplan aktiv/<br>inaktiv (-1/0) i en manuel driftsart            |
| Aktiv nulpunkt-forskydning,<br>220                  | 2      | 1       | X-akse                                                                                        |
|                                                     |        | 2       | Y-akse                                                                                        |
|                                                     |        | 3       | Z-akse                                                                                        |
|                                                     |        | 4       | A-akse                                                                                        |
|                                                     |        | 35,5    | B-akse                                                                                        |
|                                                     |        | 6       | C-akse                                                                                        |
|                                                     |        | 7       | U-akse                                                                                        |
|                                                     |        | 8       | V-akse                                                                                        |
|                                                     |        | 9       | W-akse                                                                                        |
|                                                     | 3      | 1 til 9 | Forskel mellem referencepunkt og<br>henføringspunkt akse 1 til 9                              |
| Kørselsområde, 230                                  | 2      | 1 til 9 | Negativ software-endekontakt eller<br>kørselsgrænseakse 1 til 9                               |
|                                                     | 3      | 1 til 9 | Positiv software-endekontakt eller<br>kørselsgrænseakse 1 til 9                               |
|                                                     | 5      | -       | Software-endekontakt inde- eller ude:<br>0 = inde, 1 = ude                                    |
| Nomposition i maskin-<br>koordinatsystem, 240       | 1      | 1       | X-akse                                                                                        |
|                                                     |        | 2       | Y-akse                                                                                        |
|                                                     |        | 3       | Z-akse                                                                                        |
|                                                     |        | 4       | A-akse                                                                                        |
|                                                     |        | 35,5    | B-akse                                                                                        |
|                                                     |        | 6       | C-akse                                                                                        |
|                                                     |        | 7       | U-akse                                                                                        |
|                                                     |        | 8       | V-akse                                                                                        |
|                                                     |        | 9       | W-akse                                                                                        |
| Aktuelle position i det aktive koordinatsystem, 270 | 1      | 1       | X-akse                                                                                        |
|                                                     |        | 2       | Y-akse                                                                                        |
|                                                     |        | 3       | Z-akse                                                                                        |

| Gruppe-navn, ID-Nr.        | Nummer | Index | Betydning                                                        |
|----------------------------|--------|-------|------------------------------------------------------------------|
|                            |        | 4     | A-akse                                                           |
|                            |        | 5     | B-akse                                                           |
|                            |        | 6     | C-akse                                                           |
|                            |        | 7     | U-akse                                                           |
|                            |        | 8     | V-akse                                                           |
|                            |        | 9     | W-akse                                                           |
| Bearbejdningstid 320       | 3      | -     | Aktuelle bearbejdningstid for NC-programmet i minutter.          |
| Kontakt tastsystem TS, 350 | 50     | 1     | Tastesystem type                                                 |
|                            |        | 2     | Linje i tastesystem-tabellen                                     |
|                            | 51     | -     | Virksom længde                                                   |
|                            | 52     | 1     | Virksom kugleradius                                              |
|                            |        | 2     | Afrundingsradius                                                 |
|                            | 53     | 1     | Midtforskydning (hovedakse)                                      |
|                            |        | 2     | Midtforskydning (sideakse)                                       |
|                            | 54     | -     | Vinkel for spindelorientering i grader<br>(midtpunktforskydning) |
|                            | 55     | 1     | llgang                                                           |
|                            |        | 2     | Måletilspænding                                                  |
|                            | 56     | 1     | Maksimale målevej                                                |
|                            |        | 2     | Sikkerhedsafstand.                                               |
|                            | 57     | 1     | Spindelorientering muligt: 0=nej, 1=ja                           |
|                            |        | 2     | Spindelorientering Vinkel                                        |
| Bordtastsystem TT          | 70     | 1     | Tastesystem type                                                 |
|                            |        | 2     | Linje i tastesystem-tabellen                                     |
|                            | 71     | 1     | Midtpunkt hovedakse (REF-system)                                 |
|                            |        | 2     | Midtpunkt sideakse (REF-system)                                  |
|                            |        | 3     | Midtpunkt sideakse (REF-system)                                  |
|                            | 72     | -     | Tallerkenradius                                                  |
|                            | 75     | 1     | llgang                                                           |
|                            |        | 2     | Måletilspænding med stående spindel                              |
|                            |        | 3     | Måletilspænding med drejende spindel                             |
|                            | 76     | 1     | Maksimale målevej                                                |
|                            |        | 2     | Sikkerhedsafstand for længdemåling                               |
|                            |        | 3     | Sikkerhedsafstand for radiusmåling                               |
|                            | 77     | -     | Spindelomdrejningstal                                            |
|                            | 78     | -     | Tastretning                                                      |
|                            |        |       |                                                                  |

| Gruppe-navn, ID-Nr.                                                         | Nummer | <sup>-</sup> Index                                                                                          | Betydning                                                                                                    |
|-----------------------------------------------------------------------------|--------|----------------------------------------------------------------------------------------------------|----------------------------------------------------------------------------------------------------|
| Henføringspunkt fra<br>tastesystem-Cyklus, 360                              | 1      | 1 til 9<br>(X, Y, Z, A, B, C,<br>U, V, W)                                                                   | Sidste henføringspunkt for en manuel<br>tastesystem-Cyklus eller sidste tastepunkt<br>fra cyklus 0 uden tasterlængde, men med<br>tasterradiuskorrektur (emne-koordinatsystem) |
|                                                                             | 2      | 1 til 9<br>(X, Y, Z, A, B, C,<br>U, V, W)                                                                   | Sidste henføringspunkt for en manuel<br>tastesystem-Cyklus eller sidste tastepunkt<br>fra cyklus 0 uden tasterlængde- og -<br>radiuskorrektur (maskin-koordinatsystem)        |
|                                                                             | 3      | 1 til 9<br>(X, Y, Z, A, B, C,<br>U, V, W)                                                                   | Måleresultat for tastesystem-cyklus 0 og 1<br>uden tasteradius- og tastelængdekorrektur                                                                                       |
|                                                                             | 4      | 1 til 9<br>(X, Y, Z, A, B, C,<br>U, V, W)                                                                   | Sidste henføringspunkt for en manuel<br>tastesystem-Cyklus eller sidste tastepunkt<br>fra cyklus 0 uden tasterlængde- og -<br>radiuskorrektur (emne-koordinatsystem)          |
|                                                                             | 10     | -                                                                                                    | Spindelorientering                                                                                                    |
|                                                                             | 11     | -                                                                                                    | Fejlstatus ved undertrykt fejlmelding<br>0 = tastning vellykket<br>-1 = tastepunkt ikke nået                                                                                  |
| Værdi fra den aktive<br>nulpunkt-tabel i det aktive<br>koordinatsystem, 500 | Linie  | Kolonne                                                                                                    | Læse værdier                                                                                                    |
| Basistransformation, 507                                                    | Linie  | 1 til 6<br>(X, Y, Z, SPA,<br>SPB, SPC)                                                                      | Læse basis-transformation fra en preset                                                                                                    |
| Akse-offset, 508                                                            | Linie  | 1 til 9<br>(X_OFFS,<br>Y_OFFS,<br>Z_OFFS,<br>A_OFFS,<br>B_OFFS,<br>C_OFFS,<br>U_OFFS,<br>V_OFFS,<br>W_OFFS) | Læse akse-offset for en preset                                                                                                    |
| Aktiver Preset, 530                                                         | 1      | -                                                                                                    | Læse nummeret på den aktive preset                                                                                                    |
| SIK, 630                                                                    | 2      | -                                                                                                    | Læs SIK-ID                                                                                                    |
| Læse data for det aktuelle<br>værktøj, 950                                  | 1      | -                                                                                                    | Værktøjslængde L                                                                                                    |
|                                                                             | 2      | -                                                                                                    | Værktøjsradius R                                                                                                    |
|                                                                             | 3      | -                                                                                                    | Værktøjsradius R2                                                                                                    |
|                                                                             | 4      | -                                                                                                    | Overmål værktøjs-længde DL                                                                                                    |
|                                                                             | 5      | -                                                                                                    | Overmål værktøjs-radius DR                                                                                                    |
|                                                                             | 6      | -                                                                                                    | Overmål værktøjs-radius DR2                                                                                                    |
|                                                                             | 7      | -                                                                                                    | Værktøj spærret TL<br>0 = ikke spærret, 1 = spærret                                                                                                    |
|                                                                             | 8      | -                                                                                                    | Nummer på tvilling-værktøjet RT                                                                                                    |
|                                                                             | 9      | -                                                                                                    | Maximal brugstid TIME1                                                                                                    |

| Gruppe-navn, ID-Nr.         | Nummer | Index                  | Betydning                                                                                                    |
|-----------------------------|--------|------------------------|----------------------------------------------------------------------------------------------------|
|                             | 10     | -                      | Maximal brugstid TIME2                                                                                                    |
|                             | 11     | -                      | Aktuel brugstid CUR. TIME                                                                                                    |
|                             | 12     | -                      | PLC-status                                                                                                    |
|                             | 13     | -                      | Maximal skærlængde LCUTS                                                                                                    |
|                             | 14     | -                      | Maximal indgangsvinkel ANGLE                                                                                                    |
|                             | 15     | -                      | TT: Antal skær CUT                                                                                                    |
|                             | 16     | -                      | TT: Slid-tolerance længde LTOL                                                                                                    |
|                             | 17     | -                      | TT: Slid-tolerance radius RTOL                                                                                                    |
|                             | 18     | -                      | TT: Drejeretning DIRECT<br>0 = positiv, –1 = negativ                                                                                                    |
|                             | 19     | -                      | TT: Forskudt plan R-OFFS                                                                                                    |
|                             | 20     | -                      | TT: Forskudt længde LOFFS                                                                                                    |
|                             | 21     | -                      | TT: Brud-tolerance længde LBREAK                                                                                                    |
|                             | 22     | -                      | TT: Brud-tolerance radius RBREAK                                                                                                    |
|                             | 23     | -                      | PLC-værdi                                                                                                    |
|                             | 24     | -                      | Værktøjstype TYPE<br>0 = fræser, 21 = tastsystem                                                                                                    |
|                             | 27     | -                      | Tilhørende linje i tastesystem-tabellen                                                                                                    |
|                             | 32     | -                      | Spidsvinkel                                                                                                    |
|                             | 34     | -                      | Lift off                                                                                                    |
| Værktøjsindsatskontrol, 975 | 1      | -                      | Værktøjsindsatskontrol af aktuelle NC-<br>Programmer<br>-2= Ingen kontrol mulig, deaktiveret fra<br>maskinproducenten<br>-1 = Ingen kontrol mulig, Værktøjsindsatsfil<br>mangler<br>0 = Kontrol OK, alle værktøjer er tilgængelige<br>1 = Kontrol ikke OK, værktøj er spærret eller<br>mangler |
| Tastsystemcykler, 990       | 1      | -                      | Tilkørselsforhold:<br>0 = Standardforhold<br>1 = Virksom radius, sikkerhedsafstand nul                                                                                                    |
|                             | 2      | -                      | 0 = tasterovervågning ude<br>1 = tasterovervågning inde                                                                                                    |
|                             | 4      | -                      | 0 = taststift ikke udbøjet<br>1 = taststift udbøjet                                                                                                    |
|                             | 8      | -                      | Aktuelle spindelvinkel                                                                                                    |
| Værktøjsnummer, 990         | 10     | Q-parameter-<br>nummer | Værktøjsnummer, som hører til værktøjsnavn<br>af Q-Parameter IDX<br>-1 = Navn ikke tilgængelig eller spærret                                                                                                    |
| Bearbejdningsstatus, 992    | 10     | -                      | Bloksøgning aktiv<br>1 = ja, 0 = nej                                                                                                    |
|                             | 11     | -                      | Søgephase                                                                                                    |
|                             | 14     | -                      | Nummeret på den sidste FN14-fejl                                                                                                    |

| Gruppe-navn, ID-Nr. | Nummer Index | Betydning                                                                                      |
|---------------------|--------------|------------------------------------------------------------------------------------------------|
|                     | 16 -         | Ægte bearbejdning aktiv<br>1 = Bearbejdning, 0 = simulering                                    |
|                     | 31 -         | Radiuskorrektur i MDI ved akseparallel<br>kørselsblok tilladt<br>0 = ikke tilladt, 1 = tilladt |

Eksempel: Værdien af den aktive dim.faktor for Z-aksen henvises til Q25

N55 D18 Q25 ID210 NR4 IDX3\*

9.8 Øvrige funktioner

## D29 - overfør værdi til PLC

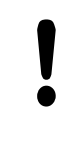

Denne funktion må De kun anvende i overensstemmelse med Deres maskinfabrikant!

Med funktionen**D19** kan De overføre indtil to talværdier eller Qparametre til PLC`en.

## D20: - NC og PLC synkronisering

Denne funktion må De kun anvende i overensstemmelse med Deres maskinfabrikant!

Med funktionen **D20** kan De under programafviklingen gennemføre en synkronisering mellem NC og PLC. NC´en standser afviklingen, indtil betingelsen er opfyldt, som De har programmeret i **D20-**blokken.

Funktionen **SYNC** kan De altid anvende , når De f.eks. med **D18** læser systemdata, som kræves for en synkronisering i sand tid. TNC en standser så forudregningen og udfører så først den følgende NC-blok, når også NC-programmet faktisk har nået denne blok.

Eksempel: Standse intern forudregning, læse den aktuelle position i X-aksen

N32 D20 SYNC

N33 D18 Q1 ID270 NR1 IDX1\*

## D29 - overfør værdi til PLC

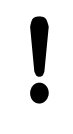

Denne funktion må De kun anvende i overensstemmelse med Deres maskinfabrikant!

Med funktionen **D29** kan De overføre indtil otte talværdier eller Qparametre til PLC`en.

## D37 - EXPORT

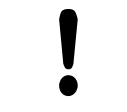

Denne funktion må De kun anvende i overensstemmelse med Deres maskinfabrikant!

Funktionen **D37** behøver De, når De fremstiller egne cykler og skal integrere dem i TNC´en.

## D38 – Send informationen fra NC-Program

Med funktionen **D38** kan De udlæse fra NC-Program tekst og Qparameter-værdier i Logbog og sende til en DNC-bruger.

Dataoverførslen sker over et konventionelt TCP/IP-Computernetværk.

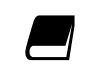

Yderligere informationer finder De i håndbog Remo Tool SDK.

#### Eksempel

Dokumenter værdi fra Q1 og Q23 i Logbog.

D38\* /"Q-PARAMETER Q1: %F Q23: %F" P02 +Q1 P02 +Q23\*

9.9 Indlæse formel direkte

## 9.9 Indlæse formel direkte

## Indlæsning af formel

Med softkeys kan De indlæse matematiske formler, som indeholder flere regneoperationer, direkte i bearbejdnings-program De matematiske sammenknytnings-funktioner vises ved tryk på softkey **FORMEL**. TNC'en viser følgende softkeys i flere lister:

| Softkey | Link-funktion                                                                                                    |
|---------|----------------------------------------------------------------------------------------------------|
| +       | <b>Addition</b><br>f. eks. <b>Q10 = Q1 + Q5</b>                                                                                              |
| -       | <b>Subtraktion</b><br>f. eks. <b>Q25 = Q7 - Q108</b>                                                                                         |
| *       | Multiplikation<br>f. eks.Q12 = 5 * Q5                                                                                                    |
| /       | <b>Division</b><br>f. eks. <b>Q25 = Q1 / Q2</b>                                                                                              |
| ¢       | <b>klamme om</b><br>f. eks. <b>Q12 = Q1 * (Q2 + Q3)</b>                                                                                      |
| >       | <b>Klamme til</b><br>f. eks. <b>Q12 = Q1 * (Q2 + Q3)</b>                                                                                     |
| 50      | kvadreret værdi (engl. square)<br>f.eks.Q15 = SQ 5                                                                                           |
| SORT    | Roduddragning (engl. square root)<br>f. eks.Q22 = SQRT 25                                                                                    |
| SIN     | Sinus til en vinkel<br>f. eks.Q44 = SIN 45                                                                                                   |
| cos     | Cosinus til en vinkel<br>f. eks.Q45 = COS 45                                                                                                 |
| TAN     | Tangens til en vinkel<br>f. eks. <b>Q46 = TAN 45</b>                                                                                         |
| ASIN    | Ark-Sinus<br>Omvendt funktion af Sinus; vinklen<br>bestemmes ud fra forholdet modkatete/<br>hypotenuse<br>f.eks.Q10 = ASIN 0,75              |
| ACOS    | Ark-Cosinus<br>Omvendt funktion af Cosinus; vinklen<br>bestemmes ud fra forholdet tilstødende katete/<br>hypotenuse<br>f.eks.Q11 = ACOS Q40  |
| ATAN    | Arkus-tangens<br>Omvendt funktion af tangens; vinklen<br>bestemmes ud fra forholdet modkatete/<br>tilstødende katete<br>f.eks.012 = ATAN 050 |

| Softkey | Link-funktion                                                                                                    |
|---------|----------------------------------------------------------------------------------------------------|
| ~       | Værdi i potens<br>f. eks.Q15 = 3^3                                                                                                    |
| PI      | Konstant PI (3,14159)<br>f.eks.Q15 = PI                                                                                                    |
| LN      | <b>Naturlig logaritme (LN) til en talrække</b><br>Basistal 2,7183<br>f.eks. <b>Q15 = LN Q11</b>                                                       |
| LOG     | <b>Beregne logaritmen til et tal, basistal 10</b><br>f. eks. <b>Q33 = LOG Q22</b>                                                                     |
| EXP     | Exponentialfunktion, 2,7183 i n<br>f. eks.Q1 = EXP Q12                                                                                                |
| NEG     | Negation af værdier (multiplicere med -1)<br>f.eks.Q2 = NEG Q1                                                                                        |
| INT     | Afskære cifre efter komma                                                                                                    |
|         | Integrer-tal<br>f.eks. <b>Q3 = INT Q42</b>                                                                                                    |
| ABS     | Absolutværdi for en talrække<br>f. eks.Q4 = ABS Q22                                                                                                   |
| FRAC    | <b>Afskære cifre før et komma</b><br>Fraktionering<br>f.eks. <b>Q5 = FRAC Q23</b>                                                                     |
| SGN     | <b>Kontrollere fortegn for et tal</b><br>f. eks. <b>Q12 = SGN Q50</b><br>Hvis returværdi Q12 = 1, så Q50 >= 0<br>Hvis returværdi Q12 = -1, så Q50 < 0 |
| *       | Beregne moduloværdi (divisionsrest)<br>f. eks. <b>Q12 = 400 % 360</b> resultat: Q12 = 40                                                              |

345

9.9 Indlæse formel direkte

### Regneregler

For programmering af matematiske formler gælder følgende regler:

### Punkt- før stregregning

12 Q1 = 5 \* 3 + 2 \* 10 = 35

- 1 Regneskridt 5 \* 3 = 15
- 2 Regneskridt 2 \* 10 = 20
- 3 Regneskridt 15 + 20 = 35

#### eller

13 Q2 = SQ 10 - 3^3 = 73

- 1 Regneskridt 10 kvadrering = 100
- 2 Regneskridt 3 opløft til 3 potens = 27
- 3 Regneskridt 100 27 = 73

#### Fordelingslov

Sæt fordelingen ved parantesregning a \* (b + c) = a \* b + a \* c

### Indlæse eksempel

Vinkel beregning med arctan som modstående katete (Q12) og nabo katete (Q13); Resultat Q25 anvises:

Vælg formel-indlæsning: Tryk tasten Q og Softkey

FORMEL ,eller benyt hurtigindstigning

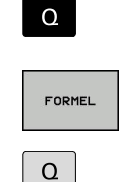

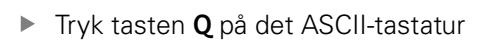

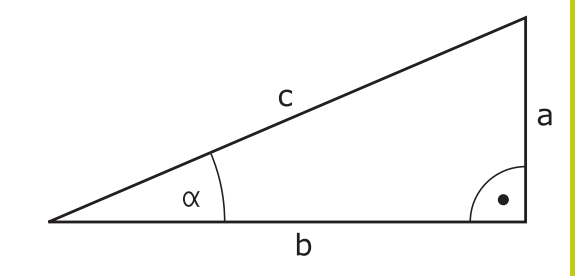

### PARAMETER-NR. FOR RESULTAT?

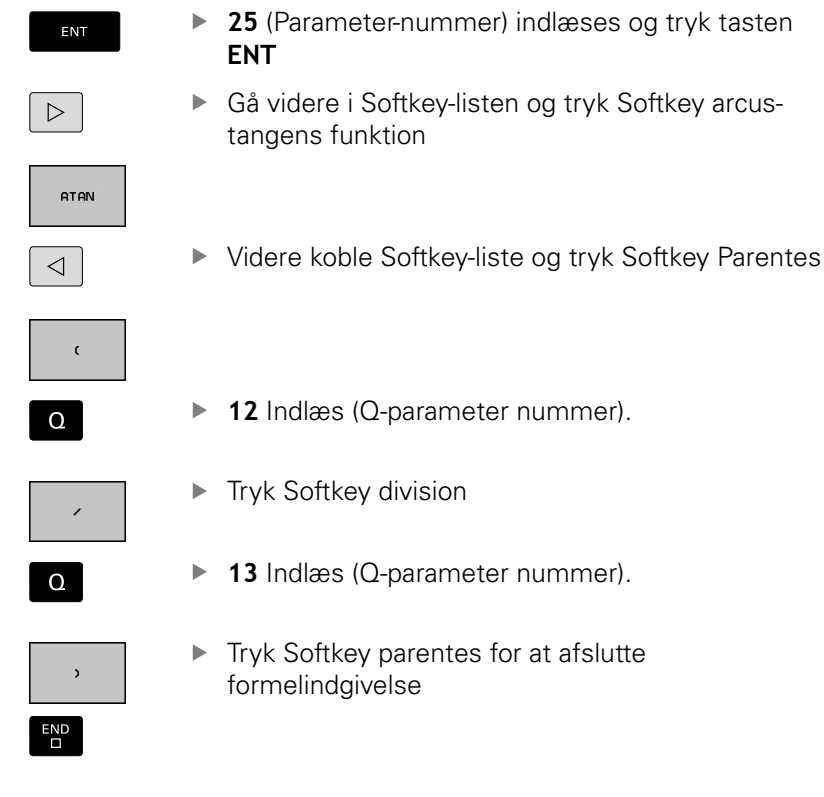

#### **NC-Blok eksempel**

N10 Q25 = ATAN (Q12/Q13)

9.10 String-Parameter

## 9.10 String-Parameter

### Funktioner for stringforarbejdning

Stringbearjdning (eng. string = tegnkæde) med **QS**-parameter kan De anvende, for at fremstille variable tegnkæder. Sådanne tegnkæder kan De f.eks. udlæse med funktionen **D16**, for at fremstille variable protokoller.

En string-parameter kan De tildele en tegnkæde (bogstaver, tal, specialtegn, styretegn og tomme tegn)med en længde på indtil 255 tegn. De tildelte hhv.indlæste værdier kan De med de efterfølgende beskrevne funktioner videre forarbejde og kontrollere. Som ved Q-parameter-programmeringen står ialt 2000 QS-parameter til rådighed.

Yderligere informationer: "Princip og funktionsoversigt", Side 310

I Q-parameter-funktionerne **STRING FORMEL** og **FORMEL** er forskellige funktioner indeholdt for forarbejdningen af stringparameter.

| Softkey | Funktionen for STRING FORMEL                                                                                                    | Side                                                                  |
|---------|----------------------------------------------------------------------------------------------------|-----------------------------------------------------------------------|
| STRING  | Tildele string-parametre                                                                                                    | 349                                                                   |
| CFGREAD | Udlæse maskin-parameter                                                                                                    | 357                                                                   |
|         | Sammenkæde string-parametre                                                                                                    | 349                                                                   |
| TOCHAR  | Forvandle en numerisk værdi til en<br>string-parameter                                                                                                    | 350                                                                   |
| SUBSTR  | Kopiere en delstring fra en String-<br>parameter                                                                                                    | 351                                                                   |
| SYSSTR  | Udlæse systemparameter                                                                                                    | 352                                                                   |
| Softkey | String-funktioner i FORMEL-<br>funktionen                                                                                                    | Side                                                                  |
| TONUMB  | Konvertere en String-parameter til en<br>numerisk værdi                                                                                                    | 353                                                                   |
| INSTR   | Teste en string-parameter                                                                                                    | 354                                                                   |
| STRLEN  | Fremskaffe længden af en string-<br>parameter                                                                                                    | 355                                                                   |
| STRCOMP | Sammenligne alfabetisk rækkefølge                                                                                                    | 356                                                                   |
|         | Når De anvender funktionen <b>STRING FOI</b><br>resultatet af den gennemførte regneope<br>en string. Når De anvender funktionen <b>F</b><br>resultatet af den gennemførte regneope | <b>RMEL</b> , er<br>ration altid<br><b>ORMEL</b> , er<br>ration altid |

en numerisk værdi.

9

## Anvis string-parameter

Før De anvender string-variable, skal De først anvise dem. Hertil anvender De kommandoen **DECLARE STRING**.

Indblænde softkey-liste med specialfunktioner

| FCT       |
|-----------|
| PROGRAM   |
| FUNKTIONE |

Åben funktionsmenu

STRING FUNKTIONER

Tryk softkey String-funktion

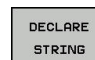

Tryk softkey DECLARE STRING

#### NC-Blok eksempel

N30 DECLARE STRING QS10 = "EMNE

### String-parametersammenkæde

Med sammenkædningsoperatoren (string-parameter || stringparameter) kan De forbinde flere string-parametre med hinanden.

Indblænde softkey-liste med specialfunktioner

| SPEC |
|------|
| FCT  |

Åben funktionsmenu

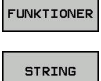

PROGRAM

Tryk softkey String-funktion

FUNKTIONER

FORMEL

- Tryk softkey STRING FORMEL
- Indlæs nummeret på String-parameteren, i hvilken TNC'en skal gemme den sammenkædede string, bekræft med tasten ENT
- Indlæs nummeret på String-parameteren, i hvilken den første del-String er gemt, bekræft med tasten
   ENT : TNC'en viser sammenkædnings-symbolet
   I
- Bekræft med tasten ENT
- Indlæs nummeret på String-parameteren, i hvilken den anden delstring er gemt, bekræft med tasten ENT
- Gentag forløbet, indtil De har valgt alle delstrings der skal sammenkædes, afslut med tasten END

# Eksempel: QS10 skal indeholde den komplette tekst fra QS12, QS13 og QS14

N37 QS10 = QS12 || QS13 || QS14

Parameter indhold:

- QS12: Emne
- QS13: Status:
- QS14: Skrot
- QS10: Emne status: skrot

9.10 String-Parameter

### Forvandle en numerisk værdi til en string-parameter

Med funktionen **TOCHAR** konverterer TNC´en en numerisk værdi til en string-parameter. På denne måde kan De sammenkæde talværdier med stringvariable.

| FCT                   |  |
|-----------------------|--|
| PROGRAM<br>FUNKTIONER |  |
| STRING<br>FUNKTIONER  |  |
| STRING-<br>FORMEL     |  |
| TOCHAR                |  |

SPEC

- Indblænde softkey-liste med specialfunktioner
- Åben funktionsmenu
- Tryk softkey String-funktion
  - Tryk softkey STRING FORMEL
  - Vælg funktionen for ændring af en numerisk værdi til en string-parameter
  - Indlæs tal eller ønskede Q-parametre, som TNC`en skal forvandle, bekræft med tasten ENT
  - Hvis ønsket indlæses antallet af pladser efter kommaet, som TNC'en skal konvertere, bekræft med tasten ENT
  - Luk parentesudtryk med tasten ENT og afslut indlæsningen med tasten END

# Eksempel: Konvertere parameter Q50 til string-parameter QS11, anvend 3 decimalpladser

N37 QS11 = TOCHAR ( DAT+Q50 DECIMALS3 )

9

## Kopiere en delstring fra en String-parameter

Med funktionen SUBSTR kan De fra en string-parameter udkopiere et definerbart område .

| SPEC<br>FCT           | Indblænde softkey-liste med specialfunktioner                                                                                            |
|-----------------------|----------------------------------------------------------------------------------------------------|
| PROGRAM<br>FUNKTIONER | <ul> <li>Åben funktionsmenu</li> </ul>                                                                                                   |
| STRING<br>FUNKTIONER  | <ul> <li>Tryk softkey String-funktion</li> </ul>                                                                                         |
| STRING-               | Tryk softkey STRING FORMEL                                                                                                    |
| FORMEL                | <ul> <li>Indlæs nummeret på parameteren, i hvilken TNC<br/>´en skal gemme den kopierede tegnfølge, bekræft<br/>med tasten ENT</li> </ul> |
|                       | <ul> <li>Vælg funktionen for udskæring af en delstring</li> </ul>                                                                        |
| SUBSTR                | <ul> <li>Indlæs nummeret på QS-parameteren, fra hvilken<br/>De vil kopier delstringen fra, bekræft med tasten<br/>ENT</li> </ul>         |
|                       | <ul> <li>Indlæs nummeret på stedet, fra hvilket De vil<br/>kopiere delstringen, bekræft med tasten ENT</li> </ul>                        |
|                       | <ul> <li>Indlæs antallet af tegn, som De vil kopiere,<br/>bekræft med tasten ENT</li> </ul>                                              |
|                       | Luk parentesudtryk med tasten ENT og afslut<br>indlæsningen med tasten END                                                               |
|                       | Vær opmærksom på, at det første tegn i en<br>tekstfølge begynder internt på 0. stedet.                                                   |
|                       |                                                                                                    |

bekræft

Eksempel: Fra string-parameter QS10 bliver fra det tredie sted (BEG2) en fire tegn lang delstring (LEN4) læst

N37 QS13 = SUBSTR ( SRC\_QS10 BEG2 LEN4 )

9.10 String-Parameter

## Læs Systemdata

Med funktionen **SYSSTR** kan De læse systemdata og gemme dem i String-parametre. Valget af systemdatum sker med et gruppenummer (ID) og evt. et nummer.

Indlæsning fra IDX og DAT er ikke nødvendigt.

| Gruppe-navn, ID-Nr.                          | Nummer | Betydning                                          |
|----------------------------------------------|--------|----------------------------------------------------|
| Programinformation, 10010                    | 1      | Sti til aktive hovedprogram                        |
|                                              | 3      | Sti til med CYCL DEF G39 PGM CALL valgte Cyklus    |
|                                              | 10     | Sti til med <b>%:PGM</b> valgte Programmer         |
| Kanaldata, 10025                             | 1      | Kanalnavn                                          |
| l værktøjskald programmerede<br>værdi, 10060 | 1      | Værktøjsnavn                                       |
| Data for tastesystemet, 10350                | 50     | Tastertype af det aktivt tastesystem TS            |
|                                              | 70     | Tastertype af det aktivt tastesystem TT            |
|                                              | 73     | Keynavn for det aktive tastesystem fra MP activeTT |
|                                              | 2      | Sti til den aktuelt valgte palettetabel            |
| NC-Softwarestand, 10630                      | 10     | Version af NC-Softwarestabd                        |
| Værktøjsdata, 10950                          | 1      | Værktøjsnavn                                       |
|                                              | 2      | DOC-indlæsning for værktøjet                       |
|                                              | 3      | AFC-Regelindstilling                               |
|                                              | 4      | Værktøjsholderkinematik                            |

# Konvertere en String-parameter til en numerisk værdi

Funktionen **TONUMB** konverterer en string-parameter til en numerisk værdi. Værdien der skal forvandles skal kun bestå af talværdier.

| $\Rightarrow$                                                | QS-parameteren der skal konverteres må kun<br>indeholde én talværdi, ellers afgiver TNC`en en<br>fejlmelding.                                                     |  |  |  |
|--------------------------------------------------------------|----------------------------------------------------------------------------------------------------|--|--|--|
| Q                                                            | <ul> <li>Vælg Q-parameter-funktioner</li> </ul>                                                                                                    |  |  |  |
| FORMEL                                                       | <ul> <li>Tryk Softkey FORMEL</li> <li>Indlæs nummeret på parameteren, i hvilken TNC<br/>´en skal gemme den numeriske værdi, bekræft<br/>med tasten ENT</li> </ul> |  |  |  |
|                                                              | <ul> <li>Omskifte softkey-liste</li> </ul>                                                                                                    |  |  |  |
| TONUMB                                                       | <ul> <li>Vælg funktionen for forvandling af en string-<br/>parameter til en numerisk værdi</li> </ul>                                                             |  |  |  |
|                                                              | <ul> <li>Indlæs nummeret på QS-parameteren, som<br/>TNC`en skal konvertere, bekræft med tasten ENT</li> </ul>                                                     |  |  |  |
|                                                              | Luk parentesudtryk med tasten ENT og afslut<br>indlæsningen med tasten END                                                                                        |  |  |  |
| Eksempel: Forvandle en String-parameter QS11 til en numerisk |                                                                                                    |  |  |  |

# Eksempel: Forvandle en String-parameter QS11 til en numerisk parameter Q82

N37 Q82 = TONUMB (SRC\_QS11)

# <sup>9</sup> Q-Parameter Programmering

9.10 String-Parameter

### Kontroller en string-parameter Med funktionen INSTR kan De teste, om hhv. hvor en stringparameter er indeholdt i en anden string-parameter. Vælg Q-parameter-funktioner Q Tryk Softkey FORMEL FORMEL Indlæs nummeret på Q-parameteren for resultat og bekræft med tasten ENT . TNC'en gemmer i parameter stedet, hvor teksten der skal søges begynder Omskifte softkey-liste $\triangleleft$ ▶ Vælg funktionen for test af en string-parameter INSTR Indlæs nummeret på QS-parameteren, i hvilken teksten der søges er gemt, bekræft med tasten ENT Indlæs nummeret på QS-parameteren, som TNC`en skal gennemsøge, bekræft med tasten ENT Indlæs nummeret på stedet, fra hvilket TNC´en skal søge delstringen, bekræft med tasten ENT Luk parentesudtryk med tasten **ENT** og afslut indlæsningen med tasten END Vær opmærksom på, at det første tegn i en tekstfølge begynder internt på 0. stedet. Hvis TNC`en ikke finder delstringen der søges efter, så gemmer den totallængden af string en der gennemsøges (tællingen begynder her med 1) i resultat-parameteren Optræder delstringen der søges efter flere gange, så leverer TNC`en det første sted tilbage, der hvor De finder delstringen

Eksempel: QS10 gennemsøger på den i parameter QS13 gemte tekst. Begynd søgning fra det tredie sted

N37 Q50 = INSTR ( SRC\_QS10 SEA\_QS13 BEG2 )

## Bestem længden af en string-parameter

Funktionen **STRLEN** giver længden af teksten, der er gemt i en valgbar string-parameter.

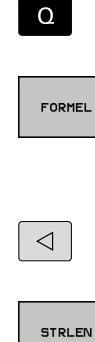

Vælg Q-parameterfunktion

- Tryk Softkey FORMEL
   Indlæs nummeret på Q-parameteren, i hvilken TNC´en skal gemme den fremskaffede stringlængde, bekræft med tasten ENT
- Omskifte softkey-liste
- Vælg funktionen for fremskaffelse af tekstlængden på en string-parameter
- Indlæs nummeret på QS-parameteren, fra hvilken TNC'en skal fremskaffe længden, bekræft med tasten ENT
- Luk parentesudtryk med tasten ENT og afslut indlæsningen med tasten END

#### Eksempel: Fremskaffe længden af QS15

#### N37 Q52 = STRLEN ( SRC\_QS15 )

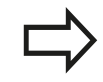

Når den valgte String-Parameter ikke er defineret, leverer styringen resultatet **-1**.

9.10 String-Parameter

## Sammenligne alfabetisk rækkefølge

Med funktionen **STRCOMP** kan De sammenligne den alfabetiske rækkefølge af string-parametre.

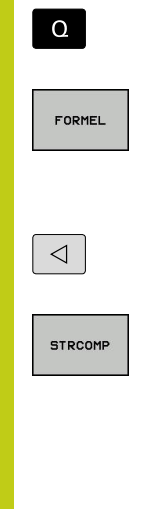

Tryk Softkey FORMEL

Vælg Q-parameterfunktion

- Indlæs nummer på Q-parameteren, i hvilken TNC'en skal gemme sammenligningsresultatet, bekræft med tasten ENT
- Omskifte softkey-liste
- Vælg funktionen for sammenligning af stringparametre
- Indlæs nummeret på de første QS-parametre, som TNC`en skal sammenligne, bekræft med tasten
   ENT
- Indlæs nummeret på den anden QS-parameter, som TNC`en skal sammenligne, bekræft med tasten ENT
- Luk parentesudtryk med tasten ENT og afslut indlæsningen med tasten END

TNC`en giver følgende resultat tilbage:

• **0**: De sammenlignede QS-parameter er identisk

- -1: Den første QS-parameter ligger alfabetisk før den anden QS-parameter
- +1: Der første QS-parameter ligger alfabetisk efter den anden QS-parameter

# Eksempel: Sammenligne den alfabetiske rækkefølge af QS12 og QS14

N37 Q52 = STRCOMP ( SRC\_QS12 SEA\_QS14 )

### Læs Maskinparameter

Med der Funktion **CFGREAD** kan De udlæse maskin-parametre i TNC´en som numeriske værdier eller som strings. De læste værdier bliver altid udgivet i metriske enheder.

For at kunne læse en maskin-parameter, skal De bestemme parameternavnet, parameter-objekt og hvis tilstede gruppennavne og index i konfigurations-editoren i TNC'en:

| Symbol           | Туре                                                                                                    | Betydning                                                   | Eksempel          |  |
|------------------|----------------------------------------------------------------------------------------------------|-------------------------------------------------------------|-------------------|--|
| ₽ <mark>₿</mark> | Кеу                                                                                                    | Gruppenavnet på<br>maskin-parameteren<br>(hvis tilstede)    | CH_NC             |  |
| ₽Ē               | Entitet                                                                                                    | Parameter-objekt<br>(navnet begynder med<br>" <b>Cfg</b> ") | CfgGeoCycle       |  |
|                  | Attribut                                                                                                    | Navnet på maskin-<br>parameteren                            | displaySpindleErr |  |
| ⊕ <mark>⊡</mark> | Index                                                                                                    | Listeindex på maskin-<br>parameteren (hvis<br>tilstede)     | [0]               |  |
|                  | Når De befinder Dem i konfigurations-editoren for<br>bruger-parametre, kan De ændre fremstillingen<br>af den eksisterende parameter. Med standard-<br>indstillingen bliver parameteren vist med korte,<br>forklarende tekster. For at lade det faktiske<br>systemnavn for parameteren vise, trykker De tasten<br>for billedskærm-opdeling og herefter softkey`en <b>VIS</b> |                                                             |                   |  |

Før De kan efterspørge en maskin-parameter med funktionen **CFGREAD**, skal De altid definere en QS-parameter med attribut, enhed og kode.

igen at komme til standard-billedet.

SYSTEM NAVN. De går frem på samme måde, for

Følgende parametre bliver i dialogen med funktionen CFGREAD forespurgt:

- **KEY\_QS**: Gruppenavn (kode for maskin-parameteren
- **TAG\_QS**: Objektnavn (entitet) for maskin-parameteren
- ATR\_QS: Navnet (attribut) på maskin-parameteren
- **IDX**: Index for maskin-parameteren

9.10 String-Parameter

#### Læse string for en maskin-parameter

Gem indholdet af en maskin-parameter som string i en QSparameter:

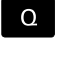

Tryk Tasten Q

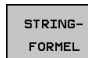

Tryk softkey STRING FORMEL

- Indlæs nummeret på string-parameteren, i hvilken TNC'en skal gemme maskin-parameteren, bekræft med tasten ENT
- Vælg funktion CFGREAD
- Indlæs nummeret på string-parameteren for key, enhed og attribut, bekræft med tasten ENT
- Indlæs nummeret for index eller overspring dialogen med NO ENT
- Luk parentesudtryk med tasten ENT og afslut indlæsningen med tasten END

### Eksempel: Læse aksebetegnelse for den fjerde akse som string

#### Parametereindstilling i konfig-editor

DisplaySettings

CfgDisplayData

axisDisplayOrder

[0] til [5]

| 14 QS11 = ""                                           | Anvise string-parameter for kode           |
|--------------------------------------------------------|--------------------------------------------|
| 15 QS12 = "CFGDISPLAYDATA"                             | Anvise string-parameter for entitet        |
| 16 QS13 = "AXISDISPLAY"                                | Anvise string-parameter for parameter navn |
| 17 QS1 =<br>CFGREAD( KEY_QS11 TAG_QS12 ATR_QS13 IDX3 ) | Udlæse maskin-parameter                    |

### Læse talværdi for en maskin-parameter

Gem værdien for en maskin-parameter som numerisk værdi i en Q-parameter:

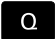

Vælg Q-parameterfunktion

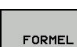

Tryk Softkey FORMEL

- Indlæs nummeret på Q-parameteren, i hvilken TNC´en skal gemme maskin-parameteren, bekræft med tasten ENT
- Vælg funktion CFGREAD
- Indlæs nummeret på string-parameteren for key, enhed og attribut, bekræft med tasten ENT
- Indlæs nummeret for index eller overspring dialogen med NO ENT
- Luk parentesudtryk med tasten ENT og afslut indlæsningen med tasten END

#### Eksempel: Læs overlapningsfaktor som Q-parameter

#### Parametereindstilling i konfig-editor

ChannelSettings

CH\_NC

CfgGeoCycle

pocketOverlap

| N10 QS11 = "CH_NC"                              | Anvise string-parameter for kode           |
|-------------------------------------------------|--------------------------------------------|
| N20 QS12 = "CFGGEOCYCLE"                        | Anvise string-parameter for entitet        |
| N30 QS13 = "POCKETOVERLAP"                      | Anvise string-parameter for parameter navn |
| N40 Q50 = CFGREAD( KEY_QS11 TAG_QS12 ATR_QS13 ) | Udlæse maskin-parameter                    |

## 9.11 Forud tildelt Q-parameter

## 9.11 Forud tildelt Q-parameter

Q-parametrene Q100 til Q199 er optaget af TNC´en med værdier. Q-parametrene bliver anvist:

- Værdier fra PLC'en
- Angivelser om værktøj og spindel
- Angivesler om driftstilstand
- Måleresultater fra tastesystemCyklus osv.

TNC´en gemmer de vorbelagte Q-parametre Q108, Q114 og Q115 - Q117 i den gældende måleenhed for det aktuelle program.

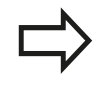

9

Forbelagte Q-parametre (QS-parametre) mellem **Q100** og **Q199** (**QS100** og **QS199**) må De i NCprogrammer ikke anvende som regneparametre, ellers kan uønskede effekter optræde.

## Værdier fra PLC'en: Q100 til Q107

TNC'en bruger parametrene Q100 til Q107, til at overføre værdier i PLC'en til et NC-program

## Aktiv værktøjs-radius: Q108

Den aktive værdi af værktøjs-radius bliver anvist Q108. Q108 sammensættes af:

- Værktøjs-radius R (værktøjs-tabel eller G99-blok)
- Delta-værdi DR fra værktøjs-tabellen
- Delta-værdi DR fra T-blokken

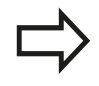

TNC´en gemmer den aktive værktøjs-radius også efter en strømafbrydelse.

## Værktøjsakse: Q109

Værdien af parameters Q109 er afhængig af den aktuelle værktøjsakse:

| Værktøjsakse                 | Parameterværdi |
|------------------------------|----------------|
| Ingen værktøjsakse defineret | Q109 = -1      |
| X-akse                       | Q109 = 0       |
| Y-akse                       | Q109 = 1       |
| Z-akse                       | Q109 = 2       |
| U-akse                       | Q109 = 6       |
| V-akse                       | Q109 = 7       |
| W-akse                       | Q109 = 8       |
9

#### Spindeltilstand: Q110

Værdien af parameter Q110 er afhængig af den sidst programmerede M-funktion for spindelen:

| M-funktion                      | Parameterværdi |
|---------------------------------|----------------|
| Ingen spindeltilstand defineret | Q110 = -1      |
| M3: Spindel IND, medurs         | Q110 = 0       |
| M4: Spindel IND, modurs         | Q110 = 1       |
| M5 efter M3                     | Q110 = 2       |
| M5 efter M4                     | Q110 = 3       |

#### Kølemiddelforsyning: Q111

| M-funktion         | Parameterværdi |
|--------------------|----------------|
| M8: Kølemiddel IND | Q111 = 1       |
| M9: Kølemiddel UD  | Q111 = 0       |

#### **Overlapningsfaktor: Q112**

TNC'en anviser Q112 overlapningsfaktoren ved lommefræsning.

#### Målangivelser i et program: Q113

Værdien af parameter Q113 afhænger ved sammenkædninger med % af programmets målangivelser, der som det første kalder andet program.

| Målangivelser for hovedprogram | Parameterværdi |
|--------------------------------|----------------|
| Metrisk system (mm)            | Q113 = 0       |
| Tomme-system (inch)            | Q113 = 1       |

#### Værktøjslængde: Q114

Den aktuelle værdi af værktøjs-længden bliver anvist Q114.

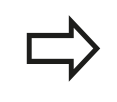

TNC´en gemmer den aktive værktøjs-længde også efter en strømafbrydelse.

### Q-Parameter Programmering

9

9.11 Forud tildelt Q-parameter

#### Koordinater efter tastning under programafvikling

Parameter Q115 til Q119 indeholder efter en programmeret måling med 3D-tastesystemet koordinaterne for spindelpositionen på taste-tidspunktet. Koordinaterne henfører sig til det henf.punkt, der er aktiv i **MANUEL DRIFT**.

Der tages ikke hensyn til længden af taststiften og radius af tastkuglen for disse koordinater.

| Koordinatakse              | Parameterværdi |
|----------------------------|----------------|
| X-akse                     | Q115           |
| Y-akse                     | Q116           |
| Z-akse                     | Q117           |
| IV. akse<br>Maskinafhængig | Q118           |
| V. akse<br>Maskinafhængig  | Q119           |

#### Akt.-Sollværdi-afvigelse ved automatisk værktøjsopmåling med TT 130

| AktSoll-afvigelse | Parameterværdi |
|-------------------|----------------|
| Værktøjslængde    | Q115           |
| Værktøjsradius    | Q116           |

#### Transformation af bearbejdningsplanet med emne-vinklen: Koordinater beregnet af TNC'en for drejeaksen

| Koordinater | Parameterværdi |
|-------------|----------------|
| A-akse      | Q120           |
| B-akse      | Q121           |
| C-akse      | Q122           |

9

### Måleresultater fra tastsystem-cykler

Yderlig Information: Brugerhåndbog Cyklusprogrammering

| Målte Aktværdi                         | Parameterværdi |
|----------------------------------------|----------------|
| Vinkel af en retlinie                  | Q150           |
| Midten af hovedaksen                   | Q151           |
| Midten af sideaksen                    | Q152           |
| Diameter                               | Q153           |
| Lommens længde                         | Q154           |
| Lommens bredde                         | Q155           |
| Længden i den i cyklus valgte akse     | Q156           |
| Midteraksens placering                 | Q157           |
| Vinkel for A-akse                      | Q158           |
| Vinkel for B-akse                      | Q159           |
| Koordinater i den i cyklus valgte akse | Q160           |
| Beregnede afvigelse                    | Parameterværdi |
| Midten af hovedaksen                   | Q161           |
| Midten af sideaksen                    | Q162           |
| Diameter                               | Q163           |
| Lommens længde                         | Q164           |
| Lommens bredde                         | Q165           |
| Målte længde                           | Q166           |
| Midteraksens placering                 | Q167           |
| Fremskaffede rumvinkel                 | Parameterværdi |
| Drejning om A-aksen                    | Q170           |
| Drejning om B-aksen                    | Q171           |
| Drejning om C-aksen                    | Q172           |
| Emne-status                            | Parameterværdi |
| God                                    | Q180           |
| Efterbearbejdning                      | Q181           |
| Skrottes                               | Q182           |

# Q-Parameter Programmering

# 9.11 Forud tildelt Q-parameter

| Værktøjs-opmåling med BLUM-laser                  | Parameterværdi |
|---------------------------------------------------|----------------|
| Reserveret                                        | Q190           |
| Reserveret                                        | Q191           |
| Reserveret                                        | Q192           |
| Reserveret                                        | Q193           |
| Reserveret for intern anvendelse                  | Parameterværdi |
| Mærker for cykler                                 | Q195           |
| Mærker for cykler                                 | Q196           |
| Mærker for cykler (bearbejdningsbilleder)         | Q197           |
| Nummeret på den sidst aktive målecyklus           | Q198           |
| Status værktøjs-opmåling med TT                   | Parameterværdi |
| Værktøj indenfor tolerancen                       | Q199 = 0.0     |
| Værktøjet er slidt (LTOL/RTOL<br>overskredet)     | Q199 = 1.0     |
| Værktøj er brækket (LBREAK/RBREAK<br>overskredet) | Q199 = 2.0     |

9

### 9.12 Programmeringseksempler

#### **Eksempel: Ellipse**

Programafvikling

 Ellipse-konturen bliver tilnærmet med mange små retlinje stykker (defineres med Q7). Jo flere beregningsskridtet der er defineret, jo glattere bliver konturen

 Fræseretningen bestemmer de ved Start- og slutvinklen i planet:
Bearbejdningsretning medurs:
Startvinkel > Slutvinkel
Bearbejdningsretning modurs:
Starvinkel < Slutvinkel</li>

Der tages ikke hensyn til værktøjs-radius

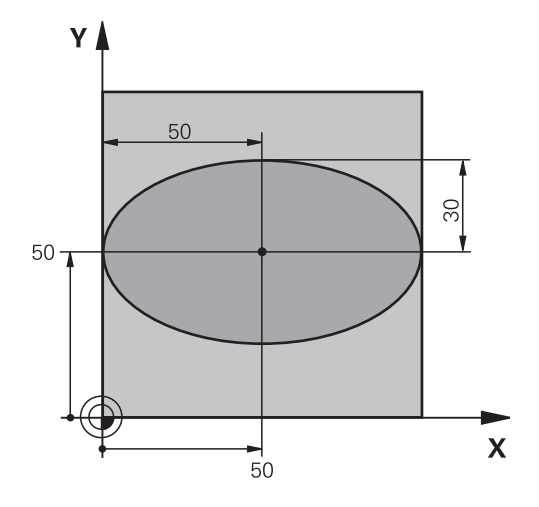

| %ELLIPSE G71 *                |                                               |
|-------------------------------|-----------------------------------------------|
| N10 D00 Q1 P01 +50*           | Midt X-akse                                   |
| N20 D00 Q2 P01 +50*           | Midt Y-akse                                   |
| N30 D00 Q3 P01 +50*           | Halvakse X                                    |
| N40 D00 Q4 P01 +30*           | Halvakse Y                                    |
| N50 D00 Q5 P01 +0*            | Startvinkel i planet                          |
| N60 D00 Q6 P01 +360*          | Slutvinkel i planet                           |
| N70 D00 Q7 P01 +40*           | Antal af beregningsskridt                     |
| N80 D00 Q8 P01 +30*           | Drejeplan af ellipsen                         |
| N90 D00 Q9 P01 +5*            | Fræsedybde                                    |
| N100 D00 Q10 P01 +100*        | Dybdetilspænding                              |
| N110 D00 Q11 P01 +350*        | Fræsetilspænding                              |
| N120 D00 Q12 P01 +2*          | Sikkerheds-afstand for forpositionering       |
| N130 G30 G17 X+0 Y+0 Z-20*    | Råemnedefinition                              |
| N140 G31 G90 X+100 Y+100 Z+0* |                                               |
| N150 T1 G17 S4000*            | Værktøjskald                                  |
| N160 G00 G40 G90 Z+250*       | Værktøj frikøres                              |
| N170 L10,0*                   | Kald af bearbejdning                          |
| N180 G00 Z+250 M2*            | Værktøj frikøres, program-slut                |
| N190 G98 L10*                 | Underprogram 10: Bearbejdning                 |
| N200 G54 X+Q1 Y+Q2*           | Forskydning af nulpunkt i centrum af ellipsen |
| N210 G73 G90 H+Q8*            | Beregning af drejeposition i planet           |
| N220 Q35 = ( Q6 - Q5 ) / Q7   | Beregning af vinkelskridt                     |
| N230 D00 Q36 P01 +Q5*         | Kopiering af startvinkel                      |
| N240 D00 Q37 P01 +0*          | Fastsættelse af tæller af fræsetrin           |
| N250 Q21 = Q3 * COS Q36       | Beregning af X-koordinat til startpunkt       |
| N260 Q22 = Q4 * SIN Q36       | Beregning af Y-koordinat til startpunkt       |

# Q-Parameter Programmering

# 9.12 Programmeringseksempler

| N270 Q00 G40 X+Q21 Y+Q22 M3*     | Kørsel til startpunkt i planet                            |
|----------------------------------|-----------------------------------------------------------|
| N280 Z+Q12*                      | Forpositionering af sikkerheds-afstand i spindelaksen     |
| N290 G01 Z-Q9 FQ10*              | Auf Bearbeitungstiefe fahren                              |
| N300 G98 L1*                     |                                                           |
| N310 Q36 = Q36 + Q35             | Aktualisering af vinkel                                   |
| N320 Q37 = Q37 + 1               | Aktualisering af fræsetrin-tæller                         |
| N330 Q21 = Q3 * COS Q36          | Beregning af aktuel X-koordinat                           |
| N340 Q22 = Q4 * SIN Q36          | Beregning af aktuel Y-koordinat                           |
| N350 G01 X+Q21 Y+Q22 FQ11*       | Kørsel til næste punkt                                    |
| N360 D12 P01 +Q37 P02 +Q7 P03 1* | Spørger om ufærdig, hvis ja så spring tilbage til label 1 |
| N370 G73 G90 H+0*                | Nulstilling af drejning                                   |
| N380 G54 X+0 Y+0*                | Tilbagestilling af nulpunkt-forskydning                   |
| N390 G00 G40 Z+Q12*              | Kør til sikkerhedsafstand.                                |
| N400 G98 L0*                     | underprogrammer                                           |
| N99999999 %ELLIPSE G71 *         |                                                           |

366

# Eksempel: Cylinder konkav cylinder med radiusfræser

Programafvikling

%ZYLIN G71 \*

- Programmet fungerer kun med en radiusfræser, Værktøjslængden henfører sig til kuglecentrum
- Cylinder-konturen bliver tilnærmet med mange små retlinje stykker (defineres med Q13). Jo flere skridt der er defineret, desto glat-tere bliver konturen
- Cylinderen bliver fræset i længde-fræse- trin (her: Parallelt med Y-aksen)
- Fræseretningen bestemmer de ved Start- og slutvinklen i planet:
  Bearbejdningsretning medurs:
  Startvinkel > Slutvinkel
  Bearbejdningsretning modurs:
  Starvinkel < Slutvinkel</li>
- Der bliver automatisk korrigeret for værktøjs-radius

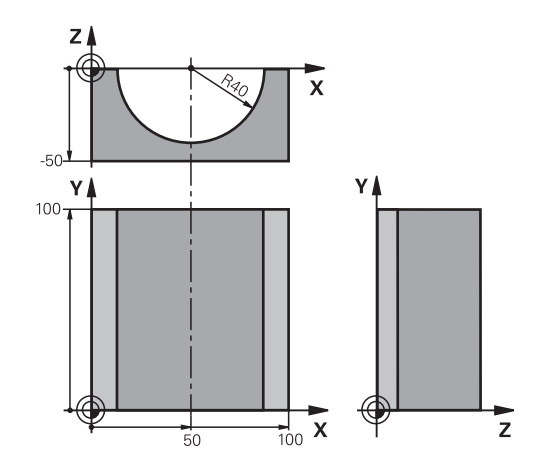

| N10 D00 Q1 P01 +50*           | Midt X-akse                                             |
|-------------------------------|---------------------------------------------------------|
| N20 D00 Q2 P01 +0*            | Midt Y-akse                                             |
| N30 D00 Q3 P01 +0*            | Midt Z-akse                                             |
| N40 D00 Q4 P01 +90*           | Startvinkel rum (plan Z/X)                              |
| N50 D00 Q5 P01 +270*          | Slutvinkel rum (plan Z/X)                               |
| N60 D00 Q6 P01 +40*           | Cylinderradius                                          |
| N70 D00 Q7 P01 +100*          | Længde af cylinderen                                    |
| N80 D00 Q8 P01 +0*            | Drejeposition i planet X/Y                              |
| N90 D00 Q10 P01 +5*           | Sletspån cylinderradius                                 |
| N100 D00 Q11 P01 +250*        | Tilspænding dybdefremrykning                            |
| N110 D00 Q12 P01 +400*        | Tilspænding fræse                                       |
| N120 D00 Q13 P01 +90*         | Antal snit                                              |
| N130 G30 G17 X+0 Y+0 Z-50*    | Råemnedefinition                                        |
| N140 G31 G90 X+100 Y+100 Z+0* |                                                         |
| N150 T1 G17 S4000*            | Værktøjskald                                            |
| N160 G00 G40 G90 Z+250*       | Værktøj frikøres                                        |
| N170 L10,0*                   | Kald af bearbejdning                                    |
| N180 D00 Q10 P01 +0*          | Tilbagestilling af overmål                              |
| N190 L10,0*                   | Kald af bearbejdning                                    |
| N200 G00 G40 Z+250 M2*        | Værktøj frikøres, program-slut                          |
| N210 G98 L10*                 | Underprogram 10: Bearbejdning                           |
| N220 Q16 = Q6 - Q10 - Q108    | Omregn. af overmål og værktøj henf. til cylinder-radius |
| N230 D00 Q20 P01 +1*          | Fastsættelse af tæller af fræsetrin                     |
| N240 D00 Q24 P01 +Q4*         | Kopiering af startvinkel rum (plan Z/X)                 |
| N250 Q25 = ( Q5 - Q4 ) / Q13  | Beregning af vinkelskridt                               |
| N260 G54 X+Q1 Y+Q2 Z+Q3*      | Forskydning af nulpunkt i midten af cylinder (X-akse)   |
| N270 G73 G90 H+08*            | Bereaning af dreieposition i planet                     |

# Q-Parameter Programmering

# 9.12 Programmeringseksempler

| N280 G00 G40 X+0 Y+0*              | Forpositionering i planet i midten af cylinderen             |
|------------------------------------|--------------------------------------------------------------|
| N290 G01 Z+5 F1000 M3*             | Forpositionering i spindelaksen                              |
| N300 G98 L1*                       |                                                              |
| N310 I+0 K+0*                      | Pol fastlæggelse i Z/X-planet                                |
| N320 G11 R+Q16 H+Q24 FQ11*         | Kør til startpos. i cylinder, indstikning skråt i materialet |
| N330 G01 G40 Y+Q7 FQ12*            | Længdesnit i retning Y+                                      |
| N340 D01 Q20 P01 +Q20 P02 +1*      | Aktualisering af fræsetrin-tæller                            |
| N350 D01 Q24 P01 +Q24 P02 +Q25*    | Aktualisere rumvinkel                                        |
| N360 D11 P01 +Q20 P02 +Q13 P03 99* | Spørg om færdig, hvis ja, så spring til slut                 |
| N370 G11 R+Q16 H+Q24 FQ11*         | Tilnærmede "Buer" kører til næste længdesnit                 |
| N380 G01 G40 Y+0 FQ12*             | Længdesnit i retning Y-                                      |
| N390 D01 Q20 P01 +Q20 P02 +1*      | Aktualisering af fræsetrin-tæller                            |
| N400 D01 Q24 P01 +Q24 P02 +Q25*    | Aktualisere rumvinkel                                        |
| N410 D12 P01 +Q20 P02 +Q13 P03 1*  | Spørg om ufærdig, hvis ja så spring tilbage til LBL 1        |
| N420 G98 L99*                      |                                                              |
| N430 G73 G90 H+0*                  | Nulstilling af drejning                                      |
| N440 G54 X+0 Y+0 Z+0*              | Tilbagestilling af nulpunkt-forskydning                      |
| N450 G98 L0*                       | underprogrammer                                              |
| N99999999 %ZYLIN G71 *             |                                                              |

#### Eksempel: Konveks kugle med skaftfræser

Programafvikling

- Programmet fungerer kun med skaftfræser
- Kuglens kontur bliver tilnærmet med mange små retlinje stykker (Z/X-plan, defineres med Q14). Jo mindre vinkelskridtet er defineret, desto glattere bliver konturen
- Antallet af kontur-skridt bestemmer De med vinkelskridtet i planet (over Q18)
- Kuglen bliver fræset i 3D-fræsning fra neden og opefter
- Der bliver automatisk korrigeret for værktøjs-radius

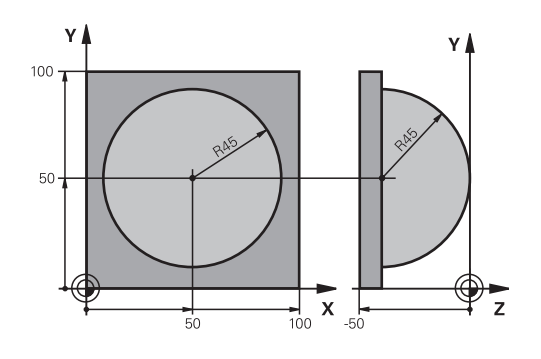

| %KUGLE G71 *                    |                                                              |
|---------------------------------|--------------------------------------------------------------|
| N10 D00 Q1 P01 +50*             | Midt X-akse                                                  |
| N20 D00 Q2 P01 +50*             | Midt Y-akse                                                  |
| N30 D00 Q4 P01 +90*             | Startvinkel rum (plan Z/X)                                   |
| N40 D00 Q5 P01 +0*              | Slutvinkel rum (plan Z/X)                                    |
| N50 D00 Q14 P01 +5*             | Vinkelskridt i rum                                           |
| N60 D00 Q6 P01 +45*             | Kugleradius                                                  |
| N70 D00 Q8 P01 +0*              | Startvinkel drejeposition i plan X/Y                         |
| N80 D00 Q9 P01 +360*            | Slutvinkel drejeposition i plan X/Y                          |
| N90 D00 Q18 P01 +10*            | Vinkelskridt i plan X/Y for skrubning                        |
| N100 D00 Q10 P01 +5*            | Sletspån kugleradius for skrubning                           |
| N110 D00 Q11 P01 +2*            | Sicherheitsabstand für Vorpositionierung in der Spindelachse |
| N120 D00 Q12 P01 +350*          | Tilspænding fræse                                            |
| N130 G30 G17 X+0 Y+0 Z-50*      | Råemnedefinition                                             |
| N140 G31 G90 X+100 Y+100 Z+0*   |                                                              |
| N150 T1 G17 S4000*              | Værktøjs-kald                                                |
| N160 G00 G40 G90 Z+250*         | Værktøj frikøres                                             |
| N170 L10,0*                     | Kald af bearbejdning                                         |
| N180 D00 Q10 P01 +0*            | Tilbagestilling af overmål                                   |
| N190 D00 Q18 P01 +5*            | Vinkelskridt i planet X/Y for sletfræsning                   |
| N200 L10,0*                     | Kald af bearbejdning                                         |
| N210 G00 G40 Z+250 M2*          | Værktøj frikøres, program-slut                               |
| N220 G98 L10*                   | Underprogram 10: Bearbejdning                                |
| N230 D01 Q23 P01 +Q11 P02 +Q6*  | Beregning af Z-koordinat til forpositionering                |
| N240 D00 Q24 P01 +Q4*           | Kopiering af startvinkel rum (plan Z/X)                      |
| N250 D01 Q26 P01 +Q6 P02 +Q108* | Korrigering af kugleradius for forpositionering              |
| N260 D00 Q28 P01 +Q8*           | Kopiering af drejeposition i planet                          |
| N270 D01 Q16 P01 +Q6 P02 -Q10*  | Tilgodese overmål ved kugleradius                            |
| N280 G54 X+Q1 Y+Q2 Z-Q16*       | Forskydning af nulpunkt i centrum af kuglen                  |
| N290 G73 G90 H+Q8*              | Omregning af startvinkel drejeposition i planet              |
| N300 G98 L1*                    | Forpositionering i spindelaksen                              |

# Q-Parameter Programmering

# 9.12 Programmeringseksempler

| N310 I+0 J+0*                    | Fastlæggelse af pol i X/Y-plan for forpositionering           |
|----------------------------------|---------------------------------------------------------------|
| N320 G11 G40 R+Q26 H+Q8 FQ12*    | Forpositionering i planet                                     |
| N330 I+Q108 K+0*                 | Fastlæg.af pol i Z/X-plan, for forskydning af værktøjs-radius |
| N340 G01 Y+0 Z+0 FQ12*           | Kørsel til dybde                                              |
| N350 G98 L2*                     |                                                               |
| N360 G11 G40 R+Q6 H+Q24 FQ12*    | Tilnærmet "bue" kørsel opad                                   |
| N370 D02 Q24 P01 +Q24 P02 +Q14*  | Aktualisere rumvinkel                                         |
| N380 D11 P01 +Q24 P02 +Q5 P03 2* | Spørg om buen er færdig, hvis ikke, så tilbage til LBL 2      |
| N390 G11 R+Q6 H+Q5 FQ12*         | Kørsel til slutvinkel i rum                                   |
| N400 G01 G40 Z+Q23 F1000*        | Frikørsel i spindelaksen                                      |
| N410 G00 G40 X+Q26*              | Forpositionering for næste bue                                |
| N420 D01 Q28 P01 +Q28 P02 +Q18*  | Aktualisere drejested i planet                                |
| N430 D00 Q24 P01 +Q4*            | Tilbagestille runvinkel                                       |
| N440 G73 G90 H+Q28*              | Aktivere nyt drejested                                        |
| N450 D12 P01 +Q28 P02 +Q9 P03 1* | Spørg om ufærdig, hvis ja, så spring tilbage til LBL 1        |
| N460 D09 P01 +Q28 P02 +Q9 P03 1* |                                                               |
| N470 G73 G90 H+0*                | Nulstilling af drejning                                       |
| N480 G54 X+0 Y+0 Z+0*            | Tilbagestilling af nulpunkt-forskydning                       |
| N490 G98 L0*                     | underprogrammer                                               |
|                                  |                                                               |

N99999999 %KUGEL G71 \*

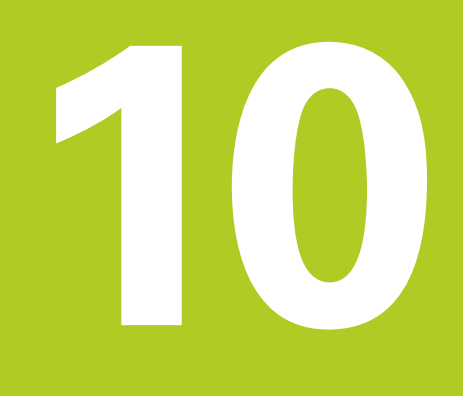

10.1 Indgiv hjælpefunktion M og STOP

## 10.1 Indgiv hjælpefunktion M og STOP

#### Grundlag

Med hjælpe-funktionerne i TNC'en - også kaldet M-funktioner - styrer De

- Programafviklingen, f.eks. en afbrydelse af programafviklingen
- Maskinfunktioner, som ind- og udkobling af spindelomdrejning og kølemiddel
- Baneforholdene for værktøjet

De kan indlæse indtil fire hjælpe-funktioner M ved enden af en positionerings-blok eller også indlæse dem i en separat blok. TNC ´en viser så dialogen: **Hjælpe-funktion M ?** 

Normalt skal De blot indlæse nummeret i dialog på hjælpefunktionen. Ved nogle hjælpefunktioner fortsætter dialog, så De kan indlæse parameter for denne funktion.

l driftaart **MANUEL DRIFT** og **EL.HÅNDHJUL** indgiver De hjælpefunktion via Softkey **M** .

#### Effektivitet af hjælpefunktioner

Pas på, at nogle hjælpe-funktioner bliver virksomme ved starten af en positionerings-blok, andre ved enden, uafhængig af rækkefølgen, som de står i den pågældende NC-blok.

Hjælpe-funktioner virker fra den blok, i hvilken de blev kaldt.

Nogle hjælpe-funktioner gælder kun i den blok, i hvilken de er programmeret. Hvis hjælpe-funktionen ikke kun er virksom blokvis, skal De disse i en efterfølgende blok ophæve igen med en separat M-funktion, eller de bliver ophævet automatisk af TNC'en ved enden af programmet.

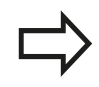

Er der programmeret flere M.funktioner i et NCprogram, resulterer det i rækkefølgen ved udførsel som følger:

- Ved blokstart virksomme M-funktioner bliver udført før den ved blokslut virksomme
- Er alle M-funktioner virksomme ved blokstart eller blokslut, skar udførslen i den programmerede rækkefølge

#### Indlæs hjælpe-funktion i en STOP-blok

En programmeret **STOP**-blok afbryder programafviklingen hhv. program-testen, f.eks. for en værktøjs-kontrol. I en **STOP**-blok kan De programmere en hjælpe-funktion M:

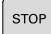

- Programmere en programafviklings-afbrydelse: Tryk tasten STOP
- ► Indlæs hjælpe-funktion M

#### **NC-blok eksempel**

N87 G38 M6\*

### 10.2 Yderlig-funktion for programafvikling-kontrol, spindel og kølemiddel

#### Oversigt

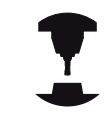

Maskinproducenten kan ændre indholdet af de efterfølgende beskrivelser i hjælpe-funktioner. Vær opmærksom på maskinhåndbogen!

| М   | Virkemåde                                                                                                    | Virkning på blok -                                                              | Start | Ende |
|-----|----------------------------------------------------------------------------------------------------|---------------------------------------------------------------------------------|-------|------|
| M0  | Programafvikli<br>Spindel STOP                                                                                                    | ngs STOP                                                                        |       | •    |
| M1  | Valgbar Progra<br>muligvis Spino<br>muligvis Køler<br>bliver fastlagt                                                                        | amafvikling STOP<br>del STOP<br>niddel UDE (funktionen<br>af maskinproducenten) |       | •    |
| M2  | Programafvikli<br>Spindel STOP<br>Kølemiddel UE<br>Tilbagespring<br>Slet Statusvisr<br>Funktionsomfa<br>maskin-param<br><b>clearMode</b> (Ni | ngs STOP<br>DE<br>til Blok 1<br>ning<br>ang er afhængig af<br>eter<br>r.100901) |       |      |
| М3  | Spindel IND m                                                                                                    | nedurs                                                                          |       |      |
| M4  | Spindel STAR                                                                                                    | r modurs                                                                        | -     |      |
| M5  | Spindel STOP                                                                                                    |                                                                                 |       |      |
| M6  | Værktøjsveksl<br>Spindel STOP<br>Programafvikli                                                                                              | er<br>ng STOP                                                                   |       | •    |
| M8  | Kølemiddel IN                                                                                                    | D                                                                               | -     |      |
| M9  | Kølemiddel U[                                                                                                    | )                                                                               |       |      |
| M13 | Spindel INDE<br>kølemidd INDI                                                                                                    | medurs<br>E                                                                     |       |      |
| M14 | Spindel IND m<br>kølemiddel ind                                                                                                    | nodurs                                                                          |       |      |
| M30 | som M2                                                                                                    |                                                                                 |       |      |

10.3 Hjælpefunktion for koordinatangivelse

# 10.3 Hjælpefunktion for koordinatangivelse

#### Programmere maskinhenførte koordinater: M91/ M92

#### Målestavnulpunkt

På målestaven er et referencemærke hvis position er målestavensnulpunktet.

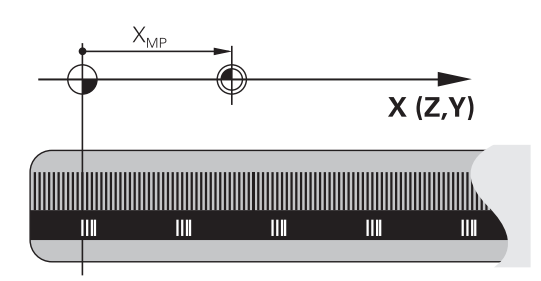

#### Maskinnulpunkt

Maskin-nulpunktet behøver De, for

- Sæt kørselsområde-begrænsninger (software-endestop)
- køre til maskinfaste positioner (f.eks.værktøjsveksel-position)
- at fastlægge et emne-henføringspunkt

l en maskinparameter kan maskinfabrikanten, for hver akse angive afstanden fra målestav-nulpunktet til maskin-nulpunktet.

#### Standardforhold

Koordinater henfører TNC´en til emne-nulpunktet, .

Yderligere informationer: "Sæt henføringspunkt uden 3Dtastesystem", Side 473

#### Forhold med M91 - maskin-nulpunkt

Når koordinater i positionerings-blokke skal henføre sig til maskinnulpunktet, så indlæser De M91 i blokken.

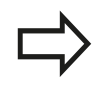

Når De i en M91-blok programmerer inkrementale koordinater, så henfører disse koordinater sig til den sidst programmerede M91-position. Er der i det aktive NC-program ingen M91-position programmeret, så henfører koordinaterne sig til den aktuelle værktøjs-position.

TNC'en kan vise koordinatværdierne henført til maskin-nulpunktet. I status-displayet skifter De koordinat-visningen til REF.

Yderligere informationer: "Statusvisning", Side 80

# ət. I

### Hjælpefunktion for koordinatangivelse 10.3

#### Forhold med M92 - maskin-henføringspunkt

Udover maskin-nulpunktet kan maskinfabrikanten fastlægge nok en yderligere maskinfast position (Maskin-henføringspunkt). Maskinfabrikanten fastlægger for hver akse afstanden til maskin-henføringspunktet fra maskin-

nulpunktet (se maskinhåndbogen). Vær opmærksom på maskinhåndbogen!

Hvis koordinaterne i positionerings-blokke skal henføre sig til maskin-henføringspunktet, så indlæser De disse i blokken M92.

Også med M91 eller M92 udfører TNC'en radiuskorrekturen korrekt. Værktøjs-længden bliver dog **ikke** tilgodeset.

#### Virkemåde

M91 og M92 virker kun i de programblokke, i hvilke M91 eller M92 er programmeret.

M91 og M92 bliver virksomme ved blok-start.

#### Emne-henføringspunkt

Hvis koordinaterne altid skal henføre sig til maskin-nulpunktet, så kan henføringspunkt-fastlæggelsen for en eller flere akser spærres.

Hvis henføringspunkt-fastlæggelsen er spærret for alle akser, så viser TNC'en ikke mere softkey **DATUM SET** i driftsart **MANUEL DRIFT** .

Billedet viser koordinatensystemer med maskin- og emne-nulpunkt.

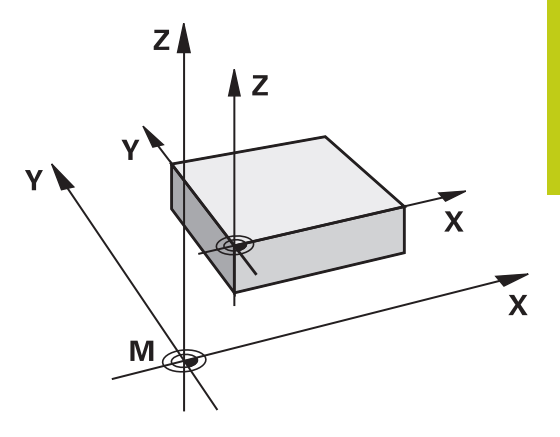

#### M91/M92 i driftsart program-test

For også at kunne simulere M91/M92-bevægelser grafisk, skal De aktivere arbejdsrum-overvågning og lade råemnet vise henført til det fastlagte henføringspunkt, .

Yderligere informationer: "Fremstille råemne i arbejdsrummet ", Side 528

10.3 Hjælpefunktion for koordinatangivelse

# Kør i position i u-transformeret koordinat-system med transformeret bearbejdningsplan: M130

#### Standardforhold ved transformeret bearbejdningsplan

Koordinater i positionerings-blokke henfører TNC´en til det transformerede koordinatsystem.

#### Forhold med M130

Koordinater i retlinje-blokke henfører TNC`en med aktivt, transformeret bearbejdningsplan til det utransformerede emnekoordinatsystem

TNC´en positionerer så det transformerede værktøj til de programmerede koordinater i det utransformerede emnekoordinatsystem.

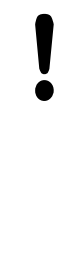

#### Pas på kollisionsfare!

Efterfølgende bearbejdningsblokke hhv. bearbejdningscykler bliver igen udført i det transformerede koordinat-system, dette kan ved bearbejdningscykler med absolut forpositionering føre til problemer.

Funktionen M130 er kun tilladt, når funktionen transformering af bearbejdningsplan er aktiv.

#### Virkemåde

M130 er blokvis virksom i retlinje-blokke uden værktøjsradiuskorrektur.

## 10.4 Hjælpe-Funktion for baneforhold

#### Bearbejdning af små konturtrin: M97

#### Standardforhold

TNC'en indføjer ved udvendige hjørner en overgangscirkel. Ved meget små konturtrin vil værktøjet hermed beskadige konturen. TNC'en afbryder på sådanne steder programafviklingen og afgiver fejlmeldingen "værktøjs-radius for stor".

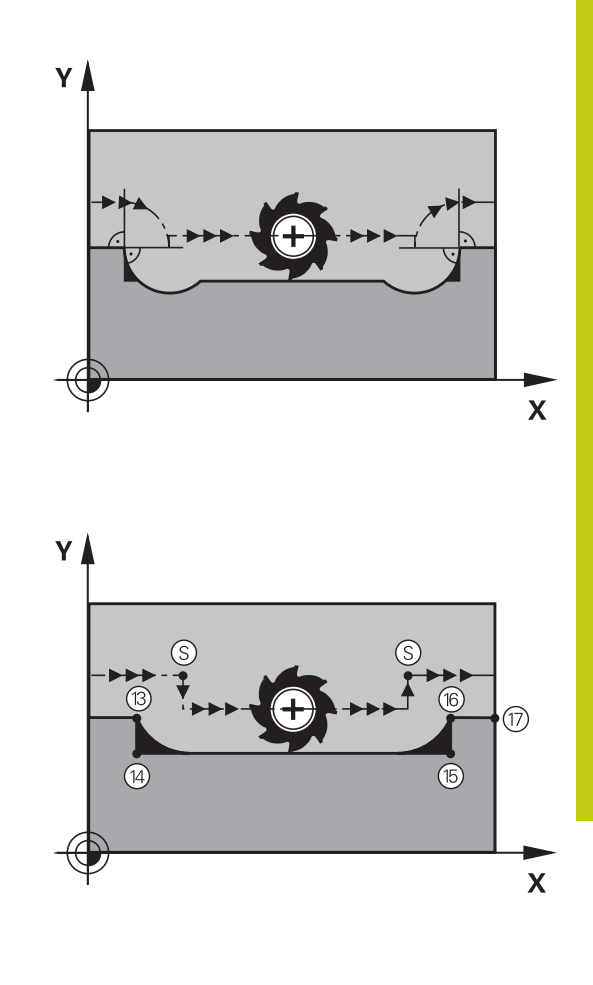

#### Forhold omkring M97

TNC`en fremskaffer et baneskæringspunkt for konturelementerne – som ved indvendige hjørner – og kører værktøjet over dette punkt. De programmerer M97 i den blok, i hvilken det udvendige hjørnepunkt er fastlagt.

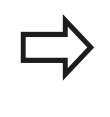

I stedet for **M97** skal De anvende den væsentlig kraftigere funktion **M120 LA** . **Yderligere informationer:** "Forudberegne en radiuskorrigeret kontur (LOOK AHEAD): M120 ", Side 382

#### Virkemåde

M97 virker kun i den programblok, i hvilken M97 er programmeret.

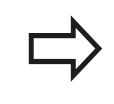

Konturhjørner bliver med M97 kun ufuldstændigt bearbejdet. Eventuelt må De efterbearbejde konturhjørner med et mindre værktøj.

#### NC-blok eksempel

| N50 G99 G01 R+20* | Stor værktøjsradius              |
|-------------------|----------------------------------|
|                   |                                  |
| N130 X Y F M97*   | Kør til konturpunkt 13           |
| N140 G91 Y-0,5 F* | Bearbejd små konturtrin 13 og 14 |
| N150 X+100*       | Kør til konturpunkt 15           |
| N160 Y+0,5 F M97* | Bearbejd små konturtrin 15 og 16 |
| N170 G90 X Y *    | Kør til konturpunkt 17           |

### 10.4 Hjælpe-Funktion for baneforhold

#### Komplet bearbejdning af åbne konturhjørner: M98

#### Standardforhold

TNC'en fremskaffer ved indvendige hjørner skæringspunktet for fræsebanen og kører værktøjet fra dette punkt i den nye retning. Hvis konturen på hjørnet er åben, så fører det til en ufuldstændig bearbejdning:

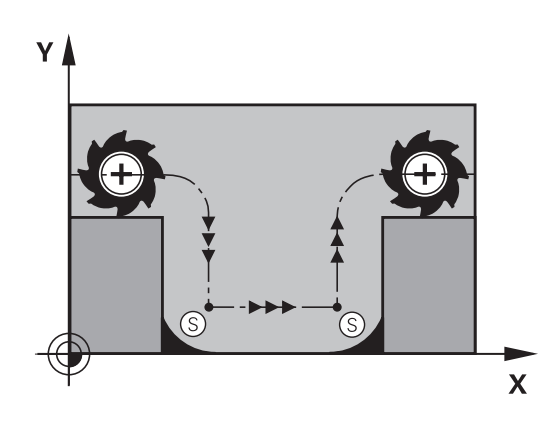

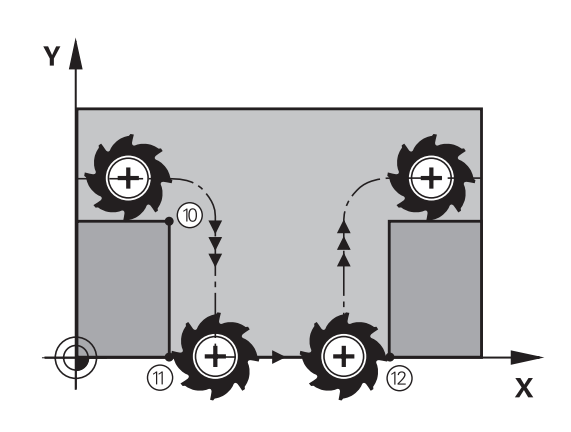

#### Forhold omkring M98

Med hjælpe-funktion M98 kører TNC´en værktøjet så langt, at alle konturpunkter faktisk bliver bearbejdet:

#### Virkemåde

M98 virker kun i de programblokke, i hvilke M98 er programmeret. M98 virksom i blok-ende.

#### **NC-blok eksempel**

Kør efter hinanden til konturpunkterne 10, 11 og 12:

N100 G01 G41 X ... Y ... F ...\*

N110 X ... G91 Y ... M98\*

N120 X+ ...\*

#### Tilspændingsfaktor for indstiksbevægelse: M103

#### Standardforhold

TNC'en kører værktøjet uafhængig af bevægelsesretningen med den sidst programmerede tilspænding.

#### Forhold med M103

TNC'en reducerer banetilspændingen, hvis værktøjet kører i negativ retning af værktøjsaksen. Tilspændingen ved kørsel i værktøjsaksen FZMAX bliver udregnet fra den sidst programmerede tilspænding FPROG og en faktor F%:

FZMAX = FPROG x F%

#### Indlæsning af M103

Når De i en positionering-blok indlæser M103, så udfører TNC`en dialogen videre og spørger efter faktoren F.

#### Virkemåde

M103 bliver virksom ved blok-start. M103 ophæve: M103 uden faktor programmeres påny

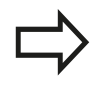

M103 virker også med aktivt transformeret bearbejdningsplan. Tilspændingsreduceringen virker så ved kørsel i negativ retning af den**transformerede** værktøjsakse.

#### **NC-blok eksempel**

Tilspænding ved indstikning andrager 20% af plantilspændingen.

|                                       | Virkelige banetilspænding (mm/min): |
|---------------------------------------|-------------------------------------|
| N170 G01 G41 X+20 Y+20 F500 M103 F20* | 500                                 |
| N180 Y+50*                            | 500                                 |
| N190 G91 Z-2,5*                       | 100                                 |
| N200 Y+5 Z-5*                         | 141                                 |
| N210 X+50*                            | 500                                 |
| N220 G90 Z+5*                         | 500                                 |

### 10.4 Hjælpe-Funktion for baneforhold

#### Tilspænding i millimeter/spindel-omdrejning: M136

#### Standardforhold

TNC´en kører værktøjet med den i programmet fastlagte tilspænding F i mm/min.

#### Forhold omkring M136

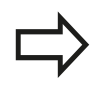

I tomme-programmer er M136 i kombination med det nye indførte tilspændings-alternativ FU ikke tilladt.

Med aktiv M136 må spindelen ikke være styring

Med M136 kører TNC en værktøjet ikke i mm/min men med den i programmet fastlagte tilspænding F i millimeter/spindelomdrejning. Hvis De ændrer omd.tallet med spindel-override, tilpasser TNC en automatisk tilspændingen.

#### Virkemåde

M136 bliver virksom ved blok-start.

M136 ophæver De, idet De programmerer M137.

#### Tilspændingshastighed ved cirkelbuer: M109/M110/ M111

#### Standardforhold

TNC'en henfører den programmerede tilspændingshastighed til værktøjs-midtpunktsbanen.

#### Forhold ved cirkelbuer med M109

TNC'en holder ved indvendige og udvendige bearbejdninger tilspændingen for cirkelbuer konstant på værktøjs-skæret.

#### Pas på, fare for maskine og emne!

Ved meget små udvendige hjørner, forhøjer TNC`en tilspændingen evt. så meget, at værktøjet eller emnet kan blive beskadiget. Undgå **M109** ved små udvendige hjørner.

#### Forhold ved cirkelbuer med M110

TNC'en holder tilspændingen ved cirkelbuer konstant udelukkende ved en indvendig bearbejdning. Ved en udvendig bearbejdning af cirkelbuer virker ingen tilspændings-tilpasning.

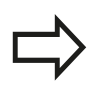

Hvis De definerer M109 hhv. M110 før kaldet af en bearbejdningscyklus med et nummer større end 200, virker tilspændings-tilpasningen også ved cirkelbuer indenfor disse bearbejdningscykler. Ved afslutning eller efter en afbrydelse af en bearbejdningscyklus bliver udgangstilstanden genfremstillet.

#### Virkemåde

M109 og M110 bliver virksomme ved blok-start. M109 og M110 tilbagestiller De med M111.

10.4 Hjælpe-Funktion for baneforhold

# Forudberegne en radiuskorrigeret kontur (LOOK AHEAD): M120

#### Standardforhold

Hvis værktøjs-radius er større, end et konturtrin, skal det køres med radiuskorrigering, ellers afbryder TNC'en programafviklingen og viser en fejlmelding. M97 forhindrer fejlmeldingen, men fører til en friskæringsmarkering og forskyder yderligere hjørnet.

**Yderligere informationer:** "Bearbejdning af små konturtrin: M97", Side 377

Ved efterskæring beskadiger TNC'en under visse omstændigheder konturen.

#### Forhold omkring M120

TNC'en kontrollerer en radiuskorrigeret kontur for efterskæringer og overskæringer og beregner forud værktøjsbanen fra den aktuelle blok. Steder, hvor værktøjet ville beskadige konturen, forbliver ubearbejdet (i billedet vist mørkt). De kan også anvende M120, for at forsyne digitaliseringsdata eller data, som er blevet fremstillet af et eksternt programmerings-system, med værktøjs- radiuskorrektur. Herved kan afvigelser kompenseres for en teoretisk værktøjsradius.

Antallet af blokke (maksimal 99), som TNC´en forudregner, fastlægger De med LA (eng. Look Ahead: se fremad) efter M120. Jo større antal blokke De vælger, som TNC'en skal forudberegne, desto langsommere bliver blokbarbejdningen.

#### Indlæsning

Hvis De indlæser M120 i en positionerings-blok, så fører TNC'en dialogen for denne blok videre og spørger om antallet af blokke LA den skal forudberegne.

#### Virkemåde

M120 skal stå i en NC-blok, der også indeholder radiuskorrekturen **G41** eller **G42**. M120 virker fra denne blok indtil De

- ophæver radiuskorrekturen med G40
- M120 LA0 programmeres
- M120 uden LA programmeres
- med % kaldes et andet program
- med cyklus G80 eller med PLANE-funktionen transformeres bearbejdningsplanet

M124 bliver virksom ved blok-start.

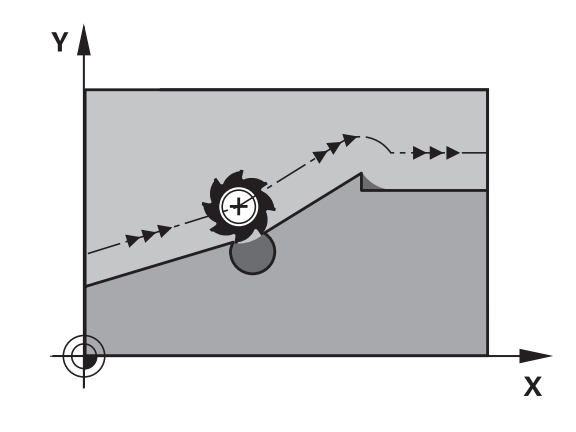

10

#### Begrænsninger

- Genindtræden i en kontur efter et eksternt/internt stop må De kun gennemføre med funktionen FREMLØB TIL BLOK N . Før De starter blokfremløbet, skal De ophæve M120, ellers afgiver TNC`en en fejlmelding
- Hvis De kører til konturen tangentialt, skal De bruge funktionen APPR LCT ; blokken med APPR LCT må kun indeholde koordinater for bearbejdningsplanet.
- Hvis De forlader konturen tangentialt, skal De bruge funktionen APPR LCT ; blokken med APPR LCT må kun indeholde koordinater for bearbejdningsplanet.
- Før anvendelsen af de efterfølgende angivne funktioner skal De ophæve M120 og radiuskorrekturen:
  - Cyklus **G60** tolerance
  - Cyklus **G80** bearbejdningsplan
  - PLANE-funktion
  - M114
  - M128

10.4 Hjælpe-Funktion for baneforhold

# Overlejring med håndhjuls-positionering under programafviklingen: M118

#### Standardforhold

TNC'en kører værktøjet i programafviklings-driftsarterne som fastlagt i bearbejdnings-programmet.

#### Forhold med M118

Med M118 kan De under programafviklingen gennemføre manuelle korrekturer med håndhjulet. Hertil programmerer De M118 og indlæser en aksespecifik værdi i X, Y og Z i mm.

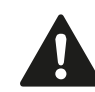

#### Pas på kollisionsfare!

Når De vil ændre, med hjælp af funktionen Håndhjuloverlejring **M118**, position ef en drejeakse og efterfølgende udfører med **M140**, ignorerer TNC ´en tilbagetrækningens bevægelsen den overlejrede værdi.

Dermed kan maskiner med drejeakse i hovedet undgå uønskede bevægelser hhv. kollision.

#### Indlæsning

Hvis De indlæser M118 i en positionerings-blok, så fører TNC'en dialogen videre og spørger efter de aksespecifikke værdier. Benyt de orangefarvede aksetaster eller ASCII-tastaturet for koordinatindlæsning.

#### Virkemåde

Håndhjuls-positionering ophæver De, idet De påny programmerer M118 uden koordinat-indlæsning.

M138 bliver virksom ved blok-start.

#### **NC-blok eksempel**

Under programafviklingen skal kunne køres med håndhjulet i bearbejdningsplanet X/Y med  $\pm 1$  mm og i drejeaksen B med  $\pm 5^{\circ}$  fra den programmerede værdi:

#### N250 G01 G41 X+0 Y+38.5 F125 M118 X1 Y1 B5\*

M118 virker i et transformeret koordinatsystem, når De aktiverer transformationen af bearbejdningsplanet for manuel drift. Hvis bearbejdningsplanet transformering er inaktiv for den manuelle drift, virker det originale koordinatsystem.

M118 virker også i driftsart **MANUAL POSITIONERING**!

#### Virtuel værktøjsakse VT

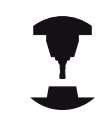

Maskinfabrikanten skal have tilpasset TNC ´en for denne funktion Vær opmærksom på maskinhåndbogen!

Med den virtuelle værktøjsakse kan De på svinghoved-maskiner også kører, i retning af et skråstille emne, med håndhjul. For at kører i den virtuelle værktøjsakseretning, vælger De på deres håndhjul aksen VT, .

**Yderligere informationer:** "Kør med elektronisk håndhjul", Side 453

Med Håndhjul HR 5xx, kan de muligvis diekte vælge den virtuelle akse med den orange VI tast (se maskinhånsbogen).

I forbindelse med funktionen M118, kan De også udføre en håndhjuls-overlejring i den i øjeblikket aktive værktøjs-akseretning. Dertil skal De mindst i funktionen M118 definerer spindelaksen i den tilladte kørselsretning (f.eks. M118 Z5) og vælge på håndhjul akse VT.

10.4 Hjælpe-Funktion for baneforhold

#### Kørsel væk fra konturen i værktøjsakse-retning: M140

#### Standardforhold

TNC'en kører værktøjet i driftsarterne **PROGRAMLØB ENKELBLOK** og **PROGRAMLØB BLOKFØLGE** som fastlagt i bearbejdningsprogrammet.

#### Forhold omkring M140

Med M140 MB (move back) kan De køre væk fra konturen på en indlæsbar vej i retning af værktøjsaksen.

#### Indlæsning

Når De i en positionerings-blok indlæser M140, så fortsætter TNC 'en dialogen og spørger efter vejen, som værktøjet skal køre væk fra konturen på. De indlæser den ønskede vej, som værktøjet skal køre væk fra konturen på eller de trykker softkey MB MAX, for at køre til kanten af kørselsområdet.

Yderligere er en tilspænding programmerbar, med hvilken værktøjet kører den indlæste vej. Hvis De ingen tilspænding indlæser, kører TNC´en den programmerede vej i ilgang.

#### Virkemåde

M140 virker kun i den NC-blok, i hvilken M140 er programmeret. M140 bliver virksom ved blok-start.

#### **NC-blok eksempel**

Blok 250: Kør værktøjet 50 mm væk fra konturen Blok 251: Kør værktøjet til kanten af kørselsområdet

N250 G01 X+0 Y+38.5 F125 M140 MB50\*

#### N251 G01 X+0 Y+38.5 F125 M140 MB MAX\*

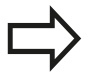

M140 virker også når funktionen transformere bearbejdningsplan er aktiv. Ved maskiner med drejehoved så kører TNC'en værktøjet i det transformerede system.

Med **M140 MB MAX** kan De kun frikøre i positiv retning .

Før **M140** defineres grundlæggende et værktøjs-kald med værktøjs-akse, ellers er kørselsretningen ikke defineret.

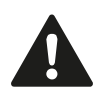

#### Pas på kollisionsfare!

Når De vil ændre, med hjælp af funktionen Håndhjuloverlejring **M118**, position ef en drejeakse og efterfølgende udfører med **M140**, ignorerer TNC ´en tilbagetrækningens bevægelsen den overlejrede værdi.

Dermed kan maskiner med drejeakse i hovedet undgå uønskede bevægelser hhv. kollision.

## 10.4 Hjælpe-Funktion for baneforhold

#### Undertrykke tastsystem-overvågning: M141

#### Standardforhold

TNC´en afgiver ved udbøjet taststift en fejlmelding, såsnart De vil køre en maskinakse .

#### Forhold omkring M141

TNC´en kører så også maskinakserne, når tastsystemet er udbøjet. Denne funktion er nødvendig, hvis De skriver en egen målecyklus i forbindelse med målecyklus 3, for igen at kunne frikøre tastesystemet efter udbøjningen med en positioneringsblok.

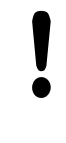

#### Pas på kollisionsfare!

Når De indsætter funktion M141, så skal De være opmærksom på, at De frikører tastsystemet i den rigtige retning.

M141 virker kun ved kørselsbevægelser med retlinieblokke.

#### Virkemåde

M141 virker kun i den programblok, i hvilken M141 er programmeret. M141 bliver virksom ved blek stort

M141 bliver virksom ved blok-start.

#### Slette grunddrejning: M143

#### Standardforhold

Grunddrejningen forbliver virksom sålænge, indtil den bliver nulstillet eller bliver overskrevet med en ny værdi.

#### Forhold omkring M143

TNC`en sletter en programmeret grunddrejning i NC-programmet.

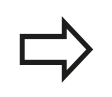

Funktionen **M143** er ved et blokforløb ikke tilladt.

#### Virkemåde

M143 virker kun i den NC-blok, i hvilken M143 er programmeret. M143 bliver virksom ved blok-start.

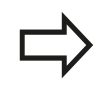

M143 sletter indlæsning af kolonne SPA, SPB og SPC i preset-tabellen, en genaktivering af presetlinjen aktiverer ikke den skettede grunddrejning.

# Løfter værktøjet automatisk op fra konturen ved et NC-stop: M148

#### Standardforhold

TNC`en standser alle kørselsbevægelser ved et NC-stop. Værktøjet bliver stående afbrydelsespunktet.

#### Forhold ved M148

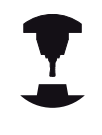

Funktionen M148 skal være frigivet af maskinfabrikanten. Maskinfabrikanten definerer i en maskin-parameter vejen, som TNC`en ved et **LIFTOFF** skal køre.

De sætter i værktøjstabellen i kolonne **LIFTOFF** for det aktive værktøj, Parameter **Y**. TNC'en kører så værktøjet tilbage til 2 mm i retning af værktøjsaksen fra konturen.

**Yderligere informationer:** "Indgiv Værktøjs-data i tabellen", Side 188

LIFTOFF virker i følgende situationer:

- Ved et af Dem udløst NC-stop
- Ved et af softwaren udløst NC-stop, f.eks. hvis en fejl optræder i drivsystemet
- Ved en strømafbrydelse

Pas på kollisionsfare! Pas på, at ved gentilkørsel til konturen, især ved krumme flader, kan opstå konturbeskadigelser. Frikør værktøjet før gentilkørslen! Definer værdien, med hvilken værktøjet skal løftes op i maskin-parameter CfgLiftOff (Nr. 201400). Desuden kan De i maskin-parameter CfgLiftOff (Nr. 201400) generelt sætte funktionen på inaktiv.

#### Virkemåde

M148 virker sålænge, indtil funktionen bliver deaktiveret med M149.

M148 bliver virksom ved blok-start, M149 ved blok-slut.

### 10.4 Hjælpe-Funktion for baneforhold

#### Hjørnerunding: M197

#### Standardforhold

TNC'en indføjer, ved aktiv radiuskorrektur på udvendige hjørner, en overgangscirkel. Dette kan fører til udjævning af kanter.

#### Forhold med M197

Med funktionen M197, Når De programmerer funktion M197 og afslutter med at taste ENT, åbner TNC´en et indlæsningsfelt **DL**. I **DL** definerer De længde, på hvilken TNC´en forlænger konturelementet. Med M197 reduceres hjørneradius, hjørnet glattes mindre og kørselsbevægelsen bliver trods dette stadig blødere udført.

#### Virkemåde

Funktionen virkel kun blokvis og virker kun ved udvendige hjørner.

#### **NC-blok eksempel**

G01 X... Y... RL M197 DL0.876\*

# Specialfunktioner

# <sup>11</sup> Specialfunktioner

### 11.1 Oversigt specialfunktioner

# 11.1 Oversigt specialfunktioner

TNC´en stiller for mange forskellige anvendelser følgende kraftfulde specialfunktioner til rådighed:

| Funktion                              | Beskrivelse |
|---------------------------------------|-------------|
| Arbejde med tekstfiler                | Side 400    |
| Arbejde med frit definerbare tabeller | Side 404    |

Med tasten **SPEC FCT** og de relevante Softkeys, har De adgang til de mest forskellige specialfunktioner i TNC´en. I de følgende tabeller får De en oversigt over, hvilke funktioner der er til rådighed.

### Hovedmenu sprcialfunktioner SPEC FCT

| SPEC<br>FCT |  |
|-------------|--|
|-------------|--|

Vælg specialfunktioner: Tryk tasten SPEC FCT

| Softkey                      | Funktion                                         | Beskrivelse |
|------------------------------|--------------------------------------------------|-------------|
| PROGRAM<br>DEFAULTS          | Definere programforlæg                           | Side 393    |
| KONTUR<br>+ PUNKT<br>BEARB.  | Funktioner for kontur- og<br>punktbearbejdninger | Side 393    |
| TILT<br>BEARBEJD.<br>PLAN    | Definere <b>PLANE</b> -funktion                  | Side 420    |
| PROGRAM<br>FUNKTIONER        | Definere forskellige DIN/ISO-<br>funktioner      | Side 394    |
| PROGRAM-<br>MERINGS<br>HJÆLP | Programmeringshjælp                              | Side 155    |

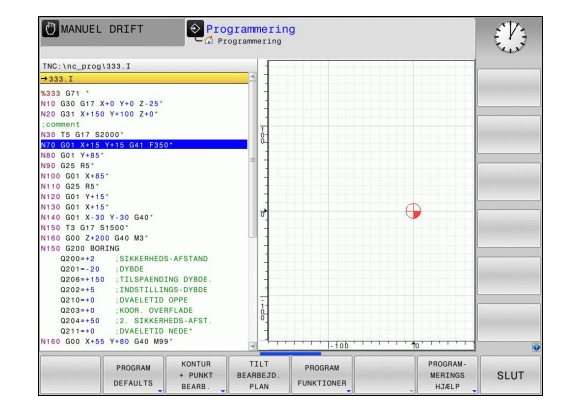

Efter at De har trykket tasten **SPEC FCT**, kan De med tasten **GOTO** åbne udvalgsvinduet **smartSelect** . TNC 'en viser en strukturoversigt med alle til rådighed stående funktioner. I træstrukturen kan De hurtigt med cursoren eller musen navigere og vælge funktioner. I det højre vindue viser TNC 'en onlinehjælpen for den pågældende funktion.

#### Menu programspecifikationer

PROGRAM DEFAULTS Tryk softkey programindstillinger

| Softkey            | Funktion                            | Beskrivelse                                       |
|--------------------|-------------------------------------|---------------------------------------------------|
| BLK<br>FORM        | Råemne definering                   | Side 117                                          |
| NULPUNKTS<br>TABEL | Vælg nulpunktstabel                 | Se Bruger-<br>håndbog<br>Cyklus-<br>programmering |
| GLOBAL<br>DEF      | Definere globale<br>zyklusparametre | Se Bruger-<br>håndbog<br>Cyklus-<br>programmering |

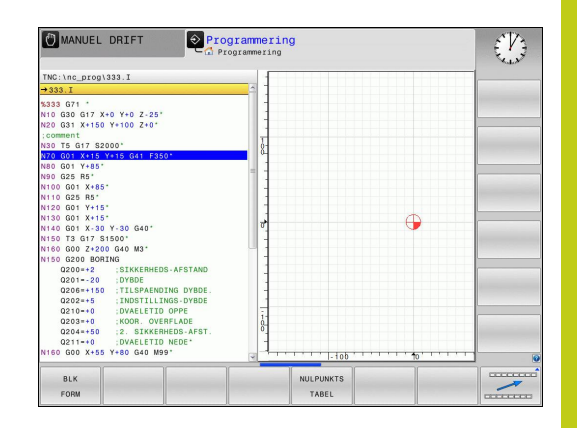

#### Menu funktioner for kontur- og punktbearbejdninger

| KONTUR  |
|---------|
| + PUNKT |
| BEARB.  |

 Tryk Softkey for funktioner for kontur- og punktbearbejdning

| Softkey            | Funktion                                      | Beskrivelse                                       |
|--------------------|-----------------------------------------------|---------------------------------------------------|
| DECLARE<br>CONTOUR | Anvise konturbeskrivelse                      | Se Bruger-<br>håndbog<br>Cyklus-<br>programmering |
| SEL<br>CONTOUR     | Vælg konturdefinition                         | Se Bruger-<br>håndbog<br>Cyklus-<br>programmering |
| KONTUR<br>FORMEL   | Definere kompleks konturformel                | Se Bruger-<br>håndbog<br>Cyklus-<br>programmering |
| SEL<br>PATTERN     | Vælg punkt-fil med<br>bearbejdningspositioner | Se Bruger-<br>håndbog<br>Cyklus-<br>programmering |

| MANUEL DRIFT                                                                                                    | Pro<br>Pro                                     | grammerin<br>ogrammering  | g                |       |  |
|----------------------------------------------------------------------------------------------------|------------------------------------------------|---------------------------|------------------|-------|--|
| TNC:\nc_prog\333.I                                                                                                    |                                                | 1                         |                  |       |  |
| →333.I                                                                                                    |                                                | 1                         |                  |       |  |
| %333 G71 *<br>N10 G30 G17 X+0 Y+0 Z-:<br>N20 G31 X+150 Y+100 Z+1<br>;comment<br>N30 T5 G17 \$2000*                                                  | 25*                                            |                           |                  |       |  |
| N80 G01 Y+85*                                                                                                    | -350                                           | _                         |                  |       |  |
| N90 G25 R5"<br>N100 G01 X+85"<br>N110 G25 R5"<br>N120 G01 Y+15"<br>N130 G01 X+15"                                                                   |                                                |                           |                  | •     |  |
| N140 G01 X-30 Y-30 G40<br>N150 G00 Z+200 G40 M3*<br>N150 G200 BORING<br>Q200=+2 :SIKKER<br>Q201=-20 :DYBDE<br>Q206=+150 :TILSPAI<br>Q202=+5 :INDSTI | HEDS-AFSTAND<br>INDING DYBDE.<br>LINGS-DYBDE   |                           |                  | Ŭ     |  |
| 0203=+0 :DVAELE<br>0203=+0 :KODR. (<br>0204++50 :2. SIKK<br>0211=+0 :DVAELE<br>N160 G00 X+55 Y+80 G40                                               | VERFLADE<br>KERHEDS-AFST.<br>FID NEDE*<br>N99* |                           | 1-1-100 - 1      | ····· |  |
| DECLARE<br>CONTOUR                                                                                                    | SEL                                            | SEL<br>PROFILE<br>CONTOUR | KONTUR<br>FORMEL | SEL   |  |

# 11 Specialfunktioner

## 11.1 Oversigt specialfunktioner

### Definere forskellige DIN/ISO-funktioner

| PROGRAM    |
|------------|
| FUNKTIONER |

 Tryk Softkey for definition af forskellige DIN/ISOfunktioner

| Softkey              | Funktion                    | Beskrivelse |
|----------------------|-----------------------------|-------------|
| STRING<br>FUNKTIONER | Definere string-funktioner: | Side 348    |
| FUNCTION             | Definere pulserende omdr.   | Side 410    |
| FUNCTION             | Definer dvæletid            | Side 412    |
| DIN/IS0              | Definere DIN/ISO-funktioner | Side 399    |
| INDFØJE<br>KOMMENTAR | Indføj kommentarer          | Side 157    |

## 11.2 Værktøjsholderstyring

#### Grundlaget

Ved hjælp af værktøjsholderstyring kan De fremstille og styre værktøjsholdere. Styringen tilgodeser værktøjsholderen aritmetiske.

Værktøjsholder fra retvinklet vinkelhoved hjælper 3-akset maskiner ved bearvejdning i værktøjsaksen X og Y, da styringen tilgodeser opmåling af vinkelkrop.

Sammen med Software-Option #8 **Advance Function Set** 1 kan De indskrænke bearbejdningsplanet af vinklen af udskiftlige vinkelhoved og derved arbejde videre med værktøjsaksen **Z**.

For at styringen kan tilgodese værktøjsholderen aritmetisk, skal følgende arbejdsskridt udføres:

- Gem værktøjsholder skabeloner
- Parametriser værktøjsholder skabeloner
- Tildel parametriseret værktøjsholder

#### Gem værktøjsholder skabeloner

skabeloner!

Mange værktøjsholdere adskiller sig udelukkende i deres opmåling, i deres geometriske form er de identiske. For at De ikke selv skal konstruerer alle værktøjsholdere, tilbyder HEIDENHAIN færdige værktøjsholder skabeloner. Værktøjsholder skabeloner er geometrisk bestemte, men ved opmåling foranderlige 3D-modeller.

Værktøjsholder skabeloner skal De lægge under TNC: \system \Toolkinematics med endelsen .cft .

| ⇒             | Når værktøjsholder skabeloner mangler til deres<br>styring, kan De downloade de ønskede data herfra:<br>http://www.klartext-portal.com/nc-solutions/en                         |
|---------------|----------------------------------------------------------------------------------------------------|
| $\Rightarrow$ | Hvis De skal bruge flere værktøjsholder skabeloner,<br>kan de kontakte Deres maskinleverandør eller<br>tredjepart.                                                             |
| ⇒             | Værktøjsholder skabeloner kan bestå af flere delfiler.<br>Når delfilerne er ufuldstændige, viser styringen en<br>fejlmelding.<br><b>Anvend kun fuldstændige værktøjsholder</b> |

# **11** Specialfunktioner

## 11.2 Værktøjsholderstyring

### Parametriser værktøjsholder skabeloner

Før at styringen kan tilgodese værktøjsholderen aritmetisk, er det forudsat at De har opmålt den aktuelle værktøjsholder skabelonen. Denne parametrisering foretager De i hjælpeværktøjet **ToolHolderWizard**.

Den parametriseret værktøjsholder med endelsen .cfx gemmer De under TNC:\system\Toolkinematics .

Hjælpeværktøjet **ToolHolderWizard** betjener De primært med en mus. Med musen kan De også indstille den ønskede billedeskærmsopdeling, i hvilken De ser skillelinje mellem område **Parameter, Hjælpebillede** og **3D-Grafik** med trykket venstre musetast.

i hjælpeværktøj ToolHolderWizard står følgende Ikon til rådighed:

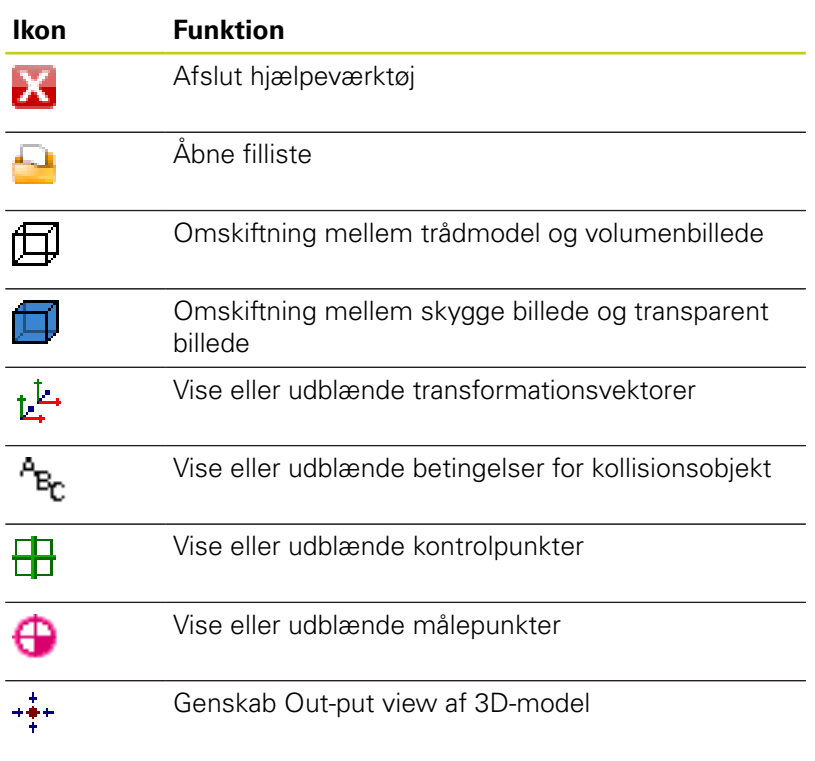

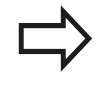

Når værktøjsholder skabelonen ikke indeholder transformationsvektor, betingelser, kontrolpunkter og målepunkter, udfører hjælpeværktøjet **ToolHolderWizard** ingen funktion ved aktivering af de omtalte Ikoner.

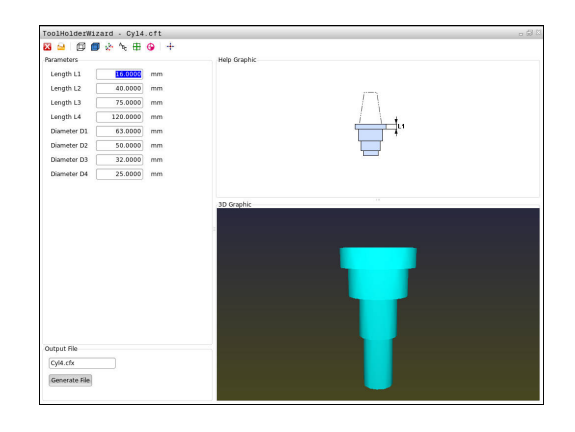
For at parametriserer og gemme en værktøjsholder skabelon, går De frem som følger:

Driftsart: Tryk tasten MANUEL DRIFT

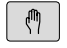

Tryk softkey VÆRKTØJS TABEL

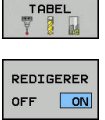

VÆRKTØJS

- Tryk Softkey REDIGERER
- Positioner curser i kolonne KINEMATIK

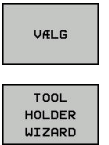

- ► Tryk Softkey VÆLG
- Tryk softkey TOOL HOLDER WIZARD
- Styringen åbner hjælpeværktøjet
   ToolHolderWizard i et pop-up vindue
- Tryk Ikon ÅBEN FIL
  - > TNC`en åbner et pop-up vindue
  - Vælg med hjælp at billeder den ønskede værktøjsholder skabelon
  - ► Klik på kontaktfladen **OK**
  - Styringen 
     åbner den valgte værktøjsholder skabelon
  - > Cursoren står på den første parametriserbar værdi
  - ► Tilpas værdi
  - Indgiv i området Udlæsefil navn for den parametriserede værktøjsholder
  - Tryk kontakt GENERER FIL
  - Reager evt. på tilbagemeldingen fra styringen
  - ► Tryk Ikon AFSLUT
  - > TNC`en lukker hjælpeværktøjet

х

### 11.2 Værktøjsholderstyring

### Tildel parametriseret værktøjsholder

For at en styring kan tilgodese en parametriseret værktøjsholder, skal De tildele værktøjsholderen et værktøj og **kalde værktøjet påny**.

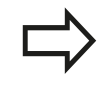

Parametriseret Værktøjsholder kan bestå af flere delfiler. Når delfilerne er ufuldstændige, viser styringen en fejlmelding. **Anvend kun fuldstændig parametriseret** 

værktøjsholder!

For at anvise et værktøj en værktøjsholder, går De frem som følger:

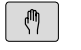

Driftsart: Tryk tasten MANUEL DRIFT

Tryk softkey VÆRKTØJS TABEL

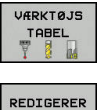

OFF ON

ł

VÆLG

END

Tryk Softkey REDIGERER

- Positioner curser i kolonne KINEMATIK af de ønskede værktøj
- Tryk Softkey VÆLG

- TNC´en åbner et pop-up vindue med parametriserede værktøjsholdere
- Vælg med hjælp at billeder den ønskede værktøjsholder
- ► Tryk Softkey **OK**
- Styringen overfører navn på den valgte værktøjsholder i kolonne KINEMATIK
- Forlad værktøjs-tabel

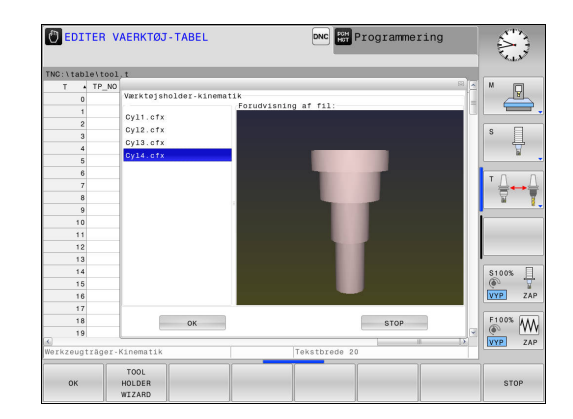

11

### 11.3 Definere DIN/ISO-funktioner

#### Oversigt

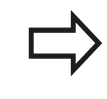

Hvis et USB-tastatur er tilsluttet, kan De også indlæse DIN/ISO-funktioner direkte med USB-tastaturet.

For fremstillingen af DIN/ISO-programmer stiller TNC´en softkeys med følgende funktioner til rådighed:

| Softkey | Funktion                                                 |
|---------|----------------------------------------------------------|
| DIN/IS0 | Vælg DIN/ISO-funktioner                                  |
| F       | Tilspænding                                              |
| G       | Værktøjs-bevægelser, cykler og program-<br>funktioner    |
| I       | X-koordinat for cirkelmidtpunkt/pol                      |
| J       | Y-koordinat for cirkelmidtpunkt/pol                      |
| L       | Label-kald for underprogram og programdel-<br>gentagelse |
| М       | Hjælpe-funktion                                          |
| Ν       | Bloknummer                                               |
| т       | Værktøjs-kald                                            |
| Н       | Polarkoordinat-vinkel                                    |
| К       | Z-koordinat for cirkelmidtpunkt/Pol                      |
| R       | Polarkoordinat-radius                                    |
| S       | Spindelomdrejningstal                                    |

11.4 Generer tekstfiler

### 11.4 Generer tekstfiler

#### Anvendelse

På TNC'en kan De fremstille og revidere tekster med en teksteditor. Typiske anvendelser:

- Fastholde erfaringsværdier
- Dokumentere arbejdsforløb
- Fremstille formelsamlinger

Tekst-filer er filer af typen .A (ASCII). Hvis De skal bearbejde andre filer, så konverterer De først disse til type .A.

#### Åben og forlad en Tekst-Fil

- Driftsart: Tryk Tasten Programmering
- ► Kald fil-styring: Tryk tasten **PGM MGT**.
- Vise filer af type .A: Tryk efter hinanden Softkey VÆLG TYPE og Softkey VIS ALT
- Vælg fil og åben med softkey VÆLG eller Tasten ENT eller åbne en ny fil: Indlæs et nyt navn, bekræft med tasten ENT

Hvis De vil forlade tekst-editoren så kalder De fil-styringen og vælger en fil af en anden type, som f.eks. et bearbejdningsprogram.

| Softkey       | Cursor-bevægelser                           |
|---------------|---------------------------------------------|
| N#STE<br>ORD  | Flyt cursor et ord til højre                |
| SIDSTE<br>ORD | Flyt cursor et ord til venstre              |
|               | Flyt cursor til den næste billedskærmside   |
| SIDE          | Flyt cursor til den forrige billedskærmside |
| BEGYND        | Cursor til fil-start                        |
| SLUT          | Cursor til fil-enden                        |

### Tekst editering

Over den første linje i tekst-editoren befinder sig en informationsbjælke, i hvilken fil-navnet, opholdsstedet og linjeinformationer bliver vist

Fil: Navnet på tekst-fil

Linie: Aktuel linieposition for cursoren

Kolonne: Aktuel spalteposition for cursoren

Teksten bliver indføjet på stedet, hvor cursor lige nu befinder sig. Med pil-tasterne flytter De cursoren til et hvert ønskeligt sted i tekst-filen.

Med tasten **RETURN** eller **ENT** kan De ombryde linjer.

### slet karakterer, ord og linier og indføje dem igen

Med tekst-editoren kan De slette hele ord eller linier og så på andre steder igen indføje dem.

- Flyt cursoren til ordet eller linien , som skal slettes og indføjes et andet sted
- Tryk softkey SLET ORD hhv. SLET LINIE : Teksten bliver fjernet og gemt midlertidigt
- Flyt cursoren til positionen, til det sted hvor teksten skal indføjes og tryk softkey INDSÆT LINIE / ORD

| Softkey                  | Funktion                                           |
|--------------------------|----------------------------------------------------|
| SLET<br>LINIE            | Slet linie og gem den midlertidigt                 |
| SLET<br>ORD              | Slet ord og gem det midlertidigt                   |
| SLET<br>TEGN             | Slet karakterer og gemme dem midlertidigt          |
| INDSÆT<br>LINIE /<br>ORD | Indføjelse af linier eller ord igen efter sletning |

### 11.4 Generer tekstfiler

### Bearbejdning af tekstblokke

De kan kopiere tekstblokke af enhver størrelse, slette dem og indføje dem på et andet sted. I hvert tilfælde markerer De først den ønskede tekstblok:

 Markering af tekstblok: Flyt cursoren til den karakter, hvor tekstmarkeringen skal begynde

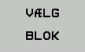

Tryk softkey VÆLG BLOK

Flyt cursoren til den karakter, hvor tekstmarkeringen skal slutte. Hvis De flytter cursoren med pil-tasten direkte fra oven og nedefter, bliver de mellemliggende tekstlinjer fuldstændigt markeret - den markerede tekst bliver fremhævet med farve.

Efter at De har markeret den ønskede tekstblok, bearbejder De teksten med følgende softkeys:

| Softkey              | Funktion                                                               |
|----------------------|------------------------------------------------------------------------|
| BLOK<br>UD-<br>SKÆRE | Den markerede blok slettes og gemmes<br>midlertidigt                   |
| INDS#T<br>BLOK       | Den markerede blok gemmes midlertidigt,<br>uden at slettes (kopiering) |

Hvis De vil indføje den midlertidigt gemte blok et andet sted, udfører De følgende skridt:

 Flyt cursoren til den position, hvor De vil indføje den midlertidigt gemte tekstblok

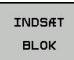

Tryk softkey INDSÆT BLOK : Teksten bliver indføjet

Sålænge teksten befinder sig i den midlertidige hukommelse, kan De indføje den så ofte det ønskes.

#### Overførsel af markeret blok i en anden fil

Markér tekstblokken som allerede beskrevet

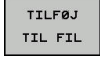

- Tryk softkey VEDHÆNG TIL FIL. TNC´en viser dialogen FILLINIE =
- Indlæs sti og navn på bestemmelses filen. TNC'en vedhænger den markerede tekstblok på målfilen. Hvis der ikke eksisterer en målfil med det indlæste navn, så skriver TNC'en den markerede tekst i en ny fil

#### Indføjelse af andre filer på cursor-positionen

 Flyt cursoren til det sted i teksten, hvor De skal indføje en anden tekstfil

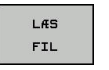

- Tryk softkey LÆS FIL TNC´en viser dialogen FIL-NAVN =
- Indlæs sti og navn på filen, som De vil indføje

II.4 Genere

11

#### find tekstdele

Tekst-editorens søgefunktion finder ord eller tegnkæder i teksten. TNC´en stiller to muligheder til rådighed.

#### Finde aktuel tekst

Søgefunktionen skal finde et ord, som svarer til ordet i hvilket cursoren befinder sig lige nu:

- Flyt cursor til det ønskede ord
- Vælg søgefunktion: Tryk softkey FIND
- Tryk softkey SØG AKTUELT ORD
- Søge tekst: Tryk softkey FIND
- Forlade søgefunktion: Tryk softkey SLUT

#### Find vilkårlig tekst

- Vælg søgefunktion: Tryk softkey FIND TNC´en viser dialogen SØG TEKST :
- Indlæs den søgte tekst
- Søge tekst: Tryk softkey **FIND**
- ► Forlade søgefunktion tryk softkey SLUT

11.5 Frit definerbare tabeller

### 11.5 Frit definerbare tabeller

### Grundlaget

I frit definerbar tabeller, kan De vilkårlige informationer ud fra NCprogrammet gemme og læse. Herfor står Q-parameter-funktionerne **D26** til **D28** til rådighed.

Formatet frit definerbare tabeller, altså de indeholdte spalter og deres egenskaber, kan De ændre med struktur-editoren. Herved kan De fremstille tabeller, der eksakt er tilpasset til Deres anvendelse.

Herudover kan De skifte mellem et tabel-billede (standard indstilling) og et formular-billede.

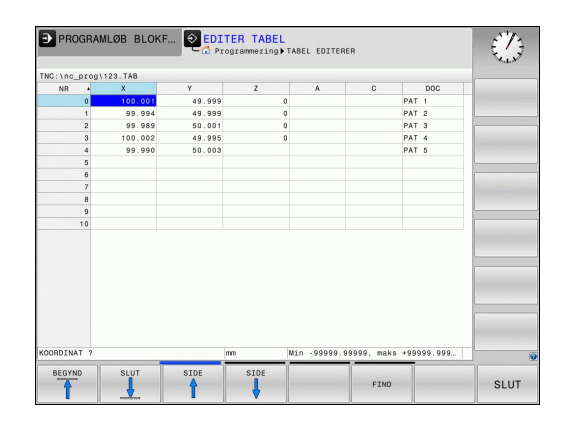

#### Anlægge frit definerbare tabeller

- Vælg fil-styring: Tryk tasten PGM MGT
- Indlæs vilkårlige filnavne med endelsen .TAB, bekræft med tasten ENT : TNC´en viser et pop-up vindue med fast bagved lagte tabelformater
- Med piletasten vælges tabelformatet f.eks. EXAMPLE.TAB bekræft med tasten ENT : TNC'en åbner en ny tabel i den fordefineret format.
- For at tilpasse tabellen til Deres behov, skal De ændre tabelformatet

Yderligere informationer: "Ændre tabelformat", Side 405

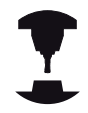

Deres maskinproducent kan udvikle en Tabelskabelon og lægge ind i TNC en Når De vil oprette en ny Tabel, åbner TNC en et overblendingsvindue, som viser alle de tilgængelige Tabel-skabeloner.

| _ | N |
|---|---|
|   |   |
|   |   |

De kan også selv definerer egne Tabel-skabeloner. Hertil fremstiller De en ny tabel, ændre tabelformat og gemmer denne tabel i biblioteket **TNC:\system \proto**. Når De har optetter en ny Tabel, er din skabelon er også tilgængelig i udvælgelsen vinduet for Tabel-skabeloner.

11

#### Ændre tabelformat

De trykker softkey FORMAT EDITERER (Softkey-liste omskift): TNC en åbner editor-formular, i hvilket tabelstrukturen er fremstillet. De udtager betydningen af strukturkommandoen (toplinieindføring) fra sidestående tabel.

#### Strukturkommando Betydning

| Tilgængelige<br>kolonner:           | En liste over alle kolonner i tabellen                                                                                                    |
|-------------------------------------|----------------------------------------------------------------------------------------------------|
| Forskydning af:                     | l den <b>Tilrådige kolonne</b> markerede<br>indlæsning indsættes før kolonnen                                                                                                    |
| Navn                                | Kolonnenavn: bliver vist i overskriften                                                                                                    |
| Kolonnetype                         | TEKST: Tekstindgivelse<br>SIGN: Fortegn + eller -<br>BIN: Binærtal<br>DEC: Decimal, positiv, hele tal (grundtal)<br>HEX: Hexadicimaltal<br>INT: Hele tal<br>LENGHT: LÆNGDE (bliver omregnet i<br>tomme-programmer)<br>FEED: Tilspænding (mm/min eller 0.1<br>tomme/min)<br>IFEED: Tilspænding (mm/min eller<br>tomme/min)<br>FLOAT: Flydende decimaltal<br>BOOL: Sanhedsværdi<br>INDEX: Index<br>TSTAMP: Fast defineret format for<br>Nulpunkt og Tid<br>UPTEXT: Tekstindlæsning med store<br>bogstaver<br>PATHNAME: stinavn |
| Default værdi                       | Værdi, som dette feltet i denne kolonne<br>er initialiseret med                                                                                                    |
| Bredde                              | Bredde af kolonne (antal tegn)                                                                                                    |
| Primærnøgle                         | Første Tabel-kolonne                                                                                                    |
| Sprogafhængig<br>kolonnebeskrivelse | Sprogafhængig dialog                                                                                                    |

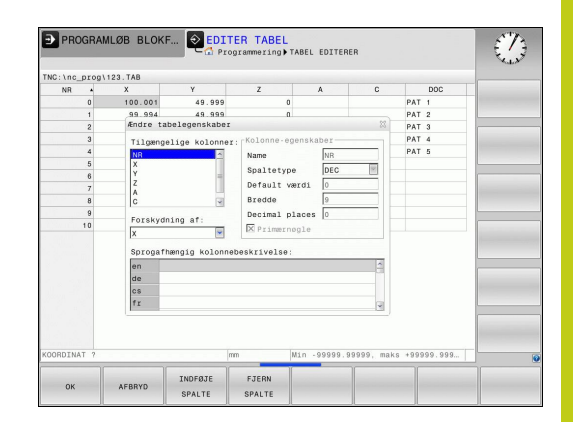

### 11.5 Frit definerbare tabeller

De kan navigerer rundt i formular med en tilsluttet mus eller med TNC-tastatur Navigation med TNC-tastatur:

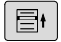

Tryk på navigationstasten, for springe rundt i indlæsningsfelterne. Indeni et indlæsningsfelt kan De navigerer med pil-tasterne. Rulle-menu kan åbnes med tasten GOTO.

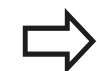

I en Tabel som allerede indholder linier, kan De ikke i Tabelegenskaber ændre **Navn** og **Kolonnetype**. Først når De sletter alle linjer, kan De ændre disse egenskaber. Hvis nødvendigt, skal du først oprette en sikkerhedskopi af Tabellen.

l et felt fra kolonnetype **TSTAMP** kan De nulstille en ugyldig værdi, når De trykker tasten **CE** og efterfølgende tasten **ENT**.

#### Afslut struktur-editor

De trykker softkey OK. TNC´en lukker Editor-Formular og gemmer ændringerne. Ved at trykke Softkey AFBRYD slettes alle ændringer.

### skiftes mellem tabel- og formularvisning

Alle tabeller med filendelsen **.TAB** kan De lade vise enten i listebilledet eller i formularbillede.

- O
- Tryk tasten for indstilling af billedeskærmsopløsning. Vælg den relevante softtast for Listen eller Formularvisning (Formularvisning: med eller uden tekst)

I formularbilledet oplister TNC`en i den venstre billedskærmhalvdel linienummeret med indholdet for første kolonne.

I den højre billedskærmshalvdel kan De ændre dataerne.

- Tryk på tasten ENT eller pilstasten for at skifte til næste indlæsnings felt.
- For at ændre en anden linje, taster De den grønne navigationstast (mappesymbol). Derved skifter Curser i det venstre vindue og De kan med piltasten vælge den ønskede linje. Med navigationstasten, skifter De igen i indlæsningsvinduet.

### D26 -Åbne frit definerbar Tabel

Med funktionen **D26** åbner De en vilkårlig frit definerbar tabel, for at beskrive denne tabel med **D27**, hhv. at læse fra denne tabel med **D28**.

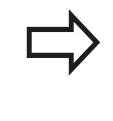

I et NC program kan der altid kun være en tabel åben. En ny blok med **D26** lukker automatisk den sidst åbnede tabel.

Tabellen der skal åbnes skal have endelsen .TAB .

#### Eksempel: Åbne tabellen TAB1.TAB, som er gemt i biblioteket TNC:\DIR1

N56 D26 TNC:\DIR1\TAB1.TAB

| NR 0<br>1<br>2<br>3<br>4<br>5<br>6<br>7<br>8 | X<br>100.001<br>99.994<br>99.989<br>100.002<br>99.990 | ¥<br>49.5<br>50.(<br>49.5<br>50.(    | NR<br>Coordinate<br>Coordinate<br>Coordinate         |  | 0<br>100 001<br>49.999<br>0 |  |
|----------------------------------------------|-------------------------------------------------------|--------------------------------------|------------------------------------------------------|--|-----------------------------|--|
| 0<br>1<br>2<br>3<br>4<br>5<br>6<br>7<br>8    | 100.001<br>99.994<br>99.989<br>100.002<br>99.990      | 49.5<br>49.5<br>50.(<br>49.5<br>50.( | Coordinate<br>Coordinate<br>Coordinate<br>Coordinate |  | 100.001<br>49.999<br>0      |  |
| 1<br>2<br>3<br>4<br>5<br>6<br>7<br>8         | 99.994<br>99.989<br>100.002<br>99.990                 | 49.1<br>50.(<br>49.1<br>50.(         | Coordinate<br>Coordinate<br>Coordinate               |  | 49.999                      |  |
| 2<br>3<br>4<br>5<br>6<br>7<br>8              | 99.969<br>100.002<br>99.990                           | 49.5<br>50.0                         | Coordinate<br>Coordinate                             |  | 0                           |  |
| 4<br>5<br>6<br>7<br>8                        | 99.990                                                | 50.0                                 | Coordinate                                           |  | 0                           |  |
| 5<br>6<br>7<br>8                             | 33.330                                                | 50.1                                 | Coordinate                                           |  |                             |  |
| 6<br>7<br>8                                  |                                                       |                                      |                                                      |  |                             |  |
| 7 8                                          |                                                       |                                      | Goordinate                                           |  |                             |  |
| 8                                            |                                                       |                                      | Remark                                               |  | PAT 1                       |  |
|                                              |                                                       |                                      |                                                      |  |                             |  |
| 9                                            |                                                       |                                      |                                                      |  |                             |  |
| 10                                           |                                                       |                                      |                                                      |  |                             |  |
|                                              |                                                       |                                      |                                                      |  |                             |  |
| mm Min -9999                                 | 9.99999, ma                                           | ).<br>ks +9                          | Coordinate [mm]                                      |  | E 1/1 E                     |  |

11.5 Frit definerbare tabeller

#### D27 - Beskriv en frit definerbare Tabel

Med funktionen  ${\bf D27}$  beskriver De tabellen, som De forud har åbnet med  ${\bf D26}$ 

De kan definere flere kolonnenavne i en **D27**-blok, dvs. beskrive. Spaltenavnet skal stå mellem anførselstegn og og være adskilt med et komma. Værdien, som TNC´en skal skrive i den vilkårlige kolonne, definerer De i Q-parametre.

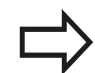

Vær opmærksom på, at funktionen **D27** standard mæssigt også skriver i betjeningsart **Programtest**, værdien i den aktuelt åbne tabel. Med funktionen **D18 ID992 NR16** kan De spørge, i hvilken betjeningsart programmet skal udføres i. Hvis funktionen **D27** kun skal udføres i **PROGRAMLØB ENKELBLOK** og **PROGRAMLØB BLOKFØLGE** kan De med en springkommando overspringe det vedrørende programafsnit.

**Yderligere informationer:** "Hvis/så-beslutning med Q-Parameter", Side 319

De kan kun beskrive numeriske tabelfelter.

Hvis De vil beskrive flere spalter i en blok, skal De lagre de værdier der skal skrives i efter hinanden følgende Q-parameter-numre.

#### Eksempel

l linie 5 i den momentant åbnede tabel beskrives spalte radius, dybde og D. Værdierne, som skal skrives i tabellen, skal være lagret i Q-parametrene Q5, Q6 og Q7.

N53 Q5 = 3,75

N54 Q6 = -5

N55 Q7 = 7.5

N56 D27 P01 5/"RADIUS,TIEFE,D" = Q5

#### D28: TAPWRITE - Læs frit definerbare Tabel

Med funktionen  ${\bf D28}$  læser De fra tabellen, som De forud har åbnet med  ${\bf D26}$  .

De kan definere flere kolonnenavne i en **D28**-blok, dvs. læse. Spaltenavnet skal stå mellem anførselstegn og og være adskilt med et komma. Q-parameter-nummeret, i hvilken TNC skal skrive den første læsende værdi, definerer De i en **D28**-blok.

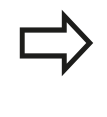

De kan kun læse numeriske tabel felter.

Hvis De vil læse flere spalter i en blok, skal De lagre de værdier der skal skrives i efter hinanden følgende Q-parameter-numre.

#### Eksempel

I linie 6 i den momentant åbnede tabel læse værdierne i spalten radius, dybde og D. Gemme den første værdi i Q-parameter Q10 (anden værdi i Q11, tredie værdi i Q12).

N56 D28 Q10 = 6/"RADIUS, TIEFE, D"

#### **Tilpas tabelformat**

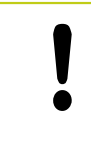

Denne funktion må De kun anvende i overensstemmelse med Deres maskinfabrikant!

| Softkey                      | Funktion                                                        |
|------------------------------|-----------------------------------------------------------------|
| TILPASSE<br>TABEL-<br>FORMAT | Tilpas eksisterende tabeller efter ændring af styringssoftwaren |

11.6 Pulserende omdr. FUNCTION S-PULSE

### 11.6 Pulserende omdr. FUNCTION S-PULSE

#### Programmer pulserende omdr.

#### Anvendelse

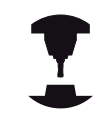

Vær opmærksom på maskinhåndbogen! Forholdene for denne funktion er maskinafhængig.

Med funktionen **FUNKTION S-PULSE** programmerer De en pulserende omdr., for for at undgå egensvingninger i maskinen.

Med indlæseværdi R-TIME definerer De tiden for svingning (periodelængde), med indlæseværdi SCALE omdr. ændring i procent. Spindel omdr. veksler sinusformet om nom. værdi.

#### Fremgangsmåde

Ved definitionen går De frem som følger:

SPEC FCT Indblænde softkey-liste med specialfunktioner

PROGRAM FUNKTIONER  Vælg menu for funktioner til definition af forskellige Klartext-funktioner

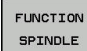

Tryk Softkey FUNKTION SPINDEL

- SPINDLE-PULSE
- Tryk Softkey SPINDLE-PULSE
- Definer periodelængde P-TIME
- Definere omdr. ændring SCALE

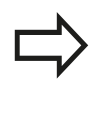

Styringen overskrider aldrig den programmerede omdr. begrænsning. Omdr. bibeholdes indtil sinuskurven for funktionen **FUNCTION S-PULS** er kommet under det maksimale omdr.

#### Symboler

I status-vinduet vises symbolet for status af pulserende omdr.:

| Symbol | Funktion               |
|--------|------------------------|
| S %    | Pulserende omdr. aktiv |

#### NC-blok

N30 FUNCTION S-PULSE P-TIME10 SCALE5\*

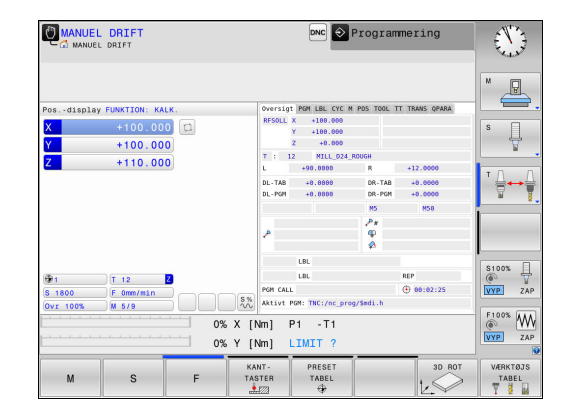

### Pulserende omdr. FUNCTION S-PULSE 11.6

#### Nulstil pulserende omdr.

Med funktionen **FUNCTION S-PULS RESET** tilbagestiller De det pulserende omdr.

Ved definitionen går De frem som følger:

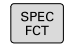

Indblænde softkey-liste med specialfunktioner

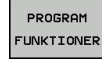

 Vælg menu for funktioner til definition af forskellige Klartext-funktioner

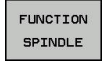

- Tryk Softkey FUNKTION SPINDEL
- RESET SPINDLE-PULSE
- ► Tryk softkey **RESET SPINDLE-PULSE**

NC-blok N40 FUNCTION S-PULSE RESET\*

11.7 Dvæletid FUNKTION FEED

### 11.7 Dvæletid FUNKTION FEED

### Programmer dvæletid

#### Anvendelse

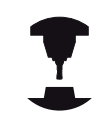

Vær opmærksom på maskinhåndbogen!

Forholdene for denne funktion er maskinafhængig.

Med funktionen **FUNKTION FEED DVÆLE** programmerer De en gentagende dvæletid i sekunder, f.eks. for at tvinge et spånbrud . De programmerer **FUNKTION FEED DVÆLE** umiddelbar før bearbejdningen, hvor de vil udfører et spånbrud.

Funktionen **FUNKTION FEED DVÆLE** virker ikke ved bevægelser i ilgang og tastebevægelser.

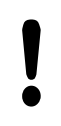

Skader på emne!

- De anvender ikke FUNKTION FEED DVÆLE for at
- færdiggøre gevind.

#### Fremgangsmåde

Ved definitionen går De frem som følger:

Indblænde softkey-liste med specialfunktioner

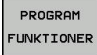

SPEC FCT

> Vælg menu for funktioner til definition af forskellige Klartext-funktioner

FUNCTION FEED

FEED

Tryk Softkey FEED DVÆLE

Definer Interval tid dvæle D-TIME

Tryk Softkey FUNKTION FEED

Definer Interval bearbejdning F-TIME

#### NC-blok

N30 FUNCTION FEED DWELL D-TIME0.5 F-TIME5\*

#### Tilbagefør dvæletid

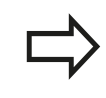

Sæt dvæletiden umiddelbar tilbage efter den med spånbrud udførte bearbejdning.

Med funktionen **FUNCTION FEED DWELL RESET** tilbagestiller De gentagende dvæletider.

Ved definitionen går De frem som følger:

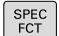

Indblænde softkey-liste med specialfunktioner

PROGRAM FUNKTIONER  Vælg menu for funktioner til definition af forskellige Klartext-funktioner

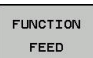

RESET FEED DWELL Tryk Softkey FUNKTION FEED
 Tryk softkey RESET FEED DVÆLE

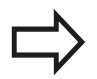

De kan også tilbagesætte dvæletiden med indlæsning D-TIME 0.

TNC'en automatisk tilbagestille funktionen **FUNCTION FEED DWELL** ved en progranafslutning. NC-blok

N40 FUNCTION FEED DWELL RESET\*

11.8 Dvæletid FUNKTION DVÆLE

### 11.8 Dvæletid FUNKTION DVÆLE

#### Programmer dvæletid

#### Anvendelse

Med funktionen **FUNKTION DVÆLE** programmerer De dvæletid i sekunder eller De definerer antal spindelomdr. for dvæling.

#### Fremgangsmåde

Ved definitionen går De frem som følger:

|             |  | Indblænde softkey-liste med specialfunktioner                                 |
|-------------|--|-------------------------------------------------------------------------------|
| RAM<br>ONER |  | Vælg menu for funktioner til definition af forskellige<br>Klartext-funktioner |
| TON         |  | Softkey FUNKTION DVÆLE                                                        |

PROGRAM FUNKTIONER

> FUNCTION DWELL

SPEC FCT

DWELL

DWELL REVOLUTIONS

- Tryk Softkey DVÆLE TID
- Definer tid i sekunder
- Alternativ tryk Softkey DVÆLE MDR.
- Defener antal spindelomdr.

NC-blok N30 FUNCTION DWELL TIME10\* NC-blok N40 FUNCTION DWELL REV5.8

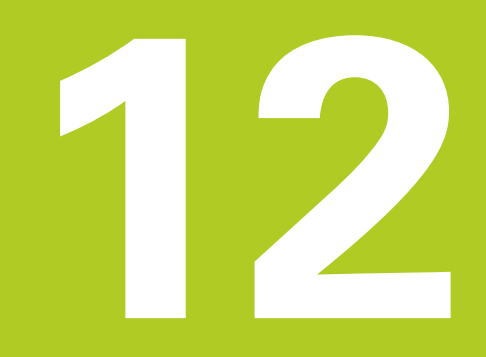

### 12.1 Funktioner for fleraksebearbejdning

## 12.1 Funktioner for fleraksebearbejdning

I dette kapitel er sammenfattet TNC-funktionerne, som hænger sammen med fleraksebearbejdning:

| TNC-funktion | Beskrivelse                                                  | Side |
|--------------|--------------------------------------------------------------|------|
| PLANE        | Definere bearbejdning i det transformerede bearbejdningsplan | 417  |
| M116         | Tilspænding for drejeakser                                   | 442  |
| M126         | Køre drejeakser vejoptimeret                                 | 443  |
| M94          | Reducere displayværdi af drejeakser                          | 444  |
| M138         | Valg af svingakse                                            | 445  |

# 12.2 PLANE-funktionen: Transformering af bearbejdningsplan (Option #8)

#### Indføring

Funktionerne for transformering af bearbejdningsplanet skal være frigivet af maskinfabrikanten! **PLANE**-funktionen kan De kun anvende i fuldt

omfang på maskiner, som råder over mindst to drejeakser (bord og/eller hoved). Undtagelse: Funktionen **PLANE AXIAL** kan De så også anvende, når der på Deres maskine kun er en ekelt drejeakse til rådighed hhv. er aktiv.

Med **PLANE**-funktionen (eng. plane = plan) står en kraftfuld funktion til Deres rådighed, med hvilken De på forskellige måder kan definere transformerede bearbejdningsplaner.

Parameter-definitionen af **PLANE**-funktioner er inddelt i to dele:

- Den geometriske definition af planet, som for alle til rådighed værende **PLANE**-funktioner er forskellige
- Positioneringsforholdende for PLAN-funktionen, som uafhængig af plandefinitionen kan ses og for alle PLAN-funktioner er identiske

**Yderligere informationer:** "Fastlæg positionerforhold for PLAN-Funktion", Side 434

#### Pas på kollisionsfare!

Hvis De i svingede system arbejder med Cyklus **28 SPEJLING** være opmærksom på følgende:

> Når De programmerer en spejling før det transformerede plan, virker spejlingen også på transformationen. Opgave: Transformer med Cyklus 19 og **PLANE AXIAL**.

Spejl en rundakse med **28** spejl kun bevægelsen af aksen, ikke den i PLANE-funktinen definerede vinkel! Derved ændre aksens position.

### 12.2 PLANE-funktionen: Transformering af bearbejdningsplan (Option #8)

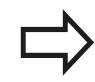

Funktionen overfør Akt.-position er ikke mulig med aktivt transformeret bearbejdningsplan.

Når De anvender **PLANE**-funktion med aktiv **M120**, så ophæver TNC´en automatisk radius-korrekturen og dermed også funktionen **M120**.

**PLANE**-funktioner tilbagestilles grundlæggende altid med **PLANE RESET**. Indlæsningen af 0 i alle **PLANE**-parametre tilbagestiller funktionen ikke fuldstændigt.

Hvis De med funktionen**M138** begrænser antallet af drejeakser, kan de dermed begrænse drejemulighederne på Deres maskine . Styringen lægger ved beregning af aksevinkel i den valgte akse værdien 0,

TNC´en understøtter kun svingningen af bearbejdningsplanet med spindelaksen Z.

#### Oversigt

Alle de i TNC'en til rådighed værende **PLAN**-funktioner beskriver de ønskede bearbejdningsplaner uafhængig af drejeakserne, der faktisk er til rådighed på Deres maskine. Følgende muligheder står til rådighed:

| Softkey   | Funktion  | Nødvendige<br>parametre                                                                                        | Side |
|-----------|-----------|----------------------------------------------------------------------------------------------------|------|
| SPATIAL   | SPATIAL   | Tre rumvinkler <b>SPA</b> ,<br><b>SPB</b> , <b>SPC</b>                                                         | 422  |
| PROJECTED | PROJECTED | To projektionsvinkler<br><b>PROPR</b> og <b>PROMIN</b><br>såvel som en<br>rotationsvinkel <b>ROT</b>           | 423  |
| EULER     | EULER     | Tre eulervinkler<br>præcession( <b>EULPR</b> ),<br>nutation ( <b>EULNU</b> ) og<br>rotation ( <b>EULROT</b> ), | 425  |
| VECTOR    | VECTOR    | Normalvektor for<br>definition af plan<br>og basisvektor for<br>definition af retningen<br>den svingede X-akse | 427  |
| POINTS    | POINTS    | Koordinaterne til tre<br>vilkårlige punkter til det<br>transformerende plan                                    | 429  |
| REL. SPA. | RELATIV   | Enkelt, inkremental<br>virkende rumvinkel                                                                      | 431  |
| AXIAL     | AXIAL     | Indtil tre absolutte<br>eller inkrementale<br>aksevinkler <b>A, B, C</b>                                       | 432  |
| RESET     | RESET     | Tilbagestille PLANE-<br>funktion                                                                               | 421  |

#### Aktivér animation

For at tydeliggøre forskellen mellem de enkelte definitionsmuligheder allerede før funktionsvalget, kan De pr. softkey starte en animation. Styringen gør baggrund for Softkey blå og viser en animeret fremstilling af den valgte PLANE-funktion.

| Softkey                     | Funktion                     |
|-----------------------------|------------------------------|
| VÆLG<br>ANIMATION<br>OFF ON | Indkoble animation           |
| SPATIAL                     | Animationsfunktion indkoblet |

### 12.2 PLANE-funktionen: Transformering af bearbejdningsplan (Option #8)

#### **Definere PLANE-funktion**

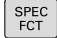

Vis softkey-funktionsmenu med specialfunktioner

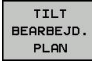

VælgPLANE-Funktion: Softkey TILT BEARBEJD. TrykTILT BEARBEJD. PLAN :TNC´en viser i softkeylisten de definitionsmuligheder der står til rådighed

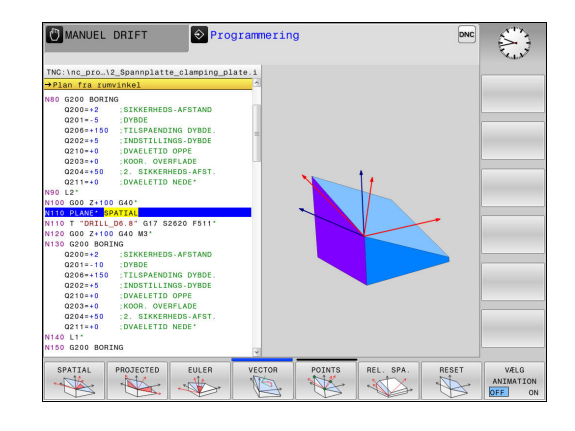

#### Vælg funktion

 Vælg den ønskede funktion pr. Softkey: TNC´en fortsætter dialogen og spørger efter de nødvendige parameter

#### Vælg funktion ved aktiv animation

- Vælg den ønskede funktion pr. Softkey: Styringen viser animationen
- For at overfører den aktuelle funktion: Tryk påny Softkey for funktionen eller tasten ENT

#### Positionsvisning

Så snart en vilkårlige **PLANE**-funktion, Undtagen **PLANE AKSIAL**, er aktiv, viser TNC'en i det yderligere status-display den beregnede rumvinkel.

I funktion restvej (**ISTV.** og **REFV.**) viser TNC´en ved indsvingning (funktion **MOVE** eller **TURN**) i drejeaksen vejen til den definerede (hhv. beregnede) slutposition for drejeaksen.

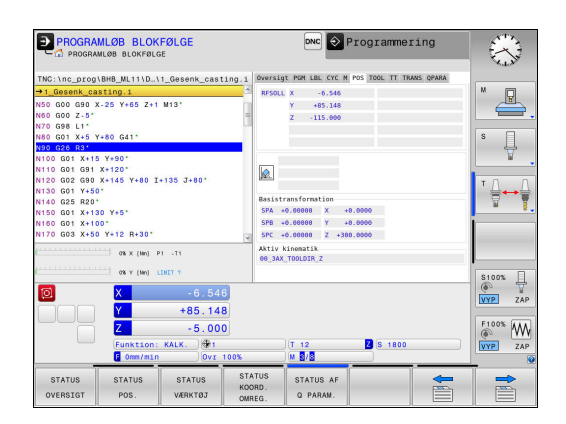

### **Tilbagestil PLAN-Funktion**

| SPEC<br>FCT               | Indblænde softkey-liste med specialfunktioner                                                                                                    | NC-blok                               |
|---------------------------|----------------------------------------------------------------------------------------------------|---------------------------------------|
| TILT<br>BEARBEJD.<br>PLAN | <ul> <li>Vælg PLANE-Funktion: Softkey TILT BEARBEJD.<br/>TrykTILT BEARBEJD. PLAN :TNC´en viser i softkey-<br/>listen de definitionsmuligheder der står til rådighed</li> </ul>                                                                                                 | N10 PLANE RESET MOVE DIST50<br>F1000* |
| RESET                     | Vælg funktion for tilbagestilling: Hermed er PLANE-<br>funktionen tilbagestillet internt                                                                                                    |                                       |
| MOVE                      | <ul> <li>Fastlæg, om TNC´en skal køre svingaksen<br/>automatisk til grundstillingen (MOVE eller TURN)<br/>eller ikke (STAY),</li> <li>Yderligere informationer: "Automatisk<br/>indsvingning: MOVE/TURN/STAY (indlæsning<br/>tvingende nødvendig)", Side 434</li> </ul>        |                                       |
|                           | Afslutte indlæsning: Tryk tasten END                                                                                                    |                                       |
|                           | Funktionen <b>PLANE RESET</b> sætter den aktive <b>PLANE</b> -<br>funktion – eller en aktiv cyklus <b>G80</b> – fuldstændig<br>tilbage (vinkel = 0 funktion inaktiv). En multidefinition er<br>ikke nødvendig.<br>Svingningen i driftsarten <b>MANUEL DRIFT</b> deaktiverer De |                                       |
|                           | med <b>3D ROT</b> -Menu.                                                                                                    |                                       |
|                           | <b>Yderligere informationer:</b> "Aktivering af manuel transformation", Side 506                                                                                                    |                                       |

12

### Definer bearbejdningsplanet via rumvinkel: PLAN SPATIAL

#### Anvendelse

Rumvinkel definerer et bearbejdningsplan ved op til tre drejninger om emne-koordinatsystem, hvortil der er to muligheder, som altid fører til samme resultat.

- Drejning om det usvingede koordinatsystem: Rækkefølgen af drejningen udføres først om maskinakse A, så om maskinakse B, og så om maskinakse C.
- Drejning om det drejede koordinatsystem: Rækkefølgen af drejningen udføres først om maskinakse C, så om maskinakse B, og så om maskinakse A.. Dette synspunkt er i reglen let at forstå.

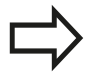

#### Pas på før programmeringen

De skal altid definere alle tre rumvinkler **SPA**, **SPB** og **SPC**, også hvis en af vinklerne er 0.

Definitionen af denne vinkel svarer det til Cyklus **G80**, forudsat indlæsningen i Cyklus **G80** er sat maskinsiden på rumvinkelindlæsning.

Parameterbeskrivelse for positioneringsforholdene

**Yderligere informationer:** "Fastlæg positionerforhold for PLAN-Funktion", Side 434

#### Indlæseparameter

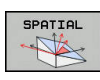

- Rumvinkel A?: Drejevinkel SPA om den maskinfaste akse X. Indlæseområde -359.9999° bis +359.9999°
- Rumvinkel B?: Drejevinkel SPB om den maskinfaste akse X. Indlæseområde -359.9999° bis +359.9999°
- Rumvinkel C?: Drejevinkel SPC om den maskinfaste akse X. Indlæseområde -359.9999° bis +359.9999°
- Videre med positioneringsegenskaberne
   Yderligere informationer: "Fastlæg positionerforhold for PLAN-Funktion", Side 434

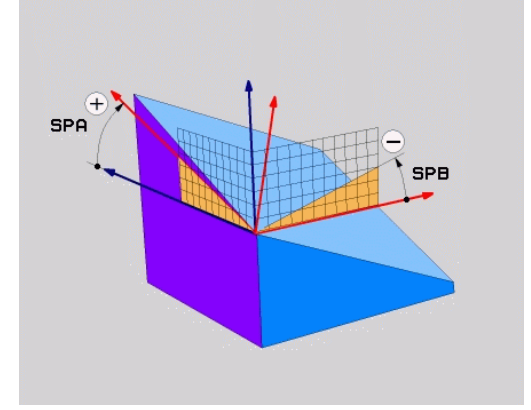

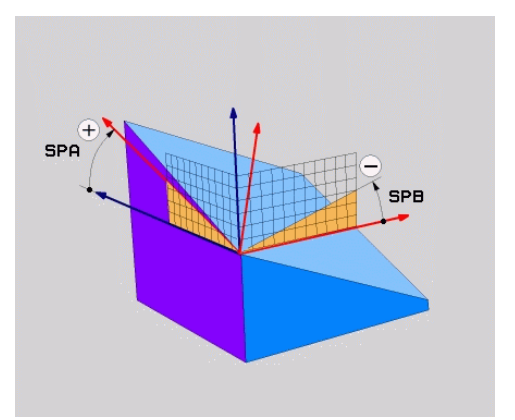

### PLANE-funktionen: Transformering af bearbejdningsplan (Option #8) 12.2

#### Anvendte forkortelser

| Forkortelse | Betydning                                      |
|-------------|------------------------------------------------|
| SPATIAL     | Eng. <b>spatial</b> = rumlig                   |
| SPA         | <b>sp</b> atial <b>A</b> : Drejning om X-aksen |
| SPB         | <b>sp</b> atial <b>A</b> : Drejning om Y-aksen |
| SPC         | <b>sp</b> atial <b>A</b> : Drejning om Z-aksen |

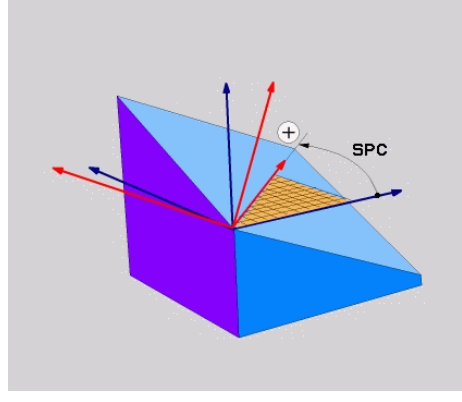

#### NC-blok

N50 PLANE SPATIAL SPA+27 SPB+0 SPC +45 .....\*

# Definer bearbejdningsplanet via rumvinkel: PLAN PROJECTED

#### Anvendelse

Projektionsvinkel definerer et bearbejdningsplan ved angivelse af to vinkler, som De med projektion af det 1. koordinat-plan (Z/X med værktøjsakse Z) og det 2. koordinatplan (Y/Z med værktøjsakse Z) i hvilke bearbejdningsplaner som skal defineres kan fremskaffes.

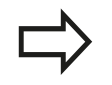

#### Pas på før programmeringen

Projektionsvinklen kan De så kun anvende, hvis vinkeldefinitionen henfører sig til en retvinklet kasse. Ellers opstår forvridninger på emnet.

Parameterbeskrivelse for positioneringsforholdene **Yderligere informationer:** "Fastlæg positionerforhold for PLAN-Funktion", Side 434

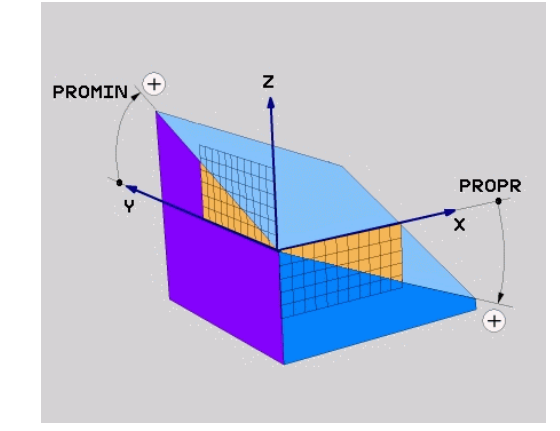

### 12.2 PLANE-funktionen: Transformering af bearbejdningsplan (Option #8)

#### Indlæseparameter

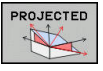

- Proj.-vinkel 1. Koordinatplan?: Projicerede vinkel for det transformerede bearbejdningsplan i det 1. koordinatplan for det usvingede koordinatsystem (Z/X med værktøjsakse Z). Indlæseområde fra -89.9999° til +89.9999°. 0°-aksen er hovedaksen for det aktive bearbejdningsplan (X med værktøjsakse Z, positiv retning)
- Proj.-vinkel 2. Koordinatplan?: Projicerede vinkel i det 2. koordinatplan for det usvingede koordinatsystem (Y/Z med værktøjsakse Z). Indlæseområde fra -89.9999° til +89.9999°. 0°-aksen er sideaksen for det aktive bearbejdningsplan (Y med værktøjsakse Z)
- ROT-vinkel af svingn. Plan?: Drejning af det svingede koordinatsystem om den svingede værktøjs-akse (svarer ændringen til en rotation med cyklus 10 DREJNING). Med rotationsvinklen kan De på en enkel måde bestemme retningen af hovedaksen for bearbejdningsplanet (X med værktøjs-akse Z, Z med værktøjs-akse Y). Indlæseområde fra -360° til +360°
- Videre med positioneringsegenskaberne
   Yderligere informationer: "Fastlæg positionerforhold for PLAN-Funktion", Side 434

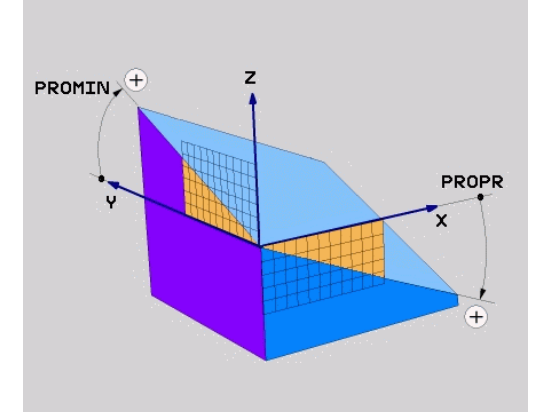

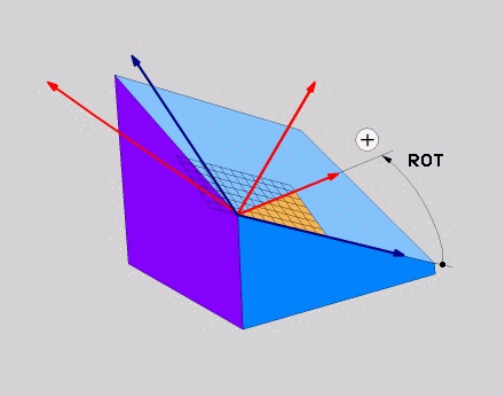

#### NC-blok

#### N50 PLANE PROJECTED PROPR+24 PROMIN+24 ROT+30 .....\*

#### Anvendte forkortelser:

| PROJECTED | Eng. projected = projiceret |
|-----------|-----------------------------|
| PROPR     | princip plan: Hovedplan     |
| PROMIN    | minor plan: Sideplan        |
| ROT       | Eng. rotation: Rotation     |

# Definer bearbejdningsplanet via Eulervinkel: PLAN EULER

#### Anvendelse

En eulervinkel definerer et bearbejdningsplan med indtil tre **drejninger om det altid transformerede koordinatsystem**. De tre eulervinkler blev defineret af schweiziske matematiker Euler.

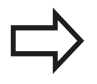

#### Pas på før programmeringen

Parameterbeskrivelse for positioneringsforholdene Yderligere informationer: "Fastlæg positionerforhold for PLAN-Funktion", Side 434

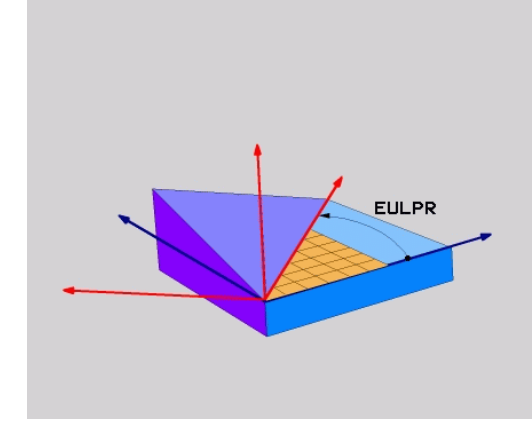

#### Indlæseparameter

| PROJECTED |   |
|-----------|---|
|           |   |
|           | l |

- Drejev. Hoved-koordinatplan?: Drejevinkel EULPR om Z-aksen. Pas på:
  - Indlæseområdet er -180.0000° til 180.0000°
  - 0°-aksen er X-aksen
- Svingvinkel værktøjs-akse?: Svingvinkel EULNUT for koordinatsystemet om den med præcessionsvinkel drejede X-akse. Pas på:
  - Indlæseområdet er 0° til 180.0000°
  - 0°-aksen er Z-aksen
- ROT-vinkel af svingn. Plan?: Drejning EULROT af det svingede koordinatsystem om den svingede Z-akse (svarer efter meningen til en rotation med cyklus 10 DREJNING). Med rotations-vinklen kan De på en enkel måde bestemme retningen af Xaksen i det transformerede bearbejdningsplan. Pas på:
  - Indlæseområdet er 0° til 360.0000°
  - 0°-aksen er X-aksen
- Videre med positioneringsegenskaberne
   Yderligere informationer: "Fastlæg positionerforhold for PLAN-Funktion", Side 434

#### NC-blok

N50 PLANE EULER EULPR45 EULNU20 EULROT22 .....\*

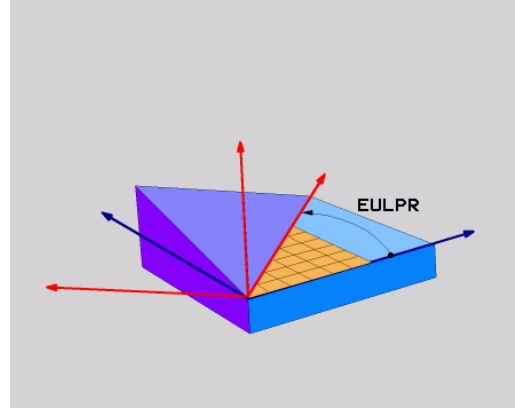

### 12.2 PLANE-funktionen: Transformering af bearbejdningsplan (Option #8)

#### Anvendte forkortelser

| Forkortelse | Betydning                                                                                                    |
|-------------|----------------------------------------------------------------------------------------------------|
| EULER       | Schweizisk matematiker, der definerede den<br>såkaldte Euler-vinkel                                                                |
| EULPR       | <b>Pr</b> æcessions-vinkel: Vinklen, der beskriver drejningen af koordinatsystemet om Z-aksen                                      |
| EULNU       | <b>Nu</b> tationsvinkel: Vinklen, der beskriver<br>drejningen af koordinatsystemet om den med<br>præcessionsvinklen drejede X-akse |
| EULROT      | <b>Rot</b> ations-vinkel: Vinklen, der beskriver drejningen af det transformerede bearbejdningsplan om den svingede Z-akse         |

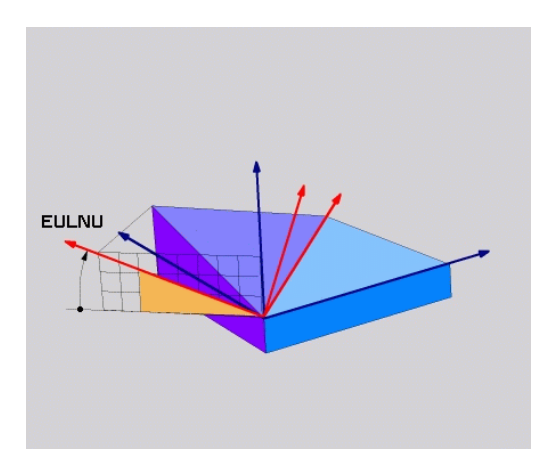

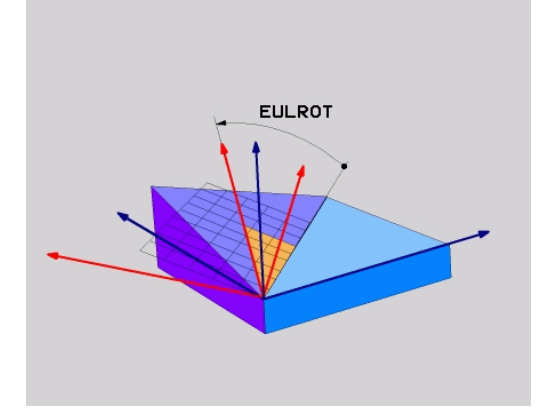

# Definer bearbejdningsplan via to vektorer: PLAN VECTOR

#### Anvendelse

Definitionen af et bearbejdningsplan med **to vektorer** kan De så anvende, hvis Deres CAD-system kan beregne basisvektoren og normalvektoren for det transformerede bearbejdningsplan. En normeret indlæsning er ikke nødvendig. TNC en beregner normeringen internt, så De kan indlæse værdier mellem -9.999999 og +9.999999.

Den for definitionen af bearbejdningsplanet nødvendige basisvektor er defineret med komponenterne **BX**, **BY** og **BZ**. Normalvektorer er defineret med komponenterne **NX**, **NY** og **NZ**.

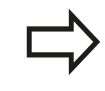

#### Pas på før programmeringen

TNC´en beregner internt fra de af Dem til enhver tid indlæste værdier normerede vektorer.

Parameterbeskrivelse for positioneringsforholdene **Yderligere informationer:** "Fastlæg positionerforhold for PLAN-Funktion", Side 434

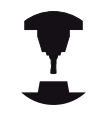

Basisvektoren definerer retningen af hovedaksen i det transformerede bearbejdningsplan, normalvektoren skal stå vinkelret på det transformerede bearbjdningsplan og bestemmer hermed dets orientering.

Afhængig af indstillingen fra maskinproducenten giver styringen enten en fejlmelding, når vektoren ikke er vinkelret, eller styringen koorigerer ventoren automatisk.

Vær opmærksom på maskinhåndbogen!

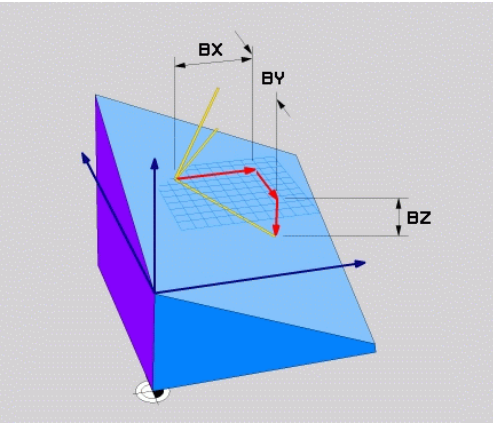

### 12.2 PLANE-funktionen: Transformering af bearbejdningsplan (Option #8)

#### Indlæseparameter

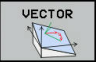

- X-komponent basisvektor?: X-komponent BX for basisvektor B. Indlæseområde -9.9999999 bis +9.9999999
- Y-komponent basisvektor?: Y-komponent BY for basisvektor B. Indlæseområde -9.9999999 bis +9.9999999
- Z-komponent basisvektor?: Z-komponent BZ for basisvektor B. Indlæseområde -9.9999999 bis +9.9999999
- X-komponent normalvektor?: X-komponent NX for normalvektor N. Indlæseområde -9.9999999 bis +9.9999999
- Y-komponent normalvektor?: Y-komponent NY for normalvektor N. Indlæseområde -9.9999999 bis +9.9999999
- Z-komponent normalvektor?: Z-komponent NZ for normalvektor N. Indlæseområde -9.9999999 bis +9.9999999
- Videre med positioneringsegenskaberne
   Yderligere informationer: "Fastlæg positionerforhold for PLAN-Funktion", Side 434

#### NC-blok

#### N50 PLANE VECTOR BX0.8 BY-0.4 BZ-0.42 NX0.2 NY0.2 NT0.92 ..\*

#### Anvendte forkortelser

| Forkortelse | Betydning                             |
|-------------|---------------------------------------|
| VECTOR      | Englisch vector = Vektor              |
| BX, BY, BZ  | B asisvektor:X-, Y- og Z-komponenter  |
| NX, NY, NZ  | N ormalvektor:X-, Y- og Z-komponenter |

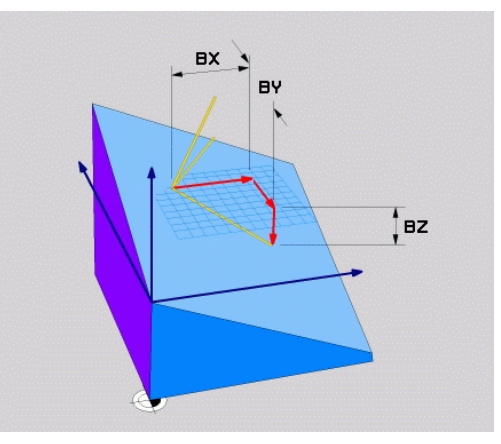

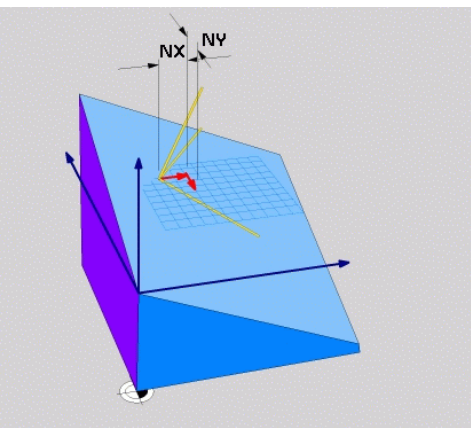

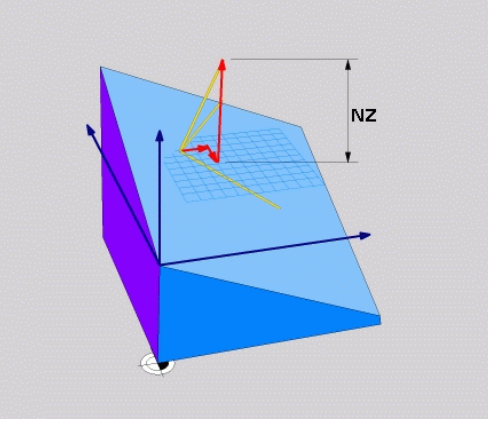

# Definer bearbejdningsplanet via tre punkter: PLAN POINT

#### Anvendelse

Et bearbejdningsplan lader sig entydigt definere med angivelsen af **tre vilkårlige punkter P1 til P3 i dette plan**. Denne mulighed er realiseret i funktionen **PLANE POINTS**.

#### Pas på før programmeringen

Forbindelsen fra punkt 1 til punkt 2 fastlægger retningen af den svingede hovedakse (X ved værktøjsakse Z).

Retningen af den svingede værktøjsakse bestemmer De med position for det 3. punkt henfører til forbindelseslinjen mellem Punkt 1 og Punkt 2. Ved hjælp af højre-hånds-regelen (Tommelfinger = X-akse, pegefinger = Y-akse, langfinger = Z-akse, gælder: Tommelfinger (X-akse) peger fra punkt 1 til punkt 2, pegefinger (Y-akse) peger parallelt med den svingede Y-akse i retning punkt 3. Så peger langfingeren i retning af den svingede værktøjs-akse.

De tre punkter definerer nedbøjningen af planet. Stedet for det aktive nulpunkt bliver ikke ændret af TNC´en.

Parameterbeskrivelse for positioneringsforholdene

**Yderligere informationer:** "Fastlæg positionerforhold for PLAN-Funktion", Side 434

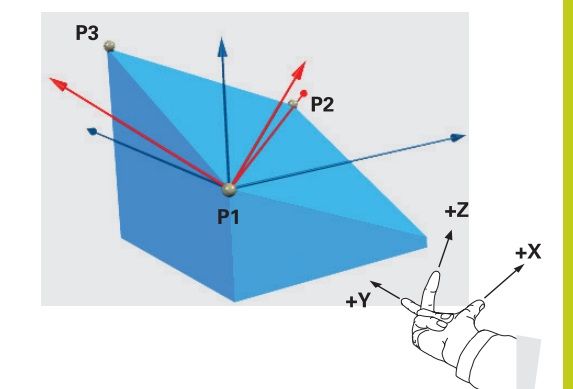

### 12.2 PLANE-funktionen: Transformering af bearbejdningsplan (Option #8)

#### Indlæseparameter

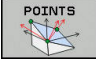

- X-koordinat 1. Planpunkt?: X-Koordinat P1X det 1. Planpunkt
- Y-koordinat 1. Planpunkt?: Y-Koordinat P1Y det 1. Planpunkt
- Z-koordinat 1. Planpunkt?: Z-Koordinat P1Z det 1. Planpunkt
- X-koordinat 2. Planpunkt?: X-Koordinat P2X det 2. Planpunkt
- Y-koordinat 2. Planpunkt?: Y-Koordinat P2Y det 2. Planpunkt
- Z-koordinat 2. Planpunkt?: Z-Koordinat P2Z det 2. Planpunkt
- X-koordinat 3. Planpunkt?: X-Koordinat P3X det
   3. Planpunkt
- Y-koordinat 3. Planpunkt?: Y-Koordinat P3Y det 3. Planpunkt
- Z-koordinat 3. Planpunkt?: Z-Koordinat P3Z det 3. Planpunkt
- Videre med positioneringsegenskaberne
   Yderligere informationer: "Fastlæg positionerforhold for PLAN-Funktion", Side 434

#### NC-blok

# N50 PLANE POINTS P1X+0 P1Y+0 P1Z+20 P2X+30 P2Y+31 P2Z+20 P3X+0 P3Y+41 P3Z+32.5 .....\*

#### Anvendte forkortelser

#### Forkortelse Betydning

**POINTS** Engelsk **points** = punkter

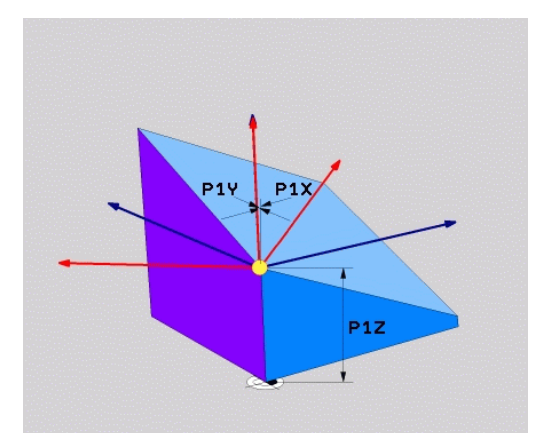

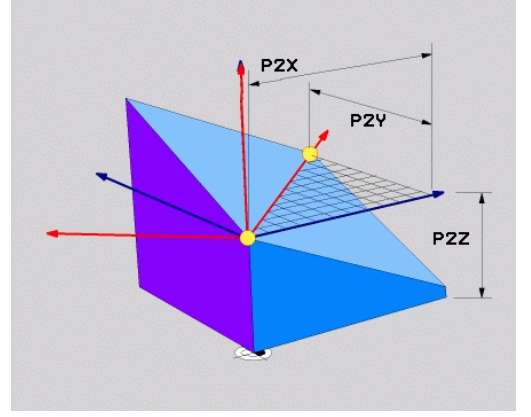

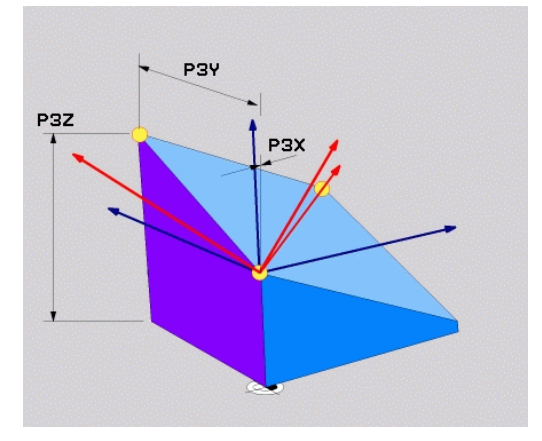

# Definer bearbejdningsplanet via en enkelt inkremental rumvinkel: PLAN RELATIV

#### Anvendelse

Den relative rumvinkel anvender De så, når et allerede aktivt transformeret bearbejdningsplan skal svinges med **en yderligere drejning**. Eksempel anbringe en 45° fase på et transformeret plan.

#### Pas på før programmeringen

Den definerede vinkel virker altid henført til det aktive bearbejdningsplan, helt lig med hvilken funktion De har aktiveret denne.

De kan vilkårligt mange **PLAN RELATIVE**-funktioner programmere efter hinanden.

Vil De tilbage igen til bearbejdningsplanet, som var aktiv før **PLANE RELATIVE** funktionen, så definerer De **PLANE RELATIVE** med den samme vinkel, dog med det modsatte fortegn.

#### Når De anvender **PLAN RELATIVE** på et utransformeret bearbejdningsplan, så drejer De det utransformerede plan simpelt hen om den i **PLANE**funktionen definerede rumvinkel.

Parameterbeskrivelse for positioneringsforholdene

**Yderligere informationer:** "Fastlæg positionerforhold for PLAN-Funktion", Side 434

#### Indlæseparameter

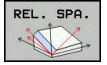

- Inkremental vinkel?: Rumvinkel, om hvilken det aktive bearbejdningsplan skal videredrejes. Vælg aksen om hvilken der skal transformeres pr. softkey Indlæseområde: -359.9999° til +359.9999°
- Videre med positioneringsegenskaberne
   Yderligere informationer: "Fastlæg positionerforhold for PLAN-Funktion", Side 434

#### Anvendte forkortelser

| Forkortelse | Betydning                             |
|-------------|---------------------------------------|
| RELATIV     | Engelsk <b>relative</b> = henført til |

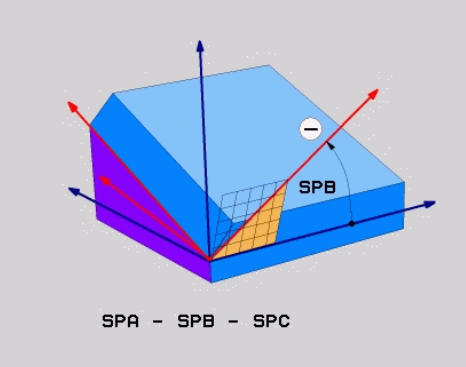

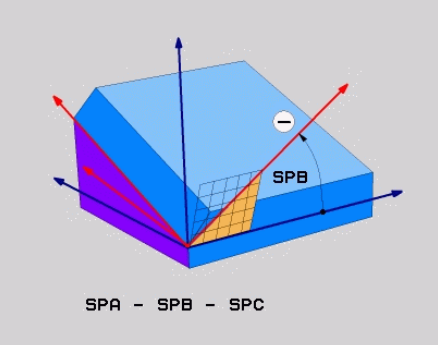

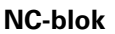

N50 PLANE RELATIV SPB-45 .....\*

### 12.2 PLANE-funktionen: Transformering af bearbejdningsplan (Option #8)

#### Definer bearbejdningsplanet via Aksevinkel: PLAN AXIAL

#### Anvendelse

Funktionen **PLANE AXIAL** definerer såvel stedet for bearbejdningsplanet som også Nom.-koordinaterne til drejeaksen. Specielt ved maskiner med retvinklet kinematik og med kinematik i hvilken kun én drejeakse er aktiv, lader denne funktion sig let benytte.

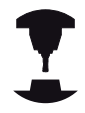

Funktionen **PLANE AXIAL** kan De så også benytte, når De kun har én drejeakse aktiv på Deres maskine.

Funktionen **PLANE RELATIV** kan De anvende efter **PLANE AXIAL**, hvis Deres maskine tillader rumvinkeldefinitioner. Vær opmærksom på maskinhåndbogen!

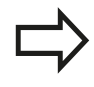

#### Pas på før programmeringen

Indlæs kun en aksevinkel, der virkelig er til rådighed på Deres maskine, ellers afgiver TNC`en en fejlmelding.

Med **PLANE AXIAL** definerede drejeakse-koordinater er modalt virksomme. Multidefinitioner opbygges altså på hinanden, inkrementale indlæsninger er tilladt.

For tilbagestilling af funktionen **PLANE AXIAL** anvendes funktionen **PLANE RESET**. Tilbagestilling ved indlæsning af 0 deaktiverer ikke **PLANE AXIAL**.

Funktionenen **SEQ, TABLE ROT** og **COORD ROT** har i forbindelse med **PLANE AXIAL** ingen funktion.

Parameterbeskrivelse for positioneringsforholdene **Yderligere informationer:** "Fastlæg positionerforhold for PLAN-Funktion", Side 434

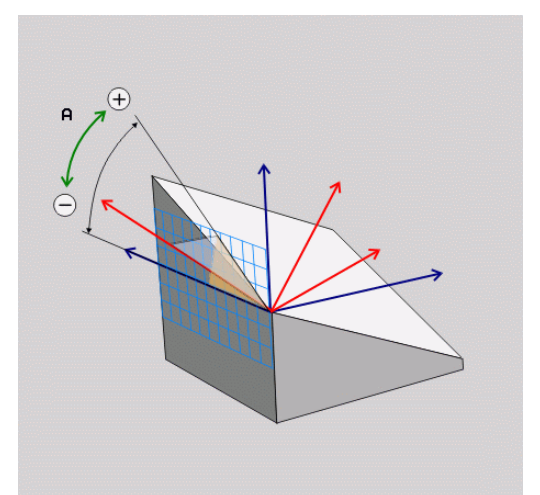
#### Indlæseparameter

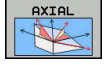

- Aksevinkel A?: Aksevinklen, til hvilken A-aksen skal indsvinges. Hvis inkremental indlæsning, så ud fra vinklen, med hvilken A-aksen skal videresvinges fra den aktuelle position. Indlæseområde: -99999,9999° til +99999,9999°
- Aksevinkel B?: Aksevinklen, til hvilken b-aksen skal indsvinges. Hvis inkremental indlæsning, så ud fra vinklen, med hvilken B-aksen skal videresvinges fra den aktuelle position. Indlæseområde: -99999,9999° til +99999,9999°
- Aksevinkel C?: Aksevinklen, til hvilken C-aksen skal indsvinges. Hvis inkremental indlæsning, så ud fra vinklen, med hvilken C-aksen skal videresvinges fra den aktuelle position. Indlæseområde: -99999,9999° til +99999,9999°
- Videre med positioneringsegenskaberne
   Yderligere informationer: "Fastlæg positionerforhold for PLAN-Funktion", Side 434

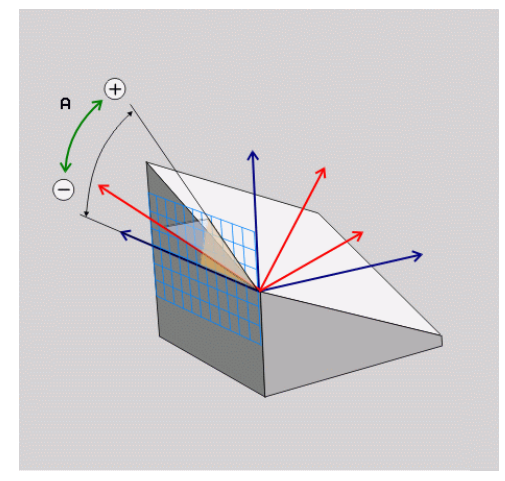

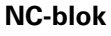

N50 PLANE AXIAL B-45 .....\*

### Anvendte forkortelser

| Forkortelse | Betydning                         |
|-------------|-----------------------------------|
| AXIAL       | Engelsk <b>axial</b> = akseformet |

## 12 Fleraksetbearbejdning

## 12.2 PLANE-funktionen: Transformering af bearbejdningsplan (Option #8)

## Fastlæg positionerforhold for PLAN-Funktion

## Oversigt

Uafhængig af, hvilken PLANE-funktion De anvender for at definere det transformerede bearbejdningsplan, står følgende funktion for positioneringsforhold altid til rådighed:

- Automatisk indsvingning
- Udvalg af alternative svingmuligheder ( ikke ved PLANE AXIAL)
- Udvalg af alternative svingmuligheder ( ikke ved PLAN AXIAL)

## Pas på kollisionsfare!

Hvis De i svingede system arbejder med Cyklus **28 SPEJLING** være opmærksom på følgende:

Når De programmerer en spejling før det transformerede plan, virker spejlingen også på transformationen. Opgave: Transformer med Cyklus 19 og **PLANE AXIAL**.

Spejl en rundakse med **28** spejl kun bevægelsen af aksen, ikke den i PLANE-funktinen definerede vinkel! Derved ændre aksens position.

# Automatisk indsvingning: MOVE/TURN/STAY (indlæsning tvingende nødvendig)

Efter at De har indlæst alle parametre for plandefinition, skal De fastlægge, hvorledes drejeaksen skal indsvinges på de beregnede akseværdier:

| MOVE |   | PLANE-fu<br>automatis<br>relativpos<br>ændres. 7<br>liniærakse |
|------|---|----------------------------------------------------------------|
| TURN | • | PLANE-fu<br>automatis<br>kun dreje<br><b>ingen</b> udl         |
| STAY |   | De svinge<br>separat p                                         |

- PLANE-funktionen skal indsvinge drejeaksen automatisk til de beregnede akseværdier, hvorved relativpositionen mellem emne og værktøj ikke ændres. TNC´en udfører en udligningsbevægelse i liniæraksen
- PLANE-funktionen skal indsvinge drejeaksen automatisk til de beregnede akseværdier, hvorved kun drejeaksen bliver positioneret. TNC´en udfører ingen udligningsbevægelse i liniæraksen
- De svinger drejeaksen ind i en efterfølgende, separat positioneringsblok

Når De har valgt optionen **MOVE** (**PLANE**-funktion skal automatisk indsvinges med udligningsbevægelse), er endnu de to efterfølgende erklærede parametre **afstand drejepunkt fra VRK-spids** og **tilspænding? F=** at definerer.

Når De har valgt option **TURN** (**PLANE**-funktion skal indsvinges automatisk uden udligningsbevægelse), er endnu den efterfølgende erklærede parameter **Tilspænding? F=** at definerer.

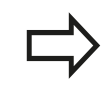

Når De anvender **PLANE**-funktionen i forbindelse med **STAY**, så skal De indsvinge drejeaksen i en separat positioneringsblok efter **PLANE**-funktionen.

Afstand drejepunkt fra VRK-spids (inkremental): TNC 'en indsvinger værktøjet (bordet) om værktøjsspidsen. Med parameter AFST overfører De drejepunktet for indsvingningsbevægelsen henført til den aktuelle position for værktøjsspidsen.

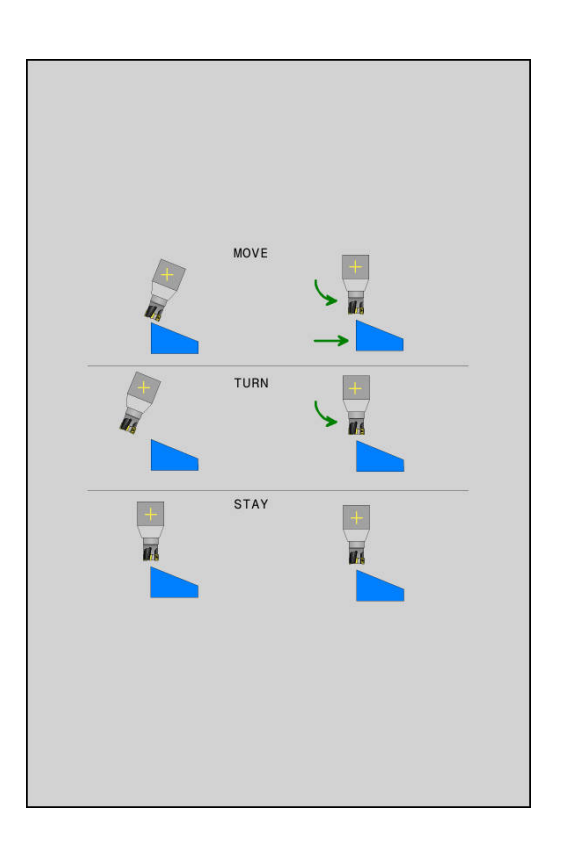

HEIDENHAIN | TNC 320 | Bruger-håndbog DIN-ISO-programmering | 9/2016

| Pa | s på!                                                                                                    |  |
|----|----------------------------------------------------------------------------------------------------|--|
| -  | Når værktøjet før indsvingningen står på den<br>angivne afstand til emnet, så står værktøjet også<br>efter indsvingningen relativ set på den samme<br>position (se billedet i midten til højre, 1 = AFST)                           |  |
|    | Når værktøjet før indsvingningen ikke står på<br>den angivne afstand til emnet, så står værktøjet<br>efter indsvingningen relativt set forskudt til den<br>oprindelige position (se billedet nederst til højre, <b>1</b><br>= AFST) |  |

- Tilspænding? F=: Banehastighed, med hvilken værktøjet skal indsvinge med
- Udkørselslængde i WZ-Akse?: Udkørselsvej MB, virker inkrementalt fra den aktuelle værktøjs-position i den aktive værktøjs-akseretning), som TNC'en tilkører før indsvingningsforløbet . MB MAX kører værktøjet indtil kort før software-endekontakten

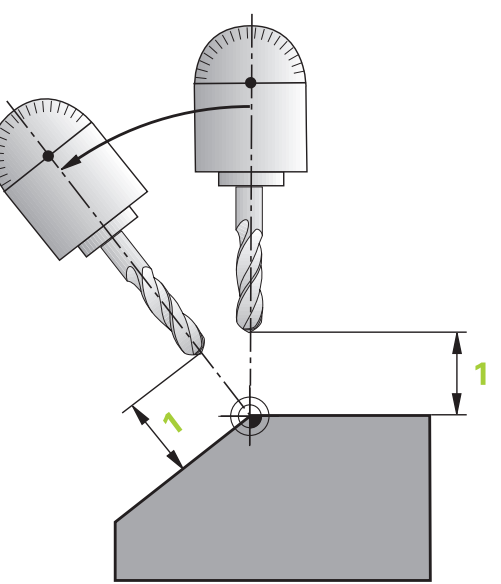

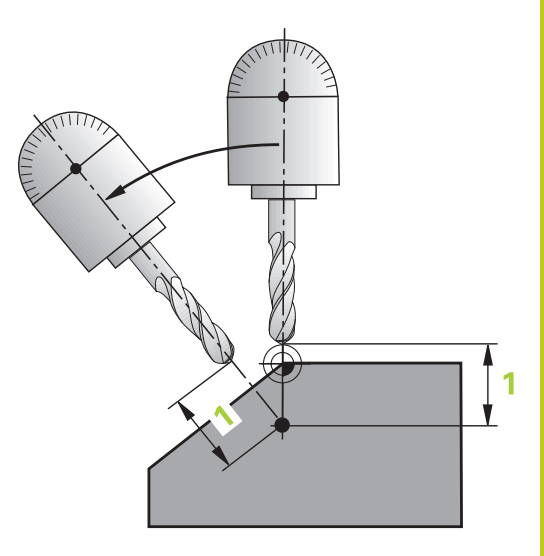

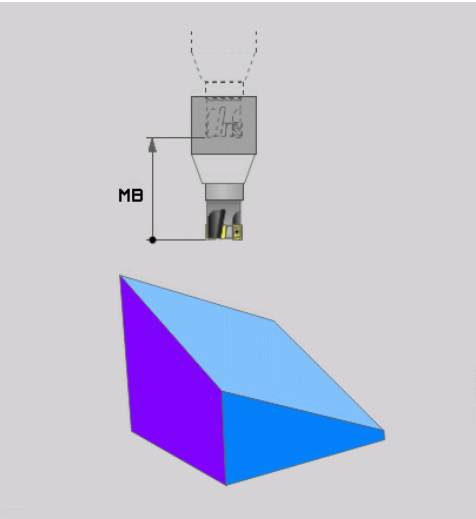

## 12 Fleraksetbearbejdning

## 12.2 PLANE-funktionen: Transformering af bearbejdningsplan (Option #8)

### Indsvinge drejeaksen i en separat blok

Hvis De vil indsvinge drejeaksen i en separat positioneringsblok (option **STAY** er valgt), går De frem som følger:

> **Pas på kollisionsfare!** Værktøjet forpositioneres således, at der ved indsvingning ingen kollision kan ske mellem værktøj og emne (spændejern).

Programmerer De ingen spejling, mellem PLANEfunktionen og positioneringen, af rundaksen, så positionerer styringen til den spejlede værdi. PLANEfunktionen beregner dog uden spejling.

- Vælg en vilkårlig PLANE-funkion, definér automatisk indsvingning med STAY. Ved afviklingen beregner TNC´en positionsværdierne for de drejeakser der er tilstede på Deres maskine og gemmer disse i systemparametrene Q120 (A-akse), Q121 (B-akse) og Q122 (C-akse)
- Definere positioneringsblok med de af TNC´en beregnede vinkelværdier

### NC-blokeksempel: Maskine med C-rundbord og A-svingbord indsvinge på en rumvinkel B+45°.

| •••                                        |                                                            |
|--------------------------------------------|------------------------------------------------------------|
| N10 G00 Z+250 G40*                         | Positionér til sikker højde                                |
| N20 PLANE SPATIAL SPA+0 SPB+45 SPC+0 STAY* | Definere og aktivere PLANE-funktion                        |
| N30 G01 A+Q120 C+Q122 F2000*               | Drejeaksen positioneres med de af TNC´en beregnede værdier |
|                                            | Definere bearbejdning i det transformerede plan            |

# Valg af alternative sving-muligheder: SEQ +/- (indlæsning option)

Fra det af Dem definerede sted for bearbejdningsplanet skal TNC´en beregne den dertil passende stilling for de på Deres maskine værende drejeakser. I regelen fremkommer der altid to løsningsmuligheder.

Med kontakten **SEQ** indstiller De, hvilken løsningsmulighed TNC´en skal anvende:

- SEQ+ positionerer masteraksen således, at den indtager en positiv vinkel. Masteraksen er den 1. Drejeakse gående ud fra værktøjet eller den sidste drejeakse gående ud fra bordet (afhængig af maskinkonfigurationen)
- SEQ- positionerer masteraksem således, at den indtager en negativ vinkel

Ligger den af Dem med **SEQ** valgte løsning ikke i kørselsområdet for maskinen, afgiver TNC en fejlmeldingen **vinkel ikke tilladt**.

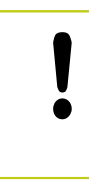

Ved anvendelse af funktionen **PLANE AXIAL** har kontakten **SEQ** ingen funktion.

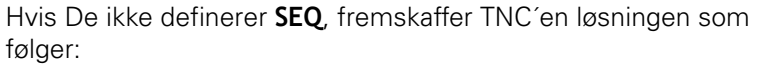

- 1 TNC´en prøver til at begynde med, om begge løsningsmuligheder ligger i kørselsområdet for drejeaksen
- 2 Er dette tilfældet, vælger TNC´en løsningen, som kan nås på den korteste vej Udgående fra den aktuelle position af drejeakse
- 3 Ligger kun en løsning i kørselsområdet, så bruger TNC´en denne løsning
- 4 Ligger ingen løsning i kørselsområdet, så afgiver TNC'en fejlmeldingen **Vinkel ikke tilladt**

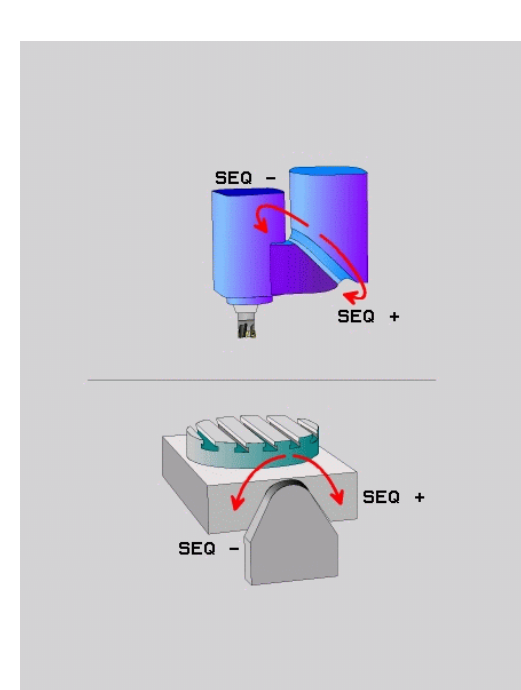

## 12 Fleraksetbearbejdning

## 12.2 PLANE-funktionen: Transformering af bearbejdningsplan (Option #8)

### Eksempel på en maskine med C-rundbord og A-svingbord. Programmerede funktion: PLANE SPATIAL SPA+0 SPB+45 SPC+0

| Endekontakt   | Startposition | SEQ          | Resultat aksestilling |
|---------------|---------------|--------------|-----------------------|
| Ingen         | A+0, C+0      | ikke progrm. | A+45, C+90            |
| Ingen         | A+0, C+0      | +            | A+45, C+90            |
| Ingen         | A+0, C+0      | -            | A–45, C–90            |
| Ingen         | A+0, C-105    | ikke progrm. | A–45, C–90            |
| Ingen         | A+0, C-105    | +            | A+45, C+90            |
| Ingen         | A+0, C-105    | _            | A–45, C–90            |
| -90 < A < +10 | A+0, C+0      | ikke progrm. | A–45, C–90            |
| -90 < A < +10 | A+0, C+0      | +            | Fejlmelding           |
| Ingen         | A+0, C-135    | +            | A+45, C+90            |

## Valg af transformationsart (indlæsning optional)

Transformationaarten **COORD ROT** og **TABLE ROT** indfluerer orienteringen af bearbejdningsplan-koordinatsystem ved aksepositioner en såkaldt fri drejeakse.

En vilkårlig drejeakse bliver til en fri drejeakse ved følgende konstellation:

- drejeaksen har ingen indvirkning på værktøjs indstillingen, da rotationsaksen og værktøjsaksen ved transformations situation er parallelle
- drejeaksen er i den kinematiske kæde udgående fra emne den første drejeakse

Virkningen af transformationsarten **COORD ROT** og **TABLE ROT** og er dermed afhængig af den programmerede rumvinkel og maskinkinematik.

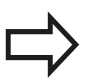

 Når der ved en transformations situation ikke er nogen frie drejeakse, har transformationsarten
 COORD ROT og TABLE ROT ingen virkning

Ved funktionen PLANE AXIAL har transformationsarten COORD ROT og TABLE ROT ingen virkning.

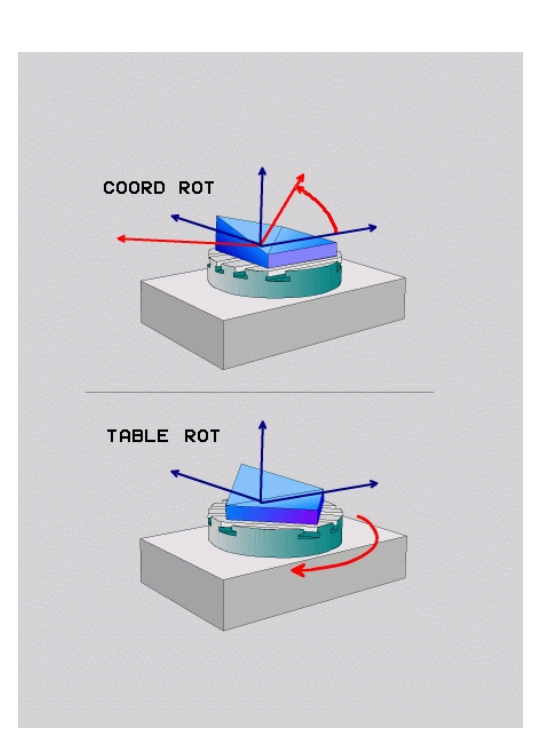

### Funktion med en fri drejeakse

|               | <ul> <li>For positioner forholdene ved<br/>transformationsarten COORD ROT og TABLE ROT<br/>er det irrelevant, om den fri drejeakse befinder sig<br/>i bordet eller hovedet</li> <li>Den frie drejeakses resulterende akseposition er<br/>bla. afhængig af en aktiv grundrejning</li> <li>Orienteringen af bearbejdningsplan-<br/>koordinatsystem er yderlig afhængig af en<br/>programmeret roattion, f.eks. ved hjælp af Cyklus<br/>10 DREJNING</li> </ul> |
|---------------|----------------------------------------------------------------------------------------------------|
| Softkey       | Virkemåde                                                                                                    |
| ROT           | COORD ROT:                                                                                                    |
|               | <ul> <li>Styringen positionerer den me drejeakse til 0</li> <li>Styringen orienterer bearbrejdningsplan-<br/>koordinatsystem tilsvarende den<br/>programmerede rumvinkel</li> </ul>                                                                                                    |
| ROT           | TABLE ROT med:                                                                                                    |
| $\square$     | SPA og SPB lig 0                                                                                                    |
|               | SPC lig eller ulig 0                                                                                                    |
|               | <ul> <li>Styringen orienterer den frie drejeakse<br/>tilsvarende den programmerede rumvinkel</li> </ul>                                                                                                    |
|               | <ul> <li>Styringen orienterer bearbrejdningsplan-<br/>koordinatsystem tilsvarende Basis-<br/>koordinatsystem</li> </ul>                                                                                                    |
|               | TABLE ROT med                                                                                                    |
|               | <ul> <li>Mindste SPA eller SPB ulig 0</li> </ul>                                                                                                    |
|               | <ul> <li>SPC lig eller ulig 0</li> </ul>                                                                                                    |
|               | <ul> <li>Styringen positionerer ikke den frie drejeakse,<br/>positionen fra svingningen af bearbejdningsplan<br/>bibeholdes</li> </ul>                                                                                                    |
|               | Da emne ikke bliver medpositioneret,<br>orienterer styringen bearbejdningsplan-<br>koordinatsystem tilsvarende den<br>programmerede rumvinkel                                                                                                    |
| $\Rightarrow$ | Når der ikke er valgt en transformationsart,<br>anvender styringen for PLANE-Funktionen                                                                                                    |

transformationsarten COORD ROT

## 12 Fleraksetbearbejdning

## 12.2 PLANE-funktionen: Transformering af bearbejdningsplan (Option #8)

### Eksempel med en fri drejeakse

Følgende eksempel viser virkningen af Transformationsart **TABLE ROT** i forbindelse med en fri drejeakse.

| 6 L B+45 RO FMAX                                            | Forpositioner drejeakse        |
|-------------------------------------------------------------|--------------------------------|
| 7 PLANE SPATIAL SPA-90 SPB+20 SPC+0 TURN F5000<br>TABLE ROT | Transformere bearbejdningsplan |
|                                                             |                                |

#### Oprindelse

A = 0, B = 45

A = -90, B = 45

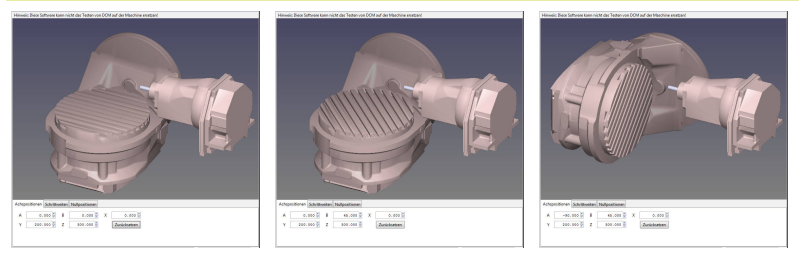

- > Styringen positionerer B-aksen til aksevinkel B+45
- Ved programmerede svingsituation med SPA-90 bliver B-aksen til frie drejeakse
- > Styringen positionerer ikke den frie drejeakse, positionen af Baksen fra svingningen af bearbejdningsplan bibeholdes
- Da emne ikke bliver medpositioneret, orienterer styringen bearbejdningsplan-koordinatsystem tilsvarende den programmerede rumvinkel SPB+20

## Sving bearbejdningsplan uden drejeakse

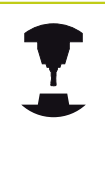

Vær opmærksom på maskinhåndbogen! Denne funktion skal af maskinfabrikanten være frigivet og tilpasset.

Maskinproducenten skal den eksakte vinkel, f.eks. et påbygget vinkelhoved, tilgodese i kinematikbeskrivelsen.

De kan også tilpasse den programmerede bearbejdningsplan uden drejeakse vinkelret på værktøjet f.eks. tilpasse bearbejdningsplanet for den påbyggede vinkelhoved.

Med funktionen **PLANE SPATIAL** og positionsforholdet **STAY** kan De svinge bearbejdningsplanet af den af maskinproducenten indgivne vinkel.

Eksempel med påbygget vinkelhoved med fast værktøjsretning Y:

#### **NC-Syntax**

#### N10 T 5 G17 S4500\*

N20 PLANE SPATIAL SPA+0 SPB-90 SPC+0 STAY\*

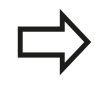

Svingvinklen skal passe præcis til værktøjsvinkel, ellers afgiver TNC`en en fejlmelding.

## 12 Fleraksetbearbejdning

12.3 Hjælpefunktion for drejeakser

## 12.3 Hjælpefunktion for drejeakser

## Tilspænding i mm/min ved drejeakserne A, B, C: M116 (Option #8)

### Standardforhold

TNC`en fortolker den programmerede tilspænding ved en drejeakse i grad/min (i mm-programmer og også i tomme-programmer). Banetilspændingen er altså afhængig af afstanden af værktøjsmidtpunktet til drejeakse-centrum.

Jo større denne afstand bliver, desto større bliver banetilspændingen.

### Tilspænding i mm/min ved rundakser m. M116

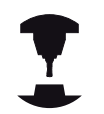

Maskingeometrien skal være fastlagt af maskinfabrikanten i kinematikbeskrivelsen.

M116 virker kun ved rund- og drejeborde. Ved svinghoveder kan M116 ikke anvendes. Skulle Deres maskine være udrustet med et bord/hovedkombination, ignorerer TNC`en svinghoveddrejeaksen.

**M116** virker også med aktivt transformeret bearbejdningsplan og i kombination med M128, når De med funktionen **M138** har udvalgt drejeaksen .

**Yderligere informationer:** "Valg af svingakse: M138", Side 445

**M116** virker så kun på de ikke med **M138** udvalgte drejeakser.

TNC`en fortolker den programmerede tilspænding ved en drejeakse i mm/min (hhv. 1/10 tomme/mm). Hermed beregner TNC`en altid ved blok-start tilspændingen for denne blok. Tilspændingen for en drejeakse ændrer sig ikke, medens blokken bliver afviklet, også når værktøjet bevæger sig mod drejeaksens centrum.

#### Virkemåde

M116 virker i bearbejdningsplanet. M117 tilbagestiller De M116. Ved program-slut bliver M116 under alle omstændigheder uvirksom. M126 bliver virksom ved blok-start.

## Kør vejoptimering drejeakse: M126

## Standardforhold

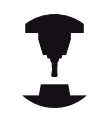

Forholdene for TNC´en ved positionering af drejeaksen er en maskinafhængig funktion. Vær opmærksom på maskinhåndbogen!

Standardforholdene for TNC en ved positionering af drejeakser, hvis visning af værdier er reduceret til under 360°, er afhængig af maskin-parameter **shortestDistance**(Nr. 300401). Der er det fastlagt, om TNC en forskellen Nom.-position - Akt.-position, eller om TNC en grundlæggende altid (også uden M126) skal køre den korteste vej til den programmerede position. Eksempler:

| Aktposition | Soll-position | Kørselsvej |
|-------------|---------------|------------|
| 350°        | 10°           | -340°      |
| 10°         | 340°          | +330°      |

### Forhold omkring M126

Med M126 kører TNC'en en drejeakse den korteste vej, hvis visning er reduceret til værdier under 360°. Eksempler:

| Aktposition | Soll-position | Kørselsvej |
|-------------|---------------|------------|
| 350°        | 10°           | +20°       |
| 10°         | 340°          | -30°       |

### Virkemåde

M126 bliver virksom ved blok-start.

M126 tilbagestiller De med M127; ved program-slut bliver M126 under alle omstændigheder uvirksom.

## 12 Fleraksetbearbejdning

## 12.3 Hjælpefunktion for drejeakser

# Reducer visning af drejeakser til en værdi under 360°: M94

### Standardforhold

TNC'en kører værktøjet fra den aktuelle vinkelværdi til den programmerede vinkelværdi.

### Eksempel:

| Aktuelle vinkelværdi:     | 538°  |
|---------------------------|-------|
| Programmeret vinkelværdi: | 180°  |
| Virkelige kørselsvej:     | -3589 |

### Forhold med M94

TNC'en reducerer ved blokstart den aktuelle vinkelværdi til en værdi under 360° og kører i tilslutning hertil til den programmerede værdi. Er flere rundakser aktive, reducerer M94 visningen af alle rundakser. Alternativt kan De efter M94 indlæse en rundakse. TNC'en reducerer så kun visningen af denne akse.

### **NC-blok eksempel**

Reducer displayværdier i alle aktive rundakser:

### N50 M94\*

Reducér kun displayværdier for C-aksen:

#### N50 M94 C\*

Visning af alle aktive rundakser reduceres og i tilslutning hertil køres C-aksen til den programmerede værdi:

#### M50 G00 C+180 M94\*

#### Virkemåde

M94 virker kun i den NC-blok, i hvilken M94 er programmeret. M94 bliver virksom ved blok-start.

## Valg af svingakse: M138

### Standardforhold

TNC´en tilgodeser ved funktionerne M128 og transformering af bearbejdningsplan drejeaksen, som er fastlagt af maskinfabrikanten i maskin-parametrene.

### Forhold omkring M138

TNC´en ved de ovennævnte funktioner kun hensyn til svingaksen, som De har defineret med M138.

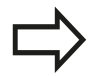

Hvis De med funktionen**M138** begrænser antallet af drejeakser, kan de dermed begrænse drejemulighederne på Deres maskine . Styringen lægger ved beregning af aksevinkel i den valgte akse værdien 0,

#### Virkemåde

M138 bliver virksom ved blok-start.

M138 tilbagestiller De, idet De påny programmerer M138 uden angivelse af svingaksen.

#### **NC-blok eksempel**

For ovennævnte funktioner tages kun hensyn til svingakse C:

N50 G00 Z+100 G40 M138 C\*

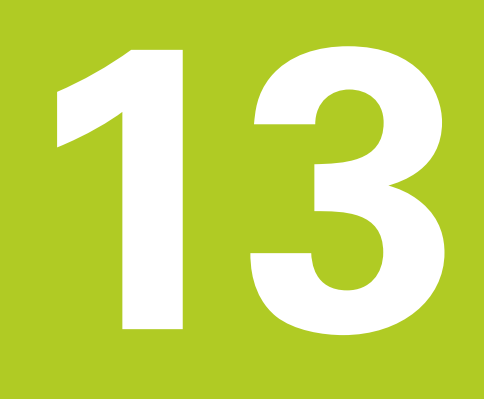

Manuel drift og opretning

13.1 Indkobl, Udkoble

## 13.1 Indkobl, Udkoble

## Indkobling

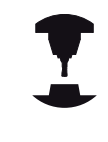

Vær opmærksom på maskinhåndbogen!

Ved indkobling af maskinen opstår fare for brugeren. Læs sikkerhedsforeskrifterne før De indkobler maskinen.

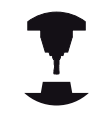

Indkoblingen og kørsel til referencepunkterne er maskinafhængige funktioner.

Vær opmærksom på maskinhåndbogen!

Tænd for forsyningsspændingen til TNC og maskine. Herefter viser TNC en følgende dialog an:

## SYSTEM STARTUP

TNC´en bliver startet

## NETUDFALD

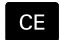

 TNC-melding, at der var en strømafbrydelse - slet meldingen

## OVERSÆTTE PLC-PROGRAM

TNC'ens PLC-program bliver automatisk oversat

## STYRERSPÆNDING TIL RELÆ MANGLER

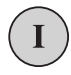

 Indkoble styrespænding. TNC´en kontrollerer NØD-STOP funktionen

## MANUEL DRIFT OVERKØR REFERENCEPUNKT

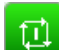

X+

Y+

 Overkør referencepunkter i den angivne rækkefølge: For hver akse trykkes tasten NC-START eller

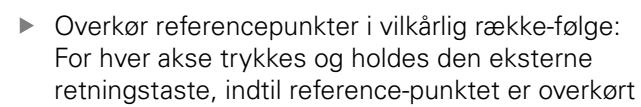

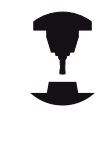

Hvis Deres maskine er udrustet med absolutte målesystemer, bortfalder overkørslen af referencemærker. TNC`en er så straks efter indkobling af styrespændingen funktionsklar.

TNC'en er nu driftsklar og befinder sig i driftsarten MANUEL DRIFT.

13

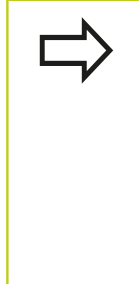

Referencepunkterne skal De kun overkøre, hvis De vil køre med maskin-akserne. Hvis De kun vil editere eller teste programmer, så vælger De efter indkoblingen af styrespændingen straks driftsarten **Programmering** eller **Program-test**. Referencepunkterne kan De så overkøre senere. Herfor trykker De driftsart **MANUEL DRIFT** den

Softkey KØR OVER REFERENCE.

# Overkørsel af referencepunkter med transformeret bearbejdningsplan

!

## Pas på kollisionsfare!

Vær opmærksom på, at de i menuen indførte vinkelværdier stemmer overens med den virkelige vinkel i svingaksen.

De skal deaktivere funktionen "transformere bearbejdningsplan" før overkørslen af referencepunktet. Vær opmærksom på, at at ingen kollision kan ske. Kør evt. værktøjet fri forud.

Når denne funktion var aktiv i styringen ved afbrydelse, så aktiverer TNC´en automatisk det svingede bearbejdningsplan. Så kører TNC`en akserne ved tryk på en akseretningstaste, i det svingede koordinatsystem. De positionerer værktøjet således, at der ved senere overkørsel af referencepunktet ingen kollision kan ske. For overkørsel af referencepunkterne skal De deaktivere funktionen **Tilt** 

## the working plane

**Yderligere informationer:** "Aktivering af manuel transformation", Side 506

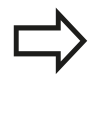

Hvis De bruger denne funktion, så skal De ved ikke absolutte måleudstyr bekræfte positionen for drejeaksen, som TNC`en viser i et overblændingsvindue. Den viste position svarer til den sidste, før udkoblingen af den aktive position af drejeaksen.

Såfremt en af begge forud aktive funktioner er aktiv, har **NC-START** -tasten ingen funktion. TNC´en afgiver en tilsvarende fejlmelding.

13.1 Indkobl, Udkoble

## Udkoble

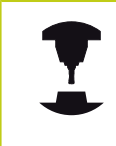

Udkoblingen er en maskinafhængig funktion. Vær opmærksom på maskinhåndbogen!

For at undgå datatab ved udkobling, skal De afslutte TNC´ens driftssystem målrettet:

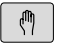

Driftsart: Tryk tasten MANUEL DRIFT

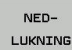

Vælg funktion for at slukke,

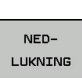

- Bekræft med softkey NEDLUKNING
- Når TNC´en i et pop-up vindue viser teksten Nu kan De slukke må De afbryde forsyningsspændingen til TNC`en

| • |
|---|
|   |

## Pas på, tab af data mulig!

Vilkårlig udkobling af TNC´en kan føre til tab af data! Efter De trykker Softkeys **NY START** starter styringen påny Også udkobling under nystarten kan føre til tab af data!

## 13.2 Kør maskinaksen

## Anvisning

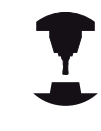

- Vær opmærksom på maskinhåndbogen! Kørsel med akseretningstasterne er maskinafhængig.

## Kør med akse med akseretningstast

| (m)       | Driftsart: Tryk tasten MANUEL DRIFT                                                                |
|-----------|----------------------------------------------------------------------------------------------------|
| X+        | Tryk og hold akseretninmgstasten så længe aksen skal kører, eller                                  |
| X+        | Kør aksen kontinuerlig: Hold den eksterne retningstaste trykket og tryk den tasten <b>NC-START</b> |
|           |                                                                                                    |
| <u>[]</u> | Standse: Tryk tasten <b>NC-Stop</b>                                                                |

Med begge metoder kan De også køre flere akser samtidigt, styringen viser da banetilspændingen. Tilspændingen, med hvilken akserne køres, ændrer De med softkey **F**.

**Yderligere informationer:** "Spindelomdrejningstal S, tilspænding F og hjælpefunktion M", Side 463

Når en maskine er aktiv i kørsel, viser styringen symbolet **STIB** (Styring i drift).

13.2 Kør maskinaksen

## **Positioner skridtvis**

Ved skridtvis positionering kører TNC'en en maskinakse med et skridtmål fastlagt af Dem.

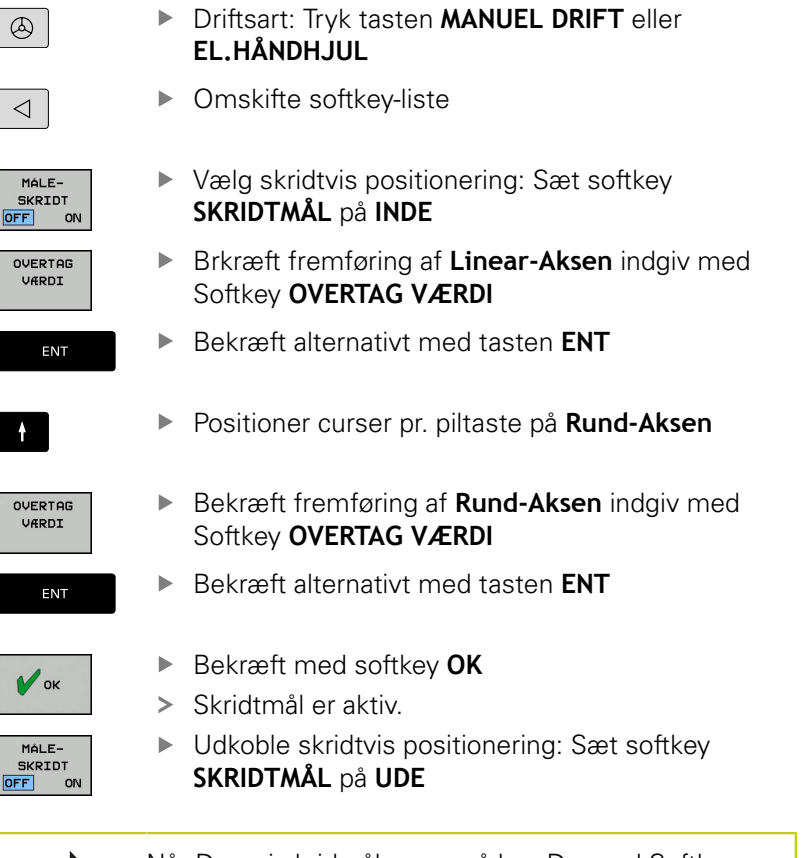

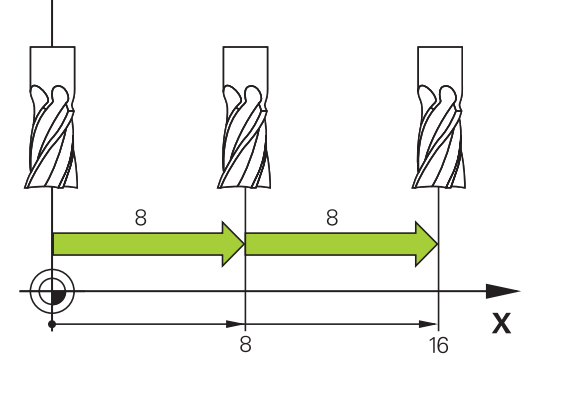

z

Når De er i skridmålmenu, så kan De med Softkey **UDKOBLE** udkoble skridvis positionering. Den maximalt indlæsbare værdi for en fremrykning andrager 10mm.

13

## Kør maskinaksen 13.2

## Kør med elektronisk håndhjul

TNC´en understøtter kørslen med følgende nye elektroniske håndhjul:

- HR 520: Håndhjul med display, dataoverførsel med kabel
- HR 520FS: Håndhjul med display, trådløs dataoverførsel

Herudover understøtter TNC´en fortsat kabelhåndhjulene HR 410 (uden display) og HR 420 (med display).

## Pas på, fare for maskine og håndhjul!

Alle forbindelsesstik for håndhjulet må kun fjernes af autoriseret service-personale, også når det er muligt uden brug af værktøj!

Grundlæggende må maskinen kun indkobles med isatte håndhjul!

Hvis De vil køre Deres maskine uden tilsluttede håndhjul, så tages kablet ud af maskinen og det åbne stik sikkres med en hætte!

Vær opmærksom på maskinhåndbogen! Maskinfabrikanten kan stille yderligere funktioner for håndhjulene HR 5xx til rådighed.

Hvis de vil indsætte funktionen Håndhjuloverlejring i virtuel akse, så anbefales håndhjulet HR 5xx

**Yderligere informationer:** "Virtuel værktøjsakse VT", Side 385

De bærbare håndhjul HR 5xx er udstyret med et display, på hvilket TNC´en viser forskellige informationer. Herudover kan De med håndhjuls-softkey udføre vigtige indretnings-funktioner, f.eks. fastlægge henf.punkter eller indlæse og afvikle M-funktioner.

Så snart De har aktiveret håndhjulet med håndhjulsaktiveringstasten, er ingen betjening mere mulig med betjeningspulten. TNC`en viser denne tilstand på TNCbilledskærmen med overblændingsvindue.

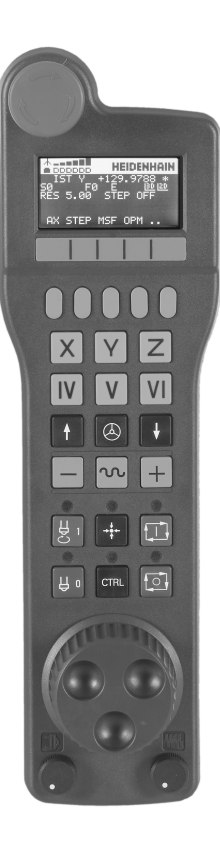

## 13.2 Kør maskinaksen

- 1 Tast NOT-AUS
- 2 Håndhjuls-display for status visning og valg af funktioner
- 3 Softkeys
- **4** Aksevalgstaster, kan af maskinfabrikanten tilsvarende aksekonfigurationen blive ombyttet
- 5 Dødmandstaster
- 6 Pil-taster for definition af håndhjuls-følsomhed
- 7 Håndhjuls-aktiveringstaste
- 8 Retningstaste, i hvilken TNC´en kører den valgte akse
- **9** Ilgang overlejring for akseretningstast
- **10** Indkobling af spindel (maskinafhængig funktion, tasten kan ombyttes af maskinfabrikanten)
- **11** Tasten "generere NC-blok" (maskinafhængig funktion, taste kan udskiftes af maskinfabrikanten)
- **12** Udkoble spindel (maskinafhængig funktion, tasten kan udskiftes af maskinfabrikanten)
- **13** Tasten **CTRL** for specialfunktioner (maskinafhængig funktion, tasten kan udskiftes af maskinfabrikanten)
- **14** Tasten **NC-START** (maskinafhængig funktion, tasten kan udskiftes af maskinfabrikanten)
- **15** Tasten **NC-STOP** (maskinafhængig funktion, tasten kan udskiftes af maskinfabrikanten)
- 16 Håndhjul
- 17 Spindelomdr. potentiometer
- 18 Tilspændings potentiometer
- 19 Kabeltilslutning, bortfalder ved det trådløse håndhjul HR 550FS

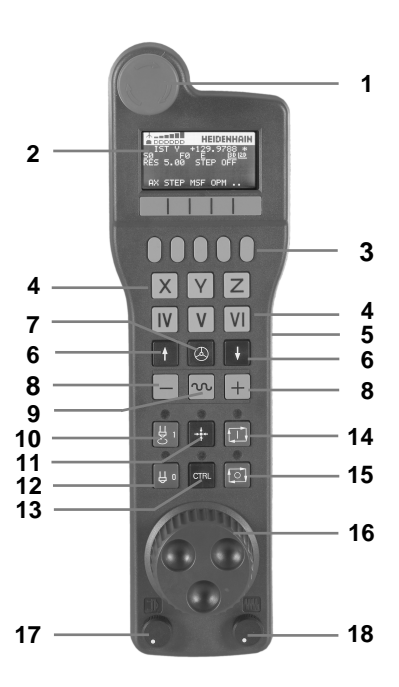

## Håndhjuls-display

- 1 Kun ved trådløs håndhjul HR 550FS: Viser, om håndhjulet ligger i Docking-Station eller om trådløs drift er aktiv
- 2 Kun ved trådløs håndhjul HR 550FS: Viser feltstyrken, 6 bjælker = maksimal feltstyrke
- **3 Kun ved trådløs håndhjul HR 550FS**: Ladestyrke af batteri, 6 bjælker = maksimal ladestyrke Under opladningsforløbet løber en bjælke fra venstre mod højre
- 4 IST: Arten af positionsvisningen
- 5 Y+129.9788: Positionen for den valgte akse
- **6 \***: STIB (Styring i drift); programafvikling er startet eller aksen er i bevægelse
- 7 SO: Aktuelle spindelomdr.tal
- 8 F0: Aktuelle tilspænding, med hvilken den valgte akse momentant bliver kørt
- 9 E: Fejlmelding står på
- **10 3D**: Funktion transformere bearbejdningsplan er aktiv
- **11 2D**: Funktion grunddrejning er aktiv
- **12 RES 5.0**: Aktive håndhjuls-opløsning. Vejen som den valgte akse kører ved en omdrejning af håndhjulet
- **13 STEP ON** eller **OFF**: Skridtvis positionering aktiv hhv. inaktiv. Med aktiv funktion viser TNC´en yderligere de aktive kørselsskridt
- **14** Softkey-liste: Valg af forskellige funktioner, beskrivelse i de efterfølgende afsnit

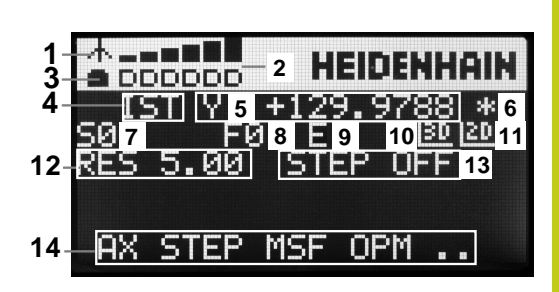

13.2 Kør maskinaksen

## Specielle forhold ved det trådløse håndhjul HR 550FS

En trådløs forbindelse har på grund af mange mulige støjpåvirkninger ikke den samme disponibelhed som en ledningsforbundet forbindelse Før De bruger det trådløse håndhjul skal det kontrolleres, om der består forstyrrelser med andre, i omegnen af maskinen, trådløse enheder. Denne kontrol med hensyn til eksisterende radiofrekvenser, hhv -kanaler, anbefales for alle industrielle radiosystemer.

Når De ikke anvender HR550, sættes den altid i den dertil forudsete håndhjuls-holder. Hermed sikrer De dem, at med kontaktlisten på bagsiden af det trådløse håndhjul et konstant brugsklart håndhjuls-batteri med en ladestyring og en direkte kontaktforbindelse til NØD-STOP kredsløbet.

Det trådløse håndhjul reagerer i fejltilfælde (radioafbrydelse, dårlig modtagekvalitet, en defekt håndhjuls-komponent) altid med en NØD-STOPreaktion.

## Pas på, fare for bruger og maskine!

Af sikkerhedsårsager skal De udkoble det trådløse håndhjul og håndhjulsholderen senest efter en driftstid på 120 timer, for at TNC´en ved genindkobling kan udføre en funktionstest !

Hvis De i Deres værksted har flere maskiner med trådløse håndhjul, skal De markere de sammenhørende håndhjul og håndhjulsholdere således, at disse éntydigt kan genkendes som sammenhørende (f.eks.med påklæbede farvebånd eller nummerering). Markeringer skal være anbragt på det trådløse håndhjul og på håndhjulsholderen éntydigt synligt for brugeren !

Kontrollér før hver anvendelse, om det rigtige trådløse håndhjul for Deres maskine er aktiv!

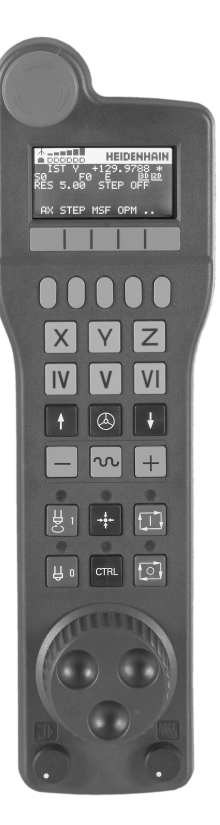

Det trådløse håndhjul HR 550FS er udstyret med genopladeligt batteri. Batteriet bliver opladet, så snart De har sat håndhjulet i håndhjuls-holderen.

De kan bruge HR 550FS med batteriet op til 8 timer, før De skal oplade det igen. Batteriet bliver opladet, så snart De har sat håndhjulet i håndhjuls-holderen.

Så snart håndhjulet er i håndhjuls-holderen, kobler det internt om til kabeldrift. Hvis håndhjulet fuldstændig afladet, så kan De også anvende det. Funktionaliteten er hermed identisk med trådløs drift.

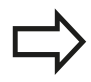

Når håndhjulet er fuldstændigt afladet, tager de ca. 3 timer før det i håndhjuls-holderen igen er fuldt opladet.

De skal rengøre kontakterne **1** i håndhjuls-holderen og håndhjulet regelmæssigt, for at sikre dets funktion.

Overførselsområdet for den trådløse strækning er stort afpasset. Skulle det alligevel forekomme, at De f.eks. ved meget store maskiner er kommet til kanten af overførselsstrækningen, advares De af HR550FS rettidigt med en sikker vibrationsalarm. I dette tilfælde skal De igen formindske afstanden til håndhjuls-holderen, i hvilken modtageren er integreret.

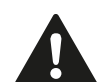

## Pas på, fare for maskine og emne!

Når overførselsområdet ikke mere tillader en drift fri for afbrydelser, udløser TNC`en automatisk et NØD-STOP. Dette kan også ske under bearbejdningen. Hold afstanden til håndhjulsholderen kort. Når De ikke anvender håndhjulet, så sæt det i håndhjulsholderen.

Hvis TNC`en har udløst et NØD-STOP, skal De påny aktivere håndhjulet. Gå frem som følger:

- Vælg driftsart Programmering
- Vælge MOD-funktion: Tryk tasten MOD
- Videreskift softkey-liste

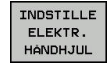

- Vælg konfigurationsmenuen for trådløst håndhjul: Tryk softkey INDSTILLE ELEKTR. TrykINDSTILLE ELEKTR. HÅNDHJUL
- Med kontakten Start håndhjul aktiveres det trådløse håndhjul igen
- Gem konfigureringen og forlad konfigurationsmenuen: Tryk knappen SLUT

For idriftsættels og konfigurering af håndhjulet står i driftsart **MOD** en tilsvarende funktion til rådighed .

**Yderligere informationer:** "Konfigurer trådløs håndhjul HR550 FS", Side 578

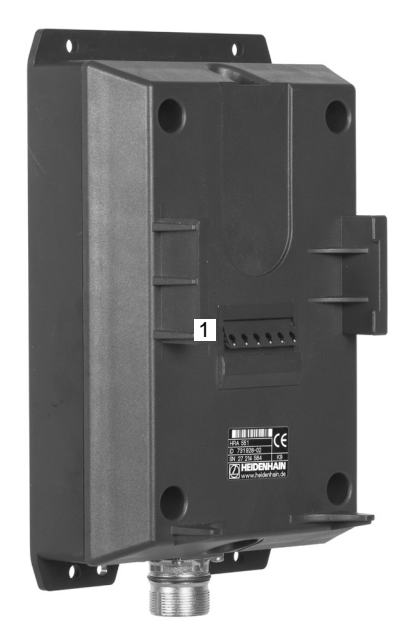

13.2 Kør maskinaksen

### Vælg aksen der skal køres

Hovedakserne X, Y og Z, såvel som tre yderligere, af maskinfabrikanten definerbare akser, kan De direkte aktivere med aksevalgstasten. Også den virtuelle akse VT kan maskinfabrikanten lægge direkte på en af de frie aksetaster. Ligger den virtuelle akse VT ikke på en aksevalgstaste, går De frem som følger:

- Tryk håndhjuls-Softkey F1 (AX): TNC´en viser på håndhjulsdisplayet alle aktive akser. Den momentant aktive akse blinker
- Vælg den ønskede akse med håndhjuls-Softkeys F1 (->) eller F2 (<-) og bekræft med håndhjuls-softkey F3 (OK)</li>

#### Indstil håndhjuls følsomhed

Håndhjuls-følsomheden fastlægger, hvilken strækning en akse skal køre pr. håndhjuls-omdrejning. De definerbare følsomheder er fast indstillet og valgbare med Håndhjuls-piltasten direkte (kun når skridtmålet ikke er aktivt).

Indstillige følsomhed:

0.001/0.002/0.005/0.01/0.02/0.05/0.1/0.2/0.5/1 [mm/omdrejning hhv. Grad/Omdr.]

Indstillige følsomhed: 0.00005/0.001/0.002/0.004/0.01/0.02/0.03 [mm/omdrejning hhv. Grad/Omdr.]

## Kørsel med akser

| 8 | Aktivere håndhjul: Tryk håndhjuls-tasten på HR<br>5xx: De kan endnu betjene TNC´en med HR5xx,<br>TNC´en viser et pop-up vindue med anvisnings<br>tekst på TNC-billedskærmen |
|---|----------------------------------------------------------------------------------------------------|
|   | ► Vælg evt. med Softkey <b>OPM</b> den ønskede driftsart                                                                                                    |
|   | Evt. hold dødmandstaste nedtrykket                                                                                                    |
| X | <ul> <li>På håndhjulet vælges aksen De vil køre. Vælg evt.<br/>hjælpe-akser medSoftkeys</li> </ul>                                                                          |
| + | Køre den aktiv akse i retning +, eller                                                                                                    |
| _ | Køre den aktive akse i retning -                                                                                                    |
|   | <ul> <li>Deaktivere håndhjul: Tryk håndhjuls-tasten på<br/>HR 5xx: De kan nu igen betjene TNC´en med<br/>betjeningsfeltet</li> </ul>                                        |

## Potemtiometer indstilling

Efter at De har aktiveret håndhjulet, er som hidtil potentiometeret på maskin-betjeningsfeltet aktiv. Hvis De vil bruge potentiometeret på håndhjulet, går De frem som følger:

- Tryk tasten CTRL og håndhjulet på HR 5xx, TNC´en viser i håndhjuls-displayet softkey-menuen for valg af potentiometer
- ► Tryk softkey **HW** for at skifte håndhjuls-potentiometeret til aktiv

Så snart De har aktiveret håndhjuls-potentiometeret, skal De før fravalget af håndhjulet igen aktivere potentiometeret på maskinbetjeningsfeltet. Gå frem som følger:

- Tryk tasten CTRL og håndhjulet på HR 5xx, TNC´en viser i håndhjuls-displayet softkey-menuen for valg af potentiometer
- Tryk softkey KBD for at skifte potentiometeret på maskinbetjeningsfeltet til aktiv

13.2 Kør maskinaksen

### Skridtvis positionering

Ved skridtvis positionering kører TNC´en den momentant aktive håndhjulsakse med et skridtmål fastlagt af Dem:

- Tryk håndhjuls-softkey F2 (STEP)
- Aktivere skridtvis positionering: Tryk håndhjuls-softkey 3 (ON)
- Vælg det ønskede skridtmål ved tryk på tasten F1 eller F2 Når De holder de pågældende taster drykket, forhøjer TNC`en tælleskridtet ved et tierskiftaltid med faktoren 10 Ved yderligere tryk på tasten CTRL forhøjes tælleskridtet til 1. Mindst mulige skridtmål er 0.0001 mm (0.00001 tomme). Størst mulige skridtmål er 10 mm (0.3937 tomme).
- Overfør det valgte skridtmål med softkey 4 (OK)
- Med håndhjuls-tasten + eller køres den aktive håndhjuls-akse i den tilsvarende retning

#### Indlæs hjælpe-funktion M

- ► Tryk håndhjuls-Softkey F3 (MSF)
- Tryk håndhjuls-Softkey F1 (M)
- Vælg det ønskede M-funktionsnummer ved tryk på tasten F1 eller F2
- Udføre hjælpe-funktion M med tasten NC-START

### Indlæs spindelomdr.tal S

- ► Tryk håndhjuls-Softkey F3 (MSF)
- ► Tryk håndhjuls-Softkey F2 (S)
- Vælg det ønskede omdr.tal ved tryk på tasten F1 oder F2. Når De holder de pågældende taster drykket, forhøjer TNC`en tælleskridtet ved et tierskiftaltid med faktoren 10 Ved yderligere tryk på tasten CTRL forhøjes tælleskridtet til 1000.
- Aktiver ny omdr.tal S med tasten NC-START

## Indlæs tilspænding F

- Tryk håndhjuls-Softkey F3 (MSF)
- Tryk håndhjuls-Softkey F3 (F)
- Vælg den ønskede tilspænding ved tryk på tasten F1 eller F2 Når De holder de pågældende taster drykket, forhøjer TNC`en tælleskridtet ved et tierskiftaltid med faktoren 10 Ved yderligere tryk på tasten CTRL forhøjes tælleskridtet til 1000.
- Overfør den nye tilspænding F med håndhjuls-Softkey F3 (OK)

## Fastlægge henføringspunkt

- Tryk håndhjuls-Softkey F3 (MSF)
- Tryk håndhjuls-softkey F4 (PRS)
- Evt. vælg aksen, i hvilken henføringspunktet skal fastlægges
- Nulling af akse med håndhjuls-Softkey F3 (OK), eller indstil med håndhjul-Softkeys F1 und F2 den ønskede værdi og så overfør med håndhjuls-softkey F3 (OK) Ved yderligere tryk på tasten CTRL forhøjes tælleskridtet til 10.

## Skifte driftsarter

Med håndhjuls-Softkey **F4** (**OPM**) kan De fra håndhjulet skifte driftsart, såvidt den aktuelle tilstand af styringen tillader en omskiftning.

- ► Tryk håndhjuks-Softkey F4 (OPM)
- Vælg med håndhjuls-softkeys den ønskede driftsart
  - MAN: MANUEL DRIFT MDI: MANUAL POSITIONERING SGL: PROGRAMLØB ENKELBLOK RUN: PROGRAMLØB BLOKFØLGE

13.2 Kør maskinaksen

#### Generere en komplet kørselsblok

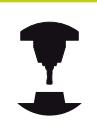

Maskinfabrikanten kan belægge håndhjulstasten "generere NC-blok" med en vilkårlig funktion. Vær opmærksom på maskinhåndbogen!

#### Vælg driftsart MANUAL POSITIONERING

- Vælg evt. med piltasten på TNC-tastaturet NC-blokken, efter hvilken De vil indføje den nye kørsels-blok
- Aktivere håndhjul
- Tryk håndhjuls-tasten "generere NC-blok": TNC`en indføjer en komplet kørsels-blok, der indeholder alle med MOD-funktionen valgte aksepositioner

#### Funktioner i programafviklings-driftsarter

I programafviklings-driftsarten kan De udføre følgende funktioner:

- Tasten **NC-START** (håndhjultast **NC-START**)
- Tasten NC-STOP (håndhjultast NC-STOP)
- Hvis De har trykket tasten NC-STOP : Internt stop (håndhjulssoftkey MOP og så Stop)
- Hvis De har trykket tasten NC-STOP : Køre akserne manuelt (håndhjuls-softkey MOP og så MAN)
- Gentilkørsel til kontur, efter at aksen under en programafbrydelse blev kørt manuelt (Håndhjuls-Softkeys MOP og så REPO). Betjeningen sker pr. håndhjuls-Softkeys, som med billedskærms-Softkeys.
   Yderligere informationer: "Gentilkørsel til konturen",

Yderligere informationer: "Gentilkørsel til konturen", Side 547

 Ind-/udkobling af funktionen transformere bearbejdningsplan (håndhjuls-Softkeys MOP og så 3D)

## 13.3 Spindelomdrejningstal S, tilspænding F og hjælpefunktion M

## Anvendelse

I driftsarterne **MANUEL DRIFT** og **EL.HÅNDHJUL** indlæser De spindelomdr.tal S, tilspænding F og hjælpefunktion M med softkeys.

**Yderligere informationer:** "Indgiv hjælpefunktion M og STOP", Side 372

Maskinfabrikanten fastlægger, hvilke hjælpefunktioner M De kan udnytte og hvilken funktion de har.

## Indlæsning af værdier

## Spindelomdr.tal S, hjælpefunktion M

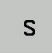

Vælg indlæsning afspindelomdr.tal : Tryk Softkey S

## SPINDELOMDR.TAL S=

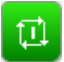

 1000 (Spindelomdrejning) Indlæs og overfør med den eksterne NC-START

Spindelomdrejningen med det indlæste omdrejningstal **S** starter De med en hjælpefunktion **M**. En hjælpefunktion **M** indlæser De på samme måde.

## Tilspænding F

Indlæs en tilspænding F og bekræfter De med tasten ENT.

For tilspænding F gælder:

- Hvis F=0 indlæses, så virker den mindste tilspænding fra maskin-parameter manualFeed (Nr. 400304)
- Overskrider den indlæste tilspændingden den i maskinparameter maxFeed (Nr. 400302) definerede værdi, så virker den i maskin-parameter indførte værdi
- F bliver også efter en strømafbrydelse bibeholdt
- TNC'en viser banetilspændingen
  - Ved aktiv 3D ROT vil banetilspændingen ved bevægelse af flere akser vist
  - Ved inaktiv 3D ROT bliver tilspændingenvisning tom, når flere akser bevægelse samtidigt

## 13 Manuel drift og opretning

## 13.3 Spindelomdrejningstal S, tilspænding F og hjælpefunktion M

## Spindelomdr- og tilspænding ændre

Med override-drejeknapperne for spindelomdrejningstal S og tilspænding F lader de indstillede værdier sig ændre fra 0% til 150%.

Tilspændingspotentiometeret reducerer kun programmeret tilspænding, ikke den af styringen beregnede tilspænding,

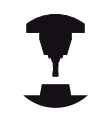

Override-drejeknappen for spindelomdr.tallet virker kun ved maskiner med trinløst spindeldrev.

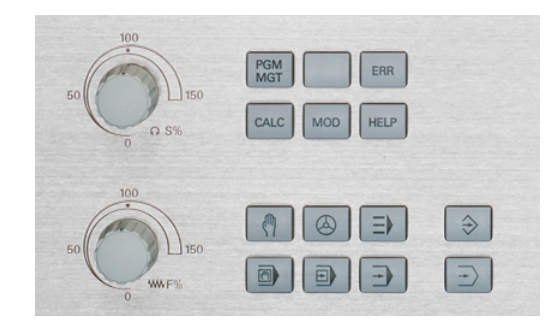

## Tilspændingbegrænsning F MAX

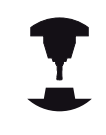

Vær opmærksom på maskinhåndbogen! Tilspændingsbegrænsningen er maskinafhængig.

Ved hjælp af Softkeys **F MAX** kan De reducerer

tilspændingshastighed for alle driftsarter. Reduceringen gælder for alle ilgangs- og tilspændingsbevægelser. Den af Dem indlæste værdi forbliver efter ud-/indkobling aktiv.

Softkey F MAX er i følgende driftsarter:

- PROGRAMLØB ENKELBLOK
- PROGRAMLØB BLOKFØLGE
- MANUAL POSITIONERING

## Fremgangsmåde

For at aktiverer tilspændingsbegrænsning F MAX, går De frem som følger:

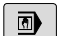

Driftsart: Tryk tasten MANUAL POSITIONERING

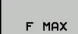

ок

Tryk Softkeys F MAX

- Indlæs ønskede maksimale tilspænding
- Tryk Softkey OK

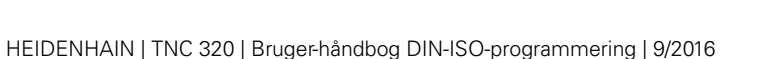

## 13.4 Henføringsp.-styring med Preset-Tabel

## Anvisning

|            | Preset-tabellen skal De ubetinget anvende, når                                                                                          |
|------------|----------------------------------------------------------------------------------------------------|
| <b>~</b> / | Deres maskine er udrustet med drejeakser<br>(rundbord eller svinghoved) og De arbejder med<br>funktionen transformere bearbejdningsplan |
|            | Deres maskine er udrustet med et system for<br>skift af hoved                                                                           |

- De har tidligere arbejdet med en ældre TNCstyring med REF-henført nulpunkt-tabel
- De vil bearbejde flere ens emner, som er opspændt med forskellige skråflader

Preset-tabellen må indeholde vilkårligt mange linier (henf.punkter). For at optimere filstørrelsen og forarbejdnings-hastigheden, skal De kun anvende så mange linier, som De også behøver for Deres henføringspunkt-styring.

Nye linier kan De af sikkerhedsgrunde kun indføje ved enden af preset-tabellen.

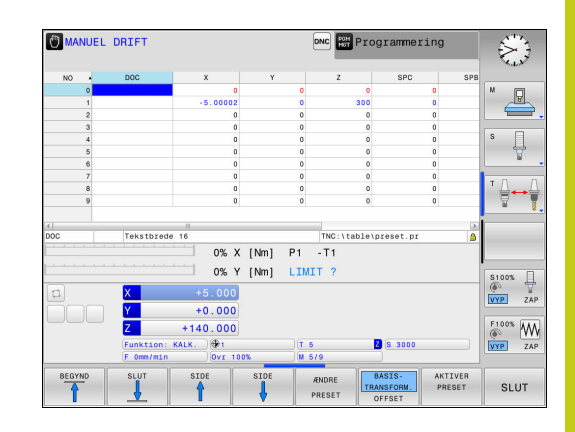

13.4 Henføringsp.-styring med Preset-Tabel

## Gemme henføringspunkter i preset-tabellen

Preset-tabellen har navnet **PRESET.PR**og er gemt i biblioteket **TNC: \table** . **PRESET.PR** er i driftsart **MANUEL DRIFT** og **EL.HÅNDHJUL** kan kun editeres, når Softkey **ÆNDRE PRESET** er trykket. De kan åbne en Preset-Tabel **PRESET.PR** i driftsart **PROGRAMMERING**, dog ikke editerer.

Kopiering af preset-tabellen til et andet bibliotek (for datasikring) er tilladt. Linier, som er skrivebeskyttet, er grundlæggende også skrivebeskyttet i den kopierede tabel.

Grundlæggende ændrer De i den kopierede tabel ikke antallet af linjer! Hvis De igen vil aktiverer Tabellen, kan det føre til problemer.

For at aktivere den i et andet bibliotek kopieret preset-tabel, skal De denne igen tilbagekopiere i biblioteket **TNC:**\table\.

De har flere muligheder, for at gemme henf.punkter/ grunddrejninger i preset-tabellen:

- Manuel indlæsning
- Med taste-Cyklus i driftsart MANUEL DRIFT og EL.HÅNDHJUL
- Med tasteCyklus 400 til 402 og 410 til 419 i automatikdrift Yderlig Informationer: Brugerhåndbog Cyklusprogrammering

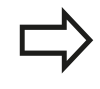

Grunddrejninger fra preset-tabellen drejer koordinatsystemet med den preset, der står i den samme linie som grunddrejningen.

Pas på ved fastlæggelse af henf.punktet, at positionen af svingaksen stemmer overens med de tilsvarende værdier for 3D ROT-menuen. Heraf følger:

- Ved inaktiv funktion transformering af bearbejdningsplan skal positionsvisningen af være drejeaksen = 0° (evt.nulling af drejeaksen)
- Ved aktiv funktion transformering af bearbejdningsplan skal positionsvisningen af drejeaksen og den indførte vinkel stemme overens i 3D ROT-menuen

PLANE RESET nulstiller det aktive 3D-ROT.

Linien 0 i preset-tabellen er grundlæggende skrivebeskyttet. TNC`en gemmer i linien 0 altid henføringspunktet, som De sidst har sat manuelt med aksetasterne eller pr. softkey. Er det manuelt fastlagte henføringspunkt aktivt, viser TNC´en i status-displayet teksten **PR MAN(0)** 

#### Gemme henføringspunkter manuelt i preset-tabellen

For at kunne gemme henføringspunkter i preset-tabellen, går De frem som følger:

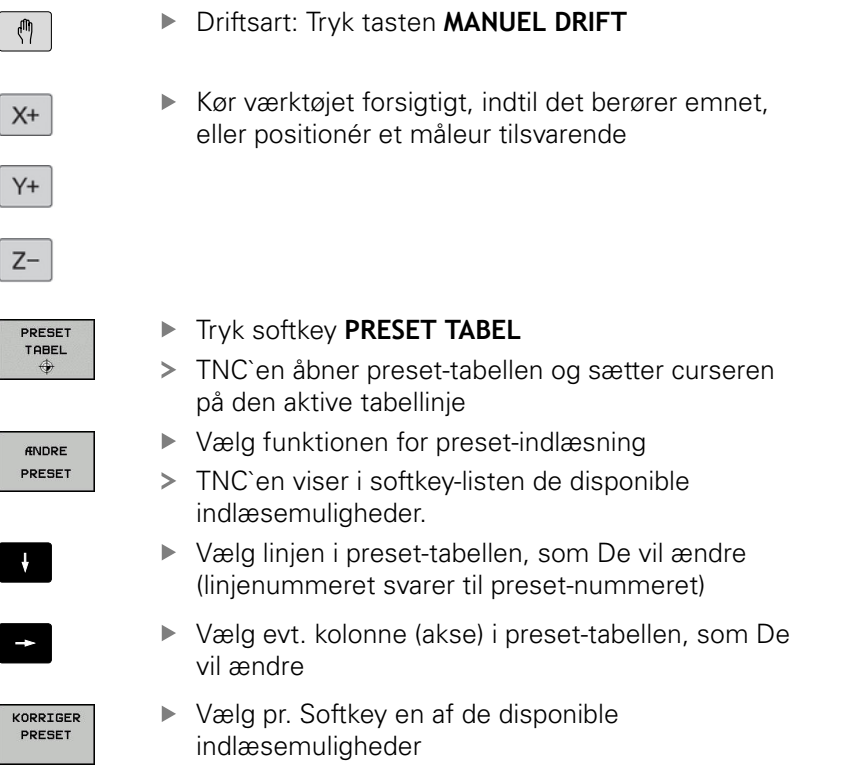

# 13 Manuel drift og opretning

## 13.4 Henføringsp.-styring med Preset-Tabel

## Indlæsemuligheder

| Softkey                        | Funktion                                                                                                    |
|--------------------------------|----------------------------------------------------------------------------------------------------|
| - <u>+</u>                     | Aktværdi positionen for værktøjet (måleuret)<br>overtages direkte som nyt henføringspunkt:<br>Funktionen gemmer kun henføringspunktet i<br>aksen, på hvilket curseren netop står                                                                                                    |
| INDL#S<br>NY<br>PRESET         | Aktværdi positionen for værktøjet (måleuret)<br>anvises en vilkårlig værdi: Funktionen gemmer<br>kun henføringspunktet i aksen, på hvilket<br>curseren netop står. Indlæs den ønskede værdi i<br>overblændingsvinduet                                                                                                    |
| KORRIGER<br>PRESET             | Et i tabellen allerede gemt henføringspunkt<br>forskydes inkrementalt: Funktionen gemmer kun<br>henføringspunktet i aksen, på hvilket curseren<br>netop står. Indlæs den ønskede korrekturværdi<br>fortegnsrigtig i overblændingsvinduet Med aktiv<br>tomme-visning: Indlæs værdien i tommer, TNC`en<br>regner internt værdien om til mm                                                                                                    |
| EDITER<br>AKTUELLE<br>FELT     | Indlæse et nyt henføringspunkt direkte uden<br>omregning af kinematikken (aksespecifikt).<br>Anvend kun denne funktion, hvis Deres maskine<br>er udrustet med et rundbord og De med direkte<br>indlæsning af 0 vil lægge henføringspunktet i<br>midten af rundbordet. Funktionen gemmer kun<br>værdient i aksen, på hvilket curseren netop står<br>Indlæs den ønskede værdi i overblændingsvinduet<br>Med aktiv tomme-visning: Indlæs værdien i<br>tommer, TNC`en regner internt værdien om til mm |
| BASIS-<br>IRANSFORM.<br>OFFSET | Vælg visning <b>BASISTRANSFORM./OFFSET</b> .<br>I standardbilledet <b>BASISTRANSFORM.</b> bliver<br>kolonnerne X, Y og Z vist. Maskinafhængig<br>bliver yderligere spalterne SPA, SPB og SPC<br>vist. Her gemmer TNC´en grunddrejningen (med<br>værktøjsaksen Z anvender TNC´en spalten SPC).<br>I billedet <b>OFFSET</b> bliver offset-værdier vist for<br>preset.                                                                                                    |
| GEM<br>PRESET                  | Skrive det i øjeblikket aktive henføringspunkt<br>i en valgbar tabel-linie: Funktionen gemmer<br>henføringspunktet i alle akser og aktiverer så<br>den pågældende tabellinie automatisk Med aktiv<br>tomme-visning: Indlæs værdien i tommer, TNC`en<br>regner internt værdien om til mm                                                                                                    |
#### Editere preset-tabel

| Softkey                        | ftkey Editerings-funktion i tabelfunktion                                                     |  |
|--------------------------------|-----------------------------------------------------------------------------------------------|--|
|                                | Vælg tabel-start                                                                              |  |
|                                | Vælg tabel-slut                                                                               |  |
| SIDE                           | Vælg forrige tabel-side                                                                       |  |
|                                | Vælg næste tabel-side                                                                         |  |
| ÆNDRE<br>PRESET                | Vælg funktionen for preset-indlæsning                                                         |  |
| BASIS-<br>TRANSFORM.<br>OFFSET | Vis udvalg basistransformation/akseoffset                                                     |  |
| AKTIVER<br>PRESET              | Aktivere henf.punktet i den aktuelt valgte linie i<br>preset-tabellen                         |  |
| TILFØJ<br>N LINIER             | Tilføje antallet af linier der kan indlæses ved enden af tabellen (2.softkey-liste)           |  |
| KOPIER<br>VÆRDI                | Kopiere feltet med lys baggrund (2.softkey-liste)                                             |  |
| OVERFØR<br>KOPIERET<br>VÆRDI   | Indføj det kopierede felt (2. softkey-liste)                                                  |  |
| RESET<br>LINIE                 | Tilbagestille den aktuelt valgte linie: TNC´en indfører i alle spalter - en (2.softkey-liste) |  |
| INDSÆT<br>LINIE                | Indføje enkelte linier ved tabellen-enden (2.softkey-<br>liste)                               |  |
| SLET<br>LINIE                  | Slette enkelte linier ved tabel-enden (2.softkey-<br>liste)                                   |  |

## 13.4 Henføringsp.-styring med Preset-Tabel

## Henf. punkt for overskrevet beskyttelse

Linjen 0 i preset-tabellen er skrivebeskyttet. I linje 0 gemmer TNC ´en sidste manuelle satte henføringspunkt.

De kan beskytte yderligere linjer i Preset-Tabellen med hjælp af kolonne **LÅST** mod overskrivning. De skrivebeskyttede linjer er i Preset-Tabellen fremhævet med farve.

Når De vil overskrive en beskyttet linje med en manuel tastecyklus, skal De bekræfte med **OK** og indgive password (beskyttet med Password).

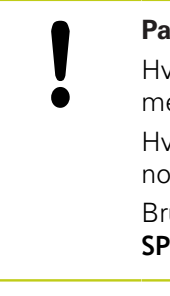

## Pas på, tab af data mulig!

Hvis De har glemt Deres Password, kan De ikke mere nulstille skrivebeskyttede linjer.

Hvis De beskytter en linje med Password, skal De noterer dette Password.

Brug fortrinsvis den enkle beskyttelse med Softkey **SPÆRRING / SPÆRRE**.

De går frem som følger, når De vil beskytte et henføringspunkt mog overskrivning:

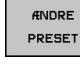

Tryk softkey ÆNDRE PRESET

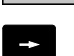

► Vælg kolonne LÅST

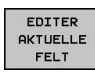

Tryk softkey EDITER AKTUELLE FELT

Beskyt henf. punkt uden password:

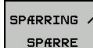

- Tryk softkey SPÆRRING / SPÆRRE
- > TNC'en skriver en L i kolonne LOCKED.

### Beskyt henf. punkt med password:

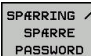

Tryk softkey SPÆRRING / SPÆRRE PASSWORD

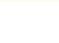

οк

Indlæs password værdi i pop-up vinduet

- Bekræft med softkey **OK** eller med tasten **ENT** :
- > TNC'en skriver en ### i kolonne LOCKED.

#### Ophæve skrivebeskyttelse

For igen at kunne bearbejde en af Dem skrivebeskyttet linje går De frem som følger:

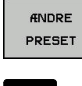

Tryk softkey ÆNDRE PRESET

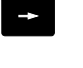

Vælg kolonne LÅST

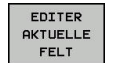

Tryk softkey EDITER AKTUELLE FELT

Beskyt henf. punkt uden password:

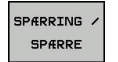

- Tryk softkey SPÆRRING / SPÆRRE
- > TNC'en ophæver skrivebeskyttelsen.

Beskyt henf. punkt med password:

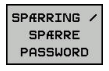

ок

Tryk softkey SPÆRRING / SPÆRRE PASSWORD

Indlæs password værdi i pop-up vinduet

- Bekræft med softkey **OK** eller tasten **ENT** :
- > TNC'en ophæver skrivebeskyttelsen.

## 13.4 Henføringsp.-styring med Preset-Tabel

## Aktivere henføringspunkt

Aktivere henf.punkt fra preset-tabellen i driftsart MANUEL DRIFT

| ⇒                 | Ved aktivering af et henføringspunkt fra preset-<br>tabellen, nulstiller TNC`en en aktiv nulpunkt-<br>forskydning, spejling, drejning og dim.faktor.<br>En koordinatomregning som De har programmeret<br>med Cyklus G80, svingning af bearbejdningsplan eller<br>PLANE-funktionen, forbliver derimod aktiv. |
|-------------------|----------------------------------------------------------------------------------------------------|
| <<br>m            | Driftsart: Tryk tasten MANUEL DRIFT                                                                                                    |
| PRESET<br>TABEL   | Vis Preset-Tabeller: Tryk softkey PRESET TABEL                                                                                                    |
| t                 | <ul> <li>Vælg henføringspunkt-nummeret, som De vil<br/>aktivere, eller</li> </ul>                                                                                                    |
|                   | med tasten GOTO vælge henf.punkt-nummeret,<br>som De vil aktivere, bekræft med tasten ENT                                                                                                    |
| ENT               |                                                                                                    |
| AKTIVER<br>PRESET | <ul> <li>Aktivere Henf.pkt.: Tryk Softkey AKTIVER PRESET</li> </ul>                                                                                                    |
| UDFØR             | <ul> <li>Bekræft aktiveringen af henføringspunktet.</li> <li>TNC`en fastsætter displayet og - hvis defineret -<br/>grunddrejningen</li> </ul>                                                                                                    |
| END<br>D          | <ul> <li>Forlade preset-tabel</li> </ul>                                                                                                    |

#### Aktivere henf.punkt fra Preset-tabel i et NC-program

For at aktivere henf.punkt fra Preset-tabellen under programafviklingen, bruger De Cyklus G247. I cyklus G247 definerer De udelukkende nummeret på henføringspunktet som De vil aktivere .

Yderlig Information: Brugerhåndbog Cyklusprogrammering

## 13.5 Sæt henføringspunkt uden 3Dtastesystem

## Anvisning

Ved henføringspunkt-fastlæggelse bliver TNC'ens display sat på koordinaterne til en kendt emne-position.

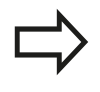

Med et 3D-tastesystem står alle mulige tastefunktioner til Deres rådighed. **Yderligere informationer:** "Sæt henføringspunkt med 3D-tastesystem ", Side 494

## Forberedelse

- Emnet opspændes og oprettes
- Nulværktøj med kendt radius indveksles
- Vær sikker på, at TNC´en viser Akt.-positionen

# 13 Manuel drift og opretning

## 13.5 Sæt henføringspunkt uden 3D-tastesystem

## Sæt hemf.pkt. med skaftfræser

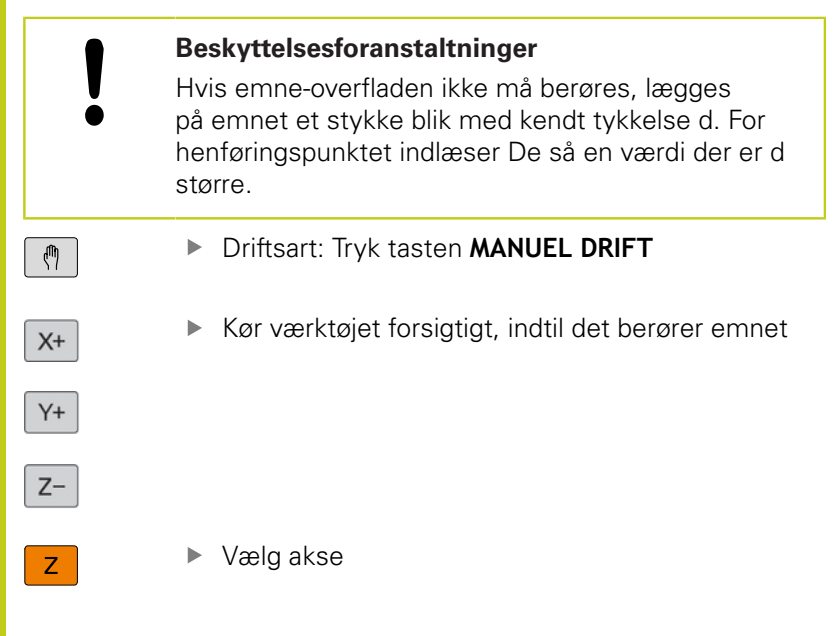

#### HENFØRINGSP. SÆTTES Z=

0

ENT

Nulværktøj, spindelakse: Sæt displayet på en kendt emne-position (f.eks. 0) eller indlæs tykkelsen d af blikket. I bearbejdningsplanet: Tag hensyn til værktøjs-radius

Henføringspunkterne for de resterende akser fastlægger De på samme måde.

Hvis De i fremrykningsaksen anvender et forindstillet værktøj, så sætter De displayet for fremrykaksen på længden L for værktøjet hhv. på summen Z=L+d.

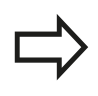

Det med aksetasterne fastlagte henføringspunkt gemmer TNC`en automatisk i linien 0 i presettabellen. Z

# Brug Tastefunktion med mekanisk taster eller måleur

Har De på Deres maskine ingen elektronisk 3D-tastesystem til rådighed, så kan De bruge alle tidligere beskrevne manuelle tast-funktioner (undtagelse: Kalibreringsfunktioner) også med mekaniske tastere eller også med en simpel berøring,

Yderligere informationer: "Anvend 3D-Tastesystem ", Side 476

I stedet for et elektronisk signal, som automatisk bliver genereret af et 3D-tastsystem under tast-funktionen, udløser De kontaktsignalet for overførsel af **tast-positionen** manuelt med en taster.

Gå frem som følger:

- - Vælg pr. softkey vilkårlige tastfunktioner
  - Kør den mekaniske taster til den første position, som skal overtages af TNC`en
  - Overtage en position: Tryk softkey AKT.-POSITIONS-OVERTAGELSE, TNC`en gemmer den aktuelle position
  - Køre mekanisk taster til den næste position, som skal overtages af TNC`en
  - Overtage en position: Tryk softkey AKT.-POSITIONS-OVERTAGELSE, TNC`en gemmer den aktuelle position
  - Køre til evt. yderligere positioner og overføre som tidligere beskrevet
  - Udgangspunkt: I menuvinduet indlæses koordinaterne til det nye henføringspunkt, overtag med softkey SÆT NULPUNKT eller skriv værdierne i en tabel

**Yderligere informationer:** "skriv måleværdien fra tastesystemet-Cyklus i en Nulpunkt-Tabel.", Side 481

**Yderligere informationer:** "skriv måleværdien fra tastesystemet-Cyklus i en Preset-Tabel.", Side 482

Afslutte tastfunktion: Tryk tasten END

13.6 Anvend 3D-Tastesystem

## 13.6 Anvend 3D-Tastesystem

## Oversigt

l driftsart **MANUEL DRIFT** står følgende tastesystem-Cyklus til Deres rådighed:

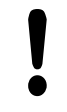

HEIDENHAIN overtager så kun ansvaret for funktionen for tastesystemcykler, når der bruges HEIDENHAIN-tastesystemer.

Vær opmærksom på, at aksevinkel ved tastning passer til den indstillede svingvinkel. Styringen kontrollerer automatisk, når Maskin-Parameter **chkTiltingAxes** (Nr. 204601) er indkoblet.

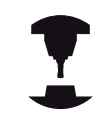

TNC'en skal af maskinfabrikanten være forberedt for brug af 3D-tastsystemer. Vær opmærksom på maskinhåndbogen!

| Softkey             | Funktion                                          | Side                                     |
|---------------------|---------------------------------------------------|------------------------------------------|
| TS<br>KALIBR.       | Kalibrere 3D-tastsystem                           | 483                                      |
|                     | Overfør 3D-grunddrejning via<br>tastning af plan  | 492                                      |
|                     | Fremskaffe en grunddrejning<br>med en retlinie    | 491                                      |
| TASTNING<br>POS     | Henføringspunkt-fastlæggelse<br>i en valgbar akse | 494                                      |
| P                   | Fastlæg hjørne som<br>henf.punkt                  | 495                                      |
|                     | Fastlæg cirkelmidtpunkt som<br>henføringspunkt    | 496                                      |
|                     | Fastlæg midteraksen som<br>henføringspunkt        | 499                                      |
| TASTSYSTEM<br>TABEL | Styring af tastsystemdata                         | Se Bruger-håndbog<br>Cyklusprogrammering |
|                     |                                                   |                                          |

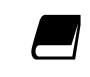

Yderligere informationer om tastesystem-tabeller finder De i bruger-håndbogen cyklusprogrammering.

#### Kørsel med et håndhjul med display

Ved et håndhjul med display er det muligt under manuel tastesystemcyklus, at overgive kontrollen til håndhjulet.

Gå frem som følger:

- Starte manuel tastesystemcyklus
- > Positionér tastsystemet i nærheden af det første tastpunkt.
- Tast første tastepunkt
- Aktivere håndhjul på håndhjul
- > TNC'en viser pop-up vinduet Håndhjul aktiv .
- > Positionér tastsystemet i nærheden af det andet tastpunkt.
- Deaktivere håndhjul på håndhjul
- > TNC`en lukker pop-up vinduet.
- Tast andet tastepunkt
- Fastlæg evt. henføringspunkt
- Afslutte tastefunktion

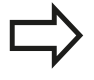

Når håndhjul er aktiv, kan De ikke starte tastecyklus.

13.6 Anvend 3D-Tastesystem

## Funktioner i Tastesystem-cyklus

I den manuelle Tastesystem-Cyklus vises Softkeys, hvor de kan vælge tasteretningen eller tasterutine. Hvilke Softkeys der vises, er afhængig af de forskellige Cykluser:

| Softkey | Funktion                                                           |
|---------|--------------------------------------------------------------------|
| X +     | Vælg tastretning                                                   |
|         | Overtage aktuelle værdier                                          |
|         | Tast boringen (indvendig) automatisk                               |
|         | Tast Tappen (udvendig) automatisk                                  |
|         | Tast mønstercirkel (midtpunkt for flere elementer)                 |
| *<br>•  | Vælg akseparallel tasteretning ved Boring, Tap<br>og mønstercirkel |

#### Automatisk tasterutine Boring, tap og Mønstercirkel

| <ul> <li>tastesystemer i den ønskede tasteposition</li> <li>Vær opmærksom på, at positionen kan tilkøres<br/>kollisionsfrit.</li> </ul> |
|----------------------------------------------------------------------------------------------------|
|----------------------------------------------------------------------------------------------------|

Hvis de anvender en tasterutine, for automatisk tastning af en boring, tap eller mønstercirkel, åbner TNC´en en formular med tilhørende indgivelsesfelter.

### Indtastningsfelter i formularen Mål Tap og Mål boring

| Indlæsefelt                            | Funktion                                                                                                    |
|----------------------------------------|----------------------------------------------------------------------------------------------------|
| Tapdiameter? eller<br>Boringsdiameter? | Diameter af tasteelementet (Option ved boring)                                                                                                    |
| Sikkerhedsafstand?                     | Afstand til taste element i planet                                                                                                    |
| Sikker højde inkr.?                    | Positionering af taster i<br>spindelakseretning (udgående fra<br>den aktuelle position)                                                                                                |
| STARTVINKEL ?                          | Vinkel for den første tastning ((0°<br>= positiv retning af hovedakse,<br>d.v.s. ved Spindelakse Z i X+). Alle<br>efterfølgende tastevinkler hidrører<br>fra antallet af tastepunkter. |
| Antal tastepunkter?                    | Antallet af tastninger (3 - 8)                                                                                                    |
| Angular length?                        | Tast helcirkel (360°) eller delcirkel<br>(åbningsvinkel<360°)                                                                                                    |

Automatisk tasteroutine:

Tastsystem vorpositionieren

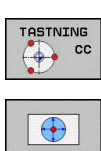

- Vælg tastefunktion: Vælg softkey TASTE CC
- Boringer skal tastes automatisk: Tryk Softkey BORING
- Vælg akseparallel tasteretning
- Start tastefunktion: Tryk tasten NC-START . TNC 'en udfører alle forpositioneringer og tastninger automatisk.

For tilkørsel til positionen anvender TNC´en den i Tastesystem-Tabellen definerede tilspænding **FMAX**. Den egentlige tastning bliver udføret med den definerede tastetilspænding**F**.

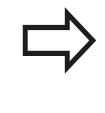

Før De starter den automatiske tasteroutine, skal De forpositionerer tastesystemer i nærheden af det første tastepunkt Forskyd tastesystemet med ca. sikkerhedsafstanden (værdi fra tastesystemtabellen + værdi fra indlæsningen) modsatrettet tasteretningen.

Ved indvendig måling med stor diameter, kan TNC'en også på en cirkelbane, forpositionerer med tilspændingen FMAX. Hertil indfører De i indlæseformularen en sikkerhedsafstand for forpositionering og huldiameteren. Positioner tastesystemet i boringen med ca. sikkerhedsafstanden ud til vægen. Vær opmærksom på startvinklen ved forpositioneringen på den første tastning (ved 0° taster TNC'en i positiv hovedakseretning).

13.6 Anvend 3D-Tastesystem

## Vælg tastesystem Cyklus

Vælg driftsart MANUEL DRIFT eller EL.HÅNDHJUL

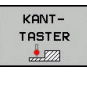

- Vælg tastefunktion: Tryk softkey KANTTASTER
- TASTNING POS
- Vælg tastesystem-Cyklus: Tryk f.eks. Softkey TAST POS TNC´en viser på billedskærmen menuen der svarer hertil

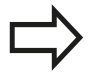

Når De vælger en manuel tastefunktion, åbner TNC ´en en formular, hvori alle de relevante informationer vises. Indholdet af formularen er afhængig af de forskellige funktioner.

I nogle felter kan De også indgive værdier. Anvend piltasterne for at veksle mellem indlæsningsfelterne. De kan kun positionerer piltasten i felter som kan editeres. Felter som ikke kan editeres, er gråtonet.

## Protokollering af måleværdier fra tastesystem-cyklus

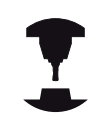

TNC'en skal være forberedt for disse funktioner af maskinfabrikanten. Vær opmærksom på maskinhåndbogen!

Efter at TNC'en har udført en vilkårlig tastesystem-cyklus, viser TNC'en softkey **WRITE LOG TO FILE**. Når De trykker denne Softkey, gemmer TNC'en de aktuelle værdier for den aktive tastesystem cyklus.

Når De gemmer måleresultater, anlægger TNC´en tekst-filen i TCHPRMAN.TXT. Hvis De i maskin-parameter **fn16DefaultPath** (Nr. 102202) ikke har angivet en sti, lagrer TNC´en filen TCHPRMAN.TXT og TCHPRMAN.html i hoved-biblioteket **TNC:\**.

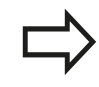

Hvis De trykker softkey **WRITE LOG TO FILE** må filen TCHPRMAN.TXT i driftsart **Programmering** ikke være valgt. Ellers afgiver TNC'en en fejlmelding. TNC'en skriver måleværdierne i filen TCHPRMAN.TXT eller TCHPRMAN.html. Hvis De udfører flere tastesystem-cyklus efter hinanden og vil gemme disse måleværdier, skal De sikre indholdet af filen TCHPRMAN.TXT mellem tastesystem-cyklus, idet De kopierer eller omdøber dem. Format og indhold i filen TCHPRMAN.TXT fastlægger

maskinfabrikanten.

# skriv måleværdien fra tastesystemet-Cyklus i en Nulpunkt-Tabel.

Når De vil gemme måleværdier i emnekoordinatsystemet, bruger De denne funktion. Når De vil gemme måleværdier i maskinkoordinatsystemet (REF-Koordinater, bruger De Softkey INDFØR I PRESET TABEL.

Yderligere informationer: "skriv måleværdien fra tastesystemet-Cyklus i en Preset-Tabel.", Side 482

Med softkey **INDSÆT I NULPUNKT TABLE** kan TNC´en, efter at en vilkårlig tastecyklus er blevet udført, skrive måleværdier i en nulpunkt-tabel:

- Gennemføre vilkårlige tastfunktioner
- Indfør de ønskede koordinater for henføringspunktet i det tilbudte indlæsefelt (afhængig af den udførte tastesystemcyklus)
- Indlæs nulpunkt-nummeret i indlæsefeltet Nummer i tabel =
- Tryk Softkey INDSÆT I NULPUNKT TABLE TNC´en gemmer nulpunktet under det indlæste nummer i den angivne nulpunkttabel

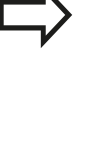

13.6 Anvend 3D-Tastesystem

# skriv måleværdien fra tastesystemet-Cyklus i en Preset-Tabel.

Når De vil gemme måleværdier i maskinfastekoordinatsystemet (REF Koordinater), bruger De denne funktion. Når De vil gemme måleværdier i emne-koordinatsystemet, bruger De Softkey **INDSÆT I NULPUNKT TABLE**.

Yderligere informationer: "skriv måleværdien fra tastesystemet-Cyklus i en Nulpunkt-Tabel.", Side 481

Med softkey **INDFØR I PRESET TABEL** kan TNC´en, efter at en vilkårlig tastecyklus er blevet udført, skrive måleværdierne i Presettabellen. Måleværdierne bliver så gemt henført til det maskinfaste koordinatsystem (REF-koordinater) . Preset-tabellen har navnet PRESET.PR og er gemt i biblioteket TNC:\table\.

- Gennemføre vilkårlige tastfunktioner
- Indfør de ønskede koordinater for henføringspunktet i det tilbudte indlæsefelt (afhængig af den udførte tastesystemcyklus)
- Indlæs Preset-nummeret i indlæsefeltet Nummer i tabel:
- Tryk softkey INDFØR I PRESET TABEL TNC'en gemmer nulpunktet under det indlæste nummer i Preset-tabellen
  - Presetnummer eksisterer ikke: TNC´en gemmer linjen først efter De trykker Softkeys OK (Læg linje i Tabel?)
  - Preset nummer er ikke beskyttet: Tryk Softkey OK og den aktive preset bliver overskrevet
  - Preset nummer er beskyttet med Password: Tryk Softkey OK og indgiv Password, den aktive preset bliver overskrevet

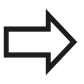

Når skrivning i en Tabel ikke er muligt pga. en spærring, viser TNC´en et tip. Tastefunktionen bliver dog ikke afbrudt.

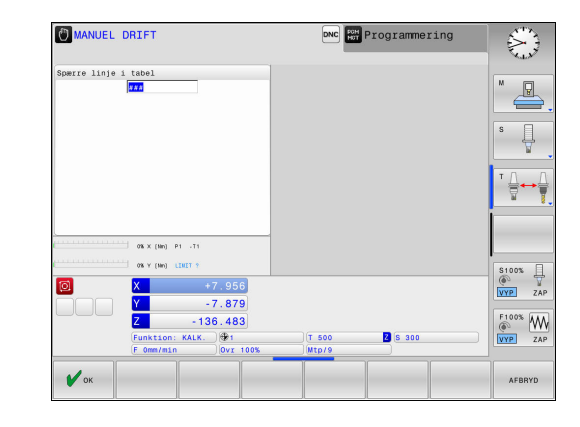

## 13.7 3D-Tastesystem kalibrering

## Introduktion

For at kunne bestemme det faktiske kontaktpunkt for et 3Dtastsystem, skal De kalibrere tastsystemet, ellers kan TNC´en ikke fremskaffe nøjagtige måleresultater.

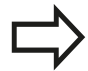

Tastsystemet skal altid kalibreres ved:

- Idriftsættelse
- Tastestift brud
- Skift tastestift
- Ændring af tasttilspænding
- Uregelmæssigheder, f.eks. ved opvarmning af maskinen
- Ændring af den aktive værktøjsakse

Når De efter kalibrering taster Softkey knappen **OK**, bliver den kalibrerede værdi overført for det aktive tastesystem. De aktualiserede værktøjsdata bliver omgående virksomme, et fornyet værktøjskald er ikke nødvendigt

Ved kalibrering bestemmes TNC'en den aktive længde af tastestiften og den aktive radius for tastekuglen. For kalibrering af 3D-tastsystemet opspænder De en indstillingsring eller en tap med kendt højde og kendt indvendig. radius på maskinbordet.

TNC´en udfører via kalibrerings-Cyklus en længde- og radius-kalibrering:

- Tryk Softkey KANTTASTER
- ► Vis Kalibrerings-Cyklus: Tryk **TS KALIBR.**
- ► Vælg kalibreringscyklus

### **TNC**'ens Kalibrerings-Cyklus

KALIBR.

| Softkey  | Funktion                                                                   | Side |
|----------|----------------------------------------------------------------------------|------|
| <b>*</b> | Længde kalibrering                                                         | 484  |
|          | Radius og midtforskydning overføres med en kalibreringsring                | 485  |
|          | Radius og forskydning overføres med<br>en Tap og overføre kalibreringsdorn | 485  |
| XA       | Radius og midtforskydning overføres med en kalibreringskugle               | 485  |

13.7 3D-Tastesystem kalibrering

## Kalibrering af den aktive længde

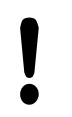

HEIDENHAIN overtager så kun ansvaret for funktionen for tastesystemcykler, når der bruges HEIDENHAIN-tastesystemer.

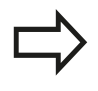

Den virksomme længde af tastsystemet henfører sig altid til værktøjs-henføringspunktet I regelen lægger maskinfabrikanten værktøjs-henføringspunktet på spindelaksen.

 Fastlæg henføringspunktet i spindel-aksen således, at det gælder for maskinbordet: Z=0.

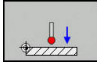

- Vælg kalibrerings-funktion for tastesystem-længen: Softkey KAL. TrykL
- > TNC'en viser aktuelle kalibreringsdata.
- Henføring for længde: Indlæs højden af indstillingsringen i menuvindue
- Kør tastsystemet tæt over overfladen af indstillingsringen
- Om nødvendigt ændres kørselsretning med softkey eller piltaste
- ► Tast overflade: Tryk tasten NC-START
- Kontroller resultat
- ► Tast Softkey **OK** for at overfører værdien
- Tast Softkey AFBRYD for at afslutte kalibreringsfunktionen
- TNC´en skriver måleværdierne udelukkende i filen TCHPRMAN.html

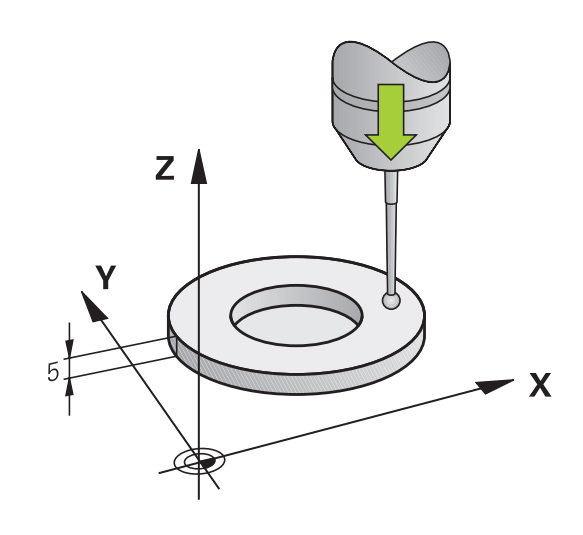

## Kalibrer aktiv radius og udjævn tastsystemcenterforskydningen

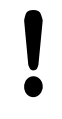

HEIDENHAIN overtager så kun ansvaret for funktionen for tastesystemcykler, når der bruges HEIDENHAIN-tastesystemer.

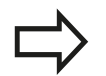

De kan kun overfører midtforskydning med et dertil egnet tastesystem.

Hvis De skal udfører en udvendig-kalibrering, skal De forpositionerer tastesystemet over kalibreringskuglen eller kalibreringsdornen. Vær opmærksom på, at taste-positionen kan tilkøres kollisionsfrit.

Ved kalibrering med tastekugle-radius, gennemfører TNC'en tasterutinen automatisk. I første forløb overfører TNC'en midten af kalibreringsring hhv Tap (grovmåling) og positionerer tastesystemet i centrum. Til slut bliver den egentlige kalibreringsroutine (finmåling) af tastekugle-radius overført. Hvis det er muligt at der er et vendespring med tastesystemet, bliver der ved det videre forløb overført et middelforskydning.

Egenskaberne om hvordan Deres Tastesystem kan orienteres, er for-defineret ved HEIDENHAIN-TASTESYSTEM. Andre tastesystemer kan være konfigureret fra maskinproducenten.

Tastesystem-aksen falder normalt ikke helt sammen med spindelaksen. Kalibrerings-funktionen registrerer forskydningen mellem tastesystem-aksen og spindelaksen og udjævner den regnemæssigt vendespringet (drejning på 180°).

Afhængig heraf, hvordan Deres tastesystem er orienteret, afvikles kalibrerings-routinen forskelligt:

- Ingen Orientering mulig eller orientering kun i én retning mulig: TNC'en udfører en grov- og en fin-måling og overfører den virksomme tastekugle-radius (kolonne R i tool.t)
- Orientering i to retninger muligt (f.eks.kabel-tastesystem fra HEIDENHAIN): TNC´en udfører en grov- og fin-måling, drejer tastesystemet 180° og udfører yderlig en taste-routine. Via vendespringmåling bliver udover radius også midtforskydning (CAL\_OF i tchprobe.tp) overført.
- Tilfældig Orientering muligt (f.eks.Infrarød-tastesystem fra HEIDENHAIN): TNC´en udfører en grov- og fin-måling, drejer tastesystemet 180° og udfører yderlig en taste-routine. Via vendespringmåling bliver udover radius også midtforskydning (CAL\_OF i tchprobe.tp) overført.

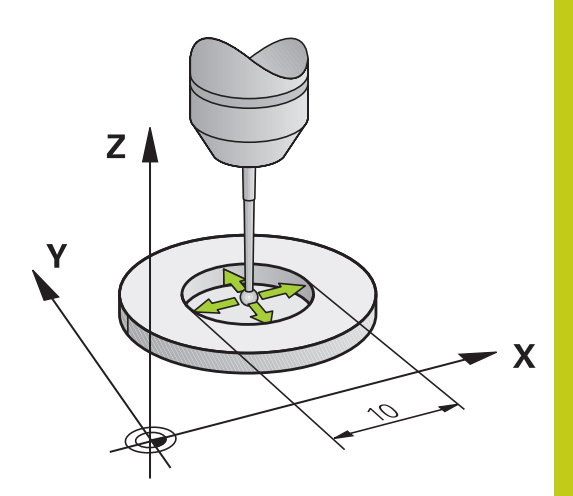

## 13.7 3D-Tastesystem kalibrering

## Kalibrering med en kalibreringsring

Ved manuel kalibrering med en kalibreringsring går De frem som følger:

- Tastkugel i driftart MANUEL DRIFT positioner i boringen af indstilringen
- Vælg Kalibrer-funktioner: Softkey KAL. TrykR
- > TNC'en viser aktuelle kalibreringsdata.
- Indlæs diameteren for Indstillingsringen
- Indlæs startvinkel
- Indgiv antal af statepunkter
- Tastning: Tryk tasten NC-START
- > 3D-tastesystemet taster i en automatisk tasteroutine alle krævede punkter og omregner den aktive tastekugle-radius Når et vendespringmåling er muligt, beregner TNC´en midtforskydningen.
- Kontroller resultat
- ► Tast Softkey **OK** for at overfører værdien
- Tryk Softkey SLUT for at afslutte kalibreringsfunktionen
- TNC´en skriver måleværdierne udelukkende i filen TCHPRMAN.html

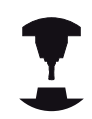

For at bestemme tastkugle-midtforskydningen, skal TNC´en være forberedt af maskinfabrikanten. Vær opmærksom på maskinhåndbogen!

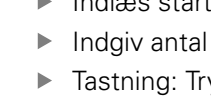

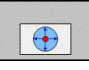

#### Kalibrer med en Tap eller kalibreringsdorn

Ved manuel kalibrering med en kalibreringsdorn hhv. Tap går De frem som følger:

- Positioner tastekuglen i driftsart MANUEL DRIFT midt over kalibreringsdorn
- Vælg Kalibrer-funktioner: Softkey KAL. TrykR
- Indlæs ydre diameter for tappen
- Indgiv sikkerhedsafstand
- Indlæs startvinkel
- Indgiv antal af statepunkter
- ► Tastning: Tryk tasten NC-START
- > 3D-tastesystemet taster i en automatisk tasteroutine alle krævede punkter og omregner den aktive tastekugle-radius Når et vendespringmåling er muligt, beregner TNC´en midtforskydningen.
- Kontroller resultat
- Tast Softkey OK for at overfører værdien
- Tryk Softkey SLUT for at afslutte kalibreringsfunktionen
- TNC´en skriver måleværdierne udelukkende i filen TCHPRMAN.html

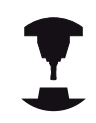

For at bestemme tastkugle-midtforskydningen, skal TNC´en være forberedt af maskinfabrikanten.

Vær opmærksom på maskinhåndbogen!

## 13.7 3D-Tastesystem kalibrering

## Kalibrering med en kalibreringskugle

Ved manuel kalibrering med en kalibreringskugle går De frem som følger:

- Positioner tastekuglen i driftsart MANUEL DRIFT midt over kalibreringskuglen
- Vælg Kalibrer-funktioner: Softkey KAL. TrykR
- Indlæs udvendig diameter for kuglen
- Indgiv sikkerhedsafstand
- Indlæs startvinkel
- Indgiv antal af statepunkter
- Evt. vælge mål længde
- Indlæs evt. reference for længde
- Tastning: Tryk tasten NC-START
- > 3D-tastesystemet taster i en automatisk tasteroutine alle krævede punkter og omregner den aktive tastekugle-radius Når et vendespringmåling er muligt, beregner TNC´en midtforskydningen.
- Kontroller resultat
- ► Tast Softkey **OK** for at overfører værdien
- Tryk Softkey SLUT for at afslutte kalibreringsfunktionen
- TNC´en skriver måleværdierne udelukkende i filen TCHPRMAN.html

1

For at bestemme tastkugle-midtforskydningen, skal TNC´en være forberedt af maskinfabrikanten.

Vær opmærksom på maskinhåndbogen!

## Visning af kalibreringsværdier

TNC`en gemmer den aktive længde og aktive radius for tastsystemet i værktøjstabellen. Tastesystem-centerforskydningen gemmer TNC´en i tastesystem-tabellen, i kolonne **CAL\_OF1** (hovedakse) og **CAL\_OF2** (sideakse). For at vise de indlagrede værdier, trykker De softkey **TASTSYSTEM TABEL**.

Ved kalibrering fremstiller TNC´en automatisk protokolfilen TCHPRMAN.html, hvor kalibrerings værdierne gemmes.

 $\Rightarrow$ 

Når De anvender tastesystemet, skal De være opmærksom på, at det rigtige værktøjsnummer er aktiv. Det er uafhængig af, om De vil arbejde med et tastesystem i automatikdrift eller i driftsart **MANUEL DRIFT**.

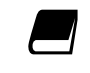

Yderligere informationer om tastesystem-tabeller finder De i bruger-håndbogen cyklusprogrammering.

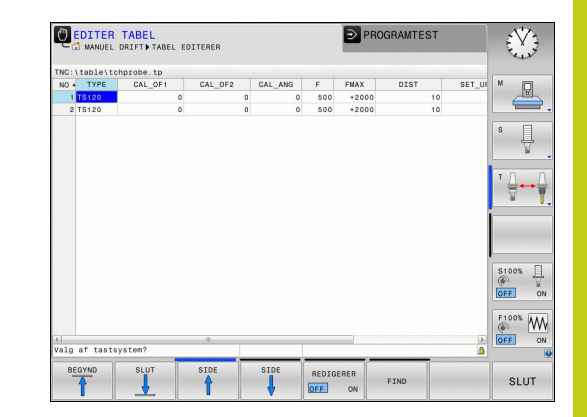

13.8 Kompenser slidtage med 3D-tastesystem

## 13.8 Kompenser slidtage med 3Dtastesystem

## Introduktion

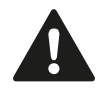

HEIDENHAIN overtager så kun ansvaret for funktionen for tastesystemcykler, når der bruges HEIDENHAIN-tastesystemer.

Vær opmærksom på, at aksevinkel ved tastning passer til den indstillede svingvinkel. Styringen kontrollerer automatisk, når Maskin-Parameter **chkTiltingAxes** (Nr. 204601) er indkoblet.

Et skævt opspændt emne kompenserer TNC'en for ved en regnemæssig "grunddrejning".

Hertil sætter TNC´en drejevinklen på den vinkel, som en emneflade skal indeslutte med vinkelhenføringsaksen for bearbejdningsplanet.

TNC´en oversætter den målte vinkel som en rotation i emnekoordinatsystem i værktøjsretningen og gemmer værdierne i kolonne SPA, SPB og SPC i Preset-tabellen.

For at overfører grunddrejning, skal de taste to punkter på en skråflade på emnet. Rækkefølgen De taster disse punkter har indflydelse på den beregnede vinkel. Den overførte vinkel fra den første til anden tastepunkt. De kan også overfører grunddrejningen ved boringer eller Tappe.

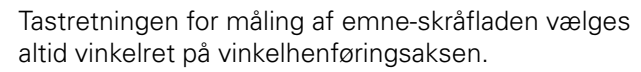

For at grunddrejningen bliver rigtigt udregnet i program- afviklingen, skal De i første kørselsblok programmere begge koordinater for bearbejdningsplanet.

En gunddrejning kan De også anvende i kombination med PLANE-funktionen, De skal i dette tilfælde først aktivere grunddrejningen og s PLANE-funktionen.

De kan også aktiverer grunddrejningen uden at taste emnet. Indgiv her en værdi i Grunddejningsmenu og tryk på Softkey **FASTLÆG GRUNDDREJNING**.

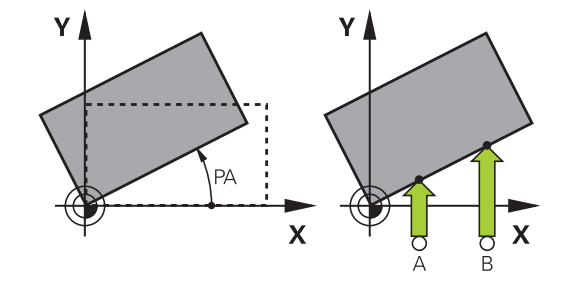

13

## Overfør grunddrejning

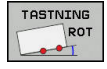

- Vælg tastefunktion: Tryk Softkey TASTNING ROTATION
- Positionér tastsystemet i nærheden af det første tastpunkt.
- Vælg tasteretning eller tasterutine med softkey
- ► Tastning: Tryk tasten NC-START
- Positionér tastsystemet i nærheden af det andet tastpunkt.
- Tastning: Tryk tasten NC-START . TNC´en bestemmer grunddrejningen og viser vinklen efter dialogen DREJNINGSVINKEL
- Aktivere grunddrejning: Tryk Softkey FASTLÆG GRUNDDREJNING
- Afslut tastefunktion: Tryk softkey SLUT

TNC'en gemmer tastningen i filen TCHPRMAN.html

### Gemme en grunddrejning i preset-tabellen

- Efter taste-forløbet indlæses Preset-nummeret i indlæsefeltet Nummer i tabel: i hvilket TNC´en skal gemme den aktive grunddrejning
- Softkey GRUNDDR. I PRESETTAB. tryk, for at gemme grunddrejningen i Preset-tabellen

# Skråt liggende emne, kompensering med en borddrejning

 For at udligne den bestemte skråfladen ved en positionering af drejebordet, taster de after for-tastning Softkey DREJEBORD OPRETTE

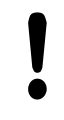

Før borddrejningen, positionerer De alle akserne sådan at der ikke kan opstå kollision. TNC´en giver før borddrejningen en yderlig advarsel.

- I tilfældet af at De skal sætte et henføringspunkt i drejebordaksen, taster De Softkey BORDDREJNING FASTLÆG.
- De kan også gemme drejebordets skråflade i en linie i Preset-Tabellen. De indgiv her et linjenummer og taster Softkey BORDDREJ. I PRESETTAB.. TNC´en gemmer vinklen i drejebordets Offset-kolonne f.eks. i kolonne C\_OFFS ved en C-akse. De skal måske sætte visninge i Preset-Tabellen med Softkey BASIS-TRANSFORM./OFFSET for at denne kolonne vises.

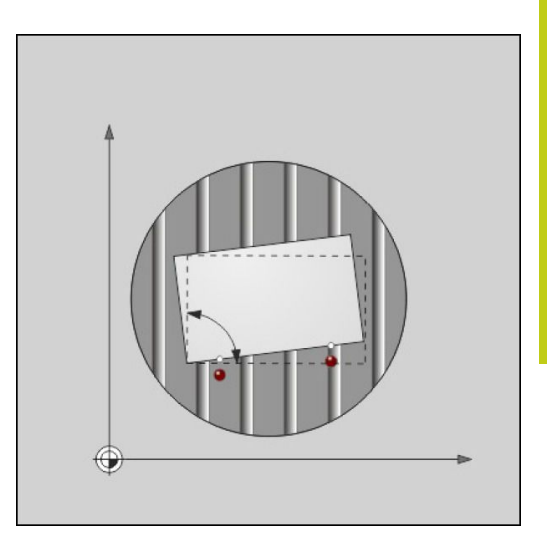

13.8 Kompenser slidtage med 3D-tastesystem

## Vise grunddrejning

Når De vælger funktion **TASTNING ROT** viser TNC´en den aktive vinkel af grunddrejningen i dialog **DREJNINGSVINKEL**. Derudover bliver drejevinklen også vist i billedeskærmsopdelingen **PROGRAM + STATUS** i fane **STATUS POS.** 

Når TNC'en kører maskinakserne i henhold til den grundlæggende rotation, bliver et symbol på grunddrejningen vist i statusbilledet.

## Ophævelse af grunddrejning

- Vælge tastfunktion: Tryk softkey TAST ROT
- Indlæs drejevinkel "0", overfør med Softkey FASTLÆG GRUNDDREJNING
- Afslut tastefunktion: Tryk softkey **SLUT**

## Overfør 3D-Grunddrejning

Ved tastning af 3 positioner kan skråfladen på en vilkårlig flade fastlægges. Med funktionen **Tast plan** fastlægger De skråplanet og gemmer det som 3D-Grunddrejning i Preset-Tabellen.

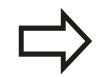

## Vær opmærksom på valg af tastepunkter

Rækkefølgen og position af tastepunkter bestemmer derved, hvordan TNC´en beregner orienteringen af planet.

Med de første to målepunkter bestemmer De tilpasningen af hovedaksen. Definerer det andet punkt i positiv retning af ønskede hovedakse. Position af det tredje punkt bestemmer retningen af sideaksen og værktøjs-aksen. Definer det tredje i positiv Y-akse af det ønskede ønskede emnekoordinatsystem.

- 1. Punkt: ligger på hovedaksen
- 2. Punkt: ligger på hovedaksen, i positiv retning fra det første punkt
- 3. Punkt: liger på sideaksen, i positiv retning af det ønskede emne-koordinatsystem

Med optionen indlæsning af henføringsvinkel er De i position, at definerer den nominel-akseretning af det tastede plan.

- Vælg tastefunktion: Tryk softkey TAST PL : TNC´en viser den aktuelle 3D-grunddrejning.
- Positionér tastsystemet i nærheden af det første tastpunkt.
- Vælg tasteretning eller tasterutine med softkey
- Tastning: Tryk tasten NC-START
- Positionér tastsystemet i nærheden af det andet tastpunkt.
- Tastning: Tryk tasten NC-START
- Positionér tastesystemet i nærheden af det tredje tastepunkt
- Tastning: Tryk tasten NC-START . TNC´en bestemmer 3D-Grunddrejningen og viser værdien for SPA, SPB og SPC, henførende til det aktive koordinatsystem
- Indgiv om nødvendigt henføringsvinkel

#### Aktiver 3D-Grunddredrejning:

- FASTLÆG GRUND-DREJNING
- Tryk softkey FASTLÆG GRUNDDREJNING

#### Gem 3D-grunddrejning i Preset-Tabellen:

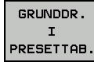

Softkey GRUNDDR. TrykGRUNDDR. I PRESETTAB.

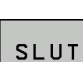

Afslut tastefunktion: Tryk softkey SLUT

TNC´en gemmer 3D-Grunddrejningen i kolonne SPA, SPB og SPC i Preset-Tabellen.

### Udfør 3D-Grunddrejning

Hvis maskinen har mere end to rotationsakser, og det tastede 3D-Grunddrejning er aktiv, kan De udfører 3D-grunddrejningen af drejeaksen med Softkey **DREJEAKSE OPRETTE**. Derved bliver bearbejdningsplanet drejet for alle maskin-driftsarter som er aktive. Efter tilpasning af planet kan De tilpasse hovedaksen med funktionen **Tast rot**.

#### Vis 3D-Grunddrejning

Når der er gemt en 3D-grundddrejning i henføringspunkt,

så indblender TNC´en symbolet 🖾 for 3D-grunddrejningen i statusvinduet. TNC´en kører maskinaksen i forhold til 3D-Grunddrejningen.

### **Ophæv 3D-Grunddrejning**

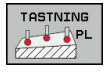

- Vælg tastefunktion: Tryk softkey TASTE PL
- Indgiv ved alle vinkler 0
- Tryk softkey FASTLÆG GRUNDDREJNING
- Afslut tastefunktion: Tryk softkey SLUT

# 13 Manuel drift og opretning

13.9 Sæt henføringspunkt med 3D-tastesystem

## 13.9 Sæt henføringspunkt med 3Dtastesystem

## Oversigt

Funktionerne for henføringspunkt-fastlæggelse på et oprettet emne bliver valgt med følgende Softkeys:

| Softkey         | Funktion                                                                                                    | Side                                  |
|-----------------|----------------------------------------------------------------------------------------------------|---------------------------------------|
| TASTNING<br>POS | Henføringspunkt-fastlæggelse i en<br>vilkårlig akse med                                                                                                    | 494                                   |
| P               | Fastlæg hjørne som henf.punkt                                                                                                    | 495                                   |
|                 | Fastlæg cirkelmidtpunkt som<br>henføringspunkt                                                                                                    | 496                                   |
|                 | Midterakse som henføringspunkt<br>Fastlæg midteraksen som<br>henføringspunkt                                                                                                    | 499                                   |
| !               | Vær opmærksom på, at TNC`en ved en<br>nulpunkt-forskydning altid henfører den<br>tastede værdi til den aktive Preset hhv.<br>sidst fastlagte henføringspunkt i driftsar<br><b>MANUEL DRIFT</b> . I positionsvisning blive<br>nulpunktsforskydningen. | aktiv<br>til det<br>rten<br>er offset |

## Fastlæg henføringspunkt i en vilkårlig akse.

- TASTNING POS
- Vælg tastefunktion: Tryk softkey TAST POSITION
- Positioner tastsystemet i nærheden af tastpunktet
- Vælg med Softkey akse og akseretning, f.eks. tastning i akse Z-
- ► Tastning: Tryk tasten NC-START
- Udgangspunkt: Indgiv Nom. koordinater, Overfør med Softkey SÆT NULPUNKT,
   Yderligere informationer: "skriv måleværdien fra tastesystemet-Cyklus i en Nulpunkt-Tabel.", Side 481
- Afslut tastefunktion: Tryk softkey SLUT

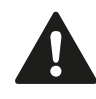

HEIDENHAIN overtager så kun ansvaret for funktionen for tastesystemcykler, når der bruges HEIDENHAIN-tastesystemer.

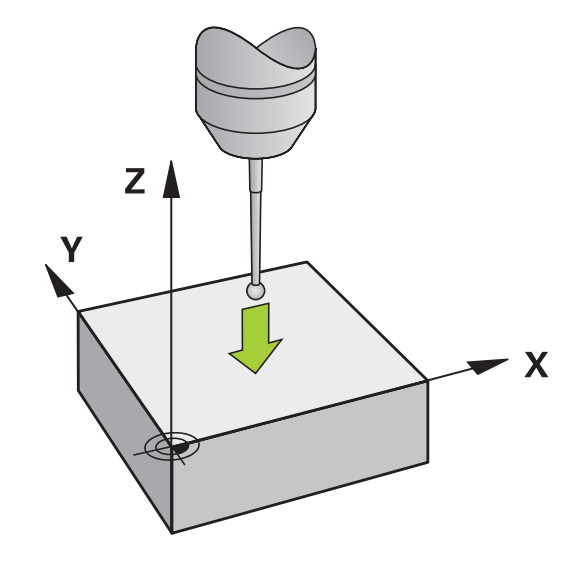

## Hjørne som henføringspunkt

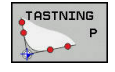

- Vælg tastefunktion: Tryk softkey TAST P
- Positioner tastesystemet i nærheden af det første tastepunkt på den første emne-kant
- Vælg tastretning: Vælg med softkey
- Tastning: Tryk tasten NC-START
- Positioner tastsystemet i nærheden af det andet tastpunkt på den samme kant
- ► Tastning: Tryk tasten NC-START
- Positioner tastesystemet i nærheden af det første tastpunkt på den anden emne-kant
- Vælg tastretning: Vælg med softkey
- ► Tastning: Tryk tasten NC-START
- Positioner tastsystemet i nærheden af det andet tastpunkt på den samme kant
- ► Tastning: Tryk tasten NC-START
- Udgangspunkt: Indlæs begge koordinater til henføringspunktet i menuvinduet, overfør med softkey SÆT NULPUNKT,
   Yderligere informationer: "skriv måleværdien fra tastesystemet-Cyklus i en Preset-Tabel.", Side 482
- Afslut tastefunktion: Tryk softkey SLUT

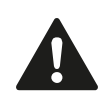

HEIDENHAIN overtager så kun ansvaret for funktionen for tastesystemcykler, når der bruges HEIDENHAIN-tastesystemer.

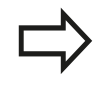

De kan overfører skæringspunktet af to linier også via boring eller tap, sætte som henføringspunkt.

TasteCyklusen "Hjørne som henføringspunkt" overfører vinklen og skæringspunktet mellem to linier. Efter at sætte henføringspunkt, kan De også med Cyklus aktiverer en grunddrejning. Hertil giver TNC en to Softkey, med hvilken De kan bestemme, hvilken linje De vil anvende hertil. Med Softkey **ROT 1** kan De aktiverer vinklen af den første linje som grunddrejning, med Softkey **ROT 2** vinklen af den anden linje.

Hvis De vil aktiverer en grunddrejning i en Cyklus, skal De altid først udfører dette før De sætter et henføringspunkt. Efter De har sat et henføringspunkt, i en Nulpunkt- eller Preset-Tabel, bliver Softkeys **ROT 1** og **ROT 2** ikke mere vist.

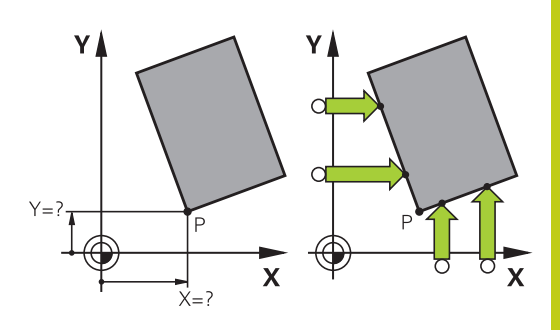

## 13.9 Sæt henføringspunkt med 3D-tastesystem

## Cirkelcentrum som henføringspunkt

Midtpunkter af huller, cirkulære lommer, helcylindre, tappe, cirkelformede øer osv. kan De fastlægge som henføringspunkter.

#### Indvendig cirkel:

TNC'en taster cirklens indervæg i alle fire koordinat-akse-retninger. Ved afbrudte cirkler (cirkelbuer) kan De vælge tastretningen vilkårligt.

- Positionér tastkuglen cirka i midten af cirklen
- ► Vælg tastefunktion: Vælg Softkey **TASTNING CC**
- Vælg Softkey for ønsket tasteretning
- Tastning: Tryk tasten NC-START . Tastesystemet taster cirkel-indervægen i den valgte retning. Dette gentages. Efter den tredje tastning, kan De beregne midtpunktet (det anbefales fire tastepunkter).
- Afslut tastningen, ændres i udførselsvinduet: Tast Softkey EVALUATE
- Udgangspunkt: I menuvinduet indlæses begge koordinater for cirkelcentrum, overfør med softkey
   SÆT NULPUNKT, eller skriv værdierne i en tabel Yderligere informationer: "skriv måleværdien fra tastesystemet-Cyklus i en Nulpunkt-Tabel.", Side 481

**Yderligere informationer:** "skriv måleværdien fra tastesystemet-Cyklus i en Preset-Tabel.", Side 482

Afslut tastefunktion: Tryk softkey SLUT

TNC´en kan beregne ydre- eller indrecirklen allerede med tre tastninger, f.eks. ved delcirkel. De opnår større nøjagtighed, hvis De vælger fire tastepunkter på cirklen. Når muligt, skal De altid for-positionerer tastesystemet så tæt på midten som muligt.

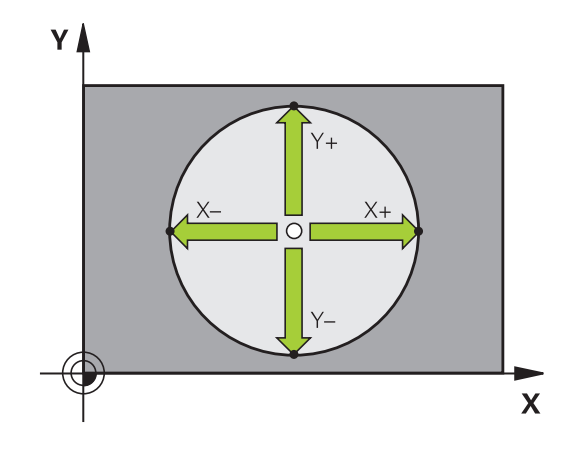

## Sæt henføringspunkt med 3D-tastesystem 13.9

#### Udvendig cirkel:

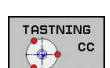

- Positioner tastkuglen i nærheden af det første tastpunkt udvendig på kredsen
- ► Vælg tastefunktion: Vælg Softkey **TASTNING CC**
- Vælg Softkey for ønsket tasteretning
- Tastning: Tryk tasten NC-START . Tastesystemet taster cirkel-indervægen i den valgte retning. Dette gentages. Efter den tredje tastning, kan De beregne midtpunktet (det anbefales fire tastepunkter).
- Afslut tastningen, ændres i udførselsvinduet: Tast Softkey EVALUATE
- Udgangspunkt: Indlæses henf.pkt., overfør med softkey SÆT NULPUNKT, eller skriv værdierne i en tabel

**Yderligere informationer:** "skriv måleværdien fra tastesystemet-Cyklus i en Nulpunkt-Tabel.", Side 481

Yderligere informationer: "skriv måleværdien fra tastesystemet-Cyklus i en Preset-Tabel.", Side 482)

Afslut tastefunktion: Tryk softkey SLUT

Efter tastningen viser TNC'en de aktuelle koordinater til cirklens midtpunkt og cirkelradius.

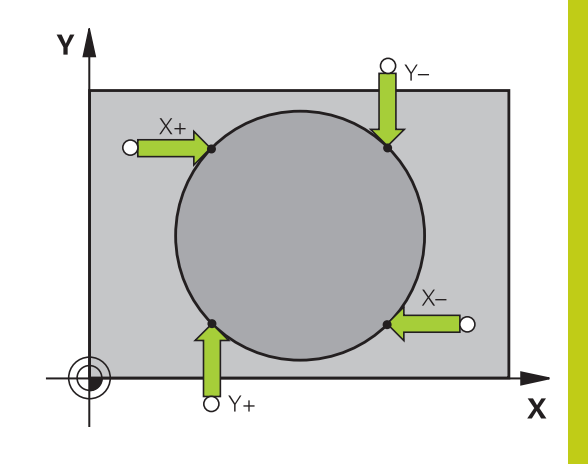

#### 13 Manuel drift og opretning

## 13.9 Sæt henføringspunkt med 3D-tastesystem

#### Fastlæg henføringspunkt med flere boringer/rund tappe

Den manuelle tastefunktion MØNSTER CIRKELer en del af Funktion **Cirk**tastning. Individuelle cirkler kan gennem akseparallel tastning registreres.

På den anden Softkey-liste er en Softkey

TASTNING CC (Mønstercirkel), med hvilken De kan sætte henf.pkt. via anordningen flere Boringer eller cirkeltappe. De kan sætte skæringspunktet fra tre eller flere elementer som henføringspunt.

#### Sæt henføringspunkt i skæringspunktet af flere boringer/ cirkeltappe:

- Tastsystem vorpositionieren
- Vælg tastefunktion Mønstercirkel

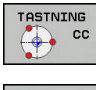

Vælg tastefunktion: Vælg Softkey TASTNING CC

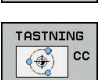

### Tryk softkey TASTNING CC (Mønstercirkel)

#### Tastning af runde tappe

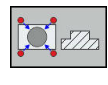

- Cirkeltappe skal tastes automatisk: Tryk Softkey TAP
- Startvinkel indgiv eller vælg pr. Softkey

Start tastefunktion: Tryk tasten NC-START

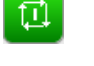

Tast Boring

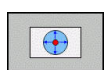

Ē

- Boringer skal tastes automatisk: Tryk Softkey BORING
- Startvinkel indgiv eller vælg pr. Softkey
  - Start tastefunktion: Tryk tasten NC-START
  - Gentag forløbet for de øvrige elementer
  - Afslut tastningen, ændres i udførselsvinduet: Tast Softkey EVALUATE
  - Udgangspunkt: I menuvinduet indlæses begge koordinater for cirkelcentrum, overfør med softkey SÆT NULPUNKT, eller skriv værdierne i en tabel Yderligere informationer: "skriv måleværdien fra tastesystemet-Cyklus i en Nulpunkt-Tabel.", Side 481

Yderligere informationer: "skriv måleværdien fra tastesystemet-Cyklus i en Preset-Tabel.", Side 482

Afslut tastefunktion: Tryk softkey SLUT

## Midterakse som henføringspunkt

| TA | STNING |
|----|--------|
| 1  | CL     |
|    |        |

- Vælg tastefunktion: Tryk softkey **TASTE CL**
- Positionér tastsystemet i nærheden af det første tastpunkt.
- Vælg tastretning med softkey
- ► Tastning: Tryk tasten NC-START
- Positionér tastsystemet i nærheden af det andet tastpunkt.
- Tastning: Tryk tasten NC-START
- Udgangspunkt: Indlæses koordinater for henf.pkt. i menu vindue, overfør med softkey SÆT NULPUNKT, eller skriv værdierne i en tabel Yderligere informationer: "skriv måleværdien fra tastesystemet-Cyklus i en Nulpunkt-Tabel.", Side 481

Yderligere informationer: "skriv måleværdien fra tastesystemet-Cyklus i en Preset-Tabel.", Side 482

► Afslut tastefunktion: Tryk softkey SLUT

Efter den anden tastning er overført, kan De i evalueringsmenu en ændre retningen af midterakse. Via Softkey kan De vælge om henføringspunkt hhv. nulpunkt i hoved-, under- eller værktøjsakse skal sættes. Når De vil gemme overført position i hovedog underakse, så kan det være nødvendigt.

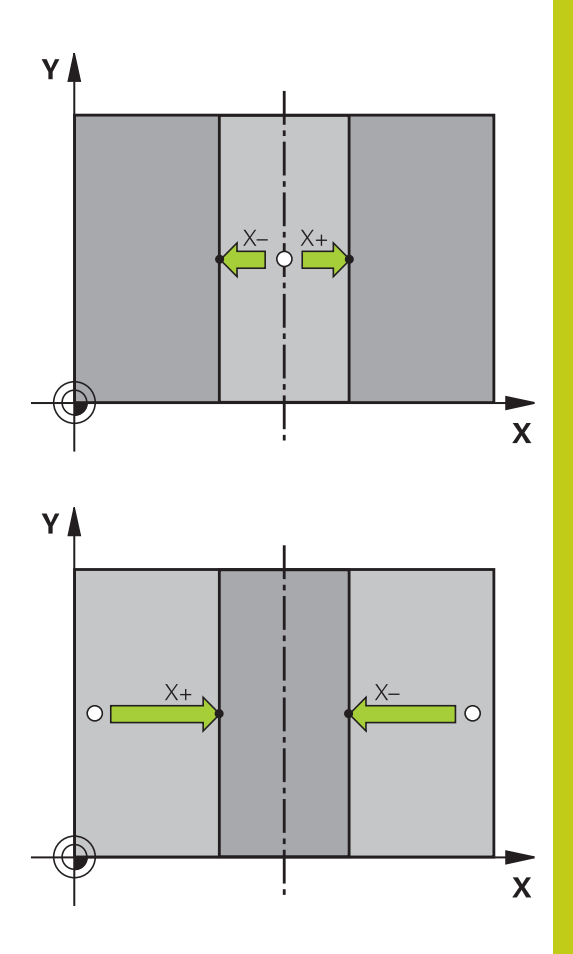

## 13.9 Sæt henføringspunkt med 3D-tastesystem

### Opmåle emner med 3D-tastsystem

De kan også anvende tastesystemet i driftsarterne **MANUEL DRIFT** og **EL.HÅNDHJUL**, for at gennemføre enkle målinger på emnet. For mere komplekse måleopgaver står talrige programmerbare tastcyklus til rådighed.

Yderlig Information: Brugerhåndbog Cyklusprogrammering

Med 3D-tastsystemet bestemmer De:

- Positions-koordinater og ud fra disse
- mål og vinkler på emnet

#### Bestemmelse af koordinater til en position på et oprettet emne

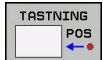

- Vælg tastfunktio: Tryk softkey TAST POS
- ► Positioner tastsystemet i nærheden af tastpunktet
- Vælg tasteretning og samtidig akse, til hvilke koordinaterne skal henføre sig: Tryk tilhørende softkey.
- Start tastefunktion: Tryk tasten NC-START

TNC'en viser koordinaterne til tastpunktet som henføringspunkt.

# Bestemmelse af koordinaterne til et hjørnepunkt i bearbejdningsplanet

Bestemme koordinaterne til hjørnepunktet:

**Yderligere informationer:** "Hjørne som henføringspunkt ", Side 495

 $\mathsf{TNC}$  'en viser koordinaterne til det tastede hjørne som henføringspunkt .

#### Bestemmelse af emnemål

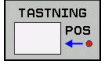

- Vælg tastfunktio: Tryk softkey TAST POS
- Positionér tastsystemet i nærheden af det første tastpunkt A
- Vælg tastretning med softkey
- Tastning: Tryk tasten NC-START
- Notér den viste værdi for henføringspunktet (kun, når forrige satte henf.pkt. forbliver aktiv)
- Henføringspunkt: Indlæs "0".
- Afbryde dialog: Tryk tasten END
- Vælg tastfunktion påny: Tryk softkey TAST POS
- Positionér tastsystemet i nærheden af det andet tastpunkt B
- Vælg tasteretning med softkey: Samme akse, dog modsatte retning af den ved første tastning.
- Tastning: Tryk tasten NC-START

l displayet **Måleværdi** står afstanden mellem begge punkter på koordinataksen.

#### Sæt positionsvisningen på værdier for længdemåling igen

- Vælg tastfunktio: Tryk softkey TAST POS
- Tast første tastpunkt påny
- Sæt henføringspunkt på den noterede værdi
- Afbryde dialog: Tryk tasten END

#### Vinkel måling

Med et 3D-tastsystem kan De bestemme en vinkel i bearbejdningsplanet. Det der bliver målt er

- Vinklen mellem vinkelhenføringsaksen og en emne-kant eller
- vinklen mellem to kanter

Den målte vinkel bliver vist som en værdi på maksimal 90°.

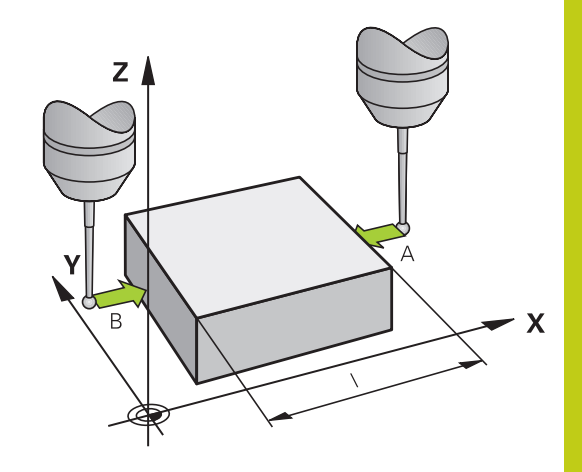

## 13.9 Sæt henføringspunkt med 3D-tastesystem

# Bestemmelse af vinklen mellem vinkelhenføringsakse og en emne-kant

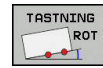

TASTNING

ROT

- Vælge tastfunktion: Tryk softkey TAST ROT
- Drejevinkel: Notér viste drejevinkel, hvis De senere skal fremstille den tidligere gennemførte grunddrejning igen
- Gennemføre grunddrejning med den side som skal sammenlignes
   Vderligere informationer: "Komponeer elidtage

Yderligere informationer: "Kompenser slidtage med 3D-tastesystem ", Side 490

- Med softkey TASTE ROT at lade vise vinklen mellem vinkelhenføringsakse og emnekant som drejevinkel.
- Ophævelse af grunddrejning eller genfremstille den oprindelige grunddrejning
- Sæt drejevinkel på den noterede værdi.

#### Bestemmelse af vinkel mellem to emne-kanter

- Vælge tastfunktion: Tryk softkey TAST ROT
- Drejevinkel: Notér viste drejevinkel, hvis De senere skal fremstille den tidligere gennemførte grunddrejning igen
- Gennemføre grunddrejning med den side som skal sammenlignes
   Yderligere informationer: "Kompenser slidtage med 3D-tastesystem ", Side 490
- Tast den anden side ligesom ved en grunddrejning, drejevinkel må ikke sættes på 0
- Med softkey TASTE ROT kan De få vist vinklen PA mellem emne-kanter som drejningsvinkel.
- Ophæv grunddrejningen eller indlæs oprindelig grunddrejning: Indlæs den noterede drejevinkel

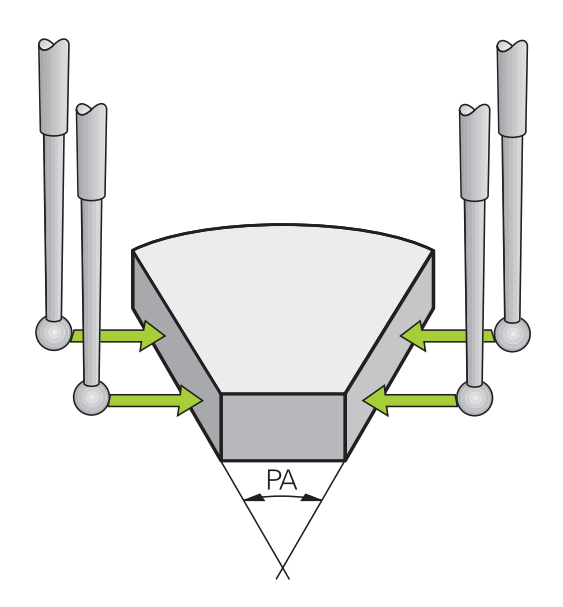

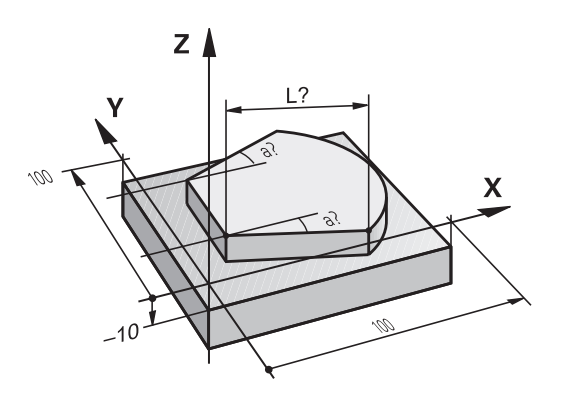

## 13.10 Drejning af bearbejdningsplan (Option #8)

## Anvendelse, arbejdsmåde

Funktionerne for transformering af bearbejdningsplanet bliver tilpasset af maskinfabrikanten til TNC og maskine. Ved bestemte svinghoveder eller svingborde fastlægger maskinfabrikanten, om den i cyklus programmerede vinkel bliver tolket af TNC en som koordinater til drejeaksen eller som vinkelkomponent til en skråt plan. Vær opmærksom på maskinhåndbogen!

TNC´en understøtter transformationen af bearbejdningsplaner på værktøjsmaskiner med svinghoveder såvel som rundborde. Typiske anvendelser er f.eks. skrå boringer eller skråt liggende konturer i rummet. Bearbejdningsplanet bliver herved altid drejet om det aktive nulpunkt. Som sædvanligt, bliver bearbejdningen programmeret i et hovedplan (f.eks. X/Y-planet), dog udført i planet, som er transformeret i forhold til hovedplanet.

For transformation af bearbejdningsplanet står to funktioner til rådighed:

- Manuel transformering med softkey 3D ROT i driftarten MANUEL DRIFT og EL.HÅNDHJUL Yderligere informationer: "Aktivering af manuel transformation", Side 506
- Styret svingning, Cyklus G80 i bearbejdnings-programmet
   Yderlig Information: Brugerhåndbog Cyklusprogrammering
- Styret svingning, PLAN-funktion i bearbejdnings-program Yderligere informationer: "PLANE-funktionen: Transformering af bearbejdningsplan (Option #8)", Side 417

TNC-funktionen for transformering af bearbejdningsplanet er koordinat-transformationer. Herved står bearbejdnings-planet altid vinkelret på retningen af værktøjsaksen.

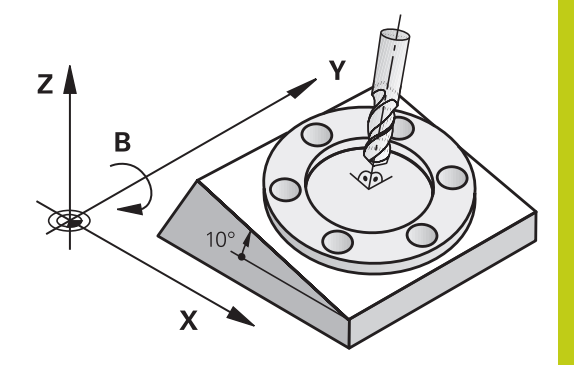

## 13.10 Drejning af bearbejdningsplan (Option #8)

Grundlæggende skelner TNC`en ved transformering af bearbejdningsplanet mellem to maskintyper:

#### Maskine med rundbord

- De skal bringe emnet i ønskede bearbejdnings position ved tilsvarende positionering af svingbordet, f.eks. med en G01-Blok
- Stedet for den transformerede værktøjsakse ændrer sig ikke i forhold til det maskinfaste koordinatsystem. Når De drejer Deres bord – altså emnet – f.eks. med 90°, drejer koordinatsystemet sig ikke med. Hvis De i driftsart MANUEL DRIFT trykker akseretnings-tasten Z+, kører værktøjet i retningen Z+,
- TNC`en tilgodeser ved beregningen af det transformerede koordinatsystem kun mekanisk betingede forskydninger af det pågældende rundbords - såkaldte "translatoriske" andele.

#### Maskine med svinghoved

- De skal bringe emnet i ønskede bearbejdnings position ved tilsvarende positionering af svinghovedet, f.eks. med en G01-Blok
- Positionen for den svingede (transformerede) værktøjsakse ændrer sig i forhold til det maskinfaste koordinatsystem: Drejer De svinghovedet på Deres maskine – altså værktøjet – f.eks. i B-aksen med +90°, drejer koordinatsystem med. Hvis De i driftsart MANUEL DRIFT trykker akseretnings-tasten Z+, kører værktøjet i retningen Z+ i maskin-koordinatsystemet.
- TNC´en tager hensyn ved beregningen af det transformerede koordinatsystem til mekanisk betingede forskydninger af svinghovedet ("translatoriske" andele) og forskydninger, som opstår ved drejning af værktøjet (3D-værktøjslængdekorrektur)

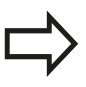

TNC´en understøtter kun svingningen af bearbejdningsplanet med spindelaksen G17.
13

# Kørsel til referencepunkter med transformerede akser

TNC´en aktiverer automatisk det transformerede bearbejdningsplan, hvis denne funktion var aktiv ved udkoblingen af styringen. Så kører TNC`en akserne ved tryk på en akseretningstaste, i det svingede koordinatsystem. De positionerer værktøjet således, at der ved senere overkørsel af referencepunktet ingen kollision kan ske. For overkørsel af referencepunkterne skal De deaktivere funktionen "transformere bearbejdningsplan".

**Yderligere informationer:** "Aktivering af manuel transformation", Side 506

!

#### Pas på kollisionsfare!

Vær opmærksom på, at funktionen "transformere bearbejdningsplan" er aktiv i driftsart **MANUEL DRIFT** og de i menuen indførte vinkelværdier stemmer overens med de faktiske vinkler til svingaksen.

De skal deaktivere funktionen "transformere bearbejdningsplan" før overkørslen af referencepunktet. Vær opmærksom på, at at ingen kollision kan ske. Kør evt. værktøjet fri forud.

### Positionsvisning i et transformeret system

De i status-feltet viste positioner (**NOM** og **AKT**) henfører sig til det transformerede koordinatsystem.

# Begrænsninger ved transformation af bearbejdningsplan

- Funktionen Overtag akt. pos. er ikke tilladt, når funktionen transformere bearbejdningsplan er aktiveret
- PLC-positioneringer (fastlagt af maskinfabrikanten) er ikke tilladt.

## Manuel drift og opretning

13.10 Dreining af bearbeidningsplan (Option #8)

## Aktivering af manuel transformation

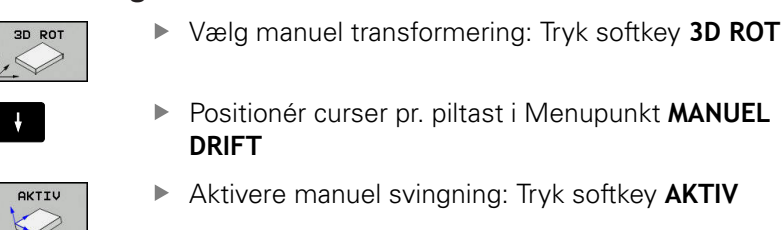

- Positioner curser pr. piltaste til den ønskede drejeakse
- Indlæs drejevinkel
- Afslutte indlæsning: Tryk tasten END

Når funktionen svingende bearbejdningsplan er aktiv og TNC'en kører maskinakserne tilsvarende de svingende akser, indblænder status-displayet symbolet 🗟 .

Hvis De sætter funktionen transformere bearbejdningsplan for driftsart PROGRAMKØRSEL på Aktiv gælder den i menuen indførte svingvinkel fra og med den første blok i bearbejdnings-programmet der skal afvikles. Anvender De i bearbejdnings-programmet cyklus **G80** eller **PLANE**-funktionen, er de der definerede vinkelværdier virksomme. De i menuen indførte vinkelværdier bliver overskrevet med de kaldte værdier.

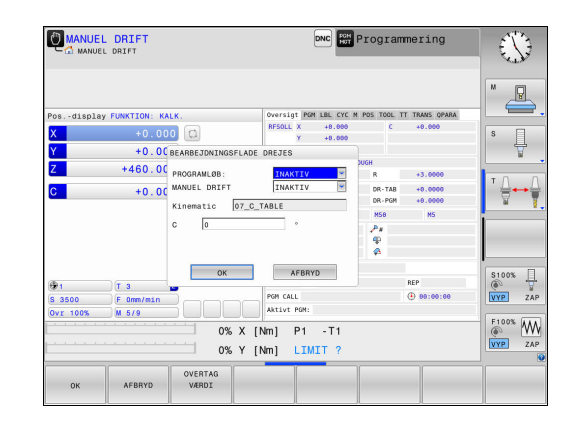

13

ų,

END

13

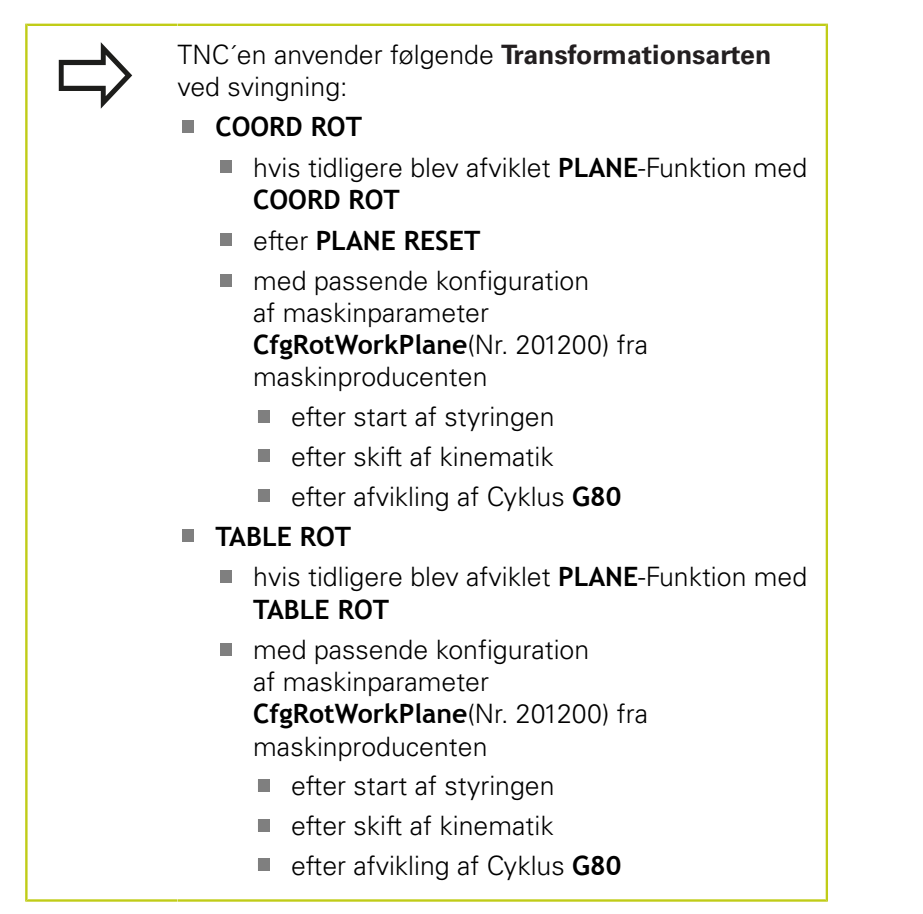

#### Aktivering af manuel svingning

For deaktivering sætter De i menuen **BEARBEJDNINGSFLADE DREJES** den ønskede driftsart på **INAKTIV**.

Også når **3D-ROT**-Dialog står i betjeningsart **MANUEL DRIFT** på **Aktiv** fungerer nulstilling af svingning af arbejdsplan (**PLANE RESET**) ved en aktiv basistransformation.

## <sup>13</sup> Manuel drift og opretning

13.10 Drejning af bearbejdningsplan (Option #8)

### Sæt værktøjsakse-retning som aktiv bearbejdningsretning

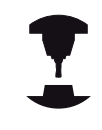

Denne funktion skal frigives af maskinfabrikanten Vær opmærksom på maskinhåndbogen!

Med denne funktion kan De i driftsarterne **MANUEL DRIFT** og **EL.HÅNDHJUL** køre værktøjet pr. retningstaster eller med håndhjulet i retningen, i hvilken værktøjsaksen netop peger. Brug denne funktion, når

- De, under en program-afbrydelse i et 5-akse-program, vil frikøre værktøjet i værktøjs-akseretningen
- De med håndhjulet eller retningstaster i manuel drift vil gennemføre en bearbejdning med det isatte værktøj

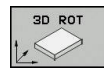

- ► Vælg manuel transformering: Tryk softkey **3D ROT**
- Positionér curser pr. piltast i Menupunkt MANUEL DRIFT

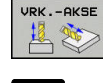

- Aktiver aktive værktøjsakse-retning som aktiv bearbejdningsretning: Tryk softkey WZ-AKSE
- Afslutte indlæsning: Tryk tasten END

For deaktivering sætter De i menuen transformere bearbejdningsplan menupunktet **MANUEL DRIFT** på inaktiv. Når funktionen kørsel i værktøjsakse-retning er aktiv, indblænder status-statusdisplayet symbolet 🖗 .

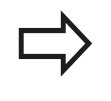

Denne funktion står så også til rådighed, når De afbryder programafviklingen og vil køre akserne manuelt.

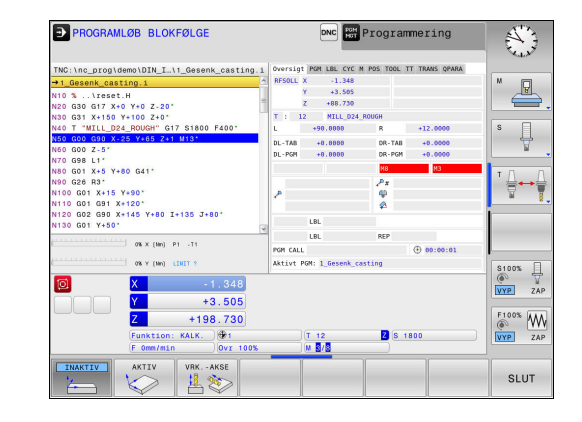

# Henføringspunkt-fastlæggelse i et transformeret system

Efter at De har positioneretdrejeaksen, fastlægger De henføringspunktet som ved et utransformeret system. Forholdene omkring TNC'en ved henføringspunkt-fastlæggelse er herved afhængig af indstillingen maskin-parameteren **chkTiltingAxes** (Nr. 204601):

- chkTiltingAxes: On TNC`en tester med aktivt svingede bearbejdningsplan, om ved fastlæggelsen af henf.punktet i akserne X, Y og Z stemmer overens med de aktuelle koordinater for drejeaksen med den af Dem definerede svingvinkel (3D-ROTmenu). Er funktionen transformere bearbejdningsplan inaktiv, så kontrollerer TNC´en, om drejeaksen står på 0° (Akt.-position). Når positionen ikke stemmer overens, så afgiver TNC´en en fejlmelding.
- chkTiltingAxes: Off TNC en tester ikke, om de aktuelle koordinater for drejeaksen (Akt.-positionen) stemmer overens med den af Dem definerede svingvinkel.

#### Pas på kollisionsfare!

Henføringspunktet fastlægges grundlæggende altid i alle tre hovedakser.

Positionering med manuel indlæsning

## **14** Positionering med manuel indlæsning

14.1 Simpel programmering af bearbejdning og afvikling

# 14.1 Simpel programmering af bearbejdning og afvikling

For enkel bearbejdninger eller ved forpositionering af værktøjet er driftsarten **MANUAL POSITIONERING**egnet. Her kan De, afhængig af maskinparameter **programInputMode** (Nr. 101201), indlæse et kort program i HEIDENHAIN-klartext-format eller i DIN/ISO og direkte lade det udføre. Programmet bliver gemt i filen \$MDI.

Følgende funktioner kan De bla. anvende:

- cyklus`er
- Radiuskorrektur
- Programdelgentagelse
- Q-parametre

l driftsart **MANUAL POSITIONERING** er det muligt at aktivere de yderligere status-display.

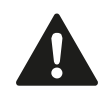

#### Pas på kollisionsfare!

Styringen taber funktions virkende programinformationer og dermed den såkaldte referencekontext, efter følgende handlinger:

- Curser-bevægelse til en anden NC-blok
- Springanvisning **GOTO** til en anden NC-blok
- Editering af NC-blokke
- Ændringa fa Q-Parameterværdi ved hjælp af Softkeys Q INFO
- Skift af driftsart

Tabet af kontextsammenhæng fører muligvis til uønskede værktøjspositioner!

## Simpel programmering af bearbejdning og afvikling 14.1

#### Anvend positionering med manuel indlæsning

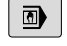

- Vælg driftsart MANUAL POSITIONERING
- Ē
- Ønsket program funktion til rådighed
  Tryk tasten NC-START
- Styringen afvikler den fremhævede NC-Blok.
  Yderligere informationer: "Simpel programmering af bearbejdning og afvikling", Side 512

#### Begrænsning

Følgende funktioner er i driftsart **MANUAL POSITIONERING** ikke tilgængelig.

- Fri konturprogrammering FK
- Programkald

■ %

- %:PGM:
- %<>%
- Programmeringsgrafik
- Programafviklinggrafik

#### Ved hjælp af Softkeys VÆLG BLOK, UDSKÆR

**BLOK** osv. kan De også programdele fra andre NC-Programmer nemt og hurtigt genanvende.

**Yderligere informationer:** "Programdele markere, kopiere, slette og indføje", Side 125

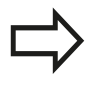

Med Softkey **QPARAMETER LISTE** og **Q INFO** kan De kontrollerer og ændre Q-Parameter.

Yderligere informationer: "Kontrollere og ændre Qparameter", Side 321

## **14** Positionering med manuel indlæsning

## 14.1 Simpel programmering af bearbejdning og afvikling

#### **Eksempel 1**

Et enkelt emne skal forsynes med en 20 mm dyb boring. Efter opspænding af emnet, opretning og henføringsgspunktfastlæggelse lader boringen sig med få programlinjer programmere og udføre.

Først bliver værktøjet forpositioneret med retlinje-blokke over emnet og positioneret på en sikkerhedsafstand på 5 mm over borestedet. Herefter bliver boringen udført med cyklus **G200**.

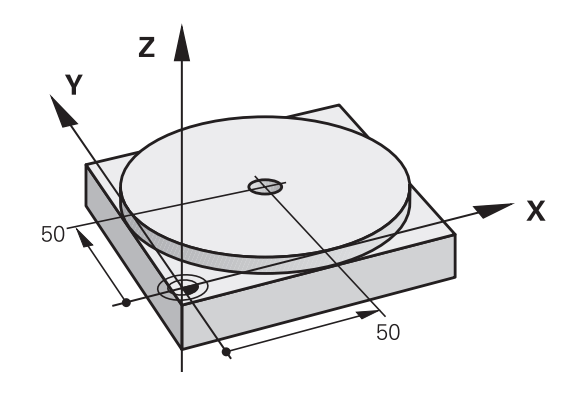

| %\$MDI G71 *          |                      |                                                                                |
|-----------------------|----------------------|--------------------------------------------------------------------------------|
| N10 T1 G17 S2000*     |                      | Værktøjs kald: Værktøjsakse Z,                                                 |
|                       |                      | Spindelomdr.tal 2000 omdr./min.                                                |
| N20 G00 G40 G90 Z+    | -200*                | Værktøj frikøres (ilgang)                                                      |
| N30 X+50 Y+50 M3*     |                      | Værkt. positioneres i ilgang over borestedet, spindel ind                      |
| N40 G01 Z+2 F2000*    |                      | Værktøj positioneres 2 mm over boring                                          |
| N50 G200 BORING       |                      | Cyklus G200 boring defineres                                                   |
| Q200=2                | ;SIKKERHEDS-AFSTAND  | Sikkerhedsafstand af værkt. over boring                                        |
| Q201=-20              | ;DYBDE               | Dybde af boringen (fortegn=arbejdsretning)                                     |
| Q206=250              | ;TILSPAENDING DYBDE. | Boretilspænding                                                                |
| Q202=10               | ;INDSTILLINGS-DYBDE  | Dybden af den pågældende fremrykning før udkørsel                              |
| Q210=0                | ;DVAELETID OPPE      | Dvæletid oppe ved afspåning i sekunder                                         |
| Q203=+0               | ;KOOR. OVERFLADE     | Koordinater til emne overkante                                                 |
| Q204=50               | ;2. SIKKERHEDS-AFST. | Positionen efter cklus, henført til Q203                                       |
| Q211=0.5              | ;DVAELETID NEDE      | Dvæletid på bunden af boringen i sekunder                                      |
| Q395=0                | ;HENF. DYBDE         | Dybde henfører sig til værktøjsspids eller den cylindriske del<br>af værktøjet |
| N60 G79*              |                      | Cyklus G200 kald af dybdeboring                                                |
| N70 G00 G40 Z+200 M2* |                      | Værktøj frikøres                                                               |
| N9999999 %\$MDI G71 * |                      | Program-slut                                                                   |

Ligelinjefunktion:

**Yderligere informationer:** "Ligelinje i Ilgang G00 ligelinje med tilspænding G01 F", Side 239

#### Simpel programmering af bearbejdning og afvikling 14.1

#### Sikring af programmer fra \$MDI

Filen \$MDI bliver anvendt til korte og midlertidigt nødvendige programmer. Hvis De vil gemme et program trods alt, går De frem som følger:

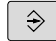

Driftsart: Tryk Tasten Programmering

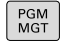

Kald fil-styring: Tryk tasten PGM MGT.

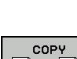

ŧ

Marker fil \$MDI

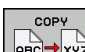

Kopier fil: Tryk softkey COPY

#### MÅL-FIL =

> De Indlæser et navn, under hvilket det aktuelle indhold af filen \$MDI skal gemmes, f.eks. BORING

► Tryk Softkey OK

SLUT

ок

Forlad filstyring: Tryk Softkey SLUT

Yderligere informationer: "Kopier enkelte Filer", Side 135

15

Program-test og programafvikling

15.1 Grafiken

## 15.1 Grafiken

### Anvendelse

I driftsarter **PROGRAMLØB ENKELBLOK** og **PROGRAMLØB BLOKFØLGE** og driftsart **PROGRAMTEST** simulerer TNC´en en bearbejdning grafisk.

TNC'en tilbyder følgende visning:

- Set ovenfra
- Fremstilling i 3 planer
- 3D-fremstilling

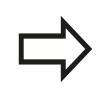

l driftsarten **PROGRAMTEST** står også en 3Dlinjegrafik til rådighed.

TNC-grafikken svarer til fremstillingen af et emne, som bliver bearbejdet med et cylinderformet værktøj.

Ved aktiv værktøjs-tabel tilgodeser TNC'en yderlig indføringen i kolonne LCUTS,T-ANGLE og R2.

TNC'en viser ingen grafik, hvis

- det aktuelle program indeholder ikke en gyldig råemnedefinition.
- der ikke er valgt et program
- ved råemne definition med hjælp fra et underprogram BLK-FORM-Blok er endnu ikke færdigbearbejdet

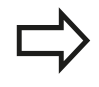

Programmer med fem-akset eller transformeret bearbejdning, kan forringe hastigheden af simuleringen. Med MOD-Menu **Grafik-Indstillinger** kan De mindske **Model kvalitet** og dermed øge hastigheden på simuleringen.

### Hastighed af Indstil Programm-Test

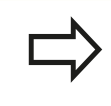

Den sidste indstilede hastighed forbliver indtil en aktiv strømafbrydelse. Efter indkobling af styringen er hastigheden sat til FMAX.

Efter at De har startet et program, viser TNC`en følgende softkeys, med hvilke De kan indstille simulerings-hastigheden:

| Softkey | Funktioner                                                                                                    |
|---------|----------------------------------------------------------------------------------------------------|
| 1:1     | Teste program med hastigheden, med hvilken<br>der også bliver bearbejdet (programmerede<br>tilspændinger bliver tilgodeset) |
|         | Forhøje simulationshastigheden skridtvis                                                                                    |
|         | Formindske simulationshastigheden skridtvis                                                                                 |
| MAX     | Teste et program med maksimalt mulig<br>hastighed (grundindstilling)                                                        |

De kan også indstille simulerings-hastigheden, før De starter et program:

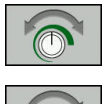

- Vælg funktionen for indstilling af simuleringshastighed
- Vælg den ønskede funktion pr. softkey, f.eks. forhøje simulationshastigheden skridtvis

## <sup>15</sup> Program-test og programafvikling

15.1 Grafiken

### **Oversigt: Visning**

I driftsarter **PROGRAMLØB ENKELBLOK** og **PROGRAMLØB BLOKFØLGE** og i driftsart **PROGRAMTEST** viser TNC'en følgende oftkey:

| Softkey | Billede                                                                  |
|---------|--------------------------------------------------------------------------|
|         | Set ovenfra                                                              |
|         | Fremstilling i 3 planer                                                  |
|         | 3D-fremstilling                                                          |
|         | Betydningen af softkeys er afhængig af den aktuelle betjeningssituation. |

Driftsarten **PROGRAMTEST** tilbyder yderlig følgende visning:

| Softkey | Billede                        |
|---------|--------------------------------|
| BILLEDE | Volumen visning                |
| BILLEDE | Volumen visning og værktøjsvej |
| BILLEDE | Værktøjsvej                    |

#### Begrænsninger under en programafvikling

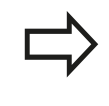

Resultatet af simuleringen kan være fejlbehæftet, hvis TNC`ens regner er belastet med komplicerede bearbejdningsopgaver.

### **3D-fremstilling**

Vælg 3D-fremstilling:

Med den højopløselige 3D-fremstilling kan De fremstille overfladen, af emnet der skal bearbejdes, detaljeret. TNC`en genererer med en simuleret lyskilde realistiske forhold med lys og skygger.

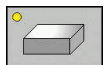

Tryk softkey 3D-fremstilling

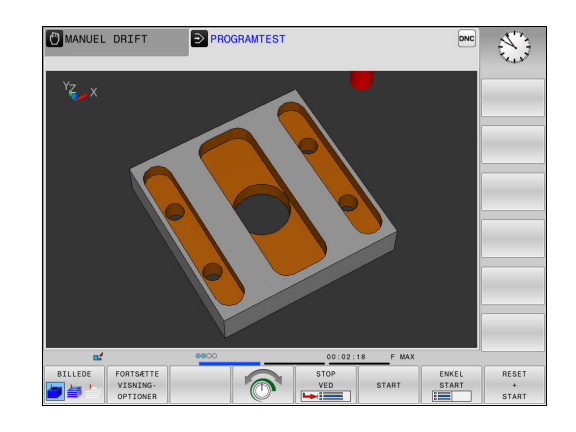

#### Drej 3D-fremstilling, zoom og forskyd

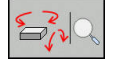

 Vælg funktionen for drejning og zoom: TNC´en viser følgende softkeys

| Softkeys | Funktion                                                 |
|----------|----------------------------------------------------------|
|          | Fremstilling i 5°-skridt lodret drejning                 |
|          | Fremstilling i 5°-skridt horisontal vippning             |
| +        | Forstørre fremstilling skridtvis.                        |
|          | Formindske fremstilling skridtvis.                       |
| 1:1      | Nulsæt fremstilling af oprindelig størrelse<br>og vinkel |

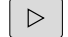

Videreskift softkey-liste

| Softkeys | Funktion                                             |
|----------|------------------------------------------------------|
| 1 U      | Fremstilling forskydes op og ned                     |
| <b></b>  | Fremstilling forskydes til venstre og højre          |
| 1:1      | Nulsæt fremstilling af oprindelig position og vinkel |

De kan også ændre grafikfremstillingen med musen. Følgende funktioner står til rådighed:

- For at dreje den fremstillede grafik tredimensionalt: Hold højre muse-taste trykket og flyt musen. Hvis De samtidig trykker Shift-tasten, kan De kun forskyde modellen horisontalt eller vertikalt.
- For at forskyde den fremstillede model: Hold midterste musetaste hhv. muse-hjul trykket og flyt musen. Hvis De samtidig trykker Shift-tasten, kan De kun forskyde modellen horisontalt eller vertikalt.
- For at forstørre et bestemt område: Med trykket venstre musetaste markeres område. Efter at De har sluppet den venstre musetaste, forstørrer TNC'en område
- For at forstørre hhv. formindske et vilkårligt område hurtigere: Drej musehjulet fremad eller bagud.
- ► For at sætte tilbage til standardvisning: Tryk Shift-tasten og dobbeltklik samtidig med højre musetast. Hvis De kun dobbeltklikker højre musetast, bibeholdes rotationsvinklen.

15.1 Grafiken

#### 3D-fremstilling i driftsarten program-test

Driftsarten **PROGRAMTEST** tilbyder yderlig følgende visning:

| Softkeys | Funktion                       |
|----------|--------------------------------|
| BILLEDE  | Volumen visning                |
| BILLEDE  | Volumen visning og værktøjsvej |
| BILLEDE  | Værktøjsvej                    |

Driftsarten **PROGRAMTEST** tilbyder yderlig følgende funktioner:

| Softkeys                           | Funktion                                                                                                    |
|------------------------------------|----------------------------------------------------------------------------------------------------|
| RÁEMNE-<br>RAMMER<br>OFF ON        | Indblænde rå-emne ramme                                                                                                    |
| EMNE-<br>KANT<br>OFF ON            | Fremhæv emnekant i 3D modellen                                                                                                    |
| EMNE<br>TRANSP.<br>OFF ON          | Vis emnet transparent                                                                                                    |
| MARKER<br>ENDEPUNKT<br>OFF ON      | Vis endepunkt af værktøjsvej                                                                                                    |
| Blok-<br>NUMMER<br>OFF ON          | Vis bloknummer af værktøjsvej                                                                                                    |
| EMNE<br>GRATONER<br>FARVE          | Vis emnet i farver                                                                                                    |
| VOLUME-<br>MODEL<br>NULSTIL        | Nulstil Volumemodel                                                                                                    |
| VÆRKTØJ-<br>BANE<br>NULSTILLES     | Nulstil værktøjsvej                                                                                                    |
| F-MAX STIER<br>DISPLAY<br>UDBLÆNDE | Vis ilgangsvebægelse                                                                                                    |
| MÂLE                               | Aktiver måling                                                                                                    |
| OFF ON                             | Når måling er aktiveret, viser styringen den<br>tilhørende koordinat tilnærmede, når De<br>positionerer musepilen på emnets 3D-grafik.                                    |
|                                    | Vær opmærksom på, at omfanget af funktionen<br>er afhængig af den indstillede modelkvalitet.<br>Modelkvaliteten vælger De i MOD-Funktion <b>Grafik-</b><br>Indstillinger. |

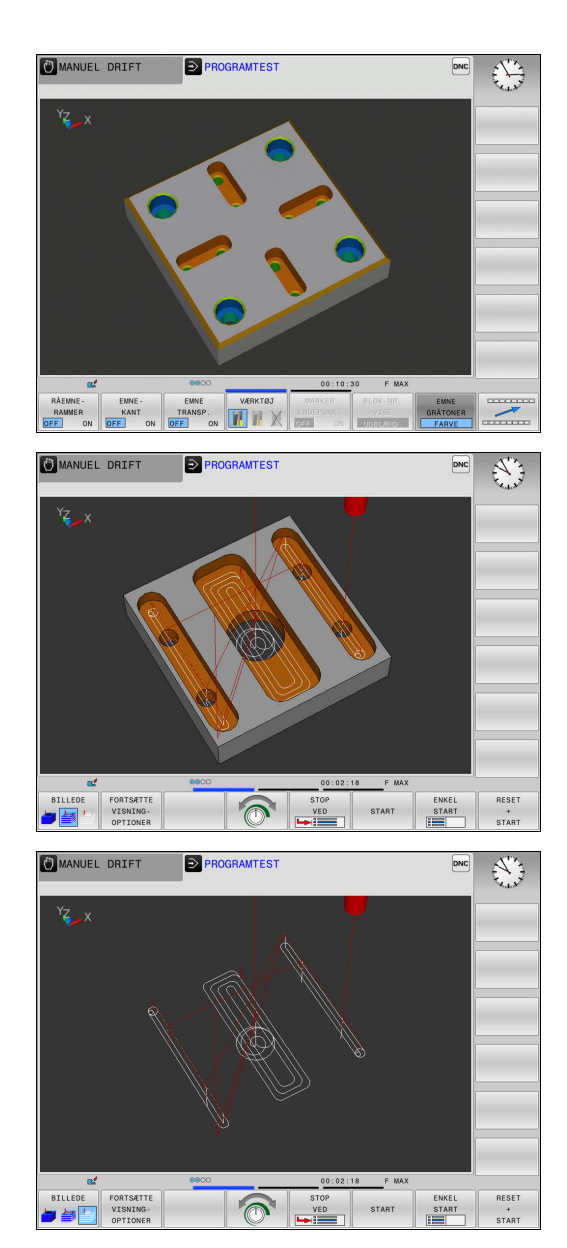

15

| $\square$ |
|-----------|
|           |

Med visningen af værktøjsvejen kan De fremstille de programmerede kørselsveje fra TNC`en tredimensionalt. For hurtigt at kunne se detaljer, står den kraftfulde zoom-funktion til rådighed.

l eksternt fremstillede programmer kan De med visning af værktøjsvej kontrollerer uregelmæssigheder allerede før bearbejdningen, for at undgå uønskede bearbejdningsmærker på emnet. Når punkter fra postprocessor forkert overføres, så optræder bearbejdningsmærker.

TNC'en viser kørslesbevægelsen i ilgang med rødt.

15.1 Grafiken

### Set fra oven

Top view vælges i driftsart **PROGRAMTEST** :

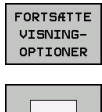

Tryk softkey SET OVENFRA

Tryk softkey FORTSÆTTE VISNINGOPTIONER

Top view vælges i driftsart **PROGRAMLØB ENKELBLOK** og **PROGRAMLØB BLOKFØLGE** :

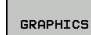

► Tryk Softkey **GRAPHICS** 

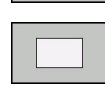

- Tryk softkey SET OVENFRA

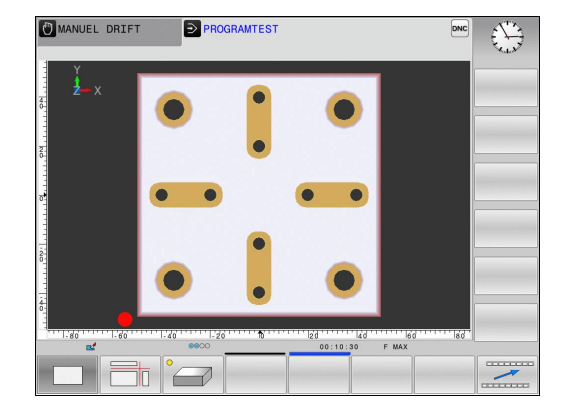

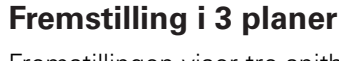

Fremstillingen viser tre snitbilleder og en 3D-Model, ligesom en teknisk tegning.

Fremstilling i 3 planer vælges i driftsart **PROGRAMTEST** :

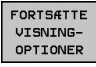

Tryk softkey FORTSÆTTE VISNINGOPTIONER

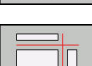

► Tryk Softkey FREMSTILLING I 3 PLANER

Top view vælges i driftsart **PROGRAMLØB ENKELBLOK** og **PROGRAMLØB BLOKFØLGE** :

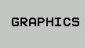

- Tryk Softkey GRAPHICS
- Tryk Softkey FREMSTILLING I 3 PLANER

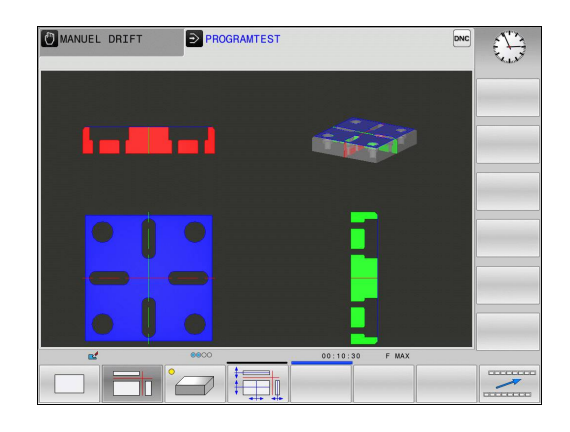

#### Forskyde snitflader:

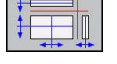

Vælg funktionen for forskydning af snitplanet: TNC ´en viser følgende softkeys

Softkeys

#### Funktion

|   | Forskyd det lodrette snitplan til højre eller venstre |
|---|-------------------------------------------------------|
| + | Forskyde det lodrette snitplan fremad elle<br>tilbage |
|   | Forskyd det vandrette snitplan opad eller nedad       |

venstre Forskyde det lodrette snitplan fremad eller tilbage Forskyd det vandrette snitplan opad eller

Positionen af snitplanet kan ses i 3D-Modellen under forskydningen.

Grundindstillingen af snitplanet er valgt således, at den ligger i bearbejdningsplanet i midten af rå-emnet og i værktøjs-aksen på råemne-overkanten.

Drej snitplan i grundstilling:

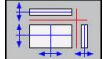

Vælg funktion for nulstilling af snitplan

15.1 Grafiken

### Gentage en grafisk simulering

Et bearbejdnings-program kan simuleres så ofte det ønskes. Derfor kan De igen nulstille grafikken af råemnet.

| Softkey                     | Funktion                                                                                 |
|-----------------------------|------------------------------------------------------------------------------------------|
| RESET<br>BLK<br>FORM        | U-bearbejdet råemne vises i driftsart<br>PROGRAMLØB ENKELBLOK og PROGRAMLØB<br>BLOKFØLGE |
| VOLUME-<br>MODEL<br>NULSTIL | U-bearbejdede råemne vises i driftsarten<br><b>PROGRAMTEST</b>                           |

### Vis værktøj

Uafhængig af driftsart kan De vise værktøjet under simulation.

| Softkey                         | Funktion                                       |
|---------------------------------|------------------------------------------------|
| VÆRKTØJER<br>DISPLAY<br>UDBLÆND | PROGRAMLØB BLOKFØLGE / PROGRAMLØB<br>ENKELBLOK |
| VÆRKTØJ                         | PROGRAMTEST                                    |

15

### Bestemme bearbejdningstid

#### Bearbejdningstid i driftsart Program-Test

Styringen beregner tiden af værktøjsbevægelse og viser dette som bearbejdningstid i programtest. Styringen tilgodeser derved tilspændingsbevægelser og dvæletid.

Den af TNC'en fremskaffede tid egner sig kun betinget til kalkulationen af fremstillingstiden, da TNC'en ikke tager hensyn til maskinafhængige tider (f.eks. til værktøjs-skift).

#### Bearbejdningstid i maskin-driftsart

Visning af tiden fra program-start til program-slut. ved afbrydelser bliver tiden standset.

Valg af stopur-funktioner

#### Valg af stopur-funktion

 $\bigcirc$ 

 $\triangleright$ 

- Softkey-liste omskiftes, indtil udvalgs-softkey´en for stopur-funktionen vises
- Vælg den ønskede funktion pr. softkey, f.eks. gem viste tid

| Softkey           | Stopur-funktioner                                       |  |  |
|-------------------|---------------------------------------------------------|--|--|
| GEMME             | Indlagring af den viste tid                             |  |  |
| ADDITION          | Visning af summen af den indlagrede og<br>den viste tid |  |  |
| RESET<br>00:00:00 | Sletning af den viste tid                               |  |  |

15.2 Fremstille råemne i arbejdsrummet

## 15.2 Fremstille råemne i arbejdsrummet

### Anvendelse

I driftsart **Program-test** kan De grafisk kontrollere placeringen af råemner hhv. henføringspunkter i maskinens arbejdsrum og aktivere arbejdsrum-overvågning i driftsarten **Program-test** : Herfor trykker De softkey **RÅEMNE I ARBEJDSPLAN**. Med Softkey **SW-ENDEK. OVERVÅG.** (anden softkey-liste) kan de funktionen aktivere hhv. deaktivere.

En yderligere transparent kasse fremstiller råemnet, hvis størrelse er opført i tabellen **BLK FORM**. Størrelsen overtager TNC´en fra råemne-definitionen for det valgte program.

Hvor råemnet befinder sig indenfor arbejdsrummet er normalt uvigtigt for program-testen. Hvis De aktiverer arbejdsrumovervågningen, skal De forskyde råemnet "grafisk" således, at råemnet ligger indenfor arbejdsrummet. Hertil benytter De de i tabellen opførte softkeys.

Herudover kan De aktivere det aktuelle henføringspunkt for driftsarten **Program-test** .

| Softkeys                      | eys Funktion                  |                                                                                                    |
|-------------------------------|-------------------------------|----------------------------------------------------------------------------------------------------|
| <b>\$</b>                     | ⇒ ⊕                           | Forskyde råemnet i positiv/negativ X-retning                                                         |
|                               | 1 +                           | Forskyde råemnet i positiv/negativ Y-retning                                                         |
| •                             | ↓ ⊕                           | Forskyde råemnet i positiv/negativ Z-retning                                                         |
|                               |                               | Vis råemnet henført til det fastlagte<br>henf.punkt                                                  |
| SW-endek.<br>overvåg.         |                               | Ind- hhv. udkoble overvågningsfunktionen                                                             |
| MASKIN<br>REF_PUNKT<br>OFF ON |                               | Vis Maskinreferencepunkt                                                                             |
| $\Rightarrow$                 | Vær op<br>bliver d<br>arbejds | mærksom på , at ved <b>BLK FORM CYLINDER</b><br>er også fremstillet en kasse som råemne i<br>rummet. |

Ved anvendelse af **BLK FORM RATATION** bliver ingen råemne fremstillet i arbejdsrummet.

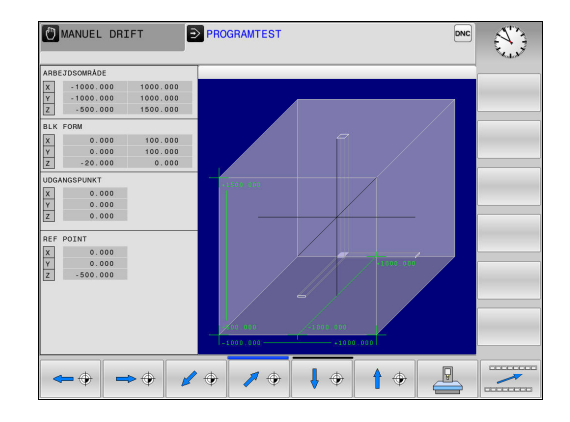

## 15.3 Funktion til programvisning

### Oversigt

### I driftsart PROGRAMLØB ENKELBLOK og PROGRAMLØB

**BLOKFØLGE** viser TNC´en Softkeys, med hvilke De sidevis kan lade bearbejdningsprogrammet vise:

| Softkey | Funktioner                                         |
|---------|----------------------------------------------------|
|         | Bladre en billedskærm-side tilbage i<br>programmet |
| SIDE    | Blade en billedskærm side frem i programmet        |
| BEGYND  | Vælg programstart                                  |
| SLUT    | Vælg programslut                                   |

## <sup>15</sup> Program-test og programafvikling

15.4 Program-test

## 15.4 Program-test

#### Anvendelse

l driftsart **PROGRAMTEST** simulerer De afviklingen af programmer og programdele, for at reducere programmeringsfejl i programafviklingen. TNC´en hjælper Dem ved at finde

- GGeometriske uforeneligheder
- Fejlagtige angivelser
- Spring der ikke kan udføres
- Beskadigelser af arbejdsrummet

Yderligere kan De udnytte følgende funktioner:

- Program-test blokvis
- Testafbrydelse ved vilkårlig blok
- Overspringe blokke
- Funktioner for den grafiske fremstilling
- Fremskaffelse af bearbejdningstid
- Yderlig statusvisning

Pas på kollisionsfare!

TNC`en kan ved den grafiske simulering ikke simulere alle virkelige kørselsbevægelser udført af maskinen, f.eks.

- Kørselsbevægelser ved værktøjsveksel, som maskinfabrikanten har defineret i en værktøjsveksel-makro eller med PLC'en
- Positioneringer, som maskinfabrikanten har defineret i en M-funktions-makro
- Positioneringer, som maskinfabrikanten har udført over PLC'en

HEIDENHAIN anbefaler derfor at indkøre hvert program med tilsvarende forsigtighed, også når program-testen ikke har ført til fejlmelding og til ingen synlige beskadigelser af emnet.

TNC´en starter, ved det kasseformede råemne, program-test efter et værktøjs-kald altid på følgende position:

- I bearbejdningsplanet i midten af det definerede BLK FORM
- I værktøjsaksen 1 mm ovenover det i BLK FORM definerede MAX-punkt

TNC´en starter, ved rotationssymetrisk råemne, program-test efter et værktøjs-kald altid på følgende position:

I bearbejdningsplanet på positionen X=0, Y=0

I Værktøjsakse 1 mm over det definerede råemne For også ved afvikling at have et entydigt forhold, skal De efter en værktøjsveksel grundlæggende køre til en position, fra hvilken TNC`en kan positionere bearbejdningen kollisionsfrit.

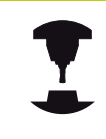

Maskinfabrikanten kan også for driftsart **PROGRAMTEST** definere en værktøjs-vekselmakro, der simulerer forholdene på maskinen eksakt. Vær opmærksom på maskinhåndbogen!

## Udfør Program-test

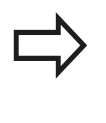

Med et aktivt central værktøjs-lager skal De for en program-test have aktiveret en værktøjs-tabel (Status S). Udvælg herfor i driftsart **PROGRAMTEST** med filstyring den ønskede værktøjs-tabel.

De kan for en program-test vælge en tilfældig Preset-Tabel (Status S)

Den i linje 0 midlertidig indlæste Preset-Tabel står efter **RESET** + **START** det i øjeblikket aktive henføringspunkt automatisk fra **Preset.pr** (Forarbejdning). Linje 0 er valgt i starten af et program så længe De ikke har defineret et andet henføringspunkt i NCprogramnet. Alle henføringspunkter i linje > 0 læser styringen fra det valgte Preset\_tabel i program-test.

Med funktionen **RÅEMNE I ARBEJDSPLAN** aktiverer De for programtesten en arbejdsrum-overvågning, .

**Yderligere informationer:** "Fremstille råemne i arbejdsrummet ", Side 528

| <b>-</b> > | Driftsart: Tryk Tasten <b>PROGRAMTEST</b> |  |
|------------|-------------------------------------------|--|
|            |                                           |  |

- PGM MGT
- Fil-styring: Tryk tasten PGM MGT og vælg filen, som De skal teste

#### TNC'en viser følgende softkeys:

| Softkey             | Funktioner                                                                         |
|---------------------|------------------------------------------------------------------------------------|
| RESET<br>+<br>START | Nulstil råemne, Nulstil tidligere værktøjsdata og<br>teste det totale program      |
| START               | Test hele programmet                                                               |
|                     | Test hver program-blok enkeltvis                                                   |
| STOP<br>VED         | Gennemfører <b>PROGRAMTEST</b> til blok N                                          |
| STOP                | Standse program-test (en softkey vises kun,<br>hvis De har startet program-testen) |

De kan til enhver tid program-testen - også indenfor bearbejdningscykler - afbryde og fortsætte igen. For at kunne fortsætte testen igen, må De ikke gennemføre følgende aktioner:

- Med piltasten eller tasten GOTO vælge en anden blok
- Gennemføre ændringer i programmet
- Vælge et nyt program

## <sup>15</sup> Program-test og programafvikling

15.4 Program-test

### PROGRAMTEST udføres til en bestem blok

Med **STOP VED** gennemfører TNC´en **PROGRAMTEST** kun indtil blokken med blok-nummeret  ${\bf N}$  .

For at kunne stoppe **PROGRAMTEST** ved en vilkårlig blok, går De frem som følger:

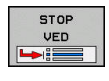

Tryk softkey STOP VED

- TIL BLOK NUMMER = Indlæs blok-nummeret, ved hvilken program-testen skal standses
- PROGRAM = iIndlæs navn på program, i hvilken blokken med det valgte bloknummer står. Styringen viser navnet på det valgte programmet: når program-stoppet skal finde sted i et med % kaldt program, så indføres dette navn
- GENTAGELSE = Indlæs antallet af gentagelser, som skal gennemføres, såfremt N står indenfor en programdel-gentagelse.
   Deafult 1: Styringen stopper før simulering af N

#### Muligheder i stoppet tilstand

Når De nar afbrudt **PROGRAMTEST** med funktionen **STOP VED** , har De i stoppet tilstand følgende muligheder:

- Spring over blok indkobling eller udkobling
- Valgfri program-stop indkobling eller udkobling
- Andre grafikopløsning og Model
- Andre NC-Program i driftsart **Programmering**

Hvis De vil ændre NC-Programmet i driftsart **Programmering** forholder simulationen som følger:

- Ændring før afbrydelsesstedet: Simulation starter forfra
- Ændring efter afbrydelsesstedet: Med GOTO er en positionering fra afbrydelsesstedet muligt

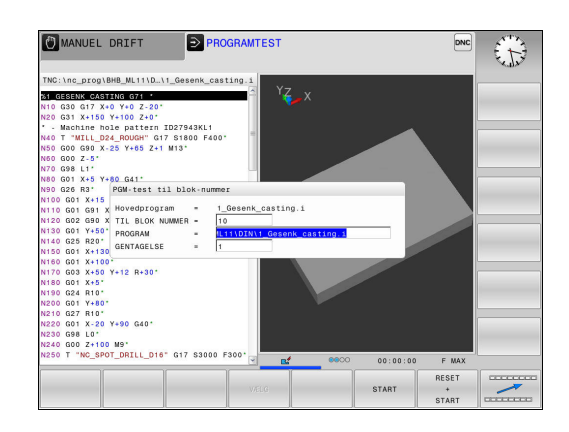

## 15.5 Programafvikling

## Anvendelse

l driftsart **PROGRAMLØB BLOKFØLGE** udfører TNC'en et bearbejdnings-program kontinuerligt indtil program-slut eller indtil en afbrydelse.

l driftsart **PROGRAMLØB ENKELBLOK** udfører TNC'en hver blok enkeltvis efter tryk på **NC-START** Ved punktmønstercyklus og **G79 PAT** stopper styringen efter hvert punkt.

Følgende TNC-funktioner kan De i driftsart **PROGRAMLØB ENKELBLOK** og **PROGRAMLØB BLOKFØLGE** benytte:

- Afbryde en programafvikling
- Programafvikling fra en bestemt blok
- Overspringe blokke
- Editere værktøjs-tabel TOOL.T
- Kontrollere og ændre Q-parametre
- Overlejre håndhjuls-positionering
- Funktioner for den grafiske fremstilling
- Yderlig statusvisning

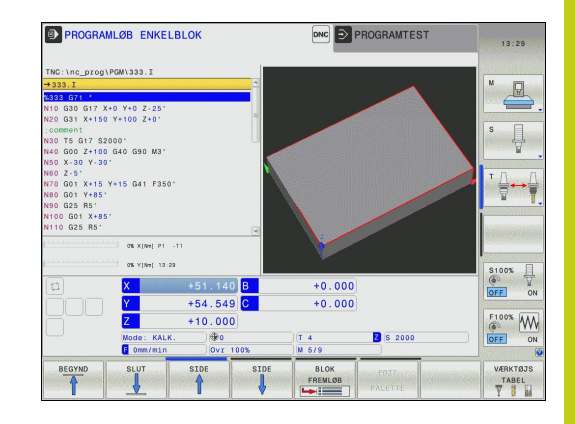

15.5 Programafvikling

### Udføre et bearbejdnings-program

#### Forberedelse

- 1 Opspænding af emne på maskinbordet
- 2 Fastlægge henføringspunkt
- 3 Vælg nødvendige Tabeller og Palette-Filer (Status M)
- 4 Vælg bearbejdnings-program (Status M)

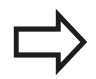

Tilspænding og spindelomdrejningstal kan De ændre med potemtiometer.

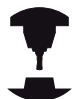

Vær opmærksom på maskinhåndbogen! Forholdene for denne funktion er maskinafhængig.

De kan med softkey **FMAX** reducerer tilspændingshastigheden. Reduceringen gælder for alle ilgangs- og tilspændingsbevægelser. Den af Dem indlæste værdi forbliver efter ud-/indkobling aktiv.

#### Programafvikling blokfølge

Start bearbejdningsprogram med tasten NC-START

#### Programafvikling enkeltblok

 Start hver blok i bearbejdnings-programmet med tasten NC-START enkelt starte

## Afbryd bearbejdning, stop eller annuller

De har forskellige muligheder for at stoppe en programafvikling:

- Afbryd programafvikling, f.eks. ved hjælp af hjælpefunktion **MO**
- Stop programafvikling, f.eks. ved hjælp af hjælpefunktion NC-STOP
- Stop programafvikling, f.eks. ved hjælp af hjælpefunktion NC-STOP i forbindelse med Softkey INTERN STOP
- Alslut programafvikling, f.eks. med hjælpefunktioner M2 eller M30

Den aktuelle tilstand af programafvikling viser styringen i et statusvisning.

**Yderligere informationer:** "Generel Status-visning", Side 80 Den afbrudte, brudte (afsluttede) programafvikling muliggør i modsætning til stoppede tilstand medfører følgende aktion er mulig for brugeren:

- Vælg driftsart
- Kontroller Q-parameter ved hjælp af funktionen Q INFO hhv. ændre
- Andre indstilling med M1 for programmeret valgvis afbrydelse
- Ændre indstilling med / for programmeret overspring af NC-blok

 $\Rightarrow$ 

Registrerer styringen under en programafvikling en vigtig fejl, så afbryder den automatisk programafviklingen. Eksempel: Cyklus kald med stående spindel.

## <sup>15</sup> Program-test og programafvikling

15.5 Programafvikling

#### Programstyret afbrydelse

Afbrydelser kan De direkte fastlægge i bearbejdnings-programmet. TNC'en afbryder programafviklingen i den NC-blok, der indeholder en af følgende indlæsninger:

- programmeret stop G38 (med og uden hjælpefunktion)
- Programmeret stop MO
- betinget stop M1

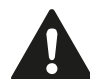

#### Pas på kollisionsfare!

Styringen taber funktions virkende programinformationer og dermed den såkaldte referencekontext, efter følgende handlinger:

- Curser-bevægelse til en anden NC-blok
- Springanvisning GOTO til en anden NC-blok
- Editering af NC-blokke

Tabet af kontextsammenhæng fører muligvis til uønskede værktøjspositioner!

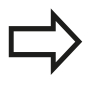

Hjælpefunktion **M6** kan ligeledes fører til en afbrydelse af programafvikling. Funktionsomfang af hjælpefunktion fastlægger maskinfabrikanten.

### Manuel programafbrydelse

Medens et bearbejdnings-program bliver afviklet i driftsart **PROGRAMLØB BLOKFØLGE** vælger De driftsarten **PROGRAMLØB ENKELBLOK**. TNC'en afbryder bearbejdningen, efter at have udført det aktuelle bearbejdningstrin.

#### Afbryd Bearbejdning

- ► Tryk tasten NC-STOP
- [o]

х

- > Styringen stopper ikke den aktuelle NC-blok
- Styringen viser i statusvisning symbolet for den stoppede tilstand
- > Aktioner, som f.eks. skift i driftsart, er ikke muligt
- Program fortsættelse med Tasten NC-START er muligt
- ► Tryk softkey INTERN STOP
- Styringen viser i statusvisning symbolet for programafbrydelsen
- > Styringen viser i statusvisning symbolet for den stoppede, inaktive tilstand
- > Aktioner, som f.eks. skift i driftsart, er igen muligt

15.5 Programafvikling

### Kørsel med maskinakserne under en afbrydelse

De kan køre med maskinakserne under en afbrydelse som i driftsart **MANUEL DRIFT** 

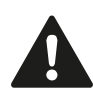

Pas på kollisionsfare!

Hvis De med et transformeret bearbejdningsplan afbryder programafviklingen, kan De med softkey **3D ROT** skifte koordinatsystemet mellem transformeret/ utransformeret og omskifte den aktive værktøjsakseretning.

Funktionen af akseretningstasterne, på håndhjulet og viderekørselslogikken bliver da tilsvarende udnyttet af TNC'en. Pas på ved frikørsel, at det rigtige koordinatsystem er aktivt, og vinkelværdien for drejeaksen er indført i 3D-ROT-menuen.

#### Henføringspunkt ændre under en afbrydelse

Når De ændre det aktive henføringspunkt under en afbrydelse, er en genindtræden i programafvikling kun mulig med **GOTO** eller blokforløb på afbrydelsesstedet.

## Anvendelseseksempel: Frikørsel af spindelen efter værktøjsbrud

- Afbryde en bearbejdning
- Frigiv akseretningstasten: Tryk Softkey MANUEL BETJENING
- ► Kør med maskinakserne med akseretningstasterne

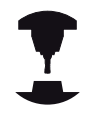

Ved nogle maskiner skal De efter Softkey **MANUEL BETJENING** trykke tasten **NC-START** for frigivelse af akseretningstaster. Vær opmærksom på maskinhåndbogen!

## Forsæt en programafvikling efter en afbrydelse

Når De afbryder et NC-program ved hjælp af Softkeys INTERN STOP, skal De starte bearbejdning ved programstart eller med hjælp af Funktionen BLOK FREMLØB

Ved bearbejdningscyklus foretages blokafvikling altid fra Cyklusstart. Hvis De afbryder programafviklingen under en bearbejdningscyklus, fortsætter styringen efter blokafvikling et allerede er udført bearbejdningsskridt

Hvis De afbryder programafviklingen indenfor en programdelgentagelse eller indenfor et underprogram, skal De med funktionen **BLOK FREMLØB** igen køre til stedet for afbrydelsen.

TNC'en gemmer ved en programafvikling-afbrydelse

- dataerne for det sidst kaldte værktøj
- aktive koordinat-omregninger (f.eks. Nulpunkts-forskydning, Drejning, Spejling)
- koordinaterne til det sidst definerede cirkelcenter

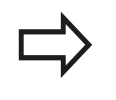

Vær opmærksom på, at de gemte data forbliver aktive, indtil De nulstiller dem (f.eks.idet De vælger et nyt program).

De gemte data bliver brugt til gentilkørslen til konturen efter manuel kørsel af maskinakserne under en afbrydelse (Softkey **KØRSEL POSITION**).

#### Fortsætte programafviklingen med tasten NC-Start

Efter en afbrydelse kan De fortsætte programafviklingen med den tasten **NC-START** hvis De har standset programmet på følgende måder:

- Trykket tasten NC-STOP
- Programmeret afbrydelse

#### Fortsættelse af programafvikling efter en fejl

Ved sletbare fejlmelding:

- Ret fejlårsagen
- Sletning af fejlmelding på billedskærmen: Tryk tasten CE
- Genstart el. fortsæt programafvikling på det sted, hvor afbrydelsen skete

## <sup>15</sup> Program-test og programafvikling

15.5 Programafvikling

### Frikøre efter strømudfald

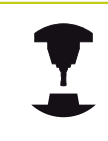

Driftsart **Frikør** skal af maskinfabrikanten være frigivet og tilpasset. Vær opmærksom på maskinhåndbogen!

Med driftsart Frikør kan De efter et strømudfald frikører værktøj.

Hvis De før et strømudfald har aktiveret en tilspændingsbegrænsning, så er denne stadigvæk aktiv. De kan deaktiverer tilspændingsbegrænsningen ved hjælp af Softkeys **TILSP. BEGRÆNSNING OPHÆV**.

Ved driftsart**Frikør** er følgende stadier valgbare:

- Netudfald
- Styrespænding til relæ mangler
- Overkør referencepunkter

Driftsarten Frikøre tilbydes De følgende førselsmodi:

| Funktion              | Funktion                                                                                                    |
|-----------------------|----------------------------------------------------------------------------------------------------|
| Maskinakse            | r Bevægelser i alle akser i maskin-<br>koordinatsystem                                                                         |
| Transformer<br>System | et Bevæg alle akser i aktive koordinatsystem<br>Virksom parameter: Position af svingakse                                       |
| WZ-akse               | Bevæg værktøjsakse i aktive<br>koordinatsystem                                                                                 |
| Gevind                | Bevæg værktøjsakse i aktive<br>koordinatsystem med kompenseret spindel<br>Virksom parameter: Gevindstigning og<br>drejeretning |
|                       | Hvis svingning af berabejdningsplant (Option #8)<br>er frigivet på deres TNC, så står kørselsfunktionen                        |

Transformeret System til Deres rådighed.

TNC en vælger automatisk kørselsmodus og de dertil hørende parameter. I tilfælde af at kørselsfunktionen eller parameter ikke forud er valg korrekt, kan De manuelt ændre disse.
#### Pas på kollisionsfare!

For ikke referencekørte akser, tager TNC´en de sidst gemte akseværdier. Disse svarer i almindelighed ikke til de eksakt faktiske akse positioner!

Dette kan bl.a. have den virkning, at TNC´en kører værktøjet i værktøjsretning ikke eksakt langs den faktiske værktøjsretning. Er værktøjet stadig i kontakt med emnet, kan dette forårsage spændinger eller skader på emne og værktøj. Spændinger eller skader på emne og værktøj kan også optræde ved ukontrolleret spinding eller opbremsning af aksen forårsaget efter strømudfald. Er værktøjet stadig i kontakt med emnet, skal de bevæge aksen forsigtigt. Sæt Tilspænding-Override til den lavest mulige værdi. Hvis der er tilsluttet et håndhjul, sætter De en lille tilspændingsfaktor.

For ikke referencekørte akser, er kørselsområde overvågning ikke tilgængelig. Overvåg aksen mens De bevæger den. Kør ikke til kørselsområde grænsen.

# <sup>15</sup> Program-test og programafvikling

15.5 Programafvikling

#### Eksempel

Mens en gevindskærecyklus bliver udført i det transformerede bearbejdningsplan , faldt strømmen ud. De skal frikører gevindbor:

 Indkoble spændingsforsyningen for TNC og maskine: TNC`en starter driftssystemet. Dette forløb kan vare nogle minutter. Herefter viser TNC`en i toplinien på billedskærmen dialogen strømafbrydelse

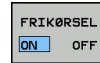

- Aktiver driftsart Frikør : Tryk Softkey FRIKØRSEL . TNC'en viser meldingen Frikørsel valgt
- CE

Ι

- Kvitter strøm-afbrydelse: Tryk tasten CE . TNC´en oversætter PLC-programmet
- Indkobling af styrespænding: TNC´en kontrollerer funktionen Nød-stop. Hvis mindst én akse ikke er kørt i reference, skal De sammenligne og bekræfte overensstemmelsen mellem den viste positionsværdi og den faktiske akseværdi, evt. følgende dialog.
- ▶ Kontroller forvalgte kørselsfunktion: vælg evt. GEVIND
- Kontroller valgte gevindstigning: evt. indgiv gevindstigningen
- Kontroller valgte drejeretning: vælg evt. drejeretnings af gevind hølregevind: Spindlen drejer medurs ved kørsel ind i emne, kører modurs ved udkørselVenstregevind: Spindlen drejer modurs ved kørsel ind i emne, medurs ved udkørsel

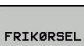

- Aktiver Frikørsel : Tryk Softkey FRIKØRSEL
- Frikøre: værktøjet med den akseretningsatast eller frikøre med det elektroniske håndhjul Aksetast Z+: Frikør fra emne

Aksetast Z-: kør ind i emne

| X |
|---|
|   |
|   |

 Forlad Frikørsel: vend tilbage til oprindelig Softkeyplan

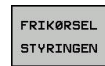

- Afslut driftsart Frikørsel : Tryk Softkey FRIKØRSEL STYRINGEN . TNC`en kontrollerer om driftsart Frikøre kan afsluttes, evt. dialog følger.
- Besvar sikkerhedsspørgsmål: Hvis værktøjet ikke blev frikørt korrekt, tryk Softkey NEJ Hvis værktøjet blev frikørt korrekt, tryk Softkey JA TNC'en viser meldingen Frikørsel valgt.
- Maskin initialisering: evt. overkører referencepunkter
- Frembring ønskede maskintilstand: evt. nulstil transformerede bearbejdningsplan

### Indtræd tilfældig i program: (Blokafvikling)

### Pas på kollisionsfare!

Ved indgang med tasten **GOTO** og nummer af NCblok udfører hverken TNC´en eller PLC´en nogen funktioner, der garanterer en sikker indgang. Ved indstigning anvender De altid funktionen **BLOK FREMLØB**.

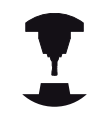

Funktionen **BLOK FREMLØB** skal være frigivet og tilpasset af maskinproducenten. Vær opmærksom på maskinhåndbogen!

Med funktionen **BLOK FREMLØB** kan De afvikle et NC-program fra en frit valgbar NC-blok. Emne-bearbejdningen indtil denne NC-blok bliver tilgodeset regnemæssigt af TNC`en.

De har følgende muligheder for at kalde blokafvikling:

- Blokafvikling i hovedprogram, hhv. med gentagelse
- flertrins blokafvikling i underprogram og tastesystemcyklus
- Blokfremløb i punkt-tabeller
- Blokfremløb i Palette-program

Styringen nulstiller i begyndelsen af blokafviklingen alle data som ved valg af et NC-program. Under en blokafvikling kan De veksle mellem **PROGRAMLØB BLOKFØLGE** og **PROGRAMLØB ENKELBLOK**.

Tastesystemcyklus bliver oversprunget ved et blokforløb. Resultatparameter fra denne Cykls indeholder så eventuelt ingen værdier. Hvis De vil arbejde videre med resultatet fra en tastesytemcyklus, anvender De flertrins blokafvikling.

| М                 |
|-------------------|
| $\mathbf{\Sigma}$ |
| <br>V             |

De må ikke anvende blokforløbet, hvis De:

 anvend Tastesystem-Cyklus G55 i søgefasen af blokafviklingen

| AFBRYD                         |                                        |           | Vælg                    | UDVIDET                           | INTERN  |
|--------------------------------|----------------------------------------|-----------|-------------------------|-----------------------------------|---------|
|                                | Funktion: KALK.                        | 0vr 100%  | T 12                    | Z S 1800                          | VYP Z   |
|                                | Z - 5.                                 | 000       |                         |                                   | F100% W |
|                                | Y +71.                                 | 085       |                         |                                   |         |
| 1                              | X - 19.                                | 427       |                         |                                   | VYP Z   |
|                                | 0% Y [Nn] LINT ?                       |           | Aktivt PGM: TNC:/nc_pro | <pre>ig//1_Gesenk_casting.i</pre> | \$100%  |
|                                | and a strong bit with                  |           | PGM CALL                | (i) 00:00:03                      | I       |
|                                | ······································ |           | LBL                     | REP                               |         |
| N160 G01 X+10<br>N170 G03 X+50 | a                                      | AF        | BRYD                    |                                   |         |
| N150 G01 X+13                  | Punkte-Datei =                         | <u> </u>  |                         |                                   |         |
| N130 G01 Y+50<br>N140 G25 R20* | Punkt-nummer =                         |           |                         |                                   |         |
| N120 G02 G90                   | X Punkt-tabel (PNT):                   |           |                         | MO                                | тЛ      |
| N110 G01 G91                   | GENTAGELSE =                           | 1         |                         | +0.0000                           |         |
| N90 G26 R3*                    | PROGRAM -                              | TNC: \nc  | _prog\BHB_ML11\DIN\1    | _Gesenk_ +0.0000                  | 7       |
| N80 G01 X+5 Y                  | Fremløb til: N =                       | 9.0       |                         | +12.0000                          | S       |
| N70 G98 L1*                    | Hovedprogram =                         | 1_Gesen   | k_casting.i             |                                   |         |
| N50 G00 G90 X                  | Indlæs programsted f                   | or blokat | fvikling (NC-START)     |                                   |         |
| →1_Gesenk_cas                  | sting.i                                | 2         | RFSOLL X -19.427        |                                   | M Q     |
| TNC:\nc_prog\                  | BHB_ML11\D\1_Gesenk_                   | casting.i | Oversigt PGM LBL CYC #  | POS TOOL TT TRANS OPARA           |         |
|                                |                                        |           |                         |                                   | - Erely |
| PHOGRA                         | ALØB BLOKFØLGE                         |           | DNC 😂                   | Programmering                     | 2.      |

# 15 Program-test og programafvikling

15.5 Programafvikling

#### Metode enkel blokafvikling

|             | Sty<br>sor | rringen tilbyder kun muligheden i pop-up vindue,<br>n er nødvendig i afviklingen.                                                                                                    |
|-------------|------------|----------------------------------------------------------------------------------------------------|
| BLOKFØLGE   |            | Tryk softkey <b>BLOK FREMLØB</b>                                                                                                    |
|             | >          | Styringen åbner et pop-up vindue i hvilken det<br>aktive hovedprogram er givet.                                                                                                    |
|             |            | <b>Fremløb til: N =</b> Indgiv nummer for NC-Blok , i<br>hvilken De vil indstige i NC-Program                                                                                                    |
|             | •          | <b>PROGRAM =</b> Navn og sti for NC-Program, i hvilken<br>NC-Blokken står, kontroller, indgiv ved hjælp af<br>Softkeys <b>VÆLG</b>                                                                         |
|             |            | <b>GENTAGELSE =</b> indgiv antal af bearbejdninger,<br>som der i blokafvikling skal tages hensyn til, når<br>NC-blok står indeni en programdelgentagelse.<br><b>Deafault 1 betyder første bearbejdning</b> |
|             |            | Tryk tasten NC-START                                                                                                    |
|             | >          | Styringen starter blokafviklingen, regnet til den indlæste NC-Blok og viser den næste dialog.                                                                                                    |
| Hvis De har | æn         | dret maskinstatus:                                                                                                    |
|             |            | Tryk tasten NC-START                                                                                                    |
|             | >          | Styringen giver igen maskinstatus her, f.eks.<br>værktøjskald, M-funktioner og viser den næste<br>dialog.                                                                                                  |
| Hvis De har | æn         | dret aksepositionen:                                                                                                    |
| tit         |            | Tryk tasten <b>NC-START</b>                                                                                                    |
|             | >          | Styringen kører i den angivne rækkefølge på den<br>angivne position og viser den næste dialog.                                                                                                    |

Tilkør aksen i den selvvalgte rækkefølge: **Yderligere informationer:** "Gentilkørsel til konturen", Side 547

- Tryk tasten NC-START
- > Styringen afvikler videre NC-Programmet.

#### Eksempel enkel blokafvikling

Efter et intern stop skal De indstige i blok 120 i tredje bearbejdning af G98 L1 .

Indgiv i pop-up vindue følgende data:

- Fremløb til: N =120
- GENTAGELSE = 3

#### Metode flertrins blokafvikling

Hvis De f.eks. vil indstige i et underprogram, som bliver kaldt flere gange af hovedprogrammet, anvender De flertrins blokafvikling. Derved springer De først i hovedprogrammet til ønskede underprogramkald. Med funktionen **FORTSÆT BLOKFORLØB** springer De fra dette sted videre.

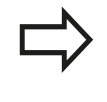

Styringen tilbyder kun muligheden i pop-up vindue, som er nødvendig i afviklingen.

De kan også springe videre til næste indstigningssted, uden at genskabe maskinstatus og aksepositionen af det første indstigningssted. Tryk derfor Softkey **FORTSÆT BLOKFORLØB**, før De med tasten **NC-START** bekræfter gentagelsen.

Blokafvikling til første indstigninssted:

|    | -   |       | ~ ~ |   |
|----|-----|-------|-----|---|
|    | BLU | JKr   | OLG | 2 |
| 13 | -   |       |     |   |
|    | •   | 88    |     |   |
| 8  |     | - 9 - |     |   |
|    |     |       |     |   |
|    |     |       |     |   |

- Tryk softkey BLOK FREMLØB
- Indlæs første NC-Blok, hvor De vil indstige
- Tryk tasten NC-START
- Styringen starter blokafviklingen, regnet til den indlæste NC-Blok.

Når styringen skal genskabe maskinstatus for indlæste NC-Blok:

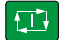

- Tryk tasten NC-START
- Styringen giver igen maskinstatus her, f.eks. værktøjskald, M-funktioner.

Når styringen skal genskabe akseposition:

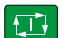

- Tryk tasten NC-START
- Styringen kører i den angivne rækkefølge på den angivne positioner.

Når styringen skal afvikle NC-Blok:

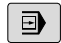

Vælg evt. driftsart PROGRAMLØB ENKELBLOK

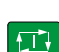

FORTSÆT BLOKFORLØB

- Tryk tasten NC-START
- > Styringen afvikler NC-Blokken.

Blokafvikling til næste indstigninssted:

#### Tryk Softkey FORTSÆT BLOKFORLØB

► Indlæs NC-Blok, hvor De vil indstige

Hvis De har ændret maskinstatus:

Tryk tasten NC-START

Hvis De har ændret aksepositionen:

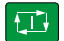

► Tryk tasten NC-START

Når styringen skal afvikle NC-Blok:

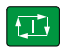

- Tryk tasten NC-START
- Skridt hhv. gentagelse, spring kun til næste indstigningssted

## **15** Program-test og programafvikling

### 15.5 Programafvikling

- Tryk tasten **NC-START**
- > Styringen afvikler videre NC-Programmet.

#### **Eksempel flertrins blokafvikling**

De afvikler i hovedprogram med flere underprogrammer i programmet Sub.i. I hovedprogram arbejder De med et Tastesystemcyklus. Resultatet fra tastesystemcyklus anvender De senere til positionering.

Efter et intern stop skal De indstige i blok 80 indstige i anden kald af underprogram. Dette underprogram står i blok 530 i hovedprogrammet. Tastesystemcyklus står i blok 280 i hovedprogrammet, altså før det ønskede indstigningssted.

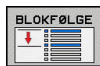

Ð

FORTSAT

#### Tryk softkey BLOK FREMLØB

- Indgiv i pop-up vindue følgende data:
  - Fremløb til: N =280
  - GENTAGELSE = 1
- ► Vælg evt. driftsart PROGRAMLØB ENKELBLOK
- Tryk tasten NC-START, til styringen afvikler Tastesystemcyklus
  - > Styringen gemmer resultatet.
  - Tryk Softkey FORTSÆT BLOKFORLØB
  - Indgiv i pop-up vindue følgende data:
    - Fremløb til: N =530
    - GENTAGELSE = 1
  - Tryk tasten NC-START , til styringen afvikler NC-Blokken
  - > Styringen springer ind i underprogrammet Sub.i.
  - Tryk Softkey FORTSÆT BLOKFORLØB
  - Indgiv i pop-up vindue følgende data:
    - Fremløb til: N =80
    - GENTAGELSE = 1
  - Tryk tasten NC-START , til styringen afvikler NC-Blokken
  - Styringen afvikler videre under-Programmet og springer derefter tilbage til hovedprogrammet.

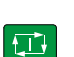

FORTSÆT BLOKFORLØ

### Blokafvikling i punkt-tabeller

Hvis De f.eks. vil indstige i en Punkttabel, som bliver kaldt af hovedprogrammet, anvender De Softkey UDVIDET.

Tryk softkey BLOK FREMLØB

| > | Styringen | åbner | et |
|---|-----------|-------|----|
|---|-----------|-------|----|

- Tryk Softkey UDVIDET
- > TNC`en udvider pop-up vinduet.
- Punkt-nummer = Indgiv linjenummer i Punkttabel hvor De vil indstige

pop-up vindue

- Punkt-fil = Indgiv navn og sti for Punkttabel
- Tryk tasten NC-START

### Gentilkørsel til konturen

Med funktionen KØRSEL POSITION kører TNC'en værktøjet til emne-konturen i følgende situationer:

- Gentilkørsel efter kørsel med maskinakserne under en afbrydelse, som blev udført uden INTERN STOP
- Gentilkørsel efter et blokafvikling med FREMLØB TIL BLOK N, f.eks. efter en afbrydelse med INTERN STOP
- Hvis positionen for en akse har ændret sig efter åbningen af styrekredsen under en program-afbrydelse (maskinafhængig)

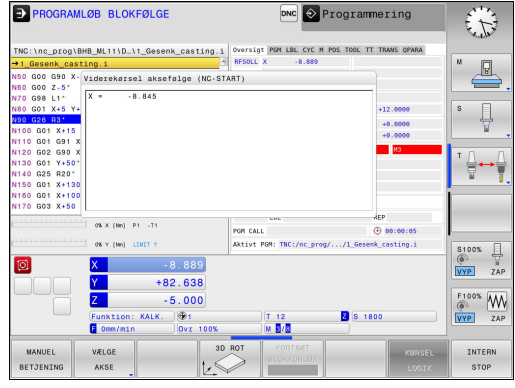

#### Fremgangsmåde

For at kører til konturen, går De frem som følger: Tryk softkey KØRSEL POSITION

KØRSEL POSITION

Evt. genfremstil maskinstatus

Kør akserne i den rækkefølge, som TNC´en viser:

**C** ( )

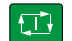

Tryk tasten NC-START

Kør akserne i selvvalgt rækkefølge: **T** 1

| VÆLGE |   | Tryk softkey <b>VÆLGE AKSE</b>   |
|-------|---|----------------------------------|
| AKSE  |   | Tryk aksesoftkey for første akse |
|       | • | Tryk tasten NC-START             |

- Tryk aksesoftkey for anden akse
- Tryk tasten NC-START
- Gentag forløbet for de øvrige akser

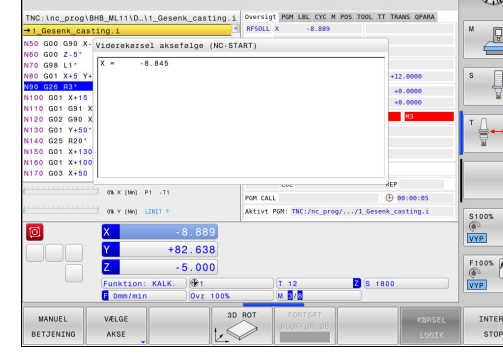

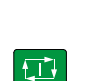

BLOKFØLGE

UDVIDET OFF ON

## Program-test og programafvikling

15.6 Automatisk programstart

#### 15.6 Automatisk programstart

### **Anvendelse**

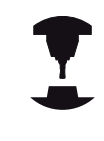

For at kunne gennemføre en automatisk programstart, skal TNC'en af maskinfabrikanten være forberedt til det. Vær opmærksom på maskinhåndbogen. Vær opmærksom på maskinhåndbogen!

Pas på, fare for brugeren! Funktionen autostart må ikke anvendes på maskiner,

som ikke har et lukket arbejdsrum.

Med softkey AUTOSTART kan De i en programafviklings-driftsart til et indlæsbart tidspunkt starte det i den pågældende driftsart aktive program:

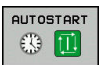

Indblænd vinduet for fastlæggelse af starttidspunktet

- Tiden (Timer:Min:Sek): Klokkeslættettil hvilket programmet skal startes
- Dato (DD.MM.ÅÅÅÅ): Dato, på hvilken programmet skal startes
- ► For at aktivere starten: Tryk softkey **OK**

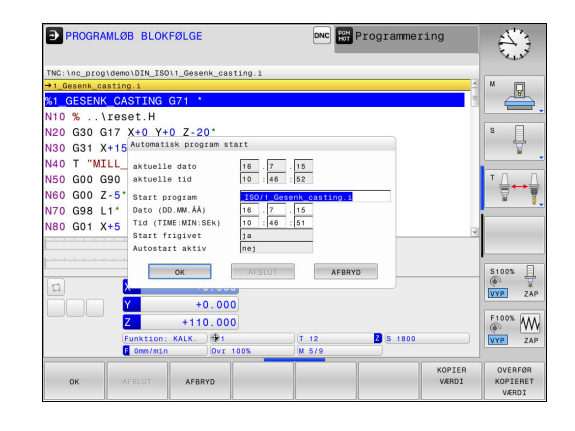

## 15.7 Overspringe blokke

### Anvendelse

Blokke, som De har kendetegnet ved programmering med et "/"tegn, kan De ved **PROGRAMTEST** eller **Programafvikling blokfølge/ enkeltblok** overspringe:

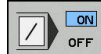

 NC-blokke med "/"-tegn udføres eller testes ikke: Stil Softkey på IND

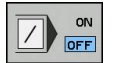

 Udføre eller teste program-blokke med "/"-tegn: Stil Softkey på UD

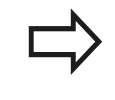

Denne funktion virker ikke for **G99**-blokke. Den sidst valgte indstilling bliver bibeholdt også efter en strømafbrydelse.

### Indføj "/"-tegn

Vælg i driftsart Programmering blokken, ved hvilken udblændetegnet skal indføjes

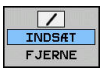

Tryk Softkey INDSÆT

### Slet "/"-tegnet

 Vælg i driftsart Programmering blokken, ved hvilken udblændetegnet skal slettes

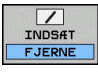

Tryk Softkey FJERNE

## 15 Program-test og programafvikling

15.8 Valgfrit programafviklings-stop

## 15.8 Valgfrit programafviklings-stop

### Anvendelse

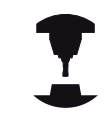

Vær opmærksom på maskinhåndbogen!

Forholdene for denne funktion er maskinafhængig.

TNC´en afbryder valgfrit programafviklingen ved blokke i hvilke M1 er programmeret. Hvis De anvender M1 i driftsart **Programafvikling** så udkobler TNC´en ikke spindel og kølemiddel.

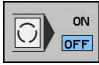

- Programafviklingoder PROGRAMTEST afbryd ikke blokken med M1: Stil Softkey på UD
- ON OFF
- Programafvikling oder PROGRAMTEST afbryd ikke blokken med M1: Stil Softkey på INDE

16

**MOD-funktioner** 

## <sup>16</sup> MOD-funktioner

16.1 MOD-Funktion

### 16.1 MOD-Funktion

Med MOD-funktionerne kan De vælge yderligere displays og indlæsemuligheder. Tilmed kan De indlæse nøgletallene for at få frigivet adgangen til beskyttede områder.

### Vælg MOD-Funktionen

Åbne overblændingsvindue med MOD-funktionerne:

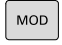

Vælge MOD-funktion: Tryk tasten MOD TNC ´en åbner et pop-up vindue i hvilket de MOD funktioner der er tilgængelig bliver vist.

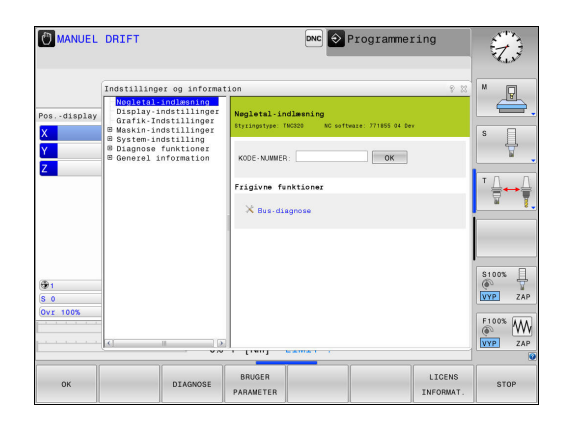

### Ændring af indstillinger

I MOD-funktionerne er det udover betjeningen med musen, også muligt at navigere med tastaturet:

- Med Tab-tasten fra indlæseområdet i højre vindue, at skifte til valget af MOD-funktioner i venstre vindue
- Vælg MOD-funktion
- Med Tab-tasten eller tasten ENT skiftes til indlæsefeltet
- Indlæs alt efter funktions værdi og bekræft med OK eller træffe et valg og bekræfte med Overfør

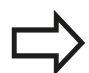

Hvis flere indstillingsmuligheder står til rådighed, kan De ved tryk på tasten **GOTO** indblænde et vindue, i hvilket alle indstillingsmuligheder er synlige på én gang. Med tasten vælger **ENT** vælger De indstillingen Hvis De ikke vil ændre en indstilling, lukker De vinduet med tasten **END**.

### Forlad MOD-Funktionen

Afslutte MOD-funktion: Tryk softkey SLUT eller Tasten SLUT

16

### **Oversigt MOD-Funktioner**

Uafhængig af den valgte driftsart står følgende funktioner til rådighed:

#### Nøgletal-indlæsning

Password

#### Display-indstillinger

- Positionerings-tællere
- Måleenhed (mm/tomme) for positions-visning
- Program-indlæsning for MDI
- Vis klokkeslæt
- Vis info-linie

#### Grafik-Indstillinger

- Modeltype
- Model kvalitet

#### Maskin-indstillinger

- Kinematik
- Kørselsgrænse
- Værktøjs-indsatsfil
- Externt adgang

#### System-indstilling

- Indstille systemtid
- Definere netværks-forbindelse
- Netværk: IP konfiguration

#### **Diagnose funktioner**

- Bus-diagnose
- Drive diagnose
- HeROS-information

#### Generel information

- Software-udgave
- FCL-information
- Licens-information
- Maskintider

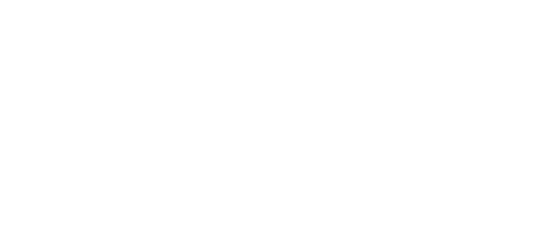

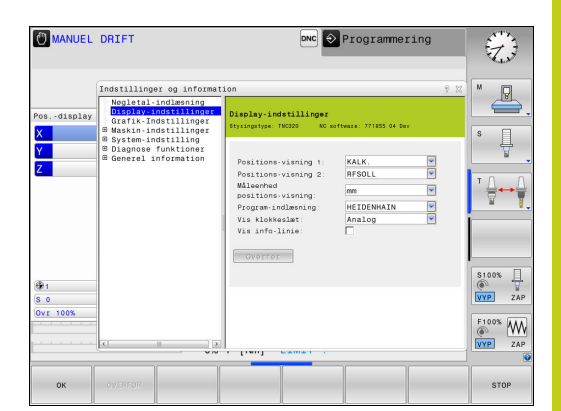

## 16 MOD-funktioner

### 16.2 Grafik-Indstilling

### 16.2 Grafik-Indstilling

Med MOD-funktionen **Grafik-Indstillinger** kan De vælge modeltype og modulkvalitet

Grafik-Indstillinger vælger De som følger:

- Vælg med MOD-menu gruppen Grafik-Indstillinger
- Vælg modeltype
- Vælg modelkvalitet
- ► Tryk Softkey **OVERFØR**
- ► Tryk Softkey **OK**

For Grafik-Indstilling af TNC´en har De følgende simulationsparameter:

#### Modeltype

| Viste symbol | Vælg        | Egenskaber                                      | Anvendelse                                                 |
|--------------|-------------|-------------------------------------------------|------------------------------------------------------------|
| <            | 3D          | meget detaljeret,<br>tid- og hukommelse forbrug | Fræsebearbejdning med bagskær,<br>Fræse-Dreje-bearbejdning |
|              | 2.5D        | Hurtig                                          | Fræsebearbejdning uden bagskær,                            |
| ×            | ingen model | meget hurtigt                                   | Linjegrafik                                                |

#### Model kvalitet

| Viste symbol | Vælg      | Egenskaber                                                                                                    |
|--------------|-----------|----------------------------------------------------------------------------------------------------|
| 0000         | meget høj | høj datahastighed, nøjagtig illustration af værktøjsgeometri,<br>Visning af blokslutpunkt og bloknummer muligt, |
| 0000         | høj       | høj datahastighed, nøjagtig illustration af værktøjsgeometri                                                    |
| 0000         | middel    | middel datahastighed, tilnærmelse af værktøjsgeometri                                                           |
| 0000         | lav       | lav datahastighed, lille tilnærmelse af værktøjsgeometri                                                        |

## 16.3 Maskinindstilling

### Ekstern adgang

Vær opmærksom på maskinhåndbogen!

Maskinproducenten kan konfigurerer de eksterne adgangsmuligheder.

Maskinafhængig funktion: Med softkey **TNCOPT** kan de tillade eller spærre adgangen til en ekstren diagnose- eller indkørings-software.

Med MOD-funktionen **Externt adgang** kan De frigive eller spærre adgangen til TNC´en. Hvis De har spærret for den eksterne adgang, er det ikke mere muligt at forbinde TNC´en, og sende data, via netværk eller via det serielle interface f.eks. med dataoverførselssoftware TNCremo.

Spærre ekstern adgang:

- Vælg med MOD-menu gruppen Maskin-indstillinger
- Vælg menu Externt adgang
- Sæt softkey EXTERNT INDGREB INDE/UDE på UDE
- De trykker softkey **OK**.

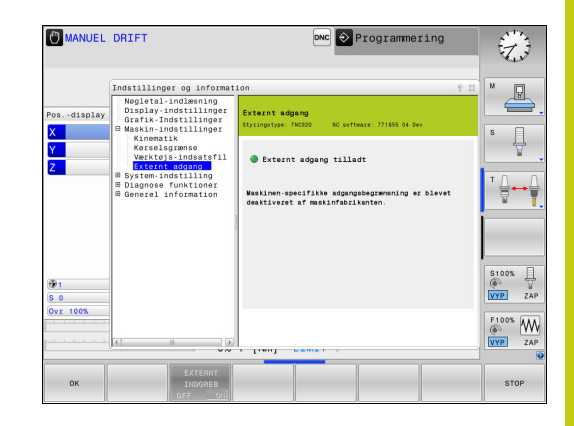

## 16 MOD-funktioner

### 16.3 Maskinindstilling

#### Computerspecifik adgangskontrol

Når maskinproducenten har indført styringsspecifik adgangskontrol, (Maskinparameter **CfgAccessControl** Nr. 123400), De kan tillade adgang til op til 32 af dem frigivede forbindelser. Vælg **Tilføj ny**, for at oprette en ny forbindelse. TNC en åbner så et indtastningsfelt, hvor de kan indgive forbindelsesdata.

#### Adgangsindstillinger

| Host Name           | Ekstern PC´s Host-navn                                |
|---------------------|-------------------------------------------------------|
| Host IP             | DEn eksterne PC´s<br>netværksadresse                  |
| Beskrivelse         | Yderlig information (Tekst vises i oversigten listen) |
| Туре:               |                                                       |
| Ethernet            | Netværksforbindelse                                   |
| Com 1               | Serielt interface 1                                   |
| Com 2               | Serielt interface 2                                   |
| Adgangsrettigheder: |                                                       |
| Efterspørg          | Ved ekstren adgang, åbner<br>TNC´en en dialogtekst    |
| Afvise              | Ingen netværksadgang tilladt                          |
| Tillader            | Netværksadgang uden<br>tilbagemelding tilladt         |

Når De tildeler adgangsrettighed til en forbindelse **Spørg** og der følger en adgang fra denne adresse, åbner TNC´en et pop-up vindue. I dette overblendingsvindue skal De tillade eller afvise den eksterne adgang:

| Externt adgang | Beregtigelse             |
|----------------|--------------------------|
| Ja             | Tillad én gang           |
| Altid          | Tidsbegrænset tilladelse |
| Aldrig         | Afvis tidsbegrænsning    |
| Nej            | Nægt én gang             |

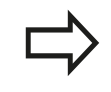

l oversigtslisten vises den aktive forbindelse med et grønt symbol. Forbindelse uden adgangsrettighed bliver i oversigtslisten vist med gråt.

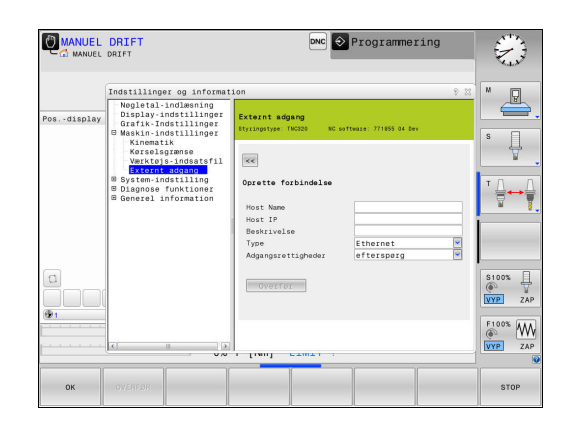

### Indgiv kørselsgrænse

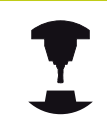

Vær opmærksom på maskinhåndbogen!

Funktionen **Kørselsgrænse** skal af maskinfabrikanten være frigivet og tilpasset.

Med MOD-Funktionen **Kørselsgrænse** kan De begrænse den reelt brugbare kørselsstrækning indenfor den maksimale kørselsområde. De kan dermed definerer indenfor hver akse en beskyttelseszone, for f.eks.at beskyttet et delingsapparat mod kollision.

Indgiv Kørselsgrænse:

- Vælg med MOD-menu gruppen Maskin-indstillinger
- De vælger Menu Kørselsgrænse
- Indgiv værdi i den ønskede akse som REF-Værdi eller overfør den aktuelle position med Sofkey OVERFØR-AKT.-POSITION
- De trykker softkey OVERFØR. TNC´en kontrollerer gyldigheden af de indgivende værdier
- De trykker softkey OK

Beskyttelseszonen er automatisk aktiv, så snart De har sat en gyldig Limit i en akse. Indstillingen forbliver i styringen, også efter en genstart

Beskyttelseszonen kan De kun udkoble, hvis De sletter alle værdier eller trykker **ALLE TOM**.

|            | Indstillinger og informat                                                                                   | 10n 🕆 🕅                                                            | × □               |
|------------|----------------------------------------------------------------------------------------------------|--------------------------------------------------------------------|-------------------|
| Posdisplay | Negletal-indlæsning<br>Display-indstillinger<br>Grafik-Indstillinger<br>B Maskin-indstillinger<br>Kinematik | Kørselsgrænse<br>Styringstyse: TMC320 – MC software: 771855-04 Dev | s I               |
| Y          | Kørselsgrænse<br>Værktøjs-indsatsfil                                                                        | Akea Status Nadarsta Limit Guarsta Limit                           | 4                 |
| Z          | Externt adgang<br>© System-indstilling<br>© Diagnose funktioner<br>© Generel information                    | X J 0.0000 20<br>Y                                                 | ™ <u>∩</u> ++     |
|            |                                                                                                    | Overfor Tem alt                                                    |                   |
| <b>@1</b>  |                                                                                                    |                                                                    | \$100% [<br>VYP Z |
| 80         |                                                                                                    |                                                                    |                   |
| 0vr 100%   |                                                                                                    | I [INI] MANTANI -                                                  | F100% W           |
| 0vr 100%   |                                                                                                    |                                                                    | F100% W<br>VYP Z  |

## <sup>16</sup> MOD-funktioner

### 16.3 Maskinindstilling

### Værktøjsstandtidsfil

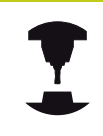

Funktionen værktøjs-brugstest skal være frigivet af maskinfabrikanten. Vær opmærksom på maskinhåndbogen!

Med MOD-funktion **Værktøjs-indsatsfil** vælger De, om TNC'en skal genererer en Værktøjs-indsatsfil én gang, altid eller aldrig. Fremstil Værktøjsstandtidsfil:

- Vælg med MOD-menu gruppen Maskin-indstillinger
- De vælger Menu Værktøjs-indsatsfil
- De vælger den ønskede indstilling for driftsarten Programafvikling blokfølge/enkeltblok og PROGRAMTEST
- De trykker softkey OVERFØR
- De trykker softkey **OK**.

### Vælg Kinematik

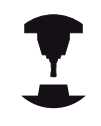

Funktionen **Kinematik-valg** skal af maskinfabrikanten være frigivet og tilpasset.

Vær opmærksom på maskinhåndbogen!

Denne funktion kan De anvende for at teste programmer, hvis kinematik ikke stemmer overens med den aktive maskinkinematik. Hvis Deres maskinproducent har lagt forskellige kinematikker på deres maskine og frigivet valgmuligheden, kan De med MOD-funktionen aktiverer disse kinematikker. Hvis De vælger en kinematik for program-test, forbliver maskinkinematikken uforandret.

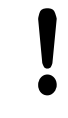

#### Pas på kollisionsfare!

Hvis De omskifter kinematikken for maskindrift, udfører TNC´en alle efterfølgende kørselsbevægelser med den ændredede kinematik.

Pas på, når De skal kontrollerer emnet, at de har valgt den rigtige kinematik i program-test.

## 16.4 System-indstilling

### Indstille systemtid

Med MOD-funktionen **Indstille systemtid** kan De indstille tidszonen, dato og system-klokkeslæt manuelt eller med hjælp af en NTP-Server-Synkronisation.

Indstille systemtid manuelt:

- Vælg med MOD-menu gruppen System-indstilling
- Tryk softkey`en INDSTIL DATO/ TID
- Vælg Deres tidszone i område Tidszone
- De trykker softkey LOKAL/NTP, for at vælge indlæsning Indstille tiden manuelt
- Ændre efter behov dato og tid
- De trykker softkey **OK**.

Sæt systemtid med hjælp fra en NTP-Server:

- Vælg med MOD-menu gruppen System-indstilling
- Tryk softkey`en INDSTIL DATO/ TID
- Vælg Deres tidszone i område Tidszone
- De trykker softkey LOKAL/NTP, for at vælge indlæse tid ved synkronisering via en NTP-Server
- Indlæs Hostnavn eller URL på en NTP-Server
- De trykker softkey **TILFØJ**.
- De trykker softkey OK.

#### 16 **MOD-funktioner**

### 16.5 Vælg positionsvisning

#### 16.5 Vælg positionsvisning

#### Anvendelse

For driftsarten MANUEL DRIFT og driftsarten PROGRAMLØB BLOKFØLGE und PROGRAMLØB ENKELBLOK kan De kontrollerer de viste koordinater:

Billedet til højre viser forskellige positioner af værktøjet:

- Udgangsposition
- Mål-position af værktøjet
- Emennulpunkt

Maskinnulpunkt

For posit koordinat

| For positions-visningen på TNC'en kan De vælge følgende<br>koordinater:                               |         |   |
|----------------------------------------------------------------------------------------------------|---------|---|
| Funktion                                                                                              | Vise    |   |
| NomPosition; den af TNC'en aktuelle<br>forudgivne værdi                                               | SOLL    | 1 |
| Aktposition; den øjeblikkelige værktøjs-<br>position                                                  | AKT.    |   |
| Reference position: Akt. position henført til maskin-nulpunktet.                                      | REFIST  |   |
| Reference position: Nom. position henført til maskin-nulpunktet.                                      | REFSOLL |   |
| Slæbefejl; forskellen mellem Nom og Akt<br>position                                                   | SLÆBF   |   |
| Restvej til den programmerede position i<br>indlæse-systemet; Forskellen mellem Akt og<br>Nomposition | ISTV.   |   |
| Restvej til den programmerede position iht.                                                           | REFV.   |   |

maskin-nulpunkt; Forskellen mellem Akt.- og Nom.-position

Kørselsveje, som blev udført med funktionen M118 håndhjuls-overlejring (M118)

Med MOD-funktion Positions-visning 1 vælger De positionsvisning i status-displayet.

Med MOD-funktionen Positions-visning 2 vælger De positionsvisning i det yderligere status-display.

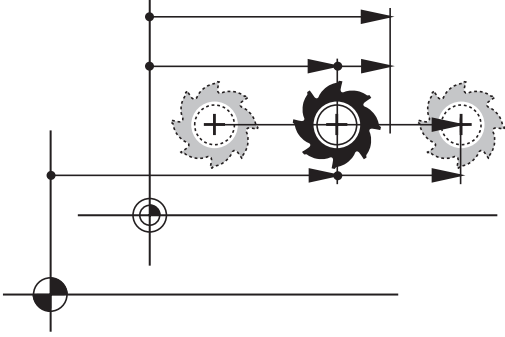

## 16.6 Vælg Målesystem

### Anvendelse

Med denne MOD-funktion fastlægger De, om TNC'en skal vise koordinaterne i mm eller tommer.

- Metrisk målesystem: f.eks. X = 15,789 (mm) vises med 3 cifre efter kommaet.
- Tomme system: f.eks. X = 0,6216 (mm) vises med 4 cifre efter kommaet.

Hvis De har Tomme-visning aktiv, viser TNC´en også tilspændingen i tomme/min. I et tomme-program skal De indlæse tilspændingen med en faktor 10 større.

## 16.7 Vis driftstider

### Anvendelse

Med MOD-funktion **MASKINTID** kan De få vist forskellige driftstider:

| Driftstid        | Betydning                                               |
|------------------|---------------------------------------------------------|
| Styring ind      | Styringens driftstid siden idriftssættelsen             |
| Maskine ind      | Driftstiden af maskinen siden<br>idriftsættelsen        |
| Programafvikling | Driftstiden for den styrede drift siden idriftsættelsen |

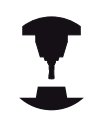

Vær opmærksom på maskinhåndbogen! Maskinfabrikanten kan lade yderligere tider vise.

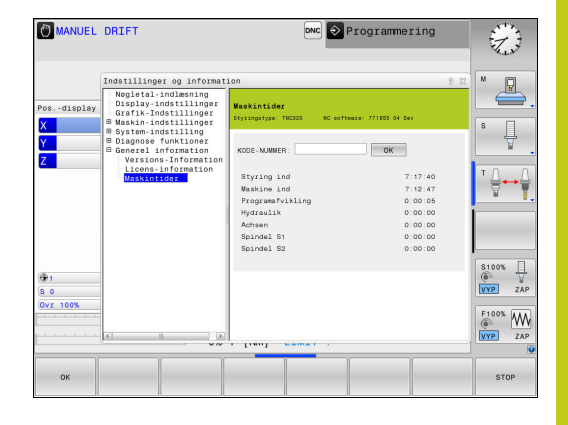

## 16 MOD-funktioner

16.8 Software-Nummer

### 16.8 Software-Nummer

#### Anvendelse

Følgende software-numre bliver efter valg af MOD-funktion **Software-udgave** vist på TNC-billedskærmen:

- Styringstype: Betegnelse af styringen (bliver styret af HEIDENHAIN)
- NC-SW: Nummeret på NC-softwaren (bliver styret af HEIDENHAIN)
- NCK: Nummeret på NC-softwaren (bliver styret af HEIDENHAIN)
- PLC-SW: Nummeret eller navnet på PLC-softwaren (bliver styret af maskinfabrikanten)

I MOD-funktionen **FCL-Information** viser TNC'en følgende informationer:

 Udviklingsstand (FCL=Feature Content Level): af styringens installeret udviklingsstand
 Yderligere informationer: "Udviklingsstand (Upgradefunktioner)", Side 9

### 16.9 Indlæse Password

#### Anvendelse

TNC'en kræver for følgende funktioner et Password:

| Funktion                                                     | Password |
|--------------------------------------------------------------|----------|
| Vælg brugerparameter                                         | 123      |
| Konfigurering af ethernet-kort                               | NET123   |
| Frigive special-funktioner ved Q-parameter-<br>programmering | 555343   |

### 16.10 Opsæt datainterface

### Serielle interface på TNC 320

TNC 320 bruger automatisk overførselsprotokollen LSV2 for den serielle dataoverførsel. LSV2-protokollen er fast forudgivet og kan med undtagelse af indstillingen af Baud-Rate (maskinparameter **baudRateLsv2** Nr. 106606), ikke ændres. De kan også fastlægge en anden overførselsart (interface). De efterfølgende beskrevne indstillingsmuligheder er så kun virksomme for det altid nydefinerede interface.

### Anvendelse

For at oprette et datainterface trykker De tasten **MOD**. Indgiv Password 123. I maskinparameter **CfgSerialInterface** (Nr. 106700) kan De indgive følgende indstillinger:

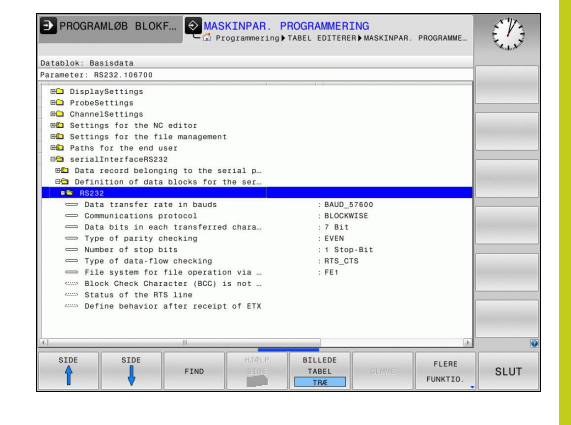

### Indrette RS-232-interface

De åbner mappen RS232. TNC'en viser følgende indstillingsmuligheder:

### Indstil BAUD-RATE (baudRate Nr. 106701)

BAUD-RATE (dataoverførings-hastighed) kan vælges mellem 110 og 115.200 Baud.

## <sup>16</sup> MOD-funktioner

### 16.10 Opsæt datainterface

### Indstil Protokol (protocol Nr. 106702)

Dataoverførselsprotokollen styrer data-flowet ved en seriel overførsel (kan sammenlignes med MP5030 i TNC 530).

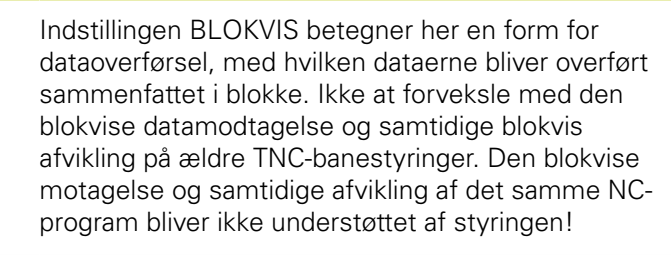

| Dataoverførselsprotokol                       | Vælg     |
|-----------------------------------------------|----------|
| Standard dataoverførsel (blokvis overførsel)  | STANDARD |
| Pakkevis dataoverførsel                       | BLOKVIS  |
| Overførsel uden protokol (ren tegnoverførsel) | RAW_DATA |

### Indstil databits (dataBits Nr. 106703)

Med indstillingen dataBits definerer De, om et tegn skal overføres med 7 eller 8 databits.

### Indstil paritet (paritet Nr. 106704)

Med paritetsbit bliver overførselsfejl opdaget. Paritetsbit kan opbygges på tre forskellige måder:

- Ingen paritetsdannelse (NONE): Der bliver givet afkald på en fejlidentificering
- Lige paritet (EVEN): Her foreligger en fejl, hvis modtageren ved sin udnyttelse har faststillet et ulige antal af fastlagte bits
- Ulige paritet (ODD): Her foreligger en fejl, hvis modtageren ved sin udnyttelse har faststillet et lige antal af fastlagte bits

### Indstil stopbits (stopBits Nr. 106705)

Med start- og een eller to stop-bits bliver ved den serielle dataoverførsel til modtageren en synkronisering gjort mulig for hvert overført tegn.

### Indstil Handshake (flowControl Nr. 106706)

Med en Handshake udviser to udstyr en kontrol med dataoverførslen Man skelner mellem Software-Handshake og Hardware-Handshake.

- Ingen dataflowkontrol (NONE): Handshake er ikke aktiv
- Hardware-Handshake (RTS\_CTS): Overførselsstop med RTS aktiv
- Software-Handshake (XON\_XOFF): Overførselsstop med DC3 (XOFF) aktiv

# Filsystem for filoperation (fileSystem Nr. 106707)

Med **fileSystem** fastlægger De Filsystemet for datainterface. Disse maskin-parameter er ikke nødvendig, hvis De ikke benytter specielle Filsystemer.

- EXT.: Minimal Filsystem for printer eller HEIDENHAIN-fremmet overførselssoftware. Svarende til EXT1 og EXT2 for ældre TNCstyringer
- FE1: Kommunikation med PC-software TNCserver eller en ekstren diskette enhed.

### Block Check Character bccAvoidCtrlChar nr. 106708)

Med Block Check Character (Option) ingen kontroltegn, fastlægger De, om Checksummen af et styringstegn kan svare.

- TRUE: Checksummen matcher ingen kontroltegn
- FALSE: Chechsummen kan macthe et kontroltegn

### Tilstand af RTS-Linje (rtsLow nr. 106709)

Med betingelse af RTS-Linje (Option) fastlægger De, om Pegel "low" er aktiv i hviletilstand.

- TRUE: I hviletilstand er Pegel på "low"
- FALSE: I hviletilstand er Pegel ikke på "low"

## 16 MOD-funktioner

16.10 Opsæt datainterface

### Definer forhold efter start af ETX (noEotAfterEtx nr. 106710)

Med forhold efter start af EXT definerer (Option) lægger De fast, om tegnet EOT er sendt ved modtagelsen af tegnet EXT.

- TRUE: Det er at tegnet EOT ikke er sendt
- FALSE: Det er at tegnet EOT er sendt

# Indstilling for dataoverførsel med PC-Software TNCserver

Møder De i maskinparameter **RS232** (Nr. 106700) følgende indstillinger:

| Parametre                        | Vælg                                                |
|----------------------------------|-----------------------------------------------------|
| Dataoverføringshastighed i baud: | Skal stemme overens med indstillingen i TNCserveren |
| Dataoverførselsprotokol          | BLOKVIS                                             |
| Databits i hvert overført tegn:  | 7 Bit                                               |
| Arten af paritetskontrol:        | EVEN                                                |
| Antal stop-bits                  | 1 stop-bit                                          |
| Fastlægge arten af Handshake:    | RTS_CTS                                             |
| Filsystem for filoperation       | FE1                                                 |

### Vælg driftsart for det eksterne udstyr (fileSystem)

l driftsarterne FE2 og FEX kan De ikke bruge funktionerne "indlæsning af alle programmer", "indlæse tilbudt program" og "indlæse bibliotek"

| Symbol | Eksternt udstyr                                                 | Driftsart |
|--------|-----------------------------------------------------------------|-----------|
|        | PC med HEIDENHAIN overførings-<br>software TNCremo              | LSV2      |
|        | HEIDENHAIN diskette-enhed                                       | FE1       |
| ₽      | Fremmed udstyr, som printer, læser,<br>stanser, PC uden TNCremo | FEX       |

### Software for Dataoverførsel

For overførsel af filer fra TNC'en og til TNC'en, skal De bruge HEIDENHAIN-software TNCremo for dataoverførsel. Med TNCremo kan De via det serielle interface eller over Ethernetinterface'et styre alle HEIDENHAIN-styringer.

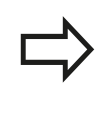

Den aktuelle udgave af TNCremo kan De gratis downloade fra HEIDENHAIN filbase (www.heidenhain.de, <dokumentation og information>, <Software>, <Down-load område>, <TNCremo>).

System-forudsætninger for TNCremo:

- PC med 486 processor eller bedre
- Styrersystem Windows XP, Windows Vista, Windows 7, Windows 8
- 16 MByte arbejdslager
- 5 MByte fri plads på Deres harddisk
- Et frit serielt interface eller opbinding til TCP/IP-netværk

#### Installation under Windows

- Start installations-programmet SETUP.EXE med fil-manager (Explorer)
- Følg anvisningerne for setup-programmet

#### Start TNCremo under Windows

 Klik på <Start>, <Program>, <HEIDENHAIN anvendelser>, <TNCremo>

Når De starter TNCremo første gang, forsøger TNCremo automatisk at fremstille en forbindelse til TNC´en.

#### 16 MOD-funktioner 16.10 Opsæt datainterface

#### Dataoverførsel mellem TNC og TNCremo

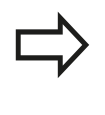

De skal før overførsel af et program fra TNC`en til PC`en være ubetinget sikker på, at De også i TNC`en har gemt det i øjeblikket valgte program. TNC`en gemmer automatisk ændringer, når De skifter driftsarten på TNC`en eller hvis De med tasten **PGM MGT** vælger fil-styringen

Kontroller, om TNC`en er tilsluttet til det rigtige serielle interface på Deres computer, hhv. til netværket.

Efter at De har startet TNCremo, ser De i den øverste del af hovedvinduet 1 alle filer, som er gemt i det aktive bibliotek. Med <fil>, <skifte mappe> kan De vælge et vilkårligt drev hhv. et andet bibliotek på Deres computer.

Når De vil styre dataoverføringen fra PC´en, så laver De forbindelsen på PC´en som følger:

- De vælger <fil>, <opret forbindelse>. TNCremo modtager nu filog biblioteks-strukturen fra TNC´en og viser disse i den nederste del af hovedvinduet 2
- For at overføre en fil fra TNC´en til PC´en, vælger De filen i TNCvinduet med et museklik og trækker den markerede fil med nedtrykket musetaste til PC-vinduet 1
- For at overføre en fil fra PC'en til TNC'en, vælger De filen i PCvinduet med et museklik og trækker den markerede fil med nedtrykket musetaste til TNC-vinduet 2

Når De vil styre dataoverføringen fra TNC´en, så laver De forbindelsen på PC´en som følger:

- De vælger <Extras>, <TNCserver>. TNCremo starter så serverdriften og kan fra TNC´en modtage data, hhv. sende data til TNC´en
- De vælger på TNC´en funktionen for fil-styring med tasten PGM MGT og overfører de ønskede filer
   Yderligere informationer: "Dataoverførsel til/fra en ekstren Disk", Side 151

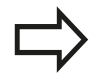

Når De har eksporteret en værktøjstabel fra styringen, så kan værktøjstypen konverterer værktøjstypenummer.

**Yderligere informationer:** "Tilgængelige værktøjstyper", Side 216

#### Afslut TNCremo

De vælger menupunktet <fil>, <afslutte>

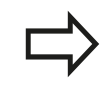

Vær også opmærksom på den kontextsensitive hjælpefunktion i TNCremo, i hvilken alle funktioner bliver forklaret. Kaldet sker med tasten **F1**.

|                                                                                                    |                                                      |            | XT\dumppomsf*.*1                                                                                                    |   | Steuerung                                                             |
|----------------------------------------------------------------------------------------------------|------------------------------------------------------|------------|----------------------------------------------------------------------------------------------------|---|-----------------------------------------------------------------------|
| Name                                                                                                    | Größe                                                | Attribute  | Datum                                                                                                    |   | TNC 400                                                               |
| ■ 21CHPRNT.A<br>№ 1.H<br>№ 1E.H<br>№ 1E.H<br>№ 16B.H<br>№ 11.H                                                                                                    | 79<br>813<br>379<br>360<br>412<br>384                |            | 04.03.9711:34:06<br>04.03.9711:34:08<br>02.09.9714:51:30<br>02.09.9714:51:30<br>02.09.9714:51:30<br>02.09.9714:51:30                            | × | Dateistatus<br>Frei: 039 MByte<br>Insgesamt 03<br>Maskient: 03        |
|                                                                                                    | TNC:\NK\                                             | SCRDUMP[*. | 1                                                                                                    |   | Verbindung                                                            |
| Name                                                                                                    | Große                                                | Attribute  | Datum                                                                                                    | - | Protokoll:                                                            |
| ини<br>моон<br>моон | 1596<br>1004<br>1892<br>2340<br>3974<br>3604<br>3352 |            | 06.04.99 15:39:42<br>06.04.99 15:39:44<br>06.04.99 15:39:44<br>06.04.99 15:39:46<br>06.04.99 15:39:46<br>06.04.99 15:39:46<br>06.04.99 15:39:40 |   | JLSV-2<br>Schnittstelle:<br>[CDM2<br>Baudrate (Auto Detect<br>[115200 |

## 16.11 Ethernet-Interface

### Indførsel

TNC´en er standardmæssigt udrustet med et Ethernet-kort, for at integrere styringen som klient i Deres netværk. TNC´en overfører data over ethernet-kortet med

- smb-protokollen (server message block) for Windowsdriftssystem, eller
- TCP/IP-protokol-familien (Transmission Control Protocol/Internet Protocol) og ved hjælp af NFS (Network File System)

### Tilslutningsmuligheder

De kan integrere Ethernet-kortet i TNC´en med RJ45-tilslutningen (X26,1000BaseTX hhv. 100BaseT) til Deres netværk eller forbinde direkte med en PC. Tilslutningen er galvanisk adskilt fra styringselektronikken.

Ved 1000BaseTX hhv. 100BaseT-tilslutning anvender De tvistede par-kabler, for at tilslutte TNC`en til Deres netværk.

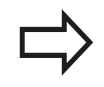

Den maksimale kabellængde mellem TNC og et knudepunkt er afhængig af kablets godhedsklasse, af kappen og af arten af netværket (1000BaseTX, 100BaseTX eller 10BaseT).

De kan også forbinde TNC`en uden større besvær direkte til en PC, der er udrustet med et Ethernet-kort. De forbinder herfor TNC´en (stikket X26) og PC´en med et krydset ethernet-kabel (handelsbetegnelse: Krydset patchkabel eller krydset STP-kabel)

### **TNC konfigurer**

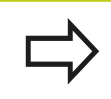

Lad konfigureringen af Deres TNC til et netværk udføre af specialister.

- Tryk i driftsart Programmering Tasten MOD og indlæs nøgletallet NET123.
- De trykker i filstyringen softkey **NETVÆRK**

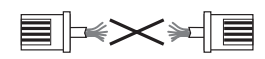

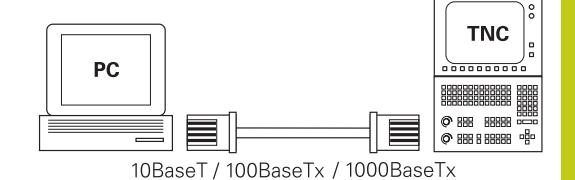

MOD-funktioner 16.11 Ethernet-Interface

16

#### Generel netværksindstillinger

Tryk softkey KONFIGURE NETVÆRK for indlæsning af de generelle netværks-indstillinger. Fanen Computernavn er aktiv:

| Indstilling          | Betydning                                                                                                    |
|----------------------|----------------------------------------------------------------------------------------------------|
| Primært<br>interface | Navnet på Ethernet-interfacet, som skal<br>integreres i Deres firmanetværk. Kun aktiv,<br>hvis et optionelt andet Ethernetinterface står<br>til rådighed styringshardwaren |
| Computernavn         | Navnet, med hvilket TNC`en i Deres<br>firmanetværk skal synliggøres                                                                                                    |
| Host-fil             | Kun nødvendig for specialanvendelser:<br>Navnet på en fil, der er defineret i<br>sammenhængen mellem IP-adressen og<br>computernavnet                                      |

De vælger fanen Interface for indlæsning af interfaceindstillinger:

| Indstilling               | Betydning                                                                                                    |
|---------------------------|----------------------------------------------------------------------------------------------------|
| Interface-liste           | Liste over de aktive Ethernet-interface. Vælg<br>et af de oplistede interface (med musen eller<br>med piltaster)                                                                                                    |
|                           | Knappen Aktivere: Aktiver valgte<br>Interface (X i kolonne Aktiv)                                                                                                    |
|                           | <ul> <li>Knappen Deaktivere: Valgte Interface<br/>dektiveres (- i kolonne Aktiv)</li> </ul>                                                                                                    |
|                           | Knappen Konfigurere: Åben konfigurationsmenu                                                                                                    |
| Tillade IP-<br>Forwarding | <b>Denne funktion skal standardmæssigt</b><br><b>være deaktiveret</b> . Aktivér kun funktionen,<br>når der skal være adgang til diagnoseformål<br>fra extern med TNC'en til det optionalt<br>eksisterende andet TNC Ethernet-interface.<br>Aktiveres kun i forbindelse service |

| TNC: \      | TNC:\nc prog\PGW\*,H:*,I:*,DXF                                                                  |      |  |
|-------------|-------------------------------------------------------------------------------------------------|------|--|
| EHO DC DTOG | Network settings of                                                                             | 4.13 |  |
| EHC demo    | Computer name Interfaces Internet Ping/Routing NFS UID/GID DHCP server                          | 2    |  |
| B-CS PGM    | Primary interface                                                                               | 55   |  |
| BHC PGM2    | You can configure the domain, name, server and default                                          | 55   |  |
| EHC PGM3    | gateway only on Unit: Interface.<br>If required, the control also takes the computer names from | 55   |  |
| D C system  | this interface.                                                                                 | 55   |  |
| Hable       |                                                                                                 | 55   |  |
| ⊞ thcguide  | Use interface: eth0 v                                                                           | 55   |  |
|             |                                                                                                 | 46   |  |
|             | Company                                                                                         | 55   |  |
|             | Consider Name                                                                                   | 55   |  |
|             | HEROSS                                                                                          | 46   |  |
|             | The computer name serves as identification in the network.                                      | 55   |  |
|             | from the above selected interface.                                                              | 66   |  |
|             |                                                                                                 | 55   |  |
|             |                                                                                                 | 55   |  |
|             | Host file                                                                                       | 55   |  |
|             | Use host file                                                                                   | 55   |  |
|             |                                                                                                 | 55   |  |
|             | Name of host file:                                                                              | 55   |  |
|             |                                                                                                 | 55   |  |
|             |                                                                                                 | 55   |  |
|             | 0FM                                                                                             | 57   |  |
|             | Lik Apply autorization Lancel                                                                   |      |  |

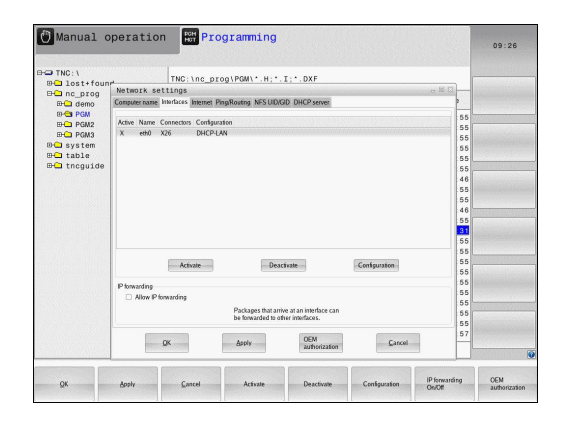

16

De vælger knappen Konfigurere for åbning af konfigureringsmenuer:

| Indstilling                 | Betydning                                                                                                    |
|-----------------------------|----------------------------------------------------------------------------------------------------|
| Status                      | Interface aktiv: Forbindelsesstatus for valgte Ethernet-Interface                                                                                                    |
|                             | <ul> <li>Navn:Navnet på interfacet, som De netop<br/>har konfigurerer</li> </ul>                                                                                                    |
|                             | <ul> <li>Stikforbindelse: Nummeret på<br/>stikforbindelsen for dette interface på<br/>styringens logikenhed</li> </ul>                                                                                           |
| Profil                      | Her kan De fremstille en profil hhv.<br>vælge, i blandt alle de synlige indstillinger<br>i dette vindue. HEIDENHAIN stiller to<br>standardprofiler til rådighed:                                                 |
|                             | <ul> <li>DHCP-LAN: Indstillinger for standard TNC<br/>Ethernet-interfacene, som skal kunne<br/>fungere i et standard-firmanetværk</li> </ul>                                                                     |
|                             | <ul> <li>MachineNet: Indstillinger for det<br/>andet, optionale Ethernet-interface, for<br/>konfigurering af maskinnetværket</li> </ul>                                                                          |
|                             | Med de relevante knapper kan De gemme,<br>indlæse og slette profilen                                                                                                    |
| IP-adresse                  | Option IP-Adresse tildeles<br>automatisk:TNC´en skal henføre IP-<br>adressen fra DHCP-serveren                                                                                                    |
|                             | <ul> <li>Option IP-Adresse manuel indstilles:<br/>Definere IP-adresse og Subnet-<br/>Mask manuelt. Indlæsning: Altid fire<br/>med et punkt adskilte talværdier,<br/>f.eks.160.1.180.20 og 255.255.0.0</li> </ul> |
| Domæne navn<br>server (DNS) | <ul> <li>Option DNS automatisk henføring: TNC</li></ul>                                                                                                    |
|                             | <ul> <li>Option DNS manuel konfigurering:<br/>Indlæse IP-adresse for serveren og<br/>domænenavn manuelt</li> </ul>                                                                                               |
| Default<br>gateway          | Option Default GW automatisk<br>henføring: TNC´en skal tildeler default-<br>gateway automatisk                                                                                                    |
|                             | <ul> <li>Option Default GW manuel<br/>konfigurering: Indgiv IP-adresse af<br/>Default-Gateway manuelt</li> </ul>                                                                                                 |
|                             |                                                                                                    |

 Overtage ændringer med knappen OK eller forkaste med knappen AFBRYD

# 16 MOD-funktioner

### **16.11 Ethernet-Interface**

#### ► Vælg fane Internet.

| Indstilling                                         | Betydning                                                                                                    |
|-----------------------------------------------------|----------------------------------------------------------------------------------------------------|
| Ргоху                                               | Direte forbindelse til internet / NAT:<br>Internet-forespørgsel leder styringen<br>videre til default-gateway'en og skal<br>der med netværks adressen translation<br>videregives (f.eks.ved direkte tilslutning til<br>et modem)                                                            |
|                                                     | Brug proxy: Adresse og Port til internet-<br>routeren i netværket defineres, ved<br>netværks-administratoren forespørges                                                                                                    |
| Fjernservice                                        | Maskinfabrikanten konfigurerer her serveren<br>for fjernservice. Ændringer gennemføres kun<br>efter aftale med maskinfabrikanten                                                                                                    |
| <ul> <li>De vælger far<br/>Routing-indst</li> </ul> | nen <b>Ping/Routing</b> for indlæsning af Ping- og<br>illinger:                                                                                                    |
| Indstilling                                         | Betydning                                                                                                    |
| Ping                                                | I indlæsefeltet <b>adresse</b> indlæs IP-nummeret,<br>for hvilket De vil teste netværks-forbindelsen<br>Indlæsning: Fire talværdier adskilt med et<br>punkt, f.eks. <b>160.1.180.20</b> . Alternativt kan<br>De også indlæse computernavnet, til hvilken<br>De vil kontrollere forbindelsen |
|                                                     | <ul> <li>Knappen Start: Start kontrollen, TNC</li></ul>                                                                                                    |
|                                                     | Knappen Stop: afslut kontrol                                                                                                    |
| Routing                                             | For netværksspecialisten:<br>Statusinformationer om driftssystemet for<br>den aktuelle Routing                                                                                                    |
|                                                     |                                                                                                    |

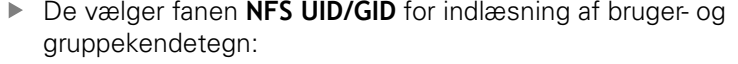

| Indstilling                             | Betydning                                                                                                    |
|-----------------------------------------|----------------------------------------------------------------------------------------------------|
| UID/GID for<br>NFS-Shares<br>fastlægges | <ul> <li>Bruger ID: Definition af, med hvilken<br/>bruger-identifikation slutbrugeren får<br/>adgang til filer i netværket. Spørg om<br/>værdi hos netværk-specialisten</li> </ul> |
|                                         | Grouppe ID: Definition, med hvilken<br>gruppe-identifikation De henter filer i<br>netværket. Spørg om værdi hos netværk-<br>specialisten                                           |

| TNC: \     | T                                                            | G: \nc       | prog\PGM\*.H:         | •. T : •. DXF                                                 |        |        |  |
|------------|--------------------------------------------------------------|--------------|-----------------------|---------------------------------------------------------------|--------|--------|--|
| Diost+toun | Network settin                                               | gs           |                       |                                                               |        | a # £3 |  |
| D demo     | Computer name Interta                                        | ces Internet | PingRouting NFS UI    | D/GID DHCP server                                             |        |        |  |
| B-C PGM    | Proxy                                                        |              |                       |                                                               |        | 55     |  |
| EHC PGM2   | <ul> <li>Direct connection</li> </ul>                        | to internet/ | NAT                   |                                                               |        | 55     |  |
| D C PGM3   |                                                              |              | The control forward   | is internet inquiries to the                                  |        | 55     |  |
| 🗅 system   |                                                              |              | forwarded through     | network address translation.                                  |        | 55     |  |
| 🗅 table    | <ul> <li>Use proxy</li> </ul>                                |              |                       |                                                               |        | 55     |  |
| tncguide   | Address:                                                     |              |                       |                                                               |        | 55     |  |
|            |                                                              | -            |                       |                                                               |        | 46     |  |
|            | Port                                                         | 0            |                       |                                                               |        | 55     |  |
|            | Telemaintenance                                              |              |                       |                                                               |        | 55     |  |
|            |                                                              |              | The machine tool bu   | ilder configures servers for                                  |        | 46     |  |
|            |                                                              |              | You should change     | fore the machine is shipped.<br>servers only if you have been |        | 21     |  |
|            |                                                              |              | instructed to do so b | y customer service personnel.                                 |        | 55     |  |
|            | Use own HTTP user-agent text 55                              |              |                       |                                                               |        |        |  |
|            | HTTP user-agent text 55                                      |              |                       |                                                               |        |        |  |
|            | Certificate Server Description                               |              |                       |                                                               |        |        |  |
|            | nc5 remoteservice heidenhain de Heidenhain Remote Service 55 |              |                       |                                                               |        |        |  |
|            |                                                              |              |                       |                                                               |        | 55     |  |
|            |                                                              |              |                       |                                                               |        | 55     |  |
|            |                                                              | 8            | Add                   | Delete                                                        |        | 55     |  |
|            |                                                              |              |                       |                                                               |        | 55     |  |
|            | OK                                                           |              | Andy                  | OEM                                                           | Carcel |        |  |
|            | -                                                            |              | Grin                  | authorization                                                 |        |        |  |
|            |                                                              |              |                       |                                                               |        |        |  |

| lost+foun | TNC:\nc_prog\PGM\*.H;*.I;*.DXF                                      |           |  |
|-----------|---------------------------------------------------------------------|-----------|--|
| nc_prog   | Network settings o H D                                              | -         |  |
| emeb 💭 🖽  | Computer name Interfaces Internet PingRouting NESUID/GD DHCP server |           |  |
| D C PGM   | Ping                                                                | 5         |  |
| D D DGM2  | Address: 51                                                         | 5         |  |
| Puma Puma | 5                                                                   | 5         |  |
| table     |                                                                     | 5         |  |
| tncguide  |                                                                     | 6         |  |
|           | d                                                                   | 6         |  |
|           | 5                                                                   | 5         |  |
|           | 51                                                                  | 5         |  |
|           | Start Stop                                                          | 6         |  |
|           | 5.                                                                  | 5         |  |
|           | Kamal IP routing table                                              | 6         |  |
|           | Destination Gateway Genmask Flags Metric Ref Use flace              | 5         |  |
|           | 10,7.0.0 0,0.0 255,255,240,0 U 0 0 0 eeb0 : 55                      | 5         |  |
|           | 5                                                                   | 5         |  |
|           | 51                                                                  | 5         |  |
|           |                                                                     | 5         |  |
|           | Update                                                              | 5         |  |
|           |                                                                     | 5         |  |
|           |                                                                     | 7         |  |
|           | OK Anniv DEM Carrel                                                 | · Netters |  |

|              |                                                                     | 12 |
|--------------|---------------------------------------------------------------------|----|
| TNC: \       | TNC:\nc_prog\PGM\*.H;*.I;*.DXF                                      |    |
|              | Network settings o R E -                                            | -  |
| D Ca demo    | Computer name Interfaces Internet PingRouting NFS UD/GD DHCP server |    |
| B-C PGM      | Set UID/GID for NFS shares                                          | 5  |
| EHC PGM2     | You can change the user ID and user group that determine 5          | 5  |
| D-C PGM3     | access to ter-s servers.<br>Input range: 100 to 65535. 5            | 5  |
| - system     | User UID 500 0 5                                                    | 5  |
|              | User GD 100 0                                                       | 5  |
| a a chegorde | 6                                                                   | 6  |
|              | 4                                                                   | 5  |
|              | 5                                                                   | 5  |
|              | 4                                                                   | 6  |
|              | 5                                                                   | 5  |
|              | 3                                                                   |    |
|              | 5                                                                   | 5  |
|              | 5                                                                   | 5  |
|              | 5                                                                   | 5  |
|              | 5                                                                   | 5  |
|              | 5                                                                   | 5  |
|              | 5                                                                   | 5  |
|              | 5                                                                   | 5  |
| L            | 6                                                                   | 7  |
|              | OEM Cancel                                                          | -  |
|              | autorization                                                        |    |

Dr. Anthe Canada 57

ь

| Indstilling | Be | etydning                                                                                                    |
|-------------|----|----------------------------------------------------------------------------------------------------|
| DHCP-server | •  | <b>IP Adressen fra:</b> : Definition, hvilken IP-<br>Adresse TNC'en Pool af dynamiske IP-<br>Adresser skal udlede fra. De udgråede<br>værdier overfører TNC'en fra de statiske<br>IP-adresser den definerede Ethernet-<br>interface, disse kan ikke ændres.                                                      |
|             |    | <b>IP Adressen til</b> : Definition, til hvilken IP<br>adresse TNC´en Pool af dynamiske IP<br>adresser skal udlede.                                                                                                    |
|             |    | <b>Lease Time (timer)</b> : Tid, indenfor de<br>dynamiske IP-Adresse fer en server skal<br>forblive reserveret. Melder der sig en<br>klient indenfor dette tidsrum, tildeler<br>TNC´en igen den samme dynamiske IP<br>adresse.                                                                                   |
|             |    | <b>Domaine navn</b> : Her kan De efter behov<br>definerer et navn på maskinnettet.<br>Kræves, nårf. eks. samme navn er givet i<br>maskinetværk som det eksterne netværk.                                                                                                    |
|             | •  | DNS viderestilling til ekstern: Når IP<br>Forwarding er aktiv (Fane Interface)<br>kan De fastlægge ved aktiv option,<br>at navnefortolkning for udstyr i<br>maskinnetværk også kan anvendes på<br>ekstern netværk.                                                                                               |
|             |    | DNS viderestilling fra ekstern: NårlP<br>Forwarding er aktiv (Fane Interface) kan<br>De fastlægge ved aktiv option, at TNC<br>DNS forespørgsel på udstyr indenfor<br>maskinnetværket også skal videregives<br>til navneserver for eksterne netværk,<br>såfremt MC DNS-server ikke kan svare på<br>forespørgslen. |
|             |    | Knap <b>Status</b> : Oversigt over kaldte udstyr<br>som er forsygnet i maskinnetværk med<br>dynamiske IP-adresser. Yderlig kan De<br>også gøre indstillingerne for disse udstyr                                                                                                    |
|             |    | Knap <b>udvidede Optioner</b> : Yderlig<br>indstillingsmuligheder for DNS-/DHCP-<br>Server.                                                                                                    |
|             |    | Knap <b>Fastlæg Standardværdi</b> : sæt<br>fabriksindstillingen.                                                                                                    |

 Sandbox: Ændringer gennemføres kun efter aftale med maskinfabrikanten

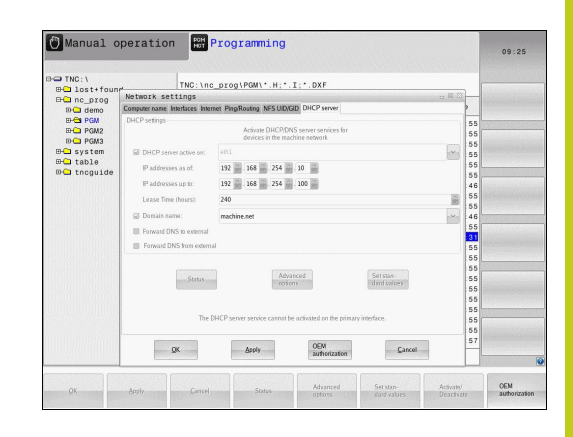

### 16 **MOD-funktioner 16.11 Ethernet-Interface**

### Apparatspecifikke netvæk-indstillinger

► Tryk softkey **DEFINÈR NETVÆRK FORBIND.** for indlæsning af de apparatspecifikke netværks-indstillinger. De kan fastlægge vilkårligt mange netværk-indstillinger, dog kun styre maximalt 7 samtidigt

| Indstilling   | Betydning                                                                                                    |
|---------------|----------------------------------------------------------------------------------------------------|
| Netværks drev | Listen med alle forbundne netværksdrev.<br>I spalterne viser TNC´en den pågældende<br>status for netværksforbindelser:                                                                |
|               | <ul> <li>Mount: Netværksdrev tilsluttet/ikke<br/>tilsluttet</li> </ul>                                                                                                    |
|               | <ul> <li>Auto: Netværksdrev skal automatisk/<br/>manuelt tilsluttes</li> </ul>                                                                                                    |
|               | <ul> <li>Type: Typen af netværksforbindelse<br/>Mulig er cifs og nfs</li> </ul>                                                                                                    |
|               | Drev: Betegnelsen af TNC´ens drev                                                                                                    |
|               | <ul> <li>ID: Internt ID som kendetegner, når De<br/>har defineret flere forbindelser med et<br/>Mount-Point</li> </ul>                                                                |
|               | Server: Navne på serveren                                                                                                    |
|               | <ul> <li>Frigive navn: Navnet på biblioteket i<br/>serveren til hvilken TNC´en skal have<br/>adgang</li> </ul>                                                                        |
|               | <ul> <li>Bruger:Navnet på brugeren på<br/>netværket</li> </ul>                                                                                                    |
|               | <ul> <li>Password: Netværksdrev password<br/>beskyttet eller ej</li> </ul>                                                                                                    |
|               | Spørg efter Password?:Spørge/ikke<br>spørge efter password ved forbindelse                                                                                                    |
|               | <ul> <li>Optionen: Visning af yderligere<br/>forbindelsesoptioner</li> </ul>                                                                                                    |
|               | Med knapperne styrer De<br>netværksdrevene.                                                                                                    |
|               | For at tilføje netværksdrev, bruger<br>De knappen <b>Tilføj</b> : TNC´en starter så<br>forbindelses-assistenten, i hvilken De<br>kan indlæse alle nødvendige angivelser<br>dialogført |
| Status log    | Visning af status-informationer og<br>fejlmeldinger.                                                                                                    |
|               | Med knappen Slet kan De slette indholdet<br>i status-vinduet.                                                                                                    |

| - mariadi                           | operatio | "      |         | ygr ann     | TIN       |          |                 |             | 09:24    |
|-------------------------------------|----------|--------|---------|-------------|-----------|----------|-----------------|-------------|----------|
| - TNC:\<br>⊕ 1ost+four<br>⊕ nc prog | nd       | TNC    | :\nc_pr | og\PGM\.    | .H;•.I;   | . DXF    |                 |             |          |
| Mount Setup                         |          | 10.0   |         | -           |           | <b></b>  |                 | •           | 4 mar 11 |
| Network drive                       |          |        |         |             |           |          |                 |             |          |
| Nount Auto Th                       | pe Drive | D      | Server  | Share       | User      | Password | Ask for passwor | nd? Options |          |
| Mount                               | Auto     |        |         | Atd         | 1         | Remove   |                 | Copy        | Edi      |
| Status log                          |          |        |         |             |           |          |                 |             |          |
|                                     |          |        |         |             | Qear      |          |                 |             |          |
|                                     |          | (1913) |         | (Colorison) | Show      |          |                 |             |          |
| QK                                  | Booty    | ç      | ancel   |             | 5100000 B | Mount    | Auto            |             |          |

| 🖑 Manua                          | l operati     | on 🞇 Programming                                                                                                    | 09:22          |
|----------------------------------|---------------|----------------------------------------------------------------------------------------------------|----------------|
| B⊂ TNC:\<br>⊕⊂ lost+<br>⊕⊂ nc_pr | found<br>og   | TNC:\nc_prog\PGM\*.H;*.I;*.DXF                                                                                                    |                |
| Mount Setup                      |               |                                                                                                    | . n X          |
| Network drive<br>Nourt Auto      | Mount assista | nt                                                                                                    | E              |
|                                  | Network Dr    | ive - Define Name                                                                                                    |                |
| Meunt<br>Status log              |               | Earl a values and the stand consolin.<br>Sould be capabilities on solin " where end<br>Under this name you can access the monet share on your control.<br>Drive name:<br>Volume Dr. | Eat            |
|                                  |               |                                                                                                    | Cancel Enneard |
|                                  |               | Dear                                                                                                    |                |
| ОК                               |               | Δερίν                                                                                                    | Sancel         |
| Carcel                           | Back          | Estward                                                                                                    |                |

|                 | Auto                                                                                                    | Add               | ⊊apv | 8 |
|-----------------|----------------------------------------------------------------------------------------------------|-------------------|------|---|
| Status log      |                                                                                                    |                   |      |   |
|                 |                                                                                                    |                   |      |   |
|                 |                                                                                                    |                   |      |   |
|                 |                                                                                                    | 0                 |      |   |
| ОК              |                                                                                                    | Apply             |      | F |
|                 |                                                                                                    |                   |      |   |
| QK Apply        | Gancel                                                                                                    | Mount             | Auto |   |
|                 |                                                                                                    |                   |      |   |
| A Manual aparat | ion 🔛 Prog                                                                                                    | ramming           |      |   |
| Manual Operat   | the second second second second second second second second second second second second second second second s |                   |      |   |
|                 |                                                                                                    |                   |      |   |
|                 | TNC: \nc prog                                                                                                  | PGM\*.H:*.I:*.DXF |      |   |

## 16.12 Firewall

### Anvendelse

De har muligheden at etablere en Firewall for det primære Netværktsinterface til styringen. Disse kan konfigureres således, at indkommende Netværks-trafik fra alle afsender og tjenester blokeres og/eller at der vises en melding. Firewall kan dog ikke startes for den anden styrings netværksinterface, når denne er aktiv som DHCP-Server.

Efter at Firewall'en er aktiveret, bliver et symbol vist nederst til højre i Task-listen. Afhængig af sikkerhedsniveau, som Firewall'en er aktiveret med, ændres dette symbol afhængig efter niveauet for sikkerhedsindstillingen.

| Symbol     | Betydning                                                                                                    |
|------------|----------------------------------------------------------------------------------------------------|
| ♥♥         | En beskyttelse med en Firewall er dog<br>ikke givet, selvom dinne er konfigureret<br>til et højt niveau. Dette er tilfældet, hvis<br>f.eks. blev anvendt i konfigurationen af<br>computerens navn, men disse er endnu<br>ikke implementeret på IP-adresser. |
| 0          | Firewall er aktiveret med mellemste<br>sikkerhedsniveau.                                                                                                    |
| <b>V</b> 🔋 | Firewall er aktiveret med højere<br>sikkerhedsniveau. (Alle tjenester undtagen<br>SSH er spæret)                                                                                                    |
|            | Lad Deres Netværks-specialist kontrollerer standard-<br>indstillingerne og eventuelt ændre dem.                                                                                                    |

Indstillingen i den ekstra fane **SSH Settings** er for forberedt for fremtidige udvidelser og er endnu uden funktion.

### Konfigurer Firewall

Indstillinger for Firewall, skal De gøre følgende, før:

- Åben med musen Taskliste nederst i billedeskærmkanten
   Yderligere informationer: "Window-Manager", Side 88
- ▶ Tryk grønne HEIDENHAIN-knap, for at åbne JH-Menu.
- De vælger menupunktet Indstillinger
- De vælger menupunktet Firewall

HEIDENHAIN anbefaler at aktiverer Firewall med den forberedte standard-indstilling:

- Sæt optionen **Aktiv**, for at aktiverer Firewall
- Tryk knappen Sæt standard værdi, for at aktiverer de anbefalede HEIDENHAIN standard-indstillinger.
- De forlader dialog med knappen **OK**.

# 16 MOD-funktioner

16.12 Firewall

#### Indstillinger af Firewall

| Option                               | Betydning                                                                                                    |  |  |  |
|--------------------------------------|----------------------------------------------------------------------------------------------------|--|--|--|
| Active                               | Ind- hhv. udkobling af Firewall                                                                                                    |  |  |  |
| Interface:                           | Vælg grænseflade <b>eth0</b> svare normalt<br>til X26 på hovedstyringens MC <b>eht1</b><br>hhv. X116. De kan kontrollerer disse<br>netværksindstillinger i fane Interface. Ved<br>hovedstyrings-enhed med to Ethernet-<br>Interface er for de to (ikke primære)<br>standard i DHCP-Server for maskin-net<br>aktiv. Med disse indstillinger kan Firewall for<br><b>eht1</b> ikke aktiveres, da Firewall og DHCP-<br>Server modsat udelukkende.                                                                                                    |  |  |  |
| Rapport andre<br>hæmmende<br>pakker: | Firewall er aktiveret med højere<br>sikkerhedsniveau. (Alle tjenester undtagen<br>SSH er spæret)                                                                                                    |  |  |  |
| Hæmmende<br>ICMP ekko svar:          | Er denne option sat, svarer styringen ikke<br>mere på en PING-anmodning.                                                                                                    |  |  |  |
| Service                              | <ul> <li>I denne kolonne er en kort beskrivelse af<br/>denne tjeneste, som er konfigureret med<br/>denne dialog. Om tjenesten er startet selv,<br/>spiller for denne konfiguration ingen rolle.</li> <li>LSV2 omfatter, ud over funktionaliteten<br/>for TNCremo eller Teleservice også<br/>Heidenhain DNC-Interface (Port 19000 til<br/>19010)</li> <li>SMG henfører sig kun til indkommende<br/>SMB-forbindelser, når der også på TNC<br/>'en er oprettet en Windows-frigivelse.<br/>Udgående SMB-forbindelser (når der er<br/>oprettet en Windows-frigivelse på TNC<br/>'en) kan ikke forhindres.</li> <li>SSH betegner SecureShell-Protokol (Port<br/>22). Via denne SSH-Protokol kan fra<br/>HeROS 504, LSV2 afvikles tunnelført.</li> <li>VNC Protokol betyder tilgang til<br/>billedskærm indhold. Bliver denne<br/>tjeneste spærret, kan der heller ikke fås<br/>tilgang til billedeskærm-foto). Bliver denne<br/>tjeneste spærret, så bliver der vist en</li> </ul> |  |  |  |
16

| Option                 | Betydning                                                                                                    |
|------------------------|----------------------------------------------------------------------------------------------------|
| Metode                 | Under <b>Metode</b> kan det konfigureres. om<br>ingen skal have tilgang til denne tjeneste<br>( <b>Prohibit all</b> ) tilgang for alle ( <b>Permit all</b> )<br>eller kun enkelte har tilgang (permit some).<br>Bliver <b>Permit some</b> angivet, skal det også<br>angives i computer, hvem der skal have<br>tilladelse til tilgang til den enkelte. Bliver der<br>under <b>Computer</b> ingen computer indgivet,<br>bliver ved konfigurationen automatisk<br>indstillingen <b>Prohibit all</b> aktiv                                                                                                    |
| Log                    | Er <b>Log</b> aktiveret, så bliver en "rød" melding<br>udlæst, hvis en netværkspakke for denne<br>tjeneste er blokeret. En "blå" melding bliver<br>udlæst, hvis en netværkspakke for denne<br>tjeneste er vedtaget.                                                                                                    |
| Computer               | Er der under indstilling <b>Metode</b> er<br>konfigureret <b>Permit some</b> kan her angives<br>en computer. Computeren kan med IP-<br>adresse eller med Hostnavn kan indlæses<br>kommasepareret. Bliver der anvendt et<br>Hostnavn, så bliver dialogen kontrolleret<br>ved afslutning eller når gemmes, om dette<br>Hostnavn kan oversættes i en IP-adresse.<br>Hvis dette ikke er tilfældet, får brugeren en<br>fejlmeddellelse og dialogen afsluttes ikke.<br>Indgiver man et gyldigt Hostnavn, så bliver<br>ved hver start af styringen, dette Hostnavn<br>oversat i en IP-adresse. Ændre en med navn<br>registreret computer sine IP-adresser, kan<br>det være nødvendigt, at starte styringen<br>igen, eller formelt ændre konfigurationen af<br>Firewall, så styringen dermed i Firewall kan<br>anvende den nye IP-adresse til et Hostnavn. |
| Avanceret<br>Optioner  | Disse indstillinger er kun for Deres<br>netværksspecialister.                                                                                                    |
| Sæt<br>standardværdier | Sæt indstillingerne tilbage til de fra<br>HEIDENHAIN anbefalede standardværdier.                                                                                                    |

# 16 MOD-funktioner

16.13 Konfigurer trådløs håndhjul HR550 FS

### 16.13 Konfigurer trådløs håndhjul HR550 FS

### Anvendelse

Via Softkey **INDSTILLE ELEKTR. HÅNDHJUL** kan De konfigurere det trådløse håndhjul HR 550 FS. Følgende funktioner står til rådighed:

- Tilordne håndhjul til en bestemt håndhjulsholder
- Indstille radiokanalen
- Analyse af frekvens-spektret for bestemmelse den bedst mulige radiokanal
- Indstille sendestyrken
- Statistiske informationer om overførselskvaliteten

### Tilordne håndhjul til en bestemt håndhjulsholder

- Vær sikker på, at håndhjulsholderen er forbundet med styringshardwaren
- Læg det trådløse håndhjul, som De vil tilordne håndhjulsholderen, i håndhjulsholderen
- Vælge MOD-funktion: Tryk tasten MOD
- Vælg Menu Maskin-indstillinger
- Vælg konfigurationsmenuen for trådløst håndhjul: Tryk softkey INDSTILLE ELEKTR. TrykINDSTILLE ELEKTR. HÅNDHJUL
- Klik på knappen Forbind HR: TNC´en gemmer serienummeret på indlagte trådløse håndhjul og viser dette i konfigureringsvinduet til venstre for knappen Forbind HR
- Gem konfigureringen og forlad konfigurationsmenuen: Tryk knappen SLUT

| Properties Frequency s | pectrum      |                |                      |       |       |
|------------------------|--------------|----------------|----------------------|-------|-------|
| Configuration          |              |                | Statistics           |       |       |
| handwheel serial no.   | 0037478964   | Connect HW     | Data packets         | 12023 |       |
| Channel setting        | Best channel | Select channel | Lost packets         | 0     | 0.00% |
| Channel in use         | 24           |                | CRC error            | 0     | 0.00% |
| Transmitter power      | Full power   | Set power      | Max. successive lost | 0     |       |
| HW in charger          | <i></i>      |                |                      |       |       |
| Status                 |              |                |                      |       |       |
| HANDWHEEL ONL          | INE Erro     | r code         |                      |       |       |

# Konfigurer trådløs håndhjul HR550 FS 16.13

#### Indstil trådløs kanal

Ved automatisk start af det trådløse håndhjul forsøger TNC´en at vælge radiokanalen, der giver det bedste radiosignal. Hvis De selv vil indstille radiokanalen, går De frem som følger:

- Vælge MOD-funktion: Tryk tasten MOD
- Vælg Menu Maskin-indstillinger
- Vælg konfigurationsmenuen for trådløst håndhjul: Tryk softkey INDSTILLE ELEKTR. TrykINDSTILLE ELEKTR. HÅNDHJUL
- Vælg med muse-klik fanen Frekvens-spektrum
- Klik på knappen Stop HR: TNC´en standser forbindelsen til det trådløse håndhjul og fremskaffer det aktuelle frekvens-spektrum for alle 16 kanaler der er til rådighed
- Mærk kanalnummeret på kanalen, der udviser den mindste radiotrafik (mindste bjælker)
- Med kontakten Start håndhjul aktiveres det trådløse håndhjul igen
- Vælg med muse-klik fanen Egenskaber
- Klik på knappen Vælg kanal: TNC´en indblænder alle kanalnumre der er til rådighed. De vælger med musen kanalnummeret, der for TNC´en har vist den mindste radiotrafik
- Gem konfigureringen og forlad konfigurationsmenuen: Tryk knappen SLUT

#### Indstil sendestyrke

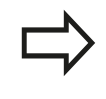

Vær opmærksom på, at ved en reducering af sendestyrken aftager også rækkevidden af det trådløse håndhjul.

- Vælge MOD-funktion: Tryk tasten MOD
- Vælg Menu Maskin-indstillinger
- Vælg konfigurationsmenuen for trådløst håndhjul: Tryk softkey INDSTILLE ELEKTR. TrykINDSTILLE ELEKTR. HÅNDHJUL
- Klik på knappen Fastlæg effekt: TNC´en indblænder de tre sendestyrker der er til rådighed. De vælger den ønskede indstilling med musen
- Gem konfigureringen og forlad konfigurationsmenuen: Tryk knappen SLUT

| Properties                                                                         | Frequenc                                          | vsnectru                                             | m                      |             |                                            |              |                 |     |          |           |           |     |     |       |
|------------------------------------------------------------------------------------|---------------------------------------------------|------------------------------------------------------|------------------------|-------------|--------------------------------------------|--------------|-----------------|-----|----------|-----------|-----------|-----|-----|-------|
| Configura                                                                          | ation                                             | , .,                                                 |                        |             |                                            |              |                 | Sta | tistics  |           |           |     |     |       |
| handwl                                                                             | heel serial                                       | 10. 0037                                             | 478964                 |             |                                            | Con          | nect HW         | 0   | ata pac  | kets      | 12        | 023 |     |       |
| Channe                                                                             | el setting                                        | Best                                                 | channel                |             |                                            | Selec        | t channel       | 1.  | ost pack | ets       | 0         |     |     | 0.00% |
| Channe                                                                             | el in use                                         | 24                                                   |                        |             |                                            |              |                 | 1   | RC erro  | or        | 0         |     |     | 0.00% |
| Transm                                                                             | siller nowe                                       | Eully                                                | owar                   |             |                                            | Se           | nower           | Ι.  | tax cur  | cessive l | ort 0     |     |     |       |
| HWind                                                                              | :harger                                           |                                                      | -onei                  |             |                                            |              | ponei           |     | iux. suc | cessiver  | ost U     |     |     |       |
| Status                                                                             |                                                   |                                                      |                        |             |                                            |              |                 |     |          |           |           |     |     |       |
| HAN                                                                                | DWHEEL O                                          | NLINE                                                |                        |             | Error code                                 |              |                 |     |          |           |           |     |     |       |
|                                                                                    |                                                   |                                                      |                        |             |                                            |              |                 |     |          |           |           |     |     |       |
| Configu                                                                            | ration                                            | Stop                                                 | HW                     | )<br>s har  | dwhee1                                     | Start hand   | wheel           |     |          |           | End       |     | _   | . 8   |
| Configu<br>Properties                                                              | ration<br>Frequence                               | Stop<br>of wi<br>y spectru                           | HW<br>reles            | s har       | dwheel                                     | Start hand   | wheel           |     |          |           | End       |     |     | . 0   |
| Configu<br>Properties<br>Ch<br>0 dBm                                               | Tration<br>Frequence<br>11 1                      | Stop<br>of wi<br>y spectru<br>2 13                   | HW<br>reles<br>m<br>14 | s har       | idwheel                                    | Start hand   | wheel           | 20  | 21       | 22        | 23        | 24  | 25  |       |
| Configu<br>Properties<br>Ch<br>0 dBm<br>-50 dBm                                    | ration<br>Frequence<br>11 1                       | Stop<br>of wi<br>y spectru<br>2 13                   | reles<br>m14           | s har       | idwheel                                    | 7 18         | 19              | 20  | 21       | 22        | 23        | 24  | 25  | 21    |
| Configu<br>Properties<br>Ch<br>0 dBm<br>-50 dBm<br>100 dBm                         | Frequence<br>11 12                                | Stop<br>of wi<br>y spectru<br>2 13                   | reles<br>m<br>14       | s har       | idwheel                                    | 7 18         | 19              | 20  | 21       | 22        | 23        | 24  | 25  | 20    |
| Configu<br>Properties<br>Ch<br>0 dBm<br>-50 dBm<br>100 dBm<br>Act                  | -89 -85                                           | Stop<br>of wi<br>y spectru<br>2 13                   | HW<br>reles<br>m<br>14 | s har       | Idwheel                                    | 7 18         | 19<br>19        | 20  | 21       | 22        | 23<br>-89 | 24  | -89 | 20    |
| Configu<br>Properties<br>Ch<br>0 dBm<br>-50 dBm<br>100 dBm<br>Act                  | -89 -85                                           | Stop<br>of wi<br>y spectru<br>2 13<br>-85            | reles<br>m<br>14       | s har<br>15 | Idwheel                                    | 7 18<br>7 18 | 19<br>19<br>-89 | 20  | 21       | 22        | 23        | 24  | -89 | 26    |
| Configu<br>Properties<br>Ch<br>0 dBm<br>-S0 dBm<br>100 dBm<br>Act<br>Status<br>HAN | ITATION<br>Frequence<br>11 1<br>-89 -85<br>DWHEEL | Stop<br>of wi<br>y spectru<br>2 13<br>-85<br>OFFLINE | reles<br>m14           | s har<br>15 | 16 1<br>16 1<br>18 - 89 - 88<br>Error code | 7 18         | 19<br>19<br>-89 | 20  | 21       | 22        | 23<br>-89 | 24  | -89 | 26    |

| Configuration        |              |                | Statistics           |       |       |
|----------------------|--------------|----------------|----------------------|-------|-------|
| handwheel serial no. | 0037478964   | Connect HW     | Data packets         | 12023 |       |
| Channel setting      | Best channel | Select channel | Lost packets         | 0     | 0.00% |
| Channel in use       | 24           |                | CRC error            | 0     | 0.00% |
| Transmitter power    | Full power   | Set power      | Max. successive lost | 0     |       |
| HW in charger        | wi           |                |                      |       |       |
| Status               |              |                |                      |       |       |
| HANDWHEEL ONL        | INE Error o  | ode            |                      |       |       |

# 16 MOD-funktioner

## 16.13 Konfigurer trådløs håndhjul HR550 FS

#### Statistik

Statistik-dataerne kan De lade vise som følger:

- ► Vælge MOD-funktion: Tryk tasten **MOD**
- Vælg Menu Maskin-indstillinger
- Vælg konfigurationsmenuen for trådløst håndhjul: Tryk softkey INDSTILLE ELEKTR. TrykINDSTILLE ELEKTR. HÅNDHJUL : TNC en viser konfigurationsmenuen med statistik -data

Under **statistik** viser TNC´en informationer om overførselskvaliteten.

Det trådløse håndhjul reagerer ved en begrænset modtagekvalitet, som en problemfri, sikker stop af aksen ikke mere kan garanteres, med en NØD-STOP-reaktion.

Henvisning til en begrænset modtagekvalitet giver den viste værdi **Max. følge mistet**. Viser TNC´en ved normal drift af det trådløse håndhjul, indenfor den ønskede anvendelsesradius her gentaget værdier større end 2, så består den forhøjede fare for en uønsket forbindelsesafbrud. Afhjælpning kan her være forhøjelse af sendestyrken, men også et kanalskift til en mindre frekventeret kanal.

De forsøger i sådanne tilfælde at forbedre overførselskvaliteten med valg af en anden kanal eller at forhøje sendestyrken .

Yderligere informationer: "Indstil trådløs kanal", Side 579 Yderligere informationer: "Indstil sendestyrke", Side 579

| Configuration        |              |                | Statistics           |       |       |
|----------------------|--------------|----------------|----------------------|-------|-------|
| handwheel serial no. | 0037478964   | Connect HW     | Data packets         | 12023 |       |
| Channel setting      | Best channel | Select channel | Lost packets         | 0     | 0.00% |
| Channel in use       | 24           |                | CRC error            | 0     | 0.00% |
| Transmitter power    | Full power   | Set power      | Max. successive lost | 0     |       |
| HW in charger        | <b>a</b>     |                |                      |       |       |
| Status               |              |                |                      |       |       |

## 16.14 Indlæs Maskinkonfiguration

### Anvendelse

Pas på, Datatab !

TNC'en overskriver ved udførelse af en backup Maskinkonfiguration. De overskrevne Maskindata bliver tabt. Denne proces kan ikke føres tilbage!

Deres Maskinfabrikanten kan stille en backup af Maskinkonfigurationen tilgængelig. Ved at indgive Password **RESTORE** kan De genindlæse en Backup på Deres Maskine eller programmeringsplads. For at indlæse en Backup, går De frem som følger:

- Indgiv i MOD-Dialog Password RESTORE
- Vælg i Fil-styring i TNC´en Backup filen (f.eks. BKUP-2013-12-12\_.zip , åbner TNC´en et pop-up vindue for Backup
- Tryk Nød-knap
- ► Vælg Softkey **OK** , for at starte Backup-proces

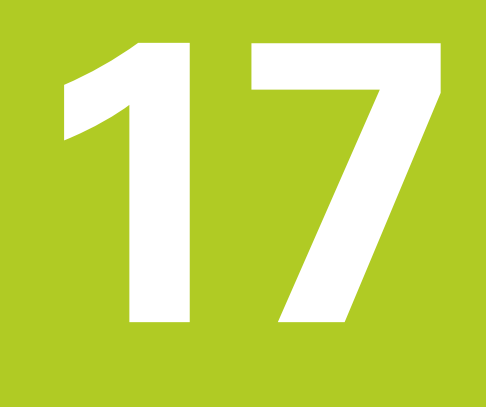

17.1 Maskinspecifikke brugerparameter

## 17.1 Maskinspecifikke brugerparameter

### Anvendelse

Indlæsningen af parameter-værdier sker med den såkaldte **konfigurations-editor**.

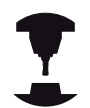

For at muliggøre indstillingen af maskinspecifikke funktioner for brugeren, kan maskinfabrikanten definere, hvilke maskin-parametre der skal stå til rådighed som bruger-parametre. Herudover kan maskinfabrikanten også indpasse yderligere, i det efterfølgende ikke beskrevne maskin-parametre i TNC'en.

Vær opmærksom på maskinhåndbogen!

I konfigurations-editoren er maskin-parametrene sammenfattet i en træstruktur til parameter-objekter Hvert parameter-objekt bærer et navn (f.eks. **Indstilling for billedeskærmsvisning**), der lader sig låse til funktionen af den underliggende parameter. Et parameter-objekt (Enhed) bliver i træstrukturen kendetegnet med et "E" i mappesymbolet. Nogle maskin-parametre besidder for entydig identificering et key-navn, der er tilordnet parameteren i en gruppe (f.eks. X for X-aksen). Den pågældende gruppe-mappe har keynavnet og bliver kendetegnet med et "K" i mappesymbolet.

> Når De befinder Dem i konfigurations-editoren for bruger-parametre, kan De ændre fremstillingen af den eksisterende parameter. Med standardindstillingen bliver parameteren vist med korte, forklarende tekster. For at lade det faktiske systemnavn for parameteren vise, trykker De tasten for billedskærm-opdeling og herefter softkey`en **VIS SYSTEM NAVN**. De går frem på samme måde, for igen at komme til standard-billedet.

Ikke aktive parameter og objekter, bliver fremstillet med en grå Ikon. Med Softkey **FLERE FUNKTIO.** og **INDSÆT** kan De aktiverer disse.

TNC en udfører løbende ændringslisten, i den op til 20 gemte ændringer af Konfig-Data. For at tilbagefører ændringer, vælger De de ønskede linjer og taster Softkey **FLERE FUNKTIO.** og **OPHÆVE ÆNDRING**.

#### Klad konfigurationseditor og ændre parameter

- Vælg driftsart PROGRAMMERING
- Tryk tasten MOD
- Indlæs nøgletal123
- Ændre parameter
- Med softkey SLUT forlades konfigurations Editor
- Overtag med softkey GEMME ændringer

Ved starten af hver linie i parameter-træet viser TNC`en en lcon, som giver supplerende informationer om denne linie. Iconet har følgende betydning:

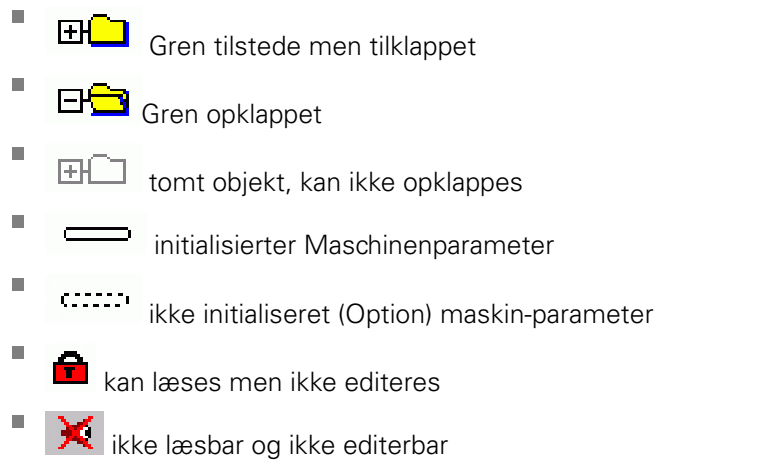

På mappe- symbolet af typen for konfig.objektet kan genkendes:

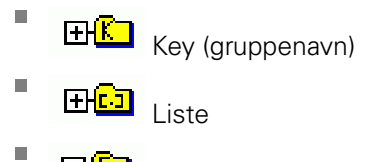

Enhed (Parameterobjekt)

#### Vis hjælpetekst

Med tasten HELP kan til alle parameterobjekter hhv. attributter blive vist en hjælpetekst.

Har hjælpeteksten ikke plads nok på en side (øverst til højre står så f.eks. 1/2), så kan der med softkey HJÆLP SIDE skiftes til næste side.

Et fornyet tryk på tasten **HELP** udkobler igen hjælpeteksten.

Yderligere til hjælpetekst bliver yderligere informationer vist, som f.eks. måleenheden, en initialværdi, et valg. Hvis den valgte maskinparameter svarer til en parameter i tidligere TNC`er, så bliver også det tilsvarende MP-nummer vist.

### 17.1 Maskinspecifikke brugerparameter

#### Parameterliste

#### Parameterindstillinger

#### DisplaySettings

Indstilling for billedeskærmsvisning

Rækkefølge af viste akser

[0] til [5]

#### Afhængig ag tilgængelige akser

Typen af positionsvisning i positionsvindue

NOM. AKT. REFER REFNOM SCHPF AKT.V. REFV. M 118

Typen af positionsvisning i statusvindue

NOM AKT REFAKT REFNOM SCHPF AKTV REFV M 118

.

Definition af decimal-seperation for positionsvisning

Visning af tilspænding i driftsart manuel drift

ved akse key: Vis kun tilspænding, når aksetasten er trykket always minimum: Vis altid tilspænding

Vis spindelposition i positionsvisning

during closed loop: Vis kun spindel-position når spindel reguleres during closed loop og M5: Vis spindelposition, når spindel reguleres og ved M5

Softkey Preset-Tabelle vises eller udblendes

True: Softkey Preset-Tabelle bliver ikke vist False: Softkey Preset-Tabelle vises

Skriftstørrelse ved programvisning

FONT\_APPLICATION\_SMALL FONT\_APPLICATION\_MEDIUM

#### Parameterindstillinger

#### DisplaySettings

Display skridt for de enkelte akser

Liste alle tilgængelige akser

Display skridt for positionsvisning i mm hhv. Grader

- 0.1 0.05 0.01 0.005 0.001 0.0005 0.0001 Display skridt for positionsvisning i Tommer 0.005 0.001
  - 0.0005 0.0001

#### DisplaySettings

Definition for visning i den gyldige måleenhed

#### metrisk: Anvend Metrisk System

#### tomme: ancend tomme-System

#### DisplaySettings

Format af NC-Programmer og Cyklusvisning

Programindgivelse i HEIDENHAIN Klartekst eller i DIN/ISO

HEIDENHAIN: Program-indgivelse i driftsart Positioner med håndindgivelse i Klartekstdialog

ISO: Program-indgivelse i driftsart positioner med håndindgivelse i DIN/ISO

## 17.1 Maskinspecifikke brugerparameter

#### Parameterindstillinger

DisplaySettings Indstilling af NC- og PLC-Dialogsprog NC-Dialogsprog ENGELSK TYSK **CZECH** FRANSK ITALIANSK **SPANSK** PORTUGISISK **SVENSK** DANSK **FINSK** HOLLANSK POLSK **UNGARSK** RUSSISK **KINESISK KINESISK\_TRAD SLOVSK** KOREASK NORSK ROMANSK **SLOVENSK** TURKISK

PLC-Dialogsprog Se NC-Dialogsprog

PLC-FEJLMELDINGSSPROG Se NC-Dialogsprog

HJÆLPE-Sprog Se NC-Dialogsprog

#### Parameterindstillinger

#### DisplaySettings

Forvaltning ved styringskørsel

Melding 'Strøm-afbrydelse' kvittering

TRUE: Styringskørsel kan først forsættes efter kvittering af meldingen FALSE: Melding 'Strøm-afbrydelse' vises ikke

#### DisplaySettings

Visningsfunktion for tidsvisning

Valg af visningsfunktion i tidsvisning

Analog Digital Logo Analog og Logo Digital og Logo Analog på Logo Digital på Logo

#### DisplaySettings

Venstreliste Inde/ude

Visningsindstilling for venstreliste

OFF: Informationslinjen i driftsart-linje udkoblet

ON: Informationslinje i driftsart-linje indkoblet

#### DisplaySettings

Indstilling for 3D-Simulationsgrafik

Modeltype af 3D-Simulationsgrafik

3D (regnetensiv): Modelfremstilling for komplekse bearbejdning med underskæring 2,5D: Modelfdremstilling for 3-akse bearbejdning No Model: Modelfremstilling er deaktiveret

Modelkvalitet af 3D-Simulationsgrafik

very high: Høj opløsning; fremstilling af blokundepunkt muligt high: Høj opløsning medium: mellem opløsning low: lav opløsning

**DisplaySettings** 

Indstilling

Positionsvisning

#### Positionsvisning

ved TOOL CALL DL

As Tool Length: Det programmerede overmål DL bliver for visning af emnehenført position betragtet som værktøjslængde ændring

As Workpiece Oversize: Det programmerede overmål DL bliver for visning af emnehenføring betragtet som emneovermål

### 17.1 Maskinspecifikke brugerparameter

#### Parameterindstillinger

#### ProbeSettings

Konfiguration af værktøjsopmåling

#### TT140\_1

M-Funktion for Spindelorientering

-1: Spindelorientering direkte med NC0: Funktion inaktiv1 til 999: Nummer M-Funktion til Spindelorientering

Tasteroutine

MultiDirections: Tast i flere retninger SingleDirection: Tast i én retning

Tasteretning for værktøjsradius-opmåling

X\_Positive, Y\_Positive, X\_Negative, Y\_Negative, Z\_Positive, Z\_Negative (afhængig af værktøjsakse)

Afstand værktøjsunderkant til Stylus overkant

0.001 til 99.9999 [mm]: Forskyd stylus til værktøj

llgang i tastecyklus

10 til 300 000 [mm/min]: Ilgang i tastecyklus

Tastetilspænding med værktøjsopmåling

1 til 3 000 [mm/min]: Taste-tilspænding ved værktøjsopmåling

Beregnings af tastetilspænding

ConstantTolerance: Beregnings af tastetilspænding med konstant tolerance VariableTolerance: Beregning af tastetilspænding med variabel tolerance ConstantFeed: Konstant akse-tilspænding

Typen af omdr.bestemmelse

Automatic: Besten automatisk omdr. MinSpindleSpeed: Den minimale omdr. spindlen anvender

Max. till. omløbshastighed ved værktøjsskæret

1 til 129 [m/min]: Tilladt omløbshastighed ved fræseromfang

Maksimal tilladte omdr. ved værktøjsmåling

0 til 1 000 [1/min]: Maksimal tilladt omdr.

Maksimal tilladte målefejl bvED Værktøjsmåling 0.001 til 0.999 [mm]: Første maksimale tilladte målefejl

Maksimal tilladte målefejl ved værktøjsopmåling 0.001 til 0.999 [mm]: Anden maksimale tilladte målefejl

NC-Stop under værktøjskontrol

True: Ved overskridelse af brutto tolerance bliver NC-Programmet stoppet False: NC-Programmet bliver ikke stoppet

#### Parameterindstillinger

NC-Stop under værktøjsmåling

True: Ved overskridelse af brutto tolerancen bliver NC-Programmet stoppet False: NC-Programmet bliver stoppet

Ændre værktøjstabel ved værktøjs kontrol og måling

AdaptOnMeasure: Efter værktøjsmåling bliver tabellen ændret AdaptOnBoth: Efter værktøjskontrol og måling bliver tabellen ændret AdaptNever: Efter værktøjskontrol og måling bliver tabellen ikke ændret

#### Konfiguration en rund Stylus

TT140\_1

Koordinater af Stylus-Midtelpunkt

[0]: X-Koordinater af Stylus-Midtelpunkt henført til maskinnulpunkt
[1]: Y-Koordinater til Stylus-Midtelpunkt henført til maskinnulpunkt
[2]: Z-Koordinater til Stylus-Midtelpunkt henført til maskinnulpunkt

Sikkerhedsafstand over Stylus til forpositionering

0.001 til 99 999.9999 [mm]: sikkerhedsafstand i værktøjsakseretning

Sikkerhedszone om Stylus for forpositionering

0.001 til 99 999.9999 [mm]: Sikkerhedsafstand i planet vinkelret til værktøjsaksen

17.1 Maskinspecifikke brugerparameter

#### Parameterindstillinger

ChannelSettings CH\_NC Aktive Kinematik

Til aktiverende Kinematik Liste over Maskin-Kinematiken

Til aktiverende Kinematik ved start af styring Liste over Maskin-Kinematiken

Forhold for NC-Programmer fastlægges

Nulstil bearbejdningstid ved Programstart

True: Bearbejdningstid bliver nulstillet False: Bearbejdningstid bliver ikke nulstillet

PLC-Signal nummer for den kommende bearbejdningscyklus Afhængig af maskinproducent

#### Geometri-Tolerancen

Tilladt afvigelse for cirkelradius

0.0001 til 0.016 [mm]: Tilladte afvigelse af cirkelradius på cirkelpunkt sammenlignet med cirkel-startpunkt

Konfiguration af bearbejdningscyklus

Baneoverlapning ved lommefræsning

0.001 til 1.414: Baneoverlapning for Cyklus 4 LOmmEFRÆSNING og Cyklus 5 CIRKELLOMME

Kører efter bearbejdning en konturlomme

PosBeforeMachining: Position som før bearbejdning af Cyklus ToolAxClearanceHeight: Positioner værktøjsakse i sikker højde

Fejlmelding "Spindel ?" vises når ingen M3/M4 er aktiv

on: Fejlmelding udlæses off: Ingen fejlmelding udlæses

Fejlmelding "indgiv dybde negativ" vises

on: Fejlmelding udlæses off: Ingen fejlmelding udlæses

Tilkørslesforhold til vægen for en Not i Cylindermantel

LineNormal: Tilkørsel med en lige linje

CircleTangential: Tilkørsel med et cirkelslag

M-Funktion for Spindelorientering i Bearbejdnings-Cyklus

-1: Spindelorientering direkte via NC

0: Funktion inaktiv

1 til 999: Nummer af M-Funktion til Spindelorientering

Fejlmelding "Indstikart ikke mulig" vises ikke on: Fejlmelding bliver ikke vist

#### Parameterindstillinger

off: Fejlmelding bliver vist

Forhold for M7 og M8 ved Cyklus 202 og 204

TRUE: Ved slut af Cyklus 202 og 204 bliver tilstand af M7 og M8 før Cykluskald igen fremstillet

FALSE: Ved slut af Cyklus 202 og 204 bliver tilstand af M7 og M8 ikke selvstændingt genskabt

Geometri-Filter for at bortfiltrerer linære elementer

Type af Stretch-Filters

- Off: Ingen Filter aktiv
- ShortCut: Udelad enkelte punkter på Polygon
- Average: Geometri-Filter glattede hjørne

Maksimale afstand mellem filterede til ikke filterede Kontur

0 til 10 [mm]: Vækfiltrede punkter ligger indenfor denne Tolerance til resulterende strækning

Maksimale Længde der via Filtrering tilbagestående strækning

0 til 1000 [mm]: Længde over hvilken Geometri-Filtrering virker

17.1 Maskinspecifikke brugerparameter

#### Parameterindstillinger

#### Indstilling for NC-Editor

#### Generer Backup-Fil

TRUE: Efter editering af et NC-program fremstilles en Backup-fil FALSE: Efter editering af et NC-program fremstilles der ikke en backup-fil

#### Markørens opførsel efter sletning af en linje

TRUE: Cursor står efter den slettede linje (iTNC-forhold) FALSE: Cursor står efter den slettede linje af den efterfølgende linje

#### Cursor opførsel ved første hhv. sidste linje

TRUE: Rund-Cursor ved PGM-start/Slut tilladt FALSE: Rund-Cursor ´ved PGM-start/Slut ikke tilladt

#### Linjeombrydning ved flerlinjede blokke

ALL: Linje fremstilles altid fuldstændigt ACT: Kun linjen ved aktive blok fremstilles fuldstændigt NO: Linje vises kun fuldstændigt, når blok bliver editeret

#### Aktiver hjælpbillede ved Cyklusindlæsning

TRUE: Hjælpebillede vises grundlæggende altid ved indlæsning FALSE: Hjælpebillede vises kun, når Softkey CYKLUS-HJÆLP står på INDE. Softkey CYKLUS-HJÆLP UDE/INDE bliver vist i driftsart programmering, efter tryk på tasten "Billedeskærmsopdeling"

#### Opførsel af Softkeyliste efter en Cyklusindlæsning

TRUE: Softkeyliste forhold efter en Cyklus-definition lades aktiv FALSE: Cyklus-Softkeyliste udblendes efter en cyklus-definition

Sikkerhedsspørgsmål ved sletning af blok

TRUE: Vis sikkerhedsspørgsmål ved sletning af en NC-Blok FALSE: Vis ikke et sikkerhedsspørgsmål ved sletning af en NC-Blok

Linjenummer, til hvilken en kontrol af NC-Programmet bliver gennemført

#### 100 til 50000: Programlængde, hvor Geometri skal kontrolleres

DIN/ISO-Programmering: Bloknummer skridtsvis

0 til 250: Tilvækst, med DIN/ISO-Blok programmet skal genereres

#### Fastlæg programmerbar akse

TRUE: Anvedn fastlagt aksekonfiguration FALSE: Anvend standard aksekonfiguration XYZABCUVW

Forhold ved akseparallel positioneringsblok

TRUE: Akseparallel positioneringsblok tilladt

#### FALSE: Akseparallel positioneringsblok spærret

Linjenummer, til hvilken valgte elementer søges

#### 500 til 50000: Søg valgte elementer med piltast op / ned

Forhold ved Funktion PARAXMODE ved UVW-Achsen

#### FALSE: Funktion PARAXMODE tilladt

17

#### Parameterindstillinger

**TRUE: Funktion PARAXMODE spærret** 

Indstilling for Fil-styring

Visning af afhængige filer

MANUEL: Afhængige filer bliver vist AUTOMATISK: Afhængige filer bliver ikke vist

Stiangivelse for slutbruger

Liste med drev og/eller fortegnelse

Her indgives drev og fortegnelser vises i TNC´ens Filforvaltning

FN 16-udlæsesti for bearbejdning Sti for FN 16-udlæsning, når der ikke er defineret en sti i programmet

FN 16-Udlæsesti for BA Programmering og Program-Test Sti for FN 16-Udlæsning, når ingen sti er defineret i program

Serial Interface RS232 Yderligere informationer: "Opsæt datainterface", Side 563

17.2 Stikforbindelse og tilslutningskabler for Data Interface

## 17.2 Stikforbindelse og tilslutningskabler for Data Interface

### Interface V.24/RS-232-C HEIDENHAIN-apparater

Interfacet opfylder kravene i EN 50 178 Sikker adskillelse fra nettet.

Ved anvendelse af den 25-polede adapterblok:

| TNC |             | VB 36 | 5725-xx   |     | Adapte<br>310085 | rblock<br>-01 | VB 2745 | 45-xx     |     |     |
|-----|-------------|-------|-----------|-----|------------------|---------------|---------|-----------|-----|-----|
| Han | Belægning   | Hun   | Farve     | Hun | Han              | Hun           | Han     | Farve     | Hun |     |
| 1   | lkke i brug | 1     |           | 1   | 1                | 1             | 1       | hvid/brun | 1   |     |
| 2   | RXD         | 2     | gul       | 3   | 3                | 3             | 3       | gul       | 2   |     |
| 3   | TXD         | 3     | grøn      | 2   | 2                | 2             | 2       | grøn      | 3   |     |
| 4   | DTR         | 4     | brun      | 20  | 20               | 20            | 20      | brun      | 8   | 7   |
| 5   | Signal GND  | 5     | rød       | 7   | 7                | 7             | 7       | rød       | 7   | _   |
| 6   | DSR         | 6     | blå       | 6   | 6                | 6             | 6 –     |           | 6   | _ ] |
| 7   | RTS         | 7     | grå       | 4   | 4                | 4             | 4       | grå       | 5   |     |
| 8   | CTR         | 8     | rosa      | 5   | 5                | 5             | 5       | rosa      | 4   |     |
| 9   | lkke i brug | 9     |           |     |                  |               | 8       | violet    | 20  |     |
| Hus | Udv.skærm   | Hus   | Udv.skærm | Hus | Hus              | Hus           | Hus     | Udv.skærm | Hus |     |

| TNC |             | VB 355 | 484-xx    |     | Adapterblok<br>363987-02 |     |     | VB 366964-xx |     |  |  |
|-----|-------------|--------|-----------|-----|--------------------------|-----|-----|--------------|-----|--|--|
| Han | Belægning   | Hun    | Farve     | Han | Hun                      | Han | Hun | Farve        | Hun |  |  |
| 1   | lkke i brug | 1      | rød       | 1   | 1                        | 1   | 1   | rød          | 1   |  |  |
| 2   | RXD         | 2      | gul       | 2   | 2                        | 2   | 2   | gul          | 3   |  |  |
| 3   | TXD         | 3      | hvid      | 3   | 3                        | 3   | 3   | hvid         | 2   |  |  |
| 4   | DTR         | 4      | brun      | 4   | 4                        | 4   | 4   | brun         | 6   |  |  |
| 5   | Signal GND  | 5      | sort      | 5   | 5                        | 5   | 5   | sort         | 5   |  |  |
| 6   | DSR         | 6      | violet    | 6   | 6                        | 6   | 6   | violet       | 4   |  |  |
| 7   | RTS         | 7      | grå       | 7   | 7                        | 7   | 7   | grå          | 8   |  |  |
| 8   | CTR         | 8      | hvid/grøn | 8   | 8                        | 8   | 8   | hvid/grøn    | 7   |  |  |
| 9   | lkke i brug | 9      | grøn      | 9   | 9                        | 9   | 9   | grøn         | 9   |  |  |
| Hus | Udv.skærm   | Hus    | Udv.skærm | Hus | Hus                      | Hus | Hus | Udv.skærm    | Hus |  |  |

Ved anvendelse af den 9-polede adapterblok:

17

## 17.2 Stikforbindelse og tilslutningskabler for Data Interface

### Fremmed udstyr

Stikforbindelserne på fremmed udstyr kan i høj grad afvige fra stikforbindelserne på et HEIDENHAIN-udstyr.

De er afhængig af udstyr og overførselsmåde. Tag venligst stikforbindelserne fra adapter-blokken i nedenstående tabel.

| Adapterbl | ock 363987-02 | VB 3669 | VB 366964-xx |      |  |  |  |
|-----------|---------------|---------|--------------|------|--|--|--|
| Hun       | Han           | Hun     | Farve        | Hun  |  |  |  |
| 1         | 1             | 1       | rød          | 1    |  |  |  |
| 2         | 2             | 2       | gul          | 3    |  |  |  |
| 3         | 3             | 3       | hvid         | 2    |  |  |  |
| 4         | 4             | 4       | brun         | 6    |  |  |  |
| 35,5      | 35,5          | 35,5    | sort         | 35,5 |  |  |  |
| 6         | 6             | 6       | violet       | 4    |  |  |  |
| 7         | 7             | 7       | grå          | 8    |  |  |  |
| 8         | 8             | 8       | hvid/grøn    | 7    |  |  |  |
| 9         | 9             | 9       | grøn         | 9    |  |  |  |
| Hus       | Hus           | Hus     | Udv.skærm    | Hus  |  |  |  |

### Ethernet-interface RJ45-hunstik

| Maximal | kabell | ængde: |
|---------|--------|--------|
|         |        |        |

- Uskærmet: 100 m
- Skærmet: 400 m

| Ben | Signal | Beskrivelse   |
|-----|--------|---------------|
| 1   | TX+    | Transmit Data |
| 2   | TX-    | Transmit Data |
| 3   | REC+   | Receive Data  |
| 4   | fri    |               |
| 5   | fri    |               |
| 6   | REC-   | Receive Data  |
| 7   | fri    |               |
| 8   | fri    |               |

17.3 Tekniske informationer

## 17.3 Tekniske informationer

### Symbolforklaring

- Standard
- □ Akseoption
- **1** Advanced Function Set 1

#### Tekniske data

| Komponenter                      |   | Betjeningsfelt                                                                                                    |
|----------------------------------|---|----------------------------------------------------------------------------------------------------|
|                                  |   | TFT-farve-fladbilledskærm med softkeys                                                                                          |
| Programhukommelse                |   | 2 GByte                                                                                                    |
| Indlæsefinhed og måleskridt      |   | til 0.1 µm ved lineærakser                                                                                                    |
|                                  |   | til 0,000 1° ved vinkelakser                                                                                                    |
| Indlæseområde                    |   | Maksimum 999 999 999 mm hhv. 999 999 999°                                                                                       |
| Interpolation                    |   | Retlinie i 4 akser                                                                                                    |
|                                  |   | Cirkel i 2 akser                                                                                                    |
|                                  |   | Skruelinie: Overlapning af cirkelbane og retlinie                                                                               |
| Blokbearbejdningstid             |   | 6 ms                                                                                                    |
| 3D-retlinie uden radiuskorrektur |   |                                                                                                    |
| Aksestyring                      |   | Indstillingsfinhed: Signalperiode for positionsmåleudstyret/1024                                                                |
|                                  |   | Cyklustid indstilling:3 ms                                                                                                    |
|                                  |   | Cyklustid omdr.tal-indstilling: 200 µs                                                                                          |
| Kørselsvej                       |   | Max. 100 m (3 937 Zoll)                                                                                                    |
| Spindelomdrejningstal            |   | Maksimal 100 000 omdr./min (analog omdr.tals nom.værdi)                                                                         |
| Fejlkompensation                 |   | Lineære og ikke-lineære aksefejl, vendeslør, vendespids ved cirkelbevægelser, varmeudvidelse                                    |
|                                  |   | Statisk friktion                                                                                                    |
| Datainterface                    |   | hver et V.24 / RS-232-C max. 115 kBaud                                                                                          |
|                                  | • | Udvidet datainterface med LSV-2-protokol for ekstern betjening af TNC<br>´en over datainterface med HEIDENHAIN-software TNCremo |
|                                  |   | Ethernet-Schnittstelle 1000 Base-T                                                                                              |
|                                  |   | 3 x USB (1 x Front USB 2.0; 2 x Rückseite USB 3.0)                                                                              |
| Omgivelsestemperatur             |   | Drift: 5 °C til +40 °C                                                                                                    |
|                                  |   | Lagring: -20 °C til +60 °C                                                                                                    |

| Indlæse-formater og er | heder for TNC-funktioner |
|------------------------|--------------------------|
|------------------------|--------------------------|

| Positioner, koordinater, cirkelradier,<br>faselængder       | -99 999.9999 bis +99 999.9999<br>(5.4: Førkommaspladser, efterkommapladser) [mm]     |
|-------------------------------------------------------------|--------------------------------------------------------------------------------------|
| Værktøisnummer                                              | 0 bis 32 7679 (5.1)                                                                  |
| Værktøjsnavn                                                | 32 tegn skrevet, i <b>T</b> -blokken mellem "". Tilladte specialtegn:<br>#\$ % & . , |
| Deltaværdi for værktøjskorrektur                            | -99,9999 til +99,9999 (2,4) [mm]                                                     |
| Spindelomdr.tal                                             | 0 til 99 999,999 (5,3) [omdr./min]                                                   |
| Tilspænding                                                 | 0 til 99 999,999 (5,3) [mm/min] eller [mm/tand] eller<br>[mm/omdr.]                  |
| Dvæletid i cyklus 9                                         | 0 til 3 600,000 (4,3) [s]                                                            |
| Gevindstigning i diverse cykler                             | -9.9999 til +9.9999 (2.4) [mm]                                                       |
| Vinkel for spindelorientering                               | 0 til 360.0000 (3.4) [°]                                                             |
| Vinkel for polar-koordinater, rotation, transformere planer | -360.0000 til 360.0000 (3.4) [°]                                                     |
| Polarkoordinatvinkel for<br>skruelinjeinterpolation (CP)    | -5 400.0000 til 5 400.0000 (4.4) [°]                                                 |
| Nulpunkt-numre i cyklus 7                                   | 0 til 2,999 (4.0)                                                                    |
| Dim.faktor i cyklus 11 og 26                                | 0.000001 til 99.999999 (2.6)                                                         |
| Hjælpefunktioner M                                          | 0 bis 999 (4,0)                                                                      |
| Q-Parameternummer                                           | 0 til 1999 (4.0)                                                                     |
| Q-Parameterværdi                                            | -99 999.9999 bis +99 999.9999 (9.6)                                                  |
| Mærker (LBL) for program-spring                             | 0 bis 999 (5.0)                                                                      |
| Mærker (LBL) for program-spring                             | Vilkårlig tekst-string mellem anførselstegn ("")                                     |
| Antal programdel-gentagelser REP                            | 1 til 65,534 (5.0)                                                                   |
| Fejlnummer ved Q-parameterfunktion FN14                     | 0 bis 1 199 (4,0)                                                                    |

## 17.3 Tekniske informationer

### Brugerfunktioner

| Brugerfunktioner                                   |               |                                                                                                    |
|----------------------------------------------------|---------------|----------------------------------------------------------------------------------------------------|
| Kort beskrivelse                                   |               | Grundudførelse: 3 akser plus styret spindel                                                                        |
|                                                    |               | Fjerde NC-akse plus hjælpeakse                                                                                     |
|                                                    |               | eller                                                                                                    |
|                                                    |               | Ekstra akse for 4 akser og ikke styret spindel                                                                     |
|                                                    |               | Ekstra akse for 5 akser og ikke styret spindel                                                                     |
| Programindlæsning                                  | I HE          | IDENHAIN-Klartext og DIN/ISO                                                                                       |
| Positionsangivelse                                 | •             | Nompositioner for retlinjer og cirkler i retvinklede koordinater eller polarkoordinater                            |
|                                                    |               | Målangivelse absolut eller inkremental                                                                             |
|                                                    | -             | Visning og indlæsning i mm eller tommer                                                                            |
| Værktøjskorrekturer                                |               | Værktøjs-radius i bearbejdningsplanet og værktøjs-længde                                                           |
|                                                    |               | Radiuskorrigeret kontur indtil 99 blokke forudberegnet (M120)                                                      |
| Værktøjstabel                                      | Fler          | e værktøjs-tabeller med vilkårligt mange værktøjer                                                                 |
| Konstant banehastighed                             |               | Henført til værktøjs-midtpunktbanen                                                                                |
|                                                    |               | Henført til værktøjsskæret                                                                                         |
| Paralleldrift                                      | Frer<br>blive | nstille et program med grafisk understøttelse, medens et andet program<br>er afviklet                              |
| Rundbord-Bearbejdning<br>(Advanced Function Set 1) | 1             | Programmering af konturer på afviklingen af en cylinder                                                            |
|                                                    | 1             | Tilspænding i mm/min                                                                                               |
| Konturelementer                                    |               | Retlinie                                                                                                    |
|                                                    | -             | Fase                                                                                                    |
|                                                    |               | Cirkelbane                                                                                                    |
|                                                    |               | Cirkelmidtpunkt                                                                                                    |
|                                                    |               | Cirkelradius                                                                                                    |
|                                                    | -             | Tangentialt tilsluttende cirkelbane                                                                                |
|                                                    |               | Hjørnerunding                                                                                                    |
| Tilkørsel og frakørsel af<br>konturen              |               | Over retlinie: Tangential eller vinkelret                                                                          |
|                                                    | -             | Med cirkel                                                                                                    |
| Fri konturprogrammering FK                         | -             | Fri konturprogrammering FK i HEIDENHAIN-klartekst med grafisk<br>understøttelse for ikke NC-opfyldt målsatte emner |
| Programspring                                      | -             | Underprogrammer                                                                                                    |
|                                                    | -             | Programdelgentagelse:                                                                                              |
|                                                    | -             | Vilkårligt program som underprogram                                                                                |
| Bearbejdningscykler                                | •             | Borecykler for boring, gevindboring med og uden kompenserende<br>patron                                            |
|                                                    | -             | Firkant- og cirkel-lommer skrubning                                                                                |
|                                                    | -             | Borecykler for dybdeboring, reifningn, uddrejning, og undersænkning                                                |
|                                                    |               | Cykler for fræsning af indv. og udv.gevind                                                                         |

### Brugerfunktioner

|                                                  |   | Firkant- og cirkel-lommer sletfræse                                                                                                    |
|--------------------------------------------------|---|----------------------------------------------------------------------------------------------------|
|                                                  |   | Cykler for nedfræsning af plane og skråtliggende flader                                                                                                    |
|                                                  |   | Cykler for fræsning af lige og cirkelformede noter                                                                                                    |
|                                                  |   | Punktmønster på cirkler og linier                                                                                                    |
|                                                  |   | Konturlomme konturparallelt                                                                                                    |
|                                                  |   | Konturkæde                                                                                                    |
|                                                  | - | Yderligere kan fabrikantcykler - specielt fremstillede<br>bearbejdningscykler af maskinfabrikanten - blive integreret                                        |
| Koordinatomregning                               |   | Forskydning, drejning, spejlning                                                                                                    |
|                                                  |   | Dim.faktor (aksespecifikt)                                                                                                    |
|                                                  | 1 | Svingning af bearbejdningsplanet (Advanced Function Set 1)                                                                                                   |
| Q-parametre                                      |   | Matematiske funktioner =, +, –, *, /, sin $\alpha$ , cos $\alpha$ , rod udregning                                                                            |
| Programmering med variable                       |   | Logiske forbindelser (=, ≠, <, >)                                                                                                    |
|                                                  |   | Parentesregning                                                                                                    |
|                                                  | - | tan <b>α</b> , arcus sin, arcus cos, arcus tan, aª, eª, ln, log, absolutværdi af et<br>tal, konstant <b>π</b> , benægte, afskære cifre efter eller før komma |
|                                                  |   | Funktioner for cirkelberegning                                                                                                    |
|                                                  |   | String-parameter                                                                                                    |
| Programmeringshjælp                              |   | Lommeregner                                                                                                    |
|                                                  |   | Fuldstændig liste over alle opstående fejlmeldinger                                                                                                    |
|                                                  |   | Kontextsensitive hjælpe-funktion ved fejlmeldinger                                                                                                    |
|                                                  |   | Grafisk understøttelse ved programmering af cykler                                                                                                    |
|                                                  |   | Kommentarblokke i et NC-program                                                                                                    |
| Teach In                                         |   | Aktpostitioner bliver overtaget direkte i NC-programmet                                                                                                    |
| <b>Testgrafik</b><br>Fremstillingsmåder          | - | Grafisk simulering af bearbejdningsafviklingen også hvis et andet<br>program bliver afviklet                                                                 |
|                                                  |   | Set ovenfra / fremstilling i 3 planer / 3D-fremstilling / 3D-linigrafik                                                                                      |
|                                                  |   | Udsnitsforstørrelse                                                                                                    |
| Programmeringsgrafik                             | = | l driftsarten programmering bliver de indlæste NC-blokke tegnet med<br>(2D-streg-grafik) også når et andet program bliver afviklet                           |
| <b>Bearbejdningsgrafik</b><br>Fremstillingsmåder | - | Grafisk fremstilling af programmet der afvikles set ovenfra / fremstilling<br>i 3 planer / 3D-fremstilling                                                   |
| Bearbejdningstid                                 |   | Beregning af bearbejdningstiden i driftsarten "program-test"                                                                                                 |
|                                                  |   | Vise den aktuelle bearbejdningstid i programafviklings-driftsarten                                                                                           |
| Gentilkørsel til kontur                          | - | Blokafvikling til en vilkårlig blok i programmet og tilkørsel til den udregnede Nomposition for fortsættelse af bearbejdningen                               |
|                                                  |   | Afbryde program, forlade kontur og tilkørsel igen                                                                                                    |
| Nulpunkttabeller                                 |   | Flere nulpunkt-tabeller for lagring af emnehenførte nulpunkter                                                                                               |
| Tastesystemcykler                                |   | Kalibrere tastsystem                                                                                                    |
|                                                  |   | Kompensere emne-skråflader manuelt og automatisk                                                                                                    |
|                                                  |   | Fastlægge henføringspunkt manuel og automatisk                                                                                                    |

17.3 Tekniske informationer

#### Brugerfunktioner

- Automatisk emne opmåling
- Cykler for automatisk værktøjsopmåling

| Advanced Function Set 1 (Option # | #8)                                                                 |  |  |  |  |
|-----------------------------------|---------------------------------------------------------------------|--|--|--|--|
| Udvidede funktioner gruppe 1      | Rundbords-bearbejdning:                                             |  |  |  |  |
|                                   | <ul> <li>Konturer på afviklingen af en cylinder</li> </ul>          |  |  |  |  |
|                                   | Tilspænding i mm/min                                                |  |  |  |  |
|                                   | Koordinatomdrejning:                                                |  |  |  |  |
|                                   | Transformering af bearbejdningsplan                                 |  |  |  |  |
| HEIDENHAIN DNC (Option #18)       |                                                                     |  |  |  |  |
|                                   | Kommunikation med ekstern PC-anvendelse med COM-komponenter         |  |  |  |  |
| DXF Converter (Option #42)        |                                                                     |  |  |  |  |
| DXF-Konverter                     | <ul> <li>Understøttet DXF-format: AC1009 (AutoCAD R12)</li> </ul>   |  |  |  |  |
|                                   | <ul> <li>Overførsel af kontur og punktmønster</li> </ul>            |  |  |  |  |
|                                   | Komfortabel henføringspunkt-fastlæggelse                            |  |  |  |  |
|                                   | <ul> <li>Vælg grafisk konturafsnit fra Klartekst-program</li> </ul> |  |  |  |  |
| Extended Tool Management (Option  | on #93)                                                             |  |  |  |  |
| Udvidet værktøjs-styring          | Python-baseret                                                      |  |  |  |  |

## 17.3 Tekniske informationer

### Tilbehør

| Tilbehør              |                                                                                  |  |
|-----------------------|----------------------------------------------------------------------------------|--|
| Elektroniske håndhjul | HR 410: bærbart håndhjul                                                         |  |
|                       | <br>HR 520FS: bærbart trådløs håndhjul med display                               |  |
|                       | <br>HR 520: bærbart håndhjul med display                                         |  |
|                       | <br>HR 420: bærbart håndhjul med display                                         |  |
|                       | <br>HR 130: Indbygnings håndhjul                                                 |  |
|                       | <br>HR 150: op til 3 indbygnings-håndhjul via håndhjuls-adapter HRA 110          |  |
| Tastsystemer          | TS 260: Kontakt 3D-tastesystem med kabeltilslutning                              |  |
|                       | <br>TS 440: Kontakt 3D-tastsystem med infrarød-overførsel                        |  |
|                       | <br>TS 444: Batteriløst kontakt 3D-tastsystem med infrarød-overførsel            |  |
|                       | <br>TS 640: Kontakt 3D-tastsystem med infrarød-overførsel                        |  |
|                       | <br>TS 740: Højpræcist kontakt 3D-tastsystem med infrarød-overførsel             |  |
|                       | <br>TT 160: Kontakt 3D-Tastesystem for værktøjs-opmåling                         |  |
|                       | TT 449: Kontakt 3D-Tastesystem for værktøjs-opmåling med infrarød-<br>overførsel |  |

Oversigtstabeller 17.4

# 17.4 Oversigtstabeller

## Bearbejdningscykler

| Cyklusnummer | Cyklusbeskrivelse    | DEF-<br>aktiv | CALL-<br>aktiv |
|--------------|----------------------|---------------|----------------|
| 7            | NULPUNKT             |               |                |
| 8            | SPEJLING             |               |                |
| 9            | VENTETID             |               |                |
| 10           | DREJNING             |               |                |
| 11           | DIMFAKTOR            |               |                |
| 12           | PGM KALD             |               |                |
| 13           | ORIENTERING          |               |                |
| 14           | KONTUR               |               |                |
| 19           | BEARBEJDNINGSFLADE   |               |                |
| 20           | KONTUR-DATA          |               |                |
| 21           | FORBORING            |               |                |
| 22           | UDFRAESNING          |               |                |
| 23           | SLETSPAAN DYBDE      |               |                |
| 24           | SLETSPAAN SIDE       |               |                |
| 25           | DELKONTUR-RAEKKE     |               |                |
| 26           | MAALFAKTOR           |               |                |
| 27           | CYLINDER-FLADE       |               |                |
| 28           | CYLINDER-FLADE       |               |                |
| 29           | CYLINDERFLADE KAM    |               | •              |
| 32           | TOLERANCE            |               |                |
| 39           | CYL.OVERFLADE KONTUR |               | •              |
| 200          | BORING               |               |                |
| 201          | REIFLING             |               | •              |
| 202          | UDDREJNING           |               | •              |
| 203          | UNIVERSAL BORING     |               |                |
| 204          | BAGBEARBEJDNING      |               |                |
| 205          | UNIVER. DYBDEBORING  |               |                |
| 206          | GEVINDBORING         |               |                |
| 207          | STIV GEVINDSK.       |               |                |
| 208          | BOREFRAESNING        |               |                |
| 209          | GEVIND/ SPAAN BRKG   |               |                |
| 210          | NOT PENDLING         |               | •              |
| 211          | RUNDINGS NOT         |               | •              |
| 212          | LOMME SLETFRAES      |               |                |
| 213          | TAP SLETFRAES        |               |                |

17.4 Oversigtstabeller

| Cyklusnummer | Cyklusbeskrivelse    | DEF-<br>aktiv | CALL-<br>aktiv |
|--------------|----------------------|---------------|----------------|
| 214          | SLETBEH. KREDS       |               |                |
| 214          | RUND TAP SLETFR.     |               |                |
| 220          | POLAR MOENSTER       |               |                |
| 221          | KARTESISK MOENST     |               |                |
| 225          | GRAVERE              |               |                |
| 230          | NED-FRAES            |               |                |
| 231          | OVERFL.ORDNING       |               |                |
| 232          | PLANFRAESNING        |               |                |
| 233          | PLANFRAESNING        |               |                |
| 240          | CENTRERING           |               |                |
| 241          | ENSKAERS-DYBDEBORING |               |                |
| 247          | SAET-UDGANGSPUNKT    |               |                |
| 251          | FIRKANTLOMME         |               |                |
| 252          | RUND LOMMEFRAESNING  |               |                |
| 253          | NOTFRAESNING         |               |                |
| 254          | RUNDINGS NOT         |               |                |
| 256          | FIRKANTET TAP        |               |                |
| 257          | RUND TAP             |               |                |
| 258          | POLYGONTAP           |               |                |
| 262          | GEVINDSKAERING       |               |                |
| 263          | GEVIND UNDERSKAERING |               |                |
| 264          | GEVINDBORING         |               |                |
| 265          | HELIX-GEVINDBORING   |               |                |
| 267          | UDV. GEVINDFRAESNING |               |                |
| 270          | KONTURKAEDE-DATA     |               |                |
| 275          | KONTURNOT HVIRVELFRI |               |                |

## Yderligere funktioner

| М                     | Virkemåde                                                                                            | Virkning på blok -                   | Start | Ende | Side |
|-----------------------|----------------------------------------------------------------------------------------------------|--------------------------------------|-------|------|------|
| MO                    | Programafvikling STOP/spindel STOP/kølemiddel UE                                                     | DE                                   |       |      | 373  |
| M1                    | Valgfrit programafviklings STOP/spindel STOP/kølen                                                   | niddel UD                            |       |      | 550  |
| M2                    | Programafvikling STOP/spindel STOP/kølemiddel UE visning (afhængig af maskin-parameter)/tilbagesprin | DE/evt. Slet status-<br>g til blok 1 |       | •    | 373  |
| <b>M3</b><br>M4<br>M5 | Spindel INDE i medurs<br>Spindel INDE i modurs<br>Spindel HOLD                                       |                                      | :     |      | 373  |
| M6                    | Værktøjsveksel/programafviklings STOP (afhængig a spindel STOP                                       | ıf maskin-parameter)/                |       |      | 373  |

| Μ                   | Virkemåde Virk                                                                                                    | ning på blok -  | Start | Ende                                    | Side              |
|---------------------|----------------------------------------------------------------------------------------------------|-----------------|-------|-----------------------------------------|-------------------|
| <b>M8</b><br>M9     | Kølemiddel INDE<br>kølemiddel UDE                                                                                        |                 |       |                                         | 373               |
| <b>M13</b><br>M14   | Spindel INDE i medurs /kølemiddel INDE<br>Spindel INDE i modurs/kølemiddel inde                                          |                 | :     |                                         | 373               |
| M30                 | Samme funktion som M2                                                                                                    |                 |       |                                         | 373               |
| M89                 | Fri hjælpe-funktion <b>eller</b><br>Cyklus-kald, modal virksom (afhængig af maskin-paramete                              | er)             | •     |                                         | Cykel-<br>håndbog |
| M91                 | I en positioneringsblok: Koordinater henfører sig til maskir                                                             | -nulpunktet     |       |                                         | 374               |
| M92                 | l positioneringsblok: Koordinater henfører sig til en af mas<br>defineret position, f.eks. til værktøjsveksel-positionen | kinfabrikanten  | •     |                                         | 374               |
| M94                 | Reducere visning af drejeakse til en værdi under 360°                                                                    |                 |       |                                         | 444               |
| M97                 | Bearbejdning af små konturtrin                                                                                           |                 |       |                                         | 377               |
| M98                 | Fuldstændig bearbejdning af åbne konturhjørner                                                                           |                 |       |                                         | 378               |
| M99                 | Blokvis Cykluskald                                                                                                    |                 |       | •                                       | Cykel-<br>håndbog |
| M101                | Automatisk værktøjsveksel med søsterværktøj, nulstilles v<br>brugstid                                                    | ed udløbet      |       | •                                       | 203               |
| M102                | M101                                                                                                    |                 |       |                                         |                   |
| <b>M107</b><br>M108 | Nulstil Fejlmelding ved tvillingeværktøjer med undertrykke<br>M107                                                       | lse af sletspån |       |                                         | 203               |
| M109                | Konstant banehastighed ved værktøjs-skær (tilspænding ø reduceres)                                                       | ges eller       | •     |                                         | 381               |
| M110                | Konstant banehastighed ved værktøjs-skær (kun tilspændi reducering)                                                      | ngs-            | •     |                                         |                   |
| M111                | M109/M110 nulsættes                                                                                                    |                 |       |                                         |                   |
| M116<br>M117        | Hispænding ved drejeakser i mm/min<br>M116 nulsættes                                                                     |                 |       |                                         | 442               |
| M118                | Overlejre håndhjul-positionering under programafviklingen                                                                |                 | -     |                                         | 384               |
| M120                | Forudberegning af radiuskorrigeret kontur (LOOK AHEAD)                                                                   |                 |       |                                         | 382               |
| M126                | Drejeakse vejoptimeret kørsel                                                                                            |                 |       |                                         | 443               |
| M127                | M126 nulsættes                                                                                                    |                 |       |                                         |                   |
| M130                | I en positioneringsblok: Punkter henfører sig til det utrans<br>koordinatsystem                                          | ormerede        |       |                                         | 376               |
| <b>M136</b><br>M137 | Tilspænding F i millimeter pr. spindel-omdrejning<br>M136 nulsættes                                                      |                 |       |                                         | 380               |
| M138                | Valg af svingakse                                                                                                    |                 |       |                                         | 445               |
| M140                | Tilbage kørsel fra konturen i værktøjsakse-retning                                                                       |                 |       |                                         | 386               |
| M143                | Slette grunddrejning                                                                                                    |                 |       |                                         | 388               |
| M141                | Undertrykke tastesystem-overvågning                                                                                      |                 | -     |                                         | 388               |
| M148                | Løfte værktøjet automatisk op fra konturen ved et NC-stop                                                                | )               | -     |                                         | 389               |
| M149                | M148 nulsættes                                                                                                    |                 |       | 10 A 10 A 10 A 10 A 10 A 10 A 10 A 10 A |                   |

17.5 Sammenligning af funktioner TNC 320 og iTNC 530

# 17.5 Sammenligning af funktioner TNC 320 og iTNC 530

### Sammenligning: Tekniske-data

| Funktion                                                       | TNC 320                                      | iTNC 530                                                |
|----------------------------------------------------------------|----------------------------------------------|---------------------------------------------------------|
| akser                                                          | Maksimal 6                                   | Maksimal 18                                             |
| Indlæsefinhed og måleskridt:                                   |                                              |                                                         |
| ■ Lineærakser                                                  | ■ 0,1µm                                      | ■ 0.1 µm                                                |
| Drejeakse                                                      | ■ 0,001°                                     | ■ 0,0001°                                               |
| Display                                                        | 15.1 tommer-TFT-<br>farve<br>fladbilledskærm | 19 tomme-TFT-farve-<br>Fladbilledskærm<br>eller<br>15,1 |
| Hukommelses-medium for NC-, PLC-programmer og system-<br>filer | CompactFlash<br>hukommelskort                | Harddisk eller Solid<br>State SSDR                      |
| Program-hukommelse for NC-programmer                           | 2 GByte                                      | >21 GByte                                               |
| Blokbearbejdningstid                                           | 6 ms                                         | 0.5 ms                                                  |
| Driftssystem HeROS                                             | Ja                                           | Ja                                                      |
| Interpolation:                                                 |                                              |                                                         |
| Retlinie                                                       | 5 akser                                      | 5 akser                                                 |
| Cirkel                                                         | 3 akser                                      | 3 akser                                                 |
| Skruelinie                                                     | ■ Ja                                         | ■ Ja                                                    |
| Spline                                                         | Nej                                          | Ja med Option #9                                        |
| Hardware                                                       | Kompakt i<br>betjeningspult                  | Modular i<br>fordelingsskab                             |

### Sammenligning: Datainterface

| Funktion                   | TNC 320 | iTNC 530 |
|----------------------------|---------|----------|
| Gigabit-Ethernet 1000BaseT | Х       | Х        |
| Serielt interface RS-232-C | Х       | Х        |
| Serielt interface RS-422   | -       | Х        |
| USB-interface              | Х       | Х        |

## Sammenligning: Tilbehør

| Funktion              | TNC 320 | iTNC 530 |
|-----------------------|---------|----------|
| Elektroniske håndhjul |         |          |
| HR 410/510            | Х       | Х        |
| HR 420                | Х       | Х        |
| HR 520/530/550FS      | Х       | Х        |
| HR 130                | Х       | Х        |
| HR 150 med HRA 110    | Х       | Х        |
| Tastsystemer          |         |          |
| TS 260/TS 460         | Х       | Х        |
| TS 440/TS 444         | Х       | Х        |
| TS 640/TS 642/TS 740  | Х       | Х        |
| ■ TS 220/TS 230       | Х       | Х        |
| TS 249                | Х       | Х        |
| ■ SE 660              | Х       | Х        |
| SE 540/SE 640/SE 642  | Х       | Х        |
| TT 140                | Х       | Х        |
| TT 160/ TT460         | Х       | Х        |
| ■ TT 449              | Х       | Х        |
| TL Nano               | Х       | Х        |
| TL Micro 150/200/300  | Х       | Х        |
| Industri-PCs          |         |          |
| ■ IPC 6641            | Х       | Х        |
| ITC 750/760           | Х       | Х        |
| ■ ITC 755             | Х       | Х        |

### Sammenligning: PC-software

| Funktion                                                               | TNC 320    | iTNC 530   |  |
|------------------------------------------------------------------------|------------|------------|--|
| Programmeringsplads-software                                           | Disponibel | Disponibel |  |
| <b>TNCremo</b> for dataoverførsel med <b>TNCbackup</b> for datasikring | Disponibel | Disponibel |  |
| <b>TNCremoPlus</b> Dataoverførsels-software med Live Screen            | Disponibel | Disponibel |  |
| virtualTNC: Styringskomponenter for virtuelle maskiner                 | Disponibel | Disponibel |  |

# 17.5 Sammenligning af funktioner TNC 320 og iTNC 530

### Sammenligning: Maskinspecifikke funktioner

| Funktion                                     | TNC 320                               | iTNC 530              |
|----------------------------------------------|---------------------------------------|-----------------------|
| Kørselsområdeomskiftning                     | Funktion til rådighed                 | Funktion til rådighed |
| Centraldrev (1 motor til flere maskinakser)  | Funktion til rådighed                 | Funktion til rådighed |
| C-aksedrift (spindelmotor driver drejeaksen) | Funktion til rådighed                 | Funktion til rådighed |
| Automatisk fræsehoved veksel                 | Funktion til rådighed                 | Funktion til rådighed |
| Understøttelse af vinkelhoveder              | Funktion til rådighed                 | Funktion til rådighed |
| Værktøjs-identifikation Balluf               | Funktion til rådighed (med<br>python) | Funktion til rådighed |
| Styring af flere værktøjs-magasiner          | Funktion til rådighed                 | Funktion til rådighed |
| Udvidet værktøjs-styring med python          | Funktion til rådighed                 | Funktion til rådighed |

### Sammenlign: Brugerfunktioner

| Fu                 | nktion                                                        | TN | IC 320                                                     | iT | NC 530                              |  |  |
|--------------------|---------------------------------------------------------------|----|------------------------------------------------------------|----|-------------------------------------|--|--|
| Programindlæsning  |                                                               |    |                                                            |    |                                     |  |  |
|                    | I Klartext                                                    |    | Х                                                          |    | Х                                   |  |  |
|                    | I DIN/ISO                                                     |    | Х                                                          |    | Х                                   |  |  |
|                    | Med smarT.NC                                                  |    | -                                                          |    | Х                                   |  |  |
| •                  | Med ASCII-Editor                                              |    | X, kan editeres<br>direkte                                 |    | X, kan editeres efter<br>omdannelse |  |  |
| Positionsangivelse |                                                               |    |                                                            |    |                                     |  |  |
| =                  | Nomposition for retlinjer og cirkel i retvinklede koordinater |    | Х                                                          |    | Х                                   |  |  |
| =                  | Nomposition for retlinjer og cirkel i polare<br>koordinater   |    | Х                                                          |    | Х                                   |  |  |
|                    | Målangivelse absolut eller inkremental                        |    | Х                                                          |    | Х                                   |  |  |
|                    | Visning og indlæsning i mm eller tommer                       |    | Х                                                          |    | Х                                   |  |  |
| -                  | Fastlæg sidste værktøjs-position som pol (tom CC-<br>blok)    | •  | X (fejlmelding, når<br>pol-overtagelse ikke<br>er entydig) | •  | Х                                   |  |  |
|                    | Flade-normalvektorer ( <b>LN</b> )                            |    | -                                                          |    | Х                                   |  |  |
|                    | Spline-blokke (SPL)                                           |    | -                                                          |    | X, med option #9                    |  |  |
| Fu              | Inktion                                                                             | TNC              | 320                                      | iTI             | NC 530                                        |
|-----------------|-------------------------------------------------------------------------------------|------------------|------------------------------------------|-----------------|-----------------------------------------------|
| Va              | ærktøjskorrektur                                                                    |                  |                                          |                 |                                               |
|                 | l bearbejdningsplanet og værktøjs-længde                                            | ■ X              |                                          |                 | Х                                             |
|                 | Radiuskorrigeret kontur indtil 99 blokke<br>forudberegnet                           | ■ X              |                                          |                 | Х                                             |
|                 | Tredimensionel værktøjsradius korrektur                                             | -                |                                          |                 | X, med option #9                              |
| Va              | ærktøjstabel                                                                        |                  |                                          |                 |                                               |
|                 | Gemme værktøjsdata centralt                                                         | ×                |                                          |                 | Х                                             |
|                 | Flere værktøjs-tabeller med vilkårligt mange<br>værktøjer                           | <b>X</b>         |                                          |                 | Х                                             |
|                 | Styre værktøjs-typer fleksibelt                                                     | ■ X              |                                          |                 | _                                             |
|                 | Filtreret visning af valgbare værktøjer                                             | X                |                                          |                 | _                                             |
|                 | Sorteringsfunktioner                                                                | X                |                                          |                 | _                                             |
|                 | Kolonnenavn                                                                         | ■ De             | lvis med _                               |                 | Delvis med -                                  |
|                 | Kopieringsfunktion: Direkte overskrivning af<br>værktøjsdata                        | ■ X              |                                          |                 | Х                                             |
| -               | Formularbillede                                                                     | Or<br>bill<br>op | nskifte<br>edskærms-<br>deling pr. taste |                 | Omskiftning pr.<br>softkey                    |
|                 | Udskiftning af værktøjs-tabel mellem TNC 320 og<br>iTNC 530                         | ■ X              |                                          |                 | Ikke mulig                                    |
| Ta<br>ta:       | stesystem-tabel for styring af forskellige 3D-<br>stesystemer                       | Х                |                                          | -               |                                               |
| Fr<br>rå        | emstille værktøjsindsatsfil, kontrollér om til<br>dighed                            | Х                |                                          | Х               |                                               |
| <b>SI</b><br>sp | <b>æredata-beregning</b> : Automatisk beregning af<br>indel-omdr.tal og tilspænding | Enkel<br>skære   | edataberegner                            | Gr<br>ba<br>Tel | undlag af<br>gvedliggende<br>knologi-Tabeller |
| De              | efinere vilkårlige tabeller                                                         | ■ Fri<br>tak     | t definerbare<br>beller (.TAB- filer)    |                 | Frit definerbare<br>tabeller (.TAB- filer)    |
|                 |                                                                                     | ■ Læ<br>FN       | ese og skrive med<br>I-funktioner        | -               | Læse og skrive med<br>FN-funktioner           |
|                 |                                                                                     | ■ De<br>ko       | finerbar med<br>nfig-data                |                 |                                               |
|                 |                                                                                     | Tal<br>be<br>bo  | pelnavnet skal<br>gynde med et<br>gstav  |                 |                                               |
|                 |                                                                                     | ■ Læ<br>SC       | ese og skrive med<br>ΩL-funktioner       |                 |                                               |

| Funktion                                                                              | TNC 320                        | iTNC 530                             |
|---------------------------------------------------------------------------------------|--------------------------------|--------------------------------------|
| Konstant banehastighed på værktøjs-midtpunktsbane eller på henført til værktøjsskæret | en X                           | Х                                    |
| <b>Paralleldrift</b> fremstille et program, medens et andet program bliver afviklet   | Х                              | Х                                    |
| Programmering af tællerakser                                                          | Х                              | Х                                    |
| Transformere bearbejdningsplan (cyklus 19, PLANE funktion)                            | - X, option #8                 | X, option #8                         |
| Rundbordbearbejdning:                                                                 |                                |                                      |
| <ul> <li>Programmering af konturer på afviklingen af en<br/>cylinder</li> </ul>       |                                |                                      |
| <ul> <li>Cylinder-overflade (Cyklus 27)</li> </ul>                                    | ■ X, option #8                 | ■ X, option #8                       |
| <ul> <li>Cylinder-overflade not (cyklus 28)</li> </ul>                                | ■ X, option #8                 | ■ X, option #8                       |
| <ul> <li>Cylinder-overflade trin (cyklus 29)</li> </ul>                               | ■ X, option #8                 | ■ X, option #8                       |
| <ul> <li>Cylinder-overflade udv.kontur (cyklus 39)</li> </ul>                         | ■ X, option #8                 | ■ X, option #8                       |
| <ul> <li>Tilspænding i mm/min eller omdr./min)</li> </ul>                             | <ul><li>X, option #8</li></ul> | <ul><li>X, option #8</li></ul>       |
| Kørsel i værktøjs-akseretning                                                         |                                |                                      |
| Manuel drift (3D-ROT-menu)                                                            | ■ X                            | <ul> <li>X, FCL2-funktion</li> </ul> |
| Under programafbrydelse                                                               | ■ X                            | ■ X                                  |
| Håndhjulsoverlejret                                                                   | X                              | <ul><li>X, option #44</li></ul>      |
| Tilkørsel og frakørsel af konturenmed en retlinie elle<br>cirkel                      | r X                            | Х                                    |
| Tilspændingsindlæsning:                                                               |                                |                                      |
| <b>F</b> (mm/min), ilgang <b>FMAX</b>                                                 | ■ X                            | ■ X                                  |
| FU (omdrejningstilspænding mm/1)                                                      |                                | ■ X                                  |
| <b>FZ</b> (tandtilspænding)                                                           |                                | ■ X                                  |
| <b>FT</b> (tiden i sekunder for vejen)                                                |                                | ■ X                                  |
| <ul> <li>FMAXT (med aktiv ilgang-poti.: Tiden i sekunder for vejen)</li> </ul>        | • -                            | ■ X                                  |
| Fri konturprogrammering FK                                                            |                                |                                      |
| Programmere ikke NC-korrekt målsat emne                                               | ■ X                            | ■ X                                  |
| <ul> <li>Konvertering af FK-program efter klartext</li> </ul>                         |                                | ■ X                                  |
| Programspring:                                                                        |                                |                                      |
| Maksimale antal labelnumre                                                            | 9999                           | <b>1000</b>                          |
| Underprogrammer                                                                       | ■ X                            | ■ X                                  |
| Indlejringsdybde ved underprogrammer                                                  | 20                             | ■ 6                                  |
| Programdelgentagelse                                                                  | X                              | ■ X                                  |
| <ul> <li>Vilkårligt program som underprogram</li> </ul>                               | X                              | ■ X                                  |

| Fu | nktion                                                   | Т | NC 320 | iTNC 530   |
|----|----------------------------------------------------------|---|--------|------------|
| Q  | parameterprogammering:                                   |   |        |            |
|    | Matematiske standard-funktioner                          |   | Х      | • X        |
|    | Formelindlæsning                                         |   | Х      | X          |
|    | String-forarbejdning                                     |   | Х      | ■ X        |
|    | Lokale Q-parametre <b>QL</b>                             |   | Х      | ×          |
|    | Remanente Q-parametre <b>QR</b>                          |   | Х      | ■ X        |
|    | Ændre parameter ved program-afbrydelse                   |   | Х      | ■ X        |
|    | FN15: PRINT                                              |   | -      | ■ X        |
|    | FN25: PRESET                                             |   | -      | ■ X        |
|    | FN26: TABOPEN                                            |   | Х      | • X        |
|    | FN27: TABWRITE                                           |   | Х      | • X        |
|    | FN28: TABREAD                                            |   | Х      | • X        |
|    | FN29: PLC LIST                                           |   | Х      | 1 -        |
|    | FN31: RANGE SELECT                                       |   | -      | • X        |
|    | FN32: PLC PRESET                                         |   | -      | • X        |
|    | FN37: EXPORT                                             |   | Х      | 1 -        |
|    | FN38: SEND                                               |   | Х      | • X        |
|    | Med FN16 gemme fil eksternt                              |   | Х      | • X        |
| •  | FN16-formateringer: venstreplan, højreplan, stringlængde | - | Х      | ■ X        |
|    | Skrive med FN16 i LOG-File                               |   | Х      | I -        |
|    | Vise parameterindhold i det yderligere status-display    |   | Х      | <b>I</b> - |
|    | Vise parameterindhold ved programmering (Q-INFO)         |   | Х      | ■ X        |
|    | SQL-funktioner for læsning og skrivning af tabeller      |   | Х      | I -        |

| Funktion                                                                                             | TNC 320                                                             | iTNC 530 |  |
|----------------------------------------------------------------------------------------------------|---------------------------------------------------------------------|----------|--|
| Grefikunderstøttelse                                                                                 |                                                                     |          |  |
| Programmeringsgrafik 2D                                                                              | X                                                                   | X        |  |
| REDRAW-Funktion (NY TEGNING)                                                                         |                                                                     | ■ X      |  |
| Vis gitterlinier som baggrund                                                                        | ■ X                                                                 |          |  |
| <ul> <li>3D-liniegrafik</li> </ul>                                                                   | X                                                                   | ■ X      |  |
| <ul> <li>Test-grafik (set ovenfra, fremstilling i 3 planer, 3D-<br/>fremstilling)</li> </ul>         | ■ X                                                                 | ■ X      |  |
| <ul> <li>Højopløsende fremstilling</li> </ul>                                                        | • X                                                                 | ■ X      |  |
| ■ Vise værktøj                                                                                       | • X                                                                 | ■ X      |  |
| Indstil simuleringshastighed                                                                         | • X                                                                 | ■ X      |  |
| Koordinater ved snitlinie 3 planer                                                                   |                                                                     | ■ X      |  |
| <ul> <li>Udvidede zoom-funktioner (musebetjening)</li> </ul>                                         | • X                                                                 | ■ X      |  |
| <ul> <li>Vis rammer for råemne</li> </ul>                                                            | • X                                                                 | • X      |  |
| <ul> <li>Fremstilling af dybdeværdi set ovenfra med<br/>mouseover</li> </ul>                         | ■ X                                                                 | ■ X      |  |
| Programtest planlagt stop (STOP VED)                                                                 | ■ X                                                                 | ■ X      |  |
| <ul> <li>Tilgodese Værktøjsvekslermakro</li> </ul>                                                   | <ul> <li>X (afvigelse<br/>til faktiske<br/>bearbejdning)</li> </ul> | E X      |  |
| <ul> <li>Bearbejdnings-grafik (set ovenfra, fremstilling i 3<br/>planer, 3D-fremstilling)</li> </ul> | ■ X                                                                 | ■ X      |  |
| Højopløsende fremstilling                                                                            | ■ X                                                                 | ■ X      |  |

| Funktion                                                                           | TNC 320                               | iTNC 530                         |
|------------------------------------------------------------------------------------|---------------------------------------|----------------------------------|
| Nulpunkt-tabeller: Gemme emnehenførte nulpunkter                                   | - X                                   | Х                                |
| Preset-tabel: Styre henføringspunkter                                              | Х                                     | Х                                |
| Palleforvaltning                                                                   |                                       |                                  |
| Understøttelse af palettefiler                                                     | H -                                   | X                                |
| <ul> <li>Værktøjsorienteret bearbejdning</li> </ul>                                | 1 -                                   | ■ X                              |
| <ul> <li>Palette-preset-tabel: Styre henføringspunkter for<br/>paletter</li> </ul> |                                       | ■ X                              |
| Gentilkørsel til kontur                                                            |                                       |                                  |
| Med blokfremløb                                                                    | ■ X                                   | ■ X                              |
| <ul> <li>Efter programafbrydelse</li> </ul>                                        | ■ X                                   | ■ X                              |
| Autostartfunktion                                                                  | Х                                     | Х                                |
| Teach-In overtage Aktpositioner i et NC-program                                    | Х                                     | Х                                |
| Udvidet filstyring                                                                 |                                       |                                  |
| Anlægge flere biblioteker og underbiblioteker                                      | ■ X                                   | X                                |
| Sorteringsfunktioner                                                               | X                                     | • X                              |
| Musebetjening                                                                      | X                                     | ■ X                              |
| Vælg målbibliotek pr. softkey.                                                     | ■ X                                   | • X                              |
| Programmeringshjælp:                                                               |                                       |                                  |
| <ul> <li>Hjælpebilleder ved cyklus-programmering</li> </ul>                        | ■ X                                   | ■ X                              |
| Animerede hjælpebilleder ved valg af<br>PLANE/PATTERN DEF-funktion                 | ■ X                                   | • X                              |
| Hjælpebilleder ved PLANE/PATTERN DEF                                               | ■ X                                   | ■ X                              |
| <ul> <li>Kontextsensitive hjælpe-funktion ved fejlmeldinger</li> </ul>             | ×                                     | X                                |
| <ul> <li>TNCguide, browserbaseret hjælpesystem</li> </ul>                          | ×                                     | X                                |
| <ul> <li>Kontextsenitivt kald af hjælpesystemet</li> </ul>                         | ×                                     | X                                |
| Lommeregner                                                                        | <ul> <li>X (videnskabelig)</li> </ul> | <ul> <li>X (standard)</li> </ul> |
| <ul> <li>Kommentarblokke i et NC-program</li> </ul>                                | ×                                     | X                                |
| <ul> <li>Struktureringsblokke i et NC-program</li> </ul>                           | X                                     | ■ X                              |
| Struktureringsbillede i program-test                                               |                                       | ■ X                              |
| Dynamisk kollisionsovervågning DCM:                                                |                                       |                                  |
| <ul> <li>Kollisionsovervågning i automatikdrift</li> </ul>                         | 1 -                                   | <ul><li>X, option #40</li></ul>  |
| <ul> <li>Kollisionsovervågning i manuel drift</li> </ul>                           | 1 -                                   | <ul><li>X, option #40</li></ul>  |
| <ul> <li>Grafisk fremstilling af det definerede<br/>kollisionslegeme</li> </ul>    |                                       | ■ X, option #40                  |
| <ul> <li>Kollisionstest i program-test</li> </ul>                                  |                                       | X, option #40                    |
| <ul> <li>Spændejernsovervågning</li> </ul>                                         |                                       | <ul><li>X, option #40</li></ul>  |
| Værktøjsholderstyring                                                              | ×                                     | <ul><li>X, option #40</li></ul>  |

| Funktion                                                          | TNC 320                         | iTNC 530                           |  |  |
|-------------------------------------------------------------------|---------------------------------|------------------------------------|--|--|
| CAM-understøttelse:                                               |                                 |                                    |  |  |
| <ul> <li>Overtage konturer fra DXF-data</li> </ul>                | <ul><li>X, option #42</li></ul> | <ul> <li>X, option #42</li> </ul>  |  |  |
| <ul> <li>Overtage bearbejdningspositioner fra DXF-data</li> </ul> | <ul><li>X, option #42</li></ul> | <ul> <li>X, option #42</li> </ul>  |  |  |
| <ul> <li>Offline-filter for CAM-filer</li> </ul>                  | E -                             | ■ X                                |  |  |
| Stretchfilter                                                     | ■ X                             | I -                                |  |  |
| MOD-funktioner:                                                   |                                 |                                    |  |  |
| Brugerparametre                                                   | Konfig-data                     | <ul> <li>Nummerstruktur</li> </ul> |  |  |
| <ul> <li>OEM-hjælpefiler med servicefunktioner</li> </ul>         |                                 | ■ X                                |  |  |
| Datamedietest                                                     | E =                             | ■ X                                |  |  |
| Indlæsning af service-pakker                                      | H -                             | ■ X                                |  |  |
| Indstilling af systemtid                                          | ■ X                             | ■ X                                |  |  |
| <ul> <li>Fastlægge akser for Aktpositions-overtagelse</li> </ul>  | 1 -                             | ■ X                                |  |  |
| Fastlægge kørselsområdegrænser                                    | ■ X                             | ■ X                                |  |  |
| Spærre ekstern adgang                                             | ■ X                             | ■ X                                |  |  |
| <ul> <li>Omskifte kinematik</li> </ul>                            | ■ X                             | ■ X                                |  |  |
| Kalde bearbejdningscykler:                                        |                                 |                                    |  |  |
| Med M99 eller M89                                                 | ■ X                             | ■ X                                |  |  |
| Med CYCL CALL:                                                    | ■ X                             | ■ X                                |  |  |
| Med CYCL CALL PAT:                                                | X                               | ■ X                                |  |  |
| Med CYCL CALL POS:                                                | ■ X                             | ■ X                                |  |  |
| Specialfunktioner:                                                |                                 |                                    |  |  |
| <ul> <li>Omvendtprogram fremstilling</li> </ul>                   |                                 | ■ X                                |  |  |
| Nulpunkt-forskydning med TRANS DATUM                              | ■ X                             | ■ X                                |  |  |
| <ul> <li>Adaptiv tilspændingsregulering AFC</li> </ul>            | E -                             | <ul><li>X, option #45</li></ul>    |  |  |
| Definere cyklusparametre globalt: GLOBAL DEF                      | X                               | ■ X                                |  |  |
| Mønsterdefinition med PATTERN DEF                                 | ■ X                             | ■ X                                |  |  |
| <ul> <li>Definition og afvikling af punkt-tabeller</li> </ul>     | ■ X                             | ■ X                                |  |  |
| Simpel konturformel CONTOUR DEF                                   | ■ X                             | ■ X                                |  |  |
| Storudformningsfunktioner:                                        |                                 |                                    |  |  |
| <ul> <li>Globale programindstillinger GS</li> </ul>               |                                 | <ul><li>X, option #44</li></ul>    |  |  |
| Udvidet M128: FUNCTIOM TCPM                                       | H -                             | ■ X                                |  |  |

| Funktion                                                                                     | TNC 320 | iTNC 530 |  |
|----------------------------------------------------------------------------------------------|---------|----------|--|
| Statusdisplay:                                                                               |         |          |  |
| <ul> <li>Positioner, spindelomdr.tal, tilspænding</li> </ul>                                 | ■ X     | X        |  |
| <ul> <li>Større fremstilling af positions-visning, manuel drift</li> </ul>                   | ■ X     | ■ X      |  |
| <ul> <li>Yderligere status-visning, formularvisning</li> </ul>                               | ■ X     | ■ X      |  |
| <ul> <li>Visning af håndhjuls-veje ved bearbejdning med<br/>håndhjuls-overlejring</li> </ul> | ■ X     | ■ X      |  |
| <ul> <li>Visning af restvej i transformeret system</li> </ul>                                | ■ X     | ■ X      |  |
| <ul> <li>Dynamisk visning af Q-parameter-indhold,<br/>definerbare nummernkredse</li> </ul>   | ■ X     |          |  |
| <ul> <li>Maskinproducent specifikke yderligere status-display<br/>via Python</li> </ul>      | ■ X     | ■ X      |  |
| <ul> <li>Grafisk visning af restkøretid</li> </ul>                                           |         | ■ X      |  |
| Individuelle farveindstillinger af bruger-overfladen                                         | -       | Х        |  |

#### 17.5 Sammenligning af funktioner TNC 320 og iTNC 530

#### Sammenligning: Cykler

| Cyklus                                              | TNC 320      | iTNC 530     |
|-----------------------------------------------------|--------------|--------------|
| 1 DYBDEBORING                                       | Х            | Х            |
| 2 GEVINDBORING                                      | Х            | Х            |
| 3 NOTFRAESNING                                      | Х            | Х            |
| 4 LOMMEFRAESNING                                    | Х            | Х            |
| 5 RUND LOMMEFRAESNING                               | Х            | Х            |
| 6 UDFRAESNING (SL I, anbefalet: SL II, Cyklus 22)   | _            | Х            |
| 7 NULPUNKT                                          | Х            | Х            |
| 8 SPEJLING                                          | Х            | Х            |
| 9 VENTETID                                          | Х            | Х            |
| 10 DREJNING                                         | Х            | Х            |
| 11 DIMFAKTOR                                        | Х            | Х            |
| 12 PGM KALD                                         | Х            | Х            |
| 13 ORIENTERING                                      | Х            | Х            |
| 14 KONTUR                                           | Х            | Х            |
| 15 FORBORING (SL I, anbefalet: SL II, Cyklus 21)    | _            | Х            |
| 16 KONTURFRAESE (SL I, anbefalet: SL II, Cyklus 24) | _            | Х            |
| 17 STIV GEVINDSK.                                   | Х            | Х            |
| 18 GEVINDSKAERING                                   | Х            | Х            |
| 19 BEARBEJDNINGSFLADE                               | X, option #8 | X, option #8 |
| 20 KONTUR-DATA                                      | Х            | Х            |
| 21 FORBORING                                        | Х            | Х            |
| 22 UDFRAESNING                                      | Х            | Х            |
| 23 SLETSPAAN DYBDE                                  | Х            | Х            |
| 24 SLETSPAAN SIDE                                   | Х            | Х            |
| 25 DELKONTUR-RAEKKE                                 | Х            | Х            |
| 26 MAALFAKTOR                                       | Х            | Х            |
| 27 CYLINDER-FLADE                                   | X, option #8 | X, option #8 |
| 28 CYLINDER-FLADE                                   | X, option #8 | X, option #8 |
| 29 CYLINDERFLADE KAM                                | X, option #8 | X, option #8 |
| 30 AFVIKLE CAM-DATA                                 | -            | Х            |
| 32 TOLERANCE                                        | Х            | Х            |
| 39 CYL.OVERFLADE KONTUR                             | X, option #8 | X, option #8 |
| 200 BORING                                          | Х            | X            |
| 201 REIFLING                                        | Х            | X            |
| 202 UDDREJNING                                      | Х            | Х            |
| 203 UNIVERSAL BORING                                | Х            | Х            |
| 204 BAGBEARBEJDNING                                 | Х            | Х            |

| Cyklus                                                        | <b>TNC 320</b> | iTNC 530      |
|---------------------------------------------------------------|----------------|---------------|
| 205 UNIVER. DYBDEBORING                                       | Х              | Х             |
| 206 GEVINDSKAERING                                            | Х              | Х             |
| 207 STIV GEVINDSK.                                            | Х              | Х             |
| 208 BOREFRAESNING                                             | Х              | Х             |
| 209 GEVIND/ SPAAN BRKG                                        | Х              | Х             |
| 210 NOT PENDLING                                              | Х              | Х             |
| 211 RUNDINGS NOT                                              | Х              | Х             |
| 212 LOMME SLETFRAES                                           | Х              | Х             |
| 213 TAP SLETFRAES                                             | Х              | Х             |
| 214 SLETBEH. KREDS                                            | Х              | Х             |
| 215 RUND TAP SLETFR.                                          | Х              | Х             |
| 220 POLAR MOENSTER                                            | Х              | Х             |
| 221 KARTESISK MOENST                                          | Х              | Х             |
| 225 GRAVERE                                                   | Х              | Х             |
| 230 NED-FRAES                                                 | Х              | Х             |
| 231 OVERFL.ORDNING                                            | Х              | Х             |
| 232 PLANFRAESNING                                             | Х              | Х             |
| 233 PLANFRAESNING                                             | Х              | _             |
| 240 CENTRERING                                                | Х              | Х             |
| 241 ENSKAERS-DYBDEBORING                                      | Х              | Х             |
| 247 SAET-UDGANGSPUNKT                                         | Х              | Х             |
| 251 FIRKANTLOMME                                              | Х              | Х             |
| 252 RUND LOMMEFRAESNING                                       | Х              | Х             |
| 253 NOTFRAESNING                                              | Х              | Х             |
| 254 RUNDINGS NOT                                              | Х              | Х             |
| 256 FIRKANTET TAP                                             | Х              | Х             |
| 257 RUND TAP                                                  | Х              | Х             |
| 258 POLYGONTAP                                                | Х              | _             |
| 262 GEVINDSKAERING                                            | Х              | Х             |
| 263 GEVIND UNDERSKAERING                                      | Х              | Х             |
| 264 GEVINDBORING                                              | Х              | Х             |
| 265 HELIX-GEVINDBORING                                        | Х              | Х             |
| 267 UDV. GEVINDFRAESNING                                      | Х              | Х             |
| 270 KONTURKAEDE-DATA til indstilling af forhold for Cyklus 25 | X              | X             |
| 275 KONTURNOT HVIRVELFRI                                      | X              | X             |
| 276 KONTUR-KAEDE 3D                                           | _              | X             |
| 290 INTERPOLATIONSDREJNING                                    | _              | X, option #96 |

#### 17.5 Sammenligning af funktioner TNC 320 og iTNC 530

#### Sammenlign: Hjælpefunktion

| М                        | Virkemåde                                                                                                    | TNC 320                      | iTNC 530 |
|--------------------------|----------------------------------------------------------------------------------------------------|------------------------------|----------|
| M00                      | Programafvikling STOP/spindel STOP/kølemiddel UDE                                                                                          | Х                            | Х        |
| M01                      | Valgfri programafviklings STOP                                                                                                    | Х                            | Х        |
| M02                      | Programafvikling STOP/spindel STOP/kølemiddel UDE/<br>evt. Slet status-visning (afhængig af maskin-parameter)/<br>tilbagespring til blok 1 | Х                            | Х        |
| <b>M03</b><br>M04<br>M05 | Spindel INDE i medurs<br>Spindel INDE i modurs<br>Spindel HOLD                                                                             | Х                            | Х        |
| M06                      | Værktøjsveksel/programafvikling STOP (maskin afhængig funktion)/spindel STOP                                                               | Х                            | Х        |
| <b>M08</b><br>M09        | Kølemiddel INDE<br>kølemiddel UDE                                                                                                    | Х                            | Х        |
| <b>M13</b><br>M14        | Spindel INDE i medurs/kølemiddel INDE<br>Spindel INDE i modurs/kølemiddel inde                                                             | Х                            | Х        |
| M30                      | Samme funktion som M02                                                                                                    | Х                            | Х        |
| M89                      | Fri hjælpe-funktion <b>eller</b><br>Cyklus-kald, modal virksom (afhængig af maskin-parameter)                                              | Х                            | Х        |
| M90                      | Konstant banehastighed på hjørner (ved TNC 320 ikke<br>anbefalet)                                                                          | _                            | Х        |
| M91                      | l en positioneringsblok: Koordinater henfører sig til maskin-<br>nulpunktet                                                                | Х                            | Х        |
| M92                      | l positioneringsblok: Koordinater henfører sig til en<br>af maskinfabrikanten defineret position, f.eks. til<br>værktøjsveksel-positionen  | Х                            | Х        |
| M94                      | Reducere visning af drejeakse til en værdi under 360°                                                                                      | Х                            | Х        |
| M97                      | Bearbejdning af små konturtrin                                                                                                    | Х                            | Х        |
| M98                      | Fuldstændig bearbejdning af åbne konturhjørner                                                                                             | Х                            | Х        |
| M99                      | Blokvis Cykluskald                                                                                                    | Х                            | Х        |
| <b>M101</b><br>M102      | Automatisk værktøjsveksel med tvillingeværktøj, nulstilles<br>ved udløbet brugstid<br>M101                                                 | Х                            | Х        |
| M103                     | Tilspænding ved indstikning reduceres med faktor F<br>(procentuel værdi)                                                                   | Х                            | Х        |
| M104                     | Aktivere sidst fastlagte henf.punkt igen                                                                                                   | – (anbefalet: Cyklus<br>247) | Х        |
| <b>M105</b><br>M106      | Gennemføre bearbejdning med anden k <sub>v</sub> -faktor Gennemfør<br>Bearbejdning med første k <sub>v</sub> -Faktor                       | _                            | Х        |
| <b>M107</b><br>M108      | Nulstil Fejlmelding ved tvillingeværktøjer med undertrykkelse<br>af sletspån M107                                                          | Х                            | Х        |
| M109                     | Konstant banehastighed ved værktøjs-skær (tilspænding øges<br>eller reduceres)                                                             | Х                            | Х        |
| M110<br>M111             | Konstant banehastighed ved værktøjs-skær (kun<br>tilspændings-reducering)<br>M109/M110 nulsættes                                           |                              |          |

#### Sammenligning af funktioner TNC 320 og iTNC 530 17.5

| М                   | Virkemåde                                                                                          | TNC 320                             | iTNC 530     |
|---------------------|----------------------------------------------------------------------------------------------------|-------------------------------------|--------------|
| <b>M112</b><br>M113 | Indføje konturovergange mellem vilkårlige konturovergange<br>M112 nulsættes                        | – (anbefalet:<br>Cyklus 32)         | Х            |
| M114                | Automatisk korrektur af maskingeometri ved arbejde med svingakser                                  | – anbefalet: M128,<br>TCPM)         | X, option #8 |
| M115                | M114 nulsættes                                                                                     |                                     |              |
| <b>M116</b><br>M117 | Tilspænding ved rundbord i mm/min<br>M116 nulsættes                                                | X, option #8                        | X, option #8 |
| M118                | Overlejre håndhjul-positionering under programafviklingen                                          | Х                                   | Х            |
| M120                | Forudberegning af radiuskorrigeret kontur (LOOK AHEAD)                                             | Х                                   | Х            |
| M124                | Konturfilter                                                                                       | - (muligt via bruger-<br>parametre) | Х            |
| <b>M126</b><br>M127 | Drejeakse vejoptimeret kørsel<br>M126 nulsættes                                                    | Х                                   | Х            |
| <b>M128</b>         | Position af værktøjsspids ved positionering af svingakser<br>bibeholdes (TCPM)<br>M128 nulsættes   | _                                   | X, option #9 |
| M130                | I positioneringsblok: Punkter henfører sig til det<br>utransformerede koordinatsystem              | Х                                   | Х            |
| <b>M134</b><br>M135 | Præcis stop ved ikke tangentiale overgange ved<br>positioneringer med drejeakser<br>M134 nulsættes | _                                   | Х            |
| <b>M136</b><br>M137 | Tilspænding F i millimeter pr. spindel-omdrejning<br>M136 nulsættes                                | Х                                   | Х            |
| M138                | Valg af svingakse                                                                                  | Х                                   | Х            |
| M140                | Tilbage kørsel fra konturen i værktøjsakse-retning                                                 | Х                                   | Х            |
| M141                | Undertrykke tastesystem-overvågning                                                                | Х                                   | Х            |
| M142                | Slette modale programinformationer                                                                 | _                                   | Х            |
| M143                | Slette grunddrejning                                                                               | Х                                   | Х            |
| <b>M148</b><br>M149 | Løfte værktøjet automatisk op fra konturen ved et NC-stop<br>M148 nulsættes                        | Х                                   | Х            |
| M150                | Undertrykke endekontaktmelding                                                                     | - (muligt via FN 17)                | Х            |
| M197                | Hjørne-runding                                                                                     | Х                                   | _            |
| M200<br>-M204       | Laserskæringsfunktioner                                                                            | _                                   | Х            |

# Sammenlign: Taste-Cyklus i driftsart MANUEL DRIFT og EL.HÅNDHJUL

| Cyklus                                                                                | TNC 320                      | iTNC 530    |
|---------------------------------------------------------------------------------------|------------------------------|-------------|
| Tastesystem-tabel for styring af 3D-tastesystemer                                     | Х                            | -           |
| Kalibrering af virksom længde                                                         | Х                            | Х           |
| Kalibrering af virksom radius                                                         | Х                            | Х           |
| Fremskaffe en grunddrejning med en retlinie                                           | Х                            | Х           |
| Henføringspunkt-fastlæggelse i en valgbar akse                                        | Х                            | Х           |
| Fastlæg hjørne som henf.punkt                                                         | Х                            | Х           |
| Fastlæg cirkelmidtpunkt som henføringspunkt                                           | Х                            | Х           |
| Fastlæg midteraksen som henføringspunkt                                               | Х                            | Х           |
| Fremskaffelse af en grunddrjning med to boringer/runde tappe                          | Х                            | Х           |
| Fastlæg henføringspunkt med fire boringer/runde tappe                                 | Х                            | Х           |
| Fastlægge cirkelcentrum med tre boringer/tappe                                        | Х                            | Х           |
| Skråflade af plan overfør og kompenser                                                | Х                            | -           |
| Understøttelse af mekanisk tastsystem ved manuel overtagelse af den aktuelle position | Pr. Softkey eller<br>Hardkey | Pr. hardkey |
| Skrive måleværdier i preset-tabel                                                     | Х                            | Х           |
| Skrive måleværdier i nulpunkts-tabel                                                  | Х                            | Х           |

# Sammenlign: Tastesystemcyklus til automatisk emnekontrol

| Cyklus                   | TNC 320 | iTNC 530 |
|--------------------------|---------|----------|
| 0 BEROERINGSPUNKT        | Х       | Х        |
| 1 POLAR NULPUNKT         | Х       | Х        |
| 2 KALIBRER TS            | -       | Х        |
| 3 MAALING                | Х       | Х        |
| 4 MALING 3D              | Х       | Х        |
| 9 KALIBRER TS LAENGDE    | -       | Х        |
| 30 KAL. VERKTOJSTAST     | Х       | Х        |
| 31 VAERKTOEJSLAENGDE     | Х       | Х        |
| 32 VAERKTOEJS-RADIUS     | Х       | Х        |
| 33 MALING AF VAERKT.     | Х       | Х        |
| 400 BASIS ROTATION       | Х       | Х        |
| 401 ROT 2 BORING         | Х       | Х        |
| 402 ROTATION AF 2 GEVIND | Х       | Х        |
| 403 ROT OVER DREJEAKSE   | Х       | Х        |
| 404 SET BASIC ROTATION   | Х       | Х        |
| 405 ROTATION I C-AXIS    | Х       | Х        |
| 408 HENF.PKT MIDTE NOT   | Х       | Х        |
| 409 HENF.PKT. MIDTE TRIN | Х       | Х        |
| 410 NULPUNKT I FIRKANT   | Х       | Х        |
| 411 NULPUNKT UDE FIRKANT | Х       | Х        |
| 412 NULPUNKT I CIRKEL    | Х       | Х        |
| 413 NULPUNKT UDE CIRKEL  | Х       | Х        |
| 414 NULPUNKT UDE HJOERNE | Х       | Х        |
| 415 NULPUNKT I HJOERNE   | Х       | Х        |
| 416 NULPUNKT CIRKELCENT. | Х       | Х        |
| 417 NULPUNKT I TS AKSE   | Х       | Х        |
| 418 HENF.PKT 4 BORINGER  | Х       | Х        |
| 419 HENF.PKT I EN AKSE   | Х       | Х        |
| 420 MAALE-VINKEL         | Х       | Х        |
| 421 MAALE BORING         | Х       | Х        |
| 422 MAALE CIRKEL UDVEND. | Х       | Х        |
| 423 MAALE FIRKANT INDEN  | Х       | Х        |
| 424 MAALE FIRKANT UDE    | Х       | Х        |
| 425 MAALE BREDE INDVEND. | Х       | Х        |
| 426 MAALE UDV. BREDE     | Х       | Х        |
| 427 MAALEKOORDINATER     | X       | X        |

| Cyklus                      | TNC 320                                 | iTNC 530      |
|-----------------------------|-----------------------------------------|---------------|
| 430 MAALE HUL-CIRKEL        | Х                                       | Х             |
| 431 MAAL PLAN               | Х                                       | Х             |
| 440 MAALE AKSE FORSK.       | _                                       | Х             |
| 441 HURTIG TASTNING         | Delvis via<br>tastesytemtabel<br>muligt | Х             |
| 450 SIKRE KINEMATIK         | -                                       | X, option #48 |
| 451 OPMALE KINEMATIK        | -                                       | X, option #48 |
| 452 PRESET-KOMPENSATION     | -                                       | X, option #48 |
| 460 TS KALIBRERES PA KUGLE  | Х                                       | Х             |
| 461 TS LAENGDE KALIBRERING  | Х                                       | Х             |
| 462 TS KALIBRERING I RING   | Х                                       | Х             |
| 463 TS KALIBRERES PA PINDEN | Х                                       | Х             |
| 480 KAL. VERKTOJSTAST       | Х                                       | Х             |
| 481 VAERKTOEJSLAENGDE       | Х                                       | Х             |
| 482 VAERKTOEJS-RADIUS       | Х                                       | Х             |
| 483 MALING AF VAERKT.       | Х                                       | Х             |
| 484 KALIBRERE IR-TT         | Х                                       | Х             |
| 600 ARBEJDSRUM GLOBALT      | Х                                       | _             |
| 601 ARBEJDSRUM LOKALT       | Х                                       | _             |

#### Sammenligning: Forskelle ved programmering

| Fu                     | Inktion                                                                             | TNC 320                                                                                                    | iTNC 530                                                                                                    |
|------------------------|-------------------------------------------------------------------------------------|----------------------------------------------------------------------------------------------------|----------------------------------------------------------------------------------------------------|
| Dr<br>bli              | iftsartskift, når en blok netop<br>ver editeret                                     | Tilladt                                                                                                    | Tilladt                                                                                                    |
| Fi                     | handling:                                                                           |                                                                                                    |                                                                                                    |
|                        | Funktion <b>gem fil</b>                                                             | Disponibel                                                                                                    | <ul> <li>Disponibel</li> </ul>                                                                                                    |
|                        | Funktion gem fil som                                                                | <ul> <li>Disponibel</li> </ul>                                                                                                    | <ul> <li>Disponibel</li> </ul>                                                                                                    |
|                        | Forkaste ændringer                                                                  | Disponibel                                                                                                    | <ul> <li>Disponibel</li> </ul>                                                                                                    |
| Fi                     | lstyring:                                                                           |                                                                                                    |                                                                                                    |
|                        | Musebetjening                                                                       | <ul> <li>Disponibel</li> </ul>                                                                                                    | <ul> <li>Disponibel</li> </ul>                                                                                                    |
|                        | Sorteringsfunktioner                                                                | Disponibel                                                                                                    | Disponibel                                                                                                    |
|                        | Indlæsning af navn                                                                  | Åben pop-up vindue Vælg fil                                                                                                    | <ul> <li>Synkroniseret cursor</li> </ul>                                                                                                    |
|                        | Understøttelse af<br>tastekombinationer                                             | Ikke disponibel                                                                                                    | Disponibel                                                                                                    |
|                        | Favoritstyring                                                                      | Ikke disponibel                                                                                                    | Disponibel                                                                                                    |
|                        | Konfigurere kolonnebillede                                                          | Ikke disponibel                                                                                                    | Disponibel                                                                                                    |
|                        | Ordning af softkeys                                                                 | Lidt forskellig                                                                                                    | <ul> <li>Lidt forskellig</li> </ul>                                                                                                    |
| U                      | dblænde funktion blok                                                               | Disponibel                                                                                                    | Disponibel                                                                                                    |
| Va                     | elge værktøj fra tabel                                                              | Valget sker med Split-Screen-<br>menu                                                                                                    | Valget sker i et<br>overblændingsvindue                                                                                                    |
| Pr<br>sp<br>F(         | ogrammering af<br>ecialfunktioner med tasten <b>SPEC</b><br>C <b>T</b>              | Softkey-liste bliver åbnet ved<br>tryk på tasten som undermenu.<br>Forlade undermenen: Tryk påny<br>tasten <b>SPEC FCT</b> , TNC´en viser<br>igen den sidst aktive liste | Softkey-liste bliver ved tryk på<br>tasten vedhængt som sidste liste.<br>Forlade menuen: Tryk påny tasten<br><b>SPEC FCT</b> , TNC´en viser igen den<br>sidst aktive liste |
| Pr<br>fra<br><b>AF</b> | ogrammering af til- og<br>akørselsbevægelser med tasten<br>P <b>PR DEP</b>          | Softkey-liste bliver åbnet ved<br>tryk på tasten som undermenu.<br>Forlade undermenen: Tryk påny<br>tasten <b>APPR DEP</b> , TNC´en viser<br>igen den sidst aktive liste | Softkey-liste bliver ved tryk på<br>tasten vedhængt som sidste liste.<br>Forlade menuen: Tryk påny tasten<br><b>APPR DEP</b> , TNC´en viser igen den<br>sidst aktive liste |
| Tr<br>m<br>PF          | yk hardkey´en <b>END</b> med aktive<br>enu <b>CYCLE DEF</b> og <b>TOUCH</b><br>ROBE | Afslutter editeringsforløb og kalder<br>fil-styringen                                                                                                    | Afslutter den pågældende menu                                                                                                    |
| หล <b>ุ</b>            | Id af fil-styring ved aktiv menu<br><b>(CLE DEF</b> og <b>TOUCH PROBE</b>           | Afslutter editeringsforløb og kalder<br>fil-styringen. Den pågældende<br>softkey-liste bliver valgt, når fil-<br>styring bliver afsluttet                                | Fejlmelding TAST UDEN<br>FUNKTION                                                                                                    |
| Ka<br><b>C`</b><br>OQ  | Id af fil-styring ved aktiv menuer<br>/CL CALL, SPEC FCT, PGM CALL<br>J APPR/DEP    | Afslutter editeringsforløb og kalder<br>fil-styringen. Den pågældende<br>softkey-liste bliver valgt, når fil-<br>styring bliver afsluttet                                | Afslutter editeringsforløb og kalder<br>fil-styringen. Den pågældende<br>softkey-liste bliver valgt, når fil-<br>styring bliver afsluttet                                  |

| Funktion                                                                                                   | TNC 320                                                                                                    | iTNC 530                                                                                                   |
|----------------------------------------------------------------------------------------------------|----------------------------------------------------------------------------------------------------|----------------------------------------------------------------------------------------------------|
| Nulpunkttabeller:                                                                                          |                                                                                                    |                                                                                                    |
| <ul> <li>Sorteringsfunktion efter<br/>værdier indenfor en akse</li> </ul>                                  | <ul> <li>Disponibel</li> </ul>                                                                                                    | Ikke disponibel                                                                                            |
| Nulstil tabel                                                                                              | Disponibel                                                                                                    | Ikke disponibel                                                                                            |
| <ul> <li>Udblænde akser der ikke er<br/>tilstede</li> </ul>                                                | <ul> <li>Disponibel</li> </ul>                                                                                                    | <ul> <li>Disponibel</li> </ul>                                                                             |
| <ul> <li>Omskift billedet liste/formular</li> </ul>                                                        | <ul> <li>Omskiftning med Split-Screen-<br/>taste</li> </ul>                                                                                                    | <ul> <li>Omskiftning med skifte-softkey</li> </ul>                                                         |
| <ul> <li>Indføj enkelte linier</li> </ul>                                                                  | <ul> <li>Tilladt overalt, ny-nummerering<br/>efter forespørgsel mulig. Tom<br/>linie bliver indføjet, udfyldes<br/>med 0 manuelt for at gøres<br/>færdig</li> </ul> | <ul> <li>Kun tilladt ved tabel-ende. Linie<br/>med værdien 0 bliver indføjet i<br/>alle spalter</li> </ul> |
| <ul> <li>Positions-Aktværdi i enkelte<br/>akser overtages pr. taste i<br/>nulpunkt-tabellen</li> </ul>     | Ikke disponibel                                                                                                    | <ul> <li>Disponibel</li> </ul>                                                                             |
| <ul> <li>Positions-Aktværdi i alle aktive<br/>akser overtages pr. taste i<br/>nulpunkt-tabellen</li> </ul> | Ikke disponibel                                                                                                    | <ul> <li>Disponibel</li> </ul>                                                                             |
| <ul> <li>Overtage sidste med TS målte<br/>positoner pr. taste</li> </ul>                                   | Ikke disponibel                                                                                                    | <ul> <li>Disponibel</li> </ul>                                                                             |
| Fri konturprogrammering FK:                                                                                |                                                                                                    |                                                                                                    |
| <ul> <li>Programmering af parallelakser</li> </ul>                                                         | <ul> <li>Neutral med X/Y-koordinater,<br/>omskiftning med FUNCTION<br/>PARAXMODE</li> </ul>                                                                         | <ul> <li>Maskinafhængig med<br/>eksisterende parallelakser</li> </ul>                                      |
| <ul> <li>Automatisk korrigering af relativ<br/>henførsler</li> </ul>                                       | <ul> <li>Relative henførsler i kontur-<br/>underprogrammer bliver ikke<br/>korrigeret automatisk</li> </ul>                                                         | <ul> <li>Alle relative henførsler bliver<br/>automatisk korrigeret</li> </ul>                              |

### Sammenligning af funktioner TNC 320 og iTNC 530 17.5

| Fu | Inktion                                                 | TP | IC 320                                                                                                    | iT | NC 530                                                                          |
|----|---------------------------------------------------------|----|----------------------------------------------------------------------------------------------------|----|---------------------------------------------------------------------------------|
| Ha | andling ved fejlmeldinger:                              |    |                                                                                                    |    |                                                                                 |
|    | Hjælp ved fejlmeldinger                                 |    | Kald med tasten <b>ERR</b>                                                                                      |    | Kald med tasten <b>HELP</b>                                                     |
|    | Driftsart skift, når hjælpe-menu<br>er aktiv            |    | Hjælpe-menu bliver lukket ved<br>driftsart skift                                                                | -  | Driftsartskift er ikke tilladt (taste<br>uden funktion)                         |
| 1  | Vælg baggrunds-driftsart, når<br>hjælpe-menuen er aktiv |    | Hjælpe-menu bliver ved<br>omskiftning lukket med F12                                                            |    | Hjælpe-menu bliver ved<br>omskiftning åbnet med F12                             |
|    | ldentiske fejlmeldinger                                 |    | Bliver opsamlet i en liste                                                                                      |    | Bliver kun vist én gang                                                         |
| •  | Kvitering af fejlmeddellelse                            | •  | Hver fejlmelding (også<br>hvis vist flere gange) skal<br>kvitteres, funktionen <b>Delete All</b><br>tilrådighed | -  | Fejlmelding skal kun kvitteres<br>én gang                                       |
| -  | Adgang til protokolfunktioner                           | •  | Logbog og ydedygtige<br>filterfunktioner til rådighed (fejl,<br>tastetryk)                                      | -  | Komplet logbog til rådighed<br>uden filterfunktioner                            |
|    | Gemme servicefiler                                      |    | Disponibel. Ved systemnedbrud<br>bliver ingen servicefil<br>fremstillet                                         | =  | Disponibel. Ved systemnedbrud<br>bliver automatisk fremstillet en<br>servicefil |

#### 17.5 Sammenligning af funktioner TNC 320 og iTNC 530

| Fu           | Inktion                                                                                                    | Tľ        | NC 320                                                                                                 | iТ       | NC 530                                                                                               |
|--------------|----------------------------------------------------------------------------------------------------|-----------|----------------------------------------------------------------------------------------------------|----------|----------------------------------------------------------------------------------------------------|
| Søgefunktion |                                                                                                    |           |                                                                                                    |          |                                                                                                    |
|              | Liste over de sidst søgte ord                                                                                |           | Ikke disponibel                                                                                        |          | Disponibel                                                                                           |
| -            | Vise elementer for de sidste<br>aktive blokke                                                                |           | Ikke disponibel                                                                                        |          | Disponibel                                                                                           |
| -            | Vis liste over alle disponible<br>NC-blokke                                                                  |           | lkke disponibel                                                                                        |          | Disponibel                                                                                           |
| Sø<br>tils   | gefunktion starter i markeret<br>stand med piltaster til/fra                                                 | Fu<br>blo | ngerer til maksimal 50000<br>okke, indstilbar via Konfig-Datum                                         | ln<br>pr | gen begrænsning med hensyn til<br>ogram-længde                                                       |
| Pr           | ogrammeringsgrafik:                                                                                          |           |                                                                                                    |          |                                                                                                    |
| -            | Målestokstro<br>gitternetfremstilling                                                                        |           | Disponibel                                                                                             |          | Ikke disponibel                                                                                      |
| -            | Editering af kontur-<br>underprogrammer i SLII-cykler<br>med <b>AUTO DRAW ON</b>                             | -         | Ved fejlmeldinger står cursoren<br>i hoved-programmet på blokken<br>CYCL CALL                          | -        | Ved fejlmeldinger står<br>cursoren på blokken der<br>forårsagede fejlen i kontur-<br>underprogrammet |
|              | Forskydning af zoom-vinduet                                                                                  |           | Repeatfunktion ikke til rådighed                                                                       |          | Repeatfunktion til rådighed                                                                          |
| Pr           | ogrammering af sideakser:                                                                                    |           |                                                                                                    |          |                                                                                                    |
| -            | Syntax <b>FUNCTION</b><br><b>PARAXCOMP</b> : Definere<br>forholdene for visning og<br>kørselsbevægelser      | •         | Disponibel                                                                                             | -        | Ikke disponibel                                                                                      |
| -            | Syntax <b>FUNCTION</b><br><b>PARAXCOMP</b> : Definere<br>tilordning for parallelakserne<br>der skal køres    | -         | Disponibel                                                                                             | -        | Ikke disponibel                                                                                      |
| Pr<br>cy     | ogrammering af fabrikant-<br>kler                                                                            |           |                                                                                                    |          |                                                                                                    |
| -            | Adgang til tabeldata                                                                                         | •         | Via <b>SQL</b> -Befaling og<br>via <b>FN17-/FN18-</b> eller<br><b>TABREAD-TABWRITE</b> -<br>Funktioner | -        | Via FN17-/FN18- eller<br>TABREAD-TABWRITE-funktioner                                                 |
|              | Adgang til maskin-parametre                                                                                  |           | Med CFGREAD-funktion                                                                                   |          | Via <b>FN18</b> -funktioner                                                                          |
| -            | Fremstilling af interaktive<br>Cyklus med <b>CYCLE QUERY</b> ,<br>f.eks. TastesystemCyklus i<br>manuel drift | •         | Disponibel                                                                                             | -        | Ikke disponibel                                                                                      |

# Sammenligning: Forskelle ved program-test, funktionalitet

| Funktion                       | TNC 320                                                                          | iTNC 530                                               |
|--------------------------------|----------------------------------------------------------------------------------|--------------------------------------------------------|
| Indgang med Tasten <b>GOTO</b> | Funktion kun mulig, når Softkey<br><b>ENKEL START</b> endnu ikke er<br>bekræftet | Funktion også mulig efter <b>ENKEL</b><br><b>START</b> |

#### Sammenligning af funktioner TNC 320 og iTNC 530 17.5

| Funktion                        | TNC 320                                                                                             | iTNC 530                                                                                   |
|---------------------------------|----------------------------------------------------------------------------------------------------|--------------------------------------------------------------------------------------------|
| Beregning af bearbejdningstiden | Ved hver gentagelse af<br>simuleringen med softkey<br>START bliver bearbejdningstiden<br>opsummeret | Ved hver gentagelse af<br>simuleringen med softkey START<br>begynder tidsberegningen ved 0 |
| Enkeltblok                      | Ved punktmønstercyklus og <b>CYCL</b><br>CALL PAT stopper styringen efter<br>hvert punkt.           | Ved punktmønstercyklus og <b>CYCL</b><br>CALL PAT behandler styringen<br>som en blok       |

# Sammenligning: Forskelle ved program-test, betjening

| Funktion                                                | TNC 320                                                                   | iTNC 530                                      |
|---------------------------------------------------------|---------------------------------------------------------------------------|-----------------------------------------------|
| Ordning af softkeylisten og<br>softkeys indenfor listen | Ordning af softkeylisten og softkeys<br>billedskærm-opdeling forskellige. | er i afhængighed af den aktive                |
| Zoomfunktion                                            | Hvert snitplan kan vælges med en<br>enkelt softkey                        | Snitplanet kan vælges med Toggle-<br>softkeys |
| Maskinspecifikke hjælpe-<br>funktioner M                | Fører til fejlmeldinger, hvis ikke<br>integreret i PLC`en                 | Bliver ignoreret ved program-test             |
| Vise/ editere værktøjs-tabel                            | Funktion til rådighed pr. softkey                                         | Funktion ikke til rådighed                    |
| 3D-visning: Vis emnet transparent.                      | Disponibel                                                                | Funktion ikke til rådighed                    |
| 3D-visning: Vis emnet transparent.                      | Disponibel                                                                | Funktion ikke til rådighed                    |
| 3D-visning: Vis værktøjsbane                            | Disponibel                                                                | Funktion ikke til rådighed                    |
| Modelkvalitet indstillelig                              | Disponibel                                                                | Funktion ikke til rådighed                    |

# Sammenligning: Forskelle ved manuel drift, funktionalitet

| Funktion                                                   | TNC 320                                                                                                    | iTNC 530                                                                                                    |
|------------------------------------------------------------|----------------------------------------------------------------------------------------------------|----------------------------------------------------------------------------------------------------|
| Funktion skridtmål                                         | Et skridtmål kan defineres adskilt<br>for lineær- og drejeakser.                                                                                                    | Et skridtmål gælder fælles for<br>lineær- og drejeakser.                                                                                                    |
| Preset-tabel                                               | Basis-transformering<br>(translation og rotation) af<br>maskinbordsystemet til<br>emnesystem med kolonnerne X,<br>Y og Z, såvel som rumvinkel SPA,<br>SPB og SPC.                                                                                                    | Basis-transformation (translation)<br>af maskinbordssystem i<br>emnesystemet med kolonnerne<br>X, Y og Z, såvel en grunddrejning<br>ROT i bearbejdningsplanet<br>(rotation).                                                                                                    |
|                                                            | Yderligere kan med kolonne<br><b>X_OFFS</b> til <b>W_OFFS</b> akseoffsets<br>blive defineret i hver enkelt akse.<br>Deres funktion kan konfigureres.                                                                                                    | Yderligere kan med kolonne <b>A</b> til <b>W</b><br>blive defineret henføringspunkter i<br>dreje- og parallelakser.                                                                                                    |
| Forhold ved henf.pktfastlæggelse                           | Fastlæggelsen af en preset<br>i en drejeakse virker i<br>overensstemmelse med en<br>akseoffset. Denne offset virker<br>også ved kinematikberegninger<br>og ved transformering af<br>bearbejdningsplanet.<br>Med maskin-parametrene<br><b>presetToAlignAxis</b> (Nr. 300203)<br>bliver fastlagt, om aksesoffset´et<br>efter nulstillingen skal omregnes<br>internt eller ej.<br>Uafhængig heraf har en akseoffset<br>altid følgende virkninger: | Den med maskin-parameter<br>definerede akseoffset i drejeaksen<br>har ingen indflydelse på<br>aksestillingen, som blev defineret i<br>en funktion transformere plan.<br>Med MP7500 Bit 3 bliver fastlagt,<br>om den aktuelle drejeaksestilling<br>bliver henført til maskin-<br>nulpunktet, eller bliver gået ud<br>fra en 0°-stilling for den første<br>drejeakse (i regelen C-aksen). |
|                                                            | <ul> <li>En akseoffset påvirker altid<br/>nominelpositions-visningen<br/>for den pågældende akse<br/>(akseoffset bliver fratrukket den<br/>aktuelle akseværdi).</li> <li>Bliver en drejeaksekoordinat<br/>programmeret i en Ligelinjeblok<br/>så bliver akseoffset adderet til<br/>den programmerede koordinat</li> </ul>                                                                                                    |                                                                                                    |
| Handling preset-tabel:                                     |                                                                                                    |                                                                                                    |
| <ul> <li>Kørselsområdeafhængig<br/>preset-tabel</li> </ul> | Ikke disponibel                                                                                                    | <ul> <li>Disponibel</li> </ul>                                                                                                    |
| Definere<br>Tilspændingsbegrænsning                        | Tilspændingsbegrænsning for<br>lineær- og drejeakse kan defineres<br>separat                                                                                                    | Kun en tilspændingsbegrænsning<br>for lineær- og drejeakse kan<br>defineres                                                                                                    |

# Sammenligning: Forskelle ved manuel drift, betjening

| Funktion                                          | TNC 320                                                    | iTNC 530                                                   |
|---------------------------------------------------|------------------------------------------------------------|------------------------------------------------------------|
| Overtage positionsværdier fra<br>mekaniske taster | Overtage Aktposition pr. softkey<br>eller Hardkey          | Overtage Aktposition pr. hardkey                           |
| Forlade menuen tast-funktioner                    | Mulig med softkey <b>SLUT</b> og med<br>Hardkey <b>END</b> | Mulig med softkey <b>SLUT</b> og med<br>Hardkey <b>END</b> |

#### Sammenligning: Forskelle ved afvikling, betjening

| Funktion                                                                                                    | TNC 320                                                                                                    | iTNC 530                                                                                                    |
|----------------------------------------------------------------------------------------------------|----------------------------------------------------------------------------------------------------|----------------------------------------------------------------------------------------------------|
| Ordning af softkeylisten og softkeys indenfor listen                                                                                                    | Ordning af softkeylisten og softkeys e<br>billedskærm-opdeling ikke identiske.                                                                                                    | er i afhængighed af den aktive                                                                                        |
| Driftsart skift, efter at<br>bearbejdningen blev afbrudt<br>ved omskiftning til driftsart<br><b>PROGRAMLØB ENKELBLOK</b> og<br>blev afsluttet med <b>INTERN STOP</b> | Ved tilbageskift til afviklings-<br>driftsarten <b>PROGRAMLØB</b><br><b>BLOKFØLGE</b> : Fejlmelding<br><b>aktuelle blok ikke valgt</b> . Valg<br>af afbrydelsessted skal ske med<br>blokfremløb | Driftsartskift tilladt, modale<br>informationer bliver gemt,<br>bearbejdningen kan fortsættes<br>direkte med NC-start |
| Indgang i FK-sekvensen med<br><b>GOTO</b> , efter at der før et<br>driftartsskift blev afviklet dertil                                                               | Fejlmelding <b>FK-programmering:</b><br><b>Udefineret startposition</b><br>Indgang med blokafvikling tilladt                                                                                    | Indgang tilladt                                                                                                    |
| Blokfremløb:                                                                                                    |                                                                                                    |                                                                                                    |
| Omskiftning af billedskærms-<br>opdeling ved genindstigning                                                                                                    | Kun mulig, når genindstignings-<br>positionen allered blev tilkørt                                                                                                    | Mulig i alle driftstilstande                                                                                          |
| Fejlmeldinger                                                                                                    | Fejlmeldingen står også efter<br>fejlophævelse og skal kvitteres<br>separat                                                                                                    | Fejlmeldinger bliver efter<br>fejlophævelse kvitteret delvis<br>automatisk                                            |
| Punktmønster i enkeltblok                                                                                                    | Ved punktmønstercyklus og <b>CYCL</b><br><b>CALL PAT</b> stopper styringen efter<br>hvert punkt.                                                                                                | Ved punktmønstercyklus og <b>CYCL</b><br><b>CALL PAT</b> behandler styringen<br>som en blok                           |

I

# Sammenligning: Forskelle ved afvikling, kørselsbevægelser

| Pas | på, | kontrollér | kørselsbevægelser |
|-----|-----|------------|-------------------|
|-----|-----|------------|-------------------|

NC-programmer, der blev fremstillet på ældre TNC-styringer, kan på en TNC 320 føre til andre kørselsbevægelser eller til fejlmeldinger!

Programmer indkøres ubetinget med nødvendig omhu og forsigtighed!

I det følgende finder De en liste med kendte forskelle. Listen forhøjer ingen krav fuldstændighed!

| Funktion                                                                                      | TNC 320                                                                                                    | iTNC 530                                                                                                    |  |
|-----------------------------------------------------------------------------------------------|----------------------------------------------------------------------------------------------------|----------------------------------------------------------------------------------------------------|--|
| Håndhjulsoverlejret kørsel med <b>M118</b>                                                    | Virker i aktivt koordinatsystem,<br>altså evt. drejet eller<br>transformeret, eller i et maskinfast<br>koordinatsystem, afhængig af<br>indstillingen i 3D-ROT-menuen for<br>den manuelle drift | Virker i maskin-koordinatsystem:                                                                                                    |  |
| Slette grunddrejning med M143                                                                 | M143 sletter indlæsning af kolonne<br>SPA, SPB og SPC i preset-tabellen,<br>en genaktivering af presetlinjen<br>aktiverer <b>ikke</b> den slettede<br>grunddrejning                            | M143 sletter <b>nicht</b> indlæsning<br>af kolonne <b>ROT</b> i preset-<br>tabellen, en genaktivering af<br>presetlinjen aktiverer den slettede<br>grunddrejning                                   |  |
| Skalering af tilkørsels-/<br>frakørselsbevægelser<br>(( <b>APPRDEP/RND</b> )                  | Aksespecifik dimfaktor tilladt,<br>radius bliver ikke skaleret                                                                                                    | Fejlmelding                                                                                                    |  |
| Tilkørsel/frakørsel med <b>APPRDEP</b>                                                        | Fejlmelding, når med <b>APPR/DEP</b><br>LN eller APPR/DEP CT en RO er<br>programmeret                                                                                                    | Accept af en Værktøjs-radius på 0<br>og korrekturretning <b>RR</b>                                                                                                    |  |
| Tilkørsel/frakørsel med <b>APPRDEP</b> ,<br>når konturelementer er defineret<br>med længden 0 | Konturelementer med længden<br>0 bliver ignoreret. Til- og<br>frakørselsbevægelser bliver<br>beregnet for det til enhver<br>tid første, hhv. sidst gyldige<br>konturelement                    | Der bliver afgivet en fejlmelding,<br>når efter <b>APPR</b> -blokken er<br>programmeret et konturelement<br>med længden 0 (henført til det i<br>APPR-blokken programmerede<br>første konturpunkt). |  |
|                                                                                               |                                                                                                    | Med et konturelement med<br>længden 0 før en <b>DEP</b> -blok afgiver<br>iTNC´en ingen fejl, derimod regner<br>frakørselsbevægelsen med det<br>sidst gyldige konturelement                         |  |

#### Sammenligning af funktioner TNC 320 og iTNC 530 17.5

| Funktion                                                                                                    | TNC 320                                                                                                    | iTNC 530                                                                                                    |  |
|----------------------------------------------------------------------------------------------------|----------------------------------------------------------------------------------------------------|----------------------------------------------------------------------------------------------------|--|
| Virkning af Q-parametre                                                                                              | <b>Q60</b> til <b>Q99</b> ( <b>QS60</b> til <b>QS99</b> ) virker<br>grundlæggende lokalt.                         | <b>Q60</b> til <b>Q99</b> ( <b>QS60</b> til <b>QS99</b> )<br>virker i afhængighed af MP7251 i<br>konverterede cyklusprogrammer<br>(.cyc) lokalt eller globalt. Indviklede<br>kald kan føre til problemer                                                                |  |
| Automatisk ophævelse af                                                                                              | Blok med <b>RO</b>                                                                                                | Blok med RO                                                                                                    |  |
| værktøjs-radiuskonektur                                                                                              | DEP-blok                                                                                                    | DEP-blok                                                                                                    |  |
|                                                                                                    | <ul> <li>Programvalg</li> <li>END PGM</li> </ul>                                                                  | <ul> <li>Programvalg</li> <li>Programmering cyklus 10 G73</li> <li>DREJNING</li> </ul>                                                                                                    |  |
|                                                                                                    |                                                                                                    | PGM CALL                                                                                                    |  |
| NC-blokke med <b>M91</b>                                                                                             | Ingen omregning af værktøjs-<br>radiuskorrektur                                                                   | Omregning af værktøjs-<br>radiuskorrektur                                                                                                    |  |
| Forhold ved M120 LA1                                                                                                 | Ingen indvirkning på<br>bearbejdningen, da styringen<br>oversætter indlæsningen internt<br>som en <b>LAO</b>      | Mulig uønsket indvirkning på<br>bearbejdningen, da styringen<br>oversætter indlæsningen internt<br>som en <b>LA2</b>                                                                                                    |  |
| Blokfremløb i punkt-tabeller                                                                                         | Værktøj bliver positioneret over<br>den næste position der skal<br>bearbejdes                                     | Værktøj bliver positioneret over<br>den sidste færdig bearbejdede<br>position                                                                                                    |  |
| Tom <b>CC</b> -blok (pol-overtagelse fra<br>sidste værktøjs-position) i NC-<br>programmet                            | Sidste positioneringsblok<br>i bearbejdningsplanet skal<br>indeholde begge koordinater til<br>bearbejdningsplanet | Sidste positioneringsblok<br>i bearbejdningsplanet skal<br>ikke tvingende indeholde<br>begge koordinater til<br>bearbejdningsplanet. Kan ved<br><b>RND</b> eller <b>CHF</b> -blokke være<br>problematisk                                                                |  |
| Aksespecifik skaleret <b>RND</b> -blok                                                                               | <b>RND</b> -blok bliver skaleret, resultatet er en ellipse                                                        | Fejlmelding bliver afgivet                                                                                                    |  |
| Reaktion, når der før eller efter en <b>RND</b> - eller <b>CHF</b> -blok er defineret et konturelement med længden 0 | Fejlmelding bliver afgivet                                                                                        | En fejlmelding bliver afgivet, når<br>et konturelement med længden 0<br>ligger før <b>RND</b> - eller <b>CHF</b> -blok<br>Et konturelement med længden<br>0 bliver ignoreret, når et<br>konturelement med længden 0<br>ligger efter <b>RND</b> - eller <b>CHF</b> -blok |  |

| Funktion                                                                   | TNC 320                                                                                                    | iTNC 530                                                                                                    |  |
|----------------------------------------------------------------------------|----------------------------------------------------------------------------------------------------|----------------------------------------------------------------------------------------------------|--|
| Cirkelprogrammering med<br>polarkoordinater                                | Den inkrementale drejevinkel <b>IPA</b><br>og drejeretningen <b>DR</b> skal have<br>samme fortegn. Ellers bliver en<br>fejlmelding afgivet                                                                                                    | Fortegnet for drejeretningen bliver<br>anvendt, når <b>DR</b> og <b>IPA</b> bliver<br>defineret med forskellige fortegn<br>De ækvidistante til buen/helix<br>bliver anvendt til konstruktionen af<br>værktøjsbanen                                                                                                  |  |
| Værktøjsradiuskorrektur af<br>cirkelbue eller Helix med<br>åbningsvinkel=0 | Overgangen mellem de<br>tilgrænsende elementer til buens/<br>helix bliver fremstillet. Yderligere<br>bliver værktøjs-akse-bevægelsen<br>udført umiddelbart før denne<br>overgang. Skulle elementet være<br>det første hhv. sidste element<br>der skal korrigeres, bliver dets<br>efterfølger- eller forgående<br>element skal behandles som det<br>første eller det sidste korrigerede<br>element |                                                                                                    |  |
| Omregning af værktøjslængden i<br>positionsvisningen                       | l positions-visningen bliver<br>værdierne L og DL fra værktøjs-<br>tabellen og værdien DL fra T-blok<br>omregnet                                                                                                    | l positions-visningen bliver<br>værdierne <b>L</b> og <b>DL</b> værktøjs-<br>tabellen omregnet                                                                                                    |  |
| SLII-cyklerne 20 til 24:                                                   |                                                                                                    |                                                                                                    |  |
| <ul> <li>Antal definerbare<br/>konturelementer</li> </ul>                  | <ul> <li>Maksimalt 16384 blokke i indtil<br/>12 delkonturer</li> </ul>                                                                                                    | <ul> <li>Maksimalt 8192<br/>konturelementer i indtil 12<br/>delkonturer, ingen begrænsning<br/>på delkontur</li> </ul>                                                                                                    |  |
| <ul> <li>Fastlægge bearbejdningsplaner</li> </ul>                          | <ul> <li>Værktøjsakse i en T-blok<br/>fastlægger bearbejdningsplanet</li> </ul>                                                                                                    | <ul> <li>Aksen til de første<br/>kørselsblokke i den første<br/>delkontur fastlægger<br/>bearbejdningsplanet</li> </ul>                                                                                                    |  |
| <ul> <li>Position ved enden af en SL-<br/>cyklus</li> </ul>                | <ul> <li>Konfigurerbar med parameter<br/>posAfterContPocket(Nr. 201007),<br/>hvis slutpositionen med sidste<br/>programmerede position eller<br/>om der skal køres i sikker højde<br/>i værktøjsaksen</li> <li>Køres der i sikker højde<br/>i værktøjsaksen, så<br/>skal der ved den første<br/>kørselsbevægelse begge<br/>koordinater programmeres</li> </ul>                                    | <ul> <li>Kan konfigureres med MP7420,<br/>hvis slutpositionen med sidste<br/>programmerede position eller<br/>om der bliver kørt i sikker højde<br/>i værktøjsaksen</li> <li>Køres der i sikker højde i<br/>værktøjsaksen, så skal der ved<br/>den første kørselsbevægelse<br/>en koordinat programmeres</li> </ul> |  |

#### Sammenligning af funktioner TNC 320 og iTNC 530 17.5

| Fu                                                | Inktion                                                              | TNC 320                                       |                                                                                                    | iTNC 530                                                    |                                                                                |
|---------------------------------------------------|----------------------------------------------------------------------|-----------------------------------------------|----------------------------------------------------------------------------------------------------|-------------------------------------------------------------|--------------------------------------------------------------------------------|
| SL                                                | .ll-cyklerne 20 til 24:                                              |                                               |                                                                                                    |                                                             |                                                                                |
|                                                   | Forhold ved Ø´er, som ikke er<br>indeholdt i lommer                  |                                               | Kan ikke defineres med<br>kompleks konturformel                                                                                               |                                                             | Kan blive defineret begrænset<br>med kompleks konturformel                     |
| -                                                 | Blandede operationer ved<br>SL-cykler med komplekse<br>konturformler | -                                             | Ægte blandede operationer kan<br>gennemføres                                                                                                  | •                                                           | Ægte blandede operationer kan<br>kun gennemføres begrænset                     |
| •                                                 | Radiuskorrektur aktiv ved CYCL CALL:                                 | •                                             | Fejlmelding bliver afgivet                                                                                                    |                                                             | Radiuskorrektur bliver ophævet,<br>programmet bliver afviklet                  |
| •                                                 | Akseparallelle kørselsblokke i<br>kontur-underprogram                | =                                             | Fejlmelding bliver afgivet                                                                                                    | •                                                           | Programmet bliver afviklet                                                     |
|                                                   | Hjælpe-funktioner <b>M</b> i kontur-<br>underprogram                 |                                               | Fejlmelding bliver afgivet                                                                                                    |                                                             | M-funktioner bliver ignorerert                                                 |
| C)<br>ge                                          | <pre>/linderfladebearbejdning nerel:</pre>                           |                                               |                                                                                                    |                                                             |                                                                                |
| •                                                 | Konturbeskrivelse                                                    | •                                             | Neutral med X/Y-koordinater                                                                                                    | -                                                           | Maskinafhængig med fysisk<br>eksisterende drejeakser                           |
| •                                                 | Forskydningsdefinition på<br>cylinderfladen                          | -                                             | Neutral med nulpunkt-<br>forskydning i X/Y                                                                                                    | -                                                           | Maskinafhængig nulpunkt-<br>forskydning i drejeakser                           |
|                                                   | Forskydningsdefinition med<br>grunddrejning                          | -                                             | Funktion til rådighed                                                                                                    | •                                                           | Funktion ikke til rådighed                                                     |
|                                                   | Cirkelprogrammering med C/<br>CC                                     |                                               | Funktion til rådighed                                                                                                    |                                                             | Funktion ikke til rådighed                                                     |
|                                                   | APPR-/DEP-blokke ved konturdefinition                                | -                                             | Funktion ikke til rådighed                                                                                                    | -                                                           | Funktion til rådighed                                                          |
| <b>Cy</b><br>Cy                                   | <b>rlinderfladebearbejdning</b> med<br>rklus28:                      |                                               |                                                                                                    |                                                             |                                                                                |
|                                                   | Komplet udrømning af noten                                           |                                               | Funktion til rådighed                                                                                                    |                                                             | Funktion ikke til rådighed                                                     |
|                                                   | Tolerance kan defineres                                              |                                               | Funktion til rådighed                                                                                                    |                                                             | Funktion til rådighed                                                          |
| <b>Cylinderfladebearbejdning</b> med<br>Cyklus 29 |                                                                      | Indstikning direkte på konturen af<br>trinnet |                                                                                                    | Cirkelformet tilkørselsbevægelse<br>til konturen af trinnet |                                                                                |
| Lo<br>25                                          | ommer-, tappe- og notcykler<br>x:                                    |                                               |                                                                                                    |                                                             |                                                                                |
| •                                                 | Indstiksbevægelser                                                   | l g<br>væ<br>ud<br>før<br>for                 | rænseområder (geometriforhold<br>erktøj/kontur) bliver fejlmeldinger<br>løst, når indstiksbevægelser<br>rer til meningsløse/kritiske<br>rhold | l g<br>væ<br>ind                                            | rænseområder (geometriforhold<br>erktøj/kontur) bliver evt.<br>dstukket lodret |

17

| Funktion                                                                                                    | TNC 320                                                                                                    | iTNC 530                                                                                                    |  |
|----------------------------------------------------------------------------------------------------|----------------------------------------------------------------------------------------------------|----------------------------------------------------------------------------------------------------|--|
| PLANE-funktion:                                                                                                    |                                                                                                    |                                                                                                    |  |
| TABLE ROT/COORD ROT                                                                                                    | <ul> <li>Virkemåde:</li> <li>Transformationen virker på alle såkaldte drejeakser</li> <li>Ved TABLE ROT positionerer styringen ikke altid de frie akser, det er afhængig af den aktuelle position, den programmerede rumvinkel og maskinkinematikken</li> <li>Deafault ved fejlende valg:</li> <li>COORD ROT bliver anvendt</li> </ul> | <ul> <li>Virkemåde</li> <li>Transformations typen virker<br/>udelukkende i forbindelse med<br/>en C-drejeakse</li> <li>Ved TABLE ROT positionerer<br/>styringen altid drejeakserne</li> <li>Deafault ved fejlende valg:</li> <li>COORD ROT bliver anvendt</li> </ul> |  |
| <ul> <li>Maskinen er konfigureret til<br/>aksevinkel</li> </ul>                                                                                 | <ul> <li>Alle PLANE-funktioner kan<br/>anvendes</li> </ul>                                                                                                    | Kun PLANE AXIAL bliver udført                                                                                                    |  |
| <ul> <li>Programmering af en<br/>inkremental rumvinkel efter</li> <li>PLANE AXIAL</li> </ul>                                                    | <ul> <li>Fejlmelding bliver afgivet</li> </ul>                                                                                                    | <ul> <li>Inkremental rumvinkel bliver<br/>fortolket som absolutværdi</li> </ul>                                                                                                    |  |
| <ul> <li>Programmering af en<br/>inkremental aksevinkel efter</li> <li>PLANE SPATIAL, hvis maskine<br/>er konfigureret til rumvinkel</li> </ul> | Fejlmelding bliver afgivet<br>n                                                                                                    | <ul> <li>Inkremental aksevinkel bliver<br/>fortolket som absolutværdi</li> </ul>                                                                                                    |  |
| <ul> <li>Programmering af PLANE-<br/>Funktionen ved aktiv Cyklus 8</li> <li>SPEJLING</li> </ul>                                                 | <ul> <li>Spejlingen har ingen indflydelse<br/>på svingningen ved hjælp af<br/>PLANE AXIAL og Cyklus19</li> </ul>                                                                                                    | <ul> <li>Funktion med alle PLANE-<br/>Funktioner tilgængelig</li> </ul>                                                                                                    |  |
| Specialfunktioner for cyklusprogrammering:                                                                                                    |                                                                                                    |                                                                                                    |  |
| FN17                                                                                                    | <ul> <li>Funktion til rådighed</li> <li>Værdi bliver altid udlæst<br/>metrisk</li> <li>Yderlige forskelle ligger i<br/>detaljerne</li> </ul>                                                                                                    | <ul> <li>Funktion til rådighed</li> <li>Værdi bliver udlæst i enheden<br/>af det aktive NC-program</li> <li>Forskellige ligger i detaljerne</li> </ul>                                                                                                    |  |
| ■ FN18                                                                                                    | <ul> <li>Funktion til rådighed</li> <li>Værdi bliver altid udlæst<br/>metrisk</li> <li>Forskellige ligger i detaljerne</li> </ul>                                                                                                    | <ul> <li>Funktion til rådighed</li> <li>Værdi bliver udlæst i enheden<br/>af det aktive NC-program</li> <li>Forskellige ligger i detaljerne</li> </ul>                                                                                                    |  |
| Omregning af værktøjslængden i<br>positionsvisningen                                                                                            | l positions-visningen bliver<br>værktøjslængde L og DL tilgodeset<br>fra værktøjs-tabellen, fra T-blok<br>hver efter maskinparameter<br>progToolCalIDL (Nr. 124501)                                                                                                    | l positions-visningen bliver<br>værktøjslængde <b>L</b> og <b>DL</b> vist i<br>værktøjs-tabellen                                                                                                    |  |

#### Sammenligning: Forskelle i MDI-drift

| Funktion                                 | TNC 320                                                                                          | iTNC 530                                         |
|------------------------------------------|--------------------------------------------------------------------------------------------------|--------------------------------------------------|
| Afvikling af sammenhængende<br>sekvenser | Funktion til rådighed                                                                            | Funktion til rådighed                            |
| Lagring af modalt virksomme funktioner   | Funktion til rådighed                                                                            | Funktion til rådighed                            |
| Øvrige funktioner                        | <ul> <li>Statusvisning for Q-Parameter</li> <li>Blokfunktion, f.eks. KOPIERE<br/>BLOK</li> </ul> | <ul> <li>Globale programindstillinger</li> </ul> |
|                                          | Yderlig programfunktioner,<br>f.eks. FUNKTION DVÆLE                                              |                                                  |

# Sammenligning: Forskelle ved programmeringsplads

| Funktion                          | TNC 320                                                                                                    | iTNC 530                                                                                                    |
|-----------------------------------|----------------------------------------------------------------------------------------------------|----------------------------------------------------------------------------------------------------|
| Demo-udgave                       | Programmer med mere end<br>100 NC-blokke kan ikke vælges,<br>fejlmelding bliver afgivet.                                                         | Programmer kan vælges, der bliver<br>fremstillet maksimalt 100 NC-<br>blokke, yderligere blokke bliver<br>afskåret for fremstillingen |
| Demo-udgave                       | Bliver ved indlejring med <b>%</b> flere<br>end 100 NC-blokke nået, viser<br>testgrafikken ingen billede, en<br>fejlmelding bliver ikke afgivet. | Indlejrede programmer kan blive<br>simuleret.                                                                                         |
| Kopiering af NC-programmer        | Kopiering med Windows-Explorer til og fra bibliotek <b>TNC:\</b> mulig.                                                                          | Kopieringsforløbet skal ske<br>med TNCremo eller filstyring af<br>programmeringspladsen.                                              |
| Omskifte horisontal softkey-liste | Klik på bjælken skifter en liste mod<br>højre, hhv. en liste mod venstre                                                                         | Ved klik på en vilkårlig bjælke bliver<br>denne aktiv                                                                                 |

#### 17.6 Funktionsoversigt DIN/ISO

#### 17.6 Funktionsoversigt DIN/ISO

#### Funktionsoversigt DIN/ISO TNC 320

#### **M-funktioner**

| M00<br>M01<br>M02    | Programafvikling HOLD/Spindel HOLD/Kølemiddel UDE<br>valbart programafvikling HOLD<br>Programafvikling HOLD/Spindel HOLD/Kølemiddel UDE/hhv. Slet status-visning (afhængig af<br>maskin-parameter)/tilbagespring til blok 1 |
|----------------------|----------------------------------------------------------------------------------------------------|
| M03<br>M04<br>M05    | Spindel INDE i medurs<br>Spindel INDE i modurs<br>Spindel HOLD                                                                                                    |
| M06                  | Værktøjsveksel/programafviklings STOP (afhængig af maskin-parameter)/spindel STOP                                                                                                    |
| M08<br>M09           | Kølemiddel INDE<br>kølemiddel UDE                                                                                                    |
| M13<br>M14           | Spindel INDE i medurs /kølemiddel INDE<br>Spindel INDE i modurs/kølemiddel inde                                                                                                    |
| M30                  | Samme funktion som M02                                                                                                    |
| M89                  | Fri hjælpe-funktion ellerCyklus-kald, modal virksom (afhængig af maskin-parameter)                                                                                                    |
| M99                  | Blokvis Cykluskald                                                                                                    |
| M91<br>M92           | l positioneringsblok: Koordinater henfører sig til en af maskin-nulpunkt<br>i positionsblok, koordinater henholder sig til en af maskinproducenten definerede position<br>f.eks. til værktøjsveksel-positionen              |
| M94                  | Reducere visning af drejeakse til en værdi under 360°                                                                                                    |
| M97<br>M98           | Bearbejd små konturstrin<br>Fuldstændig bearbejdning af åbne konturer                                                                                                    |
| M109<br>M110<br>M111 | Konstant banehastighed ved værktøjs-skær (tilspænding øges eller reduceres)<br>Konstant banehastighed ved værktøjs-skær (kun tilspændings-reducering)<br>M109/M110 nulsættes                                                |
| M116<br>M117         | Tilspænding ved vinkelakse i mm/min<br>M116 nulsættes                                                                                                    |
| M118                 | Overlejre håndhjul-positionering under programafviklingen                                                                                                    |
| M120                 | Forudberegning af radiuskorrigeret kontur (LOOK AHEAD)                                                                                                    |
| M126<br>M127         | Drejeakse vejoptimeret kørsel<br>M126 nulsættes                                                                                                    |
| M128<br>M129         | Position af værktøjsspids ved positionering af svingakser bibeholdes (TCPM)<br>M128 nulsættes                                                                                                    |
| M130                 | l en positioneringsblok: Punkter henfører sig til det utransformerede koordinatsystem                                                                                                    |
| M140                 | Tilbage kørsel fra konturen i værktøjsakse-retning                                                                                                    |
| M141                 | Undertrykke tastesystem-overvågning                                                                                                    |
| M143                 | Slette grunddrejning                                                                                                    |
| M148<br>M149         | Løfte værktøjet automatisk op fra konturen ved et NC-stop<br>M148 nulsættes                                                                                                    |

#### **G**-funktioner

| Værktøjsbevægelse |                                                                |  |  |
|-------------------|----------------------------------------------------------------|--|--|
| G00               | Ilgang i kartetisk linie                                       |  |  |
| G01               | Kartetisk linie ved tilspænding                                |  |  |
| G02               | Kartetisk cirkel med-urs                                       |  |  |
| G03               | Kartetisk cirkel CCW                                           |  |  |
| G05               | Kartetisk cirkel                                               |  |  |
| G06               | Kartetisk cirkel, tang. transit.                               |  |  |
| G07*              | Kartetisk linie, paraxial                                      |  |  |
| G10               | Polar linie i ilgang                                           |  |  |
| G11               | Polar linie med tilspænding                                    |  |  |
| G12               | Polar cirkel med-urs                                           |  |  |
| G13               | Polar cirkel mod-urs                                           |  |  |
| G15               | Polar cirkel                                                   |  |  |
| GIO               | Polar cirkele, tang. transition                                |  |  |
| Fase/runding/     | kontur tilkørsel hhv. frakørsel                                |  |  |
| G24*              | Fase med længde R med Faselængde R                             |  |  |
| G25*              | Runding af hjørner med radius R med Radius R                   |  |  |
| G26*              | Tangential tilkørsel en Kontur med Radius R                    |  |  |
| G27*              | Tangential frakørsel en Kontur med Radius R                    |  |  |
| Værktøjsdefin     | ition                                                          |  |  |
| G99*              | Værktøjs definition med værktøjsnummer T, længde L og radius R |  |  |
| Værktøjsradiu     | skorrektur                                                     |  |  |
| G40               | Værktøjs-midtpunktsbane uden værktøjsradiuskorrektur           |  |  |
| G41               | Radiuskor. til venstre for bane                                |  |  |
| G42               | Radiuskor. til højre for bane                                  |  |  |
| G43               | Radiuskorrektur: Forlænge bane for G07                         |  |  |
| G44               | Radiuskorrektur: Forkorte bane for G07                         |  |  |
| Råemne-defini     | ition for grafik                                               |  |  |
| G30               | Emne def.: MIN position (G17/G18/G19)                          |  |  |
| G31               | Emne def.: MAX position (G90/G91)                              |  |  |
| Cykler for frem   | nstilling af boringer og gevind                                |  |  |
| G200              | BORING                                                         |  |  |
| G201              | REIFLING                                                       |  |  |
| G202              | UDDREJNING                                                     |  |  |
| G203              | UNIVERSAL BORING                                               |  |  |
| G204              | BAGBEARBEJDNING                                                |  |  |
| G205              | UNIVER. DYBDEBORING                                            |  |  |
| G206              | GEVINDSKAERING med udligningspatron                            |  |  |
| G207              | STIV GEVINDSK. uden udligningspatron                           |  |  |
| G208              | BOREFRAESNING                                                  |  |  |
| G209              | GEVIND/ SPAAN BRKG                                             |  |  |
| G24U<br>C241      | CENTRERING                                                     |  |  |
| UZ41              | ENSKAERS-DYBDEBORING                                           |  |  |

#### 17.6 Funktionsoversigt DIN/ISO

#### **G**-funktioner

| Cykler for frem | nstilling af boringer og gevind  |
|-----------------|----------------------------------|
| G262            | GEVINDSKAERING                   |
| G263            | GEVIND UNDERSKAERING             |
| G264            | GEVINDBORING                     |
| G265            | HELIX-GEVINDBORING               |
| G267            | UDV. GEVINDFRAESNING             |
| Cykler for fræs | ning af Lommer, Tappe og Noter   |
| G233            | PLANFRAESNING                    |
| G251            | FIRKANTLOMME                     |
| G252            | RUND LOMMEFRAESNING              |
| G253            | NOTFRAESNING                     |
| G254            | RUNDINGS NOT                     |
| G256            | FIRKANTET TAP                    |
| G257            | RUND TAP                         |
| G258            | POLYGONTAP                       |
| Cykler for frem | nstilling af punktemønster       |
| G220            | POLAR MOENSTER                   |
| G221            | KARTESISK MOENST                 |
| SL-cykler       |                                  |
| G37             | KONTUR                           |
| G120            | KONTUR-DATA for G121 til G124    |
| G121            | FORBORING                        |
| G122            | UDFRAESNING                      |
| G123            | SLETSPAAN DYBDE                  |
| G124            | SLETSPAAN SIDE                   |
| G125            | DELKONTUR-RAEKKE for åbne Kontur |
| G270            | KONTURKAEDE-DATACYLINDER-FLADE   |
| G127            | CYLINDER-FLADE                   |
| G128            | CYLINDERFLADE KAM                |
| G129            | CYL.OVERFLADE KONTUR             |
| G139            | KONTURNOT HVIRVELFRI             |
| G275            |                                  |
| Koordinatomd    | rejning                          |
| G53             | NULPUNKT fra Nulpunktstabel      |
| G54             | NULPUNKT i ProgramSPEJLING       |
| G28             | DREJNING                         |
| G73             | DIMFAKTOR                        |
| G72             | BEARBEJDNINGSFLADE               |
| G80             | SAET-UDGANGSPUNKT                |
| G247            |                                  |
| Cykler for ned  | fræsning                         |
| G230            | NED-FRAES                        |
| G231            | OVERFL.ORDNING                   |
|                 |                                  |

\*) blokvis virksom funktion

| ersigt DIN/ISO | 17 |
|----------------|----|
|                |    |
|                |    |

| G-funktioner                  |                                                     |  |  |  |
|-------------------------------|-----------------------------------------------------|--|--|--|
| TastEsystem-c                 | TastEsystem-cykler for registrering af en skråflade |  |  |  |
| G400                          | BASIS ROTATION                                      |  |  |  |
| G401                          | ROT 2 BORING                                        |  |  |  |
| G402                          | ROTATION AF 2 GEVIND                                |  |  |  |
| G403                          | ROT OVER DREJEAKSE                                  |  |  |  |
| G404                          | SET BASIC ROTATION                                  |  |  |  |
| G405                          | ROTATION I C-AXIS                                   |  |  |  |
| Tastesystemcy                 | klus til henf.pktfastlæggelse                       |  |  |  |
| G408                          | HENF.PKT MIDTE NOT                                  |  |  |  |
| G409                          | HENF.PKT. MIDTE TRIN                                |  |  |  |
| G410                          | NULPUNKT I FIRKANT                                  |  |  |  |
| G411                          | NULPUNKT UDE FIRKANT                                |  |  |  |
| G412                          | NULPUNKT I CIRKEL                                   |  |  |  |
| G413                          | NULPUNKT UDE CIRKEL                                 |  |  |  |
| G414                          | NULPUNKT UDE HJOERNE                                |  |  |  |
| G415                          | NULPUNKT I HJOERNE                                  |  |  |  |
| G416                          | NULPUNKT CIRKELCENT.                                |  |  |  |
| G417                          | NULPUNKT I TS AKSEHENF.PKT 4 BORINGER               |  |  |  |
| G418                          | HENF.PKT I EN AKSE                                  |  |  |  |
| G419                          |                                                     |  |  |  |
| Tastesystemcy                 | vklus til henf.pktfastlæggelse                      |  |  |  |
| G55                           | BEROERINGSPUNKT                                     |  |  |  |
| G420                          | MAALE-VINKEL                                        |  |  |  |
| G421                          | MAALE BORING                                        |  |  |  |
| G422                          | MAALE CIRKEL UDVEND.                                |  |  |  |
| G423                          | MAALE FIRKANT INDEN                                 |  |  |  |
| G424                          | MAALE FIRKANT UDE                                   |  |  |  |
| G425                          | MAALE BREDE INDVEND.                                |  |  |  |
| G420<br>C427                  | MAALE UDV. BREDE                                    |  |  |  |
| G427                          | MAALEKOORDINATER                                    |  |  |  |
| G430<br>G421                  | MAALE HUL-CIRKEL                                    |  |  |  |
|                               | MAAL PLAN                                           |  |  |  |
| Tastesystemcy                 | klus til værktøjsopmåling                           |  |  |  |
| G480                          | KAL. VERKTOJSTAST                                   |  |  |  |
| G481                          | VAERKTOEJSLAENGDEVAERKTOEJS-RADIUS                  |  |  |  |
| G482                          | MALING AF VAERKT.                                   |  |  |  |
| G483                          | KALIBRERE IR-TT                                     |  |  |  |
| G434                          |                                                     |  |  |  |
| Specialcykler                 |                                                     |  |  |  |
| G04*                          | DVAELETID                                           |  |  |  |
| G36                           | ORIENTERING                                         |  |  |  |
| G39*                          | PGM KALD                                            |  |  |  |
| G62                           | TOLERANCE                                           |  |  |  |
| Fastlægge bearbejdningsplaner |                                                     |  |  |  |
| G17                           | Spindelakse Z - plan XY                             |  |  |  |
| G18                           | Spindelakse Y - plan ZX                             |  |  |  |
| G19                           | Spindelakse X - plan YZ                             |  |  |  |

#### 17.6 Funktionsoversigt DIN/ISO

| <b>G</b> -funktion | er |
|--------------------|----|
|--------------------|----|

#### Målangivlse

| warangiv   | ISE                                                      |  |
|------------|----------------------------------------------------------|--|
| G90<br>G91 | Absolutmål<br>Kædemål                                    |  |
| Måleenhe   | ed                                                       |  |
| G70        | Måleenhed tomme (ved program-start)                      |  |
| G71        | Måleenhed millimeter (fastlæg ved program-start)         |  |
| Specielle  | G-funktioner                                             |  |
| G29        | Overfør aktuel position (f.eks cirkelmidtpunkt som Pol)  |  |
| G38        | Stop program løb                                         |  |
| G51*       | Forbered værktøjs-veksler (ved central værktøjs veksler) |  |
| G79*       | Cycle kald                                               |  |
| G98*       | Sæt label                                                |  |

\*) blokvis virksom funktion

#### Adresser

| %<br>%           | Programstart<br>programkald                                                                |
|------------------|--------------------------------------------------------------------------------------------|
| #                | Nulpunkt-nummer med G53                                                                    |
| A<br>B<br>C      | Drejebevægelse om X-aksen<br>drejebevægelse om Y-aksen<br>Drejebevægelse om Z-aksen        |
| D                | Q-parameterdefinition                                                                      |
| DL<br>DR         | Slid-korrektur længde med T<br>Slid-korrektur radius med T                                 |
| E                | Tolerance med M112 og M124                                                                 |
| F<br>F<br>F<br>F | Tilspænding<br>Dvæletid med G04<br>Målfaktor med G72<br>Faktor F-reducering med M103       |
| G                | G-funktioner                                                                               |
| H<br>H<br>H      | Polarkoordinater-Vinkel<br>Drejevinkel med G73<br>Grænsevinkel med M112                    |
| I                | X-koordinat for cirkelmidtpunkt/pol                                                        |
| J                | Y-koordinat for cirkelmidtpunkt/pol                                                        |
| К                | Z-koordinat for cirkelmidtpunkt/Pol                                                        |
| L<br>L<br>L      | Sæt et Label nummer med G98<br>Spring til et Label-nr.<br>Værktøjs-længde med G99          |
| Μ                | M-funktioner                                                                               |
| Ν                | Bloknummer                                                                                 |
| P<br>P           | Cyklus-parameter i bearbejdningscyklus<br>Værdi eller Q-parameter i Q-parameter-definition |
| Q                | Parameter Q                                                                                |

17

| Adresser                                           |                                                                                                    |                 |
|----------------------------------------------------|----------------------------------------------------------------------------------------------------|-----------------|
| R<br>R<br>R<br>R                                   | Polarkoordinater-Radius<br>Cirkel-radius med G02/G03/G05<br>Rundings-Radius med G25/G26/G27<br>Værktøjs-Radius med G99 |                 |
| S<br>S                                             | Spindelomdrejning<br>Spindel-orientering med G36                                                                       |                 |
| T<br>T<br>T                                        | Værktøjs-definition med G99<br>Værktøjs-kald<br>næste værktøj med G51                                                  |                 |
| U<br>V<br>W                                        | Akse paralel til X-aksen<br>Akse parallel til Y-aksen<br>Akse parallel til Z-aksen                                     |                 |
| X<br>Y<br>Z                                        | X-akse<br>Y-akse<br>Z-akse                                                                                             |                 |
| *                                                  | blokende                                                                                                    |                 |
| Konturcykle                                        | r                                                                                                    |                 |
| Program-op                                         | bygning ved bearbejdning med flere værktøjer                                                                           |                 |
| Liste for kon                                      | tur-underprogram                                                                                                    | G37 P01         |
| Konturdata                                         | defineres                                                                                                    | G120 Q1         |
| <b>Boring</b> defin<br>KonturCyklus<br>Cyklus-kald | er/kald<br>:: forboring                                                                                                | G121 Q10        |
| <b>Skrubfræsn</b><br>KonturCyklus<br>Cyklus-kald   | i <b>ng</b> definer/kald<br>:: udrømning                                                                               | G122 Q10        |
| Sletfræsning<br>KonturCyklus<br>Cyklus-kald        | <b>g</b> definer/kald<br>:: sletning dybde                                                                             | G123 Q11        |
| Sletfræsning<br>KonturCyklus<br>Cyklus-kald        | <b>g</b> definer/kald<br>:: sletning side                                                                              | G124 Q11        |
| Slut på hoved                                      | d-program, tilbagespring                                                                                               | M02             |
| Konturunder                                        | program                                                                                                    | G98<br>G98 L0   |
| Radiuskorrel<br>Kontur                             | tur for kontur-underprogram                                                                                            | Badiuskorrektur |

| Kontur       | Programmeringsrækketølgen for konturelementer | Radiuskorrektur |
|--------------|-----------------------------------------------|-----------------|
|              | medurs (CW)                                   | G42 (RR)        |
| (iomme)      | modurs (CCVV)                                 | G41 (RL)        |
| Udvendig (Ø) | medurs (CW)                                   | G41 (RL)        |
|              | modurs (CCVV)                                 | G42 (RR)        |

#### 17.6 Funktionsoversigt DIN/ISO

#### Koordinatomdrejning

| Koordinatomregning  | Aktivering         | Ophæve       |
|---------------------|--------------------|--------------|
| Nulpunktforskydning | G54 X+20 Y+30 Z+10 | G54 X0 Y0 Z0 |
| Spejling            | G28 X              | G28          |
| Drejning            | G73 H+45           | G73 H+0      |
| Dim.faktor          | G72 F 0,8          | G72 F1       |
| Bearbejdningsplan   | G80 A+10 B+10 C+15 | G80          |
| Bearbejdningsplan   | PLANE              | PLANE RESET  |

#### Q-parameterdefinition

| D        | Funktion                                                       |
|----------|----------------------------------------------------------------|
| 00       | Q parameter: Tilknyt                                           |
| 01       | Q parameter: Addition                                          |
| 02       | Q parameter: Subtraktion                                       |
| 03       | Q parameter: Multiplikation                                    |
| 04       | Q parameter: Division                                          |
| 05       | Q parameter: Kvadrat rod                                       |
| 06       | Q parameter: Sinus                                             |
| 07       | Q parameter: Kosinus                                           |
| 08       | <b>Q</b> parameter: Kvadratsummen $c = \sqrt{a^2 + b^2}$       |
| 09       | <b>Q parameter: Hvis lig, gå til</b> på Labelnummer            |
| 10       | <b>Q parameter: Hvis ulig, gå til</b> på Labelnummer           |
| 11       | <b>Q parameter: Hvis større, gå til</b> på Labelnummer         |
| 12       | <b>Q parameter: Hvis mindre, gå til</b> på Labelnummer         |
| 13       | Q parameter: Vinkel med ARCTAN (Vinkel fra c sin a og c cos a) |
| 14       | Q parameter: Fejl meddelse                                     |
| 15       | Q parameter: External output                                   |
| 16       | Q parameter: Skrive fil                                        |
| 18<br>10 | Q parameter: Læs system data                                   |
| 19       | Q parameter: Send værdi til PLC                                |

#### Index

| 3                |     |
|------------------|-----|
| 3D-fremstilling  | 520 |
| 3D-Grunddrejning | 492 |
| 3D-Tastesystem   |     |
| anvend           | 476 |
| kalibrering      | 483 |

#### A

| Afbryd bearbejdning           | 535 |
|-------------------------------|-----|
| Arbejdsrum overvågning        | 531 |
| Arbejdsrum-overvågning        | 528 |
| ASCII-Filer                   | 400 |
| Automatisk programstart       | 548 |
| Automatisk værktøjs-opmåling. | 191 |

#### B

| Backup                        | 97   |
|-------------------------------|------|
| Banbevægelser                 |      |
| Polarkoordinater              |      |
| Oversigt                      | 250  |
| Banebevægelse                 | 238  |
| Polarkoordinater              | 250  |
| PolarKoordinater              |      |
| Cirkelbane med tangential     |      |
| tilkørsel                     | 252  |
| Polarkoordinater              |      |
| Cirkelbane om Pol CC          | 252  |
| ligelinje                     | 251  |
| retvinklet Koordinater        | 238  |
| Cirkelbane med fastlagt       |      |
| Radius                        | 244  |
| Cirkelbane med tangential     |      |
| tilkørsel                     | 246  |
| Banebevægelser                |      |
| Retvinklede koordinater       |      |
| Oversigt                      | 238  |
| Banefunktion                  |      |
| Grundlag                      | 222  |
| Banefunktioner                |      |
| Grundlaget                    |      |
| Cirkler og cirkelbuer         | 225  |
| Forpositionering              | 226  |
| Beskriv Logbog                | 343  |
| Beskyttelseszone              | 557  |
| Bestemme bearbejdningstiden   | 527  |
| Betjeningsfelt                | . 76 |
| Bibliotek 130,                | 135  |
| fremstil                      | 135  |
| kopier                        | 138  |
| slette                        | 139  |
| Billedeskærm                  | . 75 |
| Billedeskærmopdeling CAD-View | wer  |
| og DXF-Konverter              | 272  |
| Billedeskærmsopdeling         | . 76 |
| Billedskærm-tastatur          | 156  |
| Block Check karakter          | 565  |

| Blok                          | 123 |
|-------------------------------|-----|
| indfør, ændre                 | 123 |
| slet                          | 123 |
| Blokafvikling                 | 543 |
| efter strømudfald             | 543 |
| i Punkttabel                  | 547 |
| Brug DXF-Data                 |     |
| Grundindstilling              | 276 |
| Layer indstilling             | 278 |
| Sæt henføringspunkt           | 279 |
| Vælg boreposition             |     |
| enkeltvalg                    | 285 |
| Brug DXF-Daten                |     |
| Vælg bearbejdningsposition    | 284 |
| BrugDXF-Daten                 |     |
| Vælg Kontur                   | 281 |
| Brug DXF-fil                  |     |
| Filter for boreposition       | 288 |
| Brugerparameter               | 584 |
| Brug Tastefunktion med mekani | sk  |
| taster eller måleur           | 475 |
|                               |     |

С

| CAD-Viewer                | 273 |
|---------------------------|-----|
| Cirkelbane 244, 246, 252, | 252 |
| om Cirkelmidtpunkt CC     | 243 |
| Cirkelberegning           | 318 |
| Cirkelmidtpunkt           | 242 |
|                           |     |

| D14: Udlæs fejlmelding<br>D18: Læs Systemdata<br>D20: NC og PLC synkronisering<br>342 | 324<br>333<br> |
|---------------------------------------------------------------------------------------|----------------|
| D26: TABOPEN: Åbne frit                                                               |                |
| definerbar Tabel                                                                      | 407            |
| D27: TABWRITE: Beskriv en frit                                                        |                |
| definerbare Tabel                                                                     | 408            |
| D27: TABWRITE: Læs frit                                                               |                |
| definerbare Tabel                                                                     | 409            |
| D29: overfør værdi til PLC 342, 3                                                     | 343            |
| D37 EXPORT                                                                            | 343            |
| D38: Informationen                                                                    | 343            |
| Databackup                                                                            | 97             |
| Datainterface                                                                         | 563            |
| opsæt                                                                                 | 563            |
| Data Interface                                                                        |                |
| Stikforbindelse                                                                       | 596            |
| Dataoverførsel                                                                        |                |
| Block Check Character                                                                 | 565            |
| Databits                                                                              | 564            |
| forhold efter start af ETX                                                            | 566            |
| Handshake                                                                             | 565            |
| Paritet                                                                               | 564            |
| Protokoll                                                                             | 564            |
| Software                                                                              | 567            |
| Software TNCserver                                                                    | 566            |
| Stopbits                                                                              | 564            |
|                                                                                       |                |

| Tilstand af RTS-linje         | 565   |
|-------------------------------|-------|
| Filsystem                     | 565   |
| Dataoverførslesbastighed      | 563   |
| Datasikring                   | 129   |
| Dataudlæse nå billedskærmen   | 332   |
| Definer lokale O-Parameter    | 313   |
| Definer remanente O-Paramete  | or or |
| 313                           | /     |
| definer råemne                | 119   |
| Delfamilie                    | 314   |
| Dialog                        | 120   |
| DIN/ISO                       | 120   |
| DNC                           | 576   |
| Informationen fra NC-Program  | )     |
| 343                           |       |
| Dokument læser                | 143   |
| Downloade hiælpefiler         | 180   |
| Drei bearbeidsningsplan       |       |
| manuelt                       | 503   |
| Drejeakse                     |       |
| Køre vejoptimeret:.M126       | . 443 |
| Reducere visning M94          | 444   |
| Drejeakser                    | 442   |
| Drejning af bearbejdningsplan | 503   |
| Driftsarter                   | 77    |
| Driftstider                   | 561   |
| Dvæletid 412, 413,            | 414   |
| DXF-Konverter                 | 274   |
| DXF-konverter                 |       |
| Vælg boreposition             |       |
| Ikon                          | 287   |
| musebrug                      | 286   |
|                               |       |

#### E

| Ekstern adgang               | 555 |
|------------------------------|-----|
| Ekstern dataoverførsel       | 151 |
| Ekstraakse                   | 113 |
| Emnepositionen               | 114 |
| Ethernet-Intderface          |     |
| Tilslutningsmuligheder       | 569 |
| Ethernet-Interface           | 569 |
| Indfærsel                    | 569 |
| konfigurer                   | 569 |
| Ethernet-interface           |     |
| Netværksdrev forbinde og     |     |
| løsne                        | 152 |
| F                            |     |
| Fase                         | 240 |
| Fastlæg henføringspunkt manu | elt |
| Cirkelcentrum som            |     |
| hentøringspunkt              | 496 |

| henføringspunkt           | 496    |
|---------------------------|--------|
| Hjørne som henføringspunk | t 495  |
| l en vilkårlig akse       | 494    |
| Midterakse som henførings | punkt. |
| 499                       |        |
| FCL                       | 562    |

| FCL-Funktion                     | 9    |
|----------------------------------|------|
| Feilmelding                      | 170  |
| Hiælp ved                        | 170  |
| Fil                              |      |
| fremstil                         | 135  |
| marker                           | 1/10 |
| sortor                           | 1/1  |
| Fil forvaltning                  | 141  |
|                                  | 101  |
| Funktions-oversigt               | 131  |
| FII-Status                       | 132  |
| Filstyring                       | 127  |
| Fil-styring                      | 130  |
| beskyt Filer                     | 141  |
| Bibliotek                        | 130  |
| Fil-Styring                      |      |
| Bibliotek                        |      |
| Fremstil                         | 135  |
| Fil-styring                      |      |
| Bibliotek                        |      |
| kopier                           | 138  |
| ekstren dataoverførsel           | 151  |
| Fil Type                         | 107  |
| Fil type                         | 127  |
| FII-type                         | 100  |
| eksterne Fil-Typer               | 129  |
| Filstyring                       |      |
| kald                             | 132  |
| Fil-styring                      |      |
| Kopiere tabel                    | 137  |
| Kopier Filer                     | 135  |
| overfør Fil                      | 140  |
| Overskriv Filer                  | 136  |
| Slet Fil                         | 139  |
| Væla Fil                         | 133  |
| Filter for boreposition ved DXF- |      |
| filoverførsel                    | 288  |
| Firewall                         | 575  |
| FK-Programmering                 | 257  |
| EK programmering                 | 207  |
| Cirkelbane                       | າດາ  |
|                                  | 202  |
| FK-Programmening                 | 050  |
| Gratik                           | 259  |
| FK-programmering                 |      |
| Grundlaget                       | 257  |
| Indlæsemuligheder                |      |
| Hjælpepunkter                    | 266  |
| Relativ henføring                | 267  |
| Retning og længde af             |      |
| konturelementer                  | 263  |
| indlæsningsmuligheder            |      |
| Cirkeldata                       | 264  |
| Lukkede konturer                 | 265  |
| Retlinier                        | 261  |
| FK-Programmering                 | 201  |
| Slutnunkt                        | 263  |
| FK-programmoring                 | 200  |
|                                  | 260  |
|                                  | 200  |
| riade-inormalvektor              | 427  |

Fleraksebearbejdning...... 416

| FN14: ERROR: Udlæs fejlmelding       | g            |
|--------------------------------------|--------------|
| FN16: F-PRINT: udlæs formatere       | t            |
| FN18: SYSREAD: Læs Systemda          | 328<br>ta.   |
| 333<br>EN23: CIBKELDATA: Berean cirk | وا           |
| ud fre 3 punkter                     | 318          |
| FN24: CIRKELDATA: Beregn cirk        | el           |
| ud fra 4 punkter                     | 318          |
| FN27: IABVVRITE: Læs frit            | 400          |
|                                      | 409          |
| Fornoid effer start at EX1           |              |
|                                      | 227<br>407   |
| Formular visiting                    | 407<br>1 E O |
| Fremstilling i 2 planar              | 100          |
| Fri definerbar Tabel                 | 0Z4          |
| åben                                 | 107          |
| Fri definierbar Tabel                | +07          |
| beskriv                              | 408          |
| Frikøre                              | 540          |
| efter strømudfald                    | 540          |
| Funftionssammenligning               | 610          |
|                                      |              |

#### G

| Gen service-fil                 | 174 |
|---------------------------------|-----|
| Gentilkørsel til konturen       | 547 |
| Grafik                          |     |
| Ved programmering               | 166 |
| Udsnitsforstørrelse             | 169 |
| Visninger                       | 520 |
| Grafiken                        | 518 |
| Grafik-Indstilling              | 554 |
| Grafisk Simulation              |     |
| Vis værktøj                     | 526 |
| Grafisk simulering              | 526 |
| Grunddrejning                   | 491 |
| Registrering i driftsart manuel | 491 |
| Grundlaget                      | 102 |
|                                 |     |

#### Н

| Harddisk              | 127 |
|-----------------------|-----|
| Helcirkel             | 243 |
| Helix-Interpolation   | 253 |
| Henføringsp.          |     |
| styring               | 465 |
| Henføringssystem 103, | 113 |
| Basis                 | 106 |
| Bearbejdningsplan     | 108 |
| Emne                  | 107 |
| Indlæse               | 110 |
| Maskine               | 104 |
| Henføringsystem       |     |
| Værktøj               | 111 |
| Hjælpefunktion        |     |
| for drejeakser        | 442 |
| forkoordinatangivelse | 374 |

| Hjælpefunktioner      | 372 |
|-----------------------|-----|
| Hjælpe-funktioner     |     |
| for baneforhold       | 377 |
| Indlæse               | 372 |
| Hjælpesystem          | 175 |
| Hjælp ved Fejlmelding | 170 |
| Hjørne-runding        | 241 |
| Hjørnerunding M197    | 390 |
| Hovedakse             | 113 |
| Håndhjul              | 453 |
|                       |     |

# Ilgang.184Indexseret Værktøj.194Indføje kommentarer.157Indføj kommentar.158Indgiv spindelomdr.201Indkoble.448Indlæs Maskinkonfiguration.581Indstil BAUD-Rate.563iTNC 530.74

#### K

| Kompenser værktøjsslidtage     |     |
|--------------------------------|-----|
| ved måling af to punkter på en |     |
| linje                          | 490 |
| Kontekstafhængig hjælp         | 175 |
| Kopier fra Programdel          | 125 |
| Kopier programdel              | 125 |
| Kør maskinakser                | 451 |
| med akseretningstasten         | 451 |
| med håndhjul                   | 453 |
| Kør maskinakserne              |     |
| skridtvis                      | 452 |
| Kørselsgrænse                  | 557 |
| Kørsel væk fra kontur          | 386 |
|                                |     |

#### 

#### Μ

| M91, M92          | 374 |
|-------------------|-----|
| Maskinindstilling | 555 |
| Maskinparameter   | 584 |
| MDI               | 512 |
| MOD-Funktion      | 552 |
| forlad            | 552 |
| Oversigt          | 553 |
| vælg              | 552 |
| Ν                 |     |

| NC-Fejlmelding                  | 170 |
|---------------------------------|-----|
| NC og PLC synkronisering 342, 3 | 342 |
| Netværk-Indstilling             | 569 |
| Netværks-tilslutning            | 152 |
| Nulpunkt-Tabel                  |     |
Overfør tasteresultat..... 481 

| 0                          |     |
|----------------------------|-----|
| Om denne håndbog           | 6   |
| Opmål emne                 | 500 |
| Overfør aktuel-position    | 121 |
| Overkør referencepunkt     | 448 |
| Overlejring med håndhjuls- |     |
| positionering M118         | 384 |

# Ρ

0

| Paranteser                  | 311  |
|-----------------------------|------|
| Password                    | 562  |
| Diada Tabal                 | 1002 |
| DIANE Funktion 417          | 130  |
| FLANE-FUNKLION              | 419  |
|                             | 400  |
| Aksevinkel-Definition       | 432  |
| PLAN-funktion               |      |
| Automatisk indsvingning     | 434  |
| PLAN-Funktion               |      |
| Eulervinkel-Definition      | 425  |
| Inkremental-Definition      | 431  |
| Oversigt                    | 419  |
| PLAN-funktion               |      |
| Positionsforhold            | 434  |
| PLAN-Funktion               |      |
| Rumvinkel-Definition 422, 4 | 23,  |
| 429                         |      |
| PLAN-funktion               |      |
| Tilbagestil                 | 421  |
| PI AN-Funktion              |      |
| Lidvalg af mulige løsninger | 437  |
| Vektor Definition           | 127  |
| Polarkoordinaton            | 112  |
| Polarkoordinator            | 115  |
| Crundleaganda               | 110  |
|                             | 113  |
|                             | 250  |
| Positioner                  | 512  |
| med manuel indlæsning       | 512  |
| ved transformeret           |      |
| bearbejdningsplan           | 376  |
| Preset-Tabel                | 465  |
| Overfør tasteresultat       | 482  |
| Program                     | 116  |
| editering                   | 122  |
| -opbygning                  | 116  |
| Struktur                    | 159  |
| åben ny                     | 119  |
| Programafvikling            | 533  |
| afbryd                      | 535  |
| Blokafvikling               | 543  |
| fortsæt efter en afbrydelse | 539  |
| Frikøre                     | 540  |
| Oversigt                    | 533  |
| Overspringe blokke          | 549  |
| udfør                       | 521  |
| Programdel-gentagelsor      | 2054 |
| Program kald                | 230  |
| i iogiaili-kaiu             |      |

| Vilkårligt program som       |     |
|------------------------------|-----|
| underprogram                 | 297 |
| Programmer-Grafik            | 259 |
| Programmer værktøjs-bevægels | se  |
| 120                          |     |
| Programspecifikationer       | 393 |
| Program test                 | 529 |
| Program-Test                 |     |
| Indstil hastighed            | 519 |
| Program-test                 |     |
| Oversigt                     | 529 |
| udføre                       | 531 |
| Program-Test                 |     |
| udføres til en bestemt blok  | 532 |
| Pulserende omdr              | 410 |

#### Q

| Q-Paramete-Programmering<br>Vinkelfunktioner | 317<br>348<br>343 |
|----------------------------------------------|-------------------|
| kontroller                                   | 321               |
| lokale Parameter QL                          | 310               |
| overtør værdi til PLC 342,                   | 343               |
| remanente Parameter QR                       | 310               |
| Udlæs formateret                             | 328               |
| Q-Parameter-Programmering                    |                   |
| 310,                                         | 348               |
| Cirkelberegning                              | 318               |
| Q-parameter-programmering                    |                   |
| Hvis/så-beslutning                           | 319               |
| Matematiske grundfunktioner                  | 315               |
| Programmereringsanvisninger<br>312           |                   |
| Øvrige funktioner                            | 323               |
| forud tildelt                                | 360               |
| R                                            |                   |

| Radiuskorrektur<br>indlæs<br>udvendig hjørne, Indvendig     | 208<br>209        |
|-------------------------------------------------------------|-------------------|
| hjørne<br>Resonanssvingning<br>Restore                      | 210<br>410<br>97  |
| Retvinklet Koordinat<br>ligelinje<br>Retvinklet Koordinater | 239               |
| Cirkelbane om Cirkelmidtpunk<br>CC                          | t<br>243          |
| S                                                           |                   |
| Sammenkædninger<br>Set fra oven<br>Skriv tasteværdi         | 301<br>524        |
| i Nulpunkts-Tabel<br>i Preset-Tabel<br>Protokol             | 481<br>482<br>480 |
| Skruelinie                                                  | 253               |

| Software-Nummer<br>SPEC FCT<br>Specialfunktioner<br>Spindelomdr. ændre<br>Status-visning<br>generel<br>yderlig<br>Stier<br>Stikforbindelse Data Interface<br>Stop ved<br>String-Parameter<br>anvis<br>Bestem længde<br>kontroller<br>konverter<br>Kopier delstring<br>Læs Systemdata<br>sammenkæde<br>Struktur af program<br>Sving bearbejdningsplan<br>programmeret<br>Svingning<br>bearbejdningsplanet<br>Sving uden drejeakse<br>Sæt henføringspunkt manuelt<br>uden 3D-Tastesystem | 562<br>392<br>464<br>80<br>596<br>532<br>348<br>349<br>355<br>354<br>353<br>351<br>352<br>349<br>159<br>417<br>417<br>419<br>441<br>494<br>473<br>126 |
|----------------------------------------------------------------------------------------------------|----------------------------------------------------------------------------------------------------|
| т                                                                                                    |                                                                                                    |
| Tabeltilgang<br>Tastecyklus<br>driftart Manuel                                                                                                    | 408<br>476<br>476                                                                                                    |
| Tastesystem-overvågning                                                                                                    | 476<br>388                                                                                                    |
| med 3D-Tastesystem<br>med skaftfræser<br>Tast plan<br>Teach In                                                                                                    | 476<br>474<br>492<br>239<br>400<br>403                                                                                                    |
| Tekst-Fil                                                                                                    |                                                                                                    |

| Udlæs formateret    | 328  |
|---------------------|------|
| Tekst Fil           |      |
| Åbne og forlade     | 400  |
| Text-Variabel       | 348  |
| Tilbehør            | . 99 |
| Tilkør Kontur       | 227  |
| Tilpas værktøjsakse | 441  |
| Tilsp.              |      |
| ændre               | 464  |
| Tilspænding         | 463  |
| ved drejeakse, M116 | 442  |
|                     | -    |
| 64                  | •    |

Slet-funktion...... 401

Tekstfil

## Index

| Tilspænding i millimeter/spindel- |
|-----------------------------------|
| omdrejning M136 380               |
| Tilspændingsfaktor for            |
| indstiksbevægelse M103 379        |
| Tilstand af RTS-Linje 565         |
| TNCguide 175                      |
| TNCremo 567                       |
| Treskel omdr 410                  |
| Trigonometri 317                  |
| Trådløs håndhjul 456              |
| Indstil Kanal 579                 |
| Indstil sendestyrke 579           |
| konfigurer 578                    |
| Statistik-data 580                |
| Tilorden håndhjulsholder 578      |

#### U

| Udkoble               | 450 |
|-----------------------|-----|
| Udlæs maskinparameter | 357 |
| udskiftning af tekst  | 126 |
| Udviklingsstand       | 9   |
| Underprogram          |     |
| Vilkårlig program     | 297 |
| Underprogrammer       | 293 |
| USB-Udstyr            |     |
| fjern                 | 153 |
| tilslutte             | 153 |

#### V

| Vektor                | 427 |
|-----------------------|-----|
| Versionsnummer 562,   | 581 |
| Vinkelfunktioner      | 317 |
| Virtuel værktøjsakse  | 385 |
| Vis HTML-Filer        | 145 |
| Vis Internet-Filer    | 145 |
| Vælg henføringspunkt  | 115 |
| Vælg Kinematik        | 558 |
| Vælg kontur fra DXF   | 281 |
| Vælg måleenhed        | 119 |
| Vælg position fra DXF | 284 |
| Værktøjs-brugskontrol | 205 |
| Værktøjsdata          | 186 |
| Værktøjs-data         |     |
| Delta-værdi           | 187 |
| Værktøjsdata          |     |
| eksporter             | 218 |
| importer              | 218 |
| Værktøjs-data         |     |
| indexser              | 194 |
| indgiv i tabellen     | 188 |
| indlæs i program      | 187 |
| kald                  | 201 |
| Værktøjsholderstyring | 395 |
| Værktøjskorrektur     | 207 |
| Længde                | 207 |
| Værktøjs-korrektur    |     |
| Radius                | 208 |
| Værktøjslængde        | 186 |

| Værktøjsnavn          | 186 |
|-----------------------|-----|
| Værktøjsnummer        | 186 |
| Værktøjs-opmåling     | 191 |
| Værktøjsradius        | 186 |
| Værktøjsstandtidsfil  | 558 |
| Værktøjsstyring       | 211 |
| Editering             | 213 |
| kald                  | 212 |
| Værktøjstype          | 216 |
| Værktøjs-Tabel        | 188 |
| Værktøjstabel         |     |
| editeren, forlad      | 192 |
| Værktøjs-tabel        |     |
| Editerfunktion        | 194 |
| Værktøjs-Tabel        |     |
| Indlæsningsmuligheder | 188 |
| Værktøjsveksler       | 203 |
| Værltøjs-brugsfil     | 205 |
|                       |     |

### W

Window-Manager..... 88

#### .

Υ

Yderlig-Funktioner for Programafvikling-kontrol.... 373 for Spindel og kølemiddel...... 373

### Z

ZIP-Arkiver..... 146

Å

| Åben | BMP-Filer        | 148 |
|------|------------------|-----|
| Åben | Excel-Filer      | 144 |
| Åben | GIF-Filer        | 148 |
| Åben | Grafik-Filer     | 148 |
| Åben | INI-Filer        | 147 |
| Åben | JPG-Filer        | 148 |
| Åben | korturhjørne M98 | 378 |
| Åben | PNG-Filer        | 148 |
| Åben | Text-Filer       | 147 |
| Åben | TXT-Filer        | 147 |
| Åben | Videofiler       | 147 |

# HEIDENHAIN

**DR. JOHANNES HEIDENHAIN GmbH** 

Dr.-Johannes-Heidenhain-Straße 5 83301 Traunreut, Germany +49 8669 31-0 +49 8669 32-5061 E-mail: info@heidenhain.de

 Technical support
 FAX
 +49 8669 32-1000

 Measuring systems
 +49 8669 31-3104
 E-mail: service.ms-support@heidenhain.de

 TNC support
 \* +49 8669 31-3101
 E-mail: service.nc-support@heidenhain.de

 NC programming
 \* +49 8669 31-3103
 E-mail: service.nc-pgm@heidenhain.de

 PLC programming
 \* +49 8669 31-3102
 E-mail: service.plc@heidenhain.de

 PLC programming
 \* +49 8669 31-3102
 E-mail: service.plc@heidenhain.de

 Fundational service.plc@heidenhain.de
 \* +49 8669 31-3102
 E-mail: service.plc@heidenhain.de

www.heidenhain.de

# Tastesystemer fra HEIDENHAIN

hjælper dem, til at reducerer nedetid, og forbedre dimensioneringen af det færdigbearbejdede emne.

## Værktøjs-tastesystem

| TΤ | 220         |
|----|-------------|
| TS | 440, TS 444 |
| ΤS | 640, TS 740 |

signaloverførsel ved kabel Infrarød overførsel Infrarød overførsel

- Værktøjsopretning
- Fastlæg henføringspunkter
- Emne opmåling

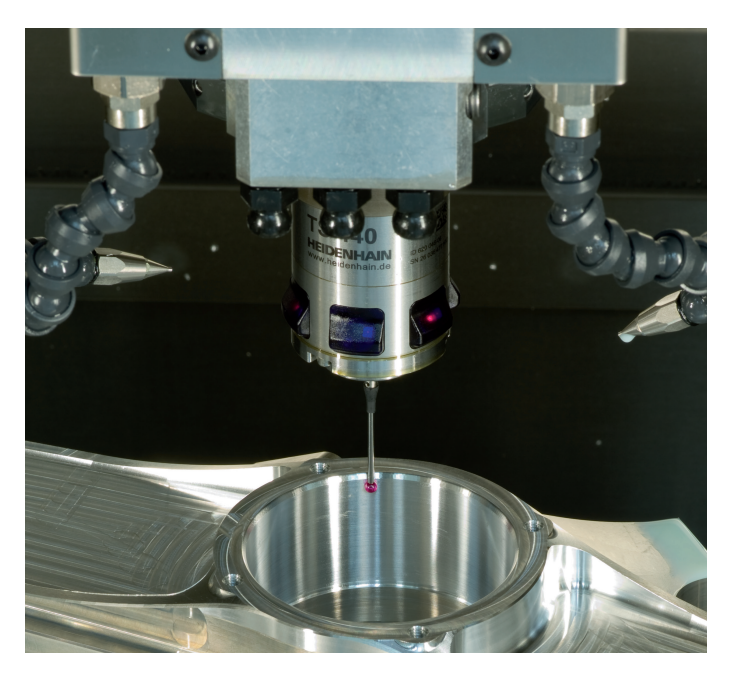

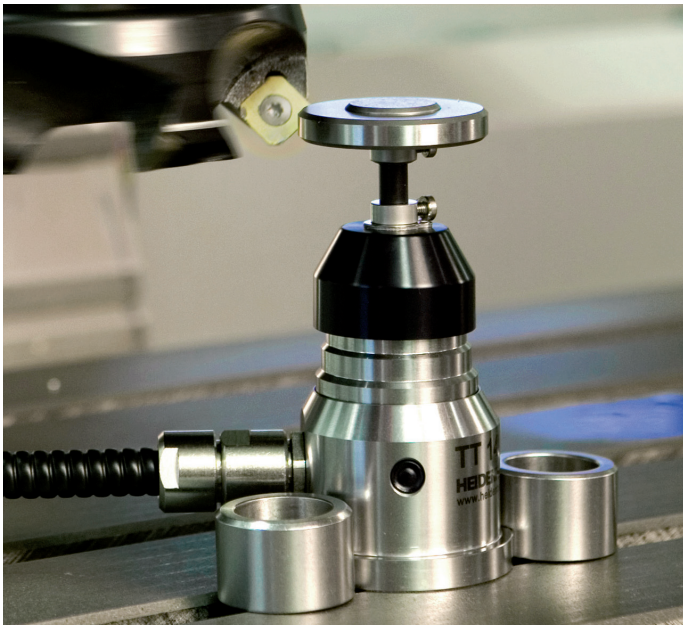

#### Værktøjs-tastesystem

| TT 140 | signaloverførsel ved kabe |
|--------|---------------------------|
| TT 449 | Infrarød-overførsel       |
| TL     | berøringsløs Lasersystem  |

- Opmåling af værktøj
- Brug Overvågning
- Værktøjsbrud konstateret

##